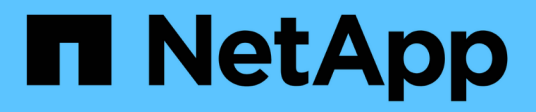

# Backup, ripristino e disaster recovery

NetApp Solutions SAP

NetApp March 11, 2024

This PDF was generated from https://docs.netapp.com/it-it/netapp-solutions-sap/backup/amazon-fsx-overview.html on March 11, 2024. Always check docs.netapp.com for the latest.

# Sommario

| Backup, ripristino e disaster recovery 1                                                        |
|-------------------------------------------------------------------------------------------------|
| SAP HANA su Amazon FSX per NetApp ONTAP - Backup e recovery con SnapCenter                      |
| Backup e recovery SAP HANA con SnapCenter                                                       |
| Backup e recovery di BlueXP per SAP HANA - Cloud object storage come destinazione di backup 214 |
| Backup e ripristino della replica del sistema SAP HANA con SnapCenter                           |
| Disaster recovery SAP HANA con Azure NetApp Files                                               |
| TR-4646: Disaster recovery SAP HANA con replica dello storage                                   |
| TR-4313: Backup e ripristino SAP HANA con Snap Creator                                          |
| TR-4711: Backup e ripristino SAP HANA con sistemi di storage NetApp e software CommVault        |
| NVA-1147-DESIGN: SAP HANA su NetApp All SAN Array - SAN moderne, protezione dei dati e disaster |
| recovery                                                                                        |

# Backup, ripristino e disaster recovery

# SAP HANA su Amazon FSX per NetApp ONTAP - Backup e recovery con SnapCenter

# TR-4926: SAP HANA su Amazon FSX per NetApp ONTAP - Backup e recovery con SnapCenter

Nils Bauer, NetApp

Questo report tecnico fornisce le Best practice per la protezione dei dati SAP HANA su Amazon FSX per NetApp ONTAP e NetApp SnapCenter. Questo documento tratta i concetti di SnapCenter, i consigli di configurazione e i flussi di lavoro operativi, tra cui configurazione, operazioni di backup, e operazioni di ripristino e recovery.

Le aziende oggi richiedono una disponibilità continua e ininterrotta per le proprie applicazioni SAP. Si aspettano livelli di performance costanti di fronte a volumi di dati in continua crescita e alla necessità di attività di manutenzione ordinaria, come i backup di sistema. L'esecuzione di backup dei database SAP è un'attività critica e può avere un impatto significativo sulle performance del sistema SAP di produzione.

Le finestre di backup si riducono mentre la quantità di dati da sottoporre a backup aumenta. Pertanto, è difficile trovare un momento in cui è possibile eseguire backup con un effetto minimo sui processi di business. Il tempo necessario per ripristinare e ripristinare i sistemi SAP è un problema perché i downtime per i sistemi di produzione SAP e non in produzione devono essere ridotti al minimo per ridurre i costi per l'azienda.

## Backup e ripristino con Amazon FSX per ONTAP

È possibile utilizzare la tecnologia NetApp Snapshot per creare backup del database in pochi minuti.

Il tempo necessario per creare una copia Snapshot è indipendente dalle dimensioni del database, in quanto una copia Snapshot non sposta alcun blocco di dati fisico sulla piattaforma di storage. Inoltre, l'utilizzo della tecnologia Snapshot non ha alcun effetto sulle performance del sistema SAP attivo. Pertanto, è possibile pianificare la creazione di copie Snapshot senza prendere in considerazione i periodi di dialogo di picco o di attività batch. I clienti SAP e NetApp pianificano in genere più backup Snapshot online durante il giorno; ad esempio, ogni sei ore è comune. Questi backup Snapshot vengono in genere conservati per tre o cinque giorni nel sistema di storage primario prima di essere rimossi o tierati per uno storage più economico per una conservazione a lungo termine.

Le copie Snapshot offrono anche vantaggi chiave per le operazioni di ripristino e ripristino. La tecnologia NetApp SnapRestore consente di ripristinare un intero database o, in alternativa, solo una parte di un database in qualsiasi momento, in base alle copie Snapshot attualmente disponibili. Tali processi di ripristino vengono completati in pochi secondi, indipendentemente dalle dimensioni del database. Poiché è possibile creare diversi backup Snapshot online durante la giornata, il tempo necessario per il processo di recovery è notevolmente ridotto rispetto a un tradizionale approccio di backup una volta al giorno. Poiché è possibile eseguire un ripristino con una copia Snapshot che ha al massimo solo poche ore di vita (anziché fino a 24 ore), durante il forward recovery è necessario applicare un numero inferiore di registri delle transazioni. Pertanto, l'RTO viene ridotto a diversi minuti piuttosto che alle diverse ore richieste per i backup di streaming convenzionali.

I backup delle copie Snapshot vengono memorizzati sullo stesso sistema di dischi dei dati online attivi. Pertanto, NetApp consiglia di utilizzare i backup di copia Snapshot come supplemento piuttosto che come sostituto per i backup in una posizione secondaria. La maggior parte delle azioni di ripristino e ripristino viene gestita utilizzando SnapRestore sul sistema di storage primario. I ripristini da una posizione secondaria sono necessari solo se il sistema di storage primario contenente le copie Snapshot viene danneggiato. È inoltre possibile utilizzare la posizione secondaria se è necessario ripristinare un backup non più disponibile nella posizione principale.

Un backup in una posizione secondaria si basa sulle copie Snapshot create sullo storage primario. Pertanto, i dati vengono letti direttamente dal sistema di storage primario senza generare carico sul server di database SAP. Lo storage primario comunica direttamente con lo storage secondario e replica i dati di backup verso la destinazione utilizzando la funzione NetApp SnapVault.

SnapVault offre vantaggi significativi rispetto ai backup tradizionali. Dopo un trasferimento iniziale dei dati, in cui tutti i dati sono stati trasferiti dall'origine alla destinazione, tutti i backup successivi vengono copiati solo per spostare i blocchi modificati nello storage secondario. Pertanto, il carico sul sistema di storage primario e il tempo necessario per un backup completo sono notevolmente ridotti. Poiché SnapVault memorizza solo i blocchi modificati nella destinazione, eventuali backup completi del database aggiuntivi consumano molto meno spazio su disco.

## Esecuzione delle operazioni di backup e ripristino Snapshot

La figura seguente mostra HANA Studio di un cliente che utilizza le operazioni di backup Snapshot. L'immagine mostra che il backup del database HANA (di circa 4 TB) viene eseguito in 1 minuto e 20 secondi utilizzando la tecnologia di backup Snapshot e più di 4 ore con un'operazione di backup basata su file.

La maggior parte del runtime complessivo del workflow di backup è il tempo necessario per eseguire l'operazione di salvataggio del backup HANA, che dipende dal carico sul database HANA. Il backup Snapshot dello storage viene sempre completato in un paio di secondi.

| Show Log Backups 🗌 Show Delta Backups |                          |             |         |           |           |               |         |               |               |  |
|---------------------------------------|--------------------------|-------------|---------|-----------|-----------|---------------|---------|---------------|---------------|--|
| Stat                                  | Started                  | Duration    | Size    | Backup Ty | Destinati | (~270 MB/s th | rouahpu | t)            |               |  |
| •                                     | Jan 11, 2022 10:26:59 AM | 00h 01m 17s | 4.51 TB | Data Back | Snapshot  | ( 514)        |         |               |               |  |
| 0                                     | Jan 11, 2022 8:40:02 AM  | 00h 27m 11s | 4.51 TB | Data Back | Snapshot  |               |         |               |               |  |
| •                                     | Jan 11, 2022 1:00:58 AM  | 04h 05m 39s | 3.82 TB | Data Back | File      |               |         |               |               |  |
| •                                     | Jan 9, 2022 4:40:03 PM   | 00h 01m 23s | 4.51 TB | Data Back | Snapshot  | 04h 05m 39s   | 3.82 TB | B Data Back F | ile           |  |
| •                                     | Jan 9, 2022 8:00:02 AM   | 02h 39m 04s | 3.82 TB | Data Back | File      |               |         |               |               |  |
| •                                     | Jan 9. 2022 12:40:03 AM  | 00h 01m 18s | 4.51 TB | Data Back | Snapshot  |               |         |               |               |  |
|                                       | Jan 8, 2022 4:40:03 PM   | 00h 01m 18s | 4.51 TB | Data Back | Snapshot  |               |         |               |               |  |
| •                                     | Jan 8, 2022 8:40:03 AM   | 00h 01m 22s | 4.51 TB | Data Back | Snapshot  |               |         |               |               |  |
| 8                                     | Jan 8, 2022 12:40:03 AM  | 00h 01m 19s | 4.51 TB | Data Back | Snapshot  | Spanshot bac  | kun: 1  | min 20 sec    |               |  |
| •                                     | Jan 7, 2022 4:40:03 PM   | 00h 01m 19s | 4.51 TB | Data Back | Snapshot  | Shapshut baci | kup. 📋  | 11111 20 300  |               |  |
|                                       | Jan 7, 2022 8:40:02 AM   | 00h 01m 19s | 4.51 TB | Data Back | Snapshot  |               |         |               |               |  |
|                                       | Jan 7, 2022 12:40:02 AM  | 00h 01m 20s | 4.51 TB | Data Back | Snapshot  | 001-0110-     | 4.54.7  | D Data Daala  | Consideration |  |
| •                                     | Jan 6, 2022 4:40:02 PM   | 00h 01m 18s | 4.51 TB | Data Back | Snapshot  | 00n 01m 18s   | 4.511   | B Data Back   | Snapsno       |  |
| •                                     | Jan 6, 2022 8:40:03 AM   | 00h 01m 17s | 4.51 TB | Data Back | Snapshot  | 00h 01m 22c   | 4 E 1 T | D Data Dack   | Chancha       |  |
|                                       | Jan 6, 2022 12:40:03 AM  | 00h 01m 19s | 4.51 TB | Data Back | Snapshot  | 00h 01m 22s   | 4.511   | B Data Back   | Snapsho       |  |
|                                       |                          |             |         |           |           |               |         |               |               |  |

## Backup runtime reduced by 99%

## Confronto degli obiettivi del tempo di ripristino

Questa sezione fornisce un confronto RTO (Recovery Time Objective) dei backup Snapshot basati su file e storage. L'RTO è definito dalla somma del tempo necessario per il ripristino, il ripristino e l'avvio del database.

#### Tempo necessario per il ripristino del database

Con un backup basato su file, il tempo di ripristino dipende dalle dimensioni del database e dell'infrastruttura di backup, che definisce la velocità di ripristino in megabyte al secondo. Ad esempio, se l'infrastruttura supporta

un'operazione di ripristino a una velocità di 250 MBps, occorrono circa 4.5 ore per ripristinare un database di 4 TB sulla persistenza.

Con i backup delle copie Snapshot dello storage, il tempo di ripristino è indipendente dalle dimensioni del database e si trova sempre nell'intervallo di un paio di secondi.

## Tempo necessario per avviare il database

L'ora di inizio del database dipende dalle dimensioni del database e dal tempo necessario per caricare i dati in memoria. Negli esempi seguenti, si presuppone che i dati possano essere caricati con 1000 Mbps. Il caricamento di 4 TB in memoria richiede circa 1 ora e 10 minuti. L'ora di inizio è la stessa per le operazioni di ripristino e ripristino basate su file e Snapshot.

## Tempo necessario per il ripristino del database

Il tempo di ripristino dipende dal numero di registri che devono essere applicati dopo il ripristino. Questo numero è determinato dalla frequenza con cui vengono eseguiti i backup dei dati.

Con i backup dei dati basati su file, la pianificazione del backup è generalmente una volta al giorno. In genere, non è possibile una frequenza di backup più elevata, poiché il backup diminuisce le prestazioni di produzione. Pertanto, nel peggiore dei casi, tutti i log scritti durante la giornata devono essere applicati durante il recupero in avanti.

I backup di Snapshot vengono in genere pianificati con una frequenza maggiore perché non influiscono sulle prestazioni del database SAP HANA. Ad esempio, se i backup Snapshot vengono pianificati ogni sei ore, il tempo di ripristino sarebbe, nel peggiore dei casi, un quarto del tempo di ripristino per un backup basato su file (6 ore / 24 ore = .25).

La figura seguente mostra un confronto tra le operazioni di ripristino e ripristino con backup giornalieri basati su file e backup Snapshot con diverse pianificazioni.

Le prime due barre mostrano che anche con un singolo backup Snapshot al giorno, il ripristino e il ripristino vengono ridotti al 43% a causa della velocità dell'operazione di ripristino da un backup Snapshot. Se vengono creati più backup Snapshot al giorno, il runtime può essere ulteriormente ridotto perché è necessario applicare meno registri durante il forward recovery.

La figura seguente mostra anche che quattro o sei backup Snapshot al giorno sono i più sensati, perché una frequenza più elevata non influisce più in modo significativo sul runtime complessivo.

## Restore and Recovery of a 4TB HANA Database (8TB RAM)

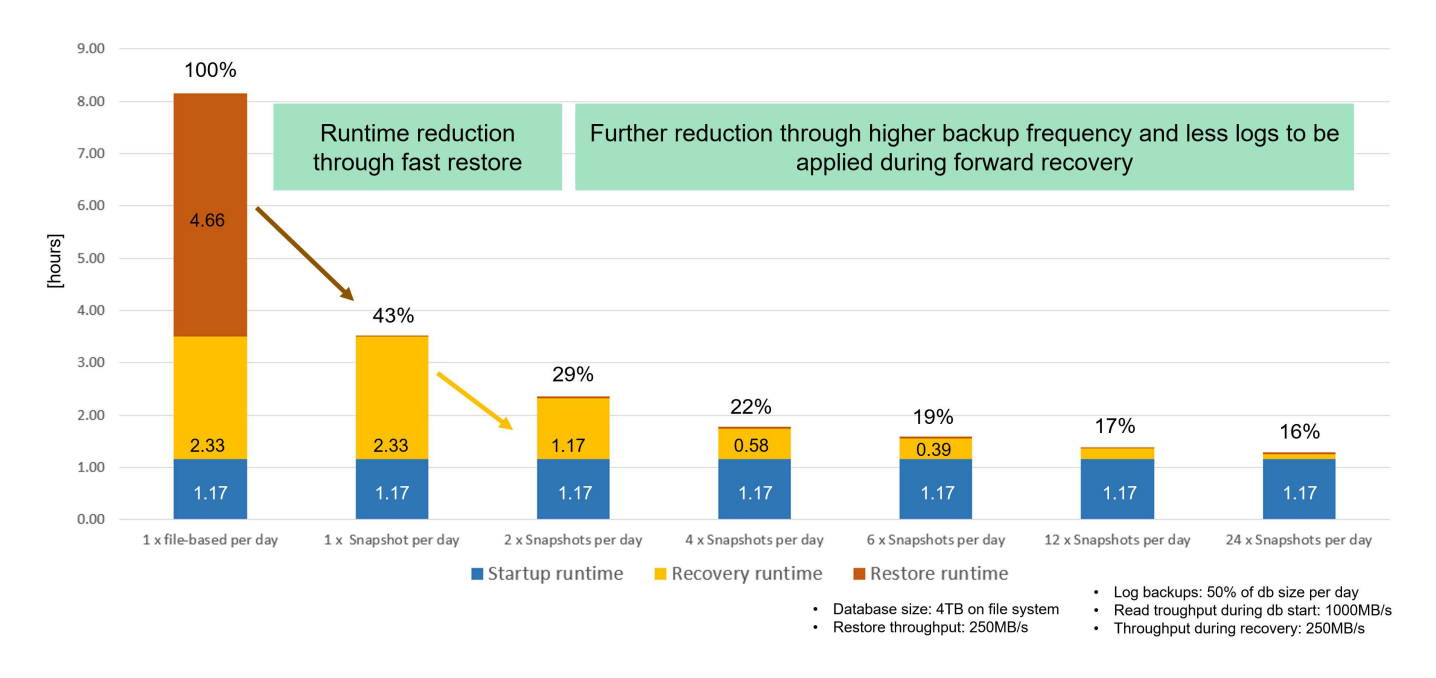

## Casi di utilizzo e valori delle operazioni di backup e cloning accelerate

L'esecuzione dei backup è una parte fondamentale di qualsiasi strategia di protezione dei dati. I backup vengono pianificati regolarmente per garantire che sia possibile eseguire il ripristino in caso di guasti del sistema. Questo è il caso di utilizzo più ovvio, ma esistono anche altre attività di gestione del ciclo di vita SAP, in cui l'accelerazione delle operazioni di backup e ripristino è fondamentale.

L'upgrade del sistema SAP HANA è un esempio di come un backup on-demand prima dell'upgrade e una possibile operazione di ripristino in caso di errore dell'upgrade abbiano un impatto significativo sul downtime complessivo pianificato. Con l'esempio di un database da 4 TB, è possibile ridurre il downtime pianificato di 8 ore utilizzando le operazioni di backup e ripristino basate su Snapshot.

Un altro esempio di caso d'utilizzo potrebbe essere un tipico ciclo di test, in cui il test deve essere eseguito su più iterazioni con diversi set di dati o parametri. Sfruttando le rapide operazioni di backup e ripristino, è possibile creare facilmente punti di salvataggio all'interno del ciclo di test e ripristinare il sistema a uno qualsiasi di questi punti di salvataggio precedenti se un test non riesce o deve essere ripetuto. Ciò consente di completare i test in anticipo o di eseguire più test contemporaneamente e di migliorare i risultati dei test.

## Use Cases for Backup and Recovery Operations

- · Accelerate HANA system upgrade operations
  - Fast on-demand backup before HANA system upgrade
  - Fast restore operation in case of an upgrade failure
  - Reduction of planned downtime
- · Acclerate test cycles
  - Fast creation of savepoints after a successful step
  - Fast reset of system to any savepoint
  - Repeat step until successful

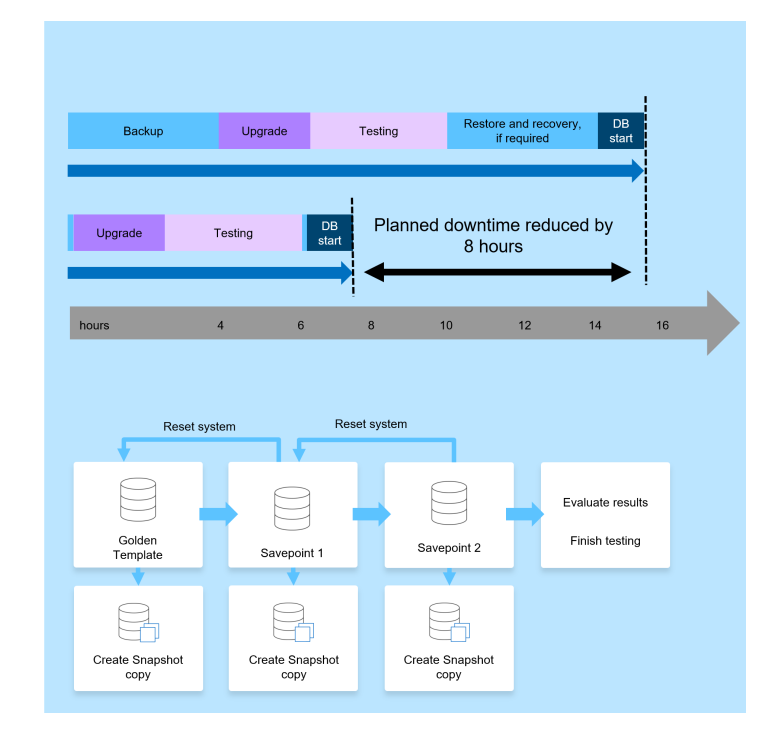

Una volta implementati, i backup Snapshot possono essere utilizzati per gestire diversi altri casi di utilizzo, che richiedono copie di un database HANA. Con FSX per ONTAP, puoi creare un nuovo volume in base al contenuto di qualsiasi backup Snapshot disponibile. Il tempo di esecuzione di questa operazione è di alcuni secondi, indipendentemente dalle dimensioni del volume.

Il caso di utilizzo più diffuso è SAP System Refresh, in cui i dati del sistema di produzione devono essere copiati nel sistema di test o QA. Sfruttando la funzionalità di cloning FSX per ONTAP, è possibile eseguire il provisioning del volume per il sistema di test da qualsiasi copia Snapshot del sistema di produzione in pochi secondi. Il nuovo volume deve quindi essere collegato al sistema di test e il database HANA recuperato.

Il secondo caso di utilizzo è la creazione di un sistema di riparazione, utilizzato per risolvere un danneggiamento logico del sistema di produzione. In questo caso, viene utilizzato un backup Snapshot precedente del sistema di produzione per avviare un sistema di riparazione, che è un clone identico del sistema di produzione con i dati prima che si verificasse il danneggiamento. Il sistema di riparazione viene quindi utilizzato per analizzare il problema ed esportare i dati richiesti prima che sia danneggiato.

L'ultimo caso di utilizzo è la capacità di eseguire un test di failover per il disaster recovery senza interrompere la replica e quindi senza influenzare l'RTO e l'RPO (Recovery Point Objective) della configurazione del disaster recovery. Quando la replica di NetApp SnapMirror per FSX per ONTAP viene utilizzata per replicare i dati nel sito di disaster recovery, i backup Snapshot di produzione sono disponibili anche nel sito di disaster recovery e possono quindi essere utilizzati per creare un nuovo volume per il test di disaster recovery.

## **Use Cases for Cloning Operations**

#### SAP System Refresh

- Fast creation of a new volume based on a production Snapshot backup
- Attach volume to the test system and recover HANA database with SID change
- Repair System creation to address logical corruption
  - Fast creation of a new volume based on a production Snapshot backup
  - Attach volume to the repair system and recover HANA database w/o SID change
- Disaster Recovery testing
  - Combined with SnapMirror Replication
  - Attach storage clone from a replicated production Snapshot backup to a DR test system

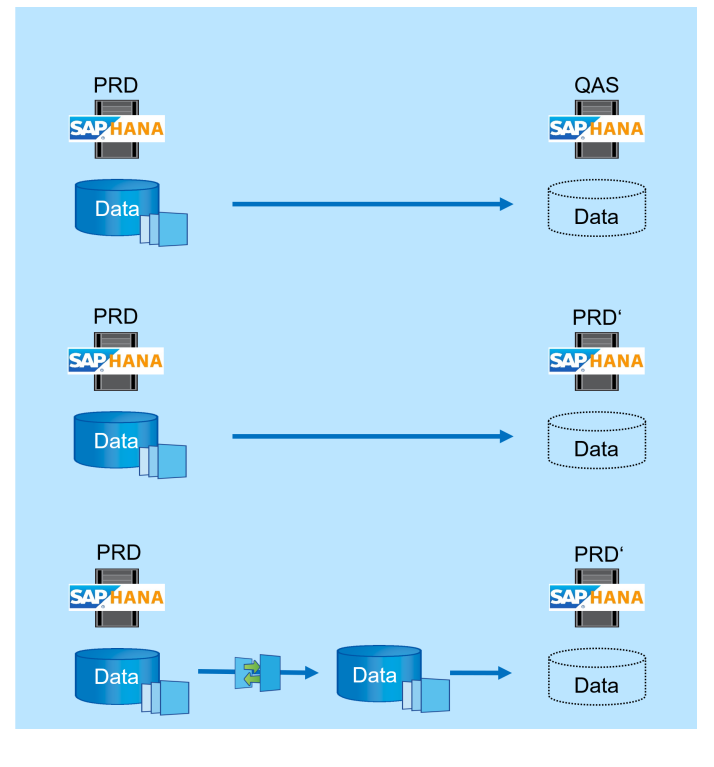

## Architettura SnapCenter

SnapCenter è una piattaforma unificata e scalabile per la protezione dei dati coerente con l'applicazione. SnapCenter offre controllo e supervisione centralizzati, delegando al contempo la capacità degli utenti di gestire processi di backup, ripristino e clonazione specifici dell'applicazione. Con SnapCenter, gli amministratori di database e storage imparano a utilizzare un unico strumento per gestire le operazioni di backup, ripristino e clonazione e clonazione per una vasta gamma di applicazioni e database.

SnapCenter gestisce i dati tra gli endpoint del data fabric basato su NetApp. È possibile utilizzare SnapCenter per replicare i dati tra ambienti on-premise, tra ambienti on-premise e il cloud, e tra cloud privato, ibrido e pubblico.

## **Componenti SnapCenter**

SnapCenter include il server SnapCenter, il pacchetto plug-in SnapCenter per Windows e il pacchetto plug-in SnapCenter per Linux. Ogni pacchetto contiene plug-in per SnapCenter per varie applicazioni e componenti dell'infrastruttura.

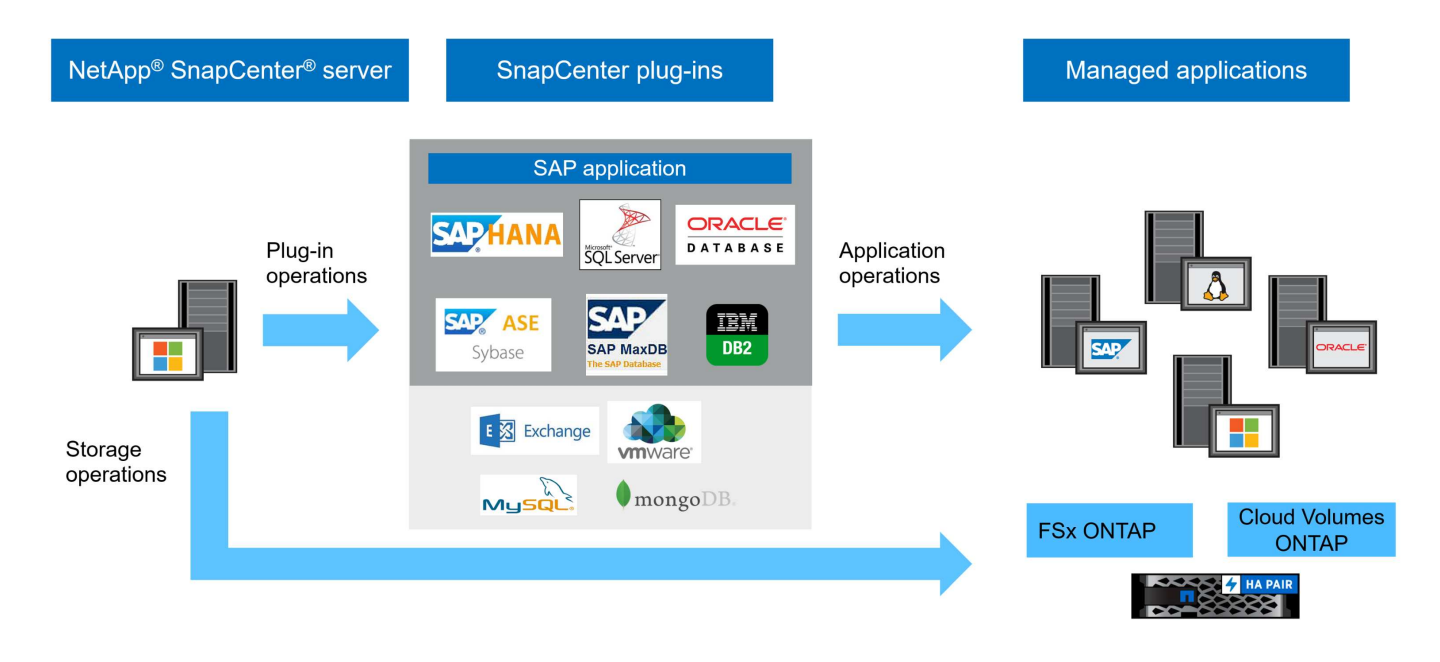

## Soluzione di backup SAP HANA di SnapCenter

La soluzione di backup SnapCenter per SAP HANA copre le seguenti aree:

- · Operazioni di backup, pianificazione e gestione della conservazione
  - Backup dei dati SAP HANA con copie Snapshot basate su storage
  - Backup di volumi non dati con copie Snapshot basate su storage (ad esempio, /hana/shared)
  - · Verifica dell'integrità dei blocchi di database mediante un backup basato su file
  - · Replica su una posizione di backup off-site o disaster recovery
- Manutenzione del catalogo di backup SAP HANA
  - Per backup dei dati HANA (Snapshot e basato su file)
  - Per i backup dei log HANA
- Operazioni di ripristino e recovery
  - · Ripristino e ripristino automatici
  - Operazioni di ripristino del tenant singolo per sistemi SAP HANA (MDC)

I backup dei file di dati del database vengono eseguiti da SnapCenter in combinazione con il plug-in per SAP HANA. Il plug-in attiva il punto di salvataggio del backup del database SAP HANA in modo che le copie Snapshot, create sul sistema di storage primario, si basino su un'immagine coerente del database SAP HANA.

SnapCenter consente la replica di immagini di database coerenti in una posizione di backup off-site o disaster recovery utilizzando SnapVault o la funzione SnapMirror. In genere, vengono definite policy di conservazione diverse per i backup nello storage di backup primario e off-site. SnapCenter gestisce la conservazione nello storage primario e ONTAP la gestisce nello storage di backup off-site.

Per consentire un backup completo di tutte le risorse correlate a SAP HANA, SnapCenter consente inoltre di eseguire il backup di tutti i volumi non dati utilizzando il plug-in SAP HANA con copie Snapshot basate su storage. È possibile pianificare volumi diversi dai dati in modo indipendente dal backup dei dati del database per consentire policy di conservazione e protezione individuali.

SAP consiglia di combinare i backup Snapshot basati su storage con un backup settimanale basato su file per

eseguire un controllo dell'integrità dei blocchi. È possibile eseguire il controllo dell'integrità del blocco da SnapCenter. In base alle policy di conservazione configurate, SnapCenter gestisce la gestione dei backup dei file di dati nello storage primario, nei backup dei file di log e nel catalogo di backup SAP HANA.

SnapCenter gestisce la conservazione dello storage primario, mentre FSX per ONTAP gestisce la conservazione del backup secondario.

La figura seguente mostra una panoramica delle operazioni di backup e gestione della conservazione di SnapCenter.

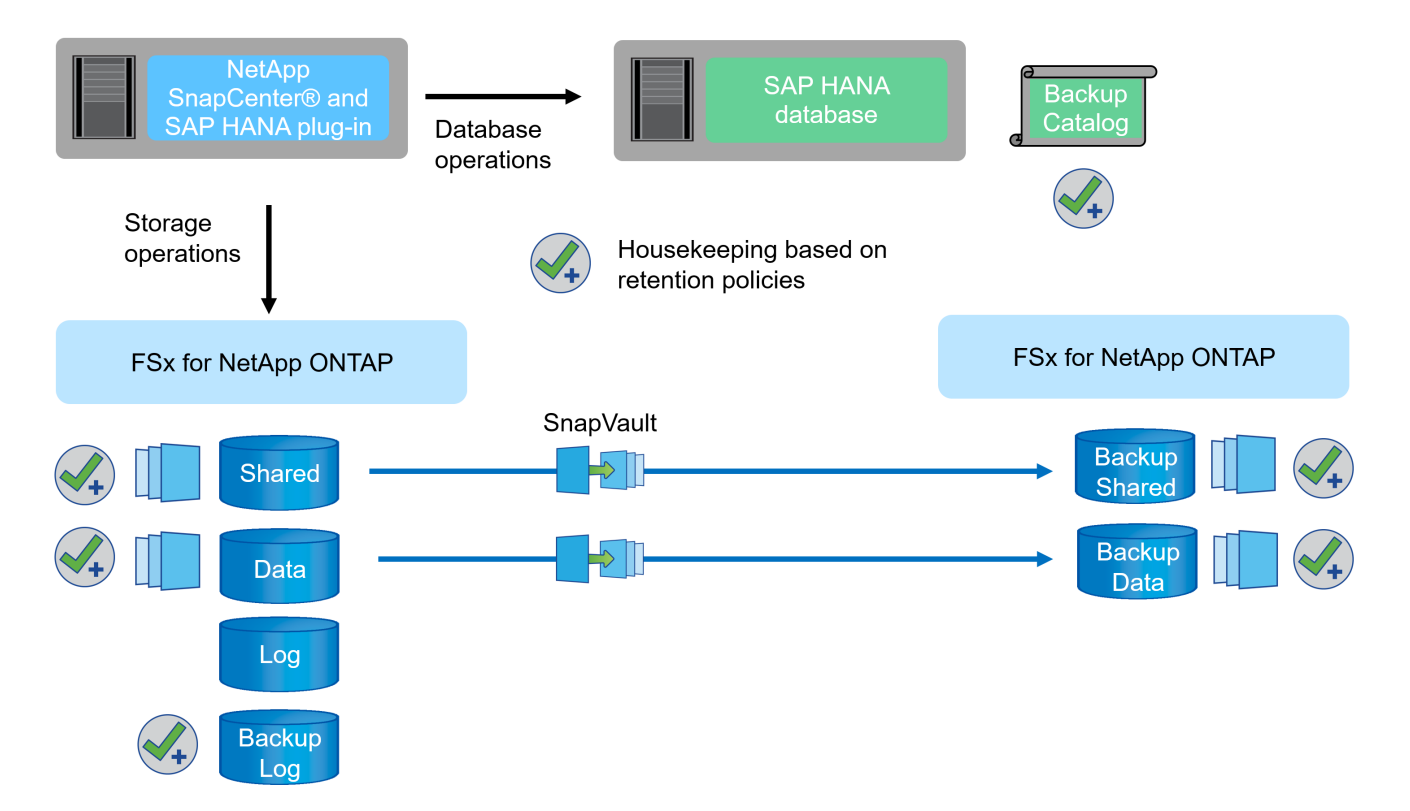

Quando si esegue un backup Snapshot basato su storage del database SAP HANA, SnapCenter esegue le seguenti attività:

- 1. Crea un punto di salvataggio di backup SAP HANA per creare un'immagine coerente sul layer di persistenza.
- 2. Crea una copia Snapshot del volume di dati basata su storage.
- 3. Registra il backup Snapshot basato su storage nel catalogo di backup SAP HANA.
- 4. Rilascia il punto di salvataggio del backup SAP HANA.
- 5. Esegue un aggiornamento di SnapVault o SnapMirror per il volume di dati, se configurato.
- 6. Elimina le copie Snapshot dello storage nello storage primario in base alle policy di conservazione definite.
- 7. Elimina le voci del catalogo di backup SAP HANA se i backup non esistono più nello storage di backup primario o off-site.
- Ogni volta che un backup viene cancellato in base al criterio di conservazione o manualmente, SnapCenter elimina anche tutti i backup dei log precedenti al backup dei dati meno recente. I backup dei log vengono cancellati nel file system e nel catalogo di backup SAP HANA.

## Scopo del presente documento

Questo documento descrive l'opzione di configurazione SnapCenter più comune per un sistema host singolo SAP HANA MDC con un singolo tenant su FSX per ONTAP. Sono possibili altre opzioni di configurazione e, in alcuni casi, richieste per specifici sistemi SAP HANA, ad esempio per un sistema a più host. Per una descrizione dettagliata delle altre opzioni di configurazione, vedere "Concetti e Best practice di SnapCenter (netapp.com)".

In questo documento, utilizziamo la console Amazon Web Services (AWS) e la CLI FSX per ONTAP per eseguire le procedure di configurazione richieste sul layer di storage. Puoi anche utilizzare NetApp Cloud Manager per gestire FSX per ONTAP, ma questo non rientra nell'ambito di questo documento. Per informazioni sull'utilizzo di NetApp Cloud Manager per FSX per ONTAP, vedere "Ulteriori informazioni su Amazon FSX per ONTAP (netapp.com)".

## Strategia di protezione dei dati

La figura seguente mostra una tipica architettura di backup per SAP HANA su FSX per ONTAP. Il sistema HANA si trova nella zona di disponibilità AWS 1 e utilizza un file system FSX per ONTAP all'interno della stessa zona di disponibilità. Le operazioni di backup di Snapshot vengono eseguite per i dati e il volume condiviso del database HANA. Oltre ai backup Snapshot locali, conservati per 3-5 giorni, i backup vengono replicati anche in uno storage offsite per una conservazione a lungo termine. Lo storage di backup offsite è un secondo FSX per il file system ONTAP situato in una diversa zona di disponibilità AWS. I backup dei dati HANA e del volume condiviso vengono replicati con SnapVault nel secondo file system FSX per ONTAP e vengono conservati per 2-3 settimane.

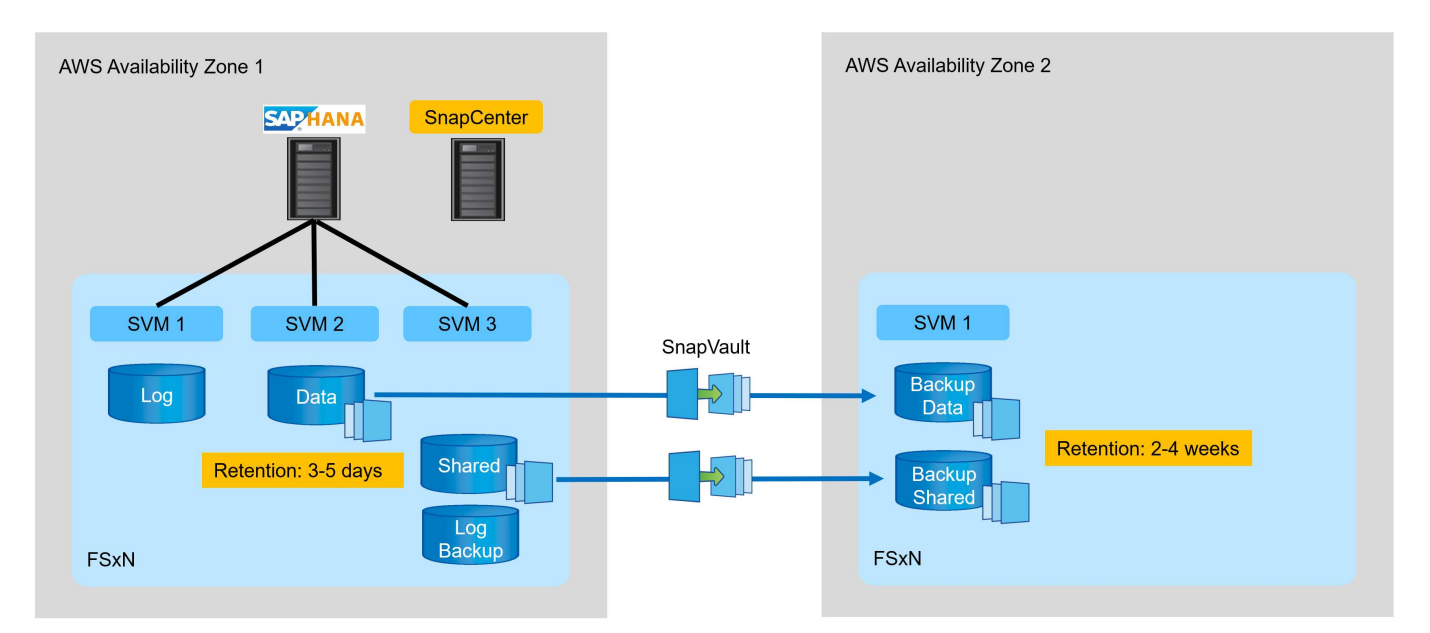

Prima di configurare SnapCenter, la strategia di protezione dei dati deve essere definita in base ai requisiti RTO e RPO dei vari sistemi SAP.

Un approccio comune consiste nella definizione di tipi di sistema quali produzione, sviluppo, test o sistemi sandbox. Tutti i sistemi SAP dello stesso tipo di sistema hanno in genere gli stessi parametri di protezione dei dati.

È necessario definire i seguenti parametri:

- · Con quale frequenza deve essere eseguito un backup Snapshot?
- Per quanto tempo i backup delle copie Snapshot devono essere conservati nel sistema di storage

primario?

- Con quale frequenza deve essere eseguito un controllo dell'integrità dei blocchi?
- I backup primari devono essere replicati in un sito di backup off-site?
- Per quanto tempo i backup devono essere conservati nello storage di backup off-site?

La seguente tabella mostra un esempio di parametri di protezione dei dati per i tipi di sistema: Produzione, sviluppo e test. Per il sistema di produzione, è stata definita una frequenza di backup elevata e i backup vengono replicati su un sito di backup off-site una volta al giorno. I sistemi di test hanno requisiti inferiori e nessuna replica dei backup.

| Parametri                                | Sistemi di produzione    | Sistemi di sviluppo      | Sistemi di test |
|------------------------------------------|--------------------------|--------------------------|-----------------|
| Frequenza di backup                      | Ogni 6 ore               | Ogni 6 ore               | Ogni 6 ore      |
| Conservazione primaria                   | 3 giorni                 | 3 giorni                 | 3 giorni        |
| Controllo dell'integrità del<br>blocco   | Una volta alla settimana | Una volta alla settimana | No              |
| Replica su un sito di<br>backup off-site | Una volta al giorno      | Una volta al giorno      | No              |
| Conservazione del backup<br>off-site     | 2 settimane              | 2 settimane              | Non applicabile |

La tabella seguente mostra i criteri che devono essere configurati per i parametri di protezione dei dati.

| Parametri                      | Policy LocalSnap   | Policy<br>LocalSnapAndSnapVaul<br>t | Blocco policy<br>IntegrityCheck |
|--------------------------------|--------------------|-------------------------------------|---------------------------------|
| Tipo di backup                 | Basato su Snapshot | Basato su Snapshot                  | Basato su file                  |
| Frequenza di<br>pianificazione | Ogni ora           | Ogni giorno                         | Settimanale                     |
| Conservazione primaria         | Conteggio = 12     | Conteggio = 3                       | Conteggio = 1                   |
| Replica SnapVault              | No                 | Sì                                  | Non applicabile                 |

La policy LocalSnapshot Viene utilizzato per i sistemi di produzione, sviluppo e test per coprire i backup Snapshot locali con una conservazione di due giorni.

Nella configurazione di protezione delle risorse, la pianificazione viene definita in modo diverso per i tipi di sistema:

- Produzione: Pianificazione ogni 4 ore.
- Sviluppo: Pianifica ogni 4 ore.
- Test: Pianifica ogni 4 ore.

La policy LocalSnapAndSnapVault viene utilizzato per i sistemi di produzione e sviluppo per coprire la replica giornaliera nello storage di backup off-site.

Nella configurazione della protezione delle risorse, viene definito il calendario per la produzione e lo sviluppo:

- Produzione: Pianifica ogni giorno.
- Sviluppo: Pianifica ogni giorno.la policy BlockIntegrityCheck viene utilizzato per i sistemi di produzione e sviluppo per la verifica settimanale dell'integrità dei blocchi mediante un backup basato su file.

Nella configurazione della protezione delle risorse, viene definito il calendario per la produzione e lo sviluppo:

- Produzione: Pianifica ogni settimana.
- Sviluppo: Pianifica ogni settimana.

Per ogni singolo database SAP HANA che utilizza la policy di backup off-site, è necessario configurare una relazione di protezione sul layer di storage. La relazione di protezione definisce quali volumi vengono replicati e la conservazione dei backup nello storage di backup off-site.

Nell'esempio seguente, per ciascun sistema di produzione e sviluppo, viene definita una conservazione di due settimane nello storage di backup off-site.

In questo esempio, le policy di protezione e la conservazione delle risorse di database SAP HANA e delle risorse non di volumi di dati non sono diverse.

## Esempio di setup di laboratorio

Il seguente setup di laboratorio è stato utilizzato come configurazione di esempio per il resto di questo documento.

Sistema HANA PFX:

- · Sistema MDC a host singolo con un singolo tenant
- HANA 2.0 SPS 6 revisione 60
- SLES PER SAP 15SP3

## SnapCenter:

- Versione 4.6
- Plug-in HANA e Linux implementati su un host di database HANA

FSX per file system ONTAP:

- Due FSX per file system ONTAP con una singola SVM (Storage Virtual Machine)
- Ciascun sistema FSX per ONTAP in una zona di disponibilità AWS diversa
- · Volume di dati HANA replicato nel secondo file system FSX per ONTAP

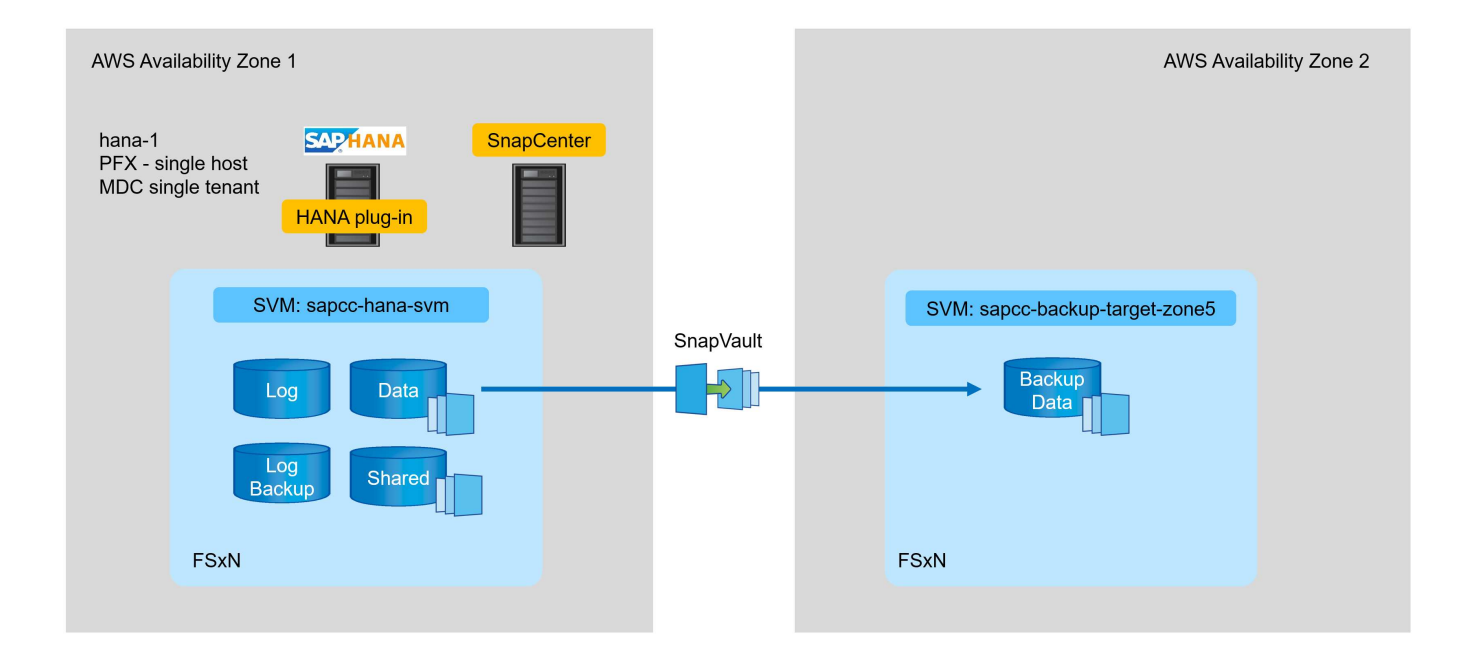

## Configurazione di SnapCenter

Per la configurazione di base del SnapCenter e la protezione della risorsa HANA, è necessario eseguire le operazioni descritte in questa sezione.

## Panoramica delle fasi di configurazione

Per la configurazione SnapCenter di base e la protezione della risorsa HANA, è necessario eseguire le seguenti operazioni. Ogni fase viene descritta in dettaglio nei seguenti capitoli.

- 1. Configurare l'utente di backup SAP HANA e la chiave hdbuserstore. Utilizzato per accedere al database HANA con il client hdbsql.
- 2. Configurare lo storage in SnapCenter. Credenziali per accedere a FSX per SVM ONTAP da SnapCenter
- 3. Configurare le credenziali per l'implementazione del plug-in. Utilizzato per implementare e installare automaticamente i plug-in SnapCenter richiesti sull'host del database HANA.
- 4. Aggiungere l'host HANA a SnapCenter. Implementa e installa i plug-in SnapCenter richiesti.
- 5. Configurare i criteri. Definisce il tipo di operazione di backup (Snapshot, file), le ritentioni e la replica di backup Snapshot opzionale.
- 6. Configurare la protezione delle risorse HANA. Fornire la chiave hdbuserstore e allegare policy e pianificazioni alla risorsa HANA.

## Configurazione di SAP HANA backup user e hdbuserstore

NetApp consiglia di configurare un utente di database dedicato nel database HANA per eseguire le operazioni di backup con SnapCenter. Nella seconda fase, per questo utente di backup viene configurata una chiave di archivio utente SAP HANA, che viene utilizzata nella configurazione del plug-in SAP HANA di SnapCenter.

La figura seguente mostra SAP HANA Studio attraverso il quale è possibile creare l'utente di backup

I privilegi richiesti vengono modificati con la release HANA 2.0 SPS5: Backup admin, lettura catalogo, database backup admin e database recovery operator. Per le versioni precedenti, sono sufficienti l'amministratore del backup e la lettura del catalogo.

Per un sistema SAP HANA MDC, è necessario creare l'utente nel database di sistema perché tutti i comandi di backup per il sistema e i database tenant vengono eseguiti utilizzando il database di sistema.

| Multiple Additional Action Additional Additional Additiona Additiona Additional Addition | X Host: hana-1 Instance: 00 Connected User: SYSTEM System Usage: Test System - | SAP HANA Studio            |                          |                                    | - 🗆 ×   |
|----------------------------------------------------------------------------------------------------|--------------------------------------------------------------------------------|----------------------------|--------------------------|------------------------------------|---------|
| Eile Edit Navigate Search Run Window Help                                                                                                    |                                                                                |                            |                          |                                    |         |
|                                                                                                    |                                                                                |                            |                          |                                    | Q 🔡 隊   |
| 🎦 Systems × 📳 ▾ 💷 🕌 ▾ 💷 🚑 🖻 🕾 🖇 🗂 🗆                                                                                                    | 👪 PFX@PFX 🖉 Backup SYSTEMDB@PFX (SYSTEM) HANA2.0 SPS5                          | 👪 SYSTEMDB@PFX             | 💃 SYSTEMD                | B@PFX - SNAPCENTER $	imes$         |         |
| > B PFX@PFX (SYSTEM) HANA2.0 SPS5                                                                                                    | SYSTEMDB@PFX (SYSTEM) HANA2.0 SPS5 hana-1 00                                   |                            |                          |                                    | 🕞 🏀 😡 🦑 |
| Backup                                                                                                    | User 'SNAPCENTER' created                                                      |                            |                          |                                    | 0       |
| > 🧁 Catalog                                                                                                    |                                                                                |                            |                          |                                    |         |
| > 🗁 Provisioning                                                                                                    | User Varameters                                                                |                            |                          |                                    | 0       |
| Security     Security                                                                                                    |                                                                                |                            |                          |                                    |         |
| ✓ ĝ <sup>2</sup> Users                                                                                                    |                                                                                |                            |                          |                                    |         |
| SAPDBCTRL                                                                                                    |                                                                                |                            |                          |                                    |         |
| SNAPCENTER                                                                                                    | Authentication                                                                 |                            |                          |                                    |         |
| 9 SYS                                                                                                    | Password                                                                       |                            | SAM                      | 1L SAP Logon Ticket                |         |
| XSSQLCC AUTO USER 3094F258A8978F7A7558E080D                                                                                                    | Password*: Confirm*:                                                           |                            | Con                      |                                    |         |
| XSSQLCC_AUTO_USER_5E2492DBCDEDAE8BF85A0EA;                                                                                                    | Force password change on next logon: O Yes   No                                |                            | -                        |                                    |         |
| XSSQLCC_AUTO_USER_D5D3B0C4F06A79377BE0D419                                                                                                    | External ID*                                                                   |                            | L X509                   | 9 SAP Assertion Ticket             |         |
| SVS_ADVISOR                                                                                                    |                                                                                |                            |                          |                                    |         |
| SYS DATA ANONYMIZATION                                                                                                    | Valid From: Feb 21, 2022, 3:08:28 PM GMT 🚫 🤯 Valid Until:                      |                            |                          |                                    |         |
| SYS_EPM                                                                                                    |                                                                                |                            |                          |                                    |         |
| 🖗 _SYS_PLAN_STABILITY                                                                                                    | Session Client:                                                                |                            |                          |                                    |         |
| SYS_REPO                                                                                                    |                                                                                |                            | Longerous and a Research |                                    |         |
| SYS_SQL_ANALYZER                                                                                                    | Granted Roles System Privileges Object Privileges Analytic Privileges App      | Ication Privileges Privile | leges on Users           |                                    |         |
| SYS_TABLE_REPLICAS                                                                                                    | **                                                                             |                            | ¥ ž♦ ▪                   | Details for 'BACKUP ADMIN'         |         |
| A _SYS_TASK                                                                                                    | System Privilege Grantor                                                       |                            |                          | _                                  |         |
| SYS_WORKLOAD_REPLAY                                                                                                    | STSTEM                                                                         |                            |                          | Grantable to other users and roles |         |
| > 🚱 Roles                                                                                                    | CATABASE BACKUP ADMIN SYSTEM                                                   |                            |                          |                                    |         |
|                                                                                                    | CATABASE RECOVERY OPERATOR SYSTEM                                              |                            |                          |                                    |         |
|                                                                                                    |                                                                                |                            |                          |                                    |         |
|                                                                                                    |                                                                                |                            |                          |                                    |         |
|                                                                                                    |                                                                                |                            |                          |                                    |         |
|                                                                                                    |                                                                                |                            |                          |                                    | ~       |
|                                                                                                    | Properties × 🥺 Error Log                                                       |                            |                          |                                    |         |
|                                                                                                    | Property                                                                       | Value                      |                          |                                    |         |
|                                                                                                    |                                                                                |                            |                          |                                    |         |
|                                                                                                    |                                                                                |                            |                          |                                    |         |
|                                                                                                    |                                                                                |                            |                          |                                    |         |
| < >                                                                                                    |                                                                                |                            |                          |                                    |         |
|                                                                                                    |                                                                                | SYST                       | TEMDB@PFX hana           | -1 00 (SYSTEM):SYSTEM              |         |

Il seguente comando viene utilizzato per la configurazione dell'archivio utente con <sid>adm utente:

hdbuserstore set <key> <host>:<port> <database user> <password>

SnapCenter utilizza <sid>adm Per comunicare con il database HANA. Pertanto, è necessario configurare la chiave di memorizzazione utente utilizzando l'utente <`sid>adm` sull'host del database. In genere, il software client SAP HANA hdbsql viene installato insieme all'installazione del server di database. In caso contrario, installare prima il client hdbclient.

In una configurazione di SAP HANA MDC, porta 3<instanceNo>13 È la porta standard per l'accesso SQL al database di sistema e deve essere utilizzata nella configurazione hdbuserstore.

Per una configurazione di più host SAP HANA, è necessario configurare le chiavi dell'archivio utente per tutti gli host. SnapCenter tenta di connettersi al database utilizzando ciascuna delle chiavi fornite e può quindi funzionare in modo indipendente dal failover di un servizio SAP HANA su un host diverso. Nella configurazione di laboratorio, abbiamo configurato una chiave di memorizzazione utente per l'utente pfxadm Per il nostro sistema PFX, che è un sistema HANA MDC a singolo host con un singolo tenant.

pfxadm@hana-1:/usr/sap/PFX/home> hdbuserstore set PFXKEY hana-1:30013
SNAPCENTER <password>
Operation succeed.

```
pfxadm@hana-1:/usr/sap/PFX/home> hdbuserstore list
DATA FILE : /usr/sap/PFX/home/.hdb/hana-1/SSFS_HDB.DAT
KEY FILE : /usr/sap/PFX/home/.hdb/hana-1/SSFS_HDB.KEY
ACTIVE RECORDS : 7
DELETED RECORDS : 0
KEY PFXKEY
ENV : hana-1:30013
USER: SNAPCENTER
KEY PFXSAPDBCTRL
ENV : hana-1:30013
USER: SAPDBCTRL
Operation succeed.
```

È possibile controllare l'accesso al database di sistema HANA che utilizza la chiave con hdbsql comando.

```
pfxadm@hana-1:/usr/sap/PFX/home> hdbsql -U PFXKEY
Welcome to the SAP HANA Database interactive terminal.
Type: \h for help with commands
        \q to quit
hdbsql SYSTEMDB=>
```

#### Configurare lo storage

Per configurare lo storage in SnapCenter, procedere come segue.

1. Nell'interfaccia utente di SnapCenter, selezionare sistemi storage.

| NetApp SnapCe     | enter®                                             |                           |                                                                           | 🌲 🔤 😔 🛨 scadm                                                     | in SnapCenterAdmin 🖡 Sign Out       |
|-------------------|----------------------------------------------------|---------------------------|---------------------------------------------------------------------------|-------------------------------------------------------------------|-------------------------------------|
| <                 | Status Get Started                                 |                           |                                                                           |                                                                   |                                     |
| Dashboard         |                                                    |                           |                                                                           |                                                                   | Last refreshed: 02/21/2022 03:15 PM |
| Resources         |                                                    |                           |                                                                           |                                                                   |                                     |
| Se Monitor        | RECENT JOB ACTIVITIES                              | Q 0 Critical A 0 Warning  | DATEST PROTECTION SUMMARY                                                 | Secondary                                                         |                                     |
| 黛 Reports         |                                                    |                           | Primary                                                                   | SnapVault SnapMirror                                              |                                     |
| 🔥 Hosts           |                                                    |                           |                                                                           |                                                                   |                                     |
| - Storage Systems | No data available                                  | No data available         | No Plug-ins                                                               | No Plug-ins                                                       |                                     |
| ⇒ Settings        |                                                    |                           |                                                                           |                                                                   |                                     |
| A Alerts          |                                                    |                           |                                                                           |                                                                   |                                     |
|                   | See All                                            | See All                   | Faired: 0      Not contigured: 0      Successful: 0      Not initiated: 0 | <ul> <li>Failed: U = Not configured: U = Successful: U</li> </ul> |                                     |
|                   |                                                    |                           |                                                                           |                                                                   |                                     |
|                   | JOBS 🚯 Last 7 days 👻                               | STORAGE 0                 |                                                                           |                                                                   |                                     |
|                   | Backup Restore Clone                               | 0 Snapshots 0 SnapMirrors | 0 SnapVaults Sto                                                          | rage Savings                                                      |                                     |
|                   |                                                    |                           |                                                                           |                                                                   |                                     |
|                   | No data available                                  | No data av                | allable No data                                                           | Clone Savings available                                           |                                     |
|                   |                                                    |                           |                                                                           | Storage Consumed                                                  |                                     |
|                   |                                                    |                           |                                                                           |                                                                   |                                     |
|                   | Failed: 0 = Warning: 0 = Completed: 0 = Running: 0 | Primary Snapshots         | Secondary Snapshots     Pri                                               | imary Storage                                                     |                                     |
|                   |                                                    |                           |                                                                           |                                                                   |                                     |
|                   | CONFIGURATION ()                                   |                           |                                                                           |                                                                   |                                     |
|                   | 🖥 🛈 Hosts 🛛 😐 0                                    | • 0 • 0                   | 🛢 0 svm                                                                   |                                                                   |                                     |
|                   |                                                    |                           |                                                                           |                                                                   |                                     |
|                   |                                                    |                           |                                                                           |                                                                   |                                     |
|                   |                                                    |                           |                                                                           |                                                                   |                                     |

È possibile selezionare il tipo di sistema storage, che può essere SVM ONTAP o cluster ONTAP. Nell'esempio seguente, viene selezionata la gestione SVM.

| NetApp Snap     | Center®                                                     |    |              |           | •        | 0- | 👤 scadmin         | SnapCenterAdmin | 🖡 Sign Out |
|-----------------|-------------------------------------------------------------|----|--------------|-----------|----------|----|-------------------|-----------------|------------|
|                 | ONTAP Storage                                               |    |              |           |          |    |                   |                 |            |
| Dashboard       | Type ONTAP SVMs    Search by Name                           |    |              |           |          |    |                   |                 |            |
| Resources       | ONTAP Storage Connections                                   |    |              |           |          |    |                   |                 |            |
|                 | Name I                                                      | IP | Cluster Name | User Name | Platform |    | Controller Licens | e               |            |
| Reports         | There is no match for your search or data is not available. |    |              |           |          |    |                   |                 |            |
| 📥 Hosts         |                                                             |    |              |           |          |    |                   |                 |            |
| Storage Systems |                                                             |    |              |           |          |    |                   |                 |            |
| 📅 Settings      |                                                             |    |              |           |          |    |                   |                 |            |
| A Alexen        |                                                             |    |              |           |          |    |                   |                 |            |

2. Per aggiungere un sistema storage e fornire il nome host e le credenziali richiesti, fare clic su New (nuovo).

L'utente SVM non deve essere l'utente vsadmin, come mostrato nella figura seguente. In genere, un utente viene configurato sulla SVM e assegnato i permessi necessari per eseguire le operazioni di backup e ripristino. Per informazioni sui privilegi richiesti, vedere "Guida all'installazione di SnapCenter" Nella sezione intitolata "privilegi minimi ONTAP richiesti".

|             | etApp SnapCenter®                                           |                                                      |                                    |  |
|-------------|-------------------------------------------------------------|------------------------------------------------------|------------------------------------|--|
|             | ONTAP Storage                                               |                                                      |                                    |  |
|             |                                                             | Add Storage System                                   | 0                                  |  |
|             | ONTAP Storage Connections                                   | Storage System                                       | sapcc-hana-svm                     |  |
| •           | Name I                                                      | Username                                             | vsadmin                            |  |
| <b>a</b> il | There is no match for your search or data is not available. | Password                                             |                                    |  |
| A           |                                                             | Event Management System (EMS) & AutoSupport Settings |                                    |  |
| (a.,        |                                                             | Send AutoSuppo                                       | ort notification to storage system |  |
| 部           |                                                             | Log SnapCenter                                       | Server events to syslog            |  |
| ▲           |                                                             | SP More Options . Ph                                 | anom, Protocol, Preferred Prett.   |  |
|             |                                                             | Submit Cancel                                        | Reset                              |  |
|             |                                                             |                                                      |                                    |  |

- 3. Per configurare la piattaforma di storage, fare clic su More Options (altre opzioni).
- 4. Selezionare All Flash FAS come sistema storage per garantire che la licenza, che fa parte di FSX per ONTAP, sia disponibile per SnapCenter.

| Platform     | All Flash FAS | -       | 🗆 Secondary 🚯 |   |
|--------------|---------------|---------|---------------|---|
| Protocol     | HTTPS         |         |               |   |
| Port         | 443           |         |               |   |
| Timeout      | 60            | seconds | 0             |   |
| Preferred IP |               |         |               | 0 |

SVM <code>sapcc-hana-svm</code>  $\dot{E}$  or a configurato in SnapCenter.

| F | NetApp Snap     | Center®   |                             |    |              |              |           | •  |        | 0- | 👤 scadmin | SnapCenterAdmin | 🛿 Sign Out |
|---|-----------------|-----------|-----------------------------|----|--------------|--------------|-----------|----|--------|----|-----------|-----------------|------------|
| < |                 | ONTAP Sto | prage                       |    |              |              |           |    |        |    |           |                 |            |
|   | Dashboard       | Type O    | NTAP SVMs    Search by Name |    |              |              |           |    |        |    |           | New             |            |
| ų | Resources       | ONTAP S   | Storage Connections         |    |              |              |           |    |        |    |           |                 |            |
| 4 | Monitor         |           | Name                        | 1F | IP           | Cluster Name | User Name | PI | atform |    | Cont      | roller License  |            |
| â | Reports         |           | sapco-hana-svm              |    | 198.19.255.9 |              | vsadmin   | A  | F      |    | ~         |                 |            |
| ł | Hosts           |           |                             |    |              |              |           |    |        |    |           |                 |            |
| ł | Storage Systems |           |                             |    |              |              |           |    |        |    |           |                 |            |
| = | Settings        |           |                             |    |              |              |           |    |        |    |           |                 |            |
| 4 | Alerts          |           |                             |    |              |              |           |    |        |    |           |                 |            |
|   |                 |           |                             |    |              |              |           |    |        |    |           |                 |            |

#### Creare le credenziali per la distribuzione del plug-in

Per consentire a SnapCenter di implementare i plug-in richiesti sugli host HANA, è necessario configurare le credenziali utente.

1. Accedere a Impostazioni, selezionare credenziali e fare clic su nuovo.

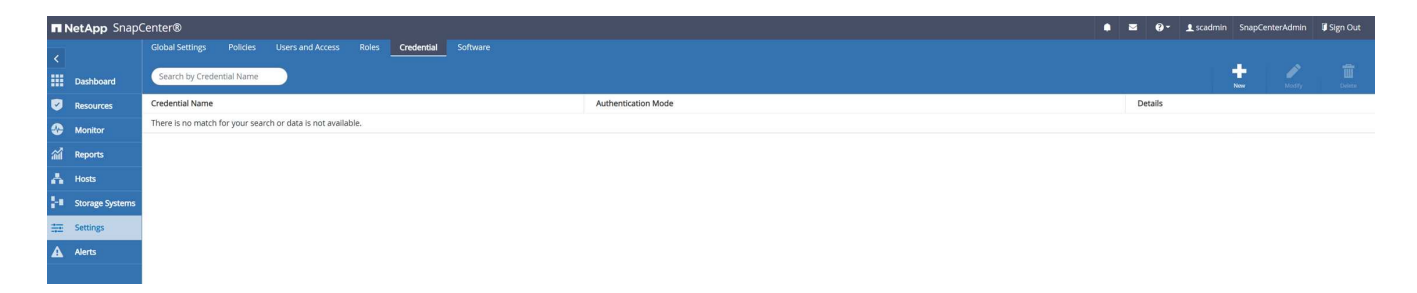

2. Nella configurazione di laboratorio, abbiamo configurato un nuovo utente, snapcenter, Sull'host HANA utilizzato per l'implementazione del plug-in. È necessario attivare sudo prvileges, come mostrato nella figura seguente.

| PluginOnLinux |                                |
|---------------|--------------------------------|
| Linux         |                                |
| snapcenter    | 0                              |
|               |                                |
|               |                                |
|               | PluginOnLinux Linux snapcenter |

```
hana-1:/etc/sudoers.d # cat /etc/sudoers.d/90-cloud-init-users
# Created by cloud-init v. 20.2-8.48.1 on Mon, 14 Feb 2022 10:36:40 +0000
# User rules for ec2-user
ec2-user ALL=(ALL) NOPASSWD:ALL
# User rules for snapcenter user
snapcenter ALL=(ALL) NOPASSWD:ALL
hana-1:/etc/sudoers.d #
```

#### Aggiungere un host SAP HANA

Quando si aggiunge un host SAP HANA, SnapCenter implementa i plug-in richiesti sull'host del database ed esegue le operazioni di rilevamento automatico.

Il plug-in SAP HANA richiede Java a 64 bit versione 1.8. Java deve essere installato sull'host prima che l'host venga aggiunto a SnapCenter.

```
hana-1:/etc/ssh # java -version
openjdk version "1.8.0_312"
OpenJDK Runtime Environment (IcedTea 3.21.0) (build 1.8.0_312-b07 suse-
3.61.3-x86_64)
OpenJDK 64-Bit Server VM (build 25.312-b07, mixed mode)
hana-1:/etc/ssh #
```

OpenJDK o Oracle Java è supportato con SnapCenter.

Per aggiungere l'host SAP HANA, attenersi alla seguente procedura:

1. Dalla scheda host, fare clic su Add (Aggiungi).

| NetApp Snap     | Center®                    |         |        |                                                             | •       | •    | <b>0- 1</b> s | cadmin Sr | apCenterAdmin | 🗊 Sign Out |
|-----------------|----------------------------|---------|--------|-------------------------------------------------------------|---------|------|---------------|-----------|---------------|------------|
| <               | Managed Hosts Disks Shares |         |        |                                                             |         |      |               |           |               |            |
| Dashboard       | Search by Name             |         |        |                                                             |         |      | ++<br>401     |           |               | More       |
| Resources       | Name                       | Ці Туре | System | Plug-in                                                     | Version | Over | all Status    |           |               |            |
| Monitor         |                            |         |        | There is no match for your search or data is not available. |         |      |               |           |               |            |
| Reports         |                            |         |        |                                                             |         |      |               |           |               |            |
| 📥 Hosts         |                            |         |        |                                                             |         |      |               |           |               |            |
| Storage Systems |                            |         |        |                                                             |         |      |               |           |               |            |
| 🚎 Settings      |                            |         |        |                                                             |         |      |               |           |               |            |
| Alerts          |                            |         |        |                                                             |         |      |               |           |               |            |

2. Fornire informazioni sull'host e selezionare il plug-in SAP HANA da installare. Fare clic su Invia.

| n Ne     | etApp Sna     | pCenter®                                           |                        |                                              |    |
|----------|---------------|----------------------------------------------------|------------------------|----------------------------------------------|----|
| 5        | Managed Ho    | osts                                               |                        |                                              |    |
|          | Search by     | Name                                               | Add Host               |                                              |    |
|          |               | Name 1                                             | Host Type              | Linux                                        | •  |
| •        | There is no m | natch for your search or data is<br>not available. | Host Name              | hana-1                                       |    |
| <b>M</b> |               |                                                    | Credentials            | PluginOnLinux                                | •  |
| A.       |               |                                                    | Select Plug-ins to Ins | tall SnapCenter Plug-Ins Package 4.6 for Lin | UX |
| ł۹.      |               |                                                    |                        | Oracle Database     SAP HANA                 |    |
| ÷        |               |                                                    | More Options ; Pe      | ort, Install Path, Custom Plug-Ins           |    |
| 4        |               |                                                    | Submit Cancel          |                                              |    |

#### 3. Confermare l'impronta digitale.

| Confirm Finger         | print                                                        |                    | ×         |
|------------------------|--------------------------------------------------------------|--------------------|-----------|
| Authenticity of the ho | st cannot be determined 🕕                                    |                    |           |
| Host name 🛛 🖺          | Fingerprint                                                  |                    | Valid     |
| hana-1                 | ssh-rsa 3072 2A:98:DB:7E:58:A3:7E:51:06:79:83:C6:9D:BA:8E:69 |                    |           |
|                        |                                                              |                    |           |
|                        |                                                              |                    |           |
|                        |                                                              | Confirm and Submit | Close     |
|                        |                                                              |                    | · · · · · |

L'installazione di HANA e del plug-in Linux si avvia automaticamente. Al termine dell'installazione, la colonna di stato dell'host mostra Configure VMware Plug-in (Configura plug-in VMware). SnapCenter rileva se il plug-in SAP HANA è installato in un ambiente virtualizzato. Potrebbe trattarsi di un ambiente VMware o di un ambiente di un provider di cloud pubblico. In questo caso, SnapCenter visualizza un avviso per configurare l'hypervisor.

Per rimuovere il messaggio di avviso, procedere come segue.

| ΠN   | letApp Snap(    | Center® |          |    |       |             |                |         | •                        | <b>≅ 0</b> * | 👤 scadmi   | n SnapCen | terAdmin | 🗊 Sign Out |
|------|-----------------|---------|----------|----|-------|-------------|----------------|---------|--------------------------|--------------|------------|-----------|----------|------------|
| <    |                 | Managed | Hosts Di |    |       |             |                |         |                          |              |            |           |          |            |
|      | Dashboard       | Search  | by Name  | 7  |       |             |                |         |                          |              | 101<br>A01 | Rettore   | Refresh  | More       |
| 9    | Resources       |         | Name     | 15 | Туре  | System      | Plug-in        | Version | Overall Status           |              |            |           |          |            |
| •    | Monitor         |         | hana-1   |    | Linux | Stand-alone | UNIX, SAP HANA | 4.6     | Configure VMware plug-in |              |            |           |          |            |
| ай   | Reports         |         |          |    |       |             |                |         |                          |              |            |           |          |            |
| Δ.   | Hosts           |         |          |    |       |             |                |         |                          |              |            |           |          |            |
| ł٩., | Storage Systems |         |          |    |       |             |                |         |                          |              |            |           |          |            |
| ÷=   | Settings        |         |          |    |       |             |                |         |                          |              |            |           |          |            |
| ▲    | Alerts          |         |          |    |       |             |                |         |                          |              |            |           |          |            |
|      |                 |         |          |    |       |             |                |         |                          |              |            |           |          |            |

- a. Dalla scheda Settings (Impostazioni), selezionare Global Settings (Impostazioni globali).
- b. Per le impostazioni dell'hypervisor, selezionare VM con iSCSI Direct Attached Disk o NFS per tutti gli host e aggiornare le impostazioni.

| <b>NetApp</b> Sna | pCenter®                                                              | ۰ | 2 | 9- | 👤 scadmin | SnapCenterAdmin | 🛿 Sign Out |
|-------------------|-----------------------------------------------------------------------|---|---|----|-----------|-----------------|------------|
| <                 | Global Settings Policies Users and Access Roles Circelential Software |   |   |    |           |                 |            |
| Dashboard         |                                                                       |   |   |    |           |                 |            |
| Resources         | Global Settings                                                       |   |   |    |           |                 |            |
| S Monitor         |                                                                       |   |   |    |           |                 |            |
| 渝 Reports         | Hypervisor Settings 0                                                 |   |   |    |           |                 | ^          |
| 📥 Hosts           | VMs have ISCSI direct attached disks or NFS for all the hosts Update  |   |   |    |           |                 |            |
| Storage System    | Notification Server Setting: 0                                        |   |   |    |           |                 | ~          |
| 🗮 Settings        | Configuration Settings                                                |   |   |    |           |                 | ~          |
| Alerts            | Purge Jobs Settings 0                                                 |   |   |    |           |                 | ~          |
|                   | Domain Settings 0                                                     |   |   |    |           |                 | ~          |
|                   | CA Certificate Settings 0                                             |   |   |    |           |                 | ~          |
|                   | Disaster Recovery 0                                                   |   |   |    |           |                 | ~          |

La schermata mostra il plug-in Linux e il plug-in HANA con lo stato in esecuzione.

| n           | NetApp Snap(    | Center®     |            |    |       |             |                |         | ٠ | <b>8-</b> | 👤 scadmin  | SnapCenterAdmin | 🖡 Sign Out |
|-------------|-----------------|-------------|------------|----|-------|-------------|----------------|---------|---|-----------|------------|-----------------|------------|
| <           |                 | Managed Hos | usts Disks |    |       |             |                |         |   |           |            |                 |            |
|             | Dashboard       | Search by N | Name       | V  |       |             |                |         |   |           | -          |                 | More       |
| 9           | Resources       |             | Name       | 1E | Туре  | System      | Plug-in        | Version |   | Over      | ill Status |                 |            |
| •           | Monitor         |             | hana-1     |    | Linux | Stand-alone | UNIX, SAP HANA | 4.6     |   | • R       | unning     |                 |            |
| <b>a</b> ii | Reports         |             |            |    |       |             |                |         |   |           |            |                 |            |
| ٨           | Hosts           |             |            |    |       |             |                |         |   |           |            |                 |            |
| ÷           | Storage Systems | 1           |            |    |       |             |                |         |   |           |            |                 |            |
| 韴           | Settings        |             |            |    |       |             |                |         |   |           |            |                 |            |
| A           | Alerts          |             |            |    |       |             |                |         |   |           |            |                 |            |

## Configurare i criteri

Le policy sono in genere configurate indipendentemente dalla risorsa e possono essere utilizzate da più database SAP HANA.

Una configurazione minima tipica è costituita dai seguenti criteri:

- Policy per backup orari senza replica: LocalSnap.
- Policy per il controllo settimanale dell'integrità dei blocchi utilizzando un backup basato su file: BlockIntegrityCheck.

Le sezioni seguenti descrivono la configurazione di questi criteri.

#### Policy per i backup Snapshot

Per configurare le policy di backup di Snapshot, procedere come segue.

1. Accedere a Impostazioni > Criteri e fare clic su nuovo.

| NetApp Snap     | Center®                                                     |               |               | •           | •   | 0- | 👤 scadmin | SnapCenterAdmin | 🛿 Sign Out |
|-----------------|-------------------------------------------------------------|---------------|---------------|-------------|-----|----|-----------|-----------------|------------|
| Ś.              | Global Settings Policies Users and Access Roles Credenti    |               |               |             |     |    |           |                 |            |
| Dashboard       |                                                             |               |               |             | 2   |    |           |                 |            |
| Resources       | Search by Name                                              |               |               |             | New |    |           |                 |            |
| C Monitor       | Name                                                        | 1 Backup Type | Schedule Type | Replication |     |    |           |                 |            |
| and Reports     | There is no match for your search or data is not available. |               |               |             |     |    |           |                 |            |
| . Harden        |                                                             |               |               |             |     |    |           |                 |            |
| an nosis        |                                                             |               |               |             |     |    |           |                 |            |
| Storage Systems |                                                             |               |               |             |     |    |           |                 |            |
| Settings        |                                                             |               |               |             |     |    |           |                 |            |
| Alerts          |                                                             |               |               |             |     |    |           |                 |            |
|                 |                                                             |               |               |             |     |    |           |                 |            |

2. Immettere il nome e la descrizione della policy. Fare clic su Avanti.

| New SAP HAN   | VA Backup Policy | (                                 | × |
|---------------|------------------|-----------------------------------|---|
| 1 Name        | Provide a policy | name                              |   |
| 2 Settings    | Policy name      | LocalSnap                         | 0 |
| 3 Retention   | Details          | Snapshot backup at primary volume |   |
| 4 Replication |                  |                                   |   |
| 5 Summary     |                  |                                   |   |

3. Selezionare il tipo di backup basato su Snapshot e selezionare orario per la frequenza di pianificazione.

La pianificazione viene configurata in seguito con la configurazione di protezione delle risorse HANA.

| New SAP HAN   | A Backup Policy                                                                                                    | × |
|---------------|----------------------------------------------------------------------------------------------------|---|
| 1 Name        | Select backup settings                                                                                                    |   |
| 2 Settings    | Backup Type 💿 Snapshot Based 🔿 File-Based 🚯                                                                                                    |   |
| 3 Retention   | Schedule Frequency                                                                                                    |   |
| 4 Replication | Select how often you want the schedules to occur in the policy. The specific times are set at backup job creation enabling you to stagger your start times |   |
| 5 Summary     | <ul> <li>O On demand</li> <li>Hourly</li> </ul>                                                                                                    |   |
|               | O Daily                                                                                                    |   |
|               | O Weekly                                                                                                    |   |
|               | ○ Monthly                                                                                                    |   |

4. Configurare le impostazioni di conservazione per i backup on-demand.

| New SAP HAN   | A Backup Policy                              |    |      | × |
|---------------|----------------------------------------------|----|------|---|
| 1 Name        | Retention settings                           |    |      |   |
| 2 Settings    | Hourly retention settings                    |    |      |   |
| 3 Retention   | Total Snapshot copies to keep                | 7  | 0    |   |
| 4 Replication | <ul> <li>Keep Snapshot copies for</li> </ul> | 14 | days |   |
| 5 Summary     |                                              |    |      |   |

5. Configurare le opzioni di replica. In questo caso, non è selezionato alcun aggiornamento di SnapVault o SnapMirror.

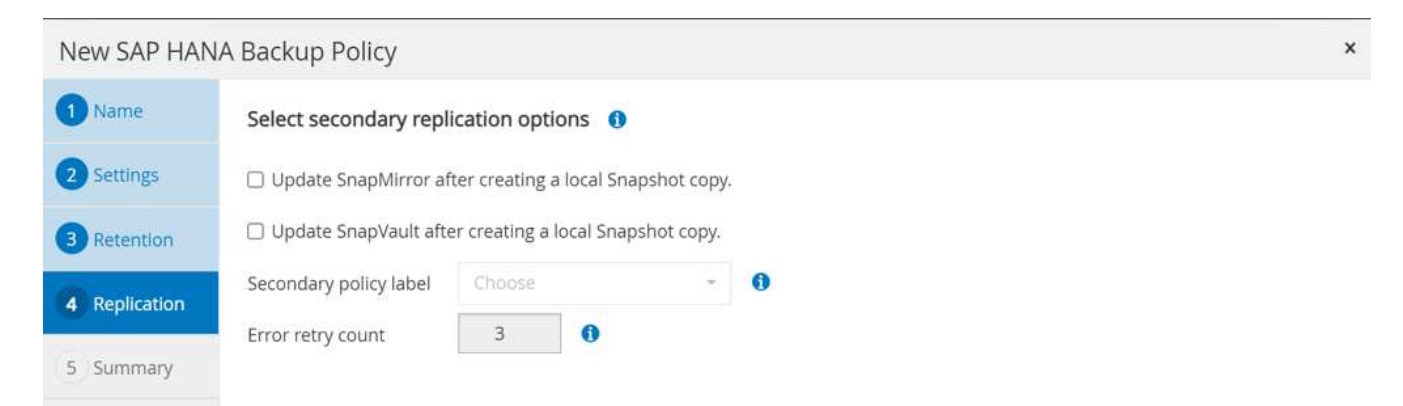

| New SAP HAN   | A Backup Policy         |                                   | × |
|---------------|-------------------------|-----------------------------------|---|
| 1 Name        | Summary                 |                                   |   |
| 2 Settings    | Policy name             | LocalSnap                         |   |
| Patentian     | Details                 | Snapshot backup at primary volume |   |
| Retention     | Backup Type             | Snapshot Based Backup             |   |
| 4 Replication | Schedule Type           | Hourly                            |   |
|               | Hourly backup retention | Total backup copies to retain : 7 |   |
| 5 Summary     | Replication             | none                              |   |

## Il nuovo criterio è ora configurato.

| n NetAp     | NetApp SnapCenter® |                          |  |    |             |               |             |     |  |       | SnapCenterA | dmin 🛛 🗊 Sign Out     |
|-------------|--------------------|--------------------------|--|----|-------------|---------------|-------------|-----|--|-------|-------------|-----------------------|
| <<br>Dashbi | oard               | Global Settings Policies |  |    |             |               |             |     |  | •     | _           | <b>. .</b>            |
| 🥑 Resour    | res                | Search by Name           |  |    |             |               |             | Now |  | odity | Copy C      | 1 III<br>etals Delete |
|             |                    | Name                     |  | 15 | Backup Type | Schedule Type | Replication |     |  |       |             |                       |
| ी Report    | 5                  | LocalSnap                |  |    | Data Backup | Hourly        |             |     |  |       |             |                       |
| 🔥 Hosts     |                    |                          |  |    |             |               |             |     |  |       |             |                       |
| - Storage   | e Systems          |                          |  |    |             |               |             |     |  |       |             |                       |
| Setting     | 5                  |                          |  |    |             |               |             |     |  |       |             |                       |
| A Alerts    |                    |                          |  |    |             |               |             |     |  |       |             |                       |

#### Policy per il controllo dell'integrità del blocco

Per configurare il criterio di controllo dell'integrità del blocco, procedere come segue.

- 1. Accedere a Impostazioni > Criteri e fare clic su nuovo.
- 2. Immettere il nome e la descrizione della policy. Fare clic su Avanti.

| New SAP HAN   | A Backup Policy  | /                                            | × |
|---------------|------------------|----------------------------------------------|---|
| 1 Name        | Provide a policy | y name                                       |   |
| 2 Settings    | Policy name      | BlockIntegrityCheck                          | 0 |
| 3 Retention   | Details          | Check HANA DB blocks using file-based backup |   |
| 4 Replication |                  |                                              |   |
| 5 Summary     |                  |                                              |   |

3. Impostare il tipo di backup su file-based (basato su file) e la frequenza di pianificazione su Weekly (settimanale). La pianificazione viene configurata in seguito con la configurazione di protezione delle risorse HANA.

| New SAP HAN | NA Backup Policy                                                                                                    | × |
|-------------|----------------------------------------------------------------------------------------------------|---|
| 1 Name      | Select backup settings                                                                                                    |   |
| 2 Settings  | Backup Type O Snapshot Based 💿 File-Based 🚯                                                                                                    |   |
| 3 Retention | Schedule Frequency                                                                                                    |   |
| 4 Summary   | Select how often you want the schedules to occur in the policy. The specific times are set at backup job creation enabling you to stagger your start times. |   |
|             | <ul> <li>Hourly</li> <li>Daily</li> </ul>                                                                                                    |   |
|             | Weekly     Monthly                                                                                                    |   |

4. Configurare le impostazioni di conservazione per i backup on-demand.

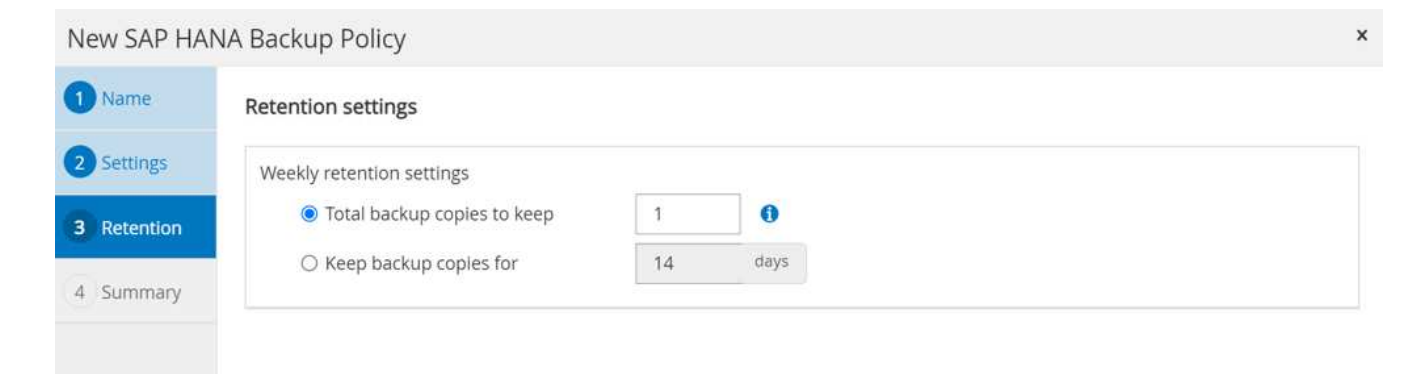

5. Nella pagina Riepilogo, fare clic su fine.

| New SAP HAP | NA Backup Policy        |                                              | × |
|-------------|-------------------------|----------------------------------------------|---|
| 1 Name      | Summary                 |                                              |   |
| 2 Settings  | Policy name             | BlockIntegrityCheck                          |   |
| Betantion   | Details                 | Check HANA DB blocks using file-based backup |   |
| Ketention   | Backup Type             | File-Based Backup                            |   |
| 4 Summary   | Schedule Type           | Weekly                                       |   |
|             | Weekly backup retention | Total backup copies to retain : 1            |   |

|    | NetApp Snap     | Center®                                               |    |                   |               | •          | •   | ø- | 1 scadmin | SnapCenterAdmi | 🕼 Sign Out |
|----|-----------------|-------------------------------------------------------|----|-------------------|---------------|------------|-----|----|-----------|----------------|------------|
| <  |                 | Global Settings Policies Users and Access Roles Crede |    |                   |               |            |     |    |           |                |            |
|    | Dashboard       | SAP HANA                                              |    |                   |               |            | 4   |    |           |                | -          |
| ę  | Resources       | Search by Name                                        |    |                   |               |            | New |    | waay      | Copy Details   | Delete     |
| 4  | Monitor         | Name                                                  | 15 | Backup Type       | Schedule Type | Replicatio | in  |    |           |                |            |
|    | a               | BlockintegrityCheck                                   |    | File Based Backup | Weekly        |            |     |    |           |                |            |
| 6  | / Reports       | LocalSnap                                             |    | Data Backup       | Hourly        |            |     |    |           |                |            |
| ł  | Hosts           |                                                       |    |                   |               |            |     |    |           |                |            |
| ł  | Storage Systems |                                                       |    |                   |               |            |     |    |           |                |            |
| ** | Ξ Settings      |                                                       |    |                   |               |            |     |    |           |                |            |
| Æ  | Alerts          |                                                       |    |                   |               |            |     |    |           |                |            |

## Configurare e proteggere una risorsa HANA

Dopo l'installazione del plug-in, il processo di rilevamento automatico della risorsa HANA viene avviato automaticamente. Nella schermata Resources (risorse) viene creata una nuova risorsa, contrassegnata come bloccata con l'icona del lucchetto rosso. Per configurare e proteggere la nuova risorsa HANA, attenersi alla seguente procedura:

1. Selezionare e fare clic sulla risorsa per continuare la configurazione.

È inoltre possibile attivare manualmente il processo di rilevamento automatico nella schermata risorse facendo clic su Aggiorna risorse.

|    | NetApp Snap     | Center | ®        |                                           |                 |                  |             |              |                 |          | • | s 0- | 👤 scadmin         | SnapCenterAdmin       | 🕽 Sign Out         |
|----|-----------------|--------|----------|-------------------------------------------|-----------------|------------------|-------------|--------------|-----------------|----------|---|------|-------------------|-----------------------|--------------------|
| <  |                 |        | ANA 👻    |                                           |                 |                  |             |              |                 |          |   |      |                   |                       |                    |
|    | Dashboard       |        | Multiten | ant Database Container 👻 Search databases | V               |                  |             |              |                 |          |   |      | Refresh Resources | Add SAP HANA Database | New Resource Group |
| U  | Resources       | 1h     | <b>N</b> | System                                    | System ID (SID) | Tenant Databases | Replication | Plug-in Host | Resource Groups | Policies |   |      | Last back         | up Overall Star       | tus                |
| -  | Monitor         |        | 8        | PFX                                       | PFX             | PFX              | None        | hana-1       |                 |          |   |      |                   | Not protected         |                    |
| â  | Reports         |        |          |                                           |                 |                  |             |              |                 |          |   |      |                   |                       |                    |
| A  | Hosts           |        |          |                                           |                 |                  |             |              |                 |          |   |      |                   |                       |                    |
| ÷. | Storage Systems |        |          |                                           |                 |                  |             |              |                 |          |   |      |                   |                       |                    |
| -  | Settings        |        |          |                                           |                 |                  |             |              |                 |          |   |      |                   |                       |                    |
| A  | Alerts          |        |          |                                           |                 |                  |             |              |                 |          |   |      |                   |                       |                    |

2. Fornire la chiave dell'archivio utenti per il database HANA.

| Configure Databas            | se     | × |
|------------------------------|--------|---|
| Plug-in host                 | hana-1 |   |
| HDBSQL OS User               | pfxadm |   |
| HDB Secure User Store<br>Key | PFXKEY | 0 |

| Cancel OK | Cancel OK |
|-----------|-----------|

Viene avviato il processo di rilevamento automatico di secondo livello in cui vengono rilevate le informazioni relative ai dati del tenant e all'impatto dello storage.

| III Ne     | <b>tApp</b> Sr | napCenter® |                               |               |                                |                    |   | • =      | 0- | 1 scadmin | SnapCenterAdmin | 🗊 Sign Out |
|------------|----------------|------------|-------------------------------|---------------|--------------------------------|--------------------|---|----------|----|-----------|-----------------|------------|
| >          | SAP HANA       | A 💌        |                               |               |                                |                    |   |          |    |           |                 | ×          |
|            | Search         | databases  |                               |               |                                |                    |   |          |    |           |                 |            |
| U          | Ele            | System     | Details for selected resource |               |                                |                    |   |          |    |           |                 |            |
| ٠          |                | PFX        | Туре                          |               | Multitenant Database Container |                    |   |          |    |           |                 |            |
| <b>a</b> i |                |            | HANA System Name              |               | PFX                            |                    |   |          |    |           |                 |            |
|            |                |            | SID                           |               | PFX                            |                    |   |          |    |           |                 |            |
| â          |                |            | Tenant Databases              |               | PFX                            |                    |   |          |    |           |                 |            |
| 20 L       |                |            | Plug-in Host                  |               | hana-1                         |                    |   |          |    |           |                 |            |
| ÷          |                |            | HDB Secure User Store Key     |               | PEXKEY                         |                    |   |          |    |           |                 |            |
| •          |                |            | HDBSQL OS User                |               | pfxadm                         |                    |   |          |    |           |                 |            |
| 4          |                |            | Log backup location           |               | /backup/log                    |                    |   |          |    |           |                 |            |
|            |                |            | Backup catalog location       |               | /backup/log                    |                    |   |          |    |           |                 |            |
|            |                |            | System Replication            |               | None                           |                    |   |          |    |           |                 |            |
|            |                |            | plug-in name                  |               | SAP HANA                       |                    |   |          |    |           |                 |            |
|            |                |            | Last backup                   |               | None                           |                    |   |          |    |           |                 |            |
|            |                |            | Resource Groups               |               | None                           |                    |   |          |    |           |                 |            |
|            |                |            | Policy                        |               | None                           |                    |   |          |    |           |                 |            |
|            |                |            | Discovery Type                |               | Auto                           |                    |   |          |    |           |                 |            |
|            |                |            | Storage Footprint             |               |                                |                    |   |          |    |           |                 |            |
|            |                |            | SVM                           | Volume        |                                | Junction Path      | U | UN/Qtree |    |           |                 |            |
|            |                |            | sapcc-hana-svm                | PFX_data_mnt0 | 0001                           | /PFX_data_mnt00001 |   |          |    |           |                 |            |

3. Dalla scheda Resources (risorse), fare doppio clic sulla risorsa per configurare la protezione delle risorse.

| NetApp     | o SnapC | enter      | ®         |                                          |                 |                  |             |              |                 |          | 0- | 👤 scadmin         | SnapCenterAdmin            | 🛿 Sign Out              |
|------------|---------|------------|-----------|------------------------------------------|-----------------|------------------|-------------|--------------|-----------------|----------|----|-------------------|----------------------------|-------------------------|
|            |         |            | IANA 👻    |                                          |                 |                  |             |              |                 |          |    |                   |                            |                         |
| Dashbo     | ard     |            | Multitena | nt Database Container 👻 Search databases | ▽               |                  |             |              |                 |          |    | Refresh Resources | +<br>Add SAP HANA Database | +<br>New Resource Group |
| Resource   | es      | 1 <u>E</u> | 14        | System                                   | System ID (SID) | Tenant Databases | Replication | Plug-in Host | Resource Groups | Policies |    | Last backu        | op Overall Stat            | us                      |
| 🚱 Monitor  | -       |            |           | PFX                                      | PFX             | PFX              | None        | hana-1       |                 |          |    |                   | Not protected              |                         |
| 縮 Reports  |         |            |           |                                          |                 |                  |             |              |                 |          |    |                   |                            |                         |
| 🔥 Hosts    |         |            |           |                                          |                 |                  |             |              |                 |          |    |                   |                            |                         |
| - Storage  | Systems |            |           |                                          |                 |                  |             |              |                 |          |    |                   |                            |                         |
| 📅 Settings |         |            |           |                                          |                 |                  |             |              |                 |          |    |                   |                            |                         |
| Alerts     |         |            |           |                                          |                 |                  |             |              |                 |          |    |                   |                            |                         |
|            |         |            |           |                                          |                 |                  |             |              |                 |          |    |                   |                            |                         |

4. Configurare un formato nome personalizzato per la copia Snapshot.

NetApp consiglia di utilizzare un nome di copia Snapshot personalizzato per identificare facilmente i backup creati con quale tipo di policy e pianificazione. Aggiungendo il tipo di pianificazione nel nome della copia Snapshot, è possibile distinguere tra backup pianificati e su richiesta. Il schedule name la stringa per i backup on-demand è vuota, mentre i backup pianificati includono la stringa Hourly, Daily, or Weekly.

|                   | NetA | pp SnapCenter®   |                                                                                                    | ٠ | - | 0- | 1 scadmin | SnapCenterAdmin | 🗊 Sign Out   |
|-------------------|------|------------------|----------------------------------------------------------------------------------------------------|---|---|----|-----------|-----------------|--------------|
| >                 |      | AP HANA 💌        |                                                                                                    |   |   |    |           |                 | ×            |
|                   |      | Search databases |                                                                                                    |   |   |    |           |                 | i<br>Details |
| U                 | i ii | System           | i Protect the resource by selecting protection policies, schedules, and notification settings.                                                                              |   |   |    |           |                 | ×            |
| ø                 |      | PFX              | Configure an SMTP Server to send email notifications for scheduled or on demand jobs by going to Settings-Slobal Settings-Notification Server Settings,                     |   |   |    |           |                 | ×            |
| •<br>**<br>₽<br>• |      |                  | 2     Application Settings Provide format for custom snapshot name      Use custom name format for Supphot copy     Supplement     Supplement     Supplement     Supplement |   |   |    |           |                 |              |

5. Non è necessario impostare impostazioni specifiche nella pagina Impostazioni applicazione. Fare clic su Avanti.

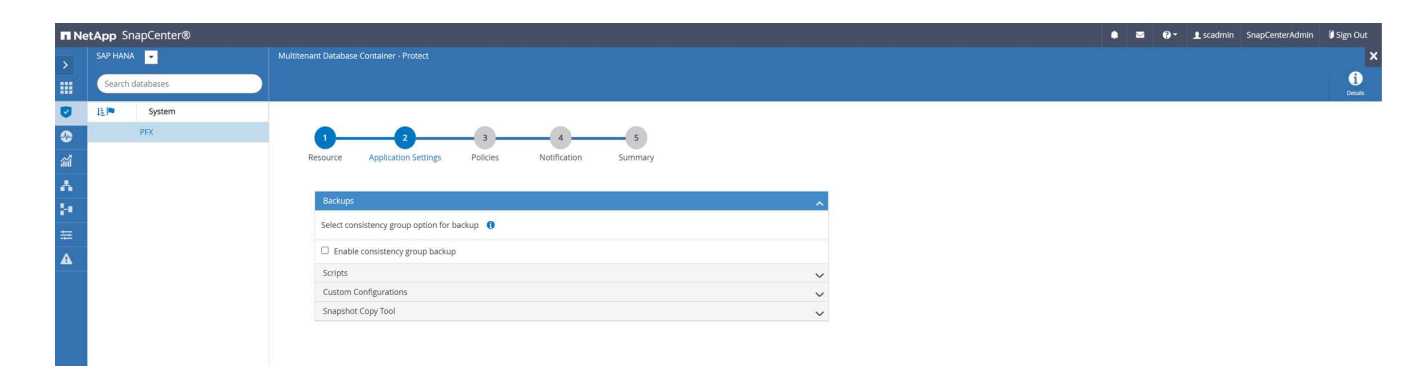

6. Selezionare i criteri da aggiungere alla risorsa.

| <b>II</b> N | etApp SnapCenter® |                                |                         |                     | ٠ | ≥ ( | 9- I | scadmin | SnapCenterAdmin | 🛿 Sign Out   |
|-------------|-------------------|--------------------------------|-------------------------|---------------------|---|-----|------|---------|-----------------|--------------|
| >           | SAP HANA 👻        |                                |                         |                     |   |     |      |         |                 | ×            |
|             | Search databases  |                                |                         |                     |   |     |      |         |                 | i)<br>Desais |
| ۲           | J≟I™ System       |                                |                         |                     |   |     |      |         |                 |              |
| ٢           | PFX               | 00                             | 4                       | 5                   |   |     |      |         |                 |              |
| ай          |                   | Resource Application Settings  | Policies Notification   | Summary             |   |     |      |         |                 |              |
| Δ.          |                   |                                |                         |                     |   |     |      |         |                 |              |
| 80 B        |                   | LocalSnap, BlockIntegrityCheck | the dules     the dules |                     |   |     |      |         |                 |              |
| ஊ           |                   | 🖌 LocalSnap                    |                         |                     |   |     |      |         |                 |              |
| A           |                   | BlockIntegrityCheck            | s                       |                     |   |     |      |         |                 |              |
|             |                   | Policy                         | 11 Applied Schedules    | Configure Schedules |   |     |      |         |                 |              |
|             |                   | BlockIntegrityCheck            | None                    | +                   |   |     |      |         |                 |              |
|             |                   | LocalSnap                      | None                    | +                   |   |     |      |         |                 |              |
|             |                   | Total 2                        |                         |                     |   |     |      |         |                 |              |

7. Definire la pianificazione per la policy di controllo dell'integrità del blocco.

In questo esempio, viene impostato per una volta alla settimana.

# Add schedules for policy BlockIntegrityCheck

# Weekly Start date 02/22/2022 12:00 pm 1 03/22/2022 12:00 pm Expires on Ê Days Sunday Sunday Monday Tuesday Wednesday Thursday Friday i The schedules are triggered in the SnapCenter Server time X zone. OK Cancel

8. Definire la pianificazione per la policy Snapshot locale.

In questo esempio, viene impostato ogni 6 ore.

## Hourly

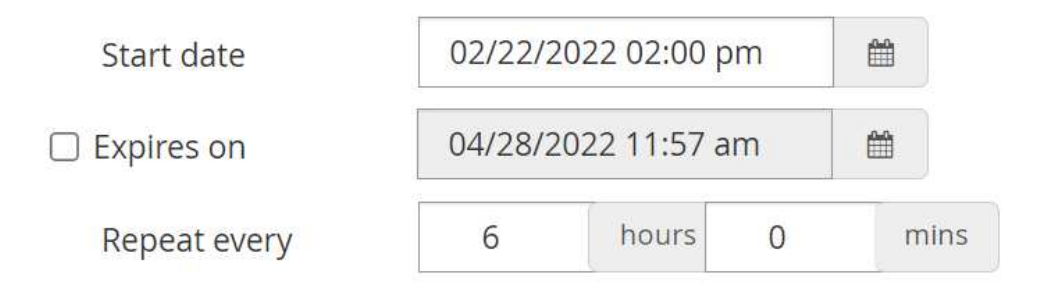

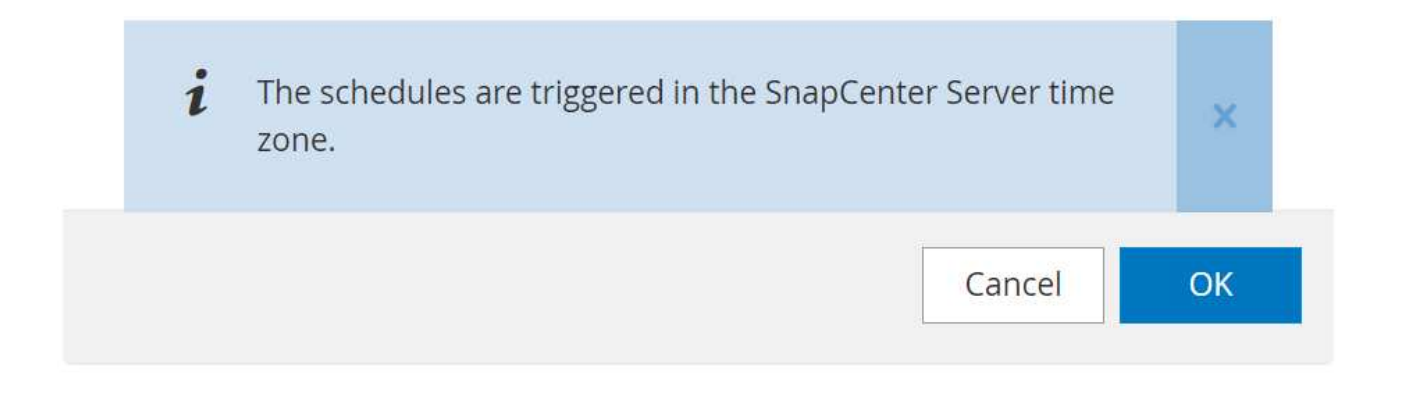

|              | letApp | SnapCenter®                                         |  |                                 |                              |         |     |           |           |  |  |  | ٠ | 0- | 👤 scadmin | SnapCenterAdmin | 🗊 Sign Out   |
|--------------|--------|-----------------------------------------------------|--|---------------------------------|------------------------------|---------|-----|-----------|-----------|--|--|--|---|----|-----------|-----------------|--------------|
| >            |        | NA 🔽                                                |  |                                 |                              |         |     |           |           |  |  |  |   |    |           |                 | ×            |
|              | Searc  | ch databases                                        |  |                                 |                              |         |     |           |           |  |  |  |   |    |           |                 | 1<br>Defails |
|              | Ele    | System                                              |  |                                 |                              |         |     |           |           |  |  |  |   |    |           |                 |              |
|              |        | PFX                                                 |  | 00                              | 4                            | 5       |     |           |           |  |  |  |   |    |           |                 |              |
| ad           |        |                                                     |  | Resource Application Settings   | Policies Notification        | Summary |     |           |           |  |  |  |   |    |           |                 |              |
| ∧<br>!+<br>≅ |        | Select one or more policies and configure schedules |  |                                 |                              |         |     |           |           |  |  |  |   |    |           |                 |              |
| ▲            |        |                                                     |  | Configure schedules for selecte | d policies                   |         |     |           |           |  |  |  |   |    |           |                 |              |
|              |        |                                                     |  | Policy 11                       | Applied Schedules            |         | Cor | nfigure ! | Schedules |  |  |  |   |    |           |                 |              |
|              |        |                                                     |  | BlockIntegrityCheck             | Weekly: Run on days: Sunday  |         | 1   | ×         |           |  |  |  |   |    |           |                 |              |
|              |        |                                                     |  | LocalSnap                       | Hourly: Repeat every 6 hours |         | 1   | ×         |           |  |  |  |   |    |           |                 |              |
|              |        |                                                     |  |                                 |                              |         |     |           |           |  |  |  |   |    |           |                 |              |
|              |        |                                                     |  | Total 2                         |                              |         |     |           |           |  |  |  |   |    |           |                 |              |

9. Fornire informazioni sulla notifica via email.

|              | letApp S | inapCenter® |                                           |                                           |                           |                            |                    |                      |                  |                    |                        |                     |                      | • =               | 0- 1s            | cadmin SnapCer | iterAdmin 🛛 🗊 Sig | gn Out       |
|--------------|----------|-------------|-------------------------------------------|-------------------------------------------|---------------------------|----------------------------|--------------------|----------------------|------------------|--------------------|------------------------|---------------------|----------------------|-------------------|------------------|----------------|-------------------|--------------|
| >            |          | (A 👻        |                                           |                                           |                           |                            |                    |                      |                  |                    |                        |                     |                      |                   |                  |                |                   | ×            |
|              | Search   | n databases |                                           |                                           |                           |                            |                    |                      |                  |                    |                        |                     |                      |                   |                  |                |                   | 1<br>Detaits |
| •            | 17 las   | System      | 🛕 If you want to send notifi              | ications for scheduled                    | i or on demand j          | obs, an SMTP server        | must be configured | . Continue to the su | ummary page to s | save your informat | tion, and then go to S | ettings>Global Sett | ings>Notification S  | erver Settings to | onfigure the SM1 | TP server.     |                   | ×            |
| ତ<br>ଲୀ<br>🛧 |          | PFX         | 1<br>Resource Appl                        | 2<br>lication Settings                    | 3<br>Policies             | ANotification              | 5<br>Summary       |                      |                  |                    |                        |                     |                      |                   |                  |                |                   |              |
| }••          |          |             | Provide email se<br>Select the service as | ettings <b>()</b><br>ccounts or people to | notify regarding          | protection issues.         |                    |                      |                  |                    |                        |                     |                      |                   |                  |                |                   |              |
| A            |          |             | Email preference                          | Never                                     |                           | •                          |                    |                      |                  |                    |                        |                     |                      |                   |                  |                |                   |              |
|              |          |             | From                                      | From email                                |                           |                            |                    |                      |                  |                    |                        |                     |                      |                   |                  |                |                   |              |
|              |          |             | То                                        | Email to                                  |                           |                            |                    |                      |                  |                    |                        |                     |                      |                   |                  |                |                   |              |
|              |          |             | Subject                                   | Notification                              |                           |                            |                    |                      |                  |                    |                        |                     |                      |                   |                  |                |                   |              |
|              |          |             | Attach job report                         | t                                         |                           |                            |                    |                      |                  |                    |                        |                     |                      |                   |                  |                |                   |              |
| <b>m</b> N   | etApp S  | napCenter®  | Multitenant Database Contain              | ner - Protect                             |                           |                            |                    |                      |                  |                    |                        |                     |                      | • =               | 0· 1:            | cadmin SnapCer | nterAdmin 🛛 🕅 Si  | gn Out       |
| ><br>===     | Search   | n databases |                                           |                                           |                           |                            |                    |                      |                  |                    |                        |                     |                      |                   |                  |                |                   | i<br>Details |
| •            | Ele      | System      | 🛕 If you want to send notifi              | ications for scheduled                    | i or on demand j          | obs, an SMTP server        | must be configured | . Continue to the s  | ummary page to : | save your informat | tion, and then go to S | ettings>Global Set  | tings>Notification S | erver Settings to | configure the SM | TP server.     |                   | ×            |
|              |          | PFX         |                                           |                                           |                           |                            |                    |                      |                  |                    |                        |                     |                      |                   |                  |                |                   |              |
| ail          |          |             | 0                                         | -0                                        | -0                        | -0-                        | -6                 |                      |                  |                    |                        |                     |                      |                   |                  |                |                   |              |
| ٨            |          |             | Resource Appl                             | lication Settings                         | Policies                  | Notification               | Summary            |                      |                  |                    |                        |                     |                      |                   |                  |                |                   |              |
| ֥            |          |             | System name                               |                                           | PFX                       |                            |                    |                      |                  |                    |                        |                     |                      |                   |                  |                |                   |              |
| ##           | _        |             | Policy                                    |                                           | LocalSnap:<br>BlockIntegr | Hourly<br>ityCheck: Weekly |                    |                      |                  |                    |                        |                     |                      |                   |                  |                |                   |              |
| A            |          |             | Send email                                |                                           | No                        |                            |                    |                      |                  |                    |                        |                     |                      |                   |                  |                |                   |              |
|              |          |             | ⊖ Application S                           | ettings                                   |                           |                            |                    |                      |                  |                    |                        |                     |                      |                   |                  |                |                   |              |

La configurazione delle risorse HANA è stata completata ed è possibile eseguire i backup.

| II Ne       | tApp Sn  | apCenter® |                                    |                 |                  | • =    | 0 - 1 scac            | lmin Sna     | pCenterAdmin       | 🛙 Sign Out            |
|-------------|----------|-----------|------------------------------------|-----------------|------------------|--------|-----------------------|--------------|--------------------|-----------------------|
| >           |          | -         | "PFX" Topology                     |                 |                  |        |                       |              |                    | ×                     |
|             | Search o | atabases  |                                    | iove Protection | U<br>Back up Now | Modify | Maintenance           | i<br>Details | Configure Database | <b>₽</b><br>Refresh   |
| U           | 17 len   | System    | Manage Copies                      |                 |                  |        |                       |              |                    |                       |
| -           |          | PFX       | 0 Backups                          |                 |                  | Su     | ummary Card           |              |                    |                       |
| <b>a</b> ii |          |           | 0 Clones                           |                 |                  | 0 Ba   | ckups                 |              |                    |                       |
| A           |          |           | Local copies                       |                 |                  | 0      | Snapshot based backup | ps           |                    |                       |
| 3-0         |          |           |                                    |                 |                  | 0.00   | File-Based backups () |              |                    |                       |
|             |          |           |                                    |                 |                  | 0.00   |                       |              |                    |                       |
| #           |          |           | Primary Backup(s)                  |                 |                  |        |                       |              |                    |                       |
| A           |          |           | (search Y)                         |                 |                  |        |                       |              | File<br>Close      | t E<br>Restore Delete |
|             |          |           | Backup Name                        | Count           | 17               |        |                       |              |                    | End Date              |
|             |          |           | There is no match for your search. |                 |                  |        |                       |              |                    |                       |
|             |          |           |                                    |                 |                  |        |                       |              |                    |                       |

## Operazioni di backup di SnapCenter

Puoi creare un backup Snapshot on-demand e un'operazione di controllo dell'integrità dei blocchi on-demand.

## Crea un backup Snapshot on-demand

Segui questi passaggi per creare backup Snapshot on-demand.

1. Nella vista Resource (risorse), selezionare la risorsa e fare doppio clic sulla riga per passare alla vista Topology (topologia).

La vista topologia delle risorse offre una panoramica di tutti i backup disponibili creati utilizzando SnapCenter. L'area superiore di questa vista visualizza la topologia di backup che mostra i backup sullo storage primario (copie locali) e, se disponibile, sullo storage di backup off-site (copie del vault).

2. Nella riga superiore, selezionare l'icona Backup Now per avviare un backup on-demand.

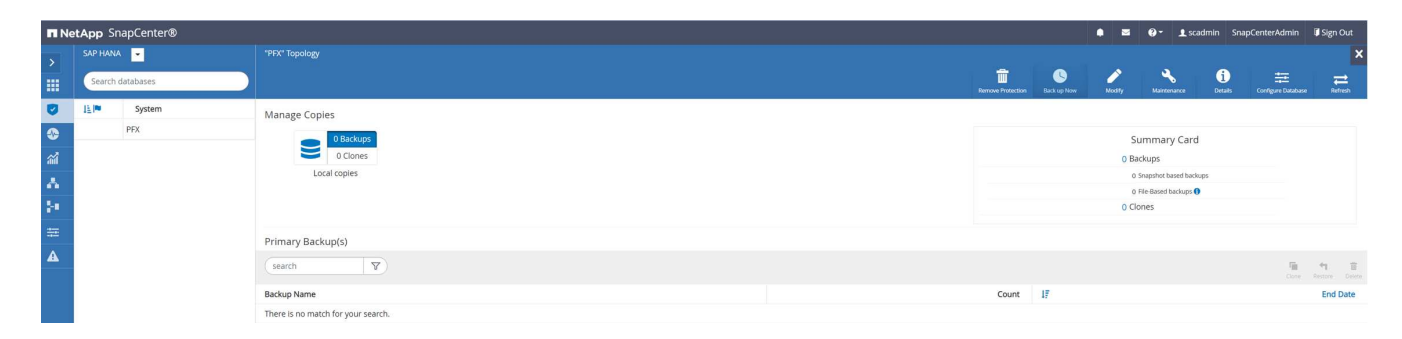

3. Dall'elenco a discesa, selezionare il criterio di backup LocalSnap, Quindi fare clic su Backup per avviare il backup on-demand.

| Backup          |                      |        |   | × |
|-----------------|----------------------|--------|---|---|
| Create a backup | for the selected res | source |   |   |
| Resource Name   | PFX                  |        |   |   |
| Policy          | LocalSnap            | •      | 0 |   |

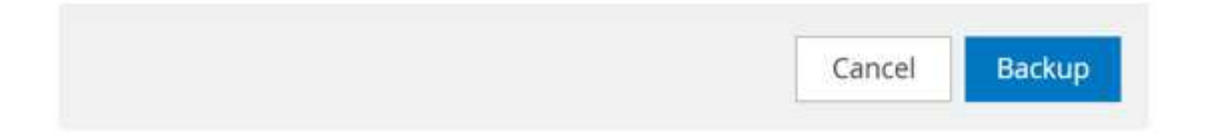

## Confirmation

The policy selected for the on-demand backup is associated with a backup schedule and the ondemand backups will be retained based on the retention settings specified for the schedule type. Do you want to continue ?

|  | Yes |
|--|-----|
|--|-----|

Un registro dei cinque job precedenti viene visualizzato nell'area Activity (attività) nella parte inferiore della vista Topology (topologia).

x

 I dettagli della commessa vengono visualizzati facendo clic sulla riga dell'attività della commessa nell'area Activity (attività). È possibile aprire un registro dettagliato dei processi facendo clic su View Logs (Visualizza registri)

## Job Details

Backup of Resource Group 'hana-1\_hana\_MDC\_PFX' with policy 'LocalSnap'

✓ ▼ Backup of Resource Group 'hana-1\_hana\_MDC\_PFX' with policy 'LocalSnap'

| × 1    | r hana-1                                                                         |
|--------|----------------------------------------------------------------------------------|
| 4      | Backup                                                                           |
| ~      | Validate Dataset Parameters                                                      |
| ~      | Validate Plugin Parameters                                                       |
| ~      | Complete Application Discovery                                                   |
| ~      | Initialize Filesystem Plugin                                                     |
| 1      | Discover Filesystem Resources                                                    |
| 1      | Validate Retention Settings                                                      |
| ~      | Quiesce Application                                                              |
| ~      | Quiesce Filesystem                                                               |
| ~      | Create Snapshot                                                                  |
| 1      | UnQuiesce Filesystem                                                             |
| ~      | UnQuiesce Application                                                            |
| 1      | Get Snapshot Details                                                             |
| ~      | Get Filesystem Meta Data                                                         |
| 1      | Finalize Filesystem Plugin                                                       |
| 1      | Collect Autosupport data                                                         |
| 1      | Register Backup and Apply Retention                                              |
| 1      | Register Snapshot attributes                                                     |
| 1      | Application Clean-Up                                                             |
| ~      | Data Collection                                                                  |
| ~      | Agent Finalize Workflow                                                          |
|        |                                                                                  |
| Task N | Name: Backup Start Time: 02/22/2022 12:08:58 PM End Time: 02/22/2022 12:10:21 PM |
|        | View Logs Cancel Job Close                                                       |

Al termine del backup, viene visualizzata una nuova voce nella vista della topologia. I nomi dei backup seguono la stessa convenzione di denominazione del nome Snapshot definito nella sezione ""Configurazione e protezione di una risorsa HANA"."

Per visualizzare l'elenco di backup aggiornato, è necessario chiudere e riaprire la vista della topologia.

| II Ne     | <b>tApp</b> Sn | apCenter® |                                                             |       |    |                   |                  | • =    | 0 • 1 sca           | admin Sna    | pCenterAdmin       | 🛿 Sign Out            |
|-----------|----------------|-----------|-------------------------------------------------------------|-------|----|-------------------|------------------|--------|---------------------|--------------|--------------------|-----------------------|
| >         |                | -         | "PFX" Topology                                              |       |    |                   |                  |        |                     |              |                    | ×                     |
| ===       | Search o       | latabases |                                                             |       |    | Remove Protection | U<br>Back up New | Modily | Maintenance         | i<br>Desails | Configure Database | <b>≓</b><br>Refresh   |
| U         | 17 let         | System    | Manage Copies                                               |       |    |                   |                  |        |                     |              |                    |                       |
| ۲         |                | PFX       | 1 Backup                                                    |       |    |                   |                  | s      | ummarv Card         | i.           |                    |                       |
| <b>11</b> |                |           | 0 Clones                                                    |       |    |                   |                  | 1 84   | ickup               |              |                    |                       |
| *         |                |           | Local copies                                                |       |    |                   |                  | 1      | Snapshot based back | up           |                    |                       |
|           |                |           |                                                             |       |    |                   |                  | 0      | File-Based backups  |              |                    |                       |
| 54        |                |           |                                                             |       |    |                   |                  | 0 0    | ones                |              |                    |                       |
| 橆         |                |           | Primary Backup(s)                                           |       |    |                   |                  |        |                     |              |                    |                       |
| A         |                |           | (search )                                                   |       |    |                   |                  |        |                     |              | The<br>Cone        | 역 립<br>Restore Delete |
|           |                |           | Backup Name                                                 | Count | 17 |                   |                  |        |                     |              |                    | End Date              |
|           |                |           | SnapCenter_hana-1_LocalSnap_Hourly_02-22-2022_12.08.54.4516 | 1     |    |                   |                  |        |                     |              | 02/22/2022 12:0    | J9:57 PM 🛱            |
|           |                |           |                                                             |       |    |                   |                  |        |                     |              |                    |                       |

Nel catalogo di backup SAP HANA, il nome del backup SnapCenter viene memorizzato come a. Comment oltre al campo External Backup ID (EBID). Questo è mostrato nella figura seguente per il database di sistema e nella figura successiva per il database tenant PFX.

| ile Edit Navigate Search Run Window I | ±elp<br>▼ <> ▼   🔁 | Ĵ                            |                   |                       |                |                        |                   |                                                |                          |                     |                               | ۹ 🖻        |
|---------------------------------------|--------------------|------------------------------|-------------------|-----------------------|----------------|------------------------|-------------------|------------------------------------------------|--------------------------|---------------------|-------------------------------|------------|
| g Systems 🛛 🗆 🗆                       | FX@P               | FX 🛛 🖄 Backup SYSTEMDI       | B@PFX (SYSTEM) HA | NA2.0 SPS5 🛛 👪 SYSTER | ADB@PFX SYS    | FEMDB@PFX - SNAPCENTER | SYSTEMDB@         | PFX 👪 PFX@P                                    | FX 🖄 Back                | up SYSTEMDB@PFX     | (SYSTEM) HANA2.0 SPS5 $	imes$ | - 1        |
| 📴 🕶 🔛 👬 🕶 💋 🔁 😫 🕴                     | 👛 Back             | up SYSTEMDB@PFX              | (SYSTEM) HAI      | NA2.0 SPS5            |                |                        |                   |                                                |                          |                     | Last Update:12:10:00          | рм 🤣 🔚 🗄   |
| SYSTEMDB@PFX (SYSTEM) HANA2.0 SPS5    | Overview           | Configuration Backup Catalog |                   |                       |                |                        |                   |                                                |                          |                     |                               |            |
|                                       | Backup C           | atalog                       |                   |                       |                | Bac                    | kup Details       |                                                |                          |                     |                               |            |
|                                       | Databas            | e: SYSTEMDB                  | ~                 |                       |                | ID:<br>Sta             | tus:              | 1645531762175<br>Successful                    |                          |                     |                               |            |
|                                       | Show               | Log Backups 🗌 Show Delta E   | Backups           |                       |                | Ba                     | :kup Type:        | Data Backup                                    |                          |                     |                               |            |
|                                       | Status             | Started                      | Duration          | Size Backup Type      | Destination Ty | De                     | stination Type:   | Snapshot                                       |                          |                     |                               |            |
|                                       | 8                  | Feb 22, 2022, 12:09:22 PM    | 00h 00m 16s       | 5.50 GB Data Backup   | Snapshot       | Sta                    | rted:<br>ished:   | Feb 22, 2022, 12:09:2<br>Feb 22, 2022, 12:09:3 | 2 PM (UIC)<br>3 PM (UIC) |                     |                               |            |
|                                       |                    | 100 ET, 2022, 3.01.49 TW     | CONT COMP 153     | 3.50 GD Data Dackop   | T IIC          | Du                     | ration:           | 00h 00m 16s                                    |                          |                     |                               |            |
|                                       |                    |                              |                   |                       |                | Siz                    | e:                | 5.50 GB                                        |                          |                     |                               |            |
|                                       |                    |                              |                   |                       |                | Th                     | oughput:          | n.a.                                           |                          |                     |                               |            |
|                                       |                    |                              |                   |                       |                | Sys                    | tem ID:           |                                                |                          |                     |                               |            |
|                                       |                    |                              |                   |                       |                | Co                     | mment:            | SnapCenter_hana-1_                             | LocalSnap_Hourly         | _02-22-2022_12.08.5 | 4.4516                        | ^          |
|                                       |                    |                              |                   |                       |                |                        | diai              |                                                |                          |                     |                               | ~          |
|                                       |                    |                              |                   |                       |                |                        | anonal mornation. | <0K>                                           |                          |                     |                               |            |
|                                       |                    |                              |                   |                       |                | la                     | ation             | /hana/data/DEV/mot                             | 20001/                   |                     |                               | ~          |
|                                       |                    |                              |                   |                       |                | 20                     |                   | /nana/uata/FFA/mint                            | 300017                   |                     |                               |            |
|                                       |                    |                              |                   |                       |                |                        | ort Canica        | Siz                                            | a Nama                   | Source Tune         | FRID                          |            |
|                                       |                    |                              |                   |                       |                | h                      | ina-1 namesei     | ver 5.50 G                                     | 3 hdb00001               | volume              | SnapCenter_hana-1_LocalSnap   | o_Hour     |
|                                       |                    |                              |                   |                       |                |                        |                   |                                                |                          |                     |                               |            |
|                                       |                    |                              |                   |                       |                |                        |                   |                                                |                          |                     |                               |            |
|                                       |                    |                              |                   |                       |                |                        |                   |                                                |                          |                     |                               |            |
|                                       |                    |                              |                   |                       |                |                        |                   |                                                |                          |                     |                               |            |
|                                       |                    |                              |                   |                       |                |                        |                   |                                                |                          |                     |                               |            |
|                                       |                    |                              |                   |                       |                |                        |                   |                                                |                          |                     |                               |            |
|                                       |                    |                              |                   |                       |                |                        |                   |                                                |                          |                     |                               |            |
|                                       |                    |                              |                   |                       |                |                        |                   |                                                |                          |                     | - 6                           |            |
|                                       | Propert            | ies 🗙 🤨 Error Log            |                   |                       |                |                        |                   |                                                |                          |                     |                               | A Rd 8 - 1 |
|                                       | Property           |                              |                   | Value                 |                |                        |                   |                                                |                          |                     |                               |            |
|                                       |                    |                              |                   |                       |                |                        |                   |                                                |                          |                     |                               |            |
|                                       |                    |                              |                   |                       |                |                        |                   |                                                |                          |                     |                               |            |
|                                       |                    |                              |                   |                       |                |                        |                   |                                                |                          |                     |                               |            |
| < >                                   |                    |                              |                   |                       |                |                        |                   |                                                |                          |                     |                               |            |

| Manual Antonio - System: SYSTEMDB@PFX Ho | st: hana-1 Ins | stance: 00 Connected User: SYST    | EM System Usage: T | fest System - SA | P HANA Studi              | 0                         |                         |              |             |                   |                      |                   |                           | - <u> </u> | ×   |
|------------------------------------------|----------------|------------------------------------|--------------------|------------------|---------------------------|---------------------------|-------------------------|--------------|-------------|-------------------|----------------------|-------------------|---------------------------|------------|-----|
| ele Edit Navigate search Kun Window E    | eip            |                                    |                    |                  |                           |                           |                         |              |             |                   |                      |                   |                           | 0 :        | 0   |
|                                          | 79             |                                    |                    |                  | 79                        |                           |                         |              |             |                   | (A)                  |                   |                           | ~ :E       |     |
| Systems ×                                | PFX@P          | PFX Backup SYSTEMDE                | 3@PFX (SYSTEM) HA  | NA2.0 SPS5       | SYSTEN                    | MDB@PFX 5                 | YSTEMDB@PFX - SNAPCENTI | R 06'S       | SYSTEMDB@I  | FX 🐞 PFX          | @PFX 🍪 Backup        | SYSTEMDB@PFX      | (SYSTEM) HANA2.0 SPS5 ×   |            |     |
| PFX@PFX (SYSTEM) HANA2.0 SPS5            | 🐸 Back         | kup SYSTEMDB@PFX                   | (SYSTEM) HA        | NA2.0 SPS        | 5                         |                           |                         |              |             |                   |                      |                   | Last Update:12:12:        | 08 PM 🧬 🔚  | ] [ |
| SYSTEMDB@PFX (SYSTEM) HANA2.0            | Overview       | Configuration Backup Catalog       |                    |                  |                           |                           |                         |              |             |                   |                      |                   |                           |            |     |
|                                          | Backup C       | atalog                             |                    |                  |                           |                           |                         | Backup Deta  | ails        |                   |                      |                   |                           |            |     |
|                                          | Databa         | se: PFX                            | ~                  |                  |                           |                           |                         | ID:          |             | 1645531762174     |                      |                   |                           |            |     |
|                                          | Show           | u Log Backups Show Delta B         | ackupe             |                  |                           |                           |                         | Status:      |             | Successful        |                      |                   |                           |            |     |
|                                          | C SHOP         |                                    | ackups             |                  |                           |                           |                         | Destination  | Type:       | Snapshot          |                      |                   |                           |            |     |
|                                          | Status         | Started<br>Feb 22 2022 12:09:22 PM | 00h 00m 16s        | Size B           | ackup Type<br>Iata Backup | Destination T<br>Snapshot | y                       | Started:     |             | eb 22, 2022, 12:0 | 9:22 PM (UTC)        |                   |                           |            |     |
|                                          |                | Feb 21, 2022, 3:02:31 PM           | 00h 00m 19s        | 3.64 GB D        | ata Backup                | File                      |                         | Finished:    |             | eb 22, 2022, 12:0 | 9:38 PM (UTC)        |                   |                           |            |     |
|                                          |                |                                    |                    |                  |                           |                           |                         | Duration:    |             | 00h 00m 16s       |                      |                   |                           |            |     |
|                                          |                |                                    |                    |                  |                           |                           |                         | Size:        |             | 5.94 GB           |                      |                   |                           |            |     |
|                                          |                |                                    |                    |                  |                           |                           |                         | System ID:   |             | n.a.              |                      |                   |                           |            |     |
|                                          |                |                                    |                    |                  |                           |                           |                         | Comment:     |             | SnapCenter_hana   | 1_LocalSnap_Hourly_0 | 2-22-2022_12.08.5 | 4.4516                    | ~          | 1   |
|                                          |                |                                    |                    |                  |                           |                           |                         |              |             |                   |                      |                   |                           | ~          |     |
|                                          |                |                                    |                    |                  |                           |                           |                         | Additional I | nformation: | <ok></ok>         |                      |                   |                           | ~          | i.  |
|                                          |                |                                    |                    |                  |                           |                           |                         |              |             |                   |                      |                   |                           | ~          |     |
|                                          |                |                                    |                    |                  |                           |                           |                         | Location:    |             | /hana/data/PFX/m  | nt00001/             |                   |                           | ^          | 1   |
|                                          |                |                                    |                    |                  |                           |                           |                         |              |             |                   |                      |                   |                           | ~          |     |
|                                          |                |                                    |                    |                  |                           |                           |                         | Host         | Service     |                   | Size Name            | Source Type       | EBID                      |            | 1   |
|                                          |                |                                    |                    |                  |                           |                           |                         | hana-1       | indexserv   | er 5.69           | GB hdb00003.00003    | volume            | SnapCenter_hana-1_LocalSn | ap_Hour    |     |
|                                          |                |                                    |                    |                  |                           |                           |                         | hana-1       | xsengine    | 256.00            | MB hdb00002.00003    | volume            | SnapCenter_hana-1_LocalSn | ap_Hour    |     |
|                                          |                |                                    |                    |                  |                           |                           |                         |              |             |                   |                      |                   |                           |            |     |
|                                          |                |                                    |                    |                  |                           |                           |                         |              |             |                   |                      |                   |                           |            |     |
|                                          |                |                                    |                    |                  |                           |                           |                         |              |             |                   |                      |                   |                           |            |     |
|                                          |                |                                    |                    |                  |                           |                           |                         |              |             |                   |                      |                   |                           |            |     |
|                                          |                |                                    |                    |                  |                           |                           |                         |              |             |                   |                      |                   |                           |            |     |
|                                          |                |                                    |                    |                  |                           |                           |                         |              |             |                   |                      |                   |                           |            |     |
|                                          | Propert        | ties X 🥹 Error Log                 |                    |                  |                           |                           |                         |              |             |                   |                      |                   | TA B                      |            |     |
|                                          | Property       | on the Openet of States            |                    |                  | Value                     |                           |                         |              |             |                   |                      |                   |                           |            |     |
|                                          |                |                                    |                    |                  |                           |                           |                         |              |             |                   |                      |                   |                           |            |     |
|                                          |                |                                    |                    |                  |                           |                           |                         |              |             |                   |                      |                   |                           |            |     |
|                                          |                |                                    |                    |                  |                           |                           |                         |              |             |                   |                      |                   |                           |            |     |
|                                          |                |                                    |                    |                  |                           |                           |                         |              |             |                   |                      |                   |                           |            |     |
| ·                                        |                |                                    |                    |                  |                           |                           |                         |              |             |                   |                      |                   |                           |            |     |

Nel file system FSX per ONTAP, è possibile elencare i backup Snapshot collegandosi alla console di SVM.

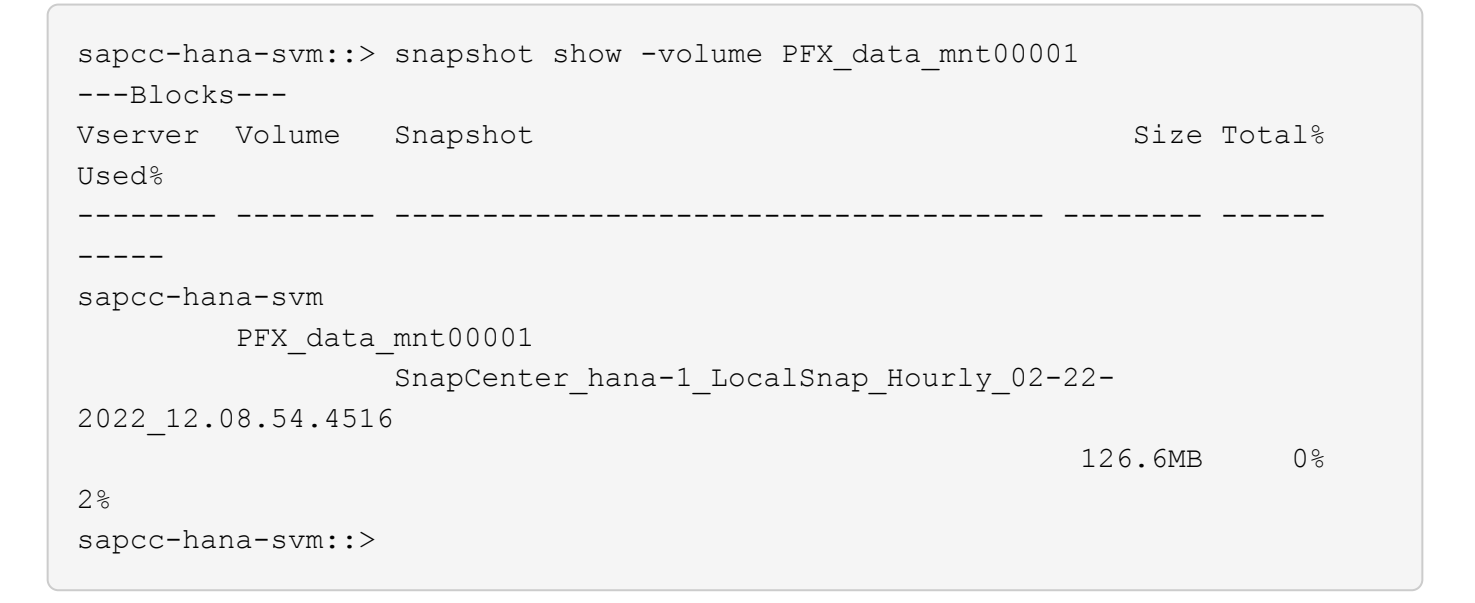

## Creare un'operazione di verifica dell'integrità dei blocchi on-demand

Un'operazione di verifica dell'integrità dei blocchi on-demand viene eseguita allo stesso modo di un processo di backup Snapshot, selezionando la policy BlockIntegrityCheck. Quando si pianificano i backup utilizzando questo criterio, SnapCenter crea un backup standard del file SAP HANA per i database del sistema e del tenant.

|                           | ×                                                       |
|---------------------------|---------------------------------------------------------|
| for the selected resource |                                                         |
| PFX                       |                                                         |
| BlockIntegrityCheck 🔹 🜖   |                                                         |
|                           |                                                         |
|                           |                                                         |
|                           | for the selected resource<br>PFX<br>BlockIntegrityCheck |

| Cancel | Declare |
|--------|---------|
| Cancel | Баскир  |
|        | 100     |
# Job Details

Backup of Resource Group 'hana-1\_hana\_MDC\_PFX' with policy 'BlockIntegrityCheck'

- ✓ ▼ Backup of Resource Group 'hana-1\_hana\_MDC\_PFX' with policy 'BlockIntegrityCheck'
- 🖌 🔻 hana-1

| 1 | File-Based Backup                   |
|---|-------------------------------------|
| ~ | Validate Plugin Parameters          |
| ~ | Start File-Based Backup             |
| ~ | Check File-Based Backup             |
| ~ | Register Backup and Apply Retention |
| ~ | ► Data Collection                   |

| Task Name: File-Based Backup Start Time: 02/22/2022 12:5 | 55:21 PM End Time: 02/22/2022 | 12:56:36 PM |       |
|----------------------------------------------------------|-------------------------------|-------------|-------|
|                                                          | <u></u>                       |             |       |
|                                                          | View Logs                     | Cancel Job  | Close |

SnapCenter non visualizza il controllo dell'integrità del blocco allo stesso modo dei backup basati su copia

Snapshot. La scheda di riepilogo mostra invece il numero di backup basati su file e lo stato del backup precedente.

|          | etApp SnapCenter® |                                                             |       |    |                   |                  | • =                             | <b>@</b> ∗ <b>1</b> sca   | ıdmin Sna    | pCenterAdmin       | 🗊 Sign Out                   |
|----------|-------------------|-------------------------------------------------------------|-------|----|-------------------|------------------|---------------------------------|---------------------------|--------------|--------------------|------------------------------|
| >        | SAP HANA          | PFX Topology                                                |       |    |                   |                  |                                 |                           |              |                    | ×                            |
|          | Search databases  |                                                             |       |    | Remove Protection | U.S. Back up Now | Modity                          | Maintenance               | 1<br>Details | Configure Database | Refresh                      |
| ۲        | 12 P System       | Manage Copies                                               |       |    |                   |                  |                                 |                           |              |                    |                              |
| ٩        | PFX               | 1 Backup                                                    |       |    |                   |                  | s                               | ummary Card               |              |                    |                              |
| <i>.</i> |                   | 0 Clones                                                    |       |    |                   |                  | 2 B                             | ickups                    |              |                    |                              |
| Δ.       |                   | Local copies                                                |       |    |                   |                  | 1                               | Snapshot based back.      | .p           |                    |                              |
|          |                   |                                                             |       |    |                   |                  | 1                               | File-Based backup 🗸       |              |                    |                              |
| 24       |                   |                                                             |       |    |                   |                  | Last Backup 2/<br>Backup succee | 2/2022 12:56:25 Pf<br>ied | М            |                    |                              |
| 華        |                   | Primary Backup(s)                                           |       |    |                   |                  |                                 |                           |              |                    |                              |
| A        |                   | (search IV)                                                 |       |    |                   |                  |                                 |                           |              | Cone               | <b>竹 音</b><br>Restore Defere |
|          |                   | Backup Name                                                 | Count | 47 |                   |                  |                                 |                           |              |                    | End Date                     |
|          |                   | SnapCenter_hana-1_LocalSnap_Hourly_02-22-2022_12.08.54.4516 | 1     |    |                   |                  |                                 |                           |              | 02/22/2022 12:0    | 19:57 PM 🛱                   |
|          |                   |                                                             |       |    |                   |                  |                                 |                           |              |                    |                              |

Il catalogo di backup SAP HANA mostra le voci per i database di sistema e tenant. Le seguenti figure mostrano il controllo dell'integrità del blocco SnapCenter nel catalogo di backup del sistema e nel database tenant.

| Modulation - System: SYSTEMDB@PFX Hos  | st: hana-1 Ins | tance: 00 Connected User: SYST                        | EM System Usage: Te        | est System - SAP HANA Stud                 | io             |                       |                       |                           |                      |                  |                               | - 🗆 🗙      |
|----------------------------------------|----------------|-------------------------------------------------------|----------------------------|--------------------------------------------|----------------|-----------------------|-----------------------|---------------------------|----------------------|------------------|-------------------------------|------------|
| Eile Edit Navigate Search Run Window H | elp            |                                                       |                            |                                            |                |                       |                       |                           |                      |                  |                               |            |
| 📑 • 🖩 🖷 🔄 • 🖗 • 🏷 🗇 🔶                  | • => • 🖻       | f                                                     |                            |                                            |                |                       |                       |                           |                      |                  |                               | ९ 🔡 🛸      |
| en Systems × □                         | FX@P           | FX 🛛 🖄 Backup SYSTEMDE                                | 3@PFX (SYSTEM) HAI         | NA2.0 SPS5 💦 👪 SYSTE                       | MDB@PFX SYSTE  | EMDB@PFX - SNAPCENTER | SYSTEMDB@             | PFX 📲 PFX@PF              | X 🖄 Backup S         | YSTEMDB@PFX      | (SYSTEM) HANA2.0 SPS5 $	imes$ |            |
|                                        | 🖄 Back         | up SYSTEMDB@PFX                                       | (SYSTEM) HAI               | NA2.0 SPS5                                 |                |                       |                       |                           |                      |                  | Last Update:12:57:5           | 9 PM 🤣 🔚 🕞 |
| > E SYSTEMDB@PFX (SYSTEM) HANA2.0      | Overview (     | Configuration Backup Catalog                          |                            |                                            |                |                       |                       |                           |                      |                  |                               |            |
|                                        | Backup C       | atalog                                                |                            |                                            |                | Back                  | up Details            |                           |                      |                  |                               | Â          |
|                                        | Databas        | se: SYSTEMDB                                          | ~                          |                                            |                | ID:                   |                       | 1645534521466             |                      |                  |                               |            |
|                                        | Show           | Log Backups 🗌 Show Delta B                            | ackups                     |                                            |                | Stat<br>Bac           | :us:<br>kup Type:     | Successful<br>Data Backup |                      |                  |                               |            |
|                                        | Status         | Started                                               | Duration                   | Size Backup Type                           | Destination Ty | Des                   | tination Type:        | File                      |                      |                  |                               |            |
|                                        |                | Feb 22, 2022, 12:55:21 PM                             | 00h 00m 21s                | 3.56 GB Data Backup                        | File           | Star                  | ted:                  | Feb 22, 2022, 12:55:21    | PM (UTC)             |                  |                               |            |
|                                        |                | Feb 22, 2022, 12:09:22 PM<br>Feb 21, 2022, 3:01:49 PM | 00h 00m 16s<br>00h 00m 19s | 5.50 GB Data Backup<br>3.56 GB Data Backup | Snapshot       | Fini                  | sned:<br>ation:       | Feb 22, 2022, 12:55:43    | PM (UIC)             |                  |                               |            |
|                                        |                | 100 21, 2022, 3.01.40 11                              | 00110011155                | 5.50 GD Data backap                        | THE .          | Size                  |                       | 3 56 GB                   |                      |                  |                               |            |
|                                        |                |                                                       |                            |                                            |                | The                   | oughput:              | 173.71 MB/s               |                      |                  |                               |            |
|                                        |                |                                                       |                            |                                            |                | Syst                  | tem ID:               |                           |                      |                  |                               |            |
|                                        |                |                                                       |                            |                                            |                | Cor                   | nment:                | SnapCenter_hana-1_B       | lockIntegrityCheck_W | /eekly_02-22-202 | 2_12.55.18.7966               | ^          |
|                                        |                |                                                       |                            |                                            |                |                       |                       |                           |                      |                  |                               | ~          |
|                                        |                |                                                       |                            |                                            |                | Add                   | ditional Information: | <ok></ok>                 |                      |                  |                               | ^          |
|                                        |                |                                                       |                            |                                            |                |                       |                       |                           |                      |                  |                               | ~          |
|                                        |                |                                                       |                            |                                            |                | Loc                   | ation:                | /backup/data/SYSTEN       | 1DB/                 |                  |                               | ~          |
|                                        |                |                                                       |                            |                                            |                |                       |                       |                           |                      |                  |                               | ~          |
|                                        |                |                                                       |                            |                                            |                | Ho                    | st Service            | Size                      | Name                 | Source Type      | EBID                          |            |
|                                        |                |                                                       |                            |                                            |                | ha                    | na-1 namesei          | rver 6.06 KB              | SnapCenter_Snap      | topology         |                               |            |
|                                        |                |                                                       |                            |                                            |                | ha                    | na-1 namese           | rver 3.56 GB              | snapcenter_snap      | volume           |                               |            |
|                                        |                |                                                       |                            |                                            |                |                       |                       |                           |                      |                  |                               |            |
|                                        |                |                                                       |                            |                                            |                |                       |                       |                           |                      |                  |                               |            |
|                                        |                |                                                       |                            |                                            |                |                       |                       |                           |                      |                  |                               |            |
|                                        |                |                                                       |                            |                                            |                |                       |                       |                           |                      |                  |                               |            |
|                                        |                |                                                       |                            |                                            |                |                       |                       |                           |                      |                  |                               |            |
|                                        |                |                                                       |                            |                                            |                |                       |                       |                           |                      |                  |                               |            |
|                                        | _              | ~                                                     |                            |                                            |                |                       |                       |                           |                      |                  |                               |            |
|                                        | Propert        | ties 🗙 🤨 Error Log                                    |                            |                                            |                |                       |                       |                           |                      |                  | 1 N                           | Args       |
|                                        | Property       |                                                       |                            | Value                                      |                |                       |                       |                           |                      |                  |                               |            |
|                                        |                |                                                       |                            |                                            |                |                       |                       |                           |                      |                  |                               |            |
|                                        |                |                                                       |                            |                                            |                |                       |                       |                           |                      |                  |                               |            |
|                                        |                |                                                       |                            |                                            |                |                       |                       |                           |                      |                  |                               |            |
| ‹ ،                                    |                |                                                       |                            |                                            |                |                       |                       |                           |                      |                  |                               |            |
|                                        |                |                                                       |                            |                                            |                |                       |                       |                           |                      |                  |                               |            |

| Image: Part of the Part of the Part                                      | Mahdostudio - System: SYSTEMDB@PFX Ho  | st: hana-1 Ins | stance: 00 Connected User: SYS1 | TEM System Usage: 1 | Fest System - SAP HANA Stud | io             |                        |                     |                             |                       |                  |                         | - 🗆 ×       |
|----------------------------------------------------------------------------------------------------|----------------------------------------|----------------|---------------------------------|---------------------|-----------------------------|----------------|------------------------|---------------------|-----------------------------|-----------------------|------------------|-------------------------|-------------|
|                                                                                                    | File Edit Navigate Segren Kun Window F | Telb           |                                 |                     |                             |                |                        |                     |                             |                       |                  |                         |             |
|                                                                                                    | L • B G 2 • 0 • ⊂ ⊂ ⊂                  | PFX@F          | 기<br>PFX 😤 Backup SYSTEMDI      | B@PFX (SYSTEM) HA   | NA2.0 SPS5                  | MDB@PFX SYS    | TEMDB@PFX - SNAPCENTER | SYSTEMDB            | @PFX II PFX@F               | FX 😤 Backup           | SYSTEMDB@PFX     | (SYSTEM) HANA2.0 SPS5 × |             |
|                                                                                                    | 📔 • 💷 II • 💷 🚑 🖻 🕵 🖇                   | A Back         |                                 |                     | NA2 0 SDS5                  |                |                        |                     |                             |                       |                  |                         |             |
| <br>                                                                                                    | > 📳 PFX@PFX (SYSTEM) HANA2.0 SPS5      | - Duci         | Kup of of Children I X          |                     | 14A2.0 01 00                |                |                        |                     |                             |                       |                  | Last Update:12:58:      | 19 PM 💞 📳 💷 |
| Index Catig       Index Catig                                                                                                    | > 👪 SYSTEMDB@PFX (SYSTEM) HANA2.0      | Overview       | Configuration Backup Catalog    |                     |                             |                |                        |                     |                             |                       |                  |                         |             |
| Bathase     Pri     Distribute     Distribute <t< td=""><td></td><td>Backup C</td><td>Catalog</td><td></td><td></td><td></td><td>Back</td><td>up Details</td><td></td><td></td><td></td><td></td><td>Î</td></t<>                                                                                                    |                                        | Backup C       | Catalog                         |                     |                             |                | Back                   | up Details          |                             |                       |                  |                         | Î           |
| Image: market in the state in the state                         |                                        | Databa         | se: PFX                         | ~                   |                             |                | ID:                    |                     | 1645534534230               |                       |                  |                         |             |
| Data Soved       Dutation       Size Backup Type       Destination Type       Destination T                                                                                                    |                                        | □ Shov         | v Log Backups 🗌 Show Delta E    | lackups             |                             |                | Back                   | us.<br>kup Type:    | Data Backup                 |                       |                  |                         |             |
| Image: Project 2002 120332 PM       000 000 225       38 46 B       Data Backup       Frie       Data Control       Fried 2002 120332 PM       Distance       Fried 2002 120332 PM       Distance       Distance       <                                                                                                    |                                        | Status         | Started                         | Duration            | Size Backup Type            | Destination Tv | Des                    | tination Type:      | File                        |                       |                  |                         |             |
| • reb 22, 2022, 12022 200, 000, 00m 16;       5 54.06 Data Backup       Supported       Prebled:       52.022, 12022, 12022, 1002         • reb 22, 2022, 12022, 1002, 1002, 1002, 1002       000, 00m 16;       5.46.06 Data Backup       Fee       State:       000, 00m 16;       5.46.06 Data Backup       Fee       State:       000, 00m 16;       5.46.06 Data Backup       Fee       State:       000, 00m 16;       5.46.06 Data Backup       Fee       State:       000, 00m 16;       5.46.06 Data Backup       Fee       State:       000, 00m 16;       5.46.06 Data Backup       Fee       State:       000, 00m 16;       5.46.06 Data Backup       Fee       State:       State:                                                                                                    |                                        |                | Feb 22, 2022, 12:55:34 PM       | 00h 00m 27s         | 3.64 GB Data Backup         | File           | Star                   | ted:                | Feb 22, 2022, 12:55:3       | 4 PM (UTC)            |                  |                         |             |
| <ul> <li></li></ul>                                                                                                    |                                        |                | Feb 22, 2022, 12:09:22 PM       | 00h 00m 16s         | 5.94 GB Data Backup         | Snapshot       | Finis                  | hed:                | Feb 22, 2022, 12:56:0       | 1 PM (UTC)            |                  |                         |             |
| s c s s c s c s c s c s c s c s c s c s                                                                                                    |                                        |                | Feb 21, 2022, 3:02:31 PM        | 00h 00m 19s         | 3.64 GB Data Backup         | File           | Dura                   | ation:              | 00h 00m 27s                 |                       |                  |                         |             |
| c       No         c       No                                                                                                    |                                        |                |                                 |                     |                             |                | Size                   |                     | 3.64 GB                     |                       |                  |                         |             |
| system Di<br>Comment: SnapCenter_hane-1_filockintegrityched, Weekly, dz-22-2022, 12.55.18,7966                                                                                                    |                                        |                |                                 |                     |                             |                | Thro                   | oughput:            | 138.07 MB/s                 |                       |                  |                         |             |
| Comment: SnptCenterjana-1,BlockinegriyCheck,Weekjud2-22-2022,12.55,18.7966       Additional Information:     cok2:       Cok3:     Smrice:       Nackurjdatu/DB,PFV/                                                                                                    |                                        |                |                                 |                     |                             |                | Syst                   | em ID:              |                             |                       |                  |                         |             |
| Image: Control of the second of the second of the secon                                      |                                        |                |                                 |                     |                             |                | Com                    | nment               | SnapCenter_hana-1_          | BlockIntegrityCheck_\ | Weekly_02-22-202 | 22_12.55.18.7966        | ^           |
| Additional Information:          Image: Control State Control State Con                                    |                                        |                |                                 |                     |                             |                |                        |                     |                             |                       |                  |                         |             |
| <t< td=""><td></td><td></td><td></td><td></td><td></td><td></td><td>Add</td><td>itional Information</td><td></td><td></td><td></td><td></td><td></td></t<>                                                                                                    |                                        |                |                                 |                     |                             |                | Add                    | itional Information |                             |                       |                  |                         |             |
| Coation:     Coation:                 |                                        |                |                                 |                     |                             |                | Aug                    |                     | <ul><li><uk></uk></li></ul> |                       |                  |                         |             |
| Control in the server 1.58 kB snapCenter_snap topology     topology     thana-1 indeserver 1.58 kB snapCenter_snap volume     thana-1 indeserver 1.58 kB snapCenter_snap volume     thana-1 indeserver 1.58 kB snapCenter_snap volume     thana-1 indeserver 1.58 kB snapCenter_snap volume     thana-1 indeserver 1.58 kB snapCenter_snap volume     thana-1 indeserver 1.58 kB snapCenter_snap volume     thana-1 indeserver 1.58 kB snapCenter_snap volume     thana-1 indeserver                                                                                                    |                                        |                |                                 |                     |                             |                |                        |                     |                             |                       |                  |                         | ~           |
| c       >       Nume       Image: 1 mode (1 mode (1                                                                  |                                        |                |                                 |                     |                             |                | Loca                   | ation:              | /backup/data/DB_PF          | X/                    |                  |                         | ^           |
| c       >       Hot       Service       Size Name       Source Type       EBID         hana-1       indesserver       1.88 K8       SnapCenter, Snap       topology         hana-1       indesserver       3.56 G8       SnapCenter, Snap       volume         hana-1       indesserver       3.56 G8       SnapCenter, Snap       volume         Properties       Y       Maxe       Image: Snap       volume       Image: Snap       volume         Properties       Y       Maxe       Image: Snap       volume       Image: Snap       volume       Image: Snap       Volume       Image: Snap       Image: Snap       volume       Image: Snap       Image: Snap       Image: Snap       Image: Snap       Image: Snap       Image: Snap       Imag                                                                                                    |                                        |                |                                 |                     |                             |                |                        |                     |                             |                       |                  |                         | ~           |
| Image: Image: Image                                       |                                        |                |                                 |                     |                             |                | Ho                     | st Service          | Siz                         | e Name                | Source Type      | EBID                    |             |
| <ul> <li> </li> <li> </li></ul>                                                                                                    |                                        |                |                                 |                     |                             |                | har                    | na-1 indexse        | rver 1.58 K                 | 3 SnapCenter_Snap     | topology         |                         |             |
| c       >         c       >                                                                                                    |                                        |                |                                 |                     |                             |                | har                    | na-1 xsengin        | e 80.00 M                   | 3 SnapCenter_Snap     | volume           |                         |             |
| c s s s s s s s s s s s s s s s s s s s                                                                                                    |                                        |                |                                 |                     |                             |                | har                    | na-1 indexse        | rver 3.56 G                 | 3 SnapCenter_Snap     | volume           |                         |             |
| c > x                                                                                                    |                                        |                |                                 |                     |                             |                |                        |                     |                             |                       |                  |                         |             |
| c > 2                                                                                                    |                                        |                |                                 |                     |                             |                |                        |                     |                             |                       |                  |                         |             |
| c >                                                                                                    |                                        |                |                                 |                     |                             |                |                        |                     |                             |                       |                  |                         |             |
| c >                                                                                                    |                                        |                |                                 |                     |                             |                |                        |                     |                             |                       |                  |                         |             |
| c > 2 Control Control Cont           |                                        |                |                                 |                     |                             |                |                        |                     |                             |                       |                  |                         |             |
| c >                                                                                                    |                                        |                |                                 |                     |                             |                |                        |                     |                             |                       |                  |                         |             |
| C S C S C S C S C S C S C S C S C S C S                                                                                                    |                                        |                |                                 |                     |                             |                |                        |                     |                             |                       |                  |                         |             |
| c >                                                                                                    |                                        | Denne          | the 🗸 🙆 Green Land              |                     |                             |                |                        |                     |                             |                       |                  | <b>FP</b> 13            |             |
| <pre>volery value volery volery voler</pre> |                                        | E Proper       | ues 🔨 🐑 Error Log               |                     | 11.                         |                |                        |                     |                             |                       |                  |                         |             |
| c                                                                                                    |                                        | Property       |                                 |                     | Value                       |                |                        |                     |                             |                       |                  |                         |             |
| < >>                                                                                                    |                                        |                |                                 |                     |                             |                |                        |                     |                             |                       |                  |                         |             |
| < >                                                                                                    |                                        |                |                                 |                     |                             |                |                        |                     |                             |                       |                  |                         |             |
| ۶                                                                                                    |                                        |                |                                 |                     |                             |                |                        |                     |                             |                       |                  |                         |             |
| ۲ <u>۲</u>                                                                                                    |                                        |                |                                 |                     |                             |                |                        |                     |                             |                       |                  |                         |             |
|                                                                                                    | < >>                                   |                |                                 |                     |                             |                |                        |                     |                             |                       |                  |                         |             |

Un controllo dell'integrità dei blocchi consente di creare file di backup dei dati SAP HANA standard. SnapCenter utilizza il percorso di backup configurato con il database HANA per le operazioni di backup dei dati basate su file.

```
hana-1:~ # ls -al /backup/data/*
/backup/data/DB PFX:
total 7665384
drwxr-xr-- 2 pfxadm sapsys 4096 Feb 22 12:56 .
drwxr-xr-x 4 pfxadm sapsys
                                4096 Feb 21 15:02 ..
-rw-r---- 1 pfxadm sapsys 155648 Feb 21 15:02
COMPLETE DATA BACKUP databackup 0 1
-rw-r---- 1 pfxadm sapsys
                            83894272 Feb 21 15:02
COMPLETE DATA BACKUP databackup 2 1
-rw-r---- 1 pfxadm sapsys 3825213440 Feb 21 15:02
COMPLETE DATA BACKUP databackup 3 1
-rw-r---- 1 pfxadm sapsys 155648 Feb 22 12:55
SnapCenter SnapCenter hana-1 BlockIntegrityCheck Weekly 02-22-
2022 12.55.18.7966 databackup 0 1
-rw-r---- 1 pfxadm sapsys 83894272 Feb 22 12:55
SnapCenter SnapCenter hana-1 BlockIntegrityCheck Weekly 02-22-
2022 12.55.18.7966 databackup 2 1
-rw-r---- 1 pfxadm sapsys 3825213440 Feb 22 12:56
SnapCenter SnapCenter hana-1 BlockIntegrityCheck Weekly 02-22-
2022 12.55.18.7966 databackup 3 1
/backup/data/SYSTEMDB:
total 7500880
drwxr-xr-- 2 pfxadm sapsys
                                4096 Feb 22 12:55 .
drwxr-xr-x 4 pfxadm sapsys 4096 Feb 21 15:02 ..
-rw-r---- 1 pfxadm sapsys 159744 Feb 21 15:01
COMPLETE DATA BACKUP databackup 0 1
-rw-r---- 1 pfxadm sapsys 3825213440 Feb 21 15:02
COMPLETE DATA BACKUP databackup 1 1
-rw-r---- 1 pfxadm sapsys 159744 Feb 22 12:55
SnapCenter SnapCenter hana-1 BlockIntegrityCheck Weekly 02-22-
2022 12.55.18.7966 databackup 0 1
-rw-r---- 1 pfxadm sapsys 3825213440 Feb 22 12:55
SnapCenter SnapCenter hana-1 BlockIntegrityCheck Weekly 02-22-
2022 12.55.18.7966 databackup 1 1
hana-1:~ #
```

# Backup di volumi non dati

Il backup dei volumi non dati è parte integrante di SnapCenter e del plug-in SAP HANA.

La protezione del volume di dati del database è sufficiente per ripristinare e ripristinare il database SAP HANA in un dato momento, a condizione che le risorse di installazione del database e i registri richiesti siano ancora disponibili.

Per eseguire il ripristino da situazioni in cui devono essere ripristinati altri file non di dati, NetApp consiglia di sviluppare una strategia di backup aggiuntiva per i volumi non di dati per aumentare il backup del database

SAP HANA. A seconda dei requisiti specifici, il backup dei volumi non dati potrebbe differire in termini di frequenza di pianificazione e impostazioni di conservazione e si dovrebbe considerare la frequenza con cui i file non dati vengono modificati. Ad esempio, il volume HANA /hana/shared Contiene file eseguibili ma anche file di traccia SAP HANA. Mentre gli eseguibili cambiano solo quando il database SAP HANA viene aggiornato, i file di traccia SAP HANA potrebbero richiedere una frequenza di backup più elevata per supportare l'analisi delle situazioni problematiche con SAP HANA.

Il backup dei volumi non dati di SnapCenter consente di creare copie Snapshot di tutti i volumi rilevanti in pochi secondi con la stessa efficienza dello spazio dei backup dei database SAP HANA. La differenza è che non è richiesta alcuna comunicazione SQL con il database SAP HANA.

### Configurare le risorse di volumi diversi dai dati

Per configurare le risorse non relative ai volumi di dati, attenersi alla seguente procedura:

1. Dalla scheda Resources (risorse), selezionare non-Data-Volume e fare clic su Add SAP HANA Database (Aggiungi database SAP HANA).

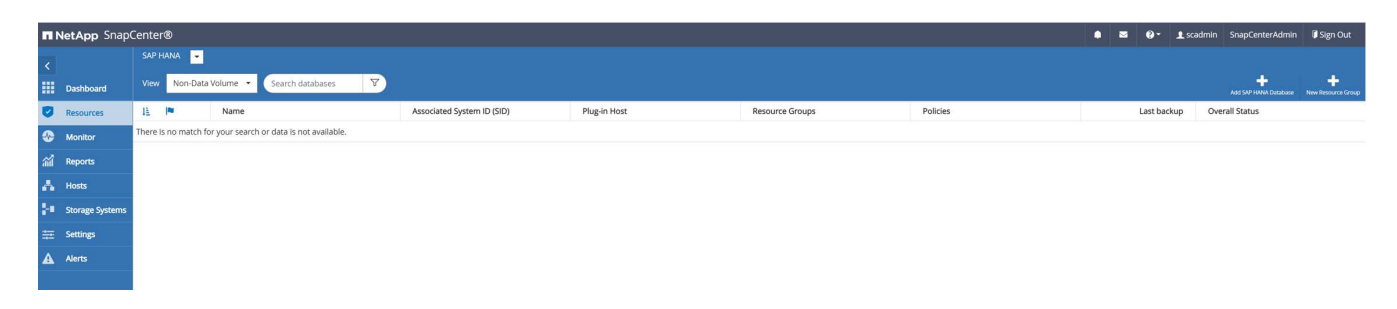

2. Nella fase uno della finestra di dialogo Add SAP HANA Database (Aggiungi database SAP HANA), nell'elenco Resource Type (tipo di risorsa), selezionare non-data Volumes (volumi non dati). Specificare un nome per la risorsa, il SID associato e l'host del plug-in SAP HANA che si desidera utilizzare per la risorsa, quindi fare clic su Avanti.

| 1 Name       Provide Resource Details         2 Storage Footprint       Resource Type       Non-data Volume         3 Summary       Resource Name       PFX-Shared-Volume         Associated SID       PFX       Image: Comparison of the state of the state of the st |  |
|----------------------------------------------------------------------------------------------------|--|
| 2 Storage Footprint       Resource Type       Non-data Volume       •         3 Summary       Resource Name       PFX-Shared-Volume       •         Associated SID       PFX       •       •         Plug-in Host       hana-1       •       •                                                                                                    |  |
| Resource Name     PFX-Shared-Volume       Associated SID     PFX       Plug-in Host     hana-1                                                                                                    |  |
| Associated SID PFX 1                                                                                                    |  |
| Plug-in Host • 1                                                                                                    |  |
|                                                                                                    |  |
|                                                                                                    |  |
|                                                                                                    |  |
|                                                                                                    |  |
|                                                                                                    |  |
|                                                                                                    |  |
|                                                                                                    |  |
|                                                                                                    |  |
|                                                                                                    |  |
|                                                                                                    |  |
|                                                                                                    |  |
|                                                                                                    |  |
|                                                                                                    |  |
|                                                                                                    |  |
|                                                                                                    |  |
|                                                                                                    |  |
|                                                                                                    |  |
|                                                                                                    |  |
|                                                                                                    |  |
| Previous Next                                                                                                    |  |

3. Aggiungere la SVM e il volume di storage come footprint dello storage, quindi fare clic su Next (Avanti).

| Add SAP HANA Da     | itabase                     |                                      |                                     |          |
|---------------------|-----------------------------|--------------------------------------|-------------------------------------|----------|
| 1 Name              | Provide Storage             | Footprint Details                    |                                     |          |
| 2 Storage Footprint | Storage Type<br>Add Storage |                                      |                                     |          |
| 3 Summary           | Add Storuge                 | ootprint                             |                                     | ×        |
|                     | Storage System              | sapcc-hana-svm                       |                                     | •        |
|                     | Select one or mo            | re volumes and if required their as: | sociated Qtrees and LUNs            |          |
|                     | Volume name                 |                                      | LUNs or Qtrees                      |          |
|                     | PFX_shared                  |                                      | - Default is 'None' or type to find |          |
|                     |                             |                                      |                                     | Save     |
|                     |                             |                                      |                                     |          |
|                     |                             |                                      |                                     |          |
|                     |                             |                                      |                                     |          |
|                     |                             |                                      |                                     |          |
|                     |                             |                                      |                                     |          |
|                     |                             |                                      |                                     |          |
|                     |                             |                                      |                                     |          |
|                     |                             |                                      |                                     |          |
|                     |                             |                                      |                                     |          |
|                     |                             |                                      |                                     |          |
|                     |                             |                                      |                                     |          |
|                     |                             |                                      |                                     |          |
|                     |                             |                                      |                                     |          |
|                     |                             |                                      |                                     |          |
|                     |                             |                                      |                                     |          |
|                     |                             |                                      |                                     |          |
|                     |                             |                                      |                                     |          |
|                     |                             |                                      |                                     | Previous |

4. Per salvare le impostazioni, nella fase di riepilogo, fare clic su fine.

| Add SAP HANA Dat    | abase             |                   | x               |
|---------------------|-------------------|-------------------|-----------------|
| 1 Name              | Summary           |                   |                 |
| 2 Storage Footprint | Resource Type     | Non-data Volume   |                 |
| 3 Summany           | Resource Name     | PFX-Shared-Volume |                 |
| 3 Summary           | Associated SID    | PFX               |                 |
|                     | Plug-in Host      | hana-1            |                 |
|                     |                   |                   |                 |
|                     | Storage Footprint |                   |                 |
|                     | Storage System    | Volume            | LUN/Qtree       |
|                     | sapcc-hana-svm    | PFX_shared        |                 |
|                     |                   |                   |                 |
|                     |                   |                   |                 |
|                     |                   |                   |                 |
|                     |                   |                   |                 |
|                     |                   |                   |                 |
|                     |                   |                   |                 |
|                     |                   |                   |                 |
|                     |                   |                   |                 |
|                     |                   |                   |                 |
|                     |                   |                   |                 |
|                     |                   |                   |                 |
|                     |                   |                   |                 |
|                     |                   |                   |                 |
|                     |                   |                   |                 |
|                     |                   |                   |                 |
|                     |                   |                   |                 |
|                     |                   |                   | Previous Finish |

Il nuovo volume non di dati viene ora aggiunto a SnapCenter. Fare doppio clic sulla nuova risorsa per eseguire la protezione delle risorse.

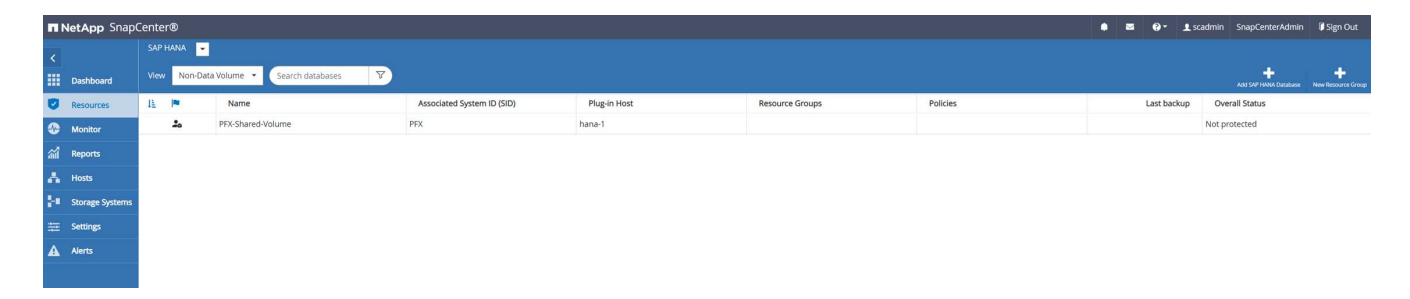

La protezione delle risorse viene eseguita nello stesso modo descritto in precedenza con una risorsa di database HANA.

5. È ora possibile eseguire un backup facendo clic su Backup Now (Esegui backup ora).

|            | <b>tApp</b> Sr | napCenter®        |                                    |                   | • = 6             | - 1 scat         | dmin SnapCe | nterAdmin    | 🕼 Sign Out             |
|------------|----------------|-------------------|------------------------------------|-------------------|-------------------|------------------|-------------|--------------|------------------------|
| >          |                | • •               |                                    |                   |                   |                  |             |              | ×                      |
|            | Search         | databases         |                                    | Remove Protection | U.<br>Back up Now | Decity           | Maintenance | 1<br>Details | Refresh                |
| U          | 151M           | Name              | Manage Copies                      |                   |                   |                  |             |              |                        |
| ۲          | 20             | PFX-Shared-Volume | 0 Backups                          |                   | Sumr              | nary Card        |             |              |                        |
| <b>111</b> |                |                   | 0 Clones                           |                   | 0 Backup          | 6                |             |              |                        |
| Δ.         |                |                   | Local copies                       |                   | 0 Snaps           | hot based backup | ps          |              |                        |
| 24         |                |                   |                                    |                   | 0 Clones          |                  |             |              |                        |
| =          |                |                   |                                    |                   |                   |                  |             |              |                        |
| Δ.         |                |                   | Primary Backup(s)                  |                   |                   |                  |             |              |                        |
| 4          |                |                   | search T                           |                   |                   |                  |             | Core         | t II<br>Restore Delete |
|            |                |                   | Backup Name                        | Count 17          |                   |                  |             |              | End Date               |
|            |                |                   | There is no match for your search. |                   |                   |                  |             |              |                        |
|            |                |                   |                                    |                   |                   |                  |             |              |                        |

6. Selezionare il criterio e avviare l'operazione di backup.

| Backup          |                      |        |   | × |
|-----------------|----------------------|--------|---|---|
| Create a backup | for the selected res | source |   |   |
| Resource Name   | PFX-Shared-Volume    |        |   |   |
| Policy          | LocalSnap            | •      | 0 |   |

| Cancel | Backup |
|--------|--------|

Il log dei lavori di SnapCenter mostra le singole fasi del flusso di lavoro.

# Job Details

Backup of Resource Group 'hana-1\_hana\_NonDataVolume\_PFX\_PFX-Shared-Volume' with policy 'LocalSnap'

 Backup of Resource Group 'hana-1\_hana\_NonDataVolume\_PFX\_PFX-Shared-Volume' with policy 'LocalSnap'

| ~ | ▼ hana-1                            |
|---|-------------------------------------|
| 4 | Backup                              |
| 1 | Validate Dataset Parameters         |
| ~ | Validate Plugin Parameters          |
| ~ | Validate Retention Settings         |
| 4 | Create Snapshot                     |
| ~ | Get Snapshot Details                |
| ~ | Collect Autosupport data            |
| ~ | Register Backup and Apply Retention |
| ~ | Register Snapshot attributes        |
| ~ | Data Collection                     |
| 4 | Agent Finalize Workflow             |

Task Name: Backup Start Time: 02/22/2022 3:27:48 PM End Time:

 View Logs Cancel Job Close

Il nuovo backup è ora visibile nella vista delle risorse della risorsa non del volume di dati.

| II Ne    | tApp Sn  | apCenter®         |                                                             |       |    | 1                 | • = 0             | - 1 scar        | dmin SnapCe | nterAdmin    | 🔋 Sign Out              |
|----------|----------|-------------------|-------------------------------------------------------------|-------|----|-------------------|-------------------|-----------------|-------------|--------------|-------------------------|
| >        |          | -                 | "PFX-Shared-Volume" Topology                                |       |    |                   |                   |                 |             |              | ×                       |
|          | Search d | latabases         |                                                             |       |    | Remove Protection | US<br>Back up Now | Modity          | Maintenance | i<br>Details | Refresh                 |
| U        | Ele      | Name              | Manage Copies                                               |       |    |                   |                   |                 |             |              |                         |
|          | 20       | PFX-Shared-Volume | 1 Backup                                                    |       |    |                   | Sumr              | nary Card       |             |              |                         |
| ណ៍       |          |                   | 0 Clones                                                    |       |    |                   | 1 Backup          |                 |             |              |                         |
| A        |          |                   | Local copies                                                |       |    |                   | 1 Snaps           | hot based backu | p           |              |                         |
|          |          |                   |                                                             |       |    |                   | 0 Clones          |                 |             |              |                         |
| ÷.       |          |                   |                                                             |       |    |                   |                   |                 |             |              |                         |
| #        |          |                   | Primary Backup(s)                                           |       |    |                   |                   |                 |             |              |                         |
| <b>A</b> |          |                   | (search )                                                   |       |    |                   |                   |                 |             | Till<br>Otre | en II<br>Restare Delete |
|          |          |                   | Backup Name                                                 | Count | 17 |                   |                   |                 |             |              | End Date                |
|          |          |                   | SnapCenter_hana-1_LocalSnap_Hourly_02-22-2022_15.27.47.6832 | 1     |    |                   |                   |                 | (           | 2/22/2022 3: | 27:57 PM 🛱              |
|          |          |                   |                                                             |       |    |                   |                   |                 |             |              |                         |

### Ripristinare e ripristinare

Con SnapCenter, sono supportate operazioni di ripristino e ripristino automatiche per i sistemi MDC HANA a host singolo con un singolo tenant. Per sistemi con più host o sistemi MDC con più tenant, SnapCenter esegue solo l'operazione di ripristino ed è necessario eseguire il ripristino manualmente.

È possibile eseguire un'operazione di ripristino e ripristino automatica con i seguenti passaggi:

- 1. Selezionare il backup da utilizzare per l'operazione di ripristino.
- 2. Selezionare il tipo di ripristino. Selezionare Ripristino completo con ripristino del volume o senza ripristino del volume.
- 3. Selezionare il tipo di ripristino tra le seguenti opzioni:
  - · Allo stato più recente
  - Point-in-time
  - A backup di dati specifici
  - Nessun ripristino

Il tipo di ripristino selezionato viene utilizzato per il ripristino del sistema e del database tenant.

Successivamente, SnapCenter esegue le seguenti operazioni:

- 1. Interrompe il database HANA.
- 2. Ripristina il database. A seconda del tipo di ripristino selezionato, vengono eseguite diverse operazioni.
  - Se si seleziona l'opzione di ripristino del volume, SnapCenter disinstalla il volume, ripristina il volume utilizzando SnapRestore basato sul volume sul layer di storage e monta il volume.
  - Se l'opzione di ripristino del volume non è selezionata, SnapCenter ripristina tutti i file utilizzando le operazioni SnapRestore del singolo file sul layer di storage.
- 3. Recupera il database:
  - a. Ripristinando il database di sistema
  - b. ripristino del database tenant
  - c. Avvio del database HANA

Se si seleziona No Recovery (Nessun ripristino), SnapCenter viene chiuso ed è necessario eseguire manualmente l'operazione di ripristino per il sistema e il database tenant.

Per eseguire un'operazione di ripristino manuale, attenersi alla seguente procedura:

1. Selezionare un backup in SnapCenter da utilizzare per l'operazione di ripristino.

|                     | etApp SnapCenter® |                                                             |       |    |                   |                  | • =                     | 0- 1×                                                                      | admin Sn     | apCenterAdmin      | 🛙 Sign Out          |
|---------------------|-------------------|-------------------------------------------------------------|-------|----|-------------------|------------------|-------------------------|----------------------------------------------------------------------------|--------------|--------------------|---------------------|
| >                   | SAP HANA 💌        | PFX Topology                                                |       |    |                   |                  |                         |                                                                            |              |                    | ×                   |
|                     | Search databases  |                                                             |       |    | Remove Protection | U<br>Back up Now | Medity                  | Maintenance                                                                | i<br>Details | Configure Database | <b>₽</b><br>Refresh |
| ۲                   | 👔 🍽 System        | Manage Copies                                               |       |    |                   |                  |                         |                                                                            |              |                    |                     |
| <ul> <li></li></ul> | PFX               | ettaduge<br>0 Cores<br>Local copies                         |       |    |                   |                  | 5 Ba<br>4<br>1<br>0 Cld | ummary Caro<br>ckups<br>Snapshot based back<br>Rie Based backup of<br>ones | d<br>kups    |                    | Restore             |
|                     |                   | search T                                                    |       |    |                   |                  |                         |                                                                            |              | Clone              | Restore Delete      |
|                     |                   | Backup Name                                                 | Count | 17 |                   |                  |                         |                                                                            |              |                    | End Date            |
|                     |                   | SnapCenter_hana-1_LocalSnap_Hourly_02-23-2022_14.00.05.4361 | 1     |    |                   |                  |                         |                                                                            |              | 02/23/2022 2:      | 01:11 PM 🛱          |
|                     |                   | SnapCenter_hana-1_LocalSnap_Hourly_02-22-2022_20.00.01.4482 | 1     |    |                   |                  |                         |                                                                            |              | 02/22/2022 8:      | 01:01 PM 🛱          |
|                     |                   | SnapCenter_hana-1_LocalSnap_Hourly_02-22-2022_14.00.02.8713 | 1     |    |                   |                  |                         |                                                                            |              | 02/22/2022 2:      | 01:01 PM 🛱          |
|                     |                   | SnapCenter_hana-1_LocalSnap_Hourly_02-22-2022_12.08.54.4516 | 1     |    |                   |                  |                         |                                                                            |              | 02/22/2022 12:     | 09:57 PM 🛱          |

2. Selezionare l'ambito e il tipo di ripristino.

Lo scenario standard per i sistemi a singolo tenant HANA MDC consiste nell'utilizzare una risorsa completa con revert di volume. Per un sistema HANA MDC con più tenant, potrebbe essere necessario ripristinare solo un tenant singolo. Per ulteriori informazioni sul ripristino del tenant singolo, vedere "Ripristino e ripristino (netapp.com)".

| Restore from SnapCenter_hana-1_LocalSnap_Hourly_02-23-2022_14.00.05.4361                                                                                            | ×              |
|----------------------------------------------------------------------------------------------------|----------------|
| 1 Restore scope         Select the restore types                                                                                                    |                |
| 2 Recovery scope   Complete Resource                                                                                                    |                |
| 3 PreOps                                                                                                    | itest Snapshot |
| 4 PostOps copies on such volumes will be deleted permanently. Also, if there are other resources hosted on the then it will result in data loss for such resources. | same volumes,  |
| 5 Notification O Tenant Database                                                                                                    |                |
| 6 Summary                                                                                                    |                |
|                                                                                                    |                |
|                                                                                                    |                |
|                                                                                                    |                |
|                                                                                                    |                |
|                                                                                                    |                |
|                                                                                                    |                |
|                                                                                                    |                |
|                                                                                                    |                |
|                                                                                                    |                |
|                                                                                                    |                |
|                                                                                                    |                |
| 🗼 The newer tenants added on the host after the backup was created cannot be restored and will be lost after restore operation.                                     | ×              |
| A Configure an SMTP Server to send email notifications for Restore jobs by going to Settings>Global Settings>Notification Server Settings>                          | g <u>s.</u> ×  |
| Pret                                                                                                    | ious Next      |

3. Selezionare Recovery Scope (ambito ripristino) e specificare la posizione per il backup del registro e del catalogo.

SnapCenter utilizza il percorso predefinito o i percorsi modificati nel file HANA global.ini per prepopolare le posizioni di backup del registro e del catalogo.

| Restore from Sna   | apCenter_hana-1_LocalSnap_Hourly_02-23-2022_14.00.05.4361                                                                              | ×    |
|--------------------|----------------------------------------------------------------------------------------------------|------|
| Restore scope      | Recover database files using                                                                                                    |      |
| 2 Recovery scope   | Recover to most recent state                                                                                                    |      |
| 3 PreOps           | <ul> <li>Recover to point in time </li> <li>Recover to specified data backup </li> </ul>                                               |      |
| 4 PostOps          | No recovery 🚯                                                                                                    |      |
| 5 Notification     | Specify log backup locations 🚯                                                                                                    |      |
| 6 Summary          | Add /backup/log                                                                                                    |      |
|                    | Specify backup catalog location 🚯                                                                                                    |      |
|                    | /backup/log                                                                                                    |      |
|                    |                                                                                                    |      |
|                    |                                                                                                    |      |
|                    |                                                                                                    |      |
|                    |                                                                                                    |      |
|                    |                                                                                                    |      |
|                    |                                                                                                    |      |
|                    |                                                                                                    |      |
|                    |                                                                                                    |      |
|                    |                                                                                                    |      |
| A Recovery options | s are applicable to both system database and tenant database.                                                                          |      |
| 🛕 Configure an SMT | P Server to send email notifications for Restore jobs by going to <u>Settings&gt;Global Settings&gt;Notification Server Settings</u> . |      |
|                    | Previous                                                                                                    | Next |

4. Immettere i comandi opzionali di pre-ripristino.

| Restore from Sna    | pCenter_hana-1_LocalSnap_Hourly_02-23-2022_14.00.05.4361                                                               |     |
|---------------------|----------------------------------------------------------------------------------------------------|-----|
| 1 Restore scope     | Enter optional commands to run before performing a restore operation 1                                                 |     |
| 2 Recovery scope    | Pre restore command                                                                                                    |     |
| 3 PreOps            |                                                                                                    |     |
| 4 PostOps           |                                                                                                    |     |
| 5 Notification      |                                                                                                    |     |
| 6 Summary           |                                                                                                    |     |
|                     |                                                                                                    |     |
|                     |                                                                                                    |     |
|                     |                                                                                                    |     |
|                     |                                                                                                    |     |
|                     |                                                                                                    |     |
|                     |                                                                                                    |     |
|                     |                                                                                                    |     |
|                     |                                                                                                    |     |
|                     |                                                                                                    |     |
|                     |                                                                                                    |     |
|                     |                                                                                                    |     |
|                     |                                                                                                    |     |
| A Configure an SMTP | Server to send email notifications for Restore jobs by going to Settings>Global Settings>Notification Server Settings. |     |
|                     | Previous                                                                                                    | Nex |

5. Immettere i comandi post-ripristino opzionali.

×

| 1 Restore scope     | Enter optional commands to run after performing a restore operation 🚯                                                               |             |
|---------------------|----------------------------------------------------------------------------------------------------|-------------|
| 2 Recovery scope    | Post restore command                                                                                                    |             |
| 3 PreOps            |                                                                                                    |             |
| 4 PostOps           |                                                                                                    |             |
| 5 Notification      |                                                                                                    |             |
| 6 Summary           |                                                                                                    |             |
|                     |                                                                                                    |             |
|                     |                                                                                                    |             |
|                     |                                                                                                    |             |
|                     |                                                                                                    |             |
|                     |                                                                                                    |             |
|                     |                                                                                                    |             |
|                     |                                                                                                    |             |
|                     |                                                                                                    |             |
|                     |                                                                                                    |             |
|                     |                                                                                                    |             |
|                     |                                                                                                    |             |
|                     |                                                                                                    |             |
| A Configure an SMTP | P Server to send email notifications for Restore jobs by going to <u>Settings&gt;Global Settings&gt;Notification Server Setting</u> | <u>s.</u> × |
|                     | Previo                                                                                                    | ous Next    |

×

6. Per avviare l'operazione di ripristino, fare clic su fine.

| Restore from Sna                           | pCenter_hana-1_LocalSnap                                                        | -Hourly_02-23-2022_14.00.05.4361                                                                                              | ×        |
|--------------------------------------------|---------------------------------------------------------------------------------|----------------------------------------------------------------------------------------------------|----------|
| Restore scope                              | Summary                                                                         |                                                                                                    |          |
| 2 Recovery scope                           | Backup Name                                                                     | SnapCenter_hana-1_LocalSnap_Hourly_02-23-2022_14.00.05.4361                                                                   |          |
| 0                                          | Backup date                                                                     | 02/23/2022 2:01:11 PM                                                                                                    |          |
| 3 PreOps                                   | Restore scope                                                                   | Complete Resource with Volume Revert                                                                                          |          |
| 4 PostOps                                  | Recovery scope                                                                  | Recover to most recent state                                                                                                  |          |
|                                            | Log backup locations                                                            | /backup/log                                                                                                    |          |
| 5 Notification                             | Backup catalog location                                                         | /backup/log                                                                                                    |          |
| 6 Summary                                  | Pre restore command                                                             |                                                                                                    |          |
|                                            | Post restore command                                                            |                                                                                                    |          |
|                                            | Send email                                                                      | No                                                                                                    |          |
|                                            |                                                                                 |                                                                                                    |          |
| If you want to send<br>then go to Settings | notifications for Restore Jobs, an SM<br>>Global Settings>Notification Server ! | TP server must be configured. Continue to the Summary page to save your information<br>Settings to configure the SMTP server. | n, and 🗙 |
|                                            |                                                                                 | Previous                                                                                                    | Finish   |

SnapCenter esegue l'operazione di ripristino e ripristino. Questo esempio mostra i dettagli del processo di ripristino e ripristino.

# Job Details

# Restore 'hana-1\hana\MDC\PFX'

|   | Restore 'hana-1\hana\MDC\PFX'    |
|---|----------------------------------|
| ~ | ▼ hana-1                         |
| ~ | ▼ Restore                        |
| ~ | Validate Plugin Parameters       |
| ~ | Pre Restore Application          |
| ~ | Stopping HANA instance           |
| ~ | Filesystem Pre Restore           |
| ~ | Restore Filesystem               |
| ~ | Filesystem Post Restore          |
| ~ | Recover Application              |
| ~ | Recovering system database       |
| ~ | Checking HDB services status     |
| ~ | Recovering tenant database 'PFX' |
| ~ | Starting HANA instance           |
| ~ | Clear Catalog on Server          |
| ~ | Application Clean-Up             |
|   |                                  |
| ~ | ► Data Collection                |

Task Name: Recover Application Start Time: 02/23/2022 2:07:31 PM End Time:

View Logs Cancel Job

Close

x

# Replica del backup con SnapVault

# Panoramica - replica di backup con SnapVault

Nella nostra configurazione di laboratorio, utilizziamo un secondo file system FSX per ONTAP in una seconda zona di disponibilità AWS per mostrare la replica di backup per il volume di dati HANA.

Come discusso nel capitolo ""Strategia di protezione dei dati"", La destinazione della replica deve essere un secondo FSX per il file system ONTAP in un'altra zona di disponibilità per essere protetto da un errore del file system FSX primario per ONTAP. Inoltre, il volume condiviso HANA deve essere replicato nel file system FSX secondario per ONTAP.

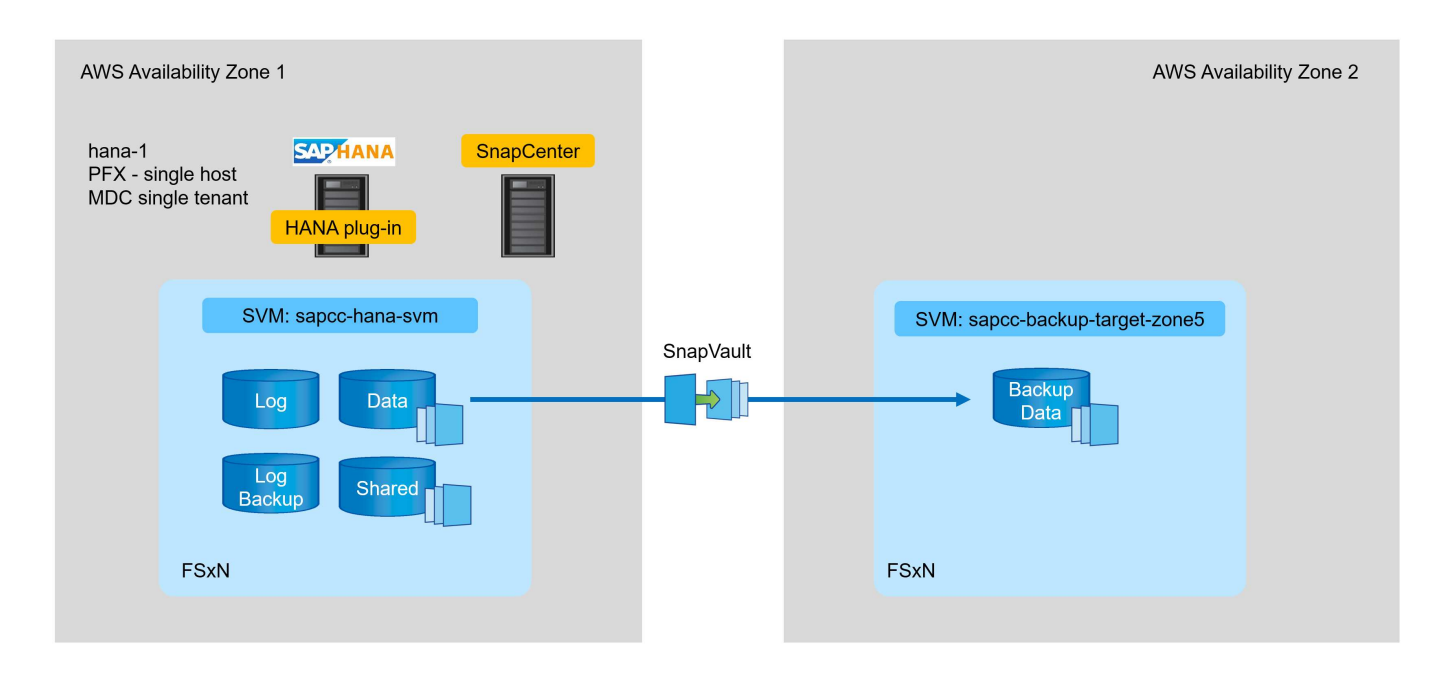

## Panoramica delle fasi di configurazione

È necessario eseguire un paio di passaggi di configurazione sul layer FSX per ONTAP. Puoi farlo con NetApp Cloud Manager o con la riga di comando FSX per ONTAP.

- 1. Peer FSX per file system ONTAP. I file system FSX per ONTAP devono essere dotati di peering per consentire la replica reciproca.
- 2. SVM peer. Le SVM devono essere peering per consentire la replica tra loro.
- 3. Creare un volume di destinazione. Creare un volume nella SVM di destinazione con il tipo di volume DP. Tipo DP deve essere utilizzato come volume di destinazione della replica.
- 4. Creare un criterio SnapMirror. Viene utilizzato per creare un criterio per la replica con il tipo vault.
  - a. Aggiungere una regola al criterio. La regola contiene l'etichetta SnapMirror e la conservazione dei backup nel sito secondario. È necessario configurare la stessa etichetta SnapMirror in un secondo momento nel criterio SnapCenter in modo che SnapCenter crei backup Snapshot nel volume di origine contenente questa etichetta.
- 5. Creare una relazione SnapMirror. Definisce la relazione di replica tra il volume di origine e quello di destinazione e allega un criterio.
- 6. Inizializzare SnapMirror. In questo modo viene avviata la replica iniziale in cui i dati di origine completi

vengono trasferiti al volume di destinazione.

Una volta completata la configurazione della replica del volume, è necessario configurare la replica di backup in SnapCenter come segue:

- 1. Aggiungere la SVM di destinazione a SnapCenter.
- 2. Creare una nuova policy SnapCenter per il backup Snapshot e la replica SnapVault.
- 3. Aggiungere il criterio alla protezione delle risorse HANA.
- 4. È ora possibile eseguire i backup con la nuova policy.

I seguenti capitoli descrivono i singoli passaggi in modo più dettagliato.

## Configurare le relazioni di replica su FSX per i file system ONTAP

Per ulteriori informazioni sulle opzioni di configurazione di SnapMirror, consultare la documentazione di ONTAP all'indirizzo "Workflow di replica di SnapMirror (netapp.com)".

- FSX di origine per il file system ONTAP: FsxId00fa9e3c784b6abbb
- SVM di origine: sapcc-hana-svm
- FSX di destinazione per il file system ONTAP: FsxId05f7f00af49dc7a3e
- SVM di destinazione: sapcc-backup-target-zone5

#### Peer FSX per file system ONTAP

FsxId00fa9e3c784b6abbb::> network interface show -role intercluster Logical Status Network Current Current Is Vserver Interface Admin/Oper Address/Mask Node Port Home \_\_\_\_\_ \_\_\_\_ FsxId00fa9e3c784b6abbb inter 1 up/up 10.1.1.57/24 FsxId00fa9e3c784b6abbb-01 e0e true inter 2 up/up 10.1.2.7/24 FsxId00fa9e3c784b6abbb-02 e0e true 2 entries were displayed.

FsxId05f7f00af49dc7a3e::> network interface show -role intercluster Logical Status Network Current Current Is Vserver Interface Admin/Oper Address/Mask Node Port Home \_\_\_\_ FsxId05f7f00af49dc7a3e inter 1 up/up 10.1.2.144/24 FsxId05f7f00af49dc7a3e-01 e0e true inter 2 up/up 10.1.2.69/24 FsxId05f7f00af49dc7a3e-02 e0e true 2 entries were displayed.

FsxId05f7f00af49dc7a3e::> cluster peer create -address-family ipv4 -peer -addrs 10.1.1.57, 10.1.2.7 Notice: Use a generated passphrase or choose a passphrase of 8 or more characters. To ensure the authenticity of the peering relationship, use a phrase or sequence of characters that would be hard to guess. Enter the passphrase: Confirm the passphrase: Notice: Now use the same passphrase in the "cluster peer create" command in the other cluster.

 $(\mathbf{i})$ 

peer-addrs Sono gli IP del cluster di destinazione.

FsxId00fa9e3c784b6abbb::> cluster peer create -address-family ipv4 -peer -addrs 10.1.2.144, 10.1.2.69 Notice: Use a generated passphrase or choose a passphrase of 8 or more characters. To ensure the authenticity of the peering relationship, use a phrase or sequence of characters that would be hard to guess. Enter the passphrase: Confirm the passphrase: FsxId00fa9e3c784b6abbb::> FsxId00fa9e3c784b6abbb::> cluster peer show Peer Cluster Name Cluster Serial Number Availability Authentication \_\_\_\_\_ \_\_\_\_\_ \_\_\_\_\_ Available ok FsxId05f7f00af49dc7a3e 1-80-000011

#### SVM peer

```
FsxId05f7f00af49dc7a3e::> vserver peer create -vserver sapcc-backup-
target-zone5 -peer-vserver sapcc-hana-svm -peer-cluster
FsxId00fa9e3c784b6abbb -applications snapmirror
Info: [Job 41] 'vserver peer create' job queued
```

```
FsxId00fa9e3c784b6abbb::> vserver peer accept -vserver sapcc-hana-svm
-peer-vserver sapcc-backup-target-zone5
Info: [Job 960] 'vserver peer accept' job queued
```

| FsxId05f7f | 00af49dc7a3e  | ::> vserver pe | eer show         |              |
|------------|---------------|----------------|------------------|--------------|
|            | Peer          | Peer           |                  | Peering      |
| Remote     |               |                |                  |              |
| Vserver    | Vserver       | State          | Peer Cluster     | Applications |
| Vserver    |               |                |                  |              |
|            |               |                |                  |              |
|            |               |                |                  |              |
| sapcc-back | up-target-zom | ne5            |                  |              |
|            | peer-source   | e-cluster      |                  |              |
|            |               | peered         | FsxId00fa9e3c784 | o6abbb       |
|            |               |                |                  | snapmirror   |
| sapcc-hana | -svm          |                |                  |              |

#### Creare un volume di destinazione

È necessario creare il volume di destinazione con il tipo DP per contrassegnarlo come destinazione di replica.

```
FsxId05f7f00af49dc7a3e::> volume create -vserver sapcc-backup-target-zone5
-volume PFX_data_mnt00001 -aggregate aggr1 -size 100GB -state online
-policy default -type DP -autosize-mode grow_shrink -snapshot-policy none
-foreground true -tiering-policy all -anti-ransomware-state disabled
[Job 42] Job succeeded: Successful
```

#### Creare un criterio SnapMirror

Il criterio SnapMirror e la regola aggiunta definiscono la conservazione e l'etichetta SnapMirror per identificare le istantanee da replicare. Quando si crea il criterio SnapCenter in un secondo momento, è necessario utilizzare la stessa etichetta.

```
FsxId05f7f00af49dc7a3e::> snapmirror policy create -policy snapcenter-
policy -tries 8 -transfer-priority normal -ignore-atime false -restart
always -type vault -vserver sapcc-backup-target-zone5
```

```
FsxId05f7f00af49dc7a3e::> snapmirror policy add-rule -vserver sapcc-
backup-target-zone5 -policy snapcenter-policy -snapmirror-label
snapcenter -keep 14
```

#### Creare una relazione SnapMirror

Ora viene definita la relazione tra il volume di origine e quello di destinazione, oltre al tipo XDP e alla policy creata in precedenza.

```
FsxId05f7f00af49dc7a3e::> snapmirror create -source-path sapcc-hana-
svm:PFX_data_mnt00001 -destination-path sapcc-backup-target-
zone5:PFX_data_mnt00001 -vserver sapcc-backup-target-zone5 -throttle
unlimited -identity-preserve false -type XDP -policy snapcenter-policy
Operation succeeded: snapmirror create for the relationship with
destination "sapcc-backup-target-zone5:PFX_data_mnt00001".
```

#### Inizializzare SnapMirror

Con questo comando, viene avviata la replica iniziale. Si tratta di un trasferimento completo di tutti i dati dal volume di origine al volume di destinazione.

```
FsxId05f7f00af49dc7a3e::> snapmirror initialize -destination-path sapcc-
backup-target-zone5:PFX_data_mnt00001 -source-path sapcc-hana-
svm:PFX_data_mnt00001
Operation is queued: snapmirror initialize of destination "sapcc-backup-
target-zone5:PFX data mnt00001".
```

È possibile controllare lo stato della replica con snapmirror show comando.

| FsxId05f7f0 | 0af49d | c7a3e::> snaj | omirror  | show            |          |         |
|-------------|--------|---------------|----------|-----------------|----------|---------|
| Progress    |        |               |          |                 |          |         |
| Source      |        | Destination   | Mirror   | Relationship    | Total    |         |
| Last        |        |               |          |                 |          |         |
| Path        | Туре   | Path          | State    | Status          | Progress | Healthy |
| Updated     |        |               |          |                 |          |         |
|             |        |               |          |                 |          |         |
|             |        |               |          |                 |          |         |
| sapcc-hana- | svm:PF | X_data_mnt00  | 001      |                 |          |         |
|             | XDP    | sapcc-backup  | -target- | zone5:PFX_data_ | mnt00001 |         |
|             |        |               | Uninitia | alized          |          |         |
|             |        |               |          | Transferring    | 1009MB   | true    |
| 02/24 12:34 | :28    |               |          |                 |          |         |

| FsxId05f7f( | )0af49d | lc7a3e::> sna | pmirror  | show            |          |         |
|-------------|---------|---------------|----------|-----------------|----------|---------|
| Progress    |         |               |          |                 |          |         |
| Source      |         | Destination   | Mirror   | Relationship    | Total    |         |
| Last        |         |               |          |                 |          |         |
| Path        | Туре    | Path          | State    | Status          | Progress | Healthy |
| Updated     |         |               |          |                 |          |         |
|             |         |               |          |                 |          |         |
|             |         |               |          |                 |          |         |
| sapcc-hana- | -svm:PF | 'X_data_mnt00 | 001      |                 |          |         |
|             | XDP     | sapcc-backup  | -target- | zone5:PFX_data_ | mnt00001 |         |
|             |         |               | Snapmir  | rored           |          |         |
|             |         |               |          | Idle            | -        | true -  |

# Aggiungere una SVM di backup a SnapCenter

Per aggiungere una SVM di backup a SnapCenter, attenersi alla seguente procedura:

1. Configurare la SVM in cui si trova il volume di destinazione SnapVault in SnapCenter.

| -   | _    |                           |    |                      |                                     |
|-----|------|---------------------------|----|----------------------|-------------------------------------|
|     | NetA | pp SnapCenter®            |    |                      |                                     |
| ~   | 0    | ONTAP Storage             |    |                      |                                     |
| Ĺ   |      |                           |    |                      |                                     |
|     |      |                           |    | Add Storage System 🤅 | •                                   |
| 0   | c    | ONTAP Storage Connections |    | Storage System       | sapcc-backup-target-zone5           |
|     |      | Name                      | 14 | Username             | vsadmin                             |
|     |      | sapcc-hana-svm            |    | Password             |                                     |
| and |      |                           |    |                      |                                     |
| A   |      |                           |    | Event Management S   | system (EMS) & AutoSupport Settings |
| 24  |      |                           |    | Send AutoSuppo       | rt notification to storage system   |
|     |      |                           |    | Log SnapCenter !     | Server events to syslog             |
|     |      |                           |    | More Options : Pla   | atform, Protocol, Preferred IP etc  |
|     |      |                           |    |                      |                                     |
|     |      |                           |    | Submit Cancal        | Parat                               |
|     |      |                           |    | Submit               | Reset                               |
|     |      |                           |    |                      |                                     |
|     |      |                           |    |                      |                                     |

2. Nella finestra altre opzioni, selezionare All Flash FAS come piattaforma e selezionare secondario.

| Platform     | All Flash FAS |         | Secondary | 0 |
|--------------|---------------|---------|-----------|---|
| Protocol     | HTTPS         |         |           |   |
| Port         | 443           |         |           |   |
| Timeout      | 60            | seconds | 0         |   |
| Preferred IP |               |         |           | 0 |

La SVM è ora disponibile in SnapCenter.

| п        | NetApp Snap(    | Center@ |                              |              |              | ٠      |      | <b>8-</b> | 👤 scadmin | SnapCenterAdmin  | 🖡 Sign Out |
|----------|-----------------|---------|------------------------------|--------------|--------------|--------|------|-----------|-----------|------------------|------------|
| <        |                 | ONTAP   | Storage                      |              |              |        |      |           |           |                  |            |
|          | Dashboard       | Туре    | ONTAP SVMs    Search by Name |              |              |        |      |           |           | New              |            |
| V        | Resources       | ONTA    | P Storage Connections        |              |              |        |      |           |           |                  |            |
|          | Monitor         |         | Name                         | IE IP        | Cluster Name | User N | lame |           | Platform  | Controller Licer | ise        |
| <b>.</b> | Reports         |         | sapcc-backup-target-zone5    | 10.1.2.31    |              | vsadm  | in   |           | AFF       | Not applicable   |            |
| A        | Hosts           |         | sapcc-hana-svm               | 198.19.255.9 |              | vsadm  | in   |           | AFF       | *                |            |
| ł.       | Storage Systems |         |                              |              |              |        |      |           |           |                  |            |
|          | Settings        |         |                              |              |              |        |      |           |           |                  |            |
| A        | Alerts          |         |                              |              |              |        |      |           |           |                  |            |

## Creare un nuovo criterio SnapCenter per la replica del backup

È necessario configurare un criterio per la replica di backup come segue:

1. Specificare un nome per il criterio.

| NetApp Snap     | Center®                                                    |                   |               | •           | 2   | 0- | 👤 scadmin | SnapCenterAdmin | Sign Out |
|-----------------|------------------------------------------------------------|-------------------|---------------|-------------|-----|----|-----------|-----------------|----------|
|                 | Global Settings Policies Users and Access Roles Credential |                   |               |             |     |    |           |                 |          |
| Dashboard       | Search by Name                                             |                   |               |             | +   |    |           |                 |          |
| Resources       | Name 1                                                     | Backup Type       | Schedule Type | Replication | New |    | odły      | Copy Details    | Dekto    |
| Reports         | BlockIntegrityCheck                                        | File Based Backup | Weekly        |             |     |    |           |                 |          |
| 📥 Hosts         | Locaisnap                                                  | рата васкир       | Houny         |             |     |    |           |                 |          |
| Storage Systems |                                                            |                   |               |             |     |    |           |                 |          |
| Settings        |                                                            |                   |               |             |     |    |           |                 |          |
| Alerts          |                                                            |                   |               |             |     |    |           |                 |          |

2. Selezionare Snapshot backup (Backup Snapshot) e una frequenza di pianificazione. Daily viene generalmente utilizzato per la replica del backup.

| N | ew SAP HAN  | A Backup Policy  | (                            | × |
|---|-------------|------------------|------------------------------|---|
| 1 | Name        | Provide a policy | / name                       |   |
| 2 | Settings    | Policy name      | LocalSnapAndSnapVault        | 0 |
| 3 | Retention   | Details          | Replication to backup volume |   |
| 4 | Replication |                  |                              |   |
| 5 | Summary     |                  |                              |   |

3. Selezionare la conservazione per i backup Snapshot.

| New SAP HAN   | A Backup Policy                                                                                                    |
|---------------|----------------------------------------------------------------------------------------------------|
| 1 Name        | Select backup settings                                                                                                    |
| 2 Settings    | Backup Type 💿 Snapshot Based 🔿 File-Based 🚯                                                                                       |
| 3 Retention   | Schedule Frequency                                                                                                    |
| 4 Replication | Select how often you want the schedules to occur in the policy. The specific times are set at backup job creation enabling you to |
| 5 Summary     | O On demand                                                                                                    |
|               | O Hourly                                                                                                    |
|               | Daily                                                                                                    |
|               | O Weekly                                                                                                    |
|               | O Monthly                                                                                                    |

Questa è la conservazione dei backup Snapshot giornalieri eseguiti sullo storage primario. La conservazione per i backup secondari nella destinazione SnapVault è già stata configurata in precedenza utilizzando il comando add rule a livello di ONTAP. Vedere "Configurazione delle relazioni di replica su FSX per file system ONTAP" (xref).

| New SAP HAN   | IA Backup Policy                             |     |      | × |
|---------------|----------------------------------------------|-----|------|---|
| 1 Name        | Retention settings                           |     |      |   |
| 2 Settings    | Daily retention settings                     |     |      |   |
| 3 Retention   | Total Snapshot copies to keep                | 3 🗘 | 0    |   |
| 4 Replication | <ul> <li>Keep Snapshot copies for</li> </ul> | 14  | days |   |
| 5 Summary     |                                              |     |      |   |

4. Selezionare il campo Update SnapVault (Aggiorna etichetta) e fornire un'etichetta personalizzata.

Questa etichetta deve corrispondere all'etichetta SnapMirror fornita in add rule Comando a livello di ONTAP.

| New SAP HAN       | A Backup Policy         |                     |                                                                                              | × |
|-------------------|-------------------------|---------------------|----------------------------------------------------------------------------------------------|---|
| 1 Name            | Select secondary repl   | ication options     | • •                                                                                          |   |
| 2 Settings        | Update SnapMirror af    | ter creating a loc  | al Snapshot copy.                                                                            |   |
| 3 Retention       | 🗹 Update SnapVault afte | er creating a local | l Snapshot copy.                                                                             |   |
| A Replication     | Secondary policy label  | Custom Label        | ~ <b>()</b>                                                                                  |   |
| Replication       |                         | snapcenter          |                                                                                              |   |
| 5 Summary         | Error retry count       | 3                   | 0                                                                                            |   |
| New SAP HAN       | A Backup Policy         |                     |                                                                                              | × |
| 1 Name            | Summary                 |                     |                                                                                              |   |
| 2 Settings        | Policy name             |                     | LocalSnapAndSnapVault                                                                        |   |
| Retention         | Details                 |                     | Replication to backup volume                                                                 |   |
| <b>O</b> Netendon | Backup Type             |                     | Snapshot Based Backup                                                                        |   |
| 4 Replication     | Schedule Type           |                     | Daily                                                                                        |   |
| 5 Summary         | Daily backup retention  |                     | Total backup copies to retain : 3                                                            |   |
| Juninary          | Replication             |                     | SnapVault enabled , Secondary policy label: Custom Label : snapcenter , Error retry count: 3 |   |

Il nuovo criterio SnapCenter è ora configurato.

|     |                 |                                                           |                   |               | 100        |          | 1000       |           |           |         | 850        |
|-----|-----------------|-----------------------------------------------------------|-------------------|---------------|------------|----------|------------|-----------|-----------|---------|------------|
| 1   | NetApp Snap(    | Center®                                                   |                   |               | •          |          | <b>8</b> - | 1 scadmin | SnapCente | rAdmin  | 🗊 Sign Out |
|     |                 | Global Settings Policies Users and Access Roles Credentia |                   |               |            |          |            |           |           |         |            |
| <   |                 | SAP HANA                                                  |                   |               |            |          |            |           |           |         |            |
|     | Dashboard       |                                                           |                   |               |            | <u>.</u> |            | ×         | 2         |         | -          |
|     | Resources       | Search by Name                                            |                   |               |            | New      |            | lodity    | Сору      | Details | Delete     |
| 2   | Monitor         | Name                                                      | Li Backup Type    | Schedule Type | Replicatio | n        |            |           |           |         |            |
|     |                 | BlockIntegrityCheck                                       | File Based Backup | Weekly        |            |          |            |           |           |         |            |
| â   | Reports         | LocalSnap                                                 | Data Backup       | Hourly        |            |          |            |           |           |         |            |
| đ   | Hosts           | LocalSnapAndSnapVault                                     | Data Backup       | Daily         | SnapVault  |          |            |           |           |         |            |
| ÷   | Storage Systems |                                                           |                   |               |            |          |            |           |           |         |            |
| *** | E Settings      |                                                           |                   |               |            |          |            |           |           |         |            |
|     |                 |                                                           |                   |               |            |          |            |           |           |         |            |

# Aggiungere un criterio alla protezione delle risorse

È necessario aggiungere il nuovo criterio alla configurazione di protezione delle risorse HANA, come mostrato nella figura seguente.

| II Ne    | etApp Sr | napCenter®    |                                                                |                                                            |                               |     |        |             | j. | • | - | <b>8</b> - | <b>⊥</b> scadm | nin SnapCenterAdmir | 🖡 Sign Out |
|----------|----------|---------------|----------------------------------------------------------------|------------------------------------------------------------|-------------------------------|-----|--------|-------------|----|---|---|------------|----------------|---------------------|------------|
| >        | SAP HANA |               | PFX Topology                                                   | Multitenant Database Container - Protect                   |                               |     |        |             |    |   |   |            |                |                     | ×          |
|          | Search   | databases     |                                                                |                                                            |                               |     |        |             |    |   |   |            |                |                     | Details    |
| <b>0</b> | E.M.     | System<br>PFX | Manage Copies<br>Primary Backup(s)                             | 1 2                                                        | 3 4 5                         |     |        |             |    |   |   |            |                |                     |            |
| สต์      |          |               | search                                                         | Resource Application Settings                              | Policies Notification Summary |     |        |             |    |   |   |            |                |                     |            |
| A        |          |               | Backup Name                                                    | Colort one or more policies on                             | ad section we asked day       |     |        |             |    |   |   |            |                |                     |            |
| b.       |          |               | SnapCenter_hana-1_LocalSnap_Hourly_0<br>24-2022_14.00.03.6698  | LocalSnap, BlockIntegrityCheck                             | - + O                         |     |        |             |    |   |   |            |                |                     |            |
| =        |          |               | SnapCenter_hana-1_LocalSnap_Hourly_02<br>24-2022_08.00.02.2808 | <ul> <li>LocalSnap</li> <li>BlockIntegrityCheck</li> </ul> | s                             |     |        |             |    |   |   |            |                |                     |            |
| 41       |          |               | SnapCenter_hana-1_LocalSnap_Hourly_0.<br>24-2022_02.00.02.1758 | - LocalSnapAndSnapVault                                    | 1 Schedules                   | Con | nfigur | e Schedules |    |   |   |            |                |                     |            |
|          |          |               | SnapCenter_hana-1_LocalSnap_Hourly_03                          | - BlockIntegrityCheck                                      | Weekly: Run on days: Sunday   | 1   | ×      |             |    |   |   |            |                |                     |            |
|          |          |               | 23-2022_20.00.02.3280                                          | LocalSnap                                                  | Hourly: Repeat every 6 hours  | 1   | ×      |             |    |   |   |            |                |                     |            |
|          |          |               | SnapCenter_hana-1_LocalSnap_Hourly_02<br>23-2022_14.00.05.4361 |                                                            |                               |     |        |             |    |   |   |            |                |                     |            |
|          |          |               | SnapCenter_hana-1_LocalSnap_Hourly_02<br>22-2022_20.00.01.4482 | Total 2                                                    |                               |     |        |             |    |   |   |            |                |                     |            |
|          |          |               | SnapCenter_hana-1_LocalSnap_Hourly_0<br>22-2022_14.00.02.8713  |                                                            |                               |     |        |             |    |   |   |            |                |                     |            |

Nella nostra configurazione viene definito un programma giornaliero.

| III Ne     | tApp S | napCenter®  |                                                              |      |                                      |                               |    |        |        |         |  | a () | - <b>1</b> so | admin | SnapCenterAdmin | 🗊 Sign Out   |
|------------|--------|-------------|--------------------------------------------------------------|------|--------------------------------------|-------------------------------|----|--------|--------|---------|--|------|---------------|-------|-----------------|--------------|
| >          |        | ia 🗾        | PFX Topology                                                 | ×    |                                      |                               |    |        |        |         |  |      |               |       |                 | ×            |
|            | Search | n databases |                                                              |      |                                      |                               |    |        |        |         |  |      |               |       |                 | i<br>Details |
| U          | 1E Im  | System      | Manage Copies                                                |      |                                      |                               |    |        |        |         |  |      |               |       |                 |              |
| -          |        | PFX         | Primary Backup(s)                                            |      | 02                                   | 3 4 5                         |    |        |        |         |  |      |               |       |                 |              |
| <b>ai</b>  |        |             | search                                                       |      | Resource Application Settings        | Policies Notification Summary |    |        |        |         |  |      |               |       |                 |              |
| ۸          |        |             | Backup Name                                                  |      |                                      |                               |    |        |        |         |  |      |               |       |                 |              |
| <u>اور</u> |        |             | SnapCenter_hana-1_LocalSnap_Hourly<br>24-2022_14.00.03.6698  | _02- | LocalSnap, BlockIntegrityCheck, Loca | ISnapAr + 1                   |    |        |        |         |  |      |               |       |                 |              |
| <b></b>    |        |             | SnapCenter_hana-1_LocalSnap_Hourly<br>24-2022_08.00.02.2808  | _02- | Configure schedules for selecte      | ad policies                   |    |        |        |         |  |      |               |       |                 |              |
| A          |        |             | SnapCenter_hana-1_LocalSnap_Hourly<br>24-2022_02.00.02.1758  | _02- | Policy                               | LE Applied Schedules          | Co | onfigu | ure Sc | hedules |  |      |               |       |                 |              |
|            |        |             | SnapCenter_hana-1_LocalSnap_Hourly                           | _02- | BlockIntegrityCheck                  | Weekly: Run on days: Sunday   | 1  |        | ×      |         |  |      |               |       |                 |              |
|            |        |             | 23-2022_20.00.02.3280                                        |      | LocalSnap                            | Hourly: Repeat every 6 hours  | 1  |        | ×      |         |  |      |               |       |                 |              |
|            |        |             | SnapCenter_hana-1_LocalSnap_Hourly<br>23-2022_14.00.05.4361  | _02- | LocalSnapAndSnapVault                | Daily: Repeat every 1 days    | 1  |        | ×      |         |  |      |               |       |                 |              |
|            |        |             | SnapCenter_hana-1_LocalSnap_Hourly<br>22-2022_20.00.01.4482  | _02- | Total 3                              |                               |    |        |        |         |  |      |               |       |                 |              |
|            |        |             | SnapCenter_hana-1_LocalSnap_Hourly,<br>22-2022_14.00.02.8713 | _02- |                                      |                               |    |        |        |         |  |      |               |       |                 |              |

# Creare un backup con replica

Un backup viene creato allo stesso modo di una copia Snapshot locale.

Per creare un backup con replica, selezionare il criterio che include la replica di backup e fare clic su Backup.

| Ba | ck | up | ) |
|----|----|----|---|
|    |    |    |   |

Create a backup for the selected resource

| Resource Name | PFX                   |   |   |  |
|---------------|-----------------------|---|---|--|
| Policy        | LocalSnapAndSnapVault | • | 0 |  |
|               |                       |   |   |  |

×

|  |        | **     |
|--|--------|--------|
|  | Cancel | Backup |

All'interno del log dei lavori di SnapCenter, viene visualizzata la fase di aggiornamento secondario, che avvia un'operazione di aggiornamento del SnapVault. La replica ha modificato i blocchi dal volume di origine al volume di destinazione.

# Job Details

| ~   | ▼ hana-1                                                                                   |  |
|-----|--------------------------------------------------------------------------------------------|--|
| ~   | ▼ Backup                                                                                   |  |
| ~   | Validate Dataset Parameters                                                                |  |
| ~   | Validate Plugin Parameters                                                                 |  |
| ~   | Complete Application Discovery                                                             |  |
| ~   | Initialize Filesystem Plugin                                                               |  |
| ~   | Discover Filesystem Resources                                                              |  |
| 4   | Validate Retention Settings                                                                |  |
| ~   | Quiesce Application                                                                        |  |
| ~   | Quiesce Filesystem                                                                         |  |
| ~   | Create Snapshot                                                                            |  |
| ~   | UnQuiesce Filesystem                                                                       |  |
| ~   | UnQuiesce Application                                                                      |  |
| ~   | Get Snapshot Details                                                                       |  |
| ~   | Get Filesystem Meta Data                                                                   |  |
| ~   | Finalize Filesystem Plugin                                                                 |  |
| 4   | Collect Autosupport data                                                                   |  |
| 1   | Secondary Update                                                                           |  |
| 4   | Register Backup and Apply Retention                                                        |  |
| ~   | Register Snapshot attributes                                                               |  |
| ~   | Application Clean-Up                                                                       |  |
| 4   | Data Collection                                                                            |  |
| ~   | Agent Finalize Workflow                                                                    |  |
| ~   | 🔻 ( Job 49 ) SnapVault update                                                              |  |
| Tas | k Name: Secondary Update Start Time: 02/24/2022 3:14:37 PM End Time: 02/24/2022 3:14:46 PM |  |

×

Sul file system FSX per ONTAP, viene creata un'istantanea sul volume di origine utilizzando l'etichetta

SnapMirror, snapcenter, Come configurato nel criterio SnapCenter.

FsxId00fa9e3c784b6abbb::> snapshot show -vserver sapcc-hana-svm -volume PFX data mnt00001 -fields snapmirror-label vserver volume snapshot snapmirror-label ------\_\_\_\_\_ \_\_\_\_\_ sapcc-hana-svm PFX data mnt00001 SnapCenter hana-1 LocalSnap Hourly 03-31-2022 13.10.26.5482 sapcc-hana-svm PFX data mnt00001 SnapCenter hana-1 LocalSnap Hourly 03-31-2022 14.00.05.2023 sapcc-hana-svm PFX data mnt00001 SnapCenter hana-1 LocalSnap Hourly 04-05-2022 08.00.06.3380 sapcc-hana-svm PFX data mnt00001 SnapCenter hana-1 LocalSnap Hourly 04-05-2022 14.00.01.6482 sapcc-hana-svm PFX data mnt00001 SnapCenter hana-1 LocalSnap Hourly 04-14-2022 20.00.05.0316 sapcc-hana-svm PFX data mnt00001 SnapCenter hana-1 LocalSnap Hourly 04-28-2022 08.00.06.3629 sapcc-hana-svm PFX\_data\_mnt00001 SnapCenter\_hana-1\_LocalSnap\_Hourly\_04-28-2022 14.00.01.7275 sapcc-hana-svm PFX data mnt00001 SnapCenter hana-1 LocalSnapAndSnapVault Daily 04-28-2022 16.21.41.5853 snapcenter 8 entries were displayed.

Nel volume di destinazione, viene creata una copia Snapshot con lo stesso nome.

Il nuovo backup Snapshot è anche elencato nel catalogo di backup HANA.

| Backup C | atalog                                                                                                    |                                                                                                    |                                                                                                    |                                                                                                    | Backup Details                                                                                            |                                                                                                    |                                                                     |                       |                  |     |
|----------|----------------------------------------------------------------------------------------------------|----------------------------------------------------------------------------------------------------|----------------------------------------------------------------------------------------------------|----------------------------------------------------------------------------------------------------|----------------------------------------------------------------------------------------------------|----------------------------------------------------------------------------------------------------|---------------------------------------------------------------------|-----------------------|------------------|-----|
| Databas  | e: SYSTEMDB                                                                                                    |                                                                                                    |                                                                                                    |                                                                                                    | ID:<br>Status:<br>Backup Type:                                                                            | 1651162926424<br>Successful<br>Data Backup                                                             |                                                                     |                       |                  |     |
| Status   | Started<br>Apr 28, 2022, 4:22:06 PM<br>Apr 28, 2022, 2:00:26 PM<br>Apr 28, 2022, 2:00:26 PM<br>Apr 5, 2022, 5:00:44 PM<br>Apr 5, 2022, 5:00:44 PM<br>Apr 5, 2022, 6:00:32 PM<br>Mar 31, 2022, 2:00:29 PM<br>Mar 31, 2022, 1:10:57 PM | Duration<br>00h 00m 15s<br>00h 00m 15s<br>00h 00m 15s<br>00h 00m 15s<br>00h 00m 15s<br>00h 00m 15s<br>00h 00m 15s<br>00h 00m 15s | Size         Backup Type           5.50 GB         Data Backup           5.50 GB         Data Backup           5.50 GB         Data Backup           5.50 GB         Data Backup           5.50 GB         Data Backup           5.50 GB         Data Backup           5.50 GB         Data Backup           5.50 GB         Data Backup           5.50 GB         Data Backup           5.50 GB         Data Backup           5.50 GB         Data Backup           5.50 GB         Data Backup           5.50 GB         Data Backup | Destination Ty<br>Snapshot<br>Snapshot<br>Snapshot<br>Snapshot<br>Snapshot<br>Snapshot<br>Snapshot<br>Snapshot | Destination Type:<br>Started:<br>Finished:<br>Duration:<br>Size:<br>Throughput:<br>System ID:<br>Comment: | Snapshot<br>Apr 28, 2022, 4:2<br>Apr 28, 2022, 4:2<br>O0h 00m 15s<br>5.50 GB<br>n.a.<br>SnapCenter_ham | 22:06 PM (UTC)<br>22:21 PM (UTC)<br>na-1_LocalSnapAndSnapVault_Dail | y_04-28-2022_16.21    | 41.5853          | < > |
|          | Feb 22, 2022, 12:55:21 PM                                                                                                    | 00h 00m 21s                                                                                                    | 3.56 GB Data Backup                                                                                                    | File                                                                                                    | Additional Information<br>Location:<br>Host ^ s<br>hana-1                                                 | <ok><br/>/hana/data/PFX,<br/>Service<br/>nameserver</ok>                                               | /mnt00001/<br>Size Name<br>5.50 GB hdb00001                         | Source Type<br>volume | EBID<br>SnapCent | ~ ~ |

In SnapCenter, è possibile elencare i backup replicati facendo clic su copie del vault nella vista della topologia.

| n Ne                | <b>tApp</b> Sr | apCenter® |                                                                                   |       |     |               | ŀ          | -         | <b>? ⊥</b> sci                                                            | admin Sna                     | pCenterAdmin       | 🖡 Sign Out           |
|---------------------|----------------|-----------|-----------------------------------------------------------------------------------|-------|-----|---------------|------------|-----------|---------------------------------------------------------------------------|-------------------------------|--------------------|----------------------|
| >                   |                | × 💌       | PFX Topology                                                                      |       |     |               |            |           |                                                                           |                               |                    | ×                    |
| ==                  | Search         | databases |                                                                                   |       |     | Protection Ba | uck up Now | Nosity    | Production                                                                | i<br>Details                  | Configure Database | Refresh              |
| •                   | 1E IM          | System    | Manage Copies                                                                     |       |     |               |            |           |                                                                           |                               |                    |                      |
| <ul> <li></li></ul> |                | PFX       | B Backups<br>0 Cones<br>Local copies<br>Vault copies<br>Secondary Vault Backup(s) |       |     |               |            | 5<br>10 F | Summary Ca<br>Backups<br>9 Snepshot based<br>1 File-Based backs<br>Clones | ard<br>backups<br>up <b>x</b> |                    |                      |
|                     |                |           | search T                                                                          |       | 1.1 |               |            |           |                                                                           |                               | Core               | <b>41</b><br>Restore |
|                     |                |           | Backup Name                                                                       | Count | 17  |               |            |           |                                                                           |                               |                    | End Date             |
|                     |                |           | SnapCenter_hana-1_LocalSnapAndSnapVault_Dally_04-28-2022_16.21.41.5853            | 1     |     |               |            |           |                                                                           |                               | 04/28/2022 4:      | 22:40 PM 🛱           |
|                     |                |           |                                                                                   |       |     |               |            |           |                                                                           |                               |                    |                      |

## Ripristino e ripristino dallo storage secondario

Per ripristinare e ripristinare dallo storage secondario, attenersi alla seguente procedura:

Per recuperare l'elenco di tutti i backup sullo storage secondario, nella vista topologia SnapCenter, fare clic su copie del vault, quindi selezionare un backup e fare clic su Ripristina.

| ΠN | tApp SnapCenter® |                                                                        |       |          |                 | • =        | 0- T          | scadmin S    | SnapCenterAdmin    | 🛿 Sign Out         |
|----|------------------|------------------------------------------------------------------------|-------|----------|-----------------|------------|---------------|--------------|--------------------|--------------------|
| >  | SAP HANA         | PFX Topology                                                           |       |          |                 |            |               |              |                    | ×                  |
| =  | Search databases |                                                                        |       | Remove F | otection Backup | Now Modify | Production    | 1<br>Details | Configure Database | r≓<br>Refresh      |
| 0  | 11 System        | Manage Copies                                                          |       |          |                 |            |               |              |                    |                    |
| ٩  | PFX              | 8 Backups                                                              |       |          |                 |            | Summary       | Card         |                    |                    |
| ай |                  | 0 Clones                                                               |       |          |                 |            | 10 Backups    |              |                    |                    |
| Α. |                  | Local copies                                                           |       |          |                 |            | 9 Snapshot ba | ised backups |                    |                    |
| ÷۹ |                  | 0 Clones<br>Vault conies                                               |       |          |                 |            | 0 Clones      | otrop o      |                    |                    |
| ÷  |                  | Secondary Vault Backun/s)                                              |       |          |                 |            |               |              |                    |                    |
| ▲  |                  | search T                                                               |       |          |                 |            |               |              | Cone               | Restore<br>Restore |
|    |                  | Backup Name                                                            | Count | 17       |                 |            |               |              |                    | End Date           |
|    |                  | SnapCenter_hana-1_LocalSnapAndSnapVault_Daily_04-28-2022_16.21.41.5853 | 1     |          |                 |            |               |              | 04/28/2022 4       | :22:40 PM 🗎        |

La finestra di dialogo di ripristino mostra le posizioni secondarie.

| Restore from Sna    | apCenter_hana-1_LocalSnapAndSnapVault_Daily_04-28-2022_16.21.41.5853                                                                    | ×    |
|---------------------|----------------------------------------------------------------------------------------------------|------|
| 1 Restore scope     | Select the restore types                                                                                                    |      |
| 2 Recovery scope    | Complete Resource                                                                                                    |      |
| 3 PreOps            | O Tenant Database                                                                                                    |      |
| 4 PostOps           | Choose archive location                                                                                                    |      |
| 5 Notification      | sapcc-hana-svm:PFX_data_mnt00001 sapcc-backup-target-zone5:PFX_data_mnt00                                                               |      |
| 6 Summary           |                                                                                                    |      |
|                     |                                                                                                    |      |
|                     |                                                                                                    |      |
|                     |                                                                                                    |      |
|                     |                                                                                                    |      |
|                     |                                                                                                    |      |
|                     |                                                                                                    |      |
|                     |                                                                                                    |      |
|                     |                                                                                                    |      |
|                     |                                                                                                    |      |
|                     |                                                                                                    |      |
|                     |                                                                                                    |      |
| A The newer tenants | ts added on the host after the backup was created cannot be restored and will be lost after restore operation.                          | ×    |
| 🛕 Configure an SMTI | TP Server to send email notifications for Restore jobs by going to <u>Settings&gt;Global Settings&gt;Notification Server Settings</u> . |      |
|                     | Previous                                                                                                    | Next |
|                     |                                                                                                    |      |

Ulteriori fasi di ripristino e ripristino sono identiche a quelle precedentemente descritte per un backup Snapshot nello storage primario.

# Dove trovare ulteriori informazioni

Per ulteriori informazioni sulle informazioni descritte in questo documento, consultare i seguenti documenti e/o siti Web:

Guida utente di FSX per NetApp ONTAP - che cos'è Amazon FSX per NetApp ONTAP?

https://docs.aws.amazon.com/fsx/latest/ONTAPGuide/what-is-fsx-ontap.html

Pagina delle risorse SnapCenter

"https://www.netapp.com/us/documentation/snapcenter-software.aspx"

Documentazione del software SnapCenter

"https://docs.netapp.com/us-en/snapcenter/index.html"

• TR-4667: Automazione delle operazioni di copia e clonazione del sistema SAP HANA con SnapCenter

https://www.netapp.com/pdf.html?item=/media/17111-tr4667.pdf

• TR-4719: Replica del sistema SAP HANA: Backup e ripristino con SnapCenter

"https://docs.netapp.com/us-en/netapp-solutions-sap/backup/saphana-sr-scs-sap-hana-system-replication-overview.html"

## Cronologia delle versioni

| Versione     | Data        | Cronologia delle versioni del<br>documento |
|--------------|-------------|--------------------------------------------|
| Versione 1.0 | Maggio 2022 | Release iniziale.                          |

# Backup e recovery SAP HANA con SnapCenter

# TR-4614: Backup e recovery SAP HANA con SnapCenter

### Nils Bauer, NetApp

Le aziende oggi richiedono una disponibilità continua e ininterrotta per le proprie applicazioni SAP. Si aspettano livelli di performance costanti di fronte a volumi di dati in continua crescita e alla necessità di attività di manutenzione ordinaria come i backup di sistema. L'esecuzione di backup dei database SAP è un'attività critica e può avere un impatto significativo sulle performance del sistema SAP di produzione.

Le finestre di backup si stanno riducendo, mentre la quantità di dati da sottoporre a backup aumenta. Pertanto, è difficile trovare un momento in cui i backup possono essere eseguiti con un effetto minimo sui processi di business. Il tempo necessario per ripristinare e ripristinare i sistemi SAP è un problema, perché i downtime per i sistemi di produzione SAP e non in produzione devono essere ridotti al minimo per ridurre la perdita di dati e i costi per l'azienda.

I seguenti punti riassumono le sfide che devono affrontare il backup e il recovery SAP:

- Effetti delle performance sui sistemi SAP di produzione. in genere, i backup tradizionali basati su copia creano un significativo scolo delle performance sui sistemi SAP di produzione a causa dei carichi pesanti posti sul server di database, sul sistema storage e sulla rete storage.
- **Riduzione delle finestre di backup.** i backup convenzionali possono essere eseguiti solo quando sono in corso poche attività di dialogo o batch sul sistema SAP. La pianificazione dei backup diventa più difficile quando i sistemi SAP vengono utilizzati 24 ore su 24.
- Rapida crescita dei dati. la rapida crescita dei dati e la riduzione delle finestre di backup richiedono investimenti continui nell'infrastruttura di backup. In altre parole, è necessario procurarsi più unità nastro, ulteriore spazio su disco per il backup e reti di backup più veloci. È inoltre necessario coprire le spese di storage e gestione di tali risorse su nastro. I backup incrementali o differenziali possono risolvere questi problemi, ma questa disposizione comporta un processo di ripristino molto lento, complicato e complesso, più difficile da verificare. Tali sistemi di solito aumentano i tempi di obiettivi del tempo di ripristino (RTO) e di

obiettivi del punto di ripristino (RPO) in modi che non sono accettabili per l'azienda.

- Aumento del costo del downtime. il downtime non pianificato di un sistema SAP influisce in genere sulle finanze aziendali. Una parte significativa di qualsiasi downtime non pianificato viene consumata dal requisito di ripristino e ripristino del sistema SAP. Pertanto, l'RTO desiderato determina la progettazione dell'architettura di backup e ripristino.
- **Tempi di backup e recovery per i progetti di upgrade SAP.** il piano di progetto per un upgrade SAP include almeno tre backup del database SAP. Questi backup riducono significativamente il tempo disponibile per il processo di aggiornamento. La decisione di procedere si basa generalmente sul tempo necessario per ripristinare e ripristinare il database dal backup creato in precedenza. Invece di ripristinare semplicemente un sistema allo stato precedente, un ripristino rapido offre più tempo per risolvere i problemi che potrebbero verificarsi durante un aggiornamento.

# La soluzione NetApp

La tecnologia NetApp Snapshot può essere utilizzata per creare backup di database in pochi minuti. Il tempo necessario per creare una copia Snapshot è indipendente dalle dimensioni del database, in quanto una copia Snapshot non sposta alcun blocco di dati fisico sulla piattaforma di storage. Inoltre, l'utilizzo della tecnologia Snapshot non ha alcun effetto sulle performance del sistema SAP live, in quanto la tecnologia Snapshot di NetApp non sposta o copia i blocchi di dati quando viene creata la copia Snapshot o quando vengono modificati i dati nel file system attivo. Pertanto, la creazione di copie Snapshot può essere pianificata senza considerare i periodi di dialogo di picco o di attività batch. I clienti SAP e NetApp pianificano in genere più backup Snapshot online durante il giorno; ad esempio, ogni quattro ore è comune. Questi backup Snapshot vengono in genere conservati per tre o cinque giorni nel sistema di storage primario prima di essere rimossi.

Le copie Snapshot offrono anche vantaggi chiave per le operazioni di ripristino e ripristino. Il software di ripristino dei dati NetApp SnapRestore consente di ripristinare un intero database o, in alternativa, una parte di un database in qualsiasi momento, in base alle copie Snapshot disponibili. Tali processi di ripristino vengono completati in pochi minuti, indipendentemente dalle dimensioni del database. Poiché durante la giornata vengono creati diversi backup Snapshot online, il tempo necessario per il processo di ripristino viene ridotto in modo significativo rispetto a un approccio di backup tradizionale. Poiché un ripristino può essere eseguito con una copia Snapshot che ha poche ore di vita (anziché fino a 24 ore), è necessario applicare un numero inferiore di registri delle transazioni. Pertanto, l'RTO viene ridotto a diversi minuti piuttosto che alle diverse ore richieste per i backup su nastro convenzionali a ciclo singolo.

I backup delle copie Snapshot vengono memorizzati sullo stesso sistema di dischi dei dati online attivi. Pertanto, NetApp consiglia di utilizzare i backup di copia Snapshot come supplemento piuttosto che come sostituto per i backup in una posizione secondaria. La maggior parte delle azioni di ripristino e ripristino viene gestita utilizzando SnapRestore sul sistema di storage primario. I ripristini da una posizione secondaria sono necessari solo se il sistema di storage primario contenente le copie Snapshot viene danneggiato. La posizione secondaria può essere utilizzata anche se è necessario ripristinare un backup non più disponibile da una copia Snapshot, ad esempio un backup di fine mese.

Un backup in una posizione secondaria si basa sulle copie Snapshot create sullo storage primario. Pertanto, i dati vengono letti direttamente dal sistema di storage primario senza generare carico sul server di database SAP. Lo storage primario comunica direttamente con lo storage secondario e invia i dati di backup alla destinazione utilizzando un backup disk-to-disk di NetApp SnapVault.

SnapVault offre vantaggi significativi rispetto ai backup tradizionali. Dopo un trasferimento iniziale dei dati, in cui tutti i dati sono stati trasferiti dall'origine alla destinazione, tutti i backup successivi copiano solo i blocchi modificati nello storage secondario. Pertanto, il carico sul sistema di storage primario e il tempo necessario per un backup completo sono notevolmente ridotti. Poiché SnapVault memorizza solo i blocchi modificati nella destinazione, un backup completo del database richiede meno spazio su disco.

La soluzione può anche essere facilmente estesa a un modello operativo di cloud ibrido. La replica dei dati per

il disaster recovery o il backup fuori sede può essere eseguita dai sistemi NetApp ONTAP on-premise alle istanze di Cloud Volumes ONTAP in esecuzione nel cloud. È possibile utilizzare SnapCenter come strumento centrale per gestire la protezione dei dati e la replica dei dati, indipendentemente dal fatto che il sistema SAP HANA venga eseguito on-premise o nel cloud. La figura seguente mostra una panoramica della soluzione di backup.

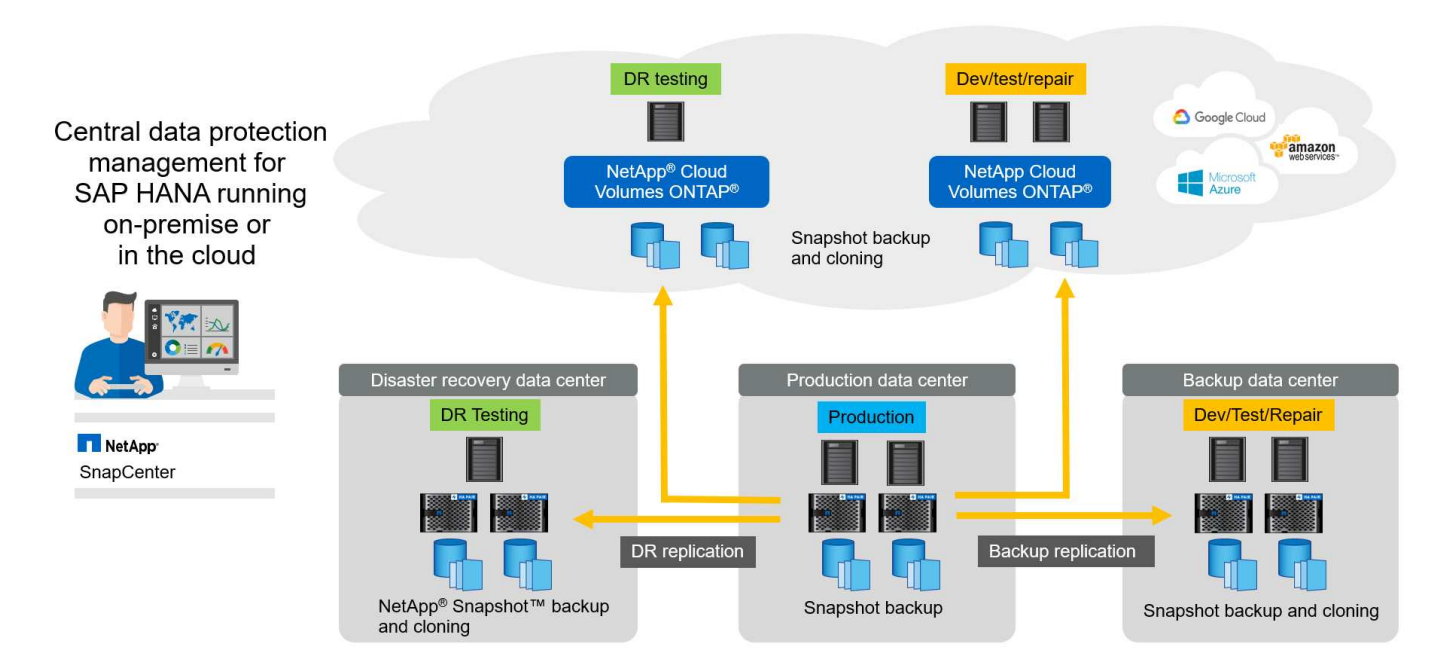

## Esecuzione dei backup Snapshot

La schermata successiva mostra HANA Studio di un cliente che esegue SAP HANA su storage NetApp. Il cliente utilizza le copie Snapshot per eseguire il backup del database HANA. L'immagine mostra che il backup del database HANA (di circa 2,3 TB) viene eseguito in 2 minuti e 11 secondi utilizzando la tecnologia di backup Snapshot.

La parte più importante del runtime complessivo del workflow di backup è il tempo necessario per eseguire l'operazione di salvataggio del backup HANA, che dipende dal carico sul database HANA. Il backup Snapshot dello storage viene sempre completato in un paio di secondi.

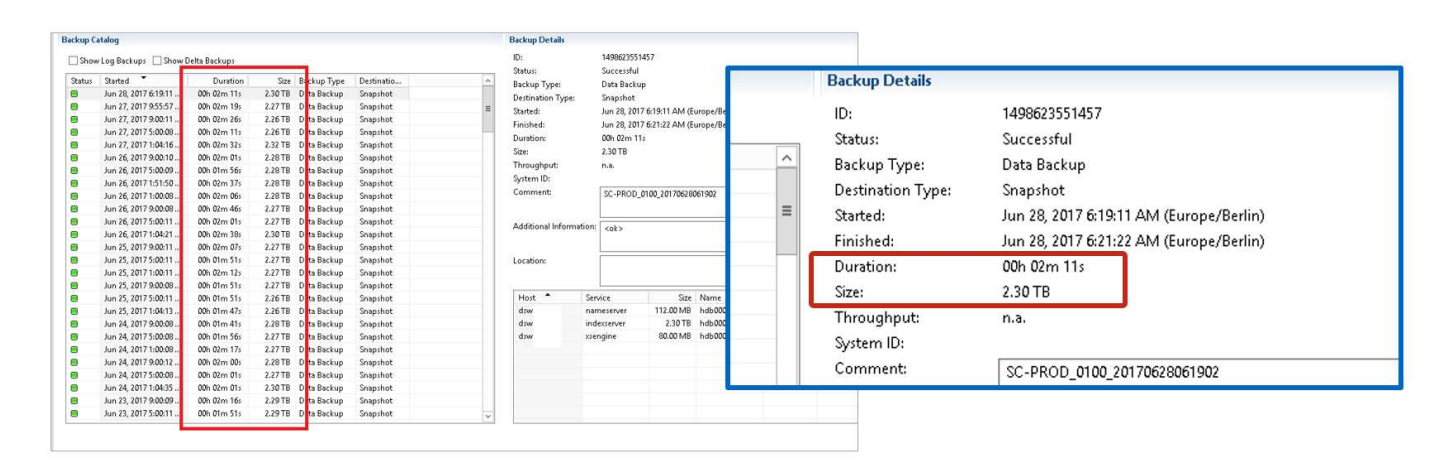

## Confronto degli obiettivi del tempo di ripristino

Questa sezione fornisce un confronto RTO tra i backup Snapshot basati su file e su storage. L'RTO è definito

(
dalla somma del tempo necessario per ripristinare il database e del tempo necessario per avviare e ripristinare il database.

# Tempo necessario per il ripristino del database

Con un backup basato su file, il tempo di ripristino dipende dalle dimensioni del database e dell'infrastruttura di backup, che definisce la velocità di ripristino in megabyte al secondo. Ad esempio, se l'infrastruttura supporta un'operazione di ripristino a una velocità di 250 MBps, il ripristino di un database di 1 TB richiede circa 1 ora e 10 minuti.

Con i backup delle copie Snapshot dello storage, il tempo di ripristino è indipendente dalle dimensioni del database e si trova nell'intervallo di un paio di secondi in cui il ripristino può essere eseguito dallo storage primario. Il ripristino dallo storage secondario è necessario solo in caso di disastro quando lo storage primario non è più disponibile.

# Tempo necessario per avviare il database

L'ora di inizio del database dipende dalle dimensioni dell'archivio di righe e colonne. Per l'archivio di colonne, l'ora di inizio dipende anche dalla quantità di dati precaricati durante l'avvio del database. Negli esempi seguenti, si presuppone che l'ora di inizio sia di 30 minuti. L'ora di inizio è la stessa per un ripristino e un ripristino basati su file e per un ripristino e un ripristino basati su Snapshot.

# Tempo necessario per il ripristino del database

Il tempo di ripristino dipende dal numero di registri che devono essere applicati dopo il ripristino. Questo numero è determinato dalla frequenza con cui vengono eseguiti i backup dei dati.

Con i backup dei dati basati su file, la pianificazione del backup è generalmente una volta al giorno. In genere, non è possibile una frequenza di backup più elevata, poiché il backup diminuisce le prestazioni di produzione. Pertanto, nel peggiore dei casi, tutti i log scritti durante la giornata devono essere applicati durante il recupero in avanti.

I backup dei dati di copia Snapshot dello storage vengono in genere pianificati con una frequenza maggiore perché non influiscono sulle prestazioni del database SAP HANA. Ad esempio, se i backup delle copie Snapshot vengono pianificati ogni sei ore, il tempo di ripristino sarebbe, nel peggiore dei casi, un quarto del tempo di ripristino per un backup basato su file (6 ore / 24 ore =  $\frac{1}{4}$ ).

La figura seguente mostra un esempio RTO per un database da 1 TB quando vengono utilizzati backup dei dati basati su file. In questo esempio, un backup viene eseguito una volta al giorno. L'RTO varia in base al momento in cui sono stati eseguiti il ripristino e il ripristino. Se il ripristino e il ripristino sono stati eseguiti immediatamente dopo l'esecuzione di un backup, l'RTO si basa principalmente sul tempo di ripristino, che nell'esempio è di 1 ora e 10 minuti. Il tempo di ripristino è aumentato a 2 ore e 50 minuti quando il ripristino e il ripristino sono stati eseguiti immediatamente prima del backup successivo e l'RTO massimo è stato di 4 ore e 30 minuti.

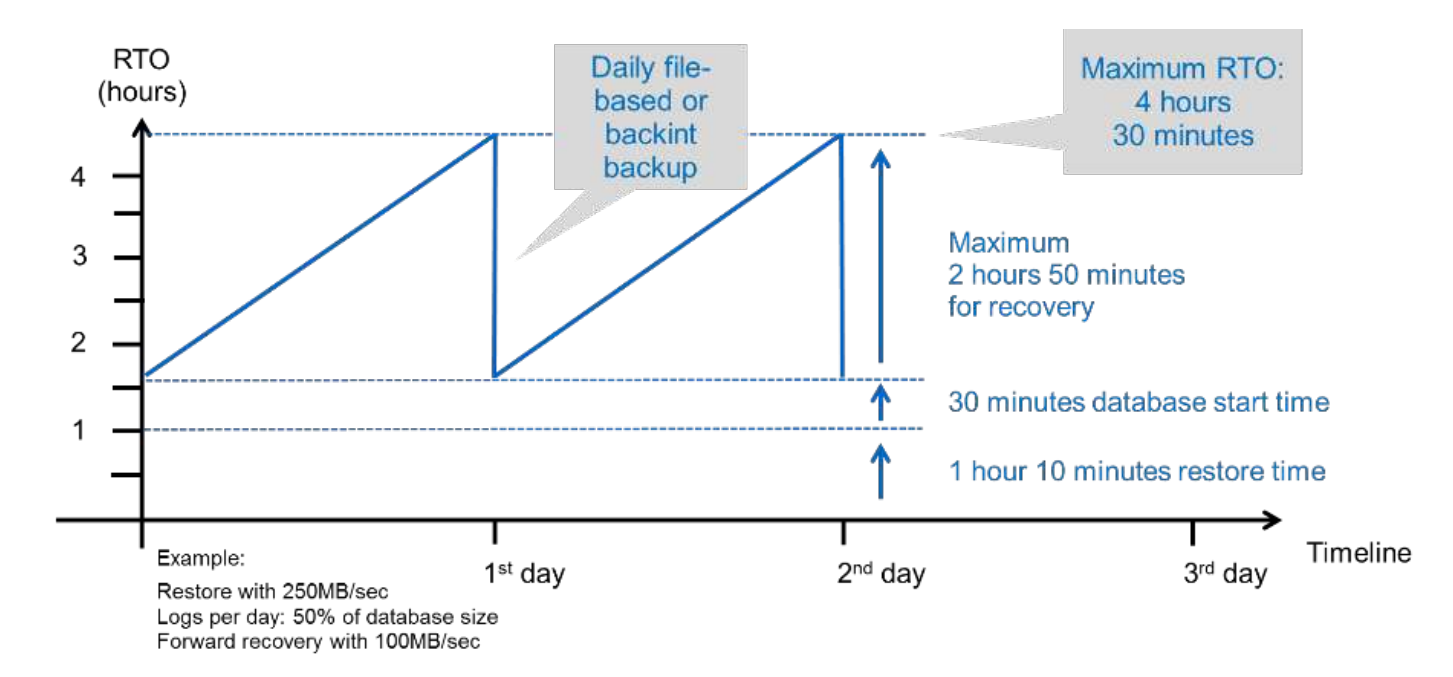

La figura seguente mostra un esempio RTO per un database da 1 TB quando vengono utilizzati backup Snapshot. Con i backup Snapshot basati sullo storage, l'RTO dipende solo dall'ora di avvio del database e dal tempo di ripristino in avanti, in quanto il ripristino viene completato in pochi secondi, indipendentemente dalle dimensioni del database. Il tempo di recupero in avanti aumenta anche a seconda del momento in cui vengono eseguiti il ripristino e il ripristino, ma a causa della maggiore frequenza dei backup (ogni sei ore in questo esempio), il tempo di recupero in avanti è di 43 minuti al massimo. In questo esempio, l'RTO massimo è di 1 ora e 13 minuti.

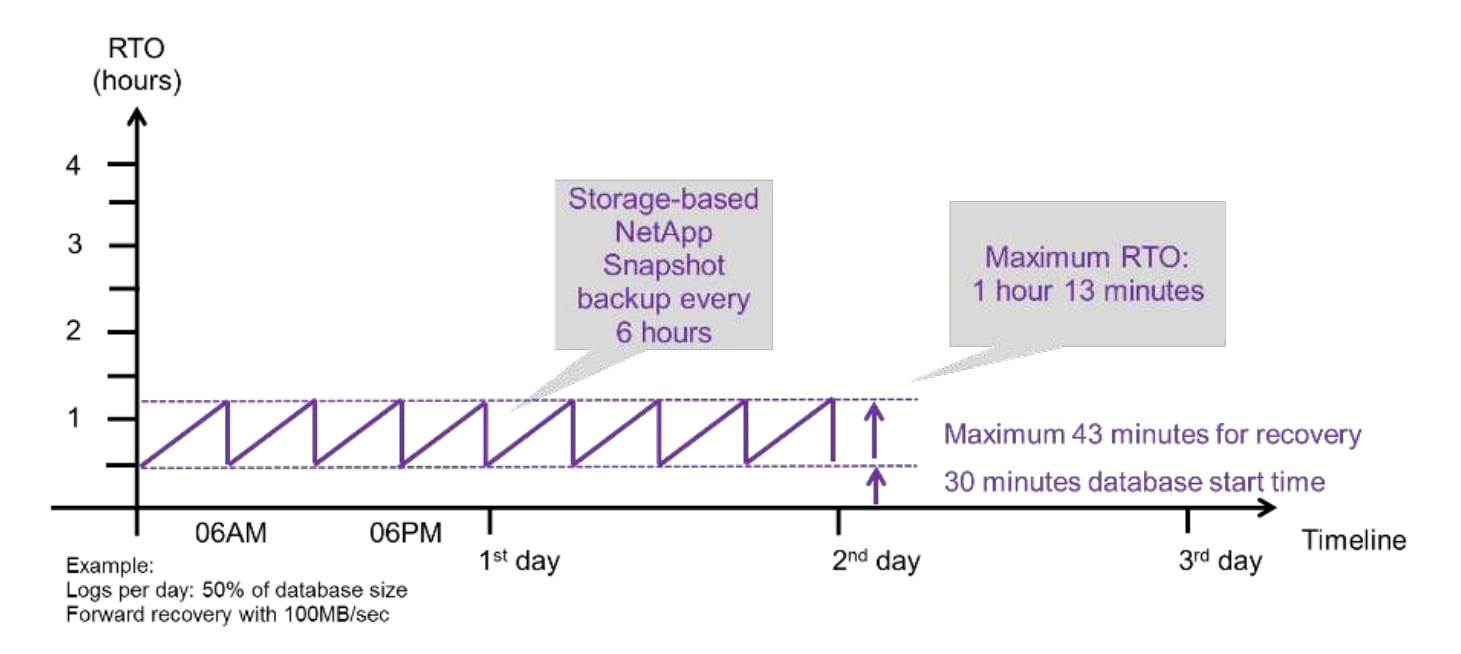

La figura seguente mostra un confronto RTO tra backup Snapshot basati su file e storage per database di dimensioni diverse e frequenze diverse dei backup Snapshot. La barra verde mostra il backup basato su file. Le altre barre mostrano i backup delle copie Snapshot con frequenze di backup diverse.

Con un singolo backup dei dati di copia Snapshot al giorno, l'RTO è già ridotto del 40% rispetto a un backup dei dati basato su file. La riduzione aumenta fino al 70% quando vengono eseguiti quattro backup Snapshot al giorno. La figura mostra inoltre che la curva si appiattire se si aumenta la frequenza di backup Snapshot a più

di quattro o sei backup Snapshot al giorno. I nostri clienti configurano quindi da quattro a sei backup Snapshot al giorno.

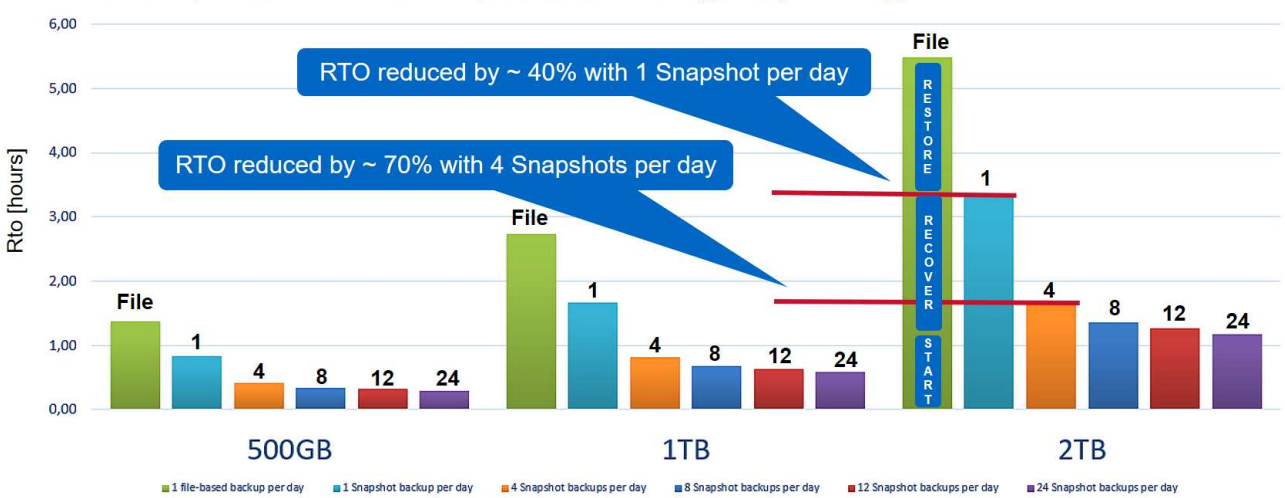

RTO Comparison: Restore and Recovery from File versus NetApp<sup>®</sup> Snapshot<sup>™</sup> Copy

Assumptions: Restore from file with 250MB/sec; database start with 400MB/s; log files per day: 50% of database size; forward recovery with 250MB/sec

Il grafico mostra le dimensioni della RAM del server HANA. La dimensione del database in memoria è calcolata in modo da essere la metà della dimensione della RAM del server.

I tempi di ripristino e ripristino vengono calcolati in base ai seguenti presupposti. Il database può essere ripristinato a 250 MBps. Il numero di file di log al giorno corrisponde al 50% delle dimensioni del database. Ad esempio, un database da 1 TB crea 500 MB di file di log al giorno. È possibile eseguire un ripristino a 100 Mbps.

# Architettura SnapCenter

i

( i

SnapCenter è una piattaforma unificata e scalabile per la protezione dei dati coerente con l'applicazione. SnapCenter offre controllo e supervisione centralizzati, delegando al contempo la capacità degli utenti di gestire processi di backup, ripristino e clonazione specifici dell'applicazione. Con SnapCenter, gli amministratori di database e storage imparano a utilizzare un unico strumento per gestire le operazioni di backup, ripristino e clonazione clonazione per una vasta gamma di applicazioni e database.

SnapCenter gestisce i dati tra gli endpoint del data fabric basato su NetApp. Puoi utilizzare SnapCenter per replicare i dati tra ambienti on-premise, tra ambienti on-premise e cloud e tra cloud privati, ibridi o pubblici.

# Componenti SnapCenter

SnapCenter include il server SnapCenter, il pacchetto plug-in SnapCenter per Windows e il pacchetto plug-in SnapCenter per Linux. Ogni pacchetto contiene plug-in per SnapCenter per varie applicazioni e componenti dell'infrastruttura.

I plug-in personalizzati di SnapCenter consentono di creare plug-in personalizzati e proteggere l'applicazione utilizzando la stessa interfaccia SnapCenter.

La figura seguente illustra i componenti di SnapCenter.

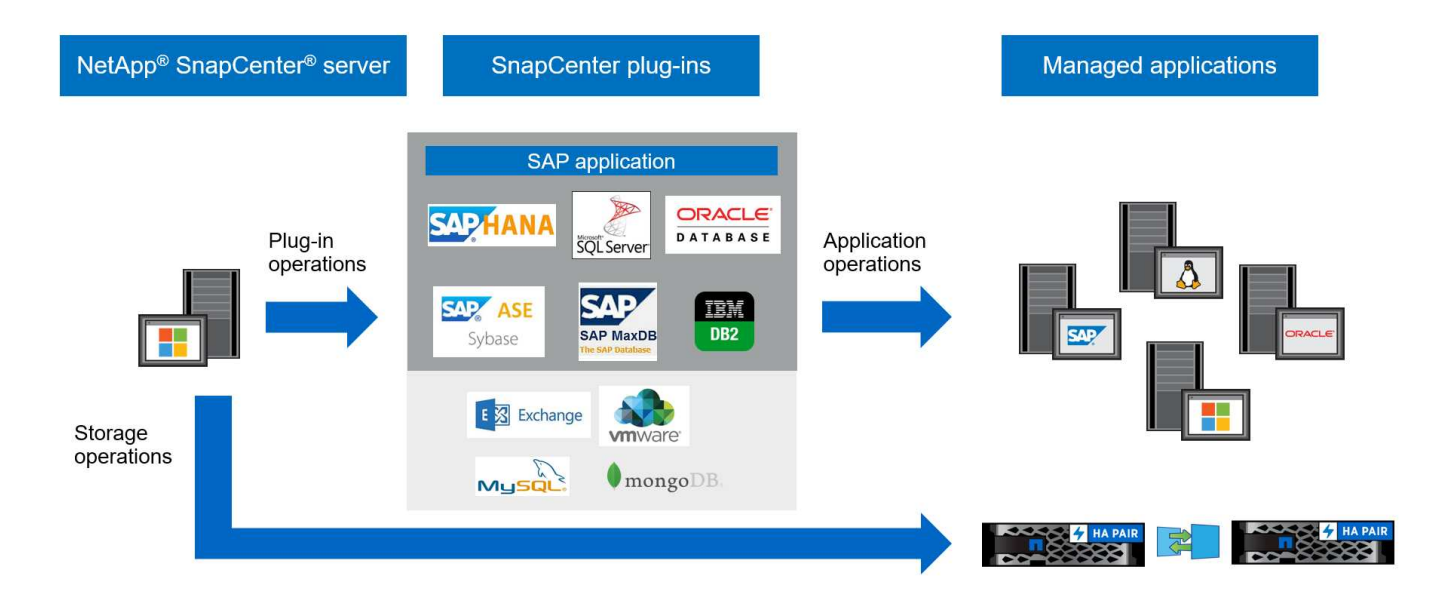

# Soluzione di backup SAP HANA di SnapCenter

Questa sezione elenca i componenti, le versioni e le configurazioni SAP HANA supportate e i miglioramenti di SnapCenter 4.6 utilizzati in questa soluzione.

# Componenti della soluzione

La soluzione di backup SnapCenter per SAP HANA copre le seguenti aree:

- Backup dei dati SAP HANA con copie Snapshot basate su storage:
  - · Pianificazione del backup
  - · Gestione della conservazione
  - Manutenzione del catalogo di backup SAP HANA
- Volume non di dati (ad esempio, /hana/shared) Backup con copie Snapshot basate su storage:
  - · Pianificazione del backup
  - · Gestione della conservazione
- · Replica su una posizione di backup off-site o disaster recovery:
  - Backup Snapshot dei dati SAP HANA
  - · Volumi non dati
  - · Gestione della conservazione configurata sullo storage di backup off-site
  - · Manutenzione del catalogo di backup SAP HANA
- Controlli dell'integrità dei blocchi di database utilizzando un backup basato su file:
  - · Pianificazione del backup
  - · Gestione della conservazione
  - Manutenzione del catalogo di backup SAP HANA
- Gestione della conservazione del backup del log del database HANA:
  - · Gestione della conservazione basata sulla conservazione dei dati

- Manutenzione del catalogo di backup SAP HANA
- Rilevamento automatico dei database HANA
- Ripristino e ripristino automatici
- Operazioni di ripristino single-tenant con sistemi SAP HANA multi-tenant database container (MDC)

I backup dei file di dati del database vengono eseguiti da SnapCenter in combinazione con il plug-in per SAP HANA. Il plug-in attiva un punto di salvataggio del backup del database SAP HANA in modo che le copie Snapshot, create sul sistema di storage primario, si basino su un'immagine coerente del database SAP HANA.

SnapCenter consente la replica di immagini di database coerenti in una posizione di backup off-site o disaster recovery utilizzando SnapVault o NetApp SnapMirror. funzione. In genere, vengono definite policy di conservazione diverse per i backup nello storage di backup primario e off-site. SnapCenter gestisce la conservazione nello storage primario e ONTAP la gestisce nello storage di backup off-site.

Per consentire un backup completo di tutte le risorse correlate a SAP HANA, SnapCenter consente inoltre di eseguire il backup di tutti i volumi non dati utilizzando il plug-in SAP HANA con copie Snapshot basate su storage. I volumi non dati possono essere pianificati indipendentemente dal backup dei dati del database per consentire policy di conservazione e protezione individuali.

Il database SAP HANA esegue automaticamente i backup dei log. A seconda degli obiettivi del punto di ripristino, sono disponibili diverse opzioni per la posizione di storage dei backup del log:

- Il backup del log viene scritto su un sistema storage che esegue il mirroring sincrono dei dati in una seconda posizione con il software di storage ad alta disponibilità (ha) e disaster recovery NetApp MetroCluster.
- La destinazione di backup del registro può essere configurata sullo stesso sistema di storage primario e quindi replicata in modo sincrono o asincrono su uno storage secondario con SnapMirror.
- La destinazione del backup del registro può essere configurata sullo stesso storage di backup off-site in cui i backup del database vengono replicati con SnapVault. Con questa configurazione, lo storage di backup off-site presenta requisiti di disponibilità come quelli dello storage primario, in modo che i backup dei log possano essere scritti nello storage di backup off-site.

SAP consiglia di combinare i backup Snapshot basati su storage con un backup settimanale basato su file per eseguire un controllo dell'integrità dei blocchi. Il controllo dell'integrità del blocco può essere eseguito da SnapCenter. In base alle policy di conservazione configurabili, SnapCenter gestisce la gestione dei backup dei file di dati nello storage primario, nei backup dei file di log e nel catalogo di backup SAP HANA.

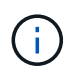

SnapCenter gestisce la conservazione dello storage primario, mentre ONTAP gestisce la conservazione del backup secondario.

La figura seguente mostra una panoramica della configurazione del backup del database e del log, in cui i backup del log vengono scritti su un montaggio NFS dello storage di backup off-site.

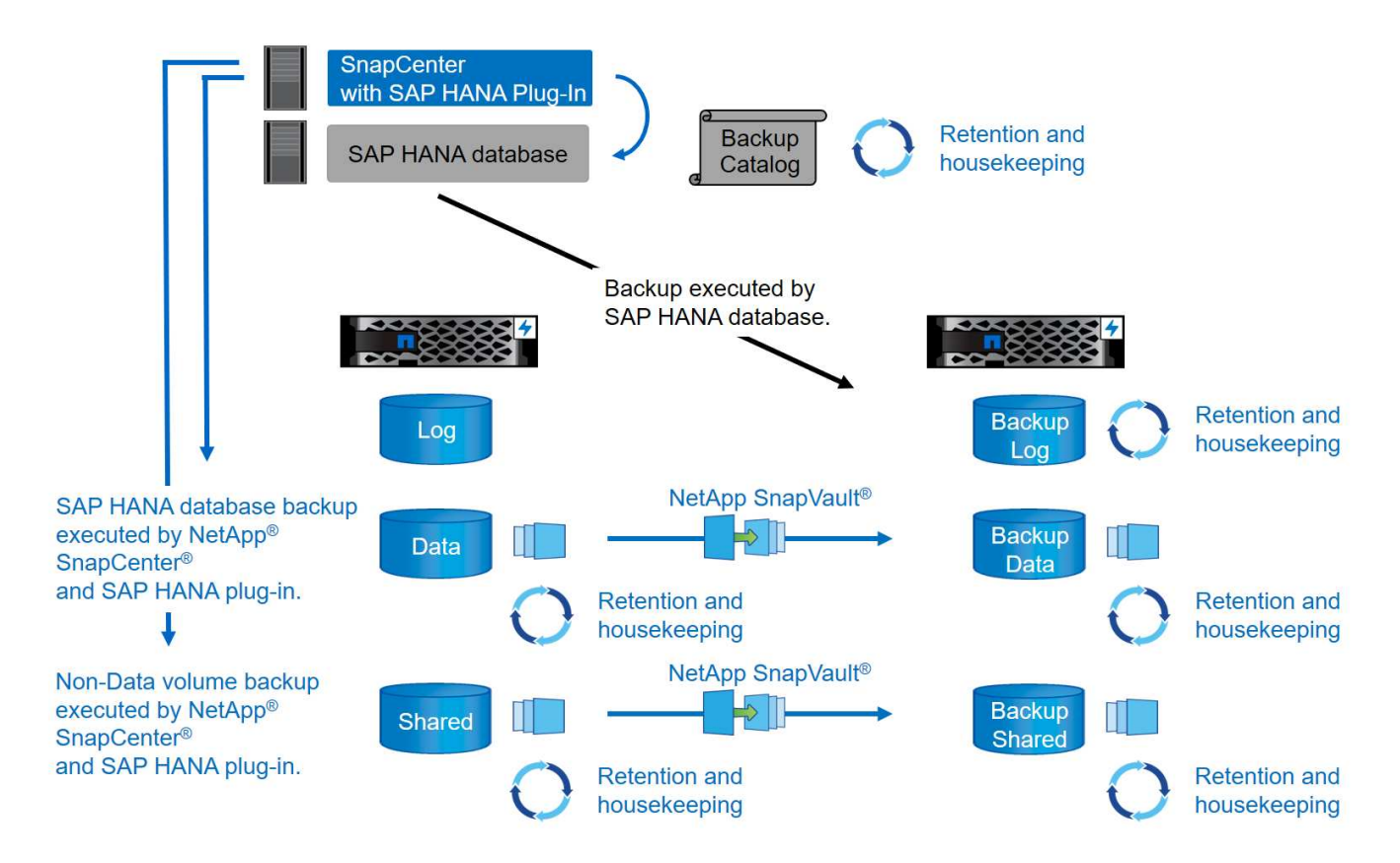

Quando si esegue un backup Snapshot basato su storage di volumi non dati, SnapCenter esegue le seguenti attività:

- 1. Creazione di una copia Snapshot dello storage del volume non di dati.
- 2. Esecuzione di un aggiornamento di SnapVault o SnapMirror per il volume di dati, se configurato.
- 3. Eliminazione delle copie Snapshot dello storage nello storage primario in base alla policy di conservazione definita.

Quando si esegue un backup Snapshot basato su storage del database SAP HANA, SnapCenter esegue le seguenti attività:

- 1. Creazione di un punto di salvataggio di backup SAP HANA per creare un'immagine coerente sul layer di persistenza.
- 2. Creazione di una copia Snapshot dello storage del volume di dati.
- 3. Registrazione del backup Snapshot dello storage nel catalogo di backup SAP HANA.
- 4. Rilascio del punto di salvataggio del backup SAP HANA.
- 5. Esecuzione di un aggiornamento di SnapVault o SnapMirror per il volume di dati, se configurato.
- 6. Eliminazione delle copie Snapshot dello storage nello storage primario in base alla policy di conservazione definita.
- 7. Eliminazione delle voci del catalogo di backup SAP HANA se i backup non esistono più nello storage di backup primario o off-site.
- Ogni volta che un backup viene cancellato in base al criterio di conservazione o manualmente, SnapCenter elimina tutti i backup del registro precedenti al backup dei dati meno recente. I backup dei log vengono cancellati nel file system e nel catalogo di backup SAP HANA.

# Versioni e configurazioni SAP HANA supportate

SnapCenter supporta configurazioni SAP HANA a host singolo e multiplo utilizzando sistemi storage NetApp collegati a NFS o FC (AFF e FAS), oltre a sistemi SAP HANA eseguiti su Cloud Volumes ONTAP presso AWS, Azure, la piattaforma cloud di Google e AWS FSX ONTAP utilizzando NFS.

SnapCenter supporta le seguenti architetture e release SAP HANA:

- Container singolo SAP HANA: SAP HANA 1.0 SPS12
- Tenant singolo SAP HANA multi-tenant-database container (MDC): SAP HANA 2.0 SPS3 e versioni successive
- SAP HANA multi-tenant-database container (MDC) più tenant: SAP HANA 2.0 SPS4 e versioni successive

# Miglioramenti di SnapCenter 4.6

A partire dalla versione 4.6, SnapCenter supporta il rilevamento automatico dei sistemi HANA configurati in una relazione di replica del sistema HANA. Ciascun host viene configurato utilizzando il proprio indirizzo IP fisico (nome host) e il proprio volume di dati sul layer di storage. Le due risorse SnapCenter sono combinate in un gruppo di risorse, SnapCenter identifica automaticamente l'host primario o secondario e quindi esegue le operazioni di backup richieste di conseguenza. La gestione della conservazione per Snapshot e backup basati su file creati con SnapCenter viene eseguita su entrambi gli host per garantire che i vecchi backup vengano cancellati anche sull'host secondario corrente. La figura seguente mostra una panoramica di alto livello. Per una descrizione dettagliata della configurazione e del funzionamento dei sistemi HANA abilitati alla replica del sistema in SnapCenter, consultare la sezione "TR-4719 replica, backup e ripristino del sistema SAP HANA con SnapCenter".

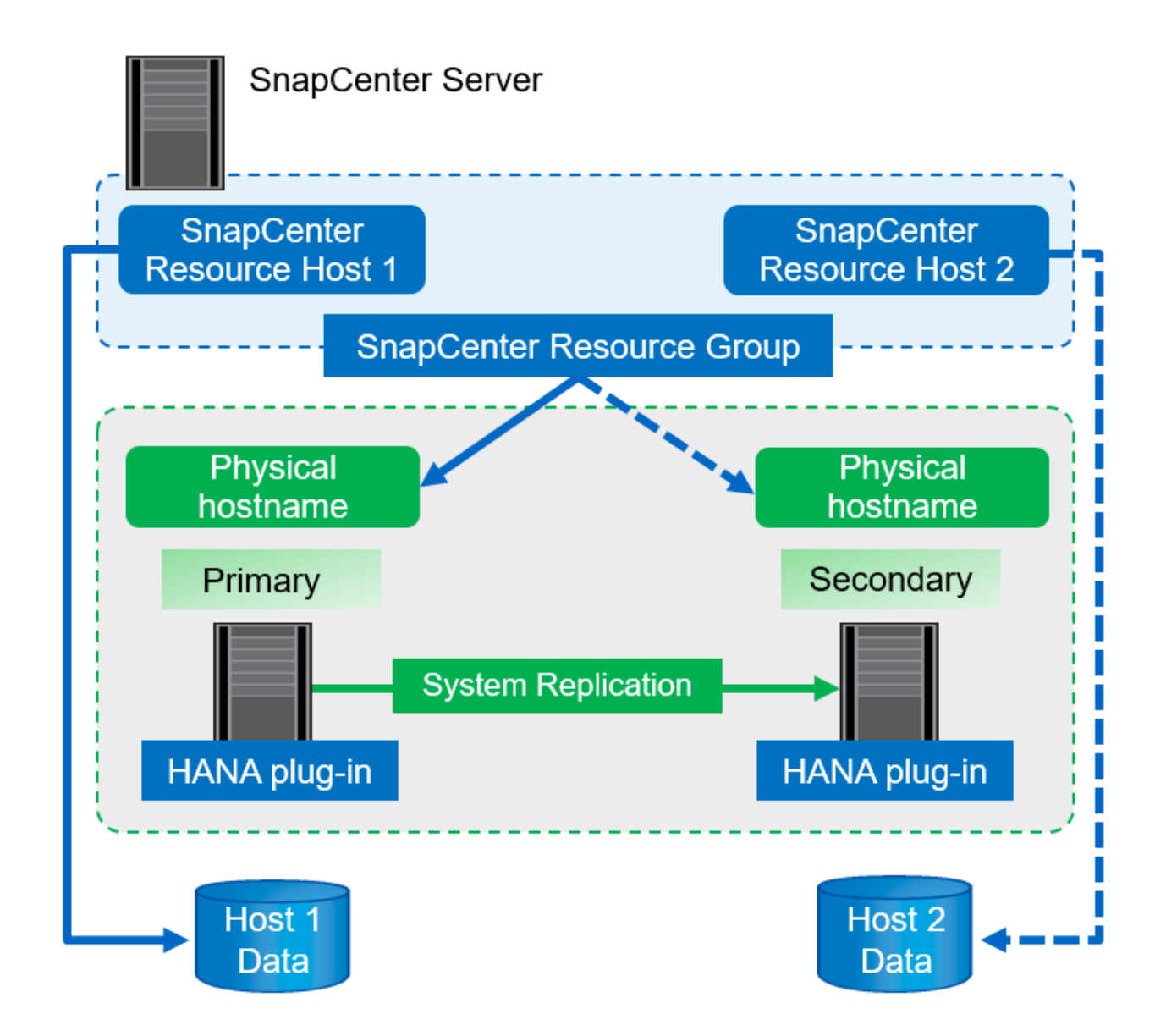

# Concetti e Best practice di SnapCenter

In questa sezione vengono descritti i concetti e le Best practice di SnapCenter relativi alla configurazione e all'implementazione delle risorse SAP HANA.

# Opzioni e concetti di configurazione delle risorse SAP HANA

Con SnapCenter, la configurazione delle risorse del database SAP HANA può essere eseguita con due approcci diversi.

- **Configurazione manuale delle risorse.** le informazioni relative alle risorse HANA e all'impatto dello storage devono essere fornite manualmente.
- **Rilevamento automatico delle risorse HANA.** il rilevamento automatico semplifica la configurazione dei database HANA in SnapCenter e consente il ripristino e il ripristino automatici.

È importante comprendere che solo le risorse di database HANA rilevate automaticamente in SnapCenter sono abilitate per il ripristino e il ripristino automatici. Le risorse di database HANA configurate manualmente in SnapCenter devono essere ripristinate manualmente dopo un'operazione di ripristino in SnapCenter.

D'altro canto, il rilevamento automatico con SnapCenter non è supportato per tutte le architetture HANA e le configurazioni dell'infrastruttura. Pertanto, gli ambienti HANA potrebbero richiedere un approccio misto in cui alcuni sistemi HANA (sistemi host multipli HANA) richiedono la configurazione manuale delle risorse e tutti gli altri possono essere configurati utilizzando il rilevamento automatico.

Il rilevamento automatico, il ripristino e il ripristino automatici dipendono dalla capacità di eseguire comandi del sistema operativo sull'host del database. Ad esempio, le operazioni di rilevamento del footprint del file system e dello storage e di disinstallazione, montaggio o LUN. Queste operazioni vengono eseguite con il plug-in Linux di SnapCenter, che viene implementato automaticamente insieme al plug-in HANA. Pertanto, è necessario implementare il plug-in HANA sull'host del database per abilitare il rilevamento automatico e il ripristino e ripristino automatici. È inoltre possibile disattivare la funzione di rilevamento automatico dopo l'implementazione del plug-in HANA sull'host del database. In questo caso, la risorsa sarà configurata manualmente.

La figura seguente riepiloga le dipendenze. Per ulteriori informazioni sulle opzioni di implementazione di HANA, consultare la sezione "Opzioni di implementazione per il plug-in SAP HANA".

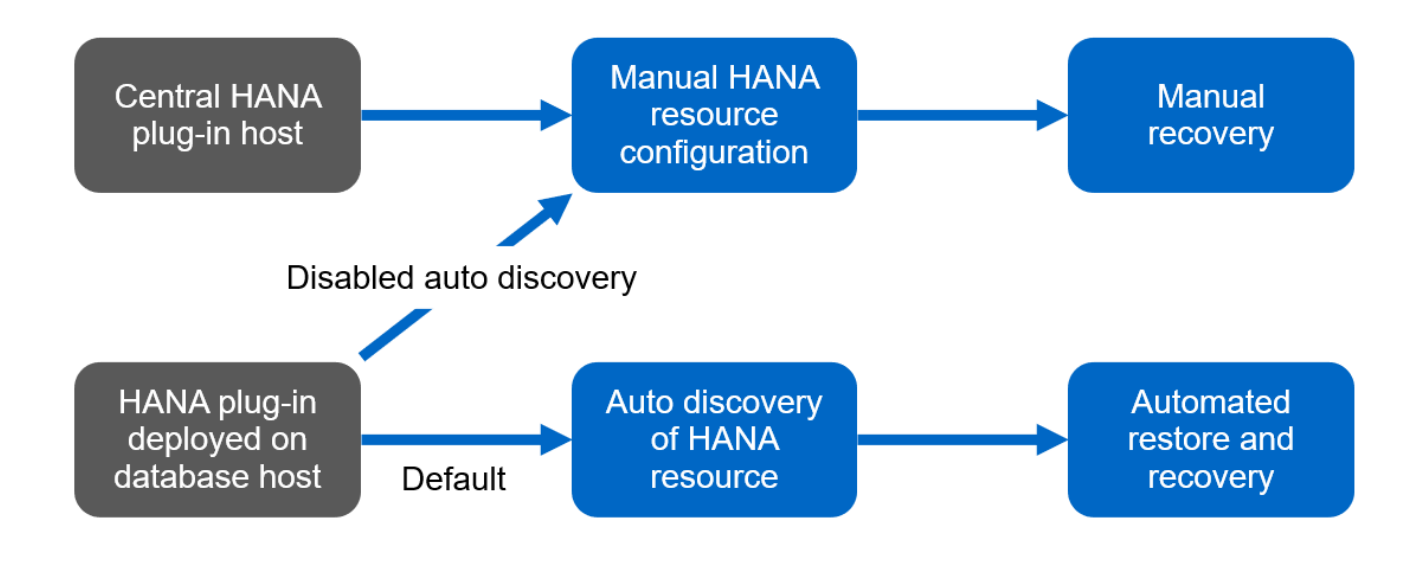

I plug-in HANA e Linux sono attualmente disponibili solo per i sistemi basati su Intel. Se i database HANA sono in esecuzione su IBM Power Systems, è necessario utilizzare un host plug-in HANA centrale.

# Architetture HANA supportate per il rilevamento automatico e il ripristino automatizzato

Con SnapCenter, il rilevamento automatico e il ripristino e ripristino automatici sono supportati per la maggior parte delle configurazioni HANA, con l'eccezione che i sistemi host multipli HANA richiedono una configurazione manuale.

La seguente tabella mostra le configurazioni HANA supportate per il rilevamento automatico.

| Plug-in HANA installato su: | Architettura HANA | Configurazione del sistema HANA                                                                                                    | Infrastruttura                                                                                                    |
|-----------------------------|-------------------|----------------------------------------------------------------------------------------------------|----------------------------------------------------------------------------------------------------|
| Host del database HANA      | Host singolo      | <ul> <li>Container singolo<br/>HANA</li> <li>Contenitori di<br/>database multi-tenant<br/>SAP HANA (MDC)<br/>con uno o più tenant</li> <li>Replica di sistema<br/>HANA</li> </ul> | <ul> <li>Bare metal con NFS</li> <li>Bare metal con XFS e<br/>FC con o senza Linux<br/>Logical Volume<br/>Manager (LVM)</li> <li>VMware con montaggi<br/>NFS diretti per il<br/>sistema operativo</li> </ul> |

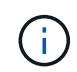

I sistemi HANA MDC con più tenant sono supportati per il rilevamento automatico, ma non per il ripristino e il ripristino automatici con la release corrente di SnapCenter.

#### Architetture HANA supportate per la configurazione manuale delle risorse HANA

La configurazione manuale delle risorse HANA è supportata per tutte le architetture HANA; tuttavia, richiede un host plug-in HANA centrale. L'host del plug-in centrale può essere il server SnapCenter stesso o un host Linux o Windows separato.

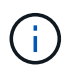

Quando il plug-in HANA viene distribuito sull'host del database HANA, per impostazione predefinita, la risorsa viene rilevata automaticamente. La funzione di rilevamento automatico può essere disattivata per i singoli host, in modo che il plug-in possa essere implementato, ad esempio su un host di database con replica di sistema HANA attivata e una release di SnapCenter < 4.6, in cui la funzione di rilevamento automatico non è supportata. Per ulteriori informazioni, vedere la sezione ""Disattiva il rilevamento automatico sull'host plug-in HANA.""

La tabella seguente mostra le configurazioni HANA supportate per la configurazione manuale delle risorse HANA.

| Plug-in HANA installato su:                                           | Architettura HANA       | Configurazione del sistema HANA                                                                                                | Infrastruttura                                                                                                    |
|-----------------------------------------------------------------------|-------------------------|----------------------------------------------------------------------------------------------------|----------------------------------------------------------------------------------------------------|
| Host plug-in centrale<br>(server SnapCenter o host<br>Linux separato) | Host singolo o multiplo | <ul> <li>Container singolo<br/>HANA</li> <li>HANA MDC con uno<br/>o più tenant</li> <li>Replica di sistema<br/>HANA</li> </ul> | <ul> <li>Bare metal con NFS</li> <li>Bare metal con XFS e<br/>FC con o senza Linux<br/>LVM</li> <li>VMware con montaggi<br/>NFS diretti per il<br/>sistema operativo</li> </ul> |

# Opzioni di implementazione per il plug-in SAP HANA

La figura seguente mostra la vista logica e la comunicazione tra il server SnapCenter e i database SAP HANA.

Il server SnapCenter comunica tramite il plug-in SAP HANA con i database SAP HANA. Il plug-in SAP HANA utilizza il software client SAP HANA hdbsql per eseguire comandi SQL nei database SAP HANA. SAP HANA hdbuserstore viene utilizzato per fornire le credenziali dell'utente, il nome host e le informazioni sulla porta per accedere ai database SAP HANA.

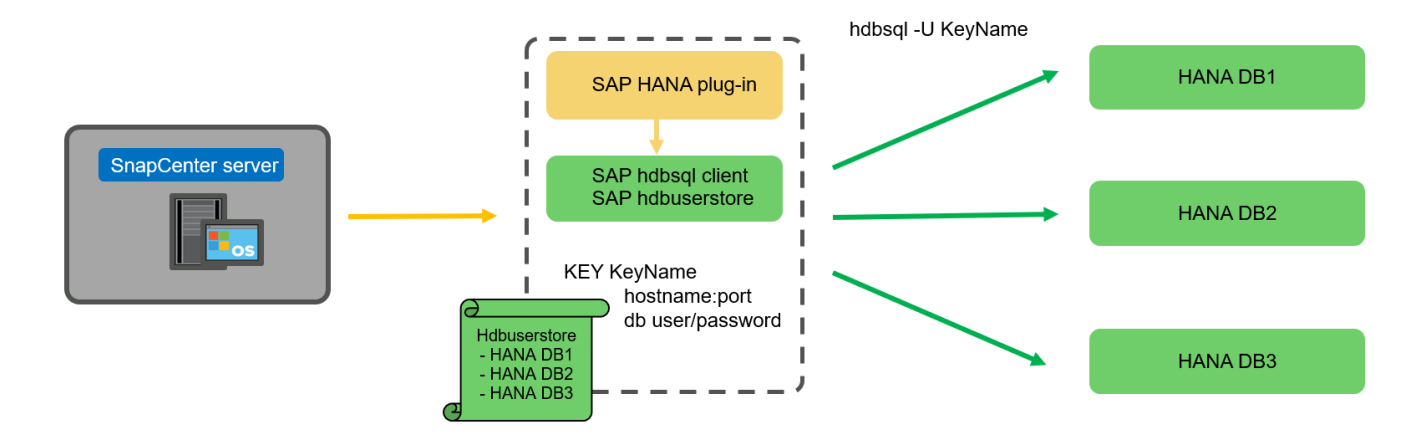

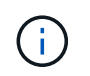

Il plug-in SAP HANA e il software client SAP hdbsql, che includono il tool di configurazione hdbuserstore, devono essere installati insieme sullo stesso host.

L'host può essere il server SnapCenter stesso, un host plug-in centrale separato o i singoli host di database SAP HANA.

# Server SnapCenter ad alta disponibilità

SnapCenter può essere configurato in una configurazione ha a due nodi. In una tale configurazione, un bilanciamento del carico (ad esempio F5) viene utilizzato in una modalità attiva/passiva utilizzando un indirizzo IP virtuale che punta all'host SnapCenter attivo. Il repository SnapCenter (il database MySQL) viene replicato da SnapCenter tra i due host in modo che i dati SnapCenter siano sempre sincronizzati.

Il server SnapCenter ha non è supportato se il plug-in HANA è installato sul server SnapCenter. Se si intende configurare SnapCenter in una configurazione ha, non installare il plug-in HANA sul server SnapCenter. Ulteriori informazioni su SnapCenter ha sono disponibili al seguente indirizzo "Pagina della Knowledge base di NetApp".

# Server SnapCenter come host plug-in HANA centrale

La figura seguente mostra una configurazione in cui il server SnapCenter viene utilizzato come host plug-in centrale. Il plug-in SAP HANA e il software client SAP hdbsql sono installati sul server SnapCenter.

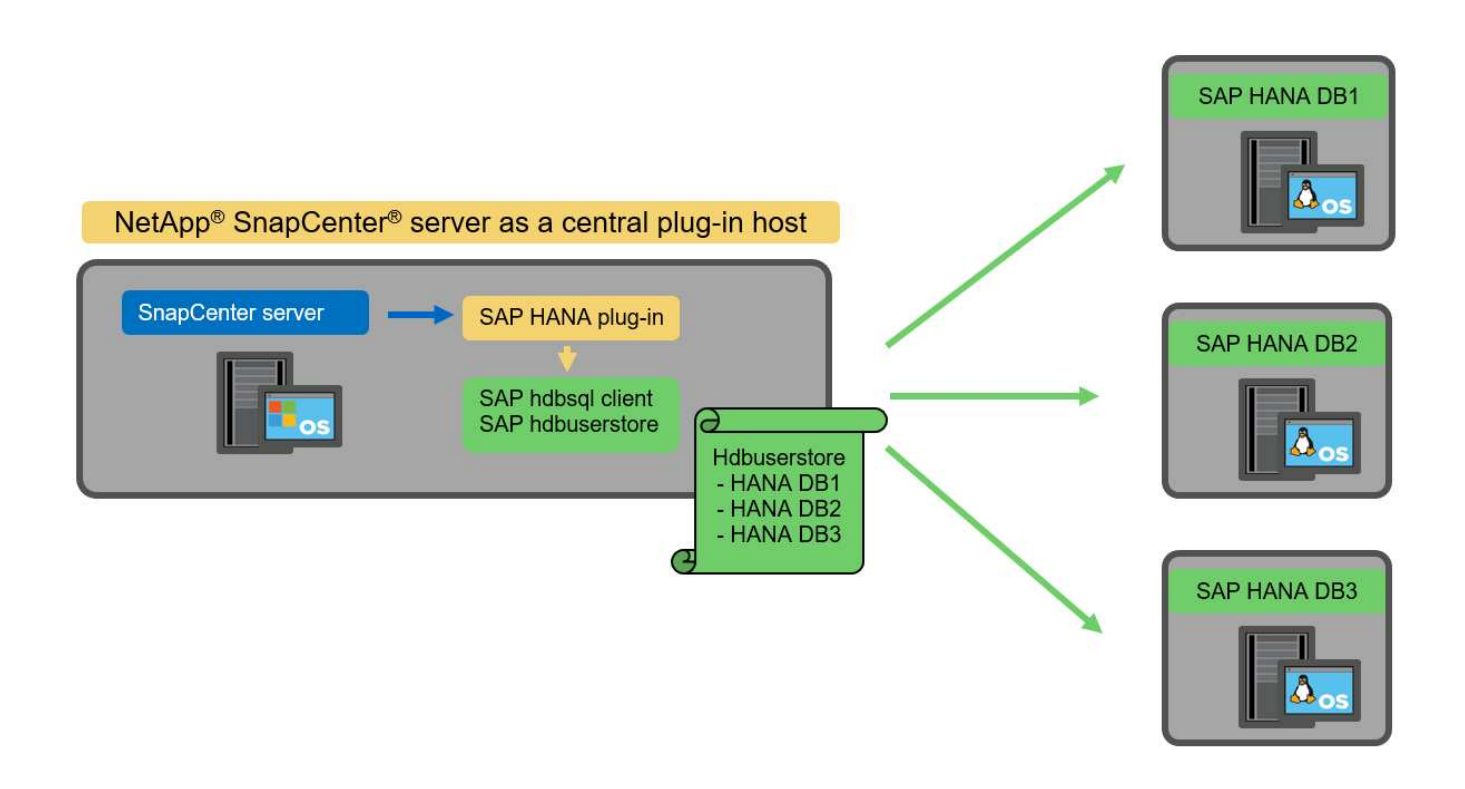

Poiché il plug-in HANA può comunicare con i database HANA gestiti utilizzando il client hdbattraverso la rete, non è necessario installare alcun componente SnapCenter sui singoli host di database HANA. SnapCenter può proteggere i database HANA utilizzando un plug-in host centrale HANA su cui sono configurate tutte le chiavi dell'archivio utenti per i database gestiti.

D'altro canto, l'automazione avanzata del workflow per il rilevamento automatico, l'automazione del ripristino e del ripristino, nonché le operazioni di refresh del sistema SAP, richiedono l'installazione dei componenti SnapCenter sull'host del database. Quando si utilizza un host plug-in HANA centrale, queste funzioni non sono disponibili.

Inoltre, l'elevata disponibilità del server SnapCenter che utilizza la funzionalità ha integrata non può essere utilizzata quando il plug-in HANA è installato sul server SnapCenter. È possibile ottenere un'elevata disponibilità utilizzando VMware ha se il server SnapCenter viene eseguito in una macchina virtuale all'interno di un cluster VMware.

# Separare l'host come host plug-in HANA centrale

La figura seguente mostra una configurazione in cui un host Linux separato viene utilizzato come host plug-in centrale. In questo caso, il plug-in SAP HANA e il software client SAP hdbsql vengono installati sull'host Linux.

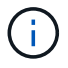

Il plug-in host centrale separato può anche essere un host Windows.

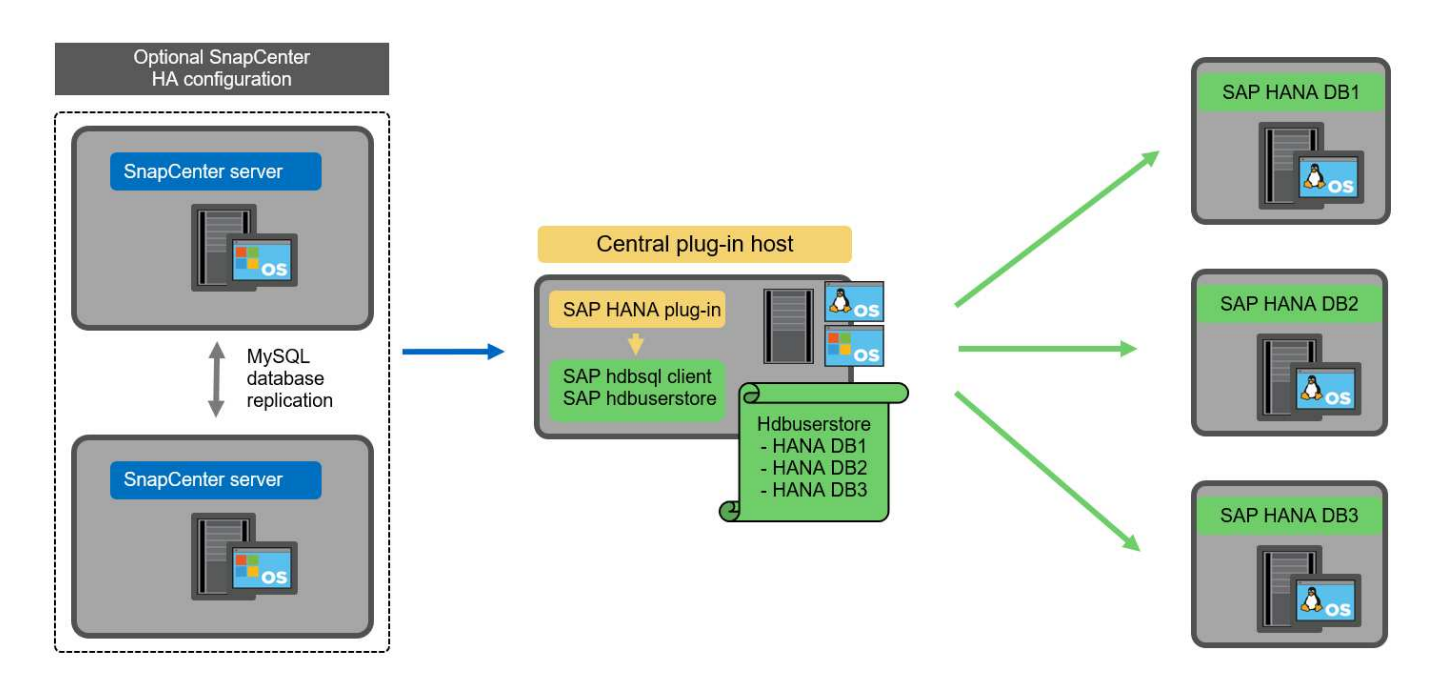

La stessa restrizione relativa alla disponibilità delle funzionalità descritta nella sezione precedente si applica anche a un host plug-in centrale separato.

Tuttavia, con questa opzione di implementazione, il server SnapCenter può essere configurato con la funzionalità ha integrata. Anche l'host del plug-in centrale deve essere ha, ad esempio, utilizzando una soluzione cluster Linux.

# Plug-in HANA implementato su singoli host di database HANA

La figura seguente mostra una configurazione in cui il plug-in SAP HANA è installato su ciascun host di database SAP HANA.

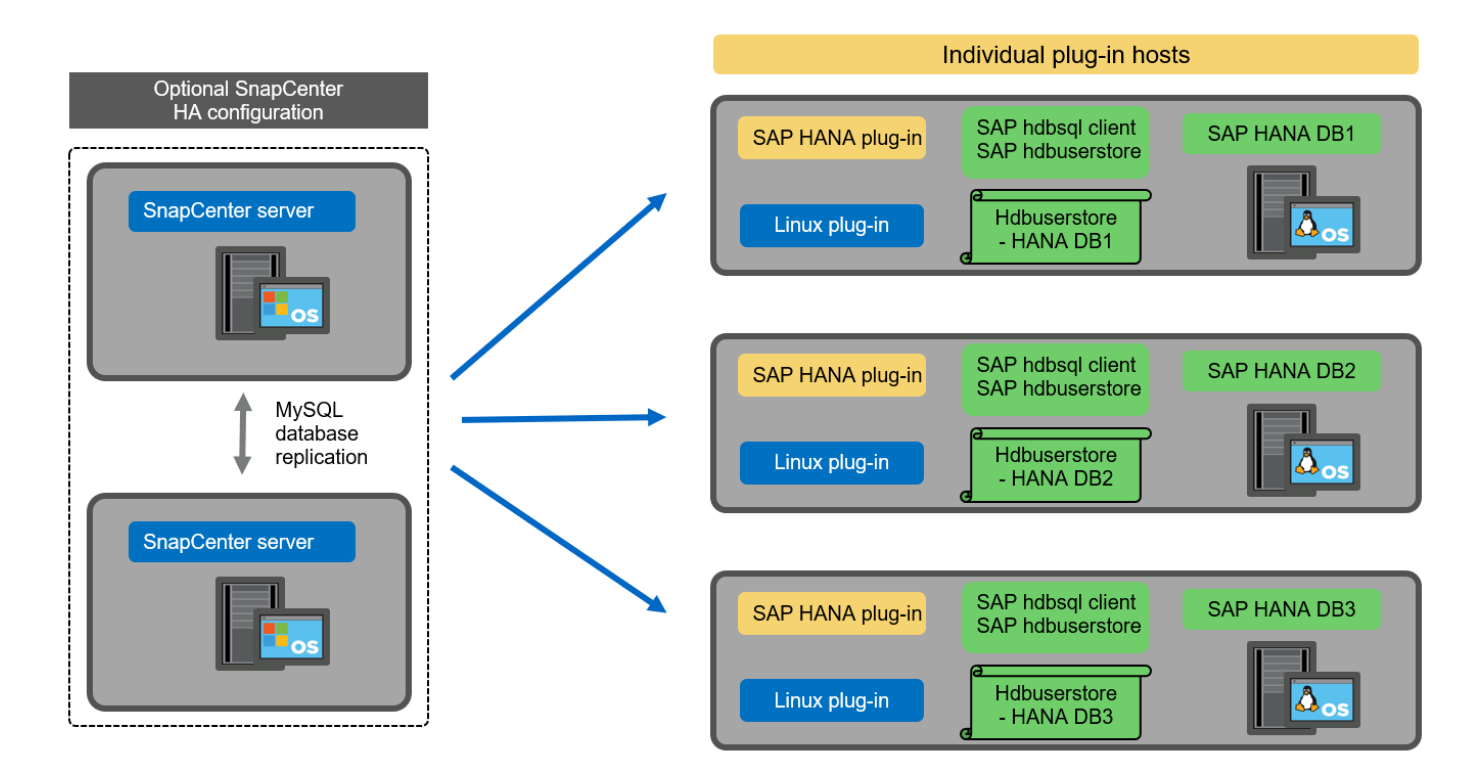

Quando il plug-in HANA viene installato su ogni singolo host di database HANA, sono disponibili tutte le funzionalità, come il rilevamento automatico e il ripristino e ripristino automatici. Inoltre, il server SnapCenter può essere configurato in una configurazione ha.

# Implementazione di plug-in HANA misti

Come discusso all'inizio di questa sezione, alcune configurazioni di sistema HANA, come i sistemi a più host, richiedono un host plug-in centrale. Pertanto, la maggior parte delle configurazioni SnapCenter richiede un'implementazione mista del plug-in HANA.

NetApp consiglia di implementare il plug-in HANA sull'host del database HANA per tutte le configurazioni di sistema HANA supportate per il rilevamento automatico. Gli altri sistemi HANA, come le configurazioni di più host, devono essere gestiti con un host plug-in HANA centrale.

Le due figure seguenti mostrano le implementazioni di plug-in misti con il server SnapCenter o un host Linux separato come host plug-in centrale. L'unica differenza tra queste due implementazioni è la configurazione ha opzionale.

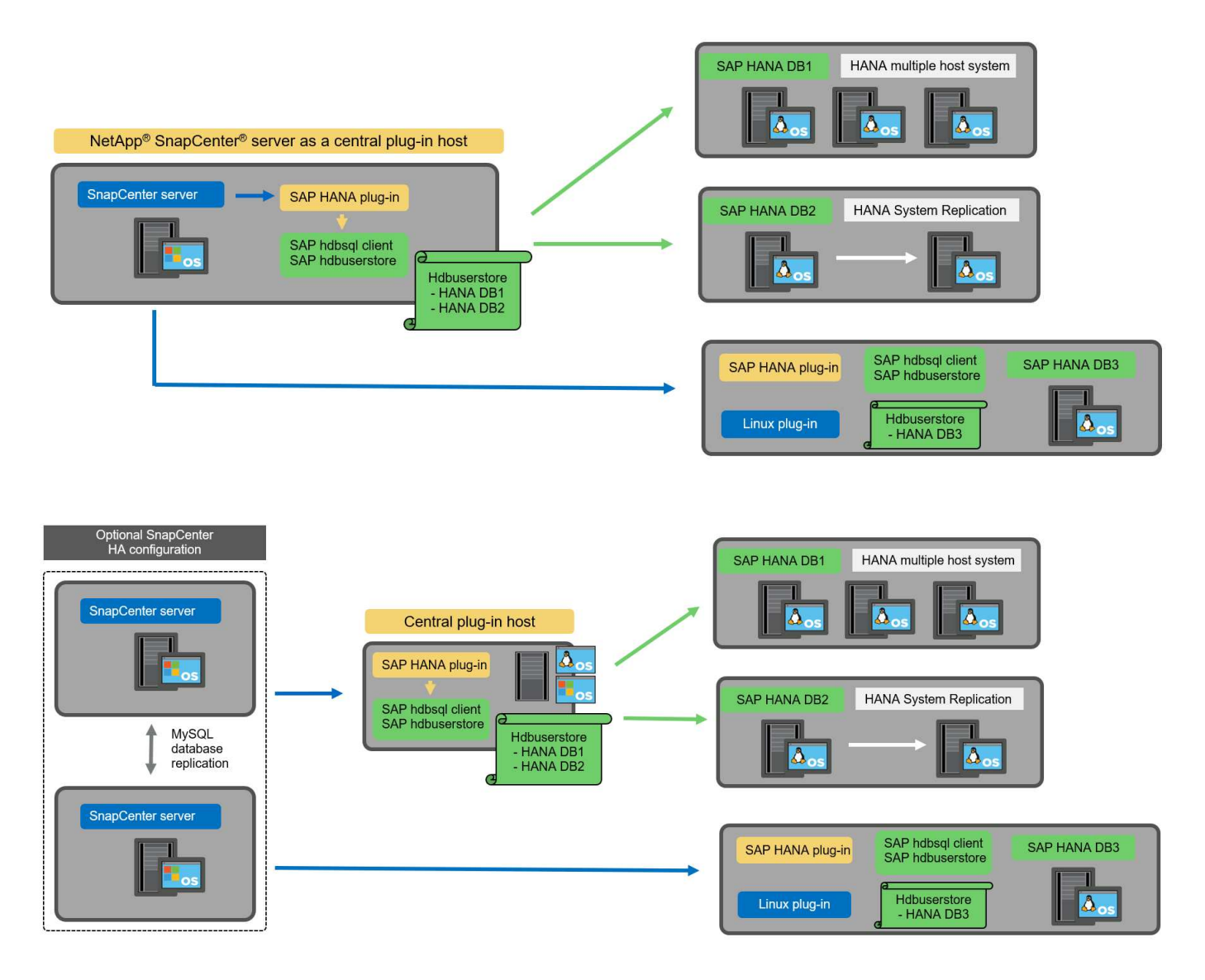

# Riepilogo e consigli

In generale, NetApp consiglia di implementare il plug-in HANA su ciascun host SAP HANA per abilitare tutte le

funzionalità HANA SnapCenter disponibili e migliorare l'automazione del workflow.

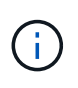

I plug-in HANA e Linux sono attualmente disponibili solo per i sistemi basati su Intel. Se i database HANA sono in esecuzione su IBM Power Systems, è necessario utilizzare un host plug-in HANA centrale.

Per le configurazioni HANA in cui non è supportato il rilevamento automatico, come ad esempio le configurazioni di più host HANA, è necessario configurare un host plug-in HANA centrale aggiuntivo. L'host del plug-in centrale può essere il server SnapCenter se VMware ha può essere utilizzato per SnapCenter ha. Se si intende utilizzare la funzionalità ha integrata di SnapCenter, utilizzare un host plug-in Linux separato.

Nella tabella seguente sono riepilogate le diverse opzioni di implementazione.

| Opzione di implementazione                                                  | Dipendenze                                                                                                    |
|-----------------------------------------------------------------------------|----------------------------------------------------------------------------------------------------|
| Plug-in host HANA centrale installato sul server<br>SnapCenter              | Pro: * Plug-in HANA singolo, configurazione centrale<br>dello store utente HDB * Nessun componente<br>software SnapCenter richiesto su singoli host di<br>database HANA * supporto di tutte le architetture<br>HANA Cons: * Configurazione manuale delle risorse *<br>Ripristino manuale * Nessun supporto per il ripristino<br>di un singolo tenant * qualsiasi istruzione pre e post-<br>script viene eseguita sull'host del plug-in centrale *<br>disponibilità elevata SnapCenter integrata non<br>supportata * la combinazione di SID e nome del<br>tenant deve essere univoca in tutti i database HANA<br>gestiti * Registro Gestione della conservazione dei<br>backup abilitata/disabilitata per tutti i database HANA           |
| Plug-in host HANA centrale installato su server Linux<br>o Windows separati | Pro: * Plug-in HANA singolo, configurazione centrale<br>dello store utente HDB * Nessun componente<br>software SnapCenter richiesto su singoli host di<br>database HANA * supporto di tutte le architetture<br>HANA * SnapCenter integrato ad alta disponibilità<br>supportato Cons: * Configurazione manuale delle<br>risorse * Ripristino manuale * Nessun supporto per il<br>ripristino di un singolo tenant * qualsiasi istruzione pre<br>e post-script viene eseguita sull'host del plug-in<br>centrale * la combinazione di SID e nome del tenant<br>deve essere unica in tutti i database HANA gestiti *<br>Gestione della conservazione del backup del log<br>attivata/disattivata per tutti i database gestiti Database<br>HANA |

| Opzione di implementazione                                          | Dipendenze                                                                                                    |
|---------------------------------------------------------------------|----------------------------------------------------------------------------------------------------|
| Plug-in host singolo HANA installato sul server di<br>database HANA | Pro: * Rilevamento automatico delle risorse HANA *<br>Ripristino e ripristino automatizzati * Ripristino singolo<br>tenant * automazione pre e post-script per il refresh<br>del sistema SAP * disponibilità elevata SnapCenter<br>integrata supportata * Gestione della conservazione<br>del backup dei log attivabile/disattivabile per ogni<br>singolo database HANA Cons: * Non supportato per<br>tutte le architetture HANA. È richiesto un host plug-in<br>centrale aggiuntivo per sistemi host multipli HANA. * Il<br>plug-in HANA deve essere implementato su ogni host<br>di database HANA |

# Strategia di protezione dei dati

Prima di configurare SnapCenter e il plug-in SAP HANA, la strategia di protezione dei dati deve essere definita in base ai requisiti RTO e RPO dei vari sistemi SAP.

Un approccio comune consiste nella definizione di tipi di sistema quali produzione, sviluppo, test o sistemi sandbox. Tutti i sistemi SAP dello stesso tipo di sistema hanno in genere gli stessi parametri di protezione dei dati.

I parametri da definire sono:

- · Con quale frequenza deve essere eseguito un backup Snapshot?
- Per quanto tempo i backup delle copie Snapshot devono essere conservati nel sistema di storage primario?
- Con quale frequenza deve essere eseguito un controllo dell'integrità dei blocchi?
- I backup primari devono essere replicati in un sito di backup off-site?
- Per quanto tempo i backup devono essere conservati nello storage di backup off-site?

La seguente tabella mostra un esempio di parametri di protezione dei dati per la produzione, lo sviluppo e il test del tipo di sistema. Per il sistema di produzione, è stata definita una frequenza di backup elevata e i backup vengono replicati su un sito di backup off-site una volta al giorno. I sistemi di test hanno requisiti inferiori e nessuna replica dei backup.

| Parametri                                | Sistemi di produzione    | Sistemi di sviluppo      | Sistemi di test |  |
|------------------------------------------|--------------------------|--------------------------|-----------------|--|
| Frequenza di backup                      | Ogni 4 ore               | Ogni 4 ore               | Ogni 4 ore      |  |
| Conservazione primaria                   | 2 giorni                 | 2 giorni                 | 2 giorni        |  |
| Controllo dell'integrità del<br>blocco   | Una volta alla settimana | Una volta alla settimana | No              |  |
| Replica su un sito di<br>backup off-site | Una volta al giorno      | Una volta al giorno      | No              |  |
| Conservazione del backup<br>off-site     | 2 settimane              | 2 settimane              | Non applicabile |  |

La tabella seguente mostra i criteri che devono essere configurati per i parametri di protezione dei dati.

| Parametri                      | PolicyLocalSnap    | PolicyLocalSnapAndSna<br>pVault | PolicyBlockIntegrityChe<br>ck |
|--------------------------------|--------------------|---------------------------------|-------------------------------|
| Tipo di backup                 | Basato su Snapshot | Basato su Snapshot              | Basato su file                |
| Frequenza di<br>pianificazione | Ogni ora           | Ogni giorno                     | Settimanale                   |
| Conservazione primaria         | Conteggio = 12     | Conteggio = 3                   | Conteggio = 1                 |
| Replica SnapVault              | No                 | Sì                              | Non applicabile               |

La policy LocalSnapshot Viene utilizzato per i sistemi di produzione, sviluppo e test per coprire i backup Snapshot locali con una conservazione di due giorni.

Nella configurazione di protezione delle risorse, la pianificazione viene definita in modo diverso per i tipi di sistema:

- **Produzione.** programma ogni 4 ore.
- Sviluppo. programma ogni 4 ore.
- Test. programma ogni 4 ore.

La policy LocalSnapAndSnapVault viene utilizzato per i sistemi di produzione e sviluppo per coprire la replica giornaliera nello storage di backup off-site.

Nella configurazione della protezione delle risorse, viene definito il calendario per la produzione e lo sviluppo:

- Produzione. programma ogni giorno.
- Sviluppo. programma ogni giorno.

La policy BlockIntegrityCheck viene utilizzato per i sistemi di produzione e sviluppo per la verifica settimanale dell'integrità dei blocchi mediante un backup basato su file.

Nella configurazione della protezione delle risorse, viene definito il calendario per la produzione e lo sviluppo:

- Produzione. programma ogni settimana.
- \* Sviluppo.\* programma ogni settimana.

Per ogni singolo database SAP HANA che utilizza la policy di backup off-site, è necessario configurare una relazione di protezione sul layer di storage. La relazione di protezione definisce quali volumi vengono replicati e la conservazione dei backup nello storage di backup off-site.

Con il nostro esempio, per ogni sistema di produzione e sviluppo, viene definita una conservazione di due settimane nello storage di backup off-site.

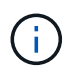

Nel nostro esempio, le policy di protezione e la conservazione per le risorse di database SAP HANA e per le risorse non di volumi di dati non sono diverse.

# Operazioni di backup

SAP ha introdotto il supporto dei backup Snapshot per i sistemi multi-tenant MDC con HANA 2.0 SPS4. SnapCenter supporta le operazioni di backup Snapshot dei sistemi HANA MDC con tenant multipli. SnapCenter supporta inoltre due diverse operazioni di ripristino di un sistema HANA MDC. È possibile ripristinare l'intero sistema, il database di sistema e tutti i tenant oppure un solo tenant. Esistono alcuni prerequisiti per consentire a SnapCenter di eseguire queste operazioni.

In un sistema MDC, la configurazione del tenant non è necessariamente statica. È possibile aggiungere tenant o eliminarli. SnapCenter non può fare affidamento sulla configurazione rilevata quando il database HANA viene aggiunto a SnapCenter. SnapCenter deve sapere quali tenant sono disponibili nel momento in cui viene eseguita l'operazione di backup.

Per abilitare una singola operazione di ripristino del tenant, SnapCenter deve sapere quali tenant sono inclusi in ogni backup Snapshot. Inoltre, deve sapere quali file e directory appartengono a ciascun tenant incluso nel backup Snapshot.

Pertanto, con ogni operazione di backup, il primo passo nel flusso di lavoro è ottenere le informazioni sul tenant. Sono inclusi i nomi dei tenant e le informazioni relative a file e directory corrispondenti. Questi dati devono essere memorizzati nei metadati di backup Snapshot per poter supportare una singola operazione di ripristino del tenant. Il passo successivo è l'operazione di backup Snapshot. Questo passaggio include il comando SQL per attivare il punto di salvataggio del backup HANA, il backup Snapshot dello storage e il comando SQL per chiudere l'operazione Snapshot. Utilizzando il comando close, il database HANA aggiorna il catalogo di backup del database di sistema e di ciascun tenant.

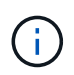

SAP non supporta le operazioni di backup Snapshot per i sistemi MDC quando uno o più tenant vengono arrestati.

Per la gestione della conservazione dei backup dei dati e della gestione del catalogo di backup HANA, SnapCenter deve eseguire le operazioni di eliminazione del catalogo per il database di sistema e per tutti i database tenant identificati nella prima fase. Allo stesso modo per i backup dei log, il flusso di lavoro di SnapCenter deve operare su ogni tenant che faceva parte dell'operazione di backup.

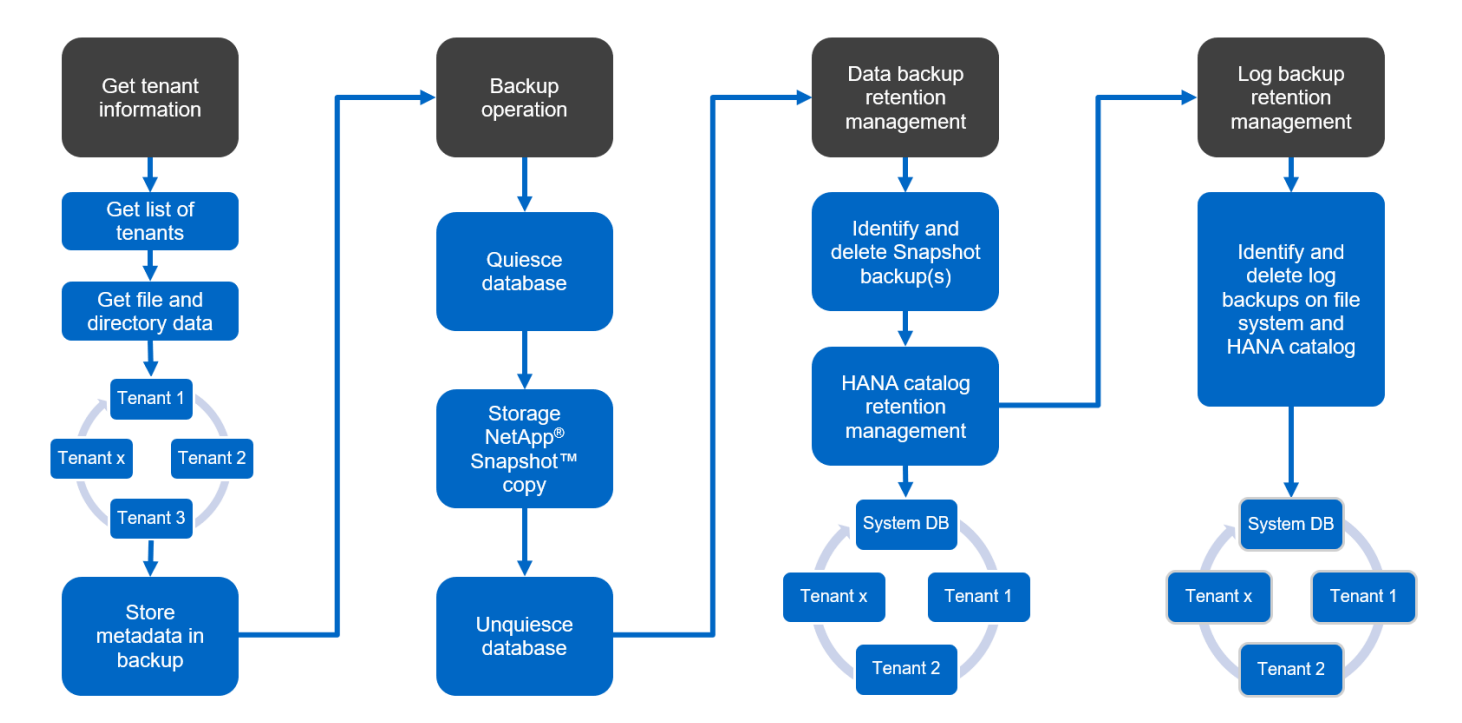

La figura seguente mostra una panoramica del flusso di lavoro di backup.

#### Workflow di backup per i backup Snapshot del database HANA

SnapCenter esegue il backup del database SAP HANA nella seguente sequenza:

- 1. SnapCenter legge l'elenco dei tenant dal database HANA.
- 2. SnapCenter legge i file e le directory di ciascun tenant dal database HANA.
- 3. Le informazioni del tenant vengono memorizzate nei metadati SnapCenter per questa operazione di backup.
- 4. SnapCenter attiva un punto di salvataggio di backup sincronizzato globale SAP HANA per creare un'immagine di database coerente sul layer di persistenza.

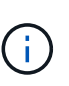

Per un sistema di tenant singolo o multiplo SAP HANA MDC, viene creato un punto di salvataggio di backup globale sincronizzato per il database di sistema e per ogni database tenant.

- SnapCenter crea copie Snapshot dello storage per tutti i volumi di dati configurati per la risorsa. Nel nostro esempio di database HANA a host singolo, esiste un solo volume di dati. Con un database multi-host SAP HANA, esistono più volumi di dati.
- 6. SnapCenter registra il backup Snapshot dello storage nel catalogo di backup SAP HANA.
- 7. SnapCenter elimina il punto di salvataggio del backup SAP HANA.
- 8. SnapCenter avvia un aggiornamento di SnapVault o SnapMirror per tutti i volumi di dati configurati nella risorsa.

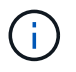

Questo passaggio viene eseguito solo se il criterio selezionato include una replica di SnapVault o SnapMirror.

 SnapCenter elimina le copie Snapshot dello storage e le voci di backup nel database e nel catalogo di backup SAP HANA in base alla policy di conservazione definita per i backup nello storage primario. Le operazioni del catalogo di backup HANA vengono eseguite per il database di sistema e per tutti i tenant.

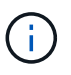

Se il backup è ancora disponibile nello storage secondario, la voce del catalogo SAP HANA non viene eliminata.

10. SnapCenter elimina tutti i backup dei log nel file system e nel catalogo di backup SAP HANA precedenti al backup dei dati meno recente identificato nel catalogo di backup SAP HANA. Queste operazioni vengono eseguite per il database di sistema e per tutti i tenant.

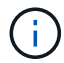

Questo passaggio viene eseguito solo se la gestione del backup dei log non è disattivata.

# Workflow di backup per operazioni di controllo dell'integrità dei blocchi

SnapCenter esegue il controllo dell'integrità del blocco nella seguente sequenza:

- 1. SnapCenter legge l'elenco dei tenant dal database HANA.
- 2. SnapCenter attiva un'operazione di backup basata su file per il database di sistema e per ciascun tenant.
- 3. SnapCenter elimina i backup basati su file nel proprio database, nel file system e nel catalogo di backup SAP HANA in base alla policy di conservazione definita per le operazioni di controllo dell'integrità dei blocchi. Le operazioni di eliminazione del backup nel file system e nel catalogo di backup HANA vengono eseguite per il database di sistema e per tutti i tenant.
- 4. SnapCenter elimina tutti i backup dei log nel file system e nel catalogo di backup SAP HANA precedenti al backup dei dati meno recente identificato nel catalogo di backup SAP HANA. Queste operazioni vengono eseguite per il database di sistema e per tutti i tenant.

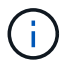

Questo passaggio viene eseguito solo se la gestione del backup dei log non è disattivata.

# Gestione della conservazione dei backup e gestione dei backup di dati e log

La gestione della conservazione dei backup dei dati e la gestione del backup dei log possono essere suddivise in cinque aree principali, tra cui la gestione della conservazione di:

- · Backup locali nello storage primario
- · Backup basati su file
- Backup nello storage secondario
- Backup dei dati nel catalogo di backup SAP HANA
- Registrare i backup nel catalogo di backup SAP HANA e nel file system

La figura seguente fornisce una panoramica dei diversi flussi di lavoro e delle dipendenze di ciascuna operazione. Le sezioni seguenti descrivono in dettaglio le diverse operazioni.

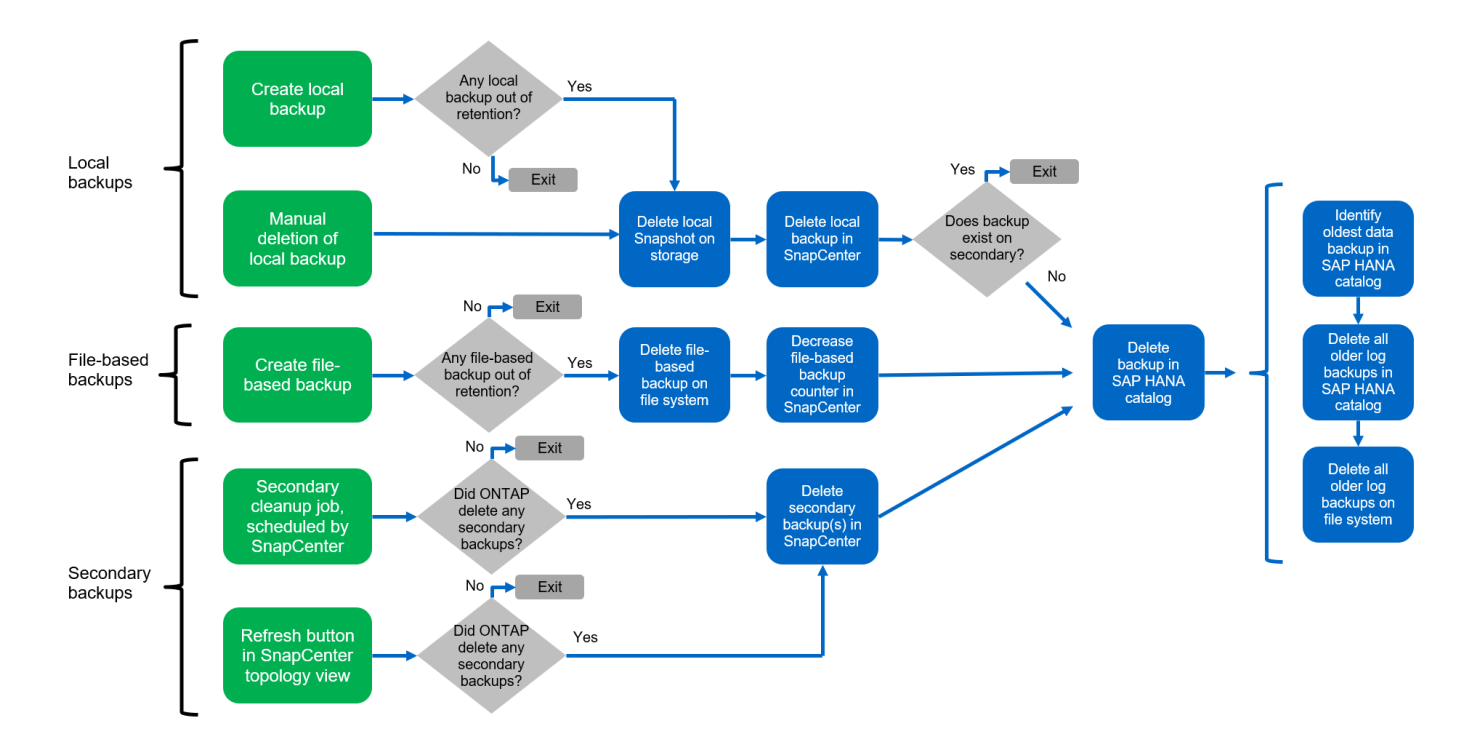

#### Gestione della conservazione dei backup locali nello storage primario

SnapCenter gestisce la gestione dei backup dei database SAP HANA e dei backup dei volumi non dati eliminando le copie Snapshot sullo storage primario e nel repository SnapCenter in base a una conservazione definita nella policy di backup di SnapCenter.

La logica di gestione della conservazione viene eseguita con ogni flusso di lavoro di backup in SnapCenter.

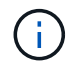

Tenere presente che SnapCenter gestisce la gestione della conservazione individualmente per i backup pianificati e on-demand.

I backup locali nello storage primario possono anche essere cancellati manualmente in SnapCenter.

#### Gestione della conservazione dei backup basati su file

SnapCenter gestisce la gestione dei backup basati su file eliminando i backup sul file system in base a una conservazione definita nella policy di backup di SnapCenter.

La logica di gestione della conservazione viene eseguita con ogni flusso di lavoro di backup in SnapCenter.

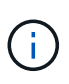

Tenere presente che SnapCenter gestisce la gestione della conservazione individualmente per i backup pianificati o on-demand.

# Gestione della conservazione dei backup nello storage secondario

La gestione della conservazione dei backup nello storage secondario viene gestita da ONTAP in base alla conservazione definita nella relazione di protezione ONTAP.

Per sincronizzare queste modifiche sullo storage secondario nel repository SnapCenter, SnapCenter utilizza un lavoro di pulizia pianificato. Questo processo di pulizia sincronizza tutti i backup dello storage secondario con il repository SnapCenter per tutti i plug-in SnapCenter e tutte le risorse.

Per impostazione predefinita, il lavoro di pulizia viene pianificato una volta alla settimana. Questa pianificazione settimanale comporta un ritardo nell'eliminazione dei backup in SnapCenter e SAP HANA Studio rispetto ai backup già cancellati nello storage secondario. Per evitare questa incoerenza, i clienti possono modificare la pianificazione con una frequenza più elevata, ad esempio una volta al giorno.

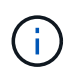

Il processo di pulitura può essere attivato anche manualmente per una singola risorsa facendo clic sul pulsante Refresh (Aggiorna) nella vista della topologia della risorsa.

Per informazioni dettagliate su come adattare la pianificazione del lavoro di pulizia o come attivare un aggiornamento manuale, fare riferimento alla sezione ""Modificare la frequenza di pianificazione della sincronizzazione del backup con lo storage di backup off-site.""

# Gestione della conservazione dei backup dei dati all'interno del catalogo di backup SAP HANA

Quando SnapCenter ha eliminato qualsiasi backup, snapshot locale o basato su file o ha identificato l'eliminazione del backup nello storage secondario, questo backup dei dati viene eliminato anche nel catalogo di backup SAP HANA.

Prima di eliminare la voce del catalogo SAP HANA per un backup Snapshot locale nello storage primario, SnapCenter verifica se il backup esiste ancora nello storage secondario.

#### Gestione della conservazione dei backup dei log

Il database SAP HANA crea automaticamente i backup dei log. Queste operazioni di backup dei log creano file di backup per ogni singolo servizio SAP HANA in una directory di backup configurata in SAP HANA.

I backup dei log precedenti all'ultimo backup dei dati non sono più necessari per il ripristino in avanti e possono quindi essere cancellati.

SnapCenter gestisce la gestione dei backup dei file di log a livello di file system e nel catalogo di backup SAP HANA eseguendo i seguenti passaggi:

- 1. SnapCenter legge il catalogo di backup SAP HANA per ottenere l'ID di backup del backup più vecchio basato su file o Snapshot.
- 2. SnapCenter elimina tutti i backup dei log nel catalogo SAP HANA e il file system che sono più vecchi di

SnapCenter gestisce l'housekeeping solo per i backup creati da SnapCenter. Se vengono creati backup aggiuntivi basati su file al di fuori di SnapCenter, è necessario assicurarsi che i backup basati su file vengano eliminati dal catalogo di backup. Se tale backup dei dati non viene eliminato manualmente dal catalogo di backup, può diventare il backup dei dati meno recente e i backup dei log meno recenti non vengono cancellati fino a quando questo backup basato su file non viene eliminato.

(i)

(;)

Anche se viene definita una conservazione per i backup on-demand nella configurazione dei criteri, la pulizia viene eseguita solo quando viene eseguito un altro backup on-demand. Di conseguenza, i backup on-demand devono essere cancellati manualmente in SnapCenter per assicurarsi che questi backup vengano eliminati anche nel catalogo di backup SAP HANA e che la manutenzione del backup dei log non sia basata su un vecchio backup on-demand.

La gestione della conservazione dei backup dei log è attivata per impostazione predefinita. Se necessario, può essere disattivato come descritto nella sezione ""Disattiva il rilevamento automatico sull'host plug-in HANA.""

# Requisiti di capacità per i backup Snapshot

È necessario considerare il tasso di cambiamento di blocco più elevato sul livello di storage rispetto al tasso di cambiamento con i database tradizionali. A causa del processo di Unione delle tabelle HANA dell'archivio di colonne, la tabella completa viene scritta su disco, non solo sui blocchi modificati.

I dati della nostra base clienti mostrano un tasso di cambiamento giornaliero compreso tra il 20% e il 50% se vengono eseguiti più backup Snapshot durante il giorno. Nella destinazione SnapVault, se la replica viene eseguita solo una volta al giorno, il tasso di cambiamento giornaliero è generalmente inferiore.

# Operazioni di ripristino e recovery

# Ripristinare le operazioni con SnapCenter

Dal punto di vista del database HANA, SnapCenter supporta due diverse operazioni di ripristino.

- **Ripristino della risorsa completa.** tutti i dati del sistema HANA vengono ripristinati. Se il sistema HANA contiene uno o più tenant, vengono ripristinati i dati del database di sistema e quelli di tutti i tenant.
- Ripristino di un singolo tenant. vengono ripristinati solo i dati del tenant selezionato.

Dal punto di vista dello storage, le suddette operazioni di ripristino devono essere eseguite in modo diverso a seconda del protocollo di storage utilizzato (NFS o SAN Fibre Channel), della protezione dei dati configurata (storage primario con o senza storage di backup fuori sede), e il backup selezionato da utilizzare per l'operazione di ripristino (ripristino dallo storage di backup primario o fuori sede).

# Ripristino di una risorsa completa dallo storage primario

Quando si ripristina l'intera risorsa dallo storage primario, SnapCenter supporta due diverse funzionalità di ONTAP per eseguire l'operazione di ripristino. È possibile scegliere tra le seguenti due funzioni:

- Volume-Based SnapRestore. Un SnapRestore basato su volume riporta il contenuto del volume di storage allo stato del backup Snapshot selezionato.
  - Casella di controllo Volume Revert (Ripristina volume) disponibile per le risorse rilevate automaticamente utilizzando NFS.

- Pulsante di opzione complete Resource (completa risorsa) per le risorse configurate manualmente.
- **File-based SnapRestore.** Una SnapRestore basata su file, nota anche come Single file SnapRestore, ripristina tutti i singoli file (NFS) o tutte le LUN (SAN).
  - Metodo di ripristino predefinito per le risorse rilevate automaticamente. Può essere modificato utilizzando la casella di controllo Volume revert (Ripristina volume) per NFS.
  - Pulsante di opzione a livello di file per le risorse configurate manualmente.

Nella tabella seguente viene fornito un confronto tra i diversi metodi di ripristino.

|                                                                    | SnapRestore basato su volume                                                                                                    | SnapRestore basato su file                                                                                                    |
|--------------------------------------------------------------------|----------------------------------------------------------------------------------------------------|----------------------------------------------------------------------------------------------------|
| Velocità delle operazioni di ripristino                            | Molto veloce, indipendente dalle<br>dimensioni del volume                                                                                                    | Operazione di ripristino molto<br>rapida, ma utilizza un lavoro di<br>copia in background sul sistema<br>storage, che blocca la creazione di<br>nuovi backup Snapshot                                                                                                    |
| Cronologia del backup di Snapshot                                  | Il ripristino a un backup Snapshot<br>precedente rimuove tutti i backup<br>Snapshot più recenti.                                                                                     | Nessuna influenza                                                                                                    |
| Ripristino della struttura della<br>directory                      | Viene ripristinata anche la struttura<br>della directory                                                                                                    | NFS: Ripristina solo i singoli file,<br>non la struttura di directory. Se<br>anche la struttura di directory viene<br>persa, deve essere creata<br>manualmente prima di eseguire<br>l'operazione di ripristino VIENE<br>ripristinata anche LA struttura di<br>directory SAN: |
| Risorsa configurata con replica su<br>storage di backup fuori sede | Non è possibile eseguire un<br>ripristino basato su volume su un<br>backup della copia Snapshot<br>precedente alla copia Snapshot<br>utilizzata per la sincronizzazione<br>SnapVault | È possibile selezionare qualsiasi<br>backup Snapshot                                                                                                    |

# Ripristino di una risorsa completa dallo storage di backup fuori sede

Un ripristino dallo storage di backup offsite viene sempre eseguito utilizzando un'operazione di ripristino SnapVault in cui tutti i file o tutte le LUN del volume di storage vengono sovrascritti con il contenuto del backup Snapshot.

# Ripristino di un singolo tenant

Il ripristino di un singolo tenant richiede un'operazione di ripristino basata su file. A seconda del protocollo di storage utilizzato, SnapCenter esegue diversi flussi di lavoro di ripristino.

- NFS:
  - Storage primario. Le operazioni SnapRestore basate su file vengono eseguite per tutti i file del database tenant.
  - Storage di backup fuori sede: Le operazioni di ripristino SnapVault vengono eseguite per tutti i file del database tenant.

- SAN:
  - Storage primario. Clonare e connettere il LUN all'host del database e copiare tutti i file del database del tenant.
  - Storage di backup fuori sede. Clonare e connettere il LUN all'host del database e copiare tutti i file del database del tenant.

# Ripristino e ripristino di sistemi HANA single container e MDC single tenant rilevati automaticamente

I sistemi HANA single container e HANA MDC single tenant rilevati automaticamente sono abilitati per il ripristino e il ripristino automatici con SnapCenter. Per questi sistemi HANA, SnapCenter supporta tre diversi flussi di lavoro di ripristino e ripristino, come mostrato nella figura seguente:

- **Tenant singolo con ripristino manuale.** se si seleziona una singola operazione di ripristino del tenant, SnapCenter elenca tutti i tenant inclusi nel backup Snapshot selezionato. È necessario arrestare e ripristinare manualmente il database del tenant. L'operazione di ripristino con SnapCenter viene eseguita con operazioni SnapRestore a file singolo per NFS o operazioni di cloning, montaggio e copia per ambienti SAN.
- Completa la risorsa con il recovery automatizzato. se si seleziona un'operazione completa di ripristino delle risorse e il recovery automatizzato, l'intero workflow viene automatizzato con SnapCenter. SnapCenter supporta fino a recenti stati, point-in-time o specifiche operazioni di ripristino del backup. L'operazione di ripristino selezionata viene utilizzata per il sistema e il database tenant.
- Completare la risorsa con il ripristino manuale. se si seleziona No Recovery, SnapCenter arresta il database HANA ed esegue le operazioni di file system (disinstallazione, montaggio) e ripristino richieste. È necessario ripristinare manualmente il sistema e il database del tenant.

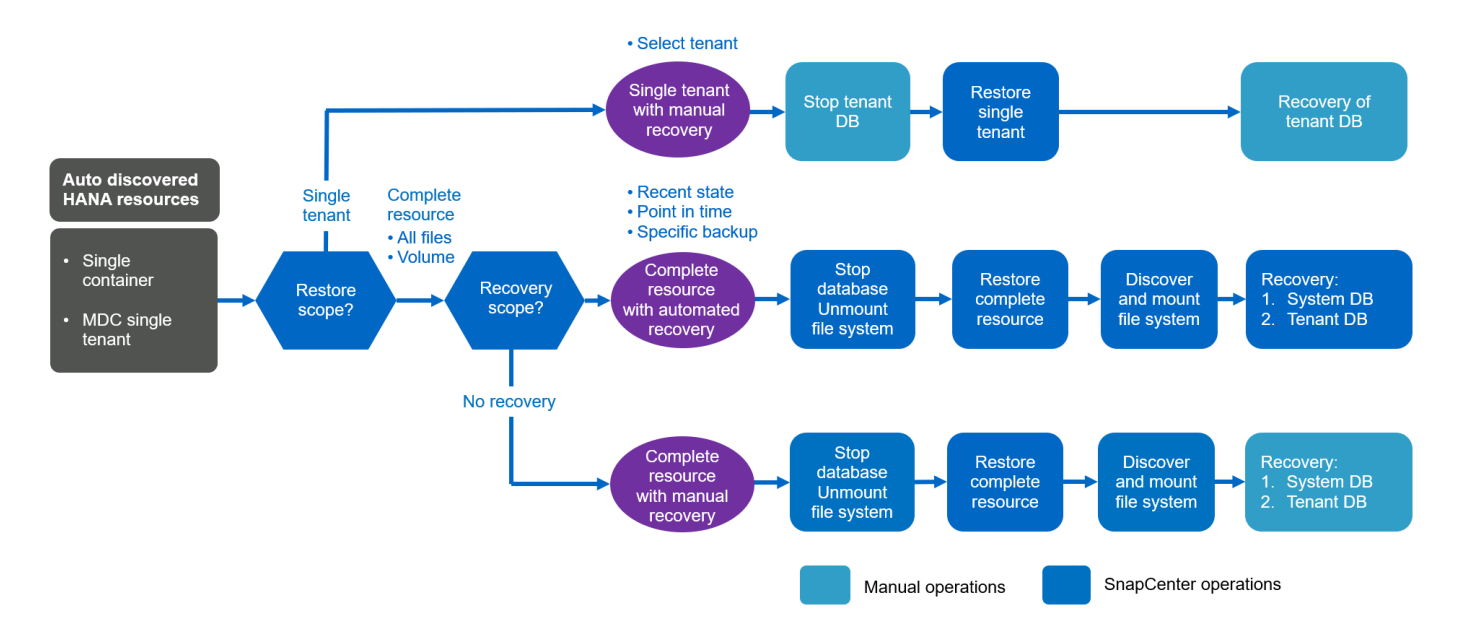

# Ripristino e ripristino di più sistemi tenant HANA MDC rilevati automaticamente

Anche se i sistemi HANA MDC con più tenant possono essere rilevati automaticamente, il ripristino e il ripristino automatici non sono supportati con l'attuale release di SnapCenter. Per i sistemi MDC con tenant multipli, SnapCenter supporta due diversi flussi di lavoro di ripristino e ripristino, come illustrato nella seguente figura:

- Tenant singolo con ripristino manuale
- Risorsa completa con ripristino manuale

I flussi di lavoro sono gli stessi descritti nella sezione precedente.

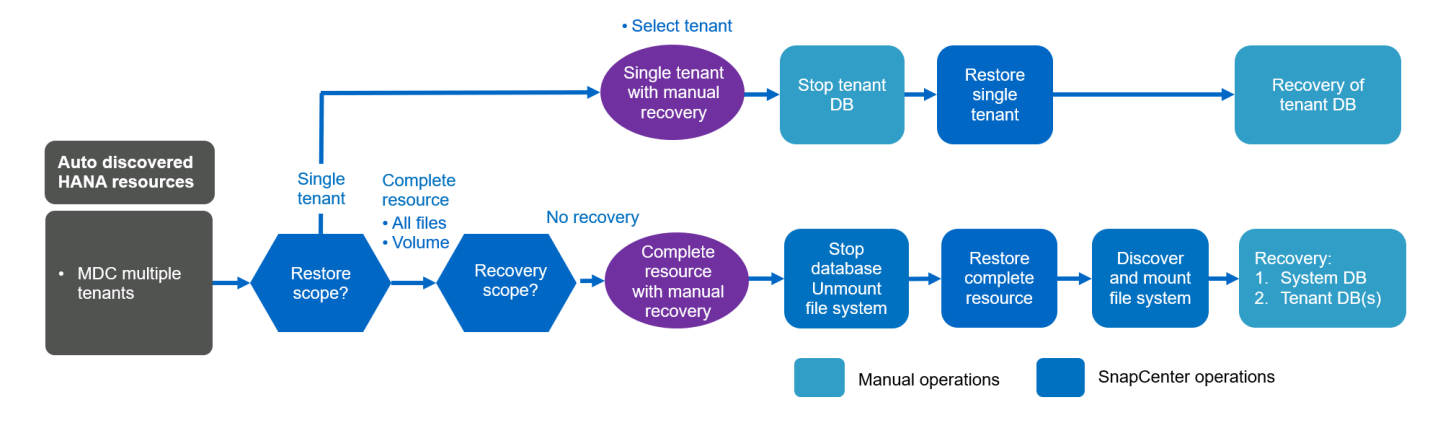

#### Ripristino e ripristino di risorse HANA configurate manualmente

Le risorse HANA configurate manualmente non sono abilitate per il ripristino e il ripristino automatici. Inoltre, per i sistemi MDC con uno o più tenant, non è supportata un'operazione di ripristino del tenant singolo.

Per le risorse HANA configurate manualmente, SnapCenter supporta solo il ripristino manuale, come illustrato nella figura seguente. Il flusso di lavoro per il ripristino manuale è lo stesso descritto nelle sezioni precedenti.

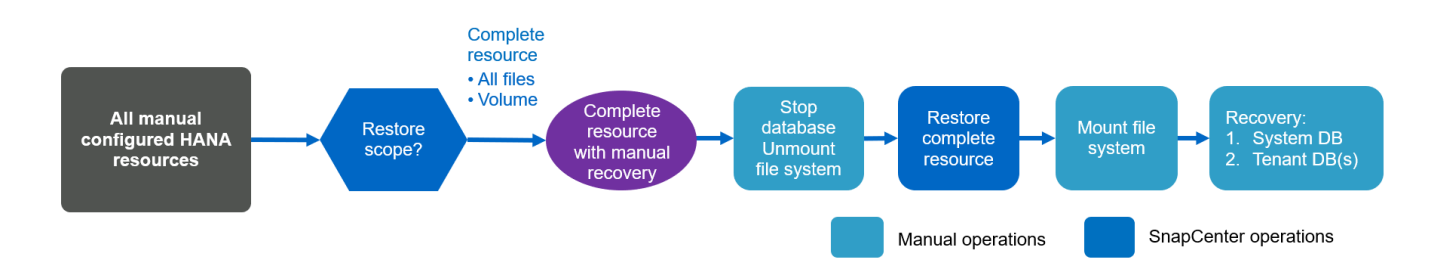

# Operazioni di ripristino e ripristino riepilogative

La seguente tabella riassume le operazioni di ripristino e ripristino in base alla configurazione delle risorse HANA in SnapCenter.

| Configurazione<br>delle risorse<br>SnapCenter                          | Opzioni di<br>ripristino                                                                                                    | Arrestare il<br>database HANA   | Smontare prima,<br>montare dopo<br>l'operazione di<br>ripristino | Operazione di<br>recovery       |
|------------------------------------------------------------------------|----------------------------------------------------------------------------------------------------|---------------------------------|------------------------------------------------------------------|---------------------------------|
| Rilevato<br>automaticamente<br>singolo tenant MDC<br>container singolo | <ul> <li>Completa la<br/>risorsa con uno<br/>dei due</li> <li>Predefinito (tutti i<br/>file)</li> <li>Revert del<br/>volume (NFS<br/>solo dallo<br/>storage<br/>primario)</li> <li>Recovery<br/>automatica<br/>selezionata</li> </ul> | Automatizzato con<br>SnapCenter | Automatizzato con<br>SnapCenter                                  | Automatizzato con<br>SnapCenter |
|                                                                        | <ul> <li>Completa la risorsa con uno dei due</li> <li>Predefinito (tutti i file)</li> <li>Revert del volume (NFS solo dallo storage primario)</li> <li>Nessun ripristino selezionato</li> </ul>                                       | Automatizzato con<br>SnapCenter | Automatizzato con<br>SnapCenter                                  | Manuale                         |
|                                                                        | <ul> <li>Ripristino del<br/>tenant</li> </ul>                                                                                                    | Manuale                         | Non richiesto                                                    | Manuale                         |
| Rilevamento<br>automatico di più<br>tenant MDC                         | <ul> <li>Completa la risorsa con uno dei due</li> <li>Predefinito (tutti i file)</li> <li>Revert del volume (NFS solo dallo storage primario)</li> <li>Recovery automatica non supportata</li> </ul>                                  | Automatizzato con<br>SnapCenter | Automatizzato con<br>SnapCenter                                  | Manuale                         |

| Configurazione<br>delle risorse<br>SnapCenter  | Opzioni di<br>ripristino                                                                                                    | Arrestare il<br>database HANA | Smontare prima,<br>montare dopo<br>l'operazione di<br>ripristino | Operazione di<br>recovery |
|------------------------------------------------|----------------------------------------------------------------------------------------------------|-------------------------------|------------------------------------------------------------------|---------------------------|
|                                                | Ripristino del tenant                                                                                                    | Manuale                       | Non richiesto                                                    | Manuale                   |
| Tutte le risorse<br>configurate<br>manualmente | <ul> <li>Risorsa<br/>completa (=<br/>Volume revert,<br/>disponibile solo<br/>per NFS e SAN<br/>dallo storage<br/>primario)</li> </ul> | Manuale                       | Manuale                                                          | Manuale                   |
|                                                | <ul> <li>Livello file (tutti i file)</li> </ul>                                                                                       |                               |                                                                  |                           |
|                                                | <ul> <li>Recovery<br/>automatica non<br/>supportata</li> </ul>                                                                        |                               |                                                                  |                           |

# Setup di laboratorio utilizzato per questo report

La configurazione di laboratorio utilizzata per questo report tecnico include cinque diverse configurazioni SAP HANA:

- MS1.
  - Sistema multi-host MDC single tenant SAP HANA
  - · Gestito con un host plug-in centrale (server SnapCenter)
  - · Utilizza NFS come protocollo storage
- SS1.
  - · Sistema single-tenant SAP HANA MDC a host singolo
  - · Rilevato automaticamente con il plug-in HANA installato sull'host del database HANA
  - · Utilizza NFS come protocollo storage
- SM1.
  - · Sistema multi-tenant MDC a host singolo SAP HANA
  - · Rilevato automaticamente con il plug-in HANA installato sull'host del database HANA
  - · Utilizza NFS come protocollo storage
- SS2.
  - Sistema single-tenant SAP HANA MDC a host singolo
  - Gestito con un host plug-in centrale (server SnapCenter)
  - Utilizza NFS come protocollo storage
- SS3.

- · Sistema single-tenant SAP HANA MDC a host singolo
- · Rilevato automaticamente con il plug-in HANA installato sull'host del database HANA
- · Utilizza SAN Fibre Channel come protocollo storage

Le sezioni seguenti descrivono la configurazione completa e i flussi di lavoro di backup, ripristino e ripristino. La descrizione copre i backup Snapshot locali e la replica nello storage di backup utilizzando SnapVault. Le SVM (Storage Virtual Machine) lo sono hana-primary per lo storage primario e. hana-backup per lo storage di backup off-site.

Il server SnapCenter viene utilizzato come host plug-in HANA centrale per i sistemi HANA MS1 e SS2.

La figura seguente mostra la configurazione del laboratorio.

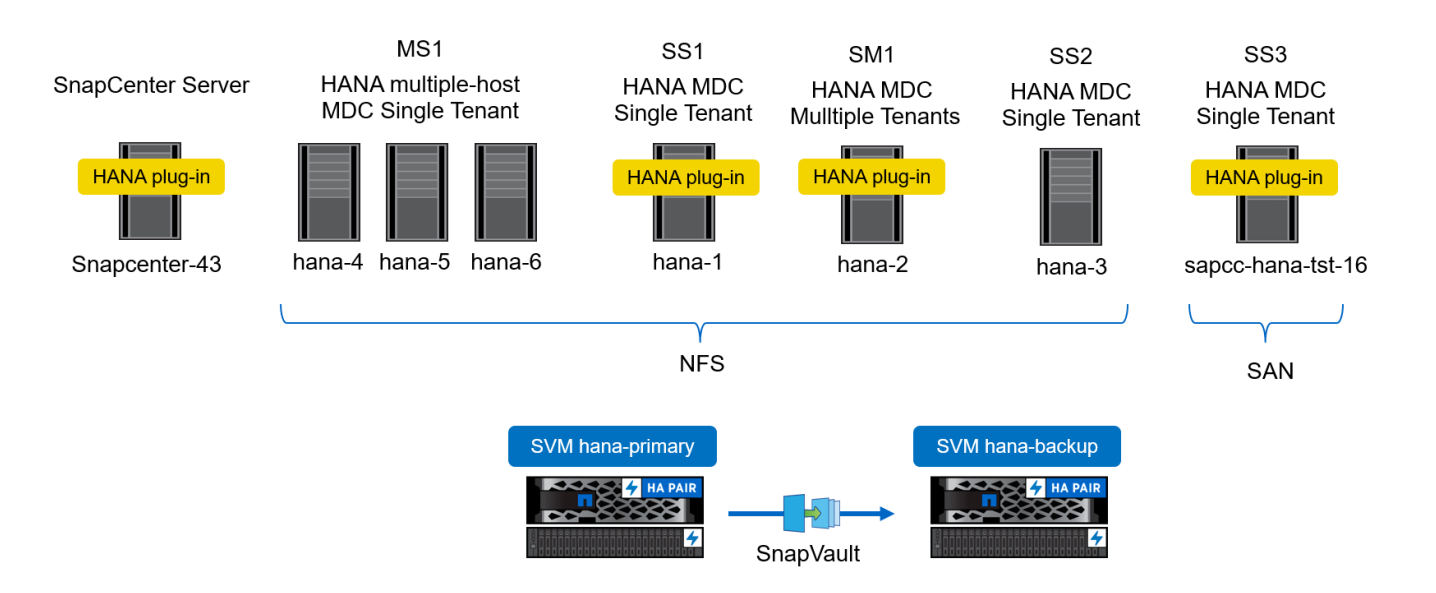

# Configurazione di SnapCenter

La configurazione SnapCenter può essere divisa in due aree principali:

- Configurazione iniziale. copre configurazioni generiche, indipendenti da un singolo database SAP HANA. Configurazioni come sistemi storage, host plug-in HANA centrali e policy, selezionate durante l'esecuzione delle configurazioni specifiche delle risorse.
- La configurazione specifica delle risorse. copre le configurazioni specifiche del sistema SAP HANA e deve essere eseguita per ogni database SAP HANA.

La figura seguente fornisce una panoramica dei componenti di configurazione e delle relative dipendenze. Le caselle verdi mostrano i passaggi di configurazione che devono essere eseguiti al di fuori di SnapCenter; le caselle blu mostrano i passaggi che vengono eseguiti utilizzando l'interfaccia grafica di SnapCenter.

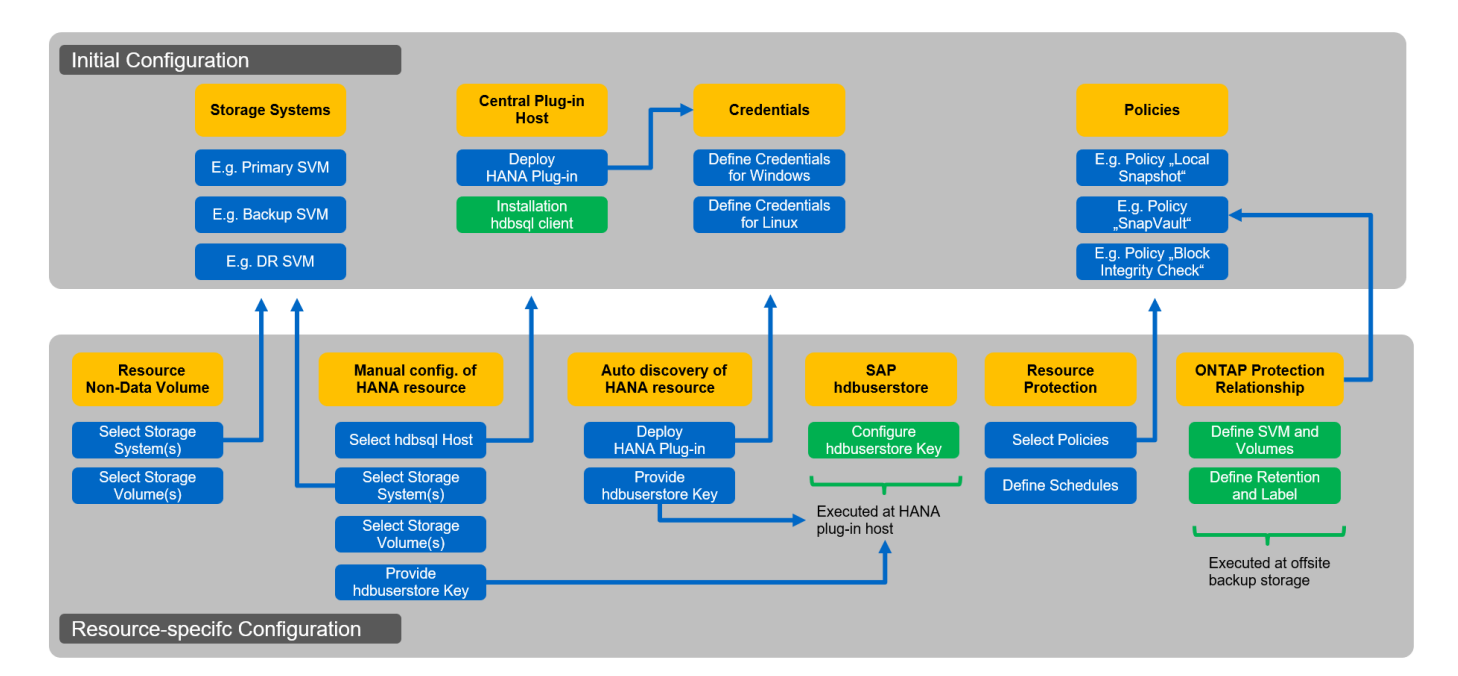

Con la configurazione iniziale, vengono installati e configurati i seguenti componenti:

• **Sistema di storage.** Configurazione delle credenziali per tutte le SVM utilizzate dai sistemi SAP HANA: In genere, backup primario, off-site e storage di disaster recovery.

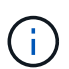

È possibile configurare anche le credenziali del cluster di storage invece delle singole credenziali SVM.

- Credenziali. Configurazione delle credenziali utilizzate per implementare il plug-in SAP HANA sugli host.
- Host (per host plug-in HANA centrali). implementazione del plug-in SAP HANA. Installazione del software SAP HANA hdbclient sull'host. Il software SAP hdbclient deve essere installato manualmente.
- **Criteri.** Configurazione del tipo di backup, conservazione e replica. In genere, sono richiesti almeno un criterio per le copie Snapshot locali, uno per la replica SnapVault e uno per il backup basato su file.

La configurazione specifica delle risorse deve essere eseguita per ogni database SAP HANA e include le seguenti configurazioni:

- · Configurazione delle risorse di volumi non dati SAP HANA:
  - · Sistemi e volumi di storage
- · Configurazione delle chiavi SAP hdbuserstore:
  - La configurazione della chiave hdbuserstore SAP per lo specifico database SAP HANA deve essere eseguita sull'host del plug-in centrale o sull'host del database HANA, a seconda di dove viene implementato il plug-in HANA.
- Risorse di database SAP HANA rilevate automaticamente:
  - · Implementazione del plug-in SAP HANA sull'host del database
  - · Fornire la chiave hdbuserstore
- Configurazione manuale delle risorse del database SAP HANA:
  - · SID del database SAP HANA, host plug-in, chiave hdbuserstore, sistemi storage e volumi
- · Configurazione della protezione delle risorse:

- · Selezione delle policy richieste
- Definizione delle pianificazioni per ogni policy
- Configurazione della protezione dei dati ONTAP:
  - · Necessario solo se i backup devono essere replicati in uno storage di backup off-site.
  - · Definizione di relazione e conservazione.

# Configurazione iniziale di SnapCenter

La configurazione iniziale include i seguenti passaggi:

- 1. Configurazione del sistema storage
- 2. Configurazione delle credenziali per l'installazione del plug-in
- 3. Per un host plug-in HANA centrale:
  - a. Configurazione dell'host e implementazione del plug-in SAP HANA
  - b. Installazione e configurazione del software client SAP HANA hdbsql
- 4. Configurazione dei criteri

Le sezioni seguenti descrivono le fasi iniziali della configurazione.

# Configurazione del sistema storage

1. Accedere alla GUI del server SnapCenter.

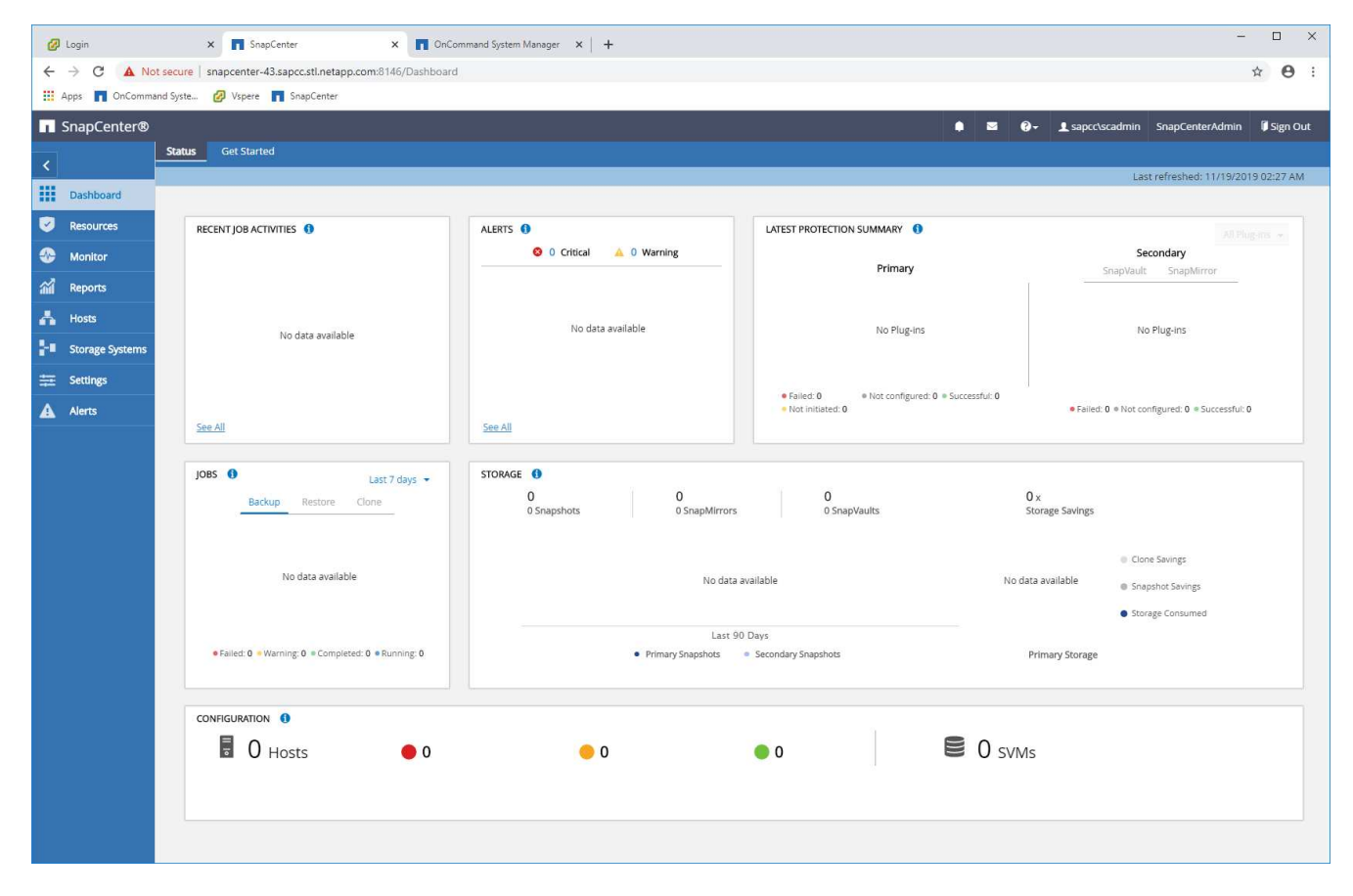

2. Selezionare Storage Systems (sistemi storage).

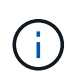

Nella schermata, è possibile selezionare il tipo di sistema storage, che può essere SVM ONTAP o cluster ONTAP. Se si configurano i sistemi storage a livello di SVM, è necessario configurare una LIF di gestione per ogni SVM. In alternativa, è possibile utilizzare un accesso di gestione SnapCenter a livello di cluster. La gestione SVM viene utilizzata nell'esempio seguente.

| SnapCenter®     |                                                             | ٠ | <b>8</b> - | L sapcc\scadmin  | SnapCenterAdmin | 🖡 Sign Out |
|-----------------|-------------------------------------------------------------|---|------------|------------------|-----------------|------------|
| <               | Storage Systems                                             |   |            |                  |                 |            |
| Dashboard       | Type ONTAP SVMs   Search by Name                            |   |            |                  | New             |            |
| Resources       | Storage Connections                                         |   |            |                  |                 |            |
|                 | Name IL IP Cluster Name User Name                           | e |            | Controller Licer | ise             |            |
| Reports         | There is no match for your search or data is not available. |   |            |                  |                 |            |
| 🐴 Hosts         |                                                             |   |            |                  |                 |            |
| Storage Systems |                                                             |   |            |                  |                 |            |
| 🗮 Settings      |                                                             |   |            |                  |                 |            |
| Alerts          |                                                             |   |            |                  |                 |            |
|                 |                                                             |   |            |                  |                 |            |

3. Fare clic su New (nuovo) per aggiungere un sistema storage e fornire il nome host e le credenziali richiesti.

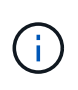

L'utente SVM non deve essere l'utente vsadmin, come mostrato nella schermata. In genere, un utente viene configurato sulla SVM e assegnato i permessi necessari per eseguire le operazioni di backup e ripristino. I dettagli sui privilegi richiesti sono disponibili nella "Guida all'installazione di SnapCenter" Nella sezione intitolata "privilegi minimi ONTAP richiesti".

| Sr       | napCenter®                                                     |                      |                                                        |  | ٠ | <b>♦</b> ⊠ | <b>≜</b> ⊠ 0- | 🛊 📓 🚱 - 👤 sapcc\scadmin | 🏚 🖾 😧 🖌 sapcc\scadmin SnapCenterAdmin | 🌲 📓 🤂 - 👤 sapcctscadmin SnapCenterAdmin 🖉 Sig | ♦ 🛎 🚱 + 💄 sapcc\scadmin SnapCenterAdmin 🖡 Sign O | 🌲 🗃 🚱 🖌 sapcc\scadmin SnapCenterAdmin 🗿 Sign Out |
|----------|----------------------------------------------------------------|----------------------|--------------------------------------------------------|--|---|------------|---------------|-------------------------|---------------------------------------|-----------------------------------------------|--------------------------------------------------|--------------------------------------------------|
| >        | Storage Systems                                                | Add Storage System   |                                                        |  |   |            |               |                         |                                       |                                               |                                                  |                                                  |
|          |                                                                | Add Storage System 🚺 | 1                                                      |  |   |            |               |                         |                                       |                                               |                                                  |                                                  |
| <b>V</b> | Storage Connections                                            | Storage System       | hana-primary                                           |  |   |            |               |                         |                                       |                                               |                                                  |                                                  |
|          | Name 1                                                         | Username             | vsadmin                                                |  |   |            |               |                         |                                       |                                               |                                                  |                                                  |
| <b>M</b> | There is no match for your search or data<br>is not available. | Password             |                                                        |  |   |            |               |                         |                                       |                                               |                                                  |                                                  |
| A        |                                                                | Event Management Sy  | ystem (EMS) & AutoSupport Settings                     |  |   |            |               |                         |                                       |                                               |                                                  |                                                  |
| łe.      |                                                                | Send AutoSuppor      | t notification for failed operations to storage system |  |   |            |               |                         |                                       |                                               |                                                  |                                                  |
| #        |                                                                | Log SnapCenter S     | erver events to syslog                                 |  |   |            |               |                         |                                       |                                               |                                                  |                                                  |
| A        |                                                                | 🏠 More Options : Pla | tform, Protocol, Preferred IP etc                      |  |   |            |               |                         |                                       |                                               |                                                  |                                                  |
|          |                                                                |                      |                                                        |  |   |            |               |                         |                                       |                                               |                                                  |                                                  |
|          |                                                                | Submit Cancel        | Reset                                                  |  |   |            |               |                         |                                       |                                               |                                                  |                                                  |

4. Fare clic su More Options (altre opzioni) per configurare la piattaforma di storage.

La piattaforma di storage può essere FAS, AFF, ONTAP Select o Cloud Volumes ONTAP.

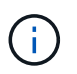

Per un sistema utilizzato come destinazione SnapVault o SnapMirror, selezionare l'icona secondario.

| 🗖 Sr     | napCenter®                                |              |               |         |           | • | i @- | L sapcc\scadmin | SnapCenterAdmin | 🗊 Sign Out |
|----------|-------------------------------------------|--------------|---------------|---------|-----------|---|------|-----------------|-----------------|------------|
| >        | Storage Systems                           |              |               |         |           |   |      |                 |                 |            |
|          |                                           | More options |               |         |           |   | ×    |                 |                 |            |
| <b>V</b> | Storage Connections                       |              |               |         |           |   | - 1  |                 |                 |            |
|          | Name 12                                   | Platform     | All Flash FAS | •       | Secondary | Ð |      |                 |                 |            |
| <i>.</i> | There is no match for your search or data | Protocol     | HTTPS         | •       |           |   |      |                 |                 |            |
|          | is not available.                         | Port         | 443           |         |           |   |      |                 |                 |            |
| •        |                                           | Timeout      | 60            | seconds | 0         |   |      |                 |                 |            |
|          |                                           | Preferred IP |               |         |           | 0 |      |                 |                 |            |
| 篳        |                                           |              |               |         |           |   |      |                 |                 |            |
| A        |                                           | Save Cancel  |               |         |           |   |      |                 |                 |            |
|          |                                           |              |               |         |           |   |      |                 |                 |            |
|          |                                           |              |               |         |           |   |      |                 |                 |            |

5. Aggiungere altri sistemi storage secondo necessità. Nel nostro esempio, sono stati aggiunti uno storage aggiuntivo per il backup fuori sede e uno per il disaster recovery.

| 1        | SnapCenter®     |                                       |                                   |               |              | • | 2   | 8-      | L sapcc\scadmin | SnapCenterAdmin   | 🖡 Sign Out |  |  |  |
|----------|-----------------|---------------------------------------|-----------------------------------|---------------|--------------|---|-----|---------|-----------------|-------------------|------------|--|--|--|
| <        |                 | Storag                                | e Systems                         |               |              |   |     |         |                 |                   |            |  |  |  |
|          | Dashboard       | Type ONTAP SVMs   Search by Name  Kww |                                   |               |              |   |     |         |                 |                   |            |  |  |  |
| ۲        | Resources       | Stora                                 | Storage Connections               |               |              |   |     |         |                 |                   |            |  |  |  |
|          | Monitor         |                                       | Name 11                           | IP            | Cluster Name |   | Us  | er Name |                 | ontroller License |            |  |  |  |
|          | Reports         |                                       | hana-backup.sapcc.stl.netapp.com  | 10.63.150.45  |              |   | VSi | admin   | ħ               | lot applicable    |            |  |  |  |
|          |                 |                                       | hana-dr.sapcc.stl.netapp.com      | 10.63.150.247 |              |   | VS  | admin   | 1               | lot applicable    |            |  |  |  |
| <b>n</b> | Hosts           |                                       | hana-primary.sapcc.stl.netapp.com | 10.63.150.248 |              |   | VS  | admin   |                 | 1                 |            |  |  |  |
| ÷.       | Storage Systems |                                       |                                   |               |              |   |     |         |                 |                   |            |  |  |  |
|          | Settings        |                                       |                                   |               |              |   |     |         |                 |                   |            |  |  |  |
|          | Alerts          |                                       |                                   |               |              |   |     |         |                 |                   |            |  |  |  |
|          |                 |                                       |                                   |               |              |   |     |         |                 |                   |            |  |  |  |

# Configurazione delle credenziali

1. Accedere a Impostazioni, selezionare credenziali e fare clic su nuovo.

|   | SnapCenter®     |                   |                 |                                      |        |            |          |                                 |                  | ۰   | 2 | 8- | ▲ sapcc\scadmin | SnapC | enterAdmin | 🖡 Sign Out |
|---|-----------------|-------------------|-----------------|--------------------------------------|--------|------------|----------|---------------------------------|------------------|-----|---|----|-----------------|-------|------------|------------|
| < |                 | Global Settings   | Policies        | Users and Access                     | Roles  | Credential | Software | Scheduled Configuration Checker |                  |     |   |    |                 | -     |            |            |
|   | Dashboard       | Search by Crede   | ntial Name      |                                      |        |            |          |                                 |                  |     |   |    |                 | New   |            |            |
| Ę | Resources       | Credential Name   | Credential Name |                                      |        |            |          | ne                              | Authentication m | ode |   |    |                 |       |            |            |
| • |                 | There is no match | for your searc  | ch or data is not <mark>ava</mark> i | lable. |            |          |                                 |                  |     |   |    |                 |       |            |            |
| â | Reports         |                   |                 |                                      |        |            |          |                                 |                  |     |   |    |                 |       |            |            |
| 6 | Hosts           |                   |                 |                                      |        |            |          |                                 |                  |     |   |    |                 |       |            |            |
| ł | Storage Systems |                   |                 |                                      |        |            |          |                                 |                  |     |   |    |                 |       |            |            |
|   | E Settings      |                   |                 |                                      |        |            |          |                                 |                  |     |   |    |                 |       |            |            |
| 4 | Alerts          |                   |                 |                                      |        |            |          |                                 |                  |     |   |    |                 |       |            |            |
|   |                 |                   |                 |                                      |        |            |          |                                 |                  |     |   |    |                 |       |            |            |

2. Fornire le credenziali per l'utente utilizzato per le installazioni plug-in sui sistemi Linux.

| Tovide informa    | don for the credential you want to | auu |
|-------------------|------------------------------------|-----|
| Eredential Name   | InstallPluginOnLinux               |     |
| Jsername          | root                               | 0   |
| Password          |                                    |     |
| Authentication    | Linux                              |     |
| Use sudo privileį | ges 🚯                              |     |

3. Fornire le credenziali per l'utente che vengono utilizzate per le installazioni dei plug-in sui sistemi Windows.

|                 | don tor the creachilar you want to add | - |
|-----------------|----------------------------------------|---|
| Credential Name | InstallPluginOnWindows                 |   |
| Username        | sapcc\scadmin                          |   |
| Password        |                                        |   |
| Authentication  | Windows 🔻                              |   |
|                 |                                        |   |
|                 |                                        |   |
|                 |                                        |   |
|                 |                                        |   |

La figura seguente mostra le credenziali configurate.

| 1   | SnapCenter®     |                                                                                                    |                     | ٠ | <b>8-</b> | 1 sapcc\scadmin | SnapCenterAdmi | i 🖡 Sign Out |
|-----|-----------------|----------------------------------------------------------------------------------------------------|---------------------|---|-----------|-----------------|----------------|--------------|
| <   |                 | Global Settings Policies Users and Access Roles Credential Software Scheduled Configuration Checker |                     |   |           |                 |                |              |
|     | Dashboard       | Search by Credential Name                                                                           |                     |   |           |                 | New Modify     | Delete       |
|     | Resources       | Credential Name Username                                                                            | Authentication mode | e |           |                 |                |              |
| -   | Monitor         | InstallPluginOnLinux root                                                                           | Linux               |   |           |                 |                |              |
| 1   | Penorts         | InstallPluginOnWindows sapcc\scadmin                                                                | Windows             |   |           |                 |                |              |
| ann | nepores         |                                                                                                    |                     |   |           |                 |                |              |
| ń   | Hosts           |                                                                                                    |                     |   |           |                 |                |              |
| 24  | Storage Systems |                                                                                                    |                     |   |           |                 |                |              |
|     | Settings        |                                                                                                    |                     |   |           |                 |                |              |
| A   | Alerts          |                                                                                                    |                     |   |           |                 |                |              |
|     |                 |                                                                                                    |                     |   |           |                 |                |              |

# Installazione del plug-in SAP HANA su un host plug-in centrale

Nella configurazione di laboratorio, il server SnapCenter viene utilizzato anche come host plug-in HANA centrale. L'host Windows su cui viene eseguito il server SnapCenter viene aggiunto come host e il plug-in SAP HANA viene installato sull'host Windows.

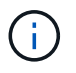

Il plug-in SAP HANA richiede Java a 64 bit versione 1.8. Java deve essere installato sull'host prima di implementare il plug-in SAP HANA.

1. Accedere a hosts e fare clic su Add (Aggiungi).

|            | SnapCenter®     |                |       |        |                  |               |                                                            | • | 2      | 9- | L sapcc\scat | min Snap     | CenterAdmin | 🖡 Sign Out |
|------------|-----------------|----------------|-------|--------|------------------|---------------|------------------------------------------------------------|---|--------|----|--------------|--------------|-------------|------------|
| <          |                 | Managed Hosts  | Disks | Shares | Initiator Groups | ISCSI Session |                                                            |   |        |    |              |              |             |            |
|            | Dashboard       | Search by Name |       | 7      |                  |               |                                                            |   |        |    | Add -        |              |             | More       |
| ۲          | Resources       | Name           |       | 1E     | Туре             | System        | Plug-in                                                    | v | ersion |    |              | Overall Stat | us          |            |
| -          | Monitor         |                |       |        |                  | Т             | here is no match for your search or data is not available. |   |        |    |              |              |             |            |
| <i>iii</i> | Reports         |                |       |        |                  |               |                                                            |   |        |    |              |              |             |            |
| A          | Hosts           |                |       |        |                  |               |                                                            |   |        |    |              |              |             |            |
| 20         | Storage Systems |                |       |        |                  |               |                                                            |   |        |    |              |              |             |            |
| -          | Settings        |                |       |        |                  |               |                                                            |   |        |    |              |              |             |            |
|            | Alerts          |                |       |        |                  |               |                                                            |   |        |    |              |              |             |            |
|            |                 |                |       |        |                  |               |                                                            |   |        |    |              |              |             |            |

2. Fornire le informazioni sull'host richieste. Fare clic su Invia.

| I Sr     | napCenter®     |               |                         |                                                  |   | • | <b>8-</b> | 1 sapcc\scadmin | SnapCenterAdmin | 🖡 Sign Out |
|----------|----------------|---------------|-------------------------|--------------------------------------------------|---|---|-----------|-----------------|-----------------|------------|
| >        | Managed Hosts  |               |                         |                                                  |   |   |           |                 |                 | ×          |
|          | Search by Name |               | Add Host                |                                                  |   |   |           |                 |                 |            |
| <b>V</b> |                | Name          | Host Type               | Windows                                          |   |   |           |                 |                 |            |
|          | TÌ             | here is no ma | Host Name               | SnapCenter-43                                    |   |   |           |                 |                 |            |
| -        |                |               | Credentials             | InstallPluginOnWindows -                         | + |   |           |                 |                 |            |
| X        |                |               | Select Plug-ins to Inst | tall SnapCenter Plug-ins Package 4.3 for Windows |   |   |           |                 |                 |            |
| b)       |                |               |                         | Microsoft Windows Microsoft SQL Server           |   |   |           |                 |                 |            |
| #        |                |               |                         | Microsoft Exchange Server                        |   |   |           |                 |                 |            |
| ▲        |                |               | A More Options : Po     | SAP HANA                                         |   |   |           |                 |                 |            |
|          |                |               | Submit Cancel           | ]                                                |   |   |           |                 |                 |            |

La seguente figura mostra tutti gli host configurati dopo l'implementazione del plug-in HANA.

| Π        | SnapCenter®     |                      |               |                  |  |             |             |                                    | • |                        | <b>8</b> - | L sapcc\scadmin | SnapCente    | erAdmin | 🖡 Sign Out |
|----------|-----------------|----------------------|---------------|------------------|--|-------------|-------------|------------------------------------|---|------------------------|------------|-----------------|--------------|---------|------------|
| <        |                 | Managed Hosts Disks  | Shares        | Initiator Groups |  | CSI Session |             |                                    |   |                        |            |                 |              |         |            |
|          | Dashboard       | Search by Name       | Y             |                  |  |             |             |                                    |   |                        |            | Add             |              |         | More       |
|          | Resources       | Name Name            | Name IL       |                  |  |             |             | Plug-In                            |   | Version Overall Status |            |                 |              |         |            |
|          | Monitor         | SnapCenter-43.sapcc. | stl.netapp.co | m                |  | Windows     | Stand-alone | Microsoft Windows Server, SAP HANA |   | 4                      | 1.3        | 😑 Configur      | e VMware plu | ıg-in 🚺 |            |
| <i>.</i> | Reports         |                      |               |                  |  |             |             |                                    |   |                        |            |                 |              |         |            |
| A        | Hosts           |                      |               |                  |  |             |             |                                    |   |                        |            |                 |              |         |            |
| ÷        | Storage Systems |                      |               |                  |  |             |             |                                    |   |                        |            |                 |              |         |            |
| 譕        | Settings        |                      |               |                  |  |             |             |                                    |   |                        |            |                 |              |         |            |
|          | Alerts          |                      |               |                  |  |             |             |                                    |   |                        |            |                 |              |         |            |
|          |                 |                      |               |                  |  |             |             |                                    |   |                        |            |                 |              |         |            |

#### Installazione e configurazione del software client SAP HANA hdbsql

Il software client SAP HANA hdbsql deve essere installato sullo stesso host su cui è installato il plug-in SAP HANA. Il software può essere scaricato da "Portale di supporto SAP".

L'utente del sistema operativo HDBSQL configurato durante la configurazione delle risorse deve essere in grado di eseguire l'eseguibile hdbsql. Il percorso dell'eseguibile hdbsql deve essere configurato in hana.properties file.

• Finestre:

```
C:\More C:\Program Files\NetApp\SnapCenter\Snapcenter Plug-in
Creator\etc\hana.properties
HANA HDBSQL CMD=C:\\Program Files\\sap\\hdbclient\\hdbsql.exe
```

• Linux:

```
cat /opt/NetApp/snapcenter/scc/etc/hana.properties
HANA HDBSQL CMD=/usr/sap/hdbclient/hdbsql
```

# Configurazione dei criteri

Come discusso nella sezione ""Strategia di protezione dei dati"," Le policy sono in genere configurate indipendentemente dalla risorsa e possono essere utilizzate da più database SAP HANA.

Una configurazione minima tipica è costituita dai seguenti criteri:

- Policy per backup orari senza replica: LocalSnap
- Policy per backup giornalieri con replica SnapVault: LocalSnapAndSnapVault
- Policy per il controllo settimanale dell'integrità dei blocchi utilizzando un backup basato su file: BlockIntegrityCheck

Le sezioni seguenti descrivono la configurazione di questi tre criteri.

#### Policy per backup Snapshot orari

1. Accedere a Impostazioni > Criteri e fare clic su nuovo.

|    | SnapCenter®     |                                 |                           |       |             |          |                           |               | ٠ | 2 | 0-       | L sapcc\scadmin | SnapCenterAdmi | i 🗍 Sign Out |
|----|-----------------|---------------------------------|---------------------------|-------|-------------|----------|---------------------------|---------------|---|---|----------|-----------------|----------------|--------------|
| <  |                 | Global Settings Policies        | Users and Access          | Roles | Credential  | Software | Scheduled Configuration C | hecker        |   |   |          |                 |                |              |
|    | Dashboard       | SAP HANA                        |                           |       |             |          |                           |               |   |   | <b>.</b> |                 |                |              |
|    | Resources       | Search by Name                  |                           |       |             |          |                           |               |   |   | New      | Modify          | Copy Details   | Delete       |
|    | Monitor         | Name                            |                           | 1E    | Backup Type |          |                           | Schedule Type |   |   |          | Replication     |                |              |
| 1  | Reports         | There is no match for your sear | ch or data is not availal | ole.  |             |          |                           |               |   |   |          |                 |                |              |
| A  | Hosts           |                                 |                           |       |             |          |                           |               |   |   |          |                 |                |              |
| 30 | Storage Systems |                                 |                           |       |             |          |                           |               |   |   |          |                 |                |              |
|    | Settings        |                                 |                           |       |             |          |                           |               |   |   |          |                 |                |              |
| A  | Alerts          |                                 |                           |       |             |          |                           |               |   |   |          |                 |                |              |
|    |                 |                                 |                           |       |             |          |                           |               |   |   |          |                 |                |              |
|    |                 |                                 |                           |       |             |          |                           |               |   |   |          |                 |                |              |

2. Immettere il nome e la descrizione della policy. Fare clic su Avanti.

| New SAP HAN     | A Backup Policy  | у                                  | × |  |  |  |  |  |
|-----------------|------------------|------------------------------------|---|--|--|--|--|--|
| 1 Name          | Provide a policy | rovide a policy name               |   |  |  |  |  |  |
| 2 Settings      | Policy name      | LocalSnap                          | 0 |  |  |  |  |  |
| 3 Retention     | Description      | Snapshot backup at primary storage |   |  |  |  |  |  |
| (4) Replication |                  |                                    |   |  |  |  |  |  |
| 5 Summary       |                  |                                    |   |  |  |  |  |  |
|                 |                  |                                    |   |  |  |  |  |  |

3. Selezionare il tipo di backup basato su Snapshot e selezionare orario per la frequenza di pianificazione.

| New SAP HAN   | NA Backup Policy                                                                                                    | × |
|---------------|----------------------------------------------------------------------------------------------------|---|
| 1 Name        | Select backup settings                                                                                                    |   |
| 2 Settings    | Backup Type 💿 Snapshot Based 🔍 File-Based 🚺                                                                                                    |   |
| 3 Retention   | Schedule Frequency                                                                                                    |   |
| 4 Replication | Select how often you want the schedules to occur in the policy. The specific times are set at backup job creation enabling you to stagger your start times. |   |
| 5 Summary     | <ul> <li>None</li> <li>Hourly</li> <li>Daily</li> <li>Weekly</li> <li>Monthly</li> </ul>                                                                    |   |

4. Configurare le impostazioni di conservazione per i backup on-demand.
| 1 Name        | Retention settings                       |   |
|---------------|------------------------------------------|---|
| 2 Settings    | On demand backup retention settings      |   |
| 3 Retention   | Backup retention settings 🚯              |   |
| 4 Replication | Total Snapshot copies to keep     2      |   |
| 5 Summary     | Keep Snapshot copies for     14     days |   |
|               | Hourly retention settings                | ~ |

5. Configurare le impostazioni di conservazione per i backup pianificati.

| New SAP HAN   | IA Backup Policy                         |   |
|---------------|------------------------------------------|---|
| 1 Name        | Retention settings                       |   |
| 2 Settings    | On demand backup retention settings      | ~ |
| 3 Retention   | Hourly retention settings                | ^ |
| 4 Replication | Total Snapshot copies to keep            |   |
| 5 Summary     | Keep Snapshot copies for     14     days |   |

6. Configurare le opzioni di replica. In questo caso, non è selezionato alcun aggiornamento di SnapVault o SnapMirror.

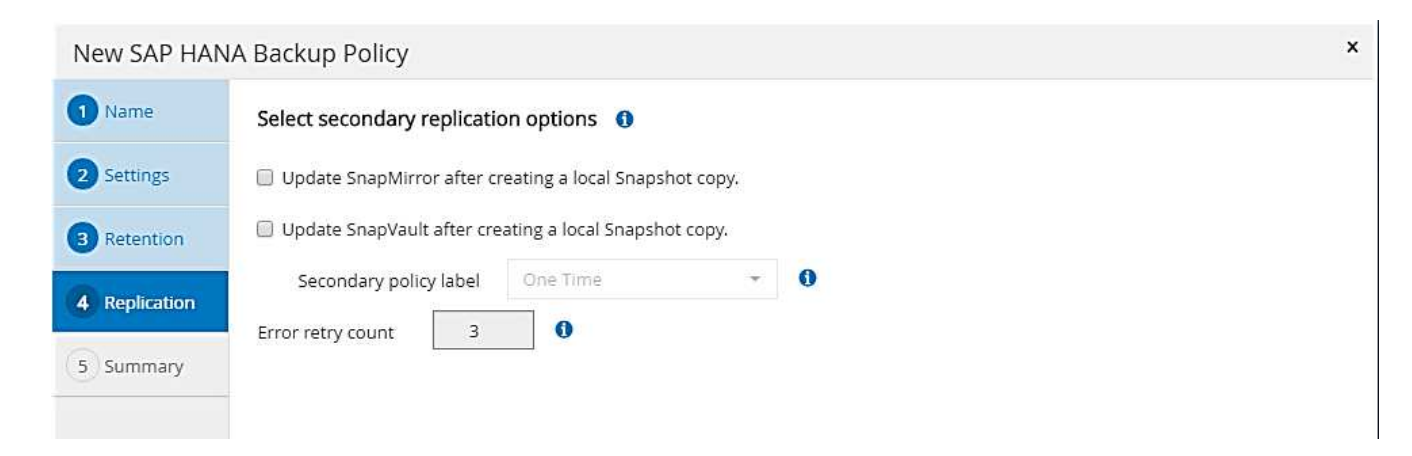

7. Nella pagina Riepilogo, fare clic su fine.

| New SAP HAN   | IA Backup Policy           |                                    | × |
|---------------|----------------------------|------------------------------------|---|
| 1 Name        | Summary                    |                                    |   |
| 2 Settings    | Policy name                | LocalSnap                          |   |
|               | Description                | Snapshot backup at primary storage |   |
| 3 Retention   | Backup Type                | Snapshot Based Backup              |   |
| A Replication | Schedule Type              | Hourly                             |   |
|               | On demand backup retention | Total backup copies to retain : 2  |   |
| 5 Summary     | Hourly backup retention    | Total backup copies to retain : 12 |   |
|               | Replication                | none                               |   |

## Policy per backup Snapshot giornalieri con replica SnapVault

- 1. Accedere a Impostazioni > Criteri e fare clic su nuovo.
- 2. Immettere il nome e la descrizione della policy. Fare clic su Avanti.

| New SAP HANA Backup Policy |                  |                                                    |   |
|----------------------------|------------------|----------------------------------------------------|---|
| 1 Name                     | Provide a policy | / name                                             |   |
| 2 Settings                 | Policy name      | LocalSnapAndSnapVault                              | 0 |
| 3 Retention                | Description      | Local Snapshot backup replicated to backup storage |   |
| 4 Replication              |                  |                                                    |   |
| 5 Summary                  |                  |                                                    |   |
|                            |                  |                                                    |   |

3. Impostare il tipo di backup su Snapshot Based (basato su snapshot) e la frequenza di pianificazione su Daily (giornaliero).

| New SAP HAN   | NA Backup Policy                                                                                                    | x |
|---------------|----------------------------------------------------------------------------------------------------|---|
| 1 Name        | Select backup settings                                                                                                    |   |
| 2 Settings    | Backup Type 💿 Snapshot Based 💿 File-Based 🚯                                                                                                    |   |
| 3 Retention   | Schedule Frequency                                                                                                    |   |
| 4 Replication | Select how often you want the schedules to occur in the policy. The specific times are set at backup job creation enabling you to stagger your start times. |   |
| 5 Summary     | <ul> <li>None</li> <li>Hourly</li> <li>Daily</li> <li>Weekly</li> <li>Monthly</li> </ul>                                                                    |   |

108

4. Configurare le impostazioni di conservazione per i backup on-demand.

| NA Backup Policy                         | د                                                                                                    |
|------------------------------------------|----------------------------------------------------------------------------------------------------|
| Retention settings                       |                                                                                                    |
| On demand backup retention settings      | ^                                                                                                    |
| Backup retention settings 1              |                                                                                                    |
| Total Snapshot copies to keep            |                                                                                                    |
| Keep Snapshot copies for     14     days |                                                                                                    |
| Daily retention settings                 | ~                                                                                                    |
|                                          | A Backup Policy          Retention settings         On demand backup retention settings         Backup retention settings |

5. Configurare le impostazioni di conservazione per i backup pianificati.

| New SAP HAN     | IA Backup Policy                    |    |      | 3 |
|-----------------|-------------------------------------|----|------|---|
| 1 Name          | Retention settings                  |    |      |   |
| 2 Settings      | On demand backup retention settings |    |      | ~ |
| 3 Retention     | Daily retention settings            |    |      | ^ |
| (4) Replication | Total Snapshot copies to keep       | 3  | 0    |   |
| 5 Summary       | Keep Snapshot copies for            | 14 | days |   |
| 5 Summary       |                                     |    |      |   |

6. Selezionare Aggiorna SnapVault dopo aver creato una copia Snapshot locale.

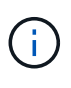

L'etichetta del criterio secondario deve essere la stessa dell'etichetta SnapMirror nella configurazione di protezione dei dati sul layer di storage. Vedere la sezione ""Configurazione della protezione dei dati per lo storage di backup off-site"."

| Modify SAP              | HANA Backup Policy                                                                                                    | ×             |
|-------------------------|----------------------------------------------------------------------------------------------------|---------------|
| Name                    | Select secondary replication options                                                                                                    |               |
| O Settings              | Update SnapMirror after creating a local Snapshot copy.                                                                                                    |               |
| Replication     Summary | <ul> <li>Update SnapVault after creating a local Snapshot copy.</li> <li>Secondary policy label Daily          <ul> <li>Daily •</li> <li>Tror retry count</li> <li>3</li> </ul> </li> </ul> |               |
|                         |                                                                                                    | Previous Next |

7. Nella pagina Riepilogo, fare clic su fine.

| SAP HA   |                            |                                                                          |
|----------|----------------------------|--------------------------------------------------------------------------|
| me       | Summary                    |                                                                          |
| tings    | Policy name                | LocalSnapAndSnapVault                                                    |
|          | Description                | Local Snapshot backup replicated to backup storage                       |
| tention  | Backup Type                | Snapshot Based Backup                                                    |
| lication | Schedule Type              | Daily                                                                    |
|          | On demand backup retention | Total backup copies to retain : 3                                        |
| any      | Daily backup retention     | Total backup copies to retain : 3                                        |
|          | Replication                | SnapVault enabled , Secondary policy label: Daily , Error retry count: 3 |
|          |                            |                                                                          |
|          |                            |                                                                          |
|          |                            |                                                                          |
|          |                            |                                                                          |
|          |                            |                                                                          |

#### Policy per il controllo settimanale dell'integrità del blocco

- 1. Accedere a Impostazioni > Criteri e fare clic su nuovo.
- 2. Immettere il nome e la descrizione della policy. Fare clic su Avanti.

| New SAP HAN     | New SAP HANA Backup Policy |                                               | × |
|-----------------|----------------------------|-----------------------------------------------|---|
| 1 Name          | Provide a policy           | / name                                        |   |
| 2 Settings      | Policy name                | BlockIntegrityCheck                           | 0 |
| 3 Retention     | Description                | Block integrity check using file based backup |   |
| (4) Replication |                            |                                               |   |
| 5 Summary       |                            |                                               |   |
|                 | -                          |                                               |   |

3. Impostare il tipo di backup su file-based (basato su file) e la frequenza di pianificazione su Weekly (settimanale).

| New SAP HA  | NA Backup Policy                                                                                                    | × |
|-------------|----------------------------------------------------------------------------------------------------|---|
| 1 Name      | Select backup settings                                                                                                    |   |
| 2 Settings  | Backup Type 💿 Snapshot Based 💽 File-Based 🚺                                                                                                    |   |
| 3 Retention | Schedule Frequency                                                                                                    |   |
| 4 Summary   | Select how often you want the schedules to occur in the policy. The specific times are set at backup job creation enabling you to stagger your start times.   None Hourly Daily Weekly Monthly |   |

4. Configurare le impostazioni di conservazione per i backup on-demand.

| New SAP HAN | NA Backup Policy                       | × |
|-------------|----------------------------------------|---|
| 1 Name      | Retention settings                     |   |
| 2 Settings  | On demand backup retention settings    | ^ |
| 3 Retention | Backup retention settings 🕕            |   |
| (4) Summary | Total backup copies to keep            |   |
|             | Keep backup copies for     14     days |   |
|             | Weekly retention settings              | ~ |

5. Configurare le impostazioni di conservazione per i backup pianificati.

| New SAP HAI | NA Backup Policy                       | : |
|-------------|----------------------------------------|---|
| 1 Name      | Retention settings                     |   |
| 2 Settings  | On demand backup retention settings    | × |
| 3 Retention | Backup retention settings ()           |   |
| 4 Summary   | Total backup copies to keep            |   |
|             | Keep backup copies for     14     days |   |
|             | Weekly retention settings              | ~ |

6. Nella pagina Riepilogo, fare clic su fine.

| New SAP HA  | NA Backup Policy           |                                               | ×               |
|-------------|----------------------------|-----------------------------------------------|-----------------|
| 1 Name      | Summary                    |                                               |                 |
| 2 Settings  | Policy name                | BlockIntegrityCheck                           |                 |
|             | Description                | Block integrity check using file based backup |                 |
| 3 Retention | Backup Type                | File-Based Backup                             |                 |
| 4 Summary   | Schedule Type              | Weekly                                        |                 |
|             | On demand backup retention | Total backup copies to retain : 1             |                 |
|             | Weekly backup retention    | Total backup copies to retain : 1             |                 |
|             |                            |                                               |                 |
|             |                            |                                               |                 |
|             |                            |                                               |                 |
|             |                            |                                               |                 |
|             |                            |                                               |                 |
|             |                            |                                               |                 |
|             |                            |                                               |                 |
|             |                            |                                               |                 |
|             |                            |                                               |                 |
|             |                            |                                               |                 |
|             |                            |                                               |                 |
|             |                            |                                               |                 |
|             |                            |                                               |                 |
|             |                            |                                               |                 |
|             |                            |                                               |                 |
|             |                            |                                               |                 |
|             |                            |                                               |                 |
|             |                            |                                               |                 |
|             |                            |                                               | Previous Finish |
|             |                            |                                               |                 |

La figura seguente mostra un riepilogo dei criteri configurati.

|         | SnapCenter®     |                                                  |      |                              |                         | ٠ | 2 | <b>8-</b> | ▲ sapcc\scadmin | SnapCenterAdmin | 🖡 Sign Out |
|---------|-----------------|--------------------------------------------------|------|------------------------------|-------------------------|---|---|-----------|-----------------|-----------------|------------|
| <       |                 | Global Settings <b>Policies</b> Users and Access | Role | Credential Software Schedule | d Configuration Checker |   |   |           |                 |                 |            |
|         | Dashboard       | SAP HANA                                         |      |                              |                         |   |   |           |                 |                 |            |
|         | Resources       | Search by Name                                   |      |                              |                         |   |   | New       | Modify          | Copy Details    | Delete     |
|         | Monitor         | Name                                             | 1E   | Backup Type                  | Schedule Type           |   |   |           | Replication     |                 |            |
| <i></i> | Reports         | BlockIntegrityCheck                              |      | File Based Backup            | Weekly                  |   |   |           |                 |                 |            |
| *       | Hosts           | LocalSnapAndSnapVault                            |      | Data Backup                  | Daily                   |   |   |           | SnapVault       |                 |            |
| 54      | Storage Systems |                                                  |      |                              |                         |   |   |           |                 |                 |            |
|         | Carriere        |                                                  |      |                              |                         |   |   |           |                 |                 |            |
|         | setungs         |                                                  |      |                              |                         |   |   |           |                 |                 |            |
| A       | Alerts          |                                                  |      |                              |                         |   |   |           |                 |                 |            |
|         |                 |                                                  |      |                              |                         |   |   |           |                 |                 |            |

## Configurazione specifica delle risorse SnapCenter per i backup dei database SAP HANA

In questa sezione vengono descritte le fasi di configurazione per due configurazioni di esempio.

- SS2.
  - Sistema single-tenant SAP HANA MDC a host singolo che utilizza NFS per l'accesso allo storage
  - La risorsa viene configurata manualmente in SnapCenter.
  - La risorsa è configurata per creare backup Snapshot locali ed eseguire controlli di integrità dei blocchi per il database SAP HANA utilizzando un backup settimanale basato su file.
- SS1.
  - Sistema single-tenant SAP HANA MDC a host singolo che utilizza NFS per l'accesso allo storage
  - La risorsa viene rilevata automaticamente con SnapCenter.
  - La risorsa è configurata per creare backup Snapshot locali, replicare su uno storage di backup off-site utilizzando SnapVault ed eseguire controlli di integrità dei blocchi per il database SAP HANA utilizzando un backup settimanale basato su file.

Le differenze per un sistema collegato A SAN, a singolo container o a più host si riflettono nelle corrispondenti fasi di configurazione o flusso di lavoro.

## Configurazione di SAP HANA backup user e hdbuserstore

NetApp consiglia di configurare un utente di database dedicato nel database HANA per eseguire le operazioni di backup con SnapCenter. Nella seconda fase, per questo utente di backup viene configurata una chiave di archivio utente SAP HANA, che viene utilizzata nella configurazione del plug-in SAP HANA di SnapCenter.

La figura seguente mostra SAP HANA Studio attraverso il quale è possibile creare l'utente di backup.

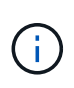

I privilegi richiesti sono stati modificati con la release HANA 2.0 SPS5: Backup admin, lettura catalogo, database backup admin e database recovery operator. Per le versioni precedenti, sono sufficienti l'amministratore del backup e la lettura del catalogo.

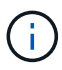

Per un sistema SAP HANA MDC, l'utente deve essere creato nel database di sistema perché tutti i comandi di backup per il sistema e i database tenant vengono eseguiti utilizzando il database di sistema.

| hdbstudio - /Security/Users/SNAPCENTER System: SYSTEMDB@SS                                                                                                    | Host: hana-1 Instance: 00 Connected User: SYSTEM System Usage: Test System - SAP HANA Studio – 🛛 🗙                                                                                                    |
|----------------------------------------------------------------------------------------------------|----------------------------------------------------------------------------------------------------|
| <u>File Edit Navigate Search R</u> un <u>W</u> indow <u>H</u> elp                                                                                                    |                                                                                                    |
| 😁 • 📾 🕲 • 🖗 • 🗢 • 🖻 🛃                                                                                                    | Q 🗄 🖻 🐂                                                                                                    |
| 🎦 Systems 🛛 📳 🕶 🔛 🐨 🖽 👶 🖻 🛱 🗧 🗖                                                                                                    | 🥙 Backup SYSTEMDB@SS1 (SYSTEM) 👪 SYSTEMDB@QS1 🖉 Backup SYSTEMDB@QS1 (SYSTEM 🐁 SYSTEMDB@QS1 - SNAPCENTER 🐹 🖓 🗖                                                                                                    |
|                                                                                                    | SYSTEMDB@SS1 (SYSTEM) SS1 - MDC single tenant - 2.0SPS5 hana-100   Iver Vser Parameters  SNAPCENTER  Disable ODBC//DBC access                                                                                                    |
| >          Catalog           >          >>           >          >>           >          >>           >          >>           Security            >          >>           >          >>           >          >>           >          >>           >          >>           >          >>           >          >>           >          >>           >          >>           >          >>           >          >>           >          >>           >          >>           >          >>           >          >>           >          >>           >          >>           >          >>           >          >>           >          >>           >          >>           >          >> | Authentication       SAML       SAP Logon Ticket         Password*       Configure       SaP Logon Ticket         Force password change on next logon: @ Yes       No       SaP Logon Ticket         Ketberos       X509       SAP Assertion Ticket         External ID*       Saefigure       Saefigure         Valid From:       Nov 4, 2020 12:47:01 AM GMT-08:00       Walid Until:       Jun 1, 2023 12:46:25 AM GMT-07:00         Session Client:       ©       Saefigure       Saefigure |
| SYS_DATE SYS_DATE_ANONYMIZATION SYS_EPM SYS_PLAN_STABILITY SYS_REPO SYS_SQL_ANALYZER SYS_SQL_ANALYZER SYS_STABLE_REPLICAS SYS_TABLE_REPLICAS SYS_TABLE_REPLICAS SYS_YTASK Replay Roles                                                                                                    | Granted Roles   System Privileges   Object Privileges   Application Privileges   Privileges on Users<br>System Privilege   Grantor<br>© BACKUP ADMIN SYSTEM<br>© CATALOG READ SYSTEM<br>© DATABASE BACKUP ADMIN SYSTEM<br>© DATABASE RECOVERY OPERATOR SYSTEM<br>© DATABASE RECOVERY OPERATOR SYSTEM                                                                                                    |
|                                                                                                    |                                                                                                    |
|                                                                                                    | Property Value                                                                                                    |
| ۶ >                                                                                                    | < SYSTEMDB@SSI han (SYSTEM):SYSTEM :                                                                                                    |

Nell'host del plug-in HANA, su cui sono installati il plug-in SAP HANA e il client SAP hdbsql, è necessario configurare una chiave userstore.

#### Configurazione dell'archivio utenti sul server SnapCenter utilizzato come host plug-in HANA centrale

Se il plug-in SAP HANA e il client SAP hdbsql sono installati su Windows, l'utente del sistema locale esegue i comandi hdbsql e viene configurato per impostazione predefinita nella configurazione delle risorse. Poiché l'utente di sistema non è un utente di accesso, la configurazione dell'archivio utente deve essere eseguita con un altro utente e con -u <User>opzione.

```
hdbuserstore.exe -u SYSTEM set <key> <host>:<port> <database user>
<password>
```

Il software SAP HANA hdbclient deve essere prima installato sull'host Windows.

#### La configurazione dell'utente viene memorizzata su un host Linux separato utilizzato come host plug-in HANA centrale

Se il plug-in SAP HANA e il client SAP hdbsql sono installati su un host Linux separato, viene utilizzato il seguente comando per la configurazione dell'archivio utente con l'utente definito nella configurazione delle risorse:

hdbuserstore set <key> <host>:<port> <database user> <password>

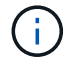

(;`

Il software SAP HANA hdbclient deve essere prima installato sull'host Linux.

#### Configurazione dell'archivio utenti sull'host del database HANA

Se il plug-in SAP HANA viene implementato sull'host del database HANA, viene utilizzato il seguente comando per la configurazione dell'archivio utente con <sid>adm utente:

hdbuserstore set <key> <host>:<port> <database user> <password>

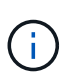

SnapCenter utilizza <sid>adm Per comunicare con il database HANA. Pertanto, la chiave di memorizzazione utente deve essere configurata utilizzando l'utente <`sid>adm` sull'host del database.

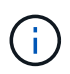

In genere, il software client SAP HANA hdbsql viene installato insieme all'installazione del server di database. In caso contrario, installare prima hdbclient.

#### Configurazione dell'archivio utenti in base all'architettura del sistema HANA

In una configurazione single-tenant SAP HANA MDC, porta 3<instanceNo>13 È la porta standard per l'accesso SQL al database di sistema e deve essere utilizzata nella configurazione hdbuserstore.

Per una configurazione di container singolo SAP HANA, porta 3<instanceNo>15 È la porta standard per l'accesso SQL all'index server e deve essere utilizzata nella configurazione hdbuserstore.

Per una configurazione di più host SAP HANA, è necessario configurare le chiavi di memorizzazione utente per tutti gli host. SnapCenter tenta di connettersi al database utilizzando ciascuna delle chiavi fornite e può quindi funzionare in modo indipendente dal failover di un servizio SAP HANA su un host diverso.

#### Esempi di configurazione dell'archivio utenti

Nella configurazione di laboratorio, viene utilizzata un'implementazione mista del plug-in SAP HANA. Il plug-in HANA viene installato sul server SnapCenter per alcuni sistemi HANA e distribuito sui singoli server di database HANA per altri sistemi.

## Sistema SAP HANA SS1, tenant singolo MDC, istanza 00

Il plug-in HANA è stato implementato sull'host del database. Pertanto, la chiave deve essere configurata sull'host del database con l'utente ss1adm.

```
hana-1:/ # su - ssladm
ssladm@hana-1:/usr/sap/SS1/HDB00>
ssladm@hana-1:/usr/sap/SS1/HDB00>
ssladm@hana-1:/usr/sap/SS1/HDB00> hdbuserstore set SS1KEY hana-1:30013
SnapCenter password
ssladm@hana-1:/usr/sap/SS1/HDB00> hdbuserstore list
DATA FILE
                : /usr/sap/SS1/home/.hdb/hana-1/SSFS HDB.DAT
KEY FILE
                : /usr/sap/SS1/home/.hdb/hana-1/SSFS HDB.KEY
KEY SS1KEY
  ENV : hana-1:30013
 USER: SnapCenter
KEY SS1SAPDBCTRLSS1
  ENV : hana-1:30015
 USER: SAPDBCTRL
ssladm@hana-1:/usr/sap/SS1/HDB00>
```

## Sistema SAP HANA MS1, tenant singolo MDC multi-host, istanza 00

Per i sistemi host HANA multipli, è necessario un host plug-in centrale, nella nostra configurazione abbiamo utilizzato il server SnapCenter. Pertanto, la configurazione dell'archivio utente deve essere eseguita sul server SnapCenter.

```
hdbuserstore.exe -u SYSTEM set MS1KEYHOST1 hana-4:30013 SNAPCENTER
password
hdbuserstore.exe -u SYSTEM set MS1KEYHOST2 hana-5:30013 SNAPCENTER
password
hdbuserstore.exe -u SYSTEM set MS1KEYHOST3 hana-6:30013 SNAPCENTER
password
C:\Program Files\sap\hdbclient>hdbuserstore.exe -u SYSTEM list
DATA FILE
                : C:\ProgramData\.hdb\SNAPCENTER-43\S-1-5-18\SSFS HDB.DAT
KEY FILE
                : C:\ProgramData\.hdb\SNAPCENTER-43\S-1-5-18\SSFS HDB.KEY
KEY MS1KEYHOST1
  ENV : hana-4:30013
  USER: SNAPCENTER
KEY MS1KEYHOST2
  ENV : hana-5:30013
  USER: SNAPCENTER
KEY MS1KEYHOST3
  ENV : hana-6:30013
 USER: SNAPCENTER
KEY SS2KEY
  ENV : hana-3:30013
 USER: SNAPCENTER
C:\Program Files\sap\hdbclient>
```

## Configurazione della protezione dei dati per lo storage di backup off-site

La configurazione della relazione di protezione dei dati e il trasferimento iniziale dei dati devono essere eseguiti prima che gli aggiornamenti di replica possano essere gestiti da SnapCenter.

La figura seguente mostra la relazione di protezione configurata per il sistema SAP HANA SS1. Con il nostro esempio, il volume di origine SS1\_data\_mnt00001 Alla SVM hana-primary Viene replicato su SVM hana-backup e il volume di destinazione SS1\_data\_mnt00001\_dest.

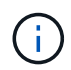

La pianificazione della relazione deve essere impostata su Nessuno, perché SnapCenter attiva l'aggiornamento di SnapVault.

|          | OnCommand               | Sys | tem Manager           |                         |                        |                   |            |                      |                  |                              | G                 |              | Þ 🗘             | ?           | <u> </u> |   |
|----------|-------------------------|-----|-----------------------|-------------------------|------------------------|-------------------|------------|----------------------|------------------|------------------------------|-------------------|--------------|-----------------|-------------|----------|---|
|          |                         |     |                       |                         |                        |                   |            |                      | Type:            | All                          | •                 | Q Search     | all Objects     |             | + -      |   |
|          |                         | ≡   | Volume Relations      | ships                   |                        |                   |            |                      |                  |                              |                   |              |                 |             |          |   |
| -        | Dashboard               |     | + Create 🧪 Edit       | 🖥 Delete 🛛 🔦 Operations | C Refresh              |                   |            |                      |                  |                              |                   |              |                 |             |          |   |
| =        | Applications & Tiers    | +   | Source Storage Vi 👻   | Source Volume 🤤         | Destination Volume 🔤   | Destination Stora | Is Healthy |                      | Rela 👳           | Transf \Xi                   | Relationship Type | e Lag Time   | Policy Name 📼   | Policy Type | Ŧ        | ٥ |
|          | Storage                 |     | hana-primary          | SS1_data_mnt00001       | SS1_data_mnt00001_dest | hana-backup       | 🥝 Yes      | Volume               | Snapmi           | Idle                         | Asynchronous V.   | . 21 hr(s)   | SnapCenterVault | Asynchronou | is Vault | - |
|          | Storage                 | -   |                       |                         |                        |                   |            |                      |                  |                              |                   |              |                 |             |          |   |
| -        | Network                 | •   |                       |                         |                        |                   |            |                      |                  |                              |                   |              |                 |             |          |   |
| <b>Ø</b> | Protection              | •   |                       |                         |                        |                   |            |                      |                  |                              |                   |              |                 |             |          |   |
|          | Volume<br>Relationships |     |                       |                         |                        |                   |            |                      |                  |                              |                   |              |                 |             |          |   |
|          | SVM DR<br>Relationships |     |                       |                         |                        |                   |            |                      |                  |                              |                   |              |                 |             |          |   |
|          | Protection Policies     |     |                       |                         |                        |                   |            |                      |                  |                              |                   |              |                 |             |          |   |
|          | Schedules               |     |                       |                         |                        |                   |            |                      |                  |                              |                   |              |                 |             |          |   |
|          | Snapshot Policies       |     |                       |                         |                        |                   |            |                      |                  |                              |                   |              |                 |             |          |   |
|          | Events & Jobs           | •   |                       |                         |                        |                   |            |                      |                  |                              |                   |              |                 |             |          |   |
| 2-       | Configuration           |     | Source Location:      | hana-primary:SS1_data   | is Healthy:            | 🖉 Yes             | Transf     | er Status:           | Idle             |                              |                   |              |                 |             |          |   |
| -0       | Comparation             |     | Destination Location: | hana-backup:SS1_data_m  | Relationship State:    | Snapmirrored      | Currer     | it Transfer Type:    | None             |                              |                   |              |                 |             |          |   |
|          |                         |     | Source Cluster:       | a700-marco              | Network Compression    | Not Applicable    | Curren     | t Transfer Error:    | None             |                              |                   |              |                 |             |          |   |
|          |                         |     | Destination Cluster:  | a700-marco              | Ratio:                 |                   | Currer     | t Transfer Progress: | None             |                              |                   |              |                 |             |          |   |
|          |                         |     | Transfer Schedule:    | None                    |                        |                   | Last T     | ansfer Error:        | None             |                              |                   |              |                 |             |          |   |
|          |                         |     | Data Transfer Rate:   | Unlimited               |                        |                   | Last Tr    | ansfer Type:         | Update           |                              |                   |              |                 |             |          |   |
|          |                         |     | Lag Time:             | 21 hr(s) 23 min(s)      |                        |                   | Latest     | Snapshot Timestamp   | 11/26/2          | 019 11:03:53                 |                   |              |                 |             |          |   |
|          |                         |     |                       |                         |                        |                   | Latest     | Snapshot Copy:       | SnapCe<br>2019_0 | nter_LocalSr<br>8.17.01.8979 | apAndSnapVault_E  | 0aily_11-26- |                 |             |          | - |
|          |                         |     | Details               | Policy Details          | Snapshot Copies        |                   |            |                      |                  |                              |                   |              |                 |             |          |   |

La seguente figura mostra il criterio di protezione. Il criterio di protezione utilizzato per la relazione di protezione definisce l'etichetta SnapMirror e la conservazione dei backup nello storage secondario. Nel nostro esempio, l'etichetta utilizzata è `Daily`e la conservazione è impostata su 5.

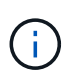

L'etichetta SnapMirror nel criterio creato deve corrispondere all'etichetta definita nella configurazione del criterio SnapCenter. Per ulteriori informazioni, fare riferimento a "Policy per backup Snapshot giornalieri con replica SnapVault."

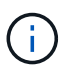

La conservazione dei backup nello storage di backup off-site è definita nella policy e controllata da ONTAP.

|          | OnCommand               | l Sys | tem Manager       |                     |                        |                     |                      |                  |                |          | (e               |            | •               | ?           | 2       |
|----------|-------------------------|-------|-------------------|---------------------|------------------------|---------------------|----------------------|------------------|----------------|----------|------------------|------------|-----------------|-------------|---------|
|          |                         |       |                   |                     |                        |                     |                      |                  | Type:          | All      | •                | Q Search   | all Objects     |             | + •     |
|          |                         |       | Volume Relation   | nships              |                        |                     |                      |                  |                |          |                  |            |                 |             |         |
| 8        | Dashboard               |       | + Create 🖌 Edit   | 🔋 Delete 🔌 Operatio | ns • C Refresh         |                     |                      |                  |                |          |                  |            |                 |             |         |
| -        | Applications & Tiers    | ÷     | Source Storage Vi | Source Volume       | Destination Volume     | Destination Stora 👻 | Is Healthy           | Object 👳         | Rela 😇         | Transf 👻 | Relationship Typ | e Lag Time | Policy Name 👳   | Policy Type | ÷ 0     |
| ۲        | Storage                 | •     | hana-primary      | SS1_data_mnt00001   | SS1_data_mnt00001_dest | hana-backup         | 🥝 Yes                | Volume           | Snapmi         | Idle     | Asynchronous V.  | . 21 hr(s) | SnapCenterVault | Asynchronou | s Vault |
| *        | Network                 | ×     |                   |                     |                        |                     |                      |                  |                |          |                  |            |                 |             |         |
| <b>v</b> | Protection              | *     |                   |                     |                        |                     |                      |                  |                |          |                  |            |                 |             |         |
|          | Volume<br>Relationships |       |                   |                     |                        |                     |                      |                  |                |          |                  |            |                 |             |         |
|          | SVM DR<br>Relationships |       |                   |                     |                        |                     |                      |                  |                |          |                  |            |                 |             |         |
|          | Protection Policies     |       |                   |                     |                        |                     |                      |                  |                |          |                  |            |                 |             |         |
|          | Schedules               |       |                   |                     |                        |                     |                      |                  |                |          |                  |            |                 |             |         |
|          | Snapshot Policies       |       |                   |                     |                        |                     |                      |                  |                |          |                  |            |                 |             |         |
|          | Events & Jobs           | +     | Delles Name (Dop) | Control (sult       |                        |                     |                      |                  |                |          |                  |            |                 |             |         |
|          | Configuration           | +     | Comments:         | Lenter value        |                        |                     |                      |                  |                |          |                  |            |                 |             |         |
|          |                         |       | Label             |                     | 👳 Number of            | Copies \Xi N        | fatching Snapshot co | opy Schedules in | Source Volu    | ime      |                  |            |                 |             | 7       |
|          |                         |       | Dally             |                     | 5                      | S                   | ource does not have  | any schedules v  | vith this labe | 4        |                  |            |                 |             |         |
|          |                         |       |                   |                     |                        |                     |                      |                  |                |          |                  |            |                 |             |         |
|          |                         |       | Details           | Policy Details      | Snapshot Copies        |                     |                      |                  |                |          |                  |            |                 |             |         |

## Configurazione manuale delle risorse HANA

Questa sezione descrive la configurazione manuale delle risorse SAP HANA SS2 e MS1.

- SS2 è un sistema single-tenant MDC a host singolo
- MS1 è un sistema single-tenant MDC multihost.
  - a. Dalla scheda Resources (risorse), selezionare SAP HANA e fare clic su Add SAP HANA Database (Aggiungi database SAP HANA).
  - b. Inserire le informazioni per la configurazione del database SAP HANA e fare clic su Next (Avanti).

Selezionare il tipo di risorsa nel nostro esempio, Container di database multi-tenant.

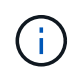

Per un sistema container singolo HANA, è necessario selezionare il tipo di risorsa container singolo. Tutte le altre fasi di configurazione sono identiche.

Per il nostro sistema SAP HANA, il SID è SS2.

L'host del plug-in HANA nel nostro esempio è il server SnapCenter.

La chiave hdbuserstore deve corrispondere alla chiave configurata per il database HANA SS2. Nel nostro esempio è SS2KEY.

#### Add SAP HANA Database

(†)

| 1 Name              | Provide Resource Deta         | ails                                 |          |
|---------------------|-------------------------------|--------------------------------------|----------|
| 2 Storage Footprint | Resource Type                 | Multitenant Database Container       | <b>(</b> |
| 3 Summary           | HANA System Name              | SS2 - HANA 20 SPS4 MDC Single Tenant |          |
| <u> </u>            | – SID                         | 552                                  |          |
|                     | Plug-in Host                  | SnapCenter-43.sapcc.stl.netapp.com   | *        |
|                     | HDB Secure User Store<br>Keys | SS2KEY                               |          |
|                     | HDBSQL OS User                | SYSTEM                               |          |

Per un sistema SAP HANA con host multipli, è necessario includere le chiavi hdbuserstore per tutti gli host, come mostrato nella figura seguente. SnapCenter tenterà di connettersi con la prima chiave dell'elenco e continuerà con l'altro caso, nel caso in cui la prima chiave non funzioni. Questo è necessario per supportare il failover HANA in un sistema con più host con host di lavoro e di standby.

| Modify SAP HANA     | Database                      |                                        |   | × |
|---------------------|-------------------------------|----------------------------------------|---|---|
| 1 Name              | Provide Resource Det          | ails                                   |   |   |
| 2 Storage Footprint | Resource Type                 | Multitenant Database Container         |   |   |
| 0.                  | HANA System Name              | MS1 - Multiple Hosts MDC Single Tenant |   |   |
| 3 Summary           | SID                           | MS1                                    |   | 0 |
|                     | Plug-in Host                  | SnapCenter-43.sapcc.stl.netapp.com     | • | 0 |
|                     | HDB Secure User Store<br>Keys | MS1KEYHOST1,MS1KEYHOST2,MS1KEYHOST3    |   | 0 |
|                     | HDBSQL OS User                | SYSTEM                                 |   | 0 |

c. Selezionare i dati richiesti per il sistema di storage (SVM) e il nome del volume.

| 1 Name              | Provide Storage F | ootprint Details         |                                   |                 |
|---------------------|-------------------|--------------------------|-----------------------------------|-----------------|
| 2 Storage Footprint | Add Storage Fo    | ootprint                 |                                   |                 |
| 3 Summary           | Storage System    | hana-primary.sapcc.stl.n | etapp.com 👻                       | 200<br>2<br>700 |
|                     | Volume name       |                          | LUNs or Qtrees                    |                 |
|                     | SS2_data_mnt000   | 001                      | Default is 'None' or type to find |                 |

x

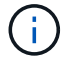

Per una configurazione SAN Fibre Channel, è necessario selezionare anche il LUN.

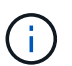

Per un sistema host multiplo SAP HANA, è necessario selezionare tutti i volumi di dati del sistema SAP HANA, come mostrato nella figura seguente.

| Add SAP HANA Da     | tabase                                                                                                  |                                                                                                    | 3 |
|---------------------|----------------------------------------------------------------------------------------------------|----------------------------------------------------------------------------------------------------|---|
| 1 Name              | Provide Storage Footpri                                                                                 | Details                                                                                                    |   |
| 2 Storage Footprint | Add Storage Footpri                                                                                     |                                                                                                    |   |
| 3 Summary           | Storage System har<br>Select one or more volum<br>Volume name<br>MS1_data_mnt00001<br>MS1_data_mnt00002 | primary.sapcc.stl.netapp.com  and if required their associated Qtrees and LUNs  LUNs or Qtrees  Default is 'None' or type to find  Default is 'None' or type to find | × |

Viene visualizzata la schermata di riepilogo della configurazione delle risorse.

a. Fare clic su Finish (fine) per aggiungere il database SAP HANA.

| Add SAP HANA Da     | tabase                            |                                 |           | × |
|---------------------|-----------------------------------|---------------------------------|-----------|---|
| 1 Name              | Summary                           |                                 |           |   |
| 2 Storage Footprint | Resource Type                     | Multitenant Database Container  |           |   |
|                     | HANA System Name                  | SS2 - HANA 20 SPS4 MDC Single   | Tenant    |   |
| 3 Summary           | SID                               | SS2                             |           |   |
|                     | Plug-in Host                      | SnapCenter-43.sapcc.stl.netapp. | com       |   |
|                     | HDB Secure User Store Keys        | SS2KEY                          |           |   |
|                     | HDBSQL OS User                    | SYSTEM                          |           |   |
|                     | Storage Footprint                 |                                 |           |   |
|                     | Storage System                    | Volume                          | LUN/Qtree |   |
|                     | hana-primary.sapcc.stl.netapp.com | SS2_data_mnt00001               |           |   |

b. Al termine della configurazione delle risorse, eseguire la configurazione della protezione delle risorse come descritto nella sezione "Configurazione della protezione delle risorse."

## Rilevamento automatico dei database HANA

Questa sezione descrive il rilevamento automatico della risorsa SAP HANA SS1 (sistema single-tenant MDC host con NFS). Tutti i passaggi descritti sono identici per un singolo container HANA, per i sistemi di tenant multipli HANA MDC e per un sistema HANA che utilizza SAN Fibre Channel.

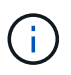

Il plug-in SAP HANA richiede Java a 64 bit versione 1.8. Java deve essere installato sull'host prima di implementare il plug-in SAP HANA.

- 1. Dalla scheda host, fare clic su Add (Aggiungi).
- 2. Fornire informazioni sull'host e selezionare il plug-in SAP HANA da installare. Fare clic su Invia.

| Managed Hots       Add Host         Imaged Hots       Imaged Hots         Imaged Hots       Add Host         Imaged Hots       Host Type         Imaged Hots       Host Type         Imaged Hots       Host Type         Imaged Hots       Host Type         Imaged Hots       Host Type         Imaged Hots       Host Type         Imaged Hots       Host Type         Imaged Hots       Host Type         Imaged Hots       Host Type         Imaged Hots       Host Type         Imaged Hots       Host Type         Imaged Hots       Host Type         Imaged Hots       Host Type         Host Type       Imaged Hots         Imaged Hots       Host Type         Host Type       Imaged Hots         Imaged Hots       Host Type         Imaged Hots       Imaged Hots         State       Imaged Hots         Imaged Hots       Imaged Hots         Imaged Hots       Imaged Hots         Imaged Hots       Imaged Hots         Imaged Hots       Imaged Hots         Imaged Hots       Imaged Hots         Imaged Hots       Imaged Hots         Imaged Hots                                                                                                    | nin Pisi | SpanCenterAdmin | sancc\scadmin | 0- |  |
|----------------------------------------------------------------------------------------------------|----------|-----------------|---------------|----|--|
| Search by Name       Add Host         Image: SnapCenter-43.sapcc.stl.netapp.or       Host Type         Host Name       hana-1         Credentials       InstallPluginOnLinux         Select Plug-ins to Install SnapCenter Plug-ins Package 4.3 for Linux         Oracle Database         SAP HANA         More Options: Port, Install Plug-Ins         Submit                                                                                                    |          | JupcenterAdmin  |               |    |  |
| Name       Host Type       Linux <ul> <li>Host Name</li> <li>hana-1</li> <li>Credentials</li> <li>InstallPluginOnLinux</li> <li>Credentials</li> <li>InstallPluginOnLinux</li> <li>Credentials</li> <li>Oracle Database</li> <li>So P HANA</li> <li>More Options: Port, Install Plug-Ins</li> <li>Stubmit</li> <li>Cancel</li> <li>Cancel</li> <li>Cancel</li> <li>Cancel</li> <li>Cancel</li> <li>Credential</li> <li>Cancel</li> <li>Cance</li></ul> |          |                 |               |    |  |
| SnapCenter-43.sapcc.stl.netapp.ce Host Name hana-1 Credentials InstallPluginOnLinux  Select Plug-ins to Install SnapCenter Plug-ins Package 4.3 for Linux  Oracle Database  SAP HANA  More Options: Port, Install Path, Custom Plug-ins  Submit Cancel                                                                                                    |          |                 |               |    |  |
| Credentials Install PluginOnLinux.   Select Plug-ins to Install SnapCenter Plug-ins Package 4.3 for Linux  Oracle Database  SAP HANA  More Options: Port, Install Path, Custom Plug-Ins  Submit Cancel                                                                                                    |          |                 |               |    |  |
| Select Plug-Ins to Install SnapCenter Plug-Ins Package 4.3 for Linux:<br>□ Oracle Database<br>☑ SAP HANA<br>☆ More Options : Port, Install Path, Custom Plug-Ins<br>Submit Cancel                                                                                                    |          |                 |               |    |  |
| Oracle Database  SAP HANA  More Options: Port, Install Path, Custom Plug-Ins  Submit Cancel Cancel Cancel                                                                                                    |          |                 |               |    |  |
| SAP HANA More Options: Port, Install Path, Custom Plug-Ins  Submit Cancel Cancel Cancel                                                                                                    |          |                 |               |    |  |
| More Options : Port, Install Path, Custom Plug-Ins      Submit     Cancel                                                                                                    |          |                 |               |    |  |
| Submit Cancel                                                                                                    |          |                 |               |    |  |
| Submit Cancel                                                                                                    |          |                 |               |    |  |
|                                                                                                    |          |                 |               |    |  |

3. Confermare l'impronta digitale.

| Host name 11 Fingerprint                                                    | Valid            |
|-----------------------------------------------------------------------------|------------------|
| hana- ssh-rsa 2048 6E:80:F0:B7:6E:8F:E4:9A:E5:2E:<br>1.sapcc.stl.netapp.com | 8:6A:0C:0A:18:C7 |

L'installazione del plug-in HANA e del plug-in Linux si avvia automaticamente. Al termine dell'installazione, la colonna di stato dell'host mostra in esecuzione. La schermata mostra inoltre che il plug-in Linux è installato insieme al plug-in HANA.

|           | SnapCenter®     |      |                                                     |    |         |             |                             | ٠      | 2       | 0-     | L sapcc\scadn | in SnapCen                                                                                                    | terAdmin   | 🖡 Sign Out |
|-----------|-----------------|------|-----------------------------------------------------|----|---------|-------------|-----------------------------|--------|---------|--------|---------------|----------------------------------------------------------------------------------------------------|------------|------------|
| <         |                 | Mana | aged Hosts Disks Shares Initiator Groups iSCSI Sess |    |         |             |                             |        |         |        |               |                                                                                                    |            |            |
|           | Dashboard       | Sea  | earch by Name                                       |    |         |             |                             |        |         |        | +<br>Add      | The contract of the contract of the contract o | at Refresh | More       |
| 9         | Resources       |      | Name                                                | 41 | Туре    | System      | Plug-in                     |        | √ersion | Overal | Status        |                                                                                                    |            |            |
| -         | Monitor         |      | hana-1.sapcc.stl.netapp.com                         |    | Linux   | Stand-alone | UNIX, SAP HANA              |        |         |        |               | 4.3                                                                                                    | Ru         | nning      |
| M         | Demostra        |      | SnapCenter-43.sapcc.stl.netapp.com                  |    | Windows | Stand-alone | Microsoft Windows Server, S | AP HAN | A       |        |               | 4.3                                                                                                    | Ru         | nning      |
| inii<br>C | керопз          |      |                                                     |    |         |             |                             |        |         |        |               |                                                                                                    |            |            |
| Â         | Hosts           |      |                                                     |    |         |             |                             |        |         |        |               |                                                                                                    |            |            |
| ł.        | Storage Systems |      |                                                     |    |         |             |                             |        |         |        |               |                                                                                                    |            |            |
| 蒜         | Settings        |      |                                                     |    |         |             |                             |        |         |        |               |                                                                                                    |            |            |
| A         | Alerts          |      |                                                     |    |         |             |                             |        |         |        |               |                                                                                                    |            |            |
|           |                 |      |                                                     |    |         |             |                             |        |         |        |               |                                                                                                    |            |            |

Dopo l'installazione del plug-in, il processo di rilevamento automatico della risorsa HANA viene avviato automaticamente. Nella schermata Resources (risorse) viene creata una nuova risorsa, contrassegnata come bloccata con l'icona del lucchetto rosso.

4. Selezionare e fare clic sulla risorsa per continuare la configurazione.

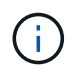

È inoltre possibile attivare manualmente il processo di rilevamento automatico nella schermata risorse, facendo clic su Aggiorna risorse.

| L        | SnapCenter®     |          |                   |                   |                 |                             | 1               |          | 9 | L sapcc\scadmin   | SnapCente    | rAdmin 🛛 🖡 Sign Out         |
|----------|-----------------|----------|-------------------|-------------------|-----------------|-----------------------------|-----------------|----------|---|-------------------|--------------|-----------------------------|
| <        |                 | SAP HANA | -                 |                   |                 |                             |                 |          |   |                   |              |                             |
| =        | Dashboard       | View Mu  | ltitenant Databas | e Container 🔹 Sea | rch databases   |                             |                 |          |   | Refresh Resources | Add SAP HANA | Database New Resource Group |
| C        | Resources       | 15 19    | System            | System ID (SID)   | Tenant Database | Plug-in Host                | Resource Groups | Policies |   | Las               | t backup     | Overall Status              |
| -        | Monitor         | 8        | SS1               | SS1               | SS1             | hana-1.sapcc.stl.netapp.com |                 |          |   |                   |              | Not protected               |
| <i>.</i> | Reports         |          |                   |                   |                 |                             |                 |          |   |                   |              |                             |
| a.       | Hosts           |          |                   |                   |                 |                             |                 |          |   |                   |              |                             |
| ÷        | Storage Systems |          |                   |                   |                 |                             |                 |          |   |                   |              |                             |
| -        | E Settings      |          |                   |                   |                 |                             |                 |          |   |                   |              |                             |
| 4        | Alerts          |          |                   |                   |                 |                             |                 |          |   |                   |              |                             |
|          |                 |          |                   |                   |                 |                             |                 |          |   |                   |              |                             |

5. Fornire la chiave dell'archivio utenti per il database HANA.

| Configure Databas             | se                          |        | ×  |
|-------------------------------|-----------------------------|--------|----|
| Plug-in host                  | hana-1.sapcc.stl.netapp.com |        |    |
| HDBSQL OS User                | ss1adm                      |        |    |
| HDB Secure User Store<br>Keys | SS1KEY                      |        | 0  |
| <b>O</b> Configuring Databa   | se                          | Cancel | ОК |

Viene avviato il processo di rilevamento automatico di secondo livello in cui vengono rilevate le informazioni relative ai dati del tenant e all'impatto dello storage.

6. Fare clic su Details (Dettagli) per esaminare le informazioni di configurazione delle risorse HANA nella vista della topologia delle risorse.

|          | SnapC | enter®                                 |                                                                    |                   | ۰.               | 🔤 🥹 🗜 sapo        | c\scadmin SnapCenterAdmin   | 🖡 Sign Out           |
|----------|-------|----------------------------------------|--------------------------------------------------------------------|-------------------|------------------|-------------------|-----------------------------|----------------------|
|          | SAP   | HANA 🔽                                 | SS1 Topology                                                       |                   |                  |                   |                             | >                    |
| /        | 6     | earch databases                        |                                                                    | Remove Protection | U<br>Back up Now | Modify Maintenant | e Decails Configure Databas | a Refresh            |
| 0        | 12    | System                                 | Manage Copies                                                      |                   |                  |                   | $\sim$                      |                      |
|          | 20    | MS1 - Multiple Hosts MDC Single Tenant |                                                                    |                   |                  |                   | 620 SEV 12                  |                      |
| <u> </u> | 20    | SS2 - HANA 20 SP54 MDC Single Tenant   | 17 Backups                                                         |                   |                  |                   | Summary Card                |                      |
| âí       |       | SM1                                    | 0 Clones                                                           |                   |                  |                   | 24 Backups                  |                      |
| A        |       | CC1                                    | Local copies 5 Backups                                             |                   |                  |                   | 22 Snapshot based backups   |                      |
|          |       |                                        | 0 Clones                                                           |                   |                  |                   | 0 Clones                    |                      |
|          | -     |                                        | Vault copies                                                       |                   |                  |                   |                             |                      |
| 華        |       |                                        | Primary Backup(s)                                                  |                   |                  |                   |                             |                      |
| A        |       |                                        | search I                                                           |                   |                  |                   | File<br>Done                | 41 B<br>Sectors Date |
|          |       |                                        | Backup Name                                                        | Count             | 17               |                   |                             | End Date             |
|          |       |                                        | SnapCenter_LocalSnap_Hourly_11-27-2019_02.30.01.1788               | 1                 |                  |                   | 11/27/2019 2:3              | 0:55 AM 🛱 🛛          |
|          |       |                                        | SnapCenter_LocalSnap_Hourly_11-26-2019_22.30.01.0413               | 1                 |                  |                   | 11/26/2019 10:3             | 0:55 PM 🛱            |
|          |       |                                        | SnapCenter_LocalSnap_Hourly_11-26-2019_18.30.01.0738               | 1                 |                  |                   | 11/26/2019 6:3              | 0:55 PM 🛱            |
|          |       |                                        | SnapCenter_LocalSnap_Hourly_11-26-2019_14.30.01.0340               | 1                 |                  |                   | 11/26/2019 2:3              | 0:55 PM 🛱            |
|          |       |                                        | SnapCenter_LocalSnap_Hourly_11-26-2019_10.30.01.0649               | 1                 |                  |                   | 11/26/2019 10:3             | 0:55 AM 🛱            |
|          |       |                                        | SnapCenter_LocalSnapAndSnapVault_Daily_11-26-2019_08.17.01.8979    | 1                 |                  |                   | 11/26/2019 8:1              | 7:56 AM 🛱            |
|          |       |                                        | SnapCenter_LocalSnap_Hourly_11-26-2019_06.30.01.0003               | 1                 |                  |                   | 11/26/2019 6;3              | 0:55 AM 🛱            |
|          |       |                                        | SnapCenter_LocalSnap_Hourly_11-26-2019_02.30.00.9915               | 1                 |                  |                   | 11/26/2019 2:30             | 0:55 AM 🛱            |
|          |       |                                        | SnapCenter_LocalSnap_Hourly_11-25-2019_22.30.01.0536               | 1                 |                  |                   | 11/25/2019 10:3             | 0:55 PM 🛱            |
|          |       |                                        | SnapCenter_LocalSnap_Hourly_11-25-2019_18.30.01.0250               | 1                 |                  |                   | 11/25/2019 6:3              | 0:55 PM 🛱            |
|          |       |                                        | SnapCenter_LocalSnap_Hourly_11-25-2019_14.30.01.0151               | 1                 |                  |                   | 11/25/2019 2:30             | 0:55 PM 🛱            |
|          |       |                                        | SnapCenter_LocalSnap_Hourly_11-25-2019_10.30.00.9895               | 1                 |                  |                   | 11/25/2019 10:30            | 0:55 AM 🛱            |
|          |       |                                        | SnapCenter_LocalSnapAndSnapVault_Daily_11-25-2019_08.17.01.8577    | 1                 |                  |                   | 11/25/2019 8:1              | 7:55 AM 🛱            |
|          | Tota  | al 4.                                  | SnanCenter LocalSnan, Hourly 11-25-2019, 06 30 00 9717<br>Total 17 | 1                 |                  |                   | 11/25/2019 6-3              | 0:55 AM 🛱            |
| Acti     | ita ( | The 5 most recent jobs are displayed   | S Completed A DWsreiner S D Earled 🙆 D Car                         |                   |                  | od                |                             |                      |

| Sr       | napCe | enter®                                 |                                   |                |                  |                       |                   | •        | s ()- | L sapcc\scadmin | SnapCenterAdmin | 🖡 Sign Out |
|----------|-------|----------------------------------------|-----------------------------------|----------------|------------------|-----------------------|-------------------|----------|-------|-----------------|-----------------|------------|
| >        | SAP   | HANA 🔽                                 | Resource - Details                |                |                  |                       |                   |          |       |                 |                 | ×          |
|          | Se    | arch databases                         |                                   |                |                  |                       |                   |          |       |                 |                 |            |
| 0        | 12    | System                                 | Details for selected resource     |                |                  |                       |                   |          |       |                 |                 |            |
|          | 20    | MS1 - Multiple Hosts MDC Single Tenant | Type                              |                | Multitenant Data | abase Container       |                   |          |       |                 |                 |            |
| -        | 20    | SS2 - HANA 20 SPS4 MDC Single Tenant   | HANA System Name                  |                | 551              |                       |                   |          |       |                 |                 |            |
| â        |       | SM1                                    | SID                               |                | 551              |                       |                   |          |       |                 |                 |            |
| <b>A</b> |       | 551                                    | Tenant Database                   |                | SS1              |                       |                   |          |       |                 |                 |            |
| 34       |       |                                        | Plug-in Host                      |                | hana-1.sapcc.stl | netapp.com            |                   |          |       |                 |                 |            |
|          |       |                                        | HDB Secure User Store Keys        |                | SS1KEY           |                       |                   |          |       |                 |                 |            |
|          |       |                                        | HDBSQL OS User                    |                | ss1adm           |                       |                   |          |       |                 |                 |            |
| A        |       |                                        | plug-in name                      |                | SAP HANA         |                       |                   |          |       |                 |                 |            |
|          |       |                                        | Last backup                       |                | 11/27/2019 2:30  | :55 AM (Completed)    |                   |          |       |                 |                 |            |
|          |       |                                        | Resource Groups                   |                | hana-1_sapcc_st  | l_netapp_com_hana_    | MDC_SS1           |          |       |                 |                 |            |
|          |       |                                        | Policy                            |                | BlockIntegrityCh | eck, LocalSnap, Local | SnapAndSnapVault  |          |       |                 |                 |            |
|          |       |                                        | Discovery Type                    |                | Auto             |                       |                   |          |       |                 |                 |            |
|          |       |                                        | Storage Footprint                 |                |                  |                       |                   |          |       |                 |                 |            |
|          |       |                                        | SVM                               | Volume         |                  |                       | Junction Path     |          |       | 111N/Otree      |                 |            |
|          |       |                                        | hana-primary.sapcc.stl.netapp.com | SS1 data n     | nnt00001         |                       | /SS1 data mnt0000 | 11       |       |                 |                 |            |
|          |       |                                        |                                   |                |                  |                       |                   |          |       |                 |                 |            |
|          |       |                                        |                                   |                |                  |                       |                   |          |       |                 |                 |            |
|          |       |                                        |                                   |                |                  |                       |                   |          |       |                 |                 |            |
|          |       |                                        |                                   |                |                  |                       |                   |          |       |                 |                 |            |
|          |       |                                        |                                   |                |                  |                       |                   |          |       |                 |                 |            |
|          |       |                                        |                                   |                |                  |                       |                   |          |       |                 |                 |            |
|          | Tota  | 4                                      |                                   |                |                  |                       |                   |          |       |                 |                 |            |
| Activit  | y     | The 5 most recent jobs are displayed   | 4 Completed                       | (A) 0 Warnings | 🗙 0 Failed       | 0 Canceled            | 0 1 Running       | 0 Queued |       |                 |                 | ^          |

Al termine della configurazione delle risorse, la configurazione di protezione delle risorse deve essere eseguita come descritto nella sezione seguente.

## Configurazione della protezione delle risorse

Questa sezione descrive la configurazione della protezione delle risorse. La configurazione di protezione delle risorse è la stessa, indipendentemente dal fatto che la risorsa sia stata rilevata o configurata manualmente. È identico anche per tutte le architetture HANA, host singoli o multipli, container singolo o sistemi MDC.

- 1. Dalla scheda risorse, fare doppio clic sulla risorsa.
- 2. Configurare un formato nome personalizzato per la copia Snapshot.

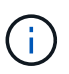

NetApp consiglia di utilizzare un nome di copia Snapshot personalizzato per identificare facilmente i backup creati con quale tipo di policy e pianificazione. Aggiungendo il tipo di pianificazione nel nome della copia Snapshot, è possibile distinguere tra backup pianificati e su richiesta. Il schedule name la stringa per i backup on-demand è vuota, mentre i backup pianificati includono la stringa Hourly, Daily, or Weekly.

Nella configurazione illustrata nella figura seguente, i nomi delle copie Snapshot e di backup hanno il seguente formato:

- Backup orario pianificato: SnapCenter\_LocalSnap\_Hourly\_<time\_stamp>
- Backup giornaliero pianificato: SnapCenter\_LocalSnapAndSnapVault\_Daily\_<time\_stamp>
- Backup orario on-demand: SnapCenter\_LocalSnap\_<time\_stamp>
- Backup giornaliero on-demand: SnapCenter\_LocalSnapAndSnapVault\_<time\_stamp>

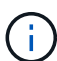

Anche se viene definita una conservazione per i backup on-demand nella configurazione dei criteri, la pulizia viene eseguita solo quando viene eseguito un altro backup on-demand. Di conseguenza, i backup on-demand devono in genere essere cancellati manualmente in SnapCenter per assicurarsi che questi backup vengano eliminati anche nel catalogo di backup SAP HANA e che la manutenzione del backup del log non sia basata su un vecchio backup on-demand.

| SI      | napCenter®   |                               |                                                                                                    | • =        | i 0-        | L sapcc\scadmin | SnapCenterAdmin | 🖡 Sign Out |
|---------|--------------|-------------------------------|----------------------------------------------------------------------------------------------------|------------|-------------|-----------------|-----------------|------------|
| >       | SAP HANA 💌   |                               | Multitenant Database Container - Protect                                                                                           |            |             |                 |                 | ×          |
|         | Search datab | ases                          |                                                                                                    |            |             |                 |                 | Details    |
| U       | E P          | System                        | Configure an SMTP Server to send email notifications for scheduled or on demand jobs by going to Settings>Siobal Settings>Notifica | tion Serve | er Settings |                 |                 | ×          |
| •       |              | SS1                           |                                                                                                    |            |             |                 |                 |            |
| <i></i> |              |                               | 1 2 3 4 5                                                                                                    |            |             |                 |                 |            |
| *       |              |                               | Resource Application Settings Policies Notification Summary                                                                        |            |             |                 |                 |            |
| 34      |              |                               |                                                                                                    |            |             |                 |                 |            |
| =       |              |                               | Provide format for custom snapshot name                                                                                            |            |             |                 |                 |            |
| A       |              |                               | Use custom name format for Snapshot copy                                                                                           |            |             |                 |                 |            |
|         |              |                               | SnapCenter                                                                                                    |            |             |                 |                 |            |
|         |              |                               |                                                                                                    |            |             |                 |                 |            |
|         |              |                               |                                                                                                    |            |             |                 |                 |            |
|         |              |                               |                                                                                                    |            |             |                 |                 |            |
|         |              |                               |                                                                                                    |            |             |                 |                 |            |
|         |              |                               |                                                                                                    |            |             |                 |                 |            |
|         |              |                               |                                                                                                    |            |             |                 |                 |            |
|         |              |                               |                                                                                                    |            |             |                 |                 |            |
|         |              |                               |                                                                                                    |            |             |                 |                 |            |
|         |              |                               |                                                                                                    |            |             |                 |                 |            |
|         |              |                               |                                                                                                    |            |             |                 |                 |            |
|         |              |                               |                                                                                                    |            |             |                 |                 |            |
|         | Total 1      |                               |                                                                                                    |            |             |                 | Prev            | rious Next |
| Activi  | ty The 5 m   | ost recent jobs are displayed | 👽 0 Completed 🔺 0 Warnings 🗙 0 Failed 🔗 0 Canceled 📀 0 Running 🧐 0 Q                                                               | ueued      |             |                 |                 | ^          |

3. Non è necessario impostare impostazioni specifiche nella pagina Impostazioni applicazione. Fare clic su Avanti.

| SI                    | napCenter®                                                                                    |                                                    | •      |   | 8- | L sapcc\scadmin | SnapCenterAdmin | 🗊 Sign Out |
|-----------------------|-----------------------------------------------------------------------------------------------|----------------------------------------------------|--------|---|----|-----------------|-----------------|------------|
| >                     | SAP HANA 💌                                                                                    | Multitenant Database Container - Protect           |        |   |    |                 |                 | ×          |
|                       | Search databases                                                                              |                                                    |        |   |    |                 |                 | i          |
|                       | li 🛛 System                                                                                   |                                                    |        |   |    |                 |                 | Details    |
|                       | SS1                                                                                           |                                                    |        |   |    |                 |                 |            |
| *                     |                                                                                               | Recurre Applications Policies Notification Summary |        |   |    |                 |                 |            |
| â                     |                                                                                               | resource reprinting rounds normation sommary       |        |   |    |                 |                 |            |
| *                     |                                                                                               | Backups                                            |        | ^ |    |                 |                 |            |
| 20                    |                                                                                               | Select consistency group option for backup         |        |   |    |                 |                 |            |
| ŧ                     |                                                                                               |                                                    |        |   |    |                 |                 |            |
| ▲                     |                                                                                               | Enable consistency group backup                    |        |   |    |                 |                 |            |
|                       |                                                                                               | Scripts                                            |        | ~ |    |                 |                 |            |
|                       |                                                                                               | Custom Configurations<br>Snapshot Copy Tool        |        | ~ |    |                 |                 |            |
|                       |                                                                                               | supprise copy room                                 |        | ~ |    |                 |                 |            |
|                       |                                                                                               |                                                    |        |   |    |                 |                 |            |
|                       |                                                                                               |                                                    |        |   |    |                 |                 |            |
|                       |                                                                                               |                                                    |        |   |    |                 |                 |            |
|                       |                                                                                               |                                                    |        |   |    |                 |                 |            |
|                       |                                                                                               |                                                    |        |   |    |                 |                 |            |
|                       |                                                                                               |                                                    |        |   |    |                 |                 |            |
|                       |                                                                                               |                                                    |        |   |    |                 |                 |            |
|                       |                                                                                               |                                                    |        |   |    |                 |                 |            |
|                       |                                                                                               |                                                    |        |   |    |                 |                 |            |
|                       |                                                                                               |                                                    |        |   |    |                 |                 |            |
|                       | Total 1                                                                                       |                                                    |        |   |    |                 | Prev            | ious Next  |
| Activit<br>https://sr | The 5 most recent jobs are displayed<br>apcenter-43.sapcc.stl.netapp.com/8146/PluginCreatorIm | entor/Protect/ProtectIndex?Resour                  | Queued |   |    |                 |                 | ^          |

4. Selezionare i criteri da aggiungere alla risorsa.

| Sr         | napCenter®                              |                                          |                               |                     | • = 6    | + L sapcc\scadmin | SnapCenterAdmin | 🖡 Sign Out |
|------------|-----------------------------------------|------------------------------------------|-------------------------------|---------------------|----------|-------------------|-----------------|------------|
| <u>``</u>  | SAP HANA 💌                              | Multitenant Database Container - Protect |                               |                     |          |                   |                 | ×          |
|            | Search databases                        |                                          |                               |                     |          |                   |                 | i          |
|            |                                         |                                          |                               |                     |          |                   |                 | Details    |
| 0          | IE System                               |                                          | -                             |                     |          |                   |                 |            |
| -          | SS1                                     | 0-0-0                                    | 3 5                           |                     |          |                   |                 |            |
| <b>a</b> i |                                         | Resource Application Settings Po         | licies Notification Summ      | ary                 |          |                   |                 |            |
| A          |                                         | Select one or more policies and con      | figure schedules              |                     |          |                   |                 |            |
| 24         |                                         | LocalSnap, BlockIntegrityCheck           | · + 0                         |                     |          |                   |                 |            |
| #          |                                         | ✓ LocalSnap                              |                               |                     |          |                   |                 |            |
| A          |                                         | <ul> <li>BlockIntegrityCheck</li> </ul>  | S                             |                     |          |                   |                 |            |
|            |                                         | LocalSnapAndSnapVault                    | Applied Schedules             | Configure Schedules |          |                   |                 |            |
|            |                                         | BlockIntegrityCheck                      | None                          | +                   |          |                   |                 |            |
|            |                                         | LocalSnap                                | None                          | +                   |          |                   |                 |            |
|            |                                         | Total 2                                  |                               |                     |          |                   |                 |            |
|            | Total 1                                 |                                          |                               |                     |          |                   | Prev            | ious Next  |
| Activit    | ty The 5 most recent jobs are displayed | 📀 0 Completed 🔺                          | 0 Warnings 🔀 0 Failed 🧭 0 Can | reled 📀 0 Running 🧐 | 0 Queued |                   |                 | ^          |

5. Definire la pianificazione per il criterio LocalSnap (in questo esempio, ogni quattro ore).

| Hourly       |         |             |   |    |     |  |
|--------------|---------|-------------|---|----|-----|--|
| Start date   | 11/19/2 | 019 6:30 AN | 1 | 0  |     |  |
| Expires on   | 12/19/2 | 019 5:59 AN | 1 | 8  | ]   |  |
| Repeat every | 4       | hours       | 0 | mi | ins |  |
|              |         |             |   |    |     |  |

6. Definire la pianificazione per la policy LocalSnapAndSnapVault (in questo esempio, una volta al giorno).

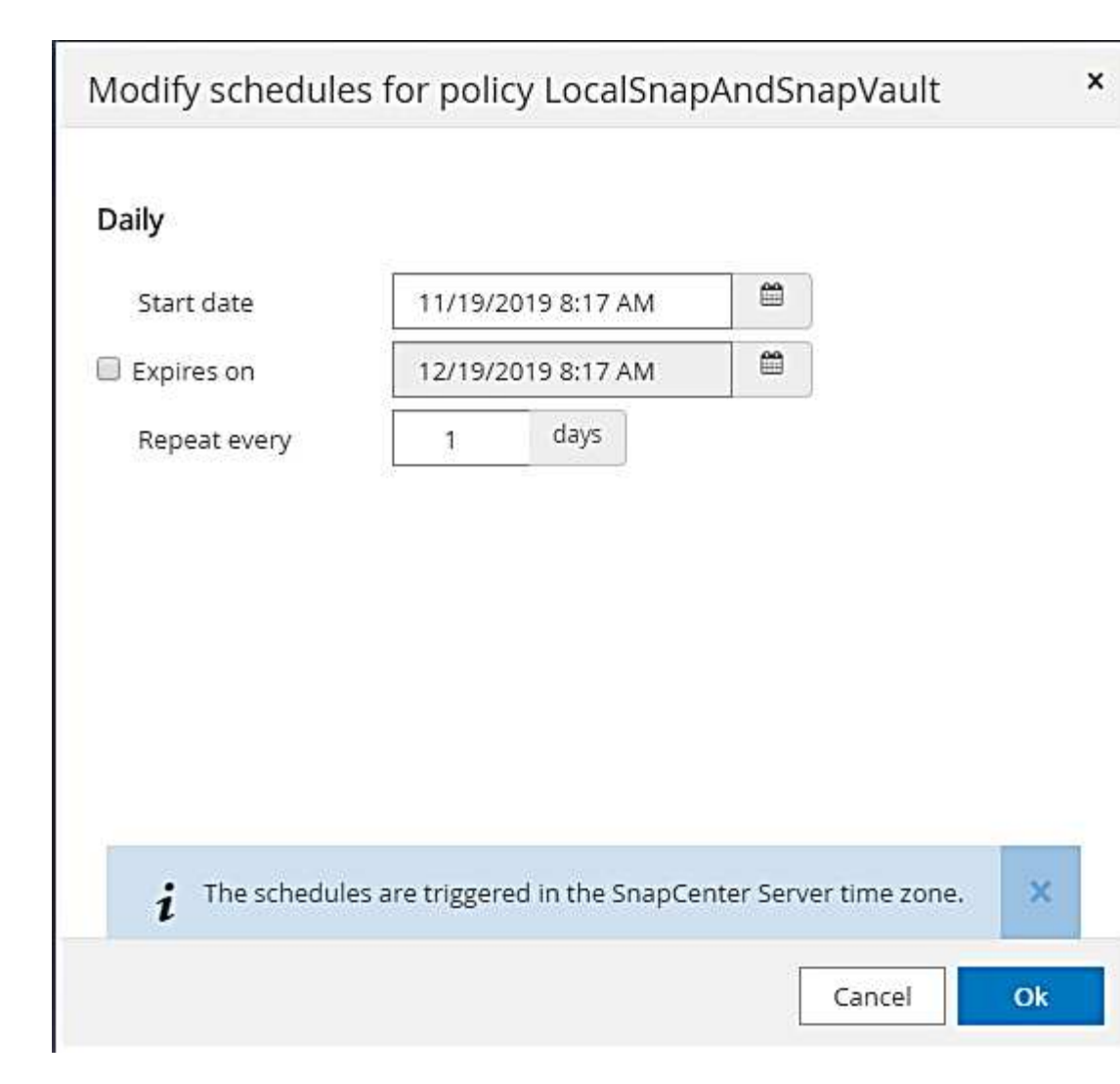

7. Definire la pianificazione per la policy di controllo dell'integrità del blocco (in questo esempio, una volta alla settimana).

128

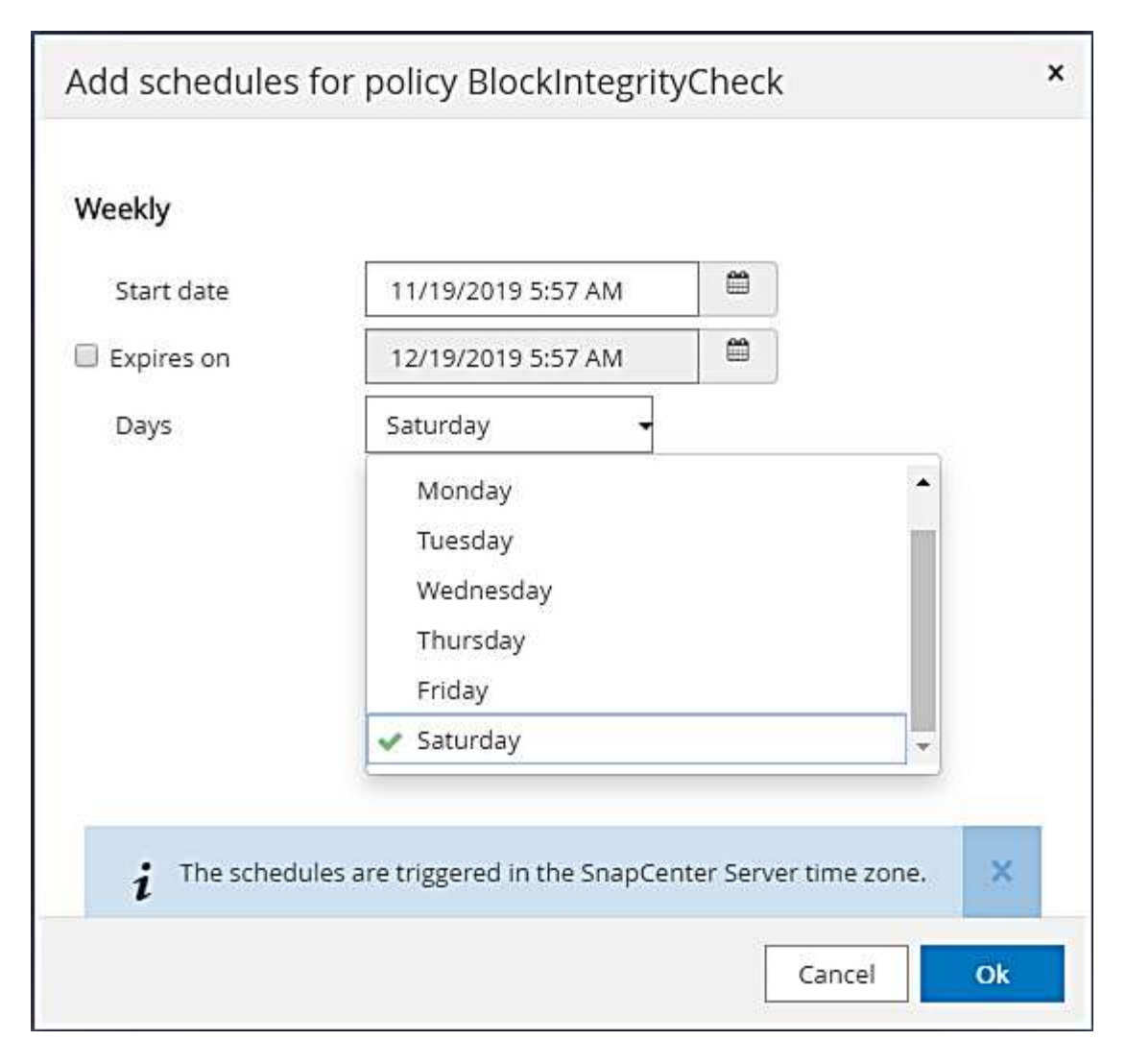

8. Fornire informazioni sulla notifica via email.

| Sr       | napCenter®    |                              |                               |                    |                      |                   |                     |                        | ٠             |           | 0-       | L sapcc\scadmin      | SnapCenterAdmin    | 🖡 Sign Out   |
|----------|---------------|------------------------------|-------------------------------|--------------------|----------------------|-------------------|---------------------|------------------------|---------------|-----------|----------|----------------------|--------------------|--------------|
| >        | SAP HANA 💌    |                              | Multitenant Database Containe | r - Protect        |                      |                   |                     |                        |               |           |          |                      |                    | ×            |
|          | Search databa | ses                          |                               |                    |                      |                   |                     |                        |               |           |          |                      |                    | i<br>Details |
|          | E P           | System                       | If you want to send notifica  | tions for schedul  | ed or on demand jo   | bs, an SMTP serve | r must be configure | ed. Continue to the su | ummary page I | to save y | our info | rmation, and then go | to Settings>Global | X            |
|          |               | SS1                          | Settings>Notification Serve   | r Settings to conf | igure the SMTP serv  | /er,              |                     |                        |               |           |          |                      |                    |              |
| ~        |               |                              |                               | •                  |                      |                   |                     |                        |               |           |          |                      |                    |              |
| ***      |               |                              | Resource Applic               | ation Settings     | Policies             | Notification      | Summary             |                        |               |           |          |                      |                    |              |
|          |               |                              |                               |                    |                      |                   |                     |                        |               |           |          |                      |                    |              |
|          |               |                              | Provide email set             | tings 🚯            |                      |                   |                     |                        |               |           |          |                      |                    |              |
| ***      |               |                              | Select the service acc        | ounts or people to | o notify regarding p | rotection issues. |                     |                        |               |           |          |                      |                    |              |
| <b>A</b> |               |                              | Errom                         | Never              |                      | •                 |                     |                        |               |           | ř.       |                      |                    |              |
|          |               |                              | То                            | Email to           |                      |                   |                     |                        |               |           |          |                      |                    |              |
|          |               |                              | Sublect                       | Notification       |                      |                   |                     |                        |               |           |          |                      |                    |              |
|          |               |                              | Attach job report             | Houncadon          |                      |                   |                     |                        |               |           |          |                      |                    |              |
|          |               |                              |                               |                    |                      |                   |                     |                        |               |           |          |                      |                    |              |
|          |               |                              |                               |                    |                      |                   |                     |                        |               |           |          |                      |                    |              |
|          |               |                              |                               |                    |                      |                   |                     |                        |               |           |          |                      |                    |              |
|          |               |                              |                               |                    |                      |                   |                     |                        |               |           |          |                      |                    |              |
|          |               |                              |                               |                    |                      |                   |                     |                        |               |           |          |                      |                    |              |
|          |               |                              |                               |                    |                      |                   |                     |                        |               |           |          |                      |                    |              |
|          |               |                              |                               |                    |                      |                   |                     |                        |               |           |          |                      |                    |              |
|          |               |                              |                               |                    |                      |                   |                     |                        |               |           |          |                      |                    |              |
|          |               |                              |                               |                    |                      |                   |                     |                        |               |           |          |                      |                    |              |
|          | Total 1       |                              |                               |                    |                      |                   |                     |                        |               |           |          |                      | Prev               | vious Next   |
| Activit  | y The 5 ma    | st recent jobs are displayed |                               | 0 Completed        | (A) 0 Warnings       | 🗙 0 Failed        | Ø 0 Canceled        | 0 Running              | 🗐 0 Queu      | ed        |          |                      |                    | ^            |

9. Nella pagina Riepilogo, fare clic su fine.

| Sr                    | napCenter®                                                                                                    |                                  |                                          |                                                                 |                                    |                               |                   |                       | •             | 8         | 8-       | L sapcc\scadmin     | SnapCenterAdmin    | 🖡 Sign Out |
|-----------------------|----------------------------------------------------------------------------------------------------|----------------------------------|------------------------------------------|-----------------------------------------------------------------|------------------------------------|-------------------------------|-------------------|-----------------------|---------------|-----------|----------|---------------------|--------------------|------------|
|                       | SAP HANA 💌                                                                                                    |                                  | Multitenant Database                     | e Container - Protect                                           |                                    |                               |                   |                       |               |           |          |                     |                    | ×          |
|                       | Search datab                                                                                                    | 1505                             |                                          |                                                                 |                                    |                               |                   |                       |               |           |          |                     |                    | i          |
|                       | and the second second s |                                  |                                          |                                                                 |                                    |                               |                   |                       |               |           |          |                     |                    | Details    |
| 0                     | IF 🖌                                                                                                    | System                           | A If you want to se<br>Settings>Notifica | nd notifications for schedule<br>ation Server Settings to confi | d or on demand<br>gure the SMTP se | jobs, an SMTP servei<br>rver. | must be configure | ed. Continue to the s | ummary page t | o save yo | ur infor | mation, and then go | to Settings>Global |            |
| ٠                     |                                                                                                    | 551                              |                                          |                                                                 |                                    |                               |                   |                       |               |           |          |                     |                    |            |
| ~                     |                                                                                                    |                                  |                                          |                                                                 |                                    |                               |                   |                       |               |           |          |                     |                    |            |
|                       |                                                                                                    |                                  | Pasaursa                                 | Application Settings                                            | Rolicios                           | Notification                  | Summany           |                       |               |           |          |                     |                    |            |
| •                     |                                                                                                    |                                  | Resource                                 | Application seconds                                             | 1 Oncies                           | Notification                  | Juliniary         |                       |               |           |          |                     |                    |            |
| 80 J                  |                                                                                                    |                                  |                                          |                                                                 |                                    |                               |                   |                       |               |           |          |                     |                    |            |
| #                     |                                                                                                    |                                  | System nar                               | ne                                                              | SS1                                | Hourk                         |                   |                       |               |           |          |                     |                    |            |
| Δ                     |                                                                                                    |                                  | Policy                                   |                                                                 | BlockInteg                         | rityCheck: Weekly             |                   |                       |               |           |          |                     |                    |            |
|                       |                                                                                                    |                                  | Send email                               | 1)                                                              | No                                 |                               |                   |                       |               |           |          |                     |                    |            |
|                       |                                                                                                    |                                  | O Applic                                 | ation Settings                                                  |                                    |                               |                   |                       |               |           |          |                     |                    |            |
|                       |                                                                                                    |                                  | Enable c                                 | consistency group                                               | false                              |                               |                   |                       |               |           |          |                     |                    |            |
|                       |                                                                                                    |                                  | Consiste                                 | ency group timeout                                              | Urgent                             |                               |                   |                       |               |           |          |                     |                    |            |
|                       |                                                                                                    |                                  | Disable                                  | WAFL sync                                                       | false                              |                               |                   |                       |               |           |          |                     |                    |            |
|                       |                                                                                                    |                                  | Pre Quie                                 | esce commands                                                   | None                               |                               |                   |                       |               |           |          |                     |                    |            |
|                       |                                                                                                    |                                  | Post Qui                                 | iesce commands                                                  | None                               |                               |                   |                       |               |           |          |                     |                    |            |
|                       |                                                                                                    |                                  | Pre Snap                                 | pshot commands                                                  | None                               |                               |                   |                       |               |           |          |                     |                    |            |
|                       |                                                                                                    |                                  | Post Sna                                 | apshot commands                                                 | None                               |                               |                   |                       |               |           |          |                     |                    |            |
|                       |                                                                                                    |                                  | Pre UnQ                                  | uiesce commands                                                 | None                               |                               |                   |                       |               |           |          |                     |                    |            |
|                       |                                                                                                    |                                  | Post Uni                                 | Quiesce commands                                                | None                               |                               |                   |                       |               |           |          |                     |                    |            |
|                       |                                                                                                    |                                  | Pre Exit                                 | commands                                                        | None                               |                               |                   |                       |               |           |          |                     |                    |            |
|                       |                                                                                                    |                                  | Snansho                                  | parameters                                                      | Snancent                           | ter without File Syste        | m consistency     |                       |               |           |          |                     |                    |            |
|                       |                                                                                                    |                                  | Shapano                                  | it copy tool type                                               | Shapeen                            | ter without the syste         | in consistency    |                       |               |           |          |                     |                    |            |
|                       |                                                                                                    |                                  |                                          |                                                                 |                                    |                               |                   |                       |               |           |          |                     |                    |            |
|                       | 1000 - 2000                                                                                                    |                                  |                                          |                                                                 |                                    |                               |                   |                       |               |           |          |                     | r                  |            |
|                       | Total 1                                                                                                    |                                  |                                          |                                                                 |                                    |                               |                   |                       |               |           |          |                     | Previous           | Finish     |
| Activit<br>https://sn | v The 5 m<br>apcenter-43.sapcc.st                                                                                                    | netapp.com:8146/PluginCreatorInv | ventoryProtect/ProtectIndex              | ResourceType=MultipleContain                                    | M o Warnings<br>ers&Host=null&Plu  | ginName=hana#id-sm            | dataset-steps-h-4 | 0 Running             | (2) 0 Queue   | d         |          |                     |                    | ^          |

10. È ora possibile creare backup on-demand nella pagina della topologia. I backup pianificati vengono eseguiti in base alle impostazioni di configurazione.

| Π   | SnapCenter®     |                  |                  |                     |                 |                 |              |            |           | ٠                            | ⊠ 0- | L sapcc\scadmin   | SnapCent    | erAdmin    | 🗊 Sign Out         |
|-----|-----------------|------------------|------------------|---------------------|-----------------|-----------------|--------------|------------|-----------|------------------------------|------|-------------------|-------------|------------|--------------------|
| <   |                 | SAP HANA         | <b>~</b>         |                     |                 |                 |              |            |           |                              |      |                   |             |            |                    |
|     | Dashboard       | View Mult        | titenant Databas | e Container 👻 Searc | h databases 🛛 🏹 |                 |              |            |           |                              |      | Refresh Resources | Add SAP HAN | A Database | New Resource Group |
| 0   | Resources       | IE IN            | System           | System ID (SID)     | Tenant Database | Plug-in Host    |              | Resource   | Groups    | Policies                     |      | La                | st backup   | Overall    | Status             |
| •   | Monitor         |                  | 551              | SS1                 | 551             | hana-1.sapcc.st | l.netapp.com |            | Blo       | ockintegrityCheck<br>calSnap |      | 11/19/2019 6:     | 30:54 AM 🛱  | Backup st  | icceeded           |
| ŝ   | Reports         |                  |                  |                     |                 |                 |              |            | Loc       | calSnapAndSnapV              | ault |                   |             |            |                    |
| ۸   | Hosts           |                  |                  |                     |                 |                 |              |            |           |                              |      |                   |             |            |                    |
| 20  | Storage Systems |                  |                  |                     |                 |                 |              |            |           |                              |      |                   |             |            |                    |
| ==  | Settings        |                  |                  |                     |                 |                 |              |            |           |                              |      |                   |             |            |                    |
|     | Alerts          |                  |                  |                     |                 |                 |              |            |           |                              |      |                   |             |            |                    |
|     |                 |                  |                  |                     |                 |                 |              |            |           |                              |      |                   |             |            |                    |
|     |                 |                  |                  |                     |                 |                 |              |            |           |                              |      |                   |             |            |                    |
|     |                 |                  |                  |                     |                 |                 |              |            |           |                              |      |                   |             |            |                    |
|     |                 |                  |                  |                     |                 |                 |              |            |           |                              |      |                   |             |            |                    |
|     |                 |                  |                  |                     |                 |                 |              |            |           |                              |      |                   |             |            |                    |
|     |                 |                  |                  |                     |                 |                 |              |            |           |                              |      |                   |             |            |                    |
|     |                 |                  |                  |                     |                 |                 |              |            |           |                              |      |                   |             |            |                    |
|     |                 |                  |                  |                     |                 |                 |              |            |           |                              |      |                   |             |            |                    |
|     |                 |                  |                  |                     |                 |                 |              |            |           |                              |      |                   |             |            |                    |
|     |                 |                  |                  |                     |                 |                 |              |            |           |                              |      |                   |             |            |                    |
|     |                 |                  |                  |                     |                 |                 |              |            |           |                              |      |                   |             |            |                    |
|     |                 |                  |                  |                     |                 |                 |              |            |           |                              |      |                   |             |            |                    |
|     |                 |                  |                  |                     |                 |                 |              |            |           |                              |      |                   |             |            |                    |
|     |                 | Total 1          |                  |                     |                 |                 |              |            |           |                              |      |                   |             |            |                    |
| Act | tivity The 5 m  | nost recent jobs | are displayed    |                     | 2 Completed     | (A) 0 Warnings  | 🗙 0 Failed   | 0 Canceled | 0 Running | (2) 0 Queued                 |      |                   |             |            |                    |

## Ulteriori procedure di configurazione per ambienti SAN Fibre Channel

A seconda della versione di HANA e dell'implementazione del plug-in HANA, sono necessarie ulteriori procedure di configurazione per gli ambienti in cui i sistemi SAP HANA utilizzano Fibre Channel e il file system XFS.

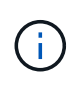

Questi passaggi di configurazione aggiuntivi sono necessari solo per le risorse HANA, che sono configurate manualmente in SnapCenter. È inoltre necessario solo per le release HANA 1.0 e HANA 2.0 fino a SPS2.

Quando un punto di salvataggio di backup HANA viene attivato da SnapCenter in SAP HANA, SAP HANA scrive i file ID Snapshot per ogni tenant e servizio di database come ultima fase (ad esempio, /hana/data/SID/mnt00001/hdb00001/snapshot\_databackup\_0\_1). Questi file fanno parte del volume di dati dello storage e fanno quindi parte della copia Snapshot dello storage. Questo file è obbligatorio quando si esegue un ripristino in una situazione in cui il backup viene ripristinato. A causa del caching dei metadati con il file system XFS sull'host Linux, il file non è immediatamente visibile a livello di storage. La configurazione XFS standard per il caching dei metadati è di 30 secondi.

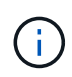

Con HANA 2.0 SPS3, SAP ha modificato l'operazione di scrittura di questi file ID Snapshot in modo sincrono, in modo che il caching dei metadati non sia un problema.

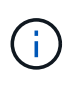

Con SnapCenter 4.3, se il plug-in HANA viene implementato sull'host del database, il plug-in Linux esegue un'operazione di svuotamento del file system sull'host prima che venga attivata l'istantanea dello storage. In questo caso, il caching dei metadati non è un problema.

In SnapCenter, è necessario configurare un postquiesce Comando che attende fino a quando la cache dei metadati XFS non viene scaricata nel livello del disco.

La configurazione effettiva del caching dei metadati può essere verificata utilizzando il seguente comando:

```
stlrx300s8-2:/ # sysctl -A | grep xfssyncd_centisecs
fs.xfs.xfssyncd_centisecs = 3000
```

NetApp consiglia di utilizzare un tempo di attesa pari al doppio del valore di fs.xfs.xfssyncd\_centisecs parametro. Poiché il valore predefinito è 30 secondi, impostare il comando di sospensione su 60 secondi.

Se il server SnapCenter viene utilizzato come host plug-in HANA centrale, è possibile utilizzare un file batch. Il file batch deve avere il seguente contenuto:

```
@echo off
waitfor AnyThing /t 60 2>NUL
Exit /b 0
```

Il file batch può essere salvato, ad esempio, come C:\Program Files\NetApp\Wait60Sec.bat. Nella configurazione di protezione delle risorse, il file batch deve essere aggiunto come comando Post Quiesce.

Se un host Linux separato viene utilizzato come host plug-in HANA centrale, è necessario configurare il comando /bin/sleep 60 Come il comando Post Quiesce nell'interfaccia utente di SnapCenter.

La figura seguente mostra il comando Post Quiesce nella schermata di configurazione della protezione delle risorse.

| 🗖 Si   | napCe | nter®                                  |                                                          |     | 🌲 🖬 🥹 🖌 Isapcc\scadmin SnapCenterAdmin 🖡 Sign                                                          | Out          |
|--------|-------|----------------------------------------|----------------------------------------------------------|-----|----------------------------------------------------------------------------------------------------|--------------|
| >      | SAP   | HANA 💌                                 | SS2 - HANA 20 SPS4 MDC Singl X                           | ۲ ا | Multitenant Database Container - Protect                                                               | ×            |
|        | Se    | arch databases                         |                                                          |     |                                                                                                    | i)<br>etails |
| 0      | 12    | System                                 | Manage Copies                                            |     |                                                                                                    | ^            |
|        | 20    | M51 - Multiple Hosts MDC Single Tenant | Primary Backup(s)                                        |     | 3 4 5                                                                                                  |              |
| **     | 20    | SS2 - HANA 20 SP54 MDC Single Tenant   | search                                                   |     | Resource Application Settings Policies Notification Summary                                            |              |
| *      |       | 551                                    | Backup Name                                              |     |                                                                                                    |              |
| 54     |       | ्तितिः<br>                             | SnapCenter_LocalSnap_Hourly_12-12-20                     | ^   | Backups 🗸                                                                                              |              |
| #      |       |                                        | SnapCenter_LocalSnap_Hourly_12-11-20<br>19_22.05.01.4616 |     | Scripts                                                                                                |              |
| ▲      |       |                                        | SnapCenter_LocalSnap_Hourly_12-11-20<br>19_18.05.01.3907 |     |                                                                                                    |              |
|        |       |                                        | SnapCenter_LocalSnap_Hourly_12-11-20<br>19_14.05.01.3296 |     | i i e queste                                                                                           |              |
|        |       |                                        | SnapCenter_LocalSnap_Hourly_12-11-20<br>19_10.05.01.3914 |     | Post Quiesce                                                                                           |              |
|        |       |                                        | SnapCenter_LocalSnap_Hourly_12-11-20<br>19_06.05.01.6620 |     |                                                                                                    |              |
|        |       |                                        | SnapCenter_LocalSnap_Hourly_12-11-20<br>19_02.05.01.3326 |     | Enter commanos to be executed before and after creating snapshot copies 😈                              |              |
|        |       |                                        | SnapCenter_LocalSnap_Hourly_12-10-20<br>19_22.05.01.3539 |     | Pre Snapshot Copy                                                                                      |              |
|        |       |                                        | SnapCenter_LocalSnap_Hourly_12-10-20<br>19_18.05.07.0092 |     | Post Snapshot Copy                                                                                     |              |
|        |       |                                        | SnapCenter_LocalSnap_Hourly_12-10-20<br>19_14.05.01.3575 |     |                                                                                                    |              |
|        |       |                                        | SnapCenter_LocalSnap_Hourly_12-10-20<br>19_10.05.01.3522 |     | Enter commands to be executed before and after returning the application to normal operational state 0 |              |
|        | Total | 4                                      | SnapCenter_LocalSnap_Hourly_12-10-20                     | Ŧ   | Pre UnQuiesce                                                                                          |              |
|        |       |                                        |                                                          | W40 |                                                                                                    | *            |
| Activi | ty    | The 5 most recent jobs are displayed   | 5 Completed                                              | d   | 🔺 0 Warnings 🗙 0 Failed 💋 0 Canceled 🚺 0 Running 🕙 0 Queued                                            | ^            |

# Configurazione specifica delle risorse SnapCenter per i backup di volumi diversi dai dati

Il backup dei volumi non dati è parte integrante del plug-in SAP HANA. La protezione del volume di dati del database è sufficiente per ripristinare e ripristinare il database SAP

HANA in un dato momento, a condizione che le risorse di installazione del database e i registri richiesti siano ancora disponibili.

Per eseguire il ripristino da situazioni in cui devono essere ripristinati altri file non di dati, NetApp consiglia di sviluppare una strategia di backup aggiuntiva per i volumi non di dati per aumentare il backup del database SAP HANA. A seconda dei requisiti specifici, il backup dei volumi non dati potrebbe differire in termini di frequenza di pianificazione e impostazioni di conservazione e si dovrebbe considerare la frequenza con cui i file non dati vengono modificati. Ad esempio, il volume HANA /hana/shared Contiene file eseguibili ma anche file di traccia SAP HANA. Mentre gli eseguibili cambiano solo quando il database SAP HANA viene aggiornato, i file di traccia SAP HANA potrebbero richiedere una frequenza di backup più elevata per supportare l'analisi delle situazioni problematiche con SAP HANA.

Il backup dei volumi non dati di SnapCenter consente di creare copie Snapshot di tutti i volumi rilevanti in pochi secondi con la stessa efficienza dello spazio dei backup dei database SAP HANA. La differenza è che non è richiesta alcuna comunicazione SQL con il database SAP HANA.

## Configurazione di risorse non di volumi di dati

In questo esempio, vogliamo proteggere i volumi non dati del database SAP HANA SS1.

1. Dalla scheda Resource, selezionare non-Data-Volume e fare clic su Add SAP HANA Database (Aggiungi database SAP HANA).

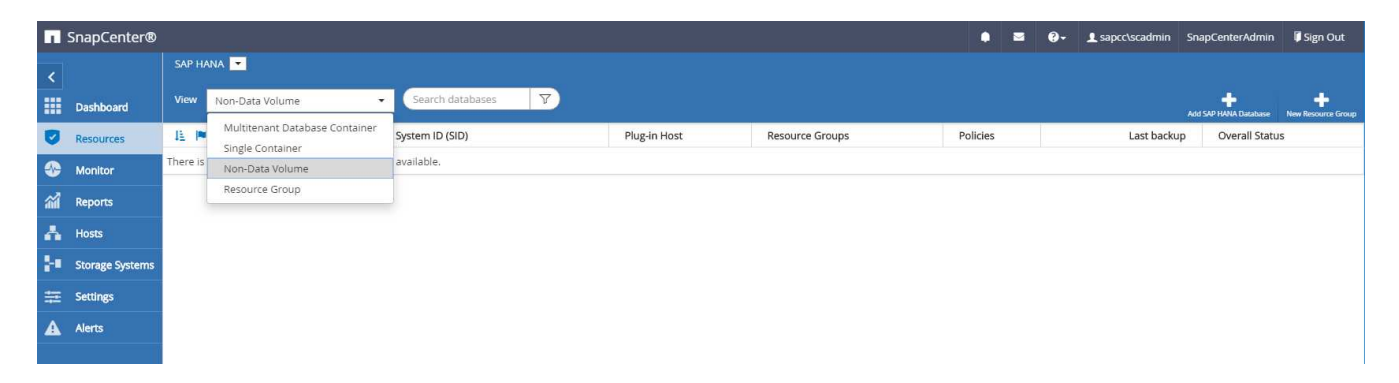

2. Nella fase uno della finestra di dialogo Add SAP HANA Database (Aggiungi database SAP HANA), nell'elenco Resource Type (tipo di risorsa), selezionare non-data Volumes (volumi non dati). Specificare un nome per la risorsa, il SID associato e l'host del plug-in SAP HANA che si desidera utilizzare per la risorsa, quindi fare clic su Avanti.

| Add SAP HANA Dat    | tabase                |                             |          | ×    |
|---------------------|-----------------------|-----------------------------|----------|------|
| 1 Name              | Provide Resource Deta | ails                        |          |      |
| 2 Storage Footprint | Resource Type         | Non-data Volumes            |          | •    |
| 3 Summary           | Resource Name         | SS1-Shared-Volume           |          |      |
|                     | Associated SID        | SS1                         |          | 0    |
|                     | Plug-in Host          | hana-1.sapcc.stl.netapp.com | 8        | • 0  |
|                     |                       |                             |          |      |
|                     |                       |                             |          |      |
|                     |                       |                             |          |      |
|                     |                       |                             |          |      |
|                     |                       |                             |          |      |
|                     |                       |                             |          |      |
|                     |                       |                             |          |      |
|                     |                       |                             |          |      |
|                     |                       |                             |          |      |
|                     |                       |                             |          |      |
|                     |                       |                             |          |      |
|                     |                       |                             |          |      |
|                     |                       |                             | Previous | Next |

3. Aggiungere la SVM e il volume di storage come footprint dello storage, quindi fare clic su Next (Avanti).

| Add SAP HANA Da                                                        | atabase                                                                                                    |                  |                                                                         | ×                |
|------------------------------------------------------------------------|----------------------------------------------------------------------------------------------------|------------------|-------------------------------------------------------------------------|------------------|
| 1 Name                                                                 | Provide Storage F                                                                                                    | ootprint Details |                                                                         |                  |
| 1       Name         2       Storage Footprint         3       Summary | Provide Storage F<br>Add Storage F<br>Storage System<br>Select one or more<br>Volume name<br>SS1_shared<br>SM1_log_mnt0<br>SM1_shared<br>SS1_log_mnt00<br>SS1_log_mnt00<br>SS1_shared | botprint Details | ciated Qtrees and LUNs LUNs or Qtrees Default is 'None' or type to find | ×<br>+ ×<br>Save |
|                                                                        |                                                                                                    |                  | Γ                                                                       | Previous         |
|                                                                        |                                                                                                    |                  |                                                                         |                  |

- 4. Nella fase di riepilogo, fare clic su fine per salvare le impostazioni.
- 5. Ripetere questi passaggi per tutti i volumi non dati richiesti.
- 6. Continuare con la configurazione della protezione della nuova risorsa.

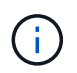

La protezione dei dati per risorse non di volumi di dati è identica al workflow per le risorse di database SAP HANA e può essere definita a livello di risorse individuali.

La figura seguente mostra l'elenco delle risorse di volumi non dati configurate.

|          | SnapCenter®     |          |                   |                            |                             |                 | ٠  |          | <b>8-</b> | ▲ sapcc\scadmin | SnapCent     | erAdmin         | 🖡 Sign Out         |
|----------|-----------------|----------|-------------------|----------------------------|-----------------------------|-----------------|----|----------|-----------|-----------------|--------------|-----------------|--------------------|
| <        |                 | SAP HANA | •                 |                            |                             |                 |    |          |           |                 |              |                 |                    |
|          | Dashboard       | View Nor | n-Data Volume     | Search databases           |                             |                 |    |          |           |                 | Add SAP HAND | )<br>A Database | New Resource Group |
| U        | Resources       | te 🛤     | Name              | Associated System ID (SID) | Plug-in Host                | Resource Groups |    | Policies |           | Las             | t backup     | Overal          | l Status           |
| •        | Monitor         | 20       | SS1-Shared-Volume | SS1                        | hana-1.sapcc.stl.netapp.com |                 | Lo | calSnap  |           |                 |              | Backup n        | ot run             |
| <b>M</b> | Reports         |          |                   |                            |                             |                 |    |          |           |                 |              |                 |                    |
| А        | Hosts           |          |                   |                            |                             |                 |    |          |           |                 |              |                 |                    |
| ÷0       | Storage Systems |          |                   |                            |                             |                 |    |          |           |                 |              |                 |                    |
| =        | Settings        |          |                   |                            |                             |                 |    |          |           |                 |              |                 |                    |
| ▲        | Alerts          |          |                   |                            |                             |                 |    |          |           |                 |              |                 |                    |
|          |                 |          |                   |                            |                             |                 |    |          |           |                 |              |                 |                    |

## Gruppi di risorse

I gruppi di risorse sono un metodo pratico per definire la protezione di più risorse che richiedono le stesse policy di protezione e la stessa pianificazione. Le singole risorse che fanno parte di un gruppo di risorse possono comunque essere protette a livello individuale.

I gruppi di risorse offrono le seguenti funzionalità:

- È possibile aggiungere una o più risorse a un gruppo di risorse. Tutte le risorse devono appartenere allo stesso plug-in SnapCenter.
- La protezione può essere definita a livello di gruppo di risorse. Tutte le risorse del gruppo di risorse utilizzano lo stesso criterio e la stessa pianificazione quando vengono protette.
- Tutti i backup nel repository SnapCenter e le copie Snapshot dello storage hanno lo stesso nome definito nella protezione delle risorse.
- Le operazioni di ripristino vengono applicate a un singolo livello di risorse, non come parte di un gruppo di risorse.
- Quando si utilizza SnapCenter per eliminare il backup di una risorsa creata a livello di gruppo di risorse, questo backup viene eliminato per tutte le risorse del gruppo di risorse. L'eliminazione del backup include l'eliminazione del backup dal repository SnapCenter e l'eliminazione delle copie Snapshot dello storage.
- Il caso d'utilizzo principale per i gruppi di risorse è quando un cliente desidera utilizzare i backup creati con SnapCenter per la clonazione del sistema con SAP Landscape Management. Questa procedura viene descritta nella sezione successiva.

## Utilizzo di SnapCenter insieme alla gestione dell'ambiente SAP

Con SAP Landscape Management (SAP Iama), i clienti possono gestire complessi scenari di sistema SAP nei data center on-premise e nei sistemi in esecuzione nel cloud. SAP Iama, insieme a NetApp Storage Services Connector (SSC), può eseguire operazioni di storage come cloning e replica per i casi di utilizzo di cloni, copie e refresh del sistema SAP utilizzando la tecnologia Snapshot e FlexClone. Ciò consente di automatizzare completamente una copia del sistema SAP basata sulla tecnologia di cloning dello storage, includendo anche la postelaborazione SAP richiesta. Per ulteriori informazioni sulle soluzioni NetApp per SAP Iama, fare riferimento a. "TR-4018: Integrazione dei sistemi NetApp ONTAP con la gestione del panorama SAP".

NetApp SSC e SAP lama possono creare copie Snapshot on-demand direttamente utilizzando NetApp SSC, ma possono anche utilizzare copie Snapshot create utilizzando SnapCenter. Per utilizzare i backup SnapCenter come base per le operazioni di copia e clonazione del sistema con SAP lama, è necessario soddisfare i seguenti prerequisiti:

- SAP lama richiede che tutti i volumi siano inclusi nel backup, inclusi i dati SAP HANA, i volumi log e condivisi.
- Tutti i nomi Snapshot dello storage devono essere identici.
- I nomi Snapshot dello storage devono iniziare con VCM.

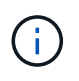

Nelle normali operazioni di backup, NetApp sconsiglia di includere il volume di log. Se si ripristina il volume di log da un backup, vengono sovrascritti gli ultimi log di ripristino attivi e viene impedito il ripristino del database all'ultimo stato recente.

I gruppi di risorse SnapCenter soddisfano tutti questi requisiti. In SnapCenter sono configurate tre risorse: Una risorsa per il volume di dati, il volume di log e il volume condiviso. Le risorse vengono inserite in un gruppo di risorse e la protezione viene quindi definita a livello di gruppo di risorse. Nella protezione del gruppo di risorse, il nome Snapshot personalizzato deve essere definito con VCM all'inizio.

# Backup del database

In SnapCenter, i backup del database vengono in genere eseguiti utilizzando le pianificazioni definite all'interno della configurazione di protezione delle risorse di ciascun database HANA.

Il backup del database on-demand può essere eseguito utilizzando l'interfaccia utente grafica di SnapCenter, una riga di comando PowerShell o API REST.

## Identificazione dei backup SnapCenter in SAP HANA Studio

La topologia delle risorse di SnapCenter mostra un elenco di backup creati utilizzando SnapCenter. La figura seguente mostra i backup disponibili sullo storage primario ed evidenzia il backup più recente.

| Sr      | napCe | enter®                                 |                                                                             |                     | ٠            | <b>≅ 0</b> - | L sapcc\so  | admin SnapCenter       | Admin       | 🗊 Sigi   | n Out   |   |
|---------|-------|----------------------------------------|-----------------------------------------------------------------------------|---------------------|--------------|--------------|-------------|------------------------|-------------|----------|---------|---|
| >       | SAP   | HANA 💌                                 | SS1 Topology                                                                |                     |              |              |             |                        |             |          | >       | × |
|         | Se    | arch databases                         |                                                                             |                     | <u></u>      | <i>&gt;</i>  | - 🔧 -       | i                      | ÷           |          | ≓       |   |
|         |       |                                        |                                                                             | Remove Protection   | Back up Now  | Modify       | Maintenance | Details Config         | ure Databas | e R      | lefresh |   |
|         | 12    | System                                 | Manage Copies                                                               |                     |              |              |             |                        |             |          |         |   |
|         | **    | MS1 - Multiple Hosts MDC Single Tenant | 15 Backuns                                                                  |                     |              |              | 3           | Summary Card           |             |          |         |   |
| <i></i> | 20    | SS2 - HANA 20 SP54 MDC Single Tenant   | 0 Clones                                                                    |                     |              |              | 2           | 1 Backups              |             |          |         |   |
|         |       | CM1                                    | Local copies                                                                |                     |              |              |             | 20 Snapshot based back | ups         |          |         |   |
| •       |       | 5m)                                    | S Backups<br>O Clopes                                                       |                     |              |              |             | 1 File-Based backup 🛩  |             |          |         |   |
| 84 I.   |       | 331                                    | Vault copies                                                                |                     |              |              |             | 0 Clones               |             |          |         |   |
| =       |       |                                        | Primary Backup(s)                                                           |                     |              |              |             |                        |             |          |         |   |
| A       |       |                                        | search V                                                                    |                     |              |              |             |                        | rin I       | 4        | Û       |   |
|         |       |                                        | Packup Name                                                                 | Count               | 1=           |              |             |                        | Clone       | Restore  | Deleb   | 1 |
|         |       |                                        | Sacoparter LocalSaco Houdu 12.02.2018.02.20.01 5052                         | Count               | 1:           |              |             | 13/02/                 | 2010 2-2    | DIEE ANA | m       |   |
|         |       | ,                                      | ShapCenter_LocalShap_Hourly_12-03-2019_02.30.01.5053                        | 1                   |              |              |             | 12/03/3                | 110 10-2    | 0.55 PM  | -       |   |
|         |       |                                        | ShapCenter_LocalShap_Hourly_12-02_2019_18:30.01.3834                        | 1                   |              |              |             | 12/02/2                | 2019 6:3    | 0:55 PM  | m       |   |
|         |       |                                        | SnapCenter LocalSnap Hourly 12-02-2019 14.30.01.3366                        | 1                   |              |              |             | 12/02/                 | 2019 2:3    | 0:55 PM  | 8       |   |
|         |       |                                        | SnapCenter_LocalSnap_Hourly_12-02-2019_10.30.01.4510                        | 1                   |              |              |             | 12/02/20               | 019 10:3    | 0:55 AM  | 8       |   |
|         |       |                                        | SnapCenter_LocalSnapAndSnapVault_Daily_12-02-2019_08.17.01.9273             | 1                   |              |              |             | 12/02/2                | 2019 8:1    | 7:56 AM  | 8       |   |
|         |       |                                        | SnapCenter_LocalSnap_Hourly_12-02-2019_06.30.01.3164                        | 1                   |              |              |             | 12/02/2                | 2019 6:3    | 0:55 AM  | 8       |   |
|         |       |                                        | SnapCenter_LocalSnap_Hourly_12-02-2019_02.30.01.3555                        | 1                   |              |              |             | 12/02/2                | 2019 2:3    | 0:55 AM  | •       |   |
|         |       |                                        | SnapCenter_LocalSnap_Hourly_12-01-2019_22.30.01.3859                        | 1                   |              |              |             | 12/01/20               | 019 10:3    | 0:55 PM  | 8       |   |
|         |       |                                        | SnapCenter_LocalSnap_Hourly_12-01-2019_18.30.01.3834                        | 1                   |              |              |             | 12/01/.                | 2019 6:3    | 0:55 PM  | 8       |   |
|         |       |                                        | SnapCenter_LocalSnap_Hourly_12-01-2019_14.30.01.3255                        | 1                   |              |              |             | 12/01/.                | 2019 2:3    | 0:55 PM  | 8       |   |
|         |       |                                        | SnapCenter_LocalSnap_Hourly_12-01-2019_10.30.01.2508                        | 1                   |              |              |             | 12/01/20               | 019 10:3    | 0:55 AM  | 8       |   |
|         |       |                                        | SnapCenter_LocalSnapAndSnapVault_Daily_12-01-2019_08.17.01.9654             | 1                   |              |              |             | 12/01/.                | 2019 8:1    | 7:56 AM  | ٥       |   |
|         |       |                                        | SnapCenter_LocalSnap_Hourly_12-01-2019_06.30.01.2968                        | 1                   |              |              |             | 12/01/2                | 2019 6:3    | 0:55 AM  | •       |   |
|         | Total | 4                                      | SnapCenter LocalSnapAndSnapVault Daily 11-30-2019 08.17.01.8590<br>Total 15 | 1                   |              |              |             | 11/30/                 | 2019 8:1    | 7:55 AM  | ö       | * |
| Activi  | у     | The 5 most recent jobs are displayed   | 😪 5 Completed 💧 0 Warnings 🔀 0 Failed 🧭 0 Ca                                | anceled 📀 0 Running | (2) 0 Queued |              |             |                        |             |          | ^       |   |

Quando si esegue un backup utilizzando le copie Snapshot dello storage per un sistema SAP HANA MDC, viene creata una copia Snapshot del volume di dati. Questo volume di dati contiene i dati del database di sistema e i dati di tutti i database tenant. Per riflettere questa architettura fisica, SAP HANA esegue internamente un backup combinato del database di sistema e di tutti i database tenant ogni volta che SnapCenter attiva un backup Snapshot. Ciò comporta più voci di backup separate nel catalogo di backup SAP HANA: Una per il database di sistema e una per ogni database tenant.

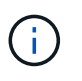

Per i sistemi a container singolo SAP HANA, il volume di database contiene solo il singolo database e c'è una sola voce nel catalogo di backup di SAP HANA.

Nel catalogo di backup SAP HANA, il nome del backup SnapCenter viene memorizzato come a. Comment oltre al campo External Backup ID (EBID). Questo è mostrato nella seguente schermata per il database di sistema e nella schermata successiva per il database del tenant SS1. Entrambe le figure evidenziano il nome del backup SnapCenter memorizzato nel campo dei commenti e EBID. **(** 

La release HANA 2.0 SPS4 (revisione 40 e 41) mostra sempre una dimensione di backup pari a zero per i backup basati su Snapshot. Questo problema è stato risolto con la revisione 42. Per ulteriori informazioni, consulta la nota SAP

"https://launchpad.support.sap.com/#/notes/2795010".

|                                                                                                    |                                                                                                    |                                                                                                    |                                                                                                    |                                                                                                    |                                                                                                    |                                                                                                    |                                                                                                    |                                                                                         |                                                                                                    | Quick Acce                                                                                                    |
|----------------------------------------------------------------------------------------------------|----------------------------------------------------------------------------------------------------|----------------------------------------------------------------------------------------------------|----------------------------------------------------------------------------------------------------|----------------------------------------------------------------------------------------------------|----------------------------------------------------------------------------------------------------|----------------------------------------------------------------------------------------------------|----------------------------------------------------------------------------------------------------|-----------------------------------------------------------------------------------------|----------------------------------------------------------------------------------------------------|----------------------------------------------------------------------------------------------------|
|                                                                                                    | 🖄 Backup S                                                                                                    | SYSTEMDB@SS1 (SYSTEM                                                                                                    | () SS1 - HANA2                                                                                                    | 🖾 🙆 Bac                                                                                                    | kup SYSTEMDB                                                                                                    | @SM1 (SYSTEM) SM1 - HAN                                                                                                    | IA 🍐 Backup SYSTEN                                                                                                    | ADB@MS1 (S                                                                              | SYSTEM) MS1 - Mult                                                                                                    | ti 🙆 Backup SYSTEMDB@SS2 (SYSTEM) SS2 - HANA2                                                                                                    |
| Hosts - MDC Single Tenant                                                                                                    | 👛 Backi                                                                                                    | up SYSTEMDB@                                                                                                    | ₽SS1 (SYST                                                                                                    | FEM) SS                                                                                                    | 1 - HANA2                                                                                                    | 0 SPS4 MDC Sing                                                                                                    | le Tenant                                                                                                    |                                                                                         |                                                                                                    | Last Update:6:21:16 AM                                                                                                    |
| DMS1 (SYSTEM) MS1 - Multiple Hosts                                                                                                    | Overview C                                                                                                    | Configuration Backup Ca                                                                                                    | stalog                                                                                                    |                                                                                                    |                                                                                                    |                                                                                                    |                                                                                                    |                                                                                         |                                                                                                    |                                                                                                    |
| EMDB@MS1 (SYSTEM) MS1 - Multiple Hosts<br>ost - MDC Multiple Tenants                                                                                                    | Backup Cat                                                                                                    | italog                                                                                                    |                                                                                                    |                                                                                                    |                                                                                                    |                                                                                                    | Backup Det                                                                                                    | tails                                                                                   |                                                                                                    |                                                                                                    |
| SM1 (SYSTEM) SM1 - HANA20 SPS4 MDC Mult                                                                                                    | Database                                                                                                    | e: SYSTEMDB                                                                                                    | ~                                                                                                    |                                                                                                    |                                                                                                    |                                                                                                    | ID:<br>Status:                                                                                                    |                                                                                         | 1575369024442<br>Successful                                                                                                    |                                                                                                    |
| EMDB@SM1 (SYSTEM) SM1 - HANA20 SPS4 MD<br>ost - MDC Single Tenant                                                                                                    | Show                                                                                                    | Log Backups Show [                                                                                                    | Delta Backups                                                                                                    |                                                                                                    |                                                                                                    |                                                                                                    | Backup Typ                                                                                                    | be:                                                                                     | Data Backup                                                                                                    |                                                                                                    |
| SS1 (SYSTEM) SS1 - HANA20 SPS4 MDC Single T                                                                                                    | Status                                                                                                    | Started                                                                                                    | Duration                                                                                                    | Size                                                                                                    | Backup Type                                                                                                    | Destinatio                                                                                                    | Destination                                                                                                    | туре:                                                                                   | Snapshot                                                                                                    |                                                                                                    |
| ost - MDC Single Tenant                                                                                                    | 0                                                                                                    | Dec 3, 2019 2:30:24                                                                                                    | 00h 00m 14s                                                                                                    | 0 B                                                                                                    | Data Backup                                                                                                    | Snapshot                                                                                                    | Finished:                                                                                                    |                                                                                         | Dec 3, 2019 2:30:24<br>Dec 3, 2019 2:30:31                                                                                                    | 4 AM (America/Los_Angeles)<br>3 AM (America/Los_Angeles)                                                                                                    |
| SS2 (SYSTEM) SS2 - HANA20SS2 MDC Single Ter<br>EMDR/05S2 (SYSTEM) SS2 - HANA20 SDS4 MDC                                                                                                    | 8                                                                                                    | Dec 2, 2019 10:30:23                                                                                                    | 00h 00m 14s                                                                                                    | 0 B                                                                                                    | Data Backup                                                                                                    | Snapshot                                                                                                    | Duration:                                                                                                    |                                                                                         | 00h 00m 14s                                                                                                    |                                                                                                    |
|                                                                                                    |                                                                                                    | Dec 2, 2019 2:30:23                                                                                                    | 00h 00m 14s                                                                                                    | 08                                                                                                    | Data Backup                                                                                                    | Snapshot                                                                                                    | Size:                                                                                                    | d:                                                                                      | 08                                                                                                    |                                                                                                    |
|                                                                                                    |                                                                                                    | Dec 2, 2019 10:30:24                                                                                                    | 00h 00m 14s                                                                                                    | 08                                                                                                    | Data Backup                                                                                                    | Snapshot                                                                                                    | System ID:                                                                                                    |                                                                                         |                                                                                                    |                                                                                                    |
|                                                                                                    |                                                                                                    | Dec 2, 2019 6:30:24                                                                                                    | 00h 00m 13s                                                                                                    | 08                                                                                                    | Data Backup                                                                                                    | Snapshot                                                                                                    | Comment:                                                                                                    |                                                                                         | SnapCenter_Loca                                                                                                    | ISnap_Hourly_12-03-2019_02.30.01.5053                                                                                                    |
|                                                                                                    |                                                                                                    | Dec 2, 2019 2:30:24                                                                                                    | 00h 00m 13s                                                                                                    | 08                                                                                                    | Data Backup                                                                                                    | Snapshot                                                                                                    | 1100                                                                                                    |                                                                                         |                                                                                                    |                                                                                                    |
|                                                                                                    | 8                                                                                                    | Dec 1, 2019 6:30:23                                                                                                    | 00h 00m 14s                                                                                                    | 08                                                                                                    | Data Backup                                                                                                    | Snapshot                                                                                                    | Additional                                                                                                    | Information:                                                                            | <ok></ok>                                                                                                    |                                                                                                    |
|                                                                                                    |                                                                                                    | Dec 1, 2019 2:30:24                                                                                                    | 00h 00m 13s                                                                                                    | 08                                                                                                    | Data Backup                                                                                                    | Snapshot                                                                                                    | Location                                                                                                    |                                                                                         | /hana/data/SS1/e                                                                                                    | nn+00001/                                                                                                    |
|                                                                                                    |                                                                                                    | Dec 1, 2019 10:30:24<br>Dec 1, 2019 8:17:24                                                                                                    | 00h 00m 13s                                                                                                    | 08                                                                                                    | Data Backup<br>Data Backup                                                                                                    | Snapshot<br>Snapshot                                                                                                    | Location                                                                                                    |                                                                                         | /nana/data/551/r                                                                                                    | nnt00001/                                                                                                    |
|                                                                                                    | 8                                                                                                    | Dec 1, 2019 6:30:24                                                                                                    | 00h 00m 14s                                                                                                    | 08                                                                                                    | Data Backup                                                                                                    | Snapshot                                                                                                    | Host                                                                                                    | Service                                                                                 | Name                                                                                                    | FBID                                                                                                    |
|                                                                                                    | 8                                                                                                    | Nov 30, 2019 6:00:04                                                                                                    | 00h 00m 14s                                                                                                    | 1.48 GB                                                                                                    | Data Backup<br>Data Backup                                                                                                    | File                                                                                                    | hana-1                                                                                                    | nameserv                                                                                | ver hdb00001                                                                                                    | SnapCenter_LocalSnap_Hourly_12-03-2019_02.30.01.5053                                                                                                    |
|                                                                                                    | 8                                                                                                    | Nov 29, 2019 8:17:24                                                                                                    | 00h 00m 14s                                                                                                    | 08                                                                                                    | Data Backup                                                                                                    | Snapshot                                                                                                    |                                                                                                    |                                                                                         |                                                                                                    |                                                                                                    |
|                                                                                                    |                                                                                                    | Nov 28, 2019 8:17:25                                                                                                    | 00h 00m 13s                                                                                                    | 0.8                                                                                                    | Data Backup                                                                                                    | Snapshot                                                                                                    |                                                                                                    |                                                                                         |                                                                                                    |                                                                                                    |
|                                                                                                    |                                                                                                    |                                                                                                    |                                                                                                    |                                                                                                    |                                                                                                    |                                                                                                    |                                                                                                    |                                                                                         |                                                                                                    |                                                                                                    |
|                                                                                                    |                                                                                                    |                                                                                                    |                                                                                                    |                                                                                                    |                                                                                                    |                                                                                                    |                                                                                                    |                                                                                         |                                                                                                    |                                                                                                    |
|                                                                                                    |                                                                                                    |                                                                                                    |                                                                                                    |                                                                                                    |                                                                                                    |                                                                                                    |                                                                                                    |                                                                                         |                                                                                                    |                                                                                                    |
|                                                                                                    |                                                                                                    |                                                                                                    |                                                                                                    |                                                                                                    |                                                                                                    |                                                                                                    |                                                                                                    |                                                                                         |                                                                                                    |                                                                                                    |
|                                                                                                    | _                                                                                                    |                                                                                                    |                                                                                                    |                                                                                                    |                                                                                                    |                                                                                                    |                                                                                                    |                                                                                         |                                                                                                    |                                                                                                    |
|                                                                                                    |                                                                                                    |                                                                                                    |                                                                                                    |                                                                                                    |                                                                                                    |                                                                                                    |                                                                                                    |                                                                                         |                                                                                                    |                                                                                                    |
|                                                                                                    |                                                                                                    | - W El Line Log                                                                                                    |                                                                                                    | la de la composición de la composición de la composicinde la composición de la composición de la composición de la compo                                                                                                    |                                                                                                    |                                                                                                    |                                                                                                    |                                                                                         |                                                                                                    | Me of wy L                                                                                                    |
|                                                                                                    |                                                                                                    |                                                                                                    |                                                                                                    |                                                                                                    |                                                                                                    |                                                                                                    |                                                                                                    |                                                                                         |                                                                                                    |                                                                                                    |
| - System: SYSTEMDB@SS1 Host: hana-1 Instance:                                                                                                    | : 00 Connected                                                                                                    | d User: SYSTEM System U                                                                                                    | lsage: Test System                                                                                                    | - SAP HANA                                                                                                    | Studio                                                                                                    |                                                                                                    |                                                                                                    |                                                                                         |                                                                                                    |                                                                                                    |
| System: SYSTEMDB@SS1 Host: hana-1 Instance:<br>vigate <u>P</u> roject <u>R</u> un <u>W</u> indow <u>H</u> elp                                                                                                    | : 00 Connected                                                                                                    | d User: SYSTEM System U                                                                                                    | lsage: Test System                                                                                                    | - SAP HANA                                                                                                    | Studio                                                                                                    |                                                                                                    |                                                                                                    |                                                                                         |                                                                                                    | _                                                                                                    |
| System: SYSTEMDB@SS1 Host: hana-1 Instance:<br>vigate Project Run Window Help<br>                                                                                                    | : 00 Connected                                                                                                    | d User: SYSTEM System U                                                                                                    | lsage: Test System                                                                                                    | - SAP HANA                                                                                                    | s Studio                                                                                                    |                                                                                                    |                                                                                                    |                                                                                         |                                                                                                    |                                                                                                    |
| -System: SYSTEMDB@SS1 Host: hana-1 Instance:<br>vigate Broject Bun Window Help<br>                                                                                                    | : 00 Connected                                                                                                    | d User: SYSTEM System U<br>SYSTEMDB@SS1 (SYSTEM                                                                                                    | lsage: Test System                                                                                                    | - SAP HANA                                                                                                    | Studio                                                                                                    | @SM1 (SYSTEM) SM1 - HAN                                                                                                    | IA 🖄 Backup SYSTEN                                                                                                    | ADB@MS1 (S                                                                              | SYSTEM) MS1 - Mult                                                                                                    |                                                                                                    |
| -System: SYSTEMD8@SS1 Host: hana-1 Instance<br>vigate Project Bun Window Help<br>                                                                                                    | s 00 Connected                                                                                                    | d User: SYSTEM System U<br>SYSTEMDB@SS1 (SYSTEM<br>UP_SYSTEMDB@                                                                                                    | lsage: Test System<br>1) SS1 - HANA2<br>9SS1 (SYST                                                                                                    | - SAP HANA<br>8 💩 Bac<br>FEM) SS                                                                                                    | Studio<br>kup SYSTEMDB                                                                                                    | @SM1 (SYSTEM) SM1 - HAN<br>20 SPS4 MDC Sing                                                                                                    | 14 🕐 Backup SYSTEN<br>le Tenant                                                                                                    | 4DB@MS1 (S                                                                              | SYSTEM) MS1 - Mult                                                                                                    | – Cuick Acce<br>Cuick Acce<br>ki 🖄 Backup SYSTEMDB@552 (SYSTEM) SS2 - HANA2<br>Last Updatec%22:40 AM                                                                                                    |
| -System: SYSTEMD8@SS1 Host: hane-1 Instance<br>vigate Project Bun Window Help<br>                                                                                                    | © Connecteo<br>Backup S<br>Backup S<br>Overview C                                                                                                    | d User: SYSTEM System U<br>SYSTEMDB@SS1 (SYSTEM<br>UP_SYSTEMDB@<br>configuration   Backup Ca                                                                                                    | lsage: Test System<br>1) SS1 - HANA2<br>DSS1 (SYS1<br>stalog                                                                                                    | - SAP HANA<br>8 🙆 Bac<br>FEM) SS                                                                                                    | L Studio<br>:kup SYSTEMDB<br>:1 - HANA2                                                                                                    | @SM1 (SYSTEM) SM1 - HAN<br>20 SPS4 MDC Sing                                                                                                    | IA 💩 Backup SYSTEM<br>le Tenant                                                                                                    | IDB@MS1 (S                                                                              | SYSTEM) MS1 - Mult                                                                                                    | Cuick Acce<br>i 🕐 Backup SYSTEMD8@552 (SYSTEM) SS2 - HANA2<br>Last Update:62240 AM                                                                                                    |
| -System: SYSTEMD8@SS1 Host: hana-1 Instance<br>vigate Project Bun Window Help<br>(1) (2) + (1) + (2) (2) + (2) + (    | 8 00 Connected<br>Backup S<br>Backup S<br>Overview C<br>Backup Car                                                                                                    | d User: SVSTEM System U<br>SVSTEMDB@SS1 (SVSTEM<br>up SYSTE <b>MDB</b> @<br>ionfiguration∫Backup Ca<br>talog                                                                                                    | lsage: Test System<br>1) SS1 - HANA2<br>9SS1 (SYST<br>Italog                                                                                                    | - SAP HANA<br>8 🕙 💩 Bac<br>FEM) SS                                                                                                    | A Studio<br>Hup SYSTEMDB                                                                                                    | @SM1 (SYSTEM) SM1 - HAN<br>20 SPS4 MDC Sing                                                                                                    | IA 💩 Backup SYSTEN<br>le Tenant<br>Backup Det                                                                                                    | 4DB@MS1 (S<br>tails                                                                     | SYSTEM) MS1 - Mult                                                                                                    | Cuick Acco<br>i 🕐 Backup SYSTEMDØ@SS2 (SYSTEM) SS2 - HANA2<br>Last Update:622-40 AM                                                                                                    |
| -System: SYSTEMDB@SS1 Host: hana-1 Instance<br>vigate Project Bun Window Help<br>(1) (2) + (1) + (2) (2) + (2) + (2)<br>(2) (2) + (1) + (2) (2) + (2) + ( | s 00 Connecter<br>Backup S<br>Backup S<br>Overview C<br>Backup Cat<br>Database                                                                                                    | User: SYSTEM System U<br>SYSTEMDB@SS1 (SYSTEM<br>UP SYSTEMDB@<br>configuration Backup Ca<br>talog<br># SS1                                                                                                    | Isage: Test System<br>I) SS1 - HANA2<br>@SS1 (SYS1<br>talog                                                                                                    | - SAP HANA<br>8 💩 Bac<br>FEM) SS                                                                                                    | Studio<br>kup SYSTEMDB                                                                                                    | @SM1 (SYSTEM) SM1 - HAN<br>20 SPS4 MDC Sing                                                                                                    | IA 🕑 Backup SYSTEM<br>le Tenant<br>Backup Det<br>ID:<br>Status                                                                                                    | /IDB@M51 (S<br>tails                                                                    | SYSTEM) MS1 - Mult<br>1575369024443<br>Successful                                                                                                    |                                                                                                    |
| -System: SYSTEMDB@SS1 Host: hana-1 Instance<br>vigate Project Bun Window Help<br>(1) (2) (2) (3) (4) (4) (4) (4) (4) (4) (4) (4) (4) (4                                                                                                    | © OO Connected<br>Backup S<br>Backup Car<br>Backup Car<br>Database                                                                                                    | d User: SYSTEM System U<br>SYSTEMDB@SS1 (SYSTEM<br>UP SYSTEMDB@<br>configuration   Backup Ca<br>talog<br>talog<br>±   SS1<br>Log Backups □ Show I                                                                                                    | Isage: Test System<br>I) SS1 - HANA2<br>ØSS1 (SYS1<br>italog<br>V<br>Delta Backups                                                                                                    | - SAP HANA<br>Bac<br>EM) SS                                                                                                    | studio<br>kup SYSTEMDB                                                                                                    | @SM1 (SYSTEM) SM1 - HAN<br>20 SPS4 MDC Sing                                                                                                    | IA 🕐 Backup SYSTEM<br>le Tenant<br>Backup Det<br>ID:<br>Status:<br>Backup Typ                                                                                                    | ADB@MS1 (S<br>tails                                                                     | SYSTEM) MS1 - Mulf<br>1575369024443<br>Successful<br>Data Backup                                                                                                    | Quick Acco<br>i 🖄 Backup SYSTEMDB@552 (SYSTEM) SS2 - HANA2<br>Last Update:622-40 AM                                                                                                    |
| -System: SYSTEMD8@SS1 Host: hana-1 Instance<br>wigate Project Bun Window Help<br>[ ] [ ] [ [ ] [ ] [ ] [ ] [ ] [ ] [ ] [ ] [ ] [ ] [ ] [ ] [ ] [ ] [ ] [ ] [ ] [ ] [ ] [ ] [ ] [ ] [ ] [ ] [ ] [ ] [ ] [ ] [ ] [ ] [ ] [ ] [ ] [ ] [ ] [ ] [ ] [ ] [ ] [ ] [ ] [ ] [ ] [ ] [ ] [ ] [ ] [ ] [ ] [ ] [ ] [ ] [ [ ] [ ] [ ] [ ] [ ] [ ] [ ]                                                                                                    | 200 Connected<br>Backup S<br>Backup S<br>Backup Cat<br>Database<br>Show<br>Status                                                                                                    | d User: SYSTEM System U<br>SYSTEMDB@SSI (SYSTEM<br>Omfiguration   Backup Ca<br>talog<br>x [SSI<br>Log Backups ] Show I<br>Started                                                                                                    | Isage: Test System<br>I) SS1 - HANA2<br>I) SS1 - I (SYST)<br>Italog<br>Octa Backups<br>Duration                                                                                                    | - SAP HANA                                                                                                    | Studio                                                                                                    | @SM1 (SYSTEM) SM1 - HAN<br>20 SPS4 MDC Sing<br>Destinatio                                                                                                    | IA 💩 Backup SYSTEN<br>le Tenant<br>Backup Det<br>ID:<br>Status<br>Backup Tyr<br>Destination                                                                                                    | ADB@MS1 (S<br>tails<br>re:<br>Type:                                                     | SYSTEM) MS1 - Mult<br>1575369024443<br>Successful<br>Data Backup<br>Snapshot<br>D=2 2010 2302                                                                                                    |                                                                                                    |
| -System: SYSTEMD8@SS1 Host: han-1 Instance<br>wigate Project Bun Window Help<br>[ ] [ ] [ [ ] [ ] [ ] [ ] [ [ ] [ ]                                                                                                    | 2 00 Connected<br>Backup S<br>Backup S<br>Backup Cal<br>Database<br>Show<br>Status<br>Backup S                                                                                                    | d User: SYSTEM System U<br>SYSTEMDB@SS1 (SYSTEM<br>Up SYSTEMDB@<br>Onfiguration Backup Ca<br>talog<br>at SS1<br>Log Backups _ Show I<br>Started<br>Dec 3, 2019 2:30:24                                                                                                    | Isage: Test System I) SS1 - HANA2 I) SS1 - HANA2 I) SS1 (SYS1 Italog I) Delta Backups Duration 00h 00m 14s                                                                                                    | - SAP HANA<br>Bac<br>(EM) SS<br>Size<br>0 B                                                                                                    | studio<br>kup SYSTEMDB<br>1 – HANA2<br>Backup Type<br>Data Backup                                                                                                    | ©SM1 (SYSTEM) SM1 - HAN<br>20 SPS4 MDC Sing<br>Destinatio<br>Snapshot                                                                                                    | IA (2) Backup SYSTEN<br>le Tenant<br>D:<br>Status:<br>Backup Tyr<br>Destination<br>Startest:<br>Finished:                                                                                                    | ADB@MS1 (S<br>tails<br>re:<br>a Type:                                                   | SYSTEM) MS1 - Mult<br>1575369024443<br>Successful<br>Data Backup<br>Snapshot<br>Dec 3, 2019 2:30:32                                                                                                    | <br>Quick Acce<br>ii  Backup SYSTEMDB@552 (SYSTEM) SS - HANA2.<br>Last Update&22-40 AM<br>Last Update&22-40 AM<br>I AM (America/Los, Angeles)<br>AM (America/Los, Angeles)                                                                                                    |
| -System: SYSTEMD8@SS1Host: han-1 Instance<br>wigate Project Bun Window Help<br>                                                                                                    | 2 00 Connected<br>Backup S<br>Backup Sackup Ca<br>Backup Ca<br>Database<br>Show<br>Status<br>B<br>Backup Sackup Ca                                                                                                    | d User: SYSTEM System U<br>SYSTEMDB@SS1 (SYSTEM<br>UP SYSTEMDB@<br>Configuration [Sactup Ca<br>talog<br># 551<br>Log Backups ] Show I<br>Started<br>Dec 3, 2019 23024<br>Dec 3, 2019 103023<br>Dec 2, 2019 103023                                                                                                    | I) 551 - HANA2<br>PSS1 (SYS1<br>talog<br>Polta Backups<br>Duration<br>00h 00m 14s<br>00h 00m 14s                                                                                                    | - SAP HANA<br>Bac<br>FEM) SS<br>Size<br>08<br>08<br>08                                                                                                    | L Studio<br>kup SYSTEMDB<br>11 - HANA2<br>Backup Type<br>Data Backup<br>Data Backup<br>Data Backup                                                                                                    | ©SM1 (SYSTEM) SM1 - HAN<br>0 SPS4 MDC Sing<br>Destinatio<br>Snapshot<br>Snapshot<br>Snapshot                                                                                                    | IA (2) Backup SYSTEM<br>le Tenant<br>D:<br>Status<br>Backup Dyr<br>Destination<br>Started:<br>Finished:<br>Duration:                                                                                                    | IDB@MS1 (S<br>tails<br>re:<br>a Type:                                                   | 5YSTEM) MS1 - Mult<br>1575369024443<br>Successful<br>Data Backup<br>Snapshot<br>Dec 3, 2019 2:30:3<br>Oth Own 14s                                                                                                    | <br>Quick Acce<br>Ri  Backup SYSTEMDB@SS2 (SYSTEM) SS2 - HANA2<br>Last Update:622:40 AM<br>I AM (America/Los_Angeles)<br>J AM (America/Los_Angeles)                                                                                                    |
| -System: SYSTEMD8@SS1 Host: han-1 Instance<br>wigate Project Bun Window Help<br>                                                                                                    | © 00 Connecter<br>Backup S<br>Backup S<br>Backup Car<br>Database<br>Show<br>Status<br>E<br>E<br>E                                                                                                    | d User: SYSTEM System U<br>SYSTEMDB@SS1 (SYSTEM<br>up: SYSTEMDB@<br>SYSTEMDB@<br>sSTEMDB@<br>sSTE<br>Log Backup: ☐ Show I<br>Statted<br>Dec: 3,2019 24024<br>Dec: 2,2019 103023<br>Dec: 2,2019 103023<br>Dec: 2,2019 103023                                                                                                    | Isage: Test System                                                                                                    | - SAP HANA<br>Size<br>OB<br>0B<br>0B<br>0B<br>0B<br>0B<br>0B<br>0B<br>0B<br>0B<br>0                                                                                                    | kup SYSTEMDB<br>1 - HANA2<br>Backup Type<br>Data Backup<br>Data Backup<br>Data Backup<br>Data Backup                                                                                                    | ©SM1 (SYSTEM) SM1 - HAN<br>20 SPS4 MDC Sing<br>Destinatio<br>Snapshot<br>Snapshot<br>Snapshot<br>Snapshot                                                                                                    | A (2) Backup SYSTEM<br>le Tenant<br>Dr.<br>Status<br>Backup Tyt<br>Destination<br>Stated<br>Finished:<br>Duration:<br>Size<br>Throughpu                                                                                                    | ADB@MS1 (S<br>tails<br>re:<br>1 Type:<br>nt:                                            | 5YSTEM) MS1 - Mult<br>1575369024443<br>Successful<br>Data Backup<br>Snapshot<br>Dec 3, 2019 2:30:22<br>Dec 3, 2019 2:30:22<br>00:000 T4s<br>0 B<br>n.a.                                                                                                    | <br>Quick Acce<br>i (2) Backup SYSTEMDB@552 (SYSTEM) SS2 - HANA2<br>Last Update:fr22:40 AM<br>Last Update:fr22:40 AM<br>(America/Los_Angeles)<br>3AM (America/Los_Angeles)                                                                                                    |
| -System: SYSTEMD8@SS1 Host: han-1 Instance<br>wigate Project Bun Window Help<br>- 2 2 2 2 2 2 2 2 2 2 2 2 2 2 2 2 2 2 2                                                                                                    | 2 00 Connecter<br>Backup S<br>Backup Sa<br>Backup Ca<br>Backup Ca<br>Backup                                                                                                    | Use: SYSTEM System U<br>SYSTEMD8@SS1 (SYSTEM<br>up SYSTEMD8@<br>SYSTEMD8@<br>anfiguration   Backup Ce<br>talog<br>talog<br>Backups □ Show II<br>Stated<br>Dec 3, 2019 23024<br>Dec 2, 2019 24024<br>Dec 2, 2019 24024<br>Dec 2, 2019 1403023<br>Dec 2, 2019 1403024<br>Dec 2, 2019 1403024<br>Dec 2, 2019 1403024                                                                                                    | sage: Test System<br>I) SS1 - HANA2<br>PSS1 (SYS1<br>Tatelog<br>Deta Backups<br>Duration<br>Oth 00m 142<br>000 00m 142<br>000 00m 143<br>000 00m 144<br>000 00m 145<br>000 00m 145<br>000 00m 145                                                                                                    | - SAP HANA<br>Bac<br>EM) SS<br>Size<br>08<br>08<br>08<br>08<br>08<br>08<br>08<br>08<br>08<br>08                                                                                                    | Studio<br>kup SYSTEMDB<br>1 – HANA2<br>Data Backup<br>Data Backup<br>Data Backup<br>Data Backup<br>Data Backup                                                                                                    | ©SM1 (SYSTEM) SM1 - HAN<br>20 SPS4 MDC Sing<br>Destinatio<br>Snapshot<br>Snapshot<br>Snapshot<br>Snapshot<br>Snapshot                                                                                                    | A (2) Backup SYSTEM<br>le Tenant<br>D:<br>Status:<br>Backup Dyt<br>Status:<br>Finished:<br>Duration:<br>Size<br>Throughpu<br>System D:                                                                                                    | /IDB@MS1 (S<br>tails<br>ne:<br>Type:<br>rt:                                             | 5YSTEM) MS1 - Mult<br>1575369024443<br>Successful<br>Data Backup<br>Snapshot<br>Dec 3, 2019 2:30:24<br>Dec 3, 2019 2:30:34<br>OB 0.000 100 145<br>OB n.e.                                                                                                    | Cuick Acce<br>Quick Acce<br>System 5955 (SYSTEM) 552 - HANA2<br>Last Update:622:40 AM<br>I AM (America/Los_Angeles)<br>AM (America/Los_Angeles)                                                                                                    |
| -System: SYSTEMD8@SS1 Host: hana-1 Instance:<br>wigate @roject Bun Window Help<br>                                                                                                    | e 00 Connecter<br>Backup S<br>Backup Sa<br>Backup Cal<br>Backup Cal<br>Backu                                                                                                    | d User: SYSTEM System U<br>SYSTEMD8@SS1 (SYSTEM<br>up SYSTEMD8@<br>configuration   Bactup Ca<br>talog<br>ts<br>551<br>Log Backups   Show I<br>Started<br>Dec 3, 2019 2:3024<br>Dec 2, 2019 6:3023<br>Dec 2, 2019 6:3024<br>Dec 2, 2019 6:3024<br>Dec 2, 2019 6:3024<br>Dec 2, 2019 6:3024<br>Dec 2, 2019 6:3024<br>Dec 2, 2019 6:3024                                                                                                    | I) SS1 - HANA2<br>I) SS1 - HANA2<br>I) SS31 (SYS1<br>I SS51 (SYS1<br>Duration<br>Obt 00m 144<br>000 h00m 145<br>000 h00m 145<br>000 h00m 145<br>000 h00m 136<br>000 h00m 136                                                                                                    | - SAP HANA<br>Bac<br>(EM) SS<br>Size<br>08<br>08<br>08<br>08<br>08<br>08<br>08<br>08<br>08<br>08                                                                                                    | Studio<br>kup SYSTEMDB<br>1 - HANA2<br>Data Backup<br>Data Backup<br>Data Backup<br>Data Backup<br>Data Backup<br>Data Backup<br>Data Backup<br>Data Backup                                                                                                    | ©SM1 (SYSTEM) SM1 - HAN<br>20 SPS4 MDC Sing<br>Declinatio<br>Snaphot<br>Snaphot<br>Snaphot<br>Snaphot<br>Snaphot<br>Snaphot<br>Snaphot                                                                                                    | IA<br>Backup SYSTEM<br>Ie Tenant<br>Backup Det<br>ID:<br>Status:<br>Backup Typ<br>Destination<br>Stated:<br>Finished:<br>Duration:<br>Size<br>Throughpu<br>System ID:<br>Comment:                                                                                                    | 4DB@MS1 (S<br>tails<br>re:<br>Type:<br>rb                                               | 5757560024443<br>50024443<br>50026451<br>50024443<br>50026443<br>50024443<br>500245<br>50024443<br>500245<br>500245<br>500245<br>500245<br>500245<br>500245<br>500245<br>500245<br>500245<br>500245<br>500245<br>500245<br>500245<br>500245<br>500245<br>500245<br>500245<br>500245<br>500245<br>500245<br>500245<br>500245<br>500245<br>50025<br>50025<br>5005<br>5005<br>50 | Cuick Acce<br>Cuick Acce<br>i  Backup SYSTEMDB@552 (SYSTEM) SS2 - HANA2<br>Last Update:622-40 AM<br>Last Update:622-40 AM<br>IAM (America/Los_Angeles)<br>3 AM (America/Los_Angeles)<br>ISnap_Hourly_12-03-2019_02.30.01.5053                                                                                                    |
| -System: SYSTEMD8@SS1 Host: han-1 Instance<br>wigate Project Bun Window Help<br>                                                                                                    | E 00 Connected<br>Backup S<br>Backup S<br>Database<br>Status<br>Status<br>Backup Cat<br>Backup Cat<br>Backup Cat<br>Backup Cat<br>Backup Cat<br>Backup Cat<br>Backup Cat<br>Backup S<br>Status<br>Backup S<br>Status<br>Backup S<br>Status<br>Backup S<br>Status<br>Backup S<br>Status<br>Backup S<br>Status<br>Backup S<br>Status<br>Backup S<br>Status<br>Backup S<br>Status<br>S<br>S<br>S<br>S<br>S<br>S<br>S<br>S<br>S<br>S<br>S<br>S<br>S<br>S<br>S<br>S<br>S<br>S<br>S                                                                                                    | d User: SYSTEM System U<br>SYSTEMDB@SS1 (SYSTEM<br>Up SYSTEMDB@<br>talog<br>talog<br>tal | Isage Test System                                                                                                    | - SAP HANA<br>Bac Bac Bac Bac Bac Bac Bac Bac Bac Bac                                                                                                    | Studio<br>kup SYSTEMDB<br>1 - HANA2<br>Data Backup<br>Data Backup<br>Data Backup<br>Data Backup<br>Data Backup<br>Data Backup<br>Data Backup<br>Data Backup                                                                                                    | ©SM1 (SYSTEM) SM1 - HAN<br>20 SPS4 MDC Sing<br>Destinatio<br>Snapshot<br>Snapshot<br>Snapshot<br>Snapshot<br>Snapshot<br>Snapshot<br>Snapshot<br>Snapshot<br>Snapshot                                                                                                    | IA  Backup SYSTEM le Tenant Backup Det ID: Status Backup Ty Dectination Started: Finished: Duration: Size Throughpu System Started:                                                                                                    | //DB@MS1 (S<br>tails<br>be:<br>IType:<br>It:                                            | 5YSTEM) MS1 - Mult<br>1575369024443<br>Successful<br>Data Backup<br>Snaphot<br>Dec 3, 2019 2-30:23<br>00h 00m 14s<br>0 B<br>n.a.<br>SnapCenter_Loca                                                                                                    | <br>Quick Acce<br>i ▲ Backup SYSTEMDB@552 (SYSTEM) 532 - HANA2<br>Last Update622-40 AM<br>I AM (America/Los_Angeles)<br>SAM (America/Los_Angeles)<br>Snap_Hourly_12-03-2019_02.30.01.5053                                                                                                    |
| -System: SYSTEMD8@SS1 Host: hane-1 Instance:<br>wigate Project Bun Window Help<br>                                                                                                    | e 00 Connected<br>Backup S<br>Backup S<br>Database<br>Status<br>Status<br>B<br>B<br>B<br>B<br>B<br>B<br>B<br>B<br>B<br>B<br>B<br>B<br>B                                                                                                    | d User: SYSTEM System U<br>UP SYSTEMDB@SS1 (SYSTEM<br>UP SYSTEMDB@<br>SYSTEMDB@<br>(SS1<br>Log Backups ☐ Show ID<br>Started<br>Dec 2, 2019 2:4024<br>Dec 2, 2019 2:4024                                                                                                    | Isage Test System                                                                                                    | - SAP HANA<br>Bac Bac<br>(EM) SS<br>Size<br>08<br>08<br>08<br>08<br>08<br>08<br>08<br>08<br>08<br>08<br>08<br>08<br>08                                                                                                    | Studio<br>kup SYSTEMD8<br>11 – HANA2<br>Data Backup<br>Data Backup<br>Data Backup<br>Data Backup<br>Data Backup<br>Data Backup<br>Data Backup<br>Data Backup<br>Data Backup<br>Data Backup<br>Data Backup                                                                                                    | ©SM1 (SYSTEM) SM1 - HAN<br>20 SPS4 MDC Sing<br>Destinatio<br>Snapshot<br>Snapshot<br>Snapshot<br>Snapshot<br>Snapshot<br>Snapshot<br>Snapshot<br>Snapshot<br>Snapshot<br>Snapshot                                                                                                    | A  Backup SYSTEM le Tenant Backup Det D: Status: Backup ID: Status: States: Size Throughpu System D: Comment: Additional                                                                                                    | IDB@MS1 (s<br>tails<br>re:<br>Type:<br>Information:                                     | SYSTEM) MS1 - Mult<br>1575369024443<br>Successful<br>Data Backup<br>Snapshot<br>Dec 3, 2019 2:30:32<br>00h 00m 14s<br>00 B<br>n.a.<br>SnapCenter_Loca<br>2 < ok>                                                                                                    | <br>Quick Acce<br>ii  Backup SYSTEMDB@S52 (SYSTEM) SS - HANA2.<br>Last Update&22-40 AM<br>I AM (America/Los, Angeles)<br>AM (America/Los, Angeles)<br>Shap_Hourly_12-03-2019_02_30.01.5053                                                                                                    |
| -System: SYSTEMD8@SS1 Host: han-1 Instance<br>wigate Project Bun Window Help<br>- 2 - 2 - 2 - 2 - 2 - 2 - 2 - 2 - 2 - 2                                                                                                    | Backup S<br>Backup S<br>Backup S<br>Backup Ca<br>Backup Ca<br>Backup Ca<br>Backup Ca<br>Backup Ca<br>Backup Ca<br>Backup Ca<br>Backup Ca<br>Backup S<br>Backup S<br>Bach | Use: SYSTEM System U<br>SYSTEMDB@SS1 (SYSTEM<br>UP, SYSTEMDB@<br>SYSTEMDB@<br>softguration [sactup Ca<br>tatalog<br>± [S1]<br>Log Backups ] Show II<br>Started<br>Dec 3, 2019 54024<br>Dec 2, 2019 103024<br>Dec 2, 2019 103024<br>Dec 2, 2019 103024<br>Dec 2, 2019 103024<br>Dec 2, 2019 103024<br>Dec 2, 2019 64023<br>Dec 2, 2019 64024<br>Dec 2, 2019 103024<br>Dec 2, 2019 103024<br>Dec 2, 2019 103024<br>Dec 2, 2019 103024<br>Dec 2, 2019 103024<br>Dec 2, 2019 103024<br>Dec 1, 2019 64023<br>Dec 1, 2019 64023<br>Dec 1, 2019 64023<br>Dec 1, 2019 64023                                                                                                    | sage Test System<br>() SS1 - HANA2<br>2) SS1 - (SYS1<br>talog<br>) SS1 - (SYS1<br>talog<br>) SS1 - (SYS1<br>) SS1 - (SYS1<br>)                                                                                                    | - SAP HANA<br>Size<br>(FEM) SS<br>Size<br>08<br>08<br>08<br>08<br>08<br>08<br>08<br>08<br>08<br>08                                                                                                    | Studio<br>kup SYSTEMDB<br>1 - HANA:<br>Backup Type<br>Data Backup<br>Data Backup<br>Data Backup<br>Data Backup<br>Data Backup<br>Data Backup<br>Data Backup<br>Data Backup<br>Data Backup<br>Data Backup<br>Data Backup<br>Data Backup                                                                                                    | ©SM1 (SVSTEM) SM1 - HAN<br>0 SPS4 MDC Sing<br>Destinatio<br>Snapshot<br>Snapshot<br>Snapshot<br>Snapshot<br>Snapshot<br>Snapshot<br>Snapshot<br>Snapshot<br>Snapshot<br>Snapshot<br>Snapshot<br>Snapshot<br>Snapshot                                                                                                    | A  Backup SYSTEM le Tenant  Backup Det D: Status Backup Type Backup Type Ba | IDB@MS1 (S<br>tails<br>be:<br>IType:<br>Information:                                    | 575369024443<br>575369024443<br>5uccessful<br>Data Backup<br>Snapshot<br>Dec 3, 2019 2:30:31<br>00h 00m 14s<br>0 B<br>n.e.<br>SnapCenter_Loca                                                                                                    | Cuick Acce Cuick Acce  Acce Acce  Acce Acce Acce Acce Acce Acce Acce Acce Acce Acce Acce Acce Acce Acce Acce Acce Acce Acce Acce Acce Acce Acce Acce Acce Acce Acce Acce Acce |
| -System: SYSTEMD8@SS1 Host: han-1 Instance<br>wigate Project Bun Window Help<br>                                                                                                    | 20 Connectee<br>Backup S<br>Backup Ca<br>Backup Ca<br>Database<br>Status<br>Status<br>Backup Ca<br>Backup Ca<br>Backup Ca<br>Backup Ca<br>Backup Ca<br>Backup Ca<br>Backup Ca<br>Backup S<br>Backup S<br>Backup                                                                                                    | Use: SYSTEM System U<br>SYSTEMDB@SS1 (SYSTEM<br>up SYSTEMDB@<br>SYSTEMDB@<br>stated<br>551<br>Log Backups ☐ Show I<br>Stated<br>Dec 3, 2019 2:3024<br>Dec 2, 2019 10:3024<br>Dec 2, 2019 10:3024<br>Dec 2, 2019 10:3024<br>Dec 2, 2019 10:3024<br>Dec 2, 2019 10:3024<br>Dec 2, 2019 6:3024<br>Dec 2, 2019 6:3024<br>Dec 2, 2019 6:3024<br>Dec 2, 2019 6:3024<br>Dec 2, 2019 6:3024<br>Dec 2, 2019 6:3024<br>Dec 2, 2019 6:3024<br>Dec 2, 2019 6:3024<br>Dec 1, 2019 6:3024<br>Dec 1, 2019 6:3024<br>Dec 1, 2019 6:3024<br>Dec 1, 2019 10:3024<br>Dec 1, 2019 10:3024<br>Dec 1, 2019 10:3024<br>Dec 1, 2019 10:3024<br>Dec 1, 2019 10:3024<br>Dec 1, 2019 10:3024<br>Dec 1, 2019 10:3024<br>Dec 1, 2019 10:3024<br>Dec 1, 2019 10:3024<br>Dec 1, 2019 10:3024<br>Dec 1, 2019 10:3024<br>Dec 1, 2019 10:3024<br>Dec 1, 2019 10:3024                                                                                                    | I ssage: Test System<br>I ss1 - HANA2<br>PSS1 (SYS1<br>talog<br>Deta Backups<br>Duration<br>00h 00m 142<br>00h 00m 142<br>00h 00m 143<br>00h 00m 143                                                                                                    | - SAP HANA<br>Base Base<br>Base<br>B                                                                                                    | Studio<br>kup SYSTEMDB<br>1 - HANA2<br>Backup Type<br>Data Backup<br>Data Backup<br>Data Backup<br>Data Backup<br>Data Backup<br>Data Backup<br>Data Backup<br>Data Backup<br>Data Backup<br>Data Backup<br>Data Backup<br>Data Backup<br>Data Backup<br>Data Backup<br>Data Backup<br>Data Backup<br>Data Backup                                                                                                    | ©SM1 (SYSTEM) SM1 - HAN<br>20 SPS4 MDC Sing<br>Destinatio<br>Snapshot<br>Snapshot<br>Snapshot<br>Snapshot<br>Snapshot<br>Snapshot<br>Snapshot<br>Snapshot<br>Snapshot<br>Snapshot<br>Snapshot<br>Snapshot<br>Snapshot<br>Snapshot<br>Snapshot                                                                                                    | A (2) Backup SYSTEM<br>le Tenant<br>D:<br>Status<br>Backup Dy<br>Destination<br>Stated<br>Finished:<br>Duration:<br>Size<br>Throughpu<br>System D:<br>Comment<br>Additional<br>Location:                                                                                                    | ADB@MS1 (S<br>tails<br>ce:<br>Type:<br>At:<br>Information:                              | 5YSTEM) MS1 - Mult<br>1575369024443<br>Successful<br>Data Backup<br>Snapshot<br>Dec 3, 2019 2:30:3<br>OR 000 145<br>OB n.a.<br>SnapCenter_Loca                                                                                                    | Cuick Acce                                                                                                    |
| -System: SYSTEMD8@SS1 Host: hana-1 Instance:<br>wigate @roject Bun Window Help<br>                                                                                                    | 200 Connecteer                                                                                                    | User: SYSTEM System U<br>SYSTEMD8@SS1 (SYSTEM<br>up SYSTEMD8@<br>anfiguration Bactup Ce<br>talog<br>stated<br>\$<br>51<br>Started<br>Ce 3, 2019 23024<br>Dec 2, 2019 23024<br>Dec 2, 2019 23024<br>Dec 2, 2019 23024<br>Dec 2, 2019 23024<br>Dec 2, 2019 23024<br>Dec 2, 2019 23024<br>Dec 2, 2019 23024<br>Dec 2, 2019 23024<br>Dec 2, 2019 23024<br>Dec 1, 2019 23024<br>Dec 1, 2019 23024<br>Dec 1, 2019 23024<br>Dec 1, 2019 23024<br>Dec 1, 2019 23024<br>Dec 1, 2019 23024<br>Dec 1, 2019 23024<br>Dec 1, 2019 23024                                                                                                    | I) SS1 - HANA2<br>I) SS1 - HANA2<br>I) SS31 (SYS1<br>SS31 (SYS1<br>SS31 (SYS1<br>Duration<br>Obt 00m 142<br>Obt 00m 142<br>Obt 00m 144<br>Obt 00m 145<br>Obt 00m 145<br>Obt 00m 145<br>Obt 00m 145<br>Obt 00m 145<br>Obt 00m 143<br>Obt 00m 143<br>Obt 00m 143<br>Obt 00m 143<br>Obt 00m 143<br>Obt 00m 143<br>Obt 00m 143<br>Obt 00m 143<br>Obt 00m 143<br>Obt 00m 143<br>Obt 00m 143                                                                                                    | - SAP HANA<br>Baba Baba<br>Baba<br>Baba<br>Baba<br>Baba<br>Baba<br>Baba                                                                                                    | Studio kup SYSTEMDB il - HANA2 Backup Type Data Backup Data Backup                                                                                                    | ©SM1 (SYSTEM) SM1 - HAN<br>20 SPS4 MDC Sing<br>Destinatio<br>Snapshot<br>Snapshot<br>Snapshot<br>Snapshot<br>Snapshot<br>Snapshot<br>Snapshot<br>Snapshot<br>Snapshot<br>Snapshot<br>Snapshot<br>Snapshot<br>Snapshot<br>Snapshot<br>Snapshot<br>Snapshot<br>Snapshot<br>Snapshot<br>Snapshot                                                                                                    | A  Backup SYSTEM le Tenant Backup Det D: Status: Backup Ty Detination Size Throughpu System D: Comment Additional Location:                                                                                                    | ADB@MS1 (S<br>tails<br>re:<br>rp:<br>type:<br>dt<br>trippe:                             | 5YSTEM) MS1 - Mult<br>1575369024443<br>Successful<br>Data Backup<br>Snapshot<br>Dec 3, 2019 2:30:21<br>Dec 3, 2019 2:30:21<br>Dec 3, 2019 2:30:21<br>Oth 000m 14s<br>0 B<br>n.e.<br>SnapCenter_Loca<br>cok><br>/hana/data/SS1/r                                                                                                    | Cuick Acce Cuick Acce Last Update622-40 AM AM (America/Los_Angeles) AM (America/Los_Angeles) Shap_Hourly_12-03-2019_02.30.01.5053 Inne000001/                                                                                                    |
| -System: SYSTEMD8@SS1 Host: hana-1 Instance<br>wigate Project Bun Window Help<br>                                                                                                    | E 00 Connected<br>Backup S<br>Backup S<br>Database<br>Show<br>Status<br>B<br>Backup Cat<br>Backup Cat<br>Backup Cat<br>Backup Cat<br>Backup Cat<br>Backup S<br>Backup S<br>Bachup S  | User: SYSTEM System U<br>SYSTEMD8@SS1 (SYSTEM<br>Up SYSTEMD8@<br>configuration   Bactup Ce<br>talog<br>ts<br>551<br>Log Backups   Show I<br>Started<br>Dec 3, 2019 03023<br>Dec 2, 2019 03023<br>Dec 2, 2019 03024<br>Dec 2, 2019 03024<br>Dec 2, 2019 03024<br>Dec 2, 2019 03024<br>Dec 2, 2019 03024<br>Dec 2, 2019 03024<br>Dec 1, 2019 04024<br>Dec 1, 2019 04024                                                                                                    | I) SS1 - HANA2<br>I) SS1 - HANA2<br>I) SS1 (SYS1<br>I) SS1 (SYS1<br>I) SS1 (SYS1<br>I) SS1 (SYS1<br>I) SS1<br>I) S | - SAP HANA<br>Bacas Bacas<br>Bacas<br>B | Studio kup SYSTEMDB il - HANA2 Backup Type Data Backup Data Backup | ©SM1 (SYSTEM) SM1 - HAN<br>20 SPS4 MDC Sing<br>Destinatio<br>Snapshot<br>Snapshot<br>Snapshot<br>Snapshot<br>Snapshot<br>Snapshot<br>Snapshot<br>Snapshot<br>Snapshot<br>Snapshot<br>Snapshot<br>Snapshot<br>Snapshot<br>Snapshot<br>Snapshot<br>Snapshot<br>Snapshot<br>Snapshot<br>Snapshot<br>Snapshot<br>Snapshot                                                                                                    | IA Carlos Backup SYSTEM<br>le Tenant<br>ID:<br>Status:<br>Backup Dyt<br>Dectination<br>Started:<br>Finished:<br>Duration:<br>Size<br>Throughpu<br>System ID:<br>Comment<br>Additional<br>Location:<br>Host                                                                                                    | HDB@MS1(S<br>tails<br>re:<br>Type:<br>rt:<br>Information:                               | 5YSTEM) MS1 - Mult<br>1575369024443<br>Successful<br>Data Backup<br>Snapshot<br>Dec 3, 2019 2:30:21<br>Oth 00m T4s<br>08<br>n.a.<br>SnapCenter_Loca<br>/hena/data/SS1/r<br>/hena/data/SS1/r                                                                                                    | Cuick Acce Cuick Acce  Last Update:622-40 AM  IAM (America/Los_Angeles)  AM (America/Los_Angeles)  Shap_Hourly_12-03-2019_0230.01.5053  ISnap_Hourly_12-03-2019_0230.01.5053  ISnap_Hourly_12-03-2019_0230.01.5053  ISnap_Conter_LocalSpace Hourly 12-03-2019_0230.01.5053  ISnap_Conter_LocalSpace Hourly 12-03-2019_0230.01.5053  ISnap_Conter_LocalSpace Hourly 12-03-2019_0230.01.5053  ISnap_Conter_LocalSpace Hourly 12-03-2019_0230.01.5053  ISnap_Conter_LocalSpace Hourly 12-03-2019_0230.01.5053  ISnap_Conter_LocalSpace Hourly 12-03-2019_0230.01.5053  ISnap_Conter_LocalSpace Hourly 12-03-2019_0230.01.5053  ISnap_Conter_LocalSpace Hourly 12-03-2019_0230.01.5053  ISnap_Conter_LocalSpace Hourly 12-03-2019_0230.01.5053  ISnap_Conter_LocalSpace Hourly 12-03-2019_0230.01.5053  ISnap_Conter_LocalSpace Hourly 12-03-2019_0230.01.5053  ISnap_Conter_LocalSpace Hourly 12-03-2019_0230.01.5053 ISnap_Conter_LocalSpace Hourly 12-03-2019_0230.01.5053 ISnap_Conter_LocalSpace Hourly 12-03-2019_0230.01.5053 ISnap_Conter_LocalSpace Hourly 12-03-2019_0230.01.5053 ISnap_Conter_LocalSpace Hourly 12-03-2019_0230.01.5053 ISnap_Conter_LocalSpace Hourly 12-03-2019_0230.01.5053 ISnap_Conter_LocalSpace Hourly 12-03-2019_0230.01.5053 ISnap_Conter_LocalSpace Hourly 12-03-2019_0230.01.5053 ISNap_Conter_LocalSpace Hourly 12-03-2019_0230.01.5053 ISNap_Conter_LocalSpace Hourly 12-03-2019_0230.01.5053 ISNap_Conter_LocalSpace Hourly 12-03-2019_0230.01.5053 ISNap_Conter_LocalSpace Hourly 12-03-2019_0230.01.5053 ISNap_Conter_LocalSpace Hourly 12-03-2019_0230.01.5053 ISNap_Conter_LocalSpace Hourly 12-03-2019_0230.01.5053 ISNap_Conter_LocalSpace Hourly 12-03-2019_0230.01.5053 ISNap_Conter_LocalSpace Hourly 12-03-2019_0230.01.5053 ISNap_Conter_LocalSpace Hourly 12-03-2019_0230.01.5053 ISNap_Conter_LocalSpace Hourly 12-03-2019_030 ISNap_Conter_LocalSpace Hourly 12-03-2019_030 ISNap_Conter_LocalSpace Hourly 12-03-2019_030 ISNap_Conter_LocalSpace Hourly 12-03-2019_030 ISNap_Conter_LocalSpace Hourly 12-03-2019_030 ISNap_Conter_LocalSpace Hourly 12-03-2019_030 ISNap_ |
| -System: SYSTEMD8@SS1 Host: hana-1 Instance<br>wigate Project Bun Window Help<br>                                                                                                    | e 00 Connecteo<br>Backup S<br>Backup S<br>Database<br>Status<br>Status                                                                                                    | User: SYSTEM System U<br>SYSTEMDB@SS1 (SYSTEM<br>Up SYSTEMDB@<br>soffguration [sectup Ca<br>talog<br>s [s1]<br>Log Backups ] Show I<br>Started<br>Dec 2, 2019 54024<br>Dec 2, 2019 64023<br>Dec 2, 2019 64023<br>Dec 2, 2019 64023<br>Dec 2, 2019 64024<br>Dec 2, 2019 64024<br>Dec 2, 2019 64024<br>Dec 2, 2019 64024<br>Dec 2, 2019 64024<br>Dec 2, 2019 64024<br>Dec 1, 2019 64024<br>Dec 1, 2019                                                                                                    | sage Test System<br>() SS1 - HAN42<br>⊉SS1 (SYS1<br>talog<br>Data Backups<br>Data Backups<br>Data 000 000 145<br>000 000 145<br>000 000 145<br>000 000 146<br>000 000 146<br>000 000 000 000 000 000 000 000 000 00                                                                                                    | - SAP HANA<br>Back Back Back Back Back Back Back Back                                                                                                    | Studio kup SYSTEMDB il - HANA2 Backup Type Data Backup Data Backup                                                                                                    | ©SM1 (SYSTEM) SM1 - HAN<br>20 SPS4 MDC Sing<br>Destinatio<br>Snapshot<br>Snapshot                                                                                                    | A  Backup SYSTEM le Tenant Backup Det D: Status: Backup Ty Destination Started: Duration: Size Throughpu System D: Comment: Additional Location: Host hana-1                                                                                                    | ADB@MS1 (S<br>tails<br>ze<br>t<br>Type:<br>                                             | SYSTEM) MS1 - Multi           1575369024443           Successful           Data Backup           Snapshot           Dec 3, 2019 2:30:32           00h 00m 14s           00 8           n.a.           Snapcenter_Loca           /hana/data/SS1/r           /hana/data/SS1/r           Momentary                                                                                                    | Cuick Acce      Cuick Acce      Cuick Acce      Last Update&22:40 AM      AM (America/Los_Angeles)      AM (America/Los_Angeles)      AM (America/Los_Angeles)      Snep_Hourly_12-03-2019_02.30.01.5053      mnt00001/      EBID     SnapCenter_LocalSnap_Hourly_12-03-2019_02.30.01.5053                                                                                                    |
| -System: SYSTEMD8@SS1 Host: han-1 Instance<br>wigate Project Bun Window Help<br>- 1 2 - 0 - 0 - 0 - 0 - 0 - 0 - 0 - 0 - 0 -                                                                                                    | 20 Connecter                                                                                                    | Use: SYSTEM System U<br>SYSTEMDB@SS1 (SYSTEM<br>up SYSTEMDB@<br>configuration [sactup Ca<br>talog<br>s [S1]<br>Log Backups ] Show I<br>Started<br>Dec 2, 2019 (2022)<br>Dec 2, 2019 (2022)<br>Dec 2, 2019 (2022)<br>Dec 2, 2019 (2022)<br>Dec 2, 2019 (2022)<br>Dec 2, 2019 (2022)<br>Dec 2, 2019 (2022)<br>Dec 2, 2019 (2022)<br>Dec 2, 2019 (2022)<br>Dec 2, 2019 (2022)<br>Dec 2, 2019 (2022)<br>Dec 2, 2019 (2022)<br>Dec 2, 2019 (2022)<br>Dec 1, 2019 (2022)<br>Dec 1, 2019 (2                                                                                                    | sage Test System () SS1 - HANA2 2) SS1 - (SYS1) talog  Deta Backups  Deta Backups  Deta 000 160 000 162 000 000 142 000 000 143 000 000 143 000 000                                                                                                    | Sizee Sap Hanver Sap Hanver Sap Hanver Sam Hanver Sam Hanver Sa<br>Hanver Sam Hanver Sam Hanver S<br>Hanver Sam Hanver Sam Hanver Sam Hanver Sam Hanver Sam Hanver Sam Hanver Sam Hanver Sam Hanver Sam Hanver Sam Hanver Sam Hanver Sam Hanver Sam Hanver Sam Hanver Sam Hanver Sam Hanver Sam Hanver Sam Hanver Sam Hanver Sam Hanver Sam Hanv                                                                                                    | Studio kup SYSTEMD8 kup SYSTEMD8 la - HANA2 la - HANA2 la Backup Data Backup Data Backup D | ©SM1 (SVSTEM) SM1 - HAN<br>0 SPS4 MDC Sing<br>Destinatio<br>Snapshot<br>Snapshot | A  Backup SYSTEM le Tenant Backup Det Detinator Started: Dirished: Duration: Size Throughpu System D: Comment Additional Location: Host hana-1 hana-1                                                                                                    | ADB@MS1 (S<br>tails<br>2et<br>Type:<br>Information:<br>Service<br>indexserv<br>xsengine | SYSTEM) MS1 - Multi           1575369024443           Successful           Data Backup           Snapshot           Dec 3, 2019 2:30:32           O0h 00m 14s           0.8           n.a.           Snapcenter_Loca           /hana/data/SS1/r           hdb00002                                                                                                    |                                                                                                    |
| -System: SYSTEMD8@SS1 Host: han-1 Instance<br>wigate Project Bun Window Help<br>                                                                                                    | 200 Connected<br>Backup S<br>Backup Ca<br>Backup Ca<br>Database<br>Show<br>Status<br>Backup Ca<br>Backup Ca<br>Database<br>Backup Ca<br>Backup Ca<br>Bac                                                                | Use: SYSTEM System U<br>SYSTEMDB@SS1 (SYSTEM<br>up SYSTEMDB@<br>configuration Backup Ca<br>talog<br>ts 51<br>Log Backups ☐ Show I<br>Started<br>Dec 3, 2019 23024<br>Dec 2, 2019 103023<br>Dec 2, 2019 103024<br>Dec 2, 2019 103024<br>Dec 2, 2019 103024<br>Dec 2, 2019 103024<br>Dec 2, 2019 103024<br>Dec 2, 2019 103024<br>Dec 2, 2019 103024<br>Dec 1, 2019 103024<br>Dec 1, 2019 103024<br>Dec 1, 2019 103024<br>Dec 1, 2019 103024<br>Dec 1, 2019 103024<br>Dec 1, 2019 103024<br>Dec 1, 2019 103024<br>Dec 1, 2019 103024<br>Dec 1, 2019 103024<br>Dec 1, 2019 103024<br>Dec 1, 2019 103024<br>Dec 1, 2019 103024<br>Dec 1, 2019 103024<br>Dec 1, 2019 63024<br>Dec 1, 2019 6                                                                                                    | I) SS1 - HANA2<br>2) SS1 - HANA2<br>2) SS1 (SYS1<br>talog<br>)<br>2) Call (SYS1<br>Call (SYS1<br>Call (SYS1<br>)<br>2) Call (SYS1<br>)<br>2) Call (SYS1<br>)                                                                                                    | - SAP HANA<br>Size<br>Bar<br>Size<br>Bar<br>Size<br>Size<br>Si                                                                                                    | Studio kup SYSTEMDB i1 - HANA2 Backup Type Data Backup Data Backup                                                                                                    | ©SM1 (SYSTEM) SM1 - HAN<br>20 SPS4 MDC Sing<br>Destinatio<br>Snapshot<br>Snapshot<br>Snapshot<br>Snapshot<br>Snapshot<br>Snapshot<br>Snapshot<br>Snapshot<br>Snapshot<br>Snapshot<br>Snapshot<br>Snapshot<br>Snapshot<br>Snapshot<br>Snapshot<br>Snapshot<br>Snapshot                                                                                                    | IA (C) Backup SYSTEM<br>Ie Tenant<br>Backup Det<br>D:<br>Status:<br>Backup Typ<br>Detination<br>Size:<br>Throughpu<br>System<br>Comment<br>Additional<br>Location:<br>Host<br>hans-1                                                                                                    | VDB@WS1 (S<br>raits<br>re:<br>Type:<br>                                                 | SYSTEM) MS1 - Mult           1573369024443           Successful           Data Backup           Snapshot           Dec 3, 2019 2:30:24           O B           n.e.           SnapCenter_Loca           cok>           /hana/data/SS1/r           hdb00002           hdb00002                                                                                                    | Cuick Acce Cuick Acce |
| -System: SYSTEMD8@SS1 Host: hana-1 Instance:<br>wigate @roject Bun Window Help<br>                                                                                                    | 2 00 Connecter                                                                                                    | User: SYSTEM System U<br>VSTEMD8@SS1 (SYSTEM<br>Up SYSTEMD8@<br>SS1<br>Log Backups ☐ Show I<br>Started                                                                                                    | I) SS1 - HANA2<br>I) SS1 - HANA2<br>I) SS31 (SYS1<br>I staleg<br>Data Backups<br>Duration<br>00h 00m 142<br>00h 00m 143<br>00h 00m 144<br>00h 00m 143<br>00h 00m 143<br>00h 00m 1                                                                                                    | - SAP HANA<br>Size<br>Size                                                                                                    | Studio kup SYSTEMDB il - HANA2 il - HANA2 il | Destinatio     Snapshot     Snapshot                                                                                                    | A C Backup SYSTEM<br>le Tenant<br>Backup Det<br>ID:<br>Status:<br>Backup Typ<br>Destination<br>Started:<br>Duration:<br>Size:<br>Throughpu<br>System (D:<br>Comment<br>Additional<br>Location:<br>Host<br>bana-1<br>bana-1                                                                                                    | HDB@MS1(S<br>tails<br>re:<br>.t:<br>Information:<br>.service                            | SYSTEM) MS1 - Mult<br>1575369024443<br>Successful<br>Data Backup<br>Snapshot<br>Dec 3, 2019 2:30:24<br>Dec 3, 2019 2:30:34<br>O0h 00m 14s<br>00 B<br>n.a.<br>SnapCenter_Loca<br>SnapCenter_Loca<br>(hab00002<br>hdb00002                                                                                                    | Cuick Acce      Cuick Acce      Cuick Acce      Cuick Acce      Cuick Acce      Last Update622-40 AM      AM (America/Los_Angeles)      AM (America/Los_Angeles)      SAM (America/Los_Angeles)      SAM (America/Los_Angeles)      Snap_Hourly_12-03-2019_02.30.01.5053      SnapCenter_LocalSnap_Hourly_12-03-2019_02.30.01.5053      SnapCenter_LocalSnap_Hourly_12-03-2019_02.30.01.5053                                                                                                    |
| -System: SYSTEMD8@SS1 Host: hana-1 Instance<br>wigate Project Bun Window Help<br>                                                                                                    | E 00 Connecter                                                                                                    | d User: SYSTEM System U<br>VYSTEMD8@SS1 (SYSTEM<br>Up SYSTEMDB/G<br>configuration   Bactup C  <br>talog Backups   Show I<br>Started<br>Dec 3, 2019 03/23<br>Dec 2, 2019 03/23<br>Dec 2, 2019 03/23<br>Dec 2, 2019 03/23<br>Dec 2, 2019 03/23<br>Dec 2, 2019 03/24<br>Dec 2, 2019 03/24<br>Dec 2, 2019 03/24<br>Dec 1, 2019 03/24<br>Dec 1, 2                                                                                                    | I) S51 - HANA2<br>a) S51 - HANA2<br>a) S51 - (SYST)<br>a) S51 - (SYST)<br>b) S51 - (SYST)<br>b)                                                                                                    | - SAP HANA<br>Back Back<br>Back Back<br>Back Back<br>Back Back<br>Back Back<br>Back<br>Back<br>Back<br>Back<br>Back<br>Back<br>Back                                                                                                    | Studio kup SYSTEMDE Laborer Statement Backup Type Data Backup Data Backup Data | ©SM1 (SYSTEM) SM1 - HAN<br>20 SPS4 MDC Sing<br>Destinatio<br>Snapshot<br>Snapshot<br>Snapshot<br>Snapshot<br>Snapshot<br>Snapshot<br>Snapshot<br>Snapshot<br>Snapshot<br>Snapshot<br>Snapshot<br>Snapshot<br>Snapshot<br>Snapshot<br>Snapshot<br>Snapshot<br>Snapshot<br>Snapshot<br>Snapshot<br>Snapshot                                                                                                    | IA Carlos Backup SYSTEM<br>le Tenant<br>ID:<br>Status<br>Backup Det<br>ID:<br>Status<br>Destination<br>Started:<br>Finished:<br>Duration:<br>Size<br>Throughpu<br>System<br>System<br>System<br>Location:<br>Heat<br>hana-1                                                                                                    | ADB@MS1 (S<br>sails<br>zer<br>Type:<br>dt<br>indexenv<br>xsengine                       | SYSTEM) MS1 - Mult<br>1575369024443<br>Successful<br>Data Backup<br>Snapshot<br>Dec 3, 2019 2:30:21<br>Oth 00m T4s<br>08<br>n.a.<br>SnapCenter_Loca<br>SnapCenter_Loca<br>(/hena/data/SS1/r<br>/hena/data/SS1/r<br>Name<br>Name                                                                                                    |                                                                                                    |
| -System: SYSTEMD8@SS1 Host: hana-1 Instance<br>wigate Project Bun Window Help<br>                                                                                                    | 20 Connecter                                                                                                    | Use: SYSTEM System U<br>SYSTEMD8@SS1 (SYSTEM<br>up SYSTEMD8@<br>anfiguration [sactup Ca<br>talog<br>s [S1]<br>Log Bactups ] Show I<br>Started<br>Dec 2, 2019 (103022<br>Dec 2, 2019 (103022<br>Dec 2, 2019 (103022<br>Dec 2, 2019 (103022<br>Dec 2, 2019 (103022<br>Dec 2, 2019 (103024<br>Dec 2, 2019 (103024<br>Dec 2, 2019 (103024<br>Dec 2, 2019 (103024<br>Dec 2, 2019 (103024<br>Dec 1, 2019 (103024<br>Dec 1, 2019 (103024)<br>Dec 1, 2019 (103024)<br>Dec 1, 2019 (103024)<br>Dec 1, 2019 (103024)<br>Dec 1, 2019 (103024)<br>Dec 1, 2019 (103024)<br>Dec 1, 2019 (103024)<br>Dec 1, 2019 (103024)<br>Dec 1, 2019 (103024)<br>Dec 1, 2019 (103024)<br>Dec 1, 2019 (103024)<br>Dec 1, 2019 (103024)<br>Dec 1, 2019 (103                                                                                                    | sage Test System<br>() SS1 - HANA2<br>2) SS1 (SYS1<br>talog<br>) Deta Backups<br>Deta Backups<br>Deta Backups<br>Deta 000 142<br>000 000 143<br>000 000 143<br>000 000 145<br>000 000 145<br>000 000 000 000 000 000<br>000 000 000 0                                                                                                    | - SAP HANA<br>Size<br>0 8<br>0 8<br>0 8<br>0 8<br>0 8<br>0 8<br>0 8<br>0 8                                                                                                    | Studio kup SYSTEMDB il - HANA2 Backup Type Data Backup Data Backup | ©SM1 (SYSTEM) SM1 - HAN<br>20 SPS4 MDC Sing<br>Destinatio<br>Snapshot<br>Snapshot<br>Snapshot<br>Snapshot<br>Snapshot<br>Snapshot<br>Snapshot<br>Snapshot<br>Snapshot<br>Snapshot<br>Snapshot<br>Snapshot<br>Snapshot<br>Snapshot<br>Snapshot<br>Snapshot<br>Snapshot<br>Snapshot<br>Snapshot<br>Snapshot<br>Snapshot<br>Snapshot                                                                                                    | A. Carlos Backup System<br>le Tenant<br>D:<br>Status:<br>Startes:<br>Size<br>Throughpu<br>System D:<br>Comment:<br>Additional<br>Location:<br>Hox                                                                                                    | ADB@MS1 (S<br>tails<br>re:<br>Type:<br>rt:<br>te:<br>Information:<br>scengine           | SYSTEM) MS1 - Mult<br>1575369024443<br>Successful<br>Data Backup<br>Snapshot<br>Dec 3, 2019 2:30:32<br>00h 00m 14s<br>08<br>n.a.<br>SnapCenter_Loca<br>08<br>n.a.<br>SnapCenter_Loca<br>cok=<br>/hana/data/SS1/r<br>hdb00002                                                                                                    |                                                                                                    |
| -System: SYSTEMD8@SS1 Host: han-1 Instance<br>wigate Project Bun Window Help<br>                                                                                                    | 20 Connecter<br>Backup S<br>Backup Ca<br>Database                                                                                                    | Use: SYSTEM System U<br>SYSTEMDB@SS1 (SYSTEM<br>up SYSTEMDB@<br>configuration [Backup Ca<br>falso]<br>± 531<br>Log Backups □ Show I<br>Started<br>Dec 3, 2019 2:3024<br>Dec 2, 2019 10:3023<br>Dec 2, 2019 10:3024<br>Dec 2, 2019 10:3024<br>Dec 2, 2019 10:3024<br>Dec 2, 2019 10:3024<br>Dec 2, 2019 10:3024<br>Dec 2, 2019 10:3024<br>Dec 2, 2019 10:3024<br>Dec 2, 2019 10:3024<br>Dec 2, 2019 10:3024<br>Dec 2, 2019 10:3024<br>Dec 1, 2019 6:3024<br>Dec 1, 2019 6:3024<br>Dec 1, 2019 6:3024<br>Dec 1, 2019 6:3024<br>Dec 1, 2019 6:3024<br>Nev 30, 2019 6:3024<br>Nev 30, 2019 6:302                                                                                                    | I ssage: Test System<br>I SS1 - HANA2<br>⇒SS1 (SYS1<br>talog<br>Duration<br>00h 00m 142<br>00h 00m 143<br>00h 00m 143<br>00h 00m 145<br>00h 00m 145<br>00h 00h 00h 00h 00h 00h 00h 00h 00h 00h                                                                                                    | - SAP HANA<br>3 ▲ Bac<br>5 EEM) SS<br>5 EEM) SS<br>5 EEM<br>5 EEM                                                                                                    | Studio kup SYSTEMDB i1 – HANA2 Backup Type Data Backup Data Backup Data Backup Data Backup Data Backup Data Backup Data Backup Data Backup Data Backup Data Backup Data Backup Data Backup Data Backup Data Backup Data Backup Data Backup Data Backup Data Backup Data Backup Data Backup Data Backup Data Backup Data Backup                                                                                                    | ©SM1 (SYSTEM) SM1 - HAN<br>20 SPS4 MDC Sing<br>Destinatio<br>Snapshot<br>Snapshot<br>Snapshot<br>Snapshot<br>Snapshot<br>Snapshot<br>Snapshot<br>Snapshot<br>Snapshot<br>Snapshot<br>Snapshot<br>Snapshot<br>Snapshot<br>Snapshot<br>Snapshot<br>Snapshot<br>Snapshot<br>Snapshot<br>Snapshot                                                                                                    | A   Backup SYSTEM Is Tenant Backup Det D: Status: Backup Ty Detination Size: Throughpu System Additional Location: Hoat Nana-1                                                                                                    | ADB@WS1 (S<br>raits<br>re:<br>Type:<br>dt<br>information:<br>scengine                   | SYSTEM) MS1 - Mult<br>1573369024443<br>Successful<br>Data Backup<br>Snapshot<br>Dec 3, 2019 2:30:24<br>Dec 3, 2019 2:30:32<br>OB 0000 104<br>0 B<br>n.a.<br>SnapCenter_Loca<br>/hama/data/SS1/r<br>/hama/data/SS1/r                                                                                                    |                                                                                                    |
| -System: SYSTEMD8@SS1 Host: hana-1 Instance:<br>wigate @roject Bun Window Help<br>                                                                                                    | Backup S<br>Backup S<br>Backup Ca<br>Backup Ca<br>Database<br>Backup Ca<br>Backup Ca                                                                   | Use: SYSTEM System U<br>SYSTEMD8@SS1 (SYSTEM<br>DSUB SYSTEMDB&<br>configuration   Backup Ce<br>talog<br>8 ± 551<br>Log Backups   Show I<br>Started<br>Dec 3, 2019 23024<br>Dec 2, 2019 23024<br>Dec 2, 2019 24024<br>Dec 2, 2019 24024<br>Dec 2, 2019 24024<br>Dec 2, 2019 24024<br>Dec 2, 2019 24024<br>Dec 2, 2019 24024<br>Dec 2, 2019 24024<br>Dec 2, 2019 24024<br>Dec 2, 2019 24024<br>Dec 1, 2019 24024<br>Dec 1, 2019 24024<br>Dec 1, 2019 24024<br>Dec 1, 2019 24024<br>Dec 1, 2019 24024<br>Dec 1, 2019 24024<br>Dec 1, 2019 24024<br>Dec 1, 2019 64024<br>Nov 30, 2019 640010<br>Nov 30, 2019 640010<br>Nov 30, 2019 640011<br>Nov 30, 2019 640011<br>Nov 30, 2019 640011<br>Nov 32, 2019 81725                                                                                                    | I) SS1 - HANA2<br>I) SS1 - HANA2<br>I) SS1 (SYS1<br>Istalog<br>Data Backups<br>Duration<br>Oth 00m 144<br>Oth 00m 145<br>Oth 00m 146<br>Oth 00m 146<br>Oth 00m 146<br>Oth 00m 146<br>Oth 00m 146<br>Oth 00m 148<br>Oth 00m 148<br>Oth 00m 148<br>Oth 00m 148<br>Oth 00m 148<br>Oth 00m 148<br>Oth 00m 148<br>Oth 00m 148<br>Oth 00m 148<br>Oth 00m 148<br>Oth 00m 148<br>Oth 00m 148<br>Oth 00m 148<br>Oth 00m 148<br>Oth 00m 148<br>Oth 00m 148<br>Oth 00m 148                                                                                                    | - SAP HANA<br>Size<br>Size<br>06<br>08<br>08<br>08<br>08<br>08<br>08<br>08<br>08<br>08<br>08                                                                                                    | Studio kup SYSTEMDB i1 - HANA2 Backup Type Data Backup Data Backup                                                                                                    | ©SM1 (SYSTEM) SM1 - HAN<br>20 SPS4 MDC Sing<br>Destinatio<br>Snapshot<br>Snapshot<br>Snapshot<br>Snapshot<br>Snapshot<br>Snapshot<br>Snapshot<br>Snapshot<br>Snapshot<br>Snapshot<br>Snapshot<br>Snapshot<br>Snapshot<br>Snapshot<br>Snapshot<br>Snapshot<br>Snapshot<br>Snapshot<br>Snapshot                                                                                                    | A C Backup SYSTEM<br>le Tenant<br>D:<br>Satus:<br>Backup Dy<br>Detination<br>Size<br>Throughpu<br>System D:<br>Comment<br>Additional<br>Location:<br>Host<br>hana-1                                                                                                    | VDB@MS1 (S<br>raits<br>re:<br>                                                          | SYSTEM) MS1 - Mult<br>1575369024443<br>Successful<br>Data Backup<br>Snapshot<br>Dec 3, 2019 2:30:24<br>Dec 3, 2019 2:30:34<br>OB<br>n.a.<br>SnapCenter_Loca<br>cok><br>/hana/data/SS1/r<br>hdb00002                                                                                                    |                                                                                                    |
| -System: SYSTEMD8@SS1 Host: hana-1 Instance:<br>wigate @roject Bun Window Help<br>                                                                                                    | Backup Ca<br>Backup Ca<br>Database                                                                                                    | Use: SYSTEM System U<br>VSTEMD8@SS1 (SYSTEM<br>up SYSTEMD8@<br>SS1<br>Log Backup: ☐ Show ID<br>Started<br>Dec 3, 2019 23024<br>Dec 2, 2019 23024<br>Dec 2, 2019 23024<br>Dec 2, 2019 23024<br>Dec 2, 2019 23024<br>Dec 2, 2019 23024<br>Dec 2, 2019 23024<br>Dec 2, 2019 23024<br>Dec 2, 2019 23024<br>Dec 2, 2019 23024<br>Dec 2, 2019 23024<br>Dec 2, 2019 23024<br>Dec 2, 2019 23024<br>Dec 2, 2019 23024<br>Dec 2, 2019 23024<br>Dec 1, 2019 130324<br>Dec 1, 2019 130324<br>Dec 1, 2019 130324<br>Dec 1, 2019 130324<br>Dec 1, 2019 130324<br>Dec 1, 2019 130324<br>Nov 30, 2019 66021<br>Nov 30, 2019 66021<br>Nov 30, 201                                                                                                    | I) SS1 - HANA2<br>I) SS1 - HANA2<br>I) SS1 (SYS1<br>I stateg<br>Data Backups<br>Duration<br>Oth 00m 144<br>Oth 00m 144<br>Oth 00m 144<br>Oth 00m 144<br>Oth 00m 144<br>Oth 00m 145<br>Oth 00m 145                                                                                                    | - SAP HANA<br>Size<br>Size<br>06<br>08<br>08<br>08<br>08<br>08<br>08<br>08<br>08<br>08<br>08                                                                                                    | Studio kup SYSTEMDB i1 - HANA2 Backup Type Data Backup Data Backup                                                                                                    | ©SM1 (SYSTEM) SM1 - HAN<br>20 SPS4 MDC Sing<br>Declinatio<br>Snapshot<br>Snapshot<br>Snapshot<br>Snapshot<br>Snapshot<br>Snapshot<br>Snapshot<br>Snapshot<br>Snapshot<br>Snapshot<br>Snapshot<br>Snapshot<br>Snapshot<br>Snapshot<br>Snapshot<br>Snapshot<br>Snapshot                                                                                                    | A. Carlos Backup SYSTEM<br>le Tenant<br>ID:<br>Status:<br>Backup Dy<br>Destination<br>Duration:<br>Started:<br>Duration:<br>Started:<br>Duration:<br>System (D:<br>Comment<br>Additional<br>Location:<br>Host<br>bana-1                                                                                                    | ADD @MS1 (S                                                                             | SYSTEM) MS1 - Mult<br>1575369024443<br>Successful<br>Data Backup<br>Snapshot<br>Dec 3, 2019 2:30:24<br>Dec 3, 2019 2:30:24<br>Dec 3, 2019 2:30:24<br>Oth 00m 14s<br>0B<br>n.a.<br>SnapCenter_Loca<br>SnapCenter_Loca<br>(hab00002<br>/hana/data/SS1/r                                                                                                    |                                                                                                    |

SnapCenter è consapevole solo dei propri backup. I backup aggiuntivi creati, ad esempio, con SAP HANA Studio, sono visibili nel catalogo SAP HANA, ma non in SnapCenter.

 $(\mathbf{i})$ 

## Identificazione dei backup SnapCenter sui sistemi storage

Per visualizzare i backup sul layer di storage, utilizzare Gestione di sistema di NetApp OnCommand e selezionare il volume del database nella vista SVM - Volume. La scheda copie Snapshot inferiori visualizza le copie Snapshot del volume. La seguente schermata mostra i backup disponibili per il volume di database SS1\_data\_mnt00001 allo storage primario. Il backup evidenziato è il backup mostrato in SnapCenter e SAP HANA Studio nelle immagini precedenti e ha la stessa convenzione di denominazione.

|   | OnCommand            | Sys | stem Manager          |                     |                                                                |   |                      |                  | Ø      | $\mathbf{P}$ | \$         | ?       | 2       |
|---|----------------------|-----|-----------------------|---------------------|----------------------------------------------------------------|---|----------------------|------------------|--------|--------------|------------|---------|---------|
|   |                      |     |                       |                     |                                                                |   | Type: All            | •                | Q, Sea | rch all Obje | its        |         | +       |
|   |                      |     | Volumes               |                     |                                                                |   |                      |                  |        |              |            |         |         |
| - | Dashboard            |     | Volume: SS1_data_mnt0 | 00001               |                                                                |   | < Bac                | k to All volumes | / Edit | 🗐 Delete     | : More     | Actions | C Refre |
| 3 | Applications & Tiers | •   | Overview Snapshot     | ts Copies Data      | Protection Storage Efficiency Performance                      |   |                      |                  |        |              |            |         |         |
|   | Storage              | *   |                       |                     |                                                                |   |                      |                  |        |              |            |         |         |
|   | Nodes                |     | 🕂 Create 🔌 Con        | figuration Settings | More Actions Delete C Refresh                                  |   |                      |                  |        |              |            |         | ۰       |
|   | Aggregates &         |     | Status 👳              | State 👳             | Snapshot Name                                                  | - | Date Time            | Total Size       | 7      | Applicat     | on Depende | псу     |         |
|   | Disks                |     | Normal                | -NA-                | SnapCenter_LocalSnapAndSnapVault_Daily_12-01-2019_08.17.01.965 | 4 | Dec/01/2019 11:03:44 | 106.27 MB        |        | None         |            |         | -       |
|   | SVMs                 |     | Normal                | -NA-                | SnapCenter_LocalSnap_Hourly_12-02-2019_06.30.01.3164           |   | Dec/02/2019 09:16:42 | 74.76 MB         |        | None         |            |         |         |
|   | Volumes              |     | Normal                | -NA-                | SnapCenter_LocalSnapAndSnapVault_Dally_12-02-2019_08.17.01.927 | 3 | Dec/02/2019 11:03:43 | 17.21 MB         |        | None         |            |         |         |
|   | LUNs                 |     | Normal                | -NA-                | SnapCenter_LocalSnap_Hourly_12-02-2019_10.30.01.4510           |   | Dec/02/2019 13:16:42 | 39.11 MB         |        | None         |            |         |         |
|   | Qtrees               |     | Normal                | -NA-                | SnapCenter_LocalSnap_Hourly_12-02-2019_14.30.01.3366           |   | Dec/02/2019 17:16:42 | 87.53 MB         |        | None         |            |         |         |
|   | Quetas               |     | Normal                | -NA-                | SnapCenter_LocalSnap_Hourly_12-02-2019_18.30.01.3834           |   | Dec/02/2019 21:16:41 | 95.67 MB         |        | None         |            |         |         |
|   | Quotas               |     | Normal                | -NA-                | SnapCenter_LocalSnap_Hourly_12-02-2019_22.30.01.4925           |   | Dec/03/2019 01:16:41 | 29.86 MB         |        | None         | _          |         | _       |
|   | Junction Paths       |     | Normal                | -NA-                | SnapCenter_LocalSnap_Hourly_12-03-2019_02.30.01.5053           |   | Dec/03/2019 05:16:41 | 43.81 MB         |        | None         |            |         |         |
|   | Network              |     | Normal                | -NA-                | SnapCenter_LocalSnap_Hourly_12-03-2019_06.30.01.4088           |   | Dec/03/2019 09:16:40 | 49.46 MB         |        | None         |            |         |         |
|   | Protection           | •   | Normal                | -NA-                | SnapCenter_LocalSnapAndSnapVault_Daily_12-03-2019_08.17.01.918 | 0 | Dec/03/2019 11:03:41 | 77.14 MB         |        | snapmir      | ror        |         |         |
|   | Events & Jobs        |     | Normal                | -NA-                | SnapCenter_LocalSnap_Hourly_12-03-2019_10.30.01.4554           |   | Dec/03/2019 13:16:40 | 42.12 MB         |        | None         |            |         |         |
|   | Configuration        |     | Normal                | -NA-                | SnapCenter_LocalSnap_Hourly_12-03-2019_14.30.01.3902           |   | Dec/03/2019 17:16:40 | 57.42 MB         |        | None         |            |         | ÷       |

La seguente schermata mostra i backup disponibili per il volume di destinazione della replica hana\_SA1\_data\_mnt00001\_dest nel sistema di storage secondario.

|          | OnCommand            | l Sys | stem Manager        |                     |                                                  |                 |   |                      |               | Ø      | $\mathbf{P}$ | \$             | ?         | 2         |
|----------|----------------------|-------|---------------------|---------------------|--------------------------------------------------|-----------------|---|----------------------|---------------|--------|--------------|----------------|-----------|-----------|
|          |                      |       |                     |                     |                                                  |                 |   | Type: All            | •             | Q Sei  | arch all Obj | ects           |           | + -       |
|          |                      |       | Volumes             |                     |                                                  |                 |   |                      |               |        |              |                |           |           |
| 88       | Dashboard            |       | Volume: SS1_data_mn | t00001_dest         |                                                  |                 |   | < Back t             | o All volumes | 🖍 Edit | Delete       | I Mor          | e Actions | C Refresh |
| -        | Applications & Tiers | ٠     | Overview Snapsh     | nots Copies Data Pr | otection Storage Efficiency Performance          |                 |   |                      |               |        |              |                |           |           |
| 19       | Storage              | •     |                     |                     |                                                  |                 |   |                      |               |        |              |                |           |           |
|          | Nodes                |       | More Actions        | Delete C Refr       | esh                                              |                 |   |                      |               |        |              |                |           | ۰         |
|          | Aggregates &         |       | Status              | 👾 State 👾           | Snapshot Name                                    | 7               | 3 | Date Time            | Total Si      | ze     | = App        | lication Deper | ndency    |           |
|          | Disks                | _     | Normal              | -NA-                | SnapCenter_LocalSnapAndSnapVault_Daily_11-29-201 | 9_08.17.01.8567 |   | Nov/29/2019 11:03:48 | 113.34        | мв     | Nor          | e              |           |           |
|          | SVMs                 |       | Normal              | -NA-                | SnapCenter_LocalSnapAndSnapVault_Daily_11-30-201 | 9_08.17.01.8590 |   | Nov/30/2019 11:03:46 | 87.69 M       | IB     | Nor          | e              |           |           |
|          | Volumes              |       | Normal              | -NA-                | SnapCenter_LocalSnapAndSnapVault_Daily_12-01-201 | 9_08.17.01.9654 |   | Dec/01/2019 11:03:44 | 108.67        | MB     | Nor          | e              |           |           |
|          | LUNs                 |       | Normal              | -NA-                | SnapCenter_LocalSnapAndSnapVault_Daily_12-02-201 | 9_08.17.01.9273 |   | Dec/02/2019 11:03:43 | 102 MB        |        | Nor          | e              |           |           |
|          | Qtrees               |       | Busy                | -NA-                | SnapCenter_LocalSnapAndSnapVault_Daily_12-03-201 | 9_08.17.01.9180 |   | Dec/03/2019 11:03:41 | 176 KB        |        | bus          | r.             |           |           |
|          | Quotas               |       |                     |                     |                                                  |                 |   |                      |               |        |              |                |           |           |
|          | Junction Paths       |       |                     |                     |                                                  |                 |   |                      |               |        |              |                |           |           |
| *        | Network              | ÷     |                     |                     |                                                  |                 |   |                      |               |        |              |                |           |           |
| <b>V</b> | Protection           | •     |                     |                     |                                                  |                 |   |                      |               |        | 1            | Displaying 1 - | 5 <       | >         |
|          | Events & Jobs        | ٠     |                     |                     |                                                  |                 |   |                      |               |        |              |                |           |           |
|          | Configuration        | •     |                     |                     |                                                  |                 |   |                      |               |        |              |                |           |           |
|          |                      |       |                     |                     |                                                  |                 |   |                      |               |        |              |                |           |           |

## Backup del database on-demand sullo storage primario

1. Nella vista delle risorse, selezionare la risorsa e fare doppio clic sulla riga per passare alla vista della topologia.

La vista della topologia delle risorse offre una panoramica di tutti i backup disponibili creati utilizzando SnapCenter. L'area superiore di questa vista visualizza la topologia di backup, mostrando i backup sullo storage primario (copie locali) e, se disponibile, sullo storage di backup off-site (copie del vault).

|      |                                        |                                                                 |                   |             | il    |             |                |                  |        |
|------|----------------------------------------|-----------------------------------------------------------------|-------------------|-------------|-------|-------------|----------------|------------------|--------|
| 50   | earch databases                        |                                                                 | Remove Protection | Back up Now | Modey | Maintenance | 0<br>Details   | Configure Databa | 15e    |
| n.   | System                                 | Manage Copies                                                   |                   |             |       |             |                |                  |        |
| *    | MS1 - Multiple Hosts MDC Single Tenant | 15 Backupe                                                      |                   |             |       | 1           | Summany C      | ard              |        |
| *    | SS2 - HANA 20 SPS4 MDC Single Tenant   |                                                                 |                   |             |       |             | 1 Backups      |                  |        |
|      | / 1                                    | Local copies                                                    |                   |             |       | -           | 20 Snapshot b  | ased backups     |        |
|      | SM1                                    | 5 Backups                                                       |                   |             |       |             | 1 File-Based I | backup 🛹         |        |
|      | 551                                    | 0 Clones                                                        |                   |             |       |             | 0 Clones       |                  |        |
|      |                                        | Vault copies                                                    |                   |             |       |             |                |                  |        |
|      |                                        | Рптату Васкир(s)                                                |                   |             |       |             |                |                  |        |
|      |                                        | (search )                                                       |                   |             |       |             |                | Conv             | . 14   |
|      |                                        | Backup Name                                                     | Count             | 17          |       |             |                |                  | Er     |
|      |                                        | SnapCenter_LocalSnap_Hourly_12-03-2019_02.30.01.5053            | 1                 |             |       |             |                | 12/03/2019 2:    | \$0:55 |
|      |                                        | SnapCenter_LocalSnap_Hourly_12-02-2019_22.30.01.4925            | 1                 |             |       |             |                | 12/02/2019 10:   | 30:55  |
|      |                                        | SnapCenter_LocalSnap_Hourly_12-02-2019_18.30.01.3834            | 1                 |             |       |             |                | 12/02/2019 6:    | 30:55  |
|      |                                        | SnapCenter_LocalSnap_Hourly_12-02-2019_14.30.01.3366            | 1                 |             |       |             |                | 12/02/2019 2:    | 30:55  |
|      |                                        | SnapCenter_LocalSnap_Hourly_12-02-2019_10.30.01.4510            | 1                 |             |       |             |                | 12/02/2019 10:   | 30:55  |
|      |                                        | SnapCenter_LocalSnapAndSnapVault_Daily_12-02-2019_08.17.01.9273 | 1                 |             |       |             |                | 12/02/2019 8:    | 17:56  |
|      |                                        | SnapCenter_LocalSnap_Hourly_12-02-2019_06.30.01.3164            | 1                 |             |       |             |                | 12/02/2019 6:3   | 30:55  |
|      |                                        | SnapCenter_LocalSnap_Hourly_12-02-2019_02.30.01.3555            | 1                 |             |       |             |                | 12/02/2019 2:3   | 30:55  |
|      |                                        | SnapCenter_LocalSnap_Hourly_12-01-2019_22.30.01.3859            | 1                 |             |       |             |                | 12/01/2019 10:   | 30:55  |
|      |                                        | SnapCenter_LocalSnap_Hourly_12-01-2019_18.30.01.3834            | 1                 |             |       |             |                | 12/01/2019 6:    | 30:55  |
|      |                                        | SnapCenter_LocalSnap_Hourly_12-01-2019_14.30.01.3255            | 1                 |             |       |             |                | 12/01/2019 2:3   | 30:55  |
|      |                                        | SnapCenter_LocalSnap_Hourly_12-01-2019_10.30.01.2508            | 1                 |             |       |             |                | 12/01/2019 10:3  | 30:55  |
|      |                                        | SnapCenter_LocalSnapAndSnapVault_Daily_12-01-2019_08.17.01.9654 | 1                 |             |       |             |                | 12/01/2019 8:1   | 17:56  |
|      |                                        | SnapCenter_LocalSnap_Hourly_12-01-2019_06.30.01.2968            | 1                 |             |       |             |                | 12/01/2019 6:3   | \$0:55 |
| Tota | 14                                     | SnapCenter LocalSnapAndSnapVault Daily 11-30-2019 08.17.01.8590 | 1                 |             |       |             |                | 11/30/2019 8:1   | 17:55  |

2. Nella riga superiore, selezionare l'icona Backup Now per avviare un backup on-demand. Dall'elenco a discesa, selezionare il criterio di backup LocalSnap Quindi fare clic su Backup per avviare il backup on-demand.

| заскир          |                           | × |
|-----------------|---------------------------|---|
| Create a backup | for the selected resource |   |
| Resource Name   | SS1                       |   |
| Policy          | LocalSnap 🗸               | 0 |
|                 |                           |   |
|                 |                           |   |
|                 |                           |   |
|                 |                           |   |
|                 |                           |   |
|                 |                           |   |
|                 |                           |   |
|                 |                           |   |
|                 |                           |   |

Viene avviato il processo di backup. Un registro dei cinque job precedenti viene visualizzato nell'area Activity (attività) sotto la vista della topologia. Al termine del backup, viene visualizzata una nuova voce nella vista della topologia. I nomi dei backup seguono la stessa convenzione di denominazione del nome Snapshot definito nella sezione ""Configurazione della protezione delle risorse"."

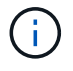

Per visualizzare l'elenco di backup aggiornato, è necessario chiudere e riaprire la vista della topologia.

Cancel

Backup

| ØP      | rivacy err | or 🗙 🕢 Login                                                           | × 🖪 SnapCenter                                                                                | × +                  |                |                  |                        |              |                           |             |                                                                                                    | (. <del></del>     | •             | ×           |
|---------|------------|------------------------------------------------------------------------|-----------------------------------------------------------------------------------------------|----------------------|----------------|------------------|------------------------|--------------|---------------------------|-------------|----------------------------------------------------------------------------------------------------|--------------------|---------------|-------------|
| ÷ -     | e c        | A Not secure   snapcenter-43.sapcc                                     | stl.netapp.com:8146/PluginCreatorInventoryProte                                               | ct/Protectindex?Res  | ourceType=nu88 | Host=null&Plugin | Name=hana              |              |                           |             |                                                                                                    |                    | * 0           | 0           |
| II S    | napCe      | nter®                                                                  |                                                                                               |                      |                |                  |                        | •            | a 0-                      | sapcc\sca   | dmin Sna                                                                                                    | pCenterAdmin       | 🖡 Sign O      | ut          |
|         | SAP        | HANA 💌                                                                 | SS1 Topology                                                                                  |                      |                |                  |                        |              |                           |             |                                                                                                    |                    |               | ×           |
| í       | Se         | arch databases                                                         |                                                                                               |                      |                |                  | Remove Protection      | Back up New  | No.                       | Naintenance | i                                                                                                    | Confoury Databa    |               |             |
| 0       |            | System                                                                 | Managa Copies                                                                                 |                      |                |                  | alternative franklight | Concession ( | Contraction of the second |             | (and a second second se | - Settle de Marine |               |             |
|         | 20         | MS1 - Multiple Hosts MDC Single Tenant                                 | Manage Copies                                                                                 |                      |                |                  |                        |              |                           |             |                                                                                                    |                    |               |             |
|         | 20         | SS2 - HANA 20 SPS4 MDC Single Tenant                                   | 16 Backups                                                                                    |                      |                |                  |                        |              |                           | SI          | ummary C                                                                                                    | ard                |               |             |
| í í í   |            | / 1                                                                    | 0 Clones                                                                                      |                      |                |                  |                        |              |                           | 22          | Backups                                                                                                    |                    |               |             |
| A       |            | SM1                                                                    | Local copies                                                                                  | 5 Backup             | 5              |                  |                        |              |                           |             | 21 Snapshot bi                                                                                                    | ased backups       |               |             |
|         |            | 551                                                                    |                                                                                               | 0 Clones             |                |                  |                        |              |                           | 0           | Clones                                                                                                    | and an             |               |             |
| - Res   | -          |                                                                        |                                                                                               | Vault copies         |                |                  |                        |              |                           |             |                                                                                                    |                    |               |             |
| 部       |            |                                                                        | Primary Backup(s)                                                                             |                      |                |                  |                        |              |                           |             |                                                                                                    |                    |               |             |
| ▲       |            |                                                                        | (search 🛛                                                                                     |                      |                |                  |                        |              |                           |             |                                                                                                    | Cone               | 41<br>Restore | 1<br>Delete |
|         |            |                                                                        | Backup Name                                                                                   |                      |                |                  | Count                  | 17           |                           |             |                                                                                                    |                    | End Date      |             |
|         |            |                                                                        | SnapCenter_LocalSnap_12-03-2019_06-37.50.14                                                   | 91(                  |                |                  | 1                      |              |                           |             |                                                                                                    | 12/03/2019 6:3     | 8:44 AM       | -           |
|         |            |                                                                        | SnapCenter_LocalSnap_Hourly_12-03-2019_06.3                                                   | 0.01.4088            |                |                  | т                      |              |                           |             |                                                                                                    | 12/03/2019 6:3     | 0:55 AM       | ,           |
|         |            |                                                                        | SnapCenter_LocalSnap_Hourly_12-03-2019_02.3                                                   | 0.01.5053            |                |                  | 1                      |              |                           |             |                                                                                                    | 12/03/2019 2:3     | 0:55 AM 🛱     | 1           |
|         |            |                                                                        | SnapCenter_LocalSnap_Hourly_12-02-2019_22                                                     | 0.01.4925            |                |                  | 1                      |              |                           |             |                                                                                                    | 12/02/2019 10:3    | 0:55 PM 🛱     | 1           |
|         |            |                                                                        | SnapCenter_LocalSnap_Hourly_12-02-2019_18.3                                                   | 0.01.3834            |                |                  | 1                      |              |                           |             |                                                                                                    | 12/02/2019 6:3     | 0:55 PM       | £           |
|         |            |                                                                        | SnapCenter_LocalSnap_Hourly_12-02-2019_14.3                                                   | 0.01.3366            |                |                  | 1                      |              |                           |             |                                                                                                    | 12/02/2019 2:3     | 0:55 PM 🛱     | i i         |
|         |            |                                                                        | SnapCenter_LocalSnap_Hourly_12-02-2019_10.3                                                   | 0.01.4510            |                |                  | 1                      |              |                           |             | 1                                                                                                    | 12/02/2019 10:3    | 0:55 AM 🛱     | ł           |
|         |            |                                                                        | SnapCenter_LocalSnapAndSnapVault_Daily_12-                                                    | 2-2019_08.17.01.927  | 3              |                  | 1                      |              |                           |             |                                                                                                    | 12/02/2019 8:1     | 7:56 AM 🗖     | 1           |
|         |            |                                                                        | SnapCenter_LocalSnap_Hourly_12-02-2019_06.3                                                   | 0.01.3164            |                |                  | 1                      |              |                           |             |                                                                                                    | 12/02/2019 6:3     | 0:55 AM 🛱     | E.          |
|         |            |                                                                        | SnapCenter_LocalSnap_Hourly_12-02-2019_02.3                                                   | 0.01.3555            |                |                  | 1                      |              |                           |             |                                                                                                    | 12/02/2019 2:3     | 0:55 AM 🛱     | l,          |
|         | Total      | 4                                                                      | SnapCenter_LocalSnap_Hourly_12-01-2019_22.<br>Total 16                                        | 0.01.3859            |                |                  | 1                      |              |                           |             |                                                                                                    | 12/01/2019 10:3    | 0:55 PM 🛱     |             |
| Activi  | ty         | The 5 most recent jobs are displayed                                   | S Completed                                                                                   | (A) 0 Warnings       | 🗙 0 Failed     | Ø Canceled       | 0 Running              | (2) 0 Queued | D.                        |             |                                                                                                    |                    |               | ~           |
| 2 minut | es ago     | Backup of Resource Group 'hana-1_s                                     | apcc_stl_netapp_com_hana_MDC_SS1' with policy                                                 | LocalSnap'           |                |                  |                        |              |                           |             |                                                                                                    |                    | Completed     |             |
| 10 mini | ites ago   | Backup of Resource Group 'hana-1_s                                     | apcc_stl_netapp_com_hana_MDC_SS1' with policy                                                 | LocalSnap'           |                |                  |                        |              |                           |             |                                                                                                    |                    | Completed     |             |
| 12 minu | ites ago   | Backup of Resource Group 'hana-2_s                                     | apcc_stl_netapp_com_hana_MDC_SM1' with policy                                                 | 'LocalSnap'          |                |                  |                        |              |                           |             |                                                                                                    |                    | Completed     |             |
| 3 hours | ago        | Backup of Resource Group 'SnapCen<br>Backup of Resource Group 'SnapCen | iter-43_sapcc_sti_netapp_com_nana_MDC_SS2 wit<br>iter-43_sapcc_sti_netapp_com_hana_MDC_MS1'wi | h policy 'LocalSnap' |                |                  |                        |              |                           |             |                                                                                                    |                    | Completed     | ~           |

 I dettagli della commessa vengono visualizzati facendo clic sulla riga dell'attività della commessa nell'area Activity (attività). È possibile aprire un registro dettagliato dei processi facendo clic su View Logs (Visualizza registri).
Backup of Resource Group 'hana-1\_sapcc\_stl\_netapp\_com\_hana\_MDC\_SS1' with policy 'LocalSnap'

✓ ▼ Backup of Resource Group 'hana-1\_sapcc\_stl\_netapp\_com\_hana\_MDC\_SS1' with policy 'LocalSnap'

|   | V Backup                            |  |
|---|-------------------------------------|--|
| ~ | Validate Dataset Parameters         |  |
| ~ | Validate Plugin Parameters          |  |
| ~ | Complete Application Discovery      |  |
| ~ | Initialize Filesystem Plugin        |  |
| ~ | Discover Filesystem Resources       |  |
| ~ | Validate Retention Settings         |  |
| ~ | Quiesce Application                 |  |
| ~ | Quiesce Filesystem                  |  |
| 1 | Create Snapshot                     |  |
| ~ | UnQuiesce Filesystem                |  |
| ~ | UnQuiesce Application               |  |
| ~ | Get Snapshot Details                |  |
| ~ | Get Filesystem Meta Data            |  |
| ~ | Finalize Filesystem Plugin          |  |
| ~ | Collect Autosupport data            |  |
|   | Register Backup and Apply Retention |  |
| * |                                     |  |

4. In SAP HANA Studio, il nuovo backup è visibile nel catalogo di backup. Lo stesso nome di backup in SnapCenter viene utilizzato anche nel campo comment e EBID nel catalogo di backup.

#### Backup di database on-demand con replica SnapVault

- 1. Nella vista delle risorse, selezionare la risorsa e fare doppio clic sulla riga per passare alla vista della topologia.
- 2. Nella riga superiore, selezionare l'icona Backup Now per avviare un backup on-demand. Dall'elenco a discesa, selezionare il criterio di backup LocalSnapAndSnapVault, Quindi fare clic su Backup per avviare il backup on-demand.

.

1

| 8             |                       |   |   |  |
|---------------|-----------------------|---|---|--|
| Resource Name | SS1                   |   |   |  |
| Policy        | LocalSnapAndSnapVault | • | 0 |  |
|               |                       |   |   |  |
|               |                       |   |   |  |
|               |                       |   |   |  |
|               |                       |   |   |  |
|               |                       |   |   |  |
|               |                       |   |   |  |
|               |                       |   |   |  |

3. I dettagli della commessa vengono visualizzati facendo clic sulla riga dell'attività della commessa nell'area Activity (attività).

# Backup of Resource Group 'hana-1\_sapcc\_stl\_netapp\_com\_hana\_MDC\_SS1' with policy 'LocalSnapAndSnapVault'

|               | -                                                                                                    |  |
|---------------|----------------------------------------------------------------------------------------------------|--|
| ~             | Quiesce Application                                                                                   |  |
| ~             | Quiesce Filesystem                                                                                    |  |
| ~             | Create Snapshot                                                                                       |  |
| ~             | UnQuiesce Filesystem                                                                                  |  |
| ~             | UnQuiesce Application                                                                                 |  |
| ~             | Get Snapshot Details                                                                                  |  |
| ~             | Get Filesystem Meta Data                                                                              |  |
| ~             | Finalize Filesystem Plugin                                                                            |  |
| ~             | Collect Autosupport data                                                                              |  |
| ~             | Secondary Update                                                                                      |  |
| ~             | Register Backup and Apply Retention                                                                   |  |
| ~             | Register Snapshot attributes                                                                          |  |
| ~             | Application Clean-Up                                                                                  |  |
| ~             | Data Collection                                                                                       |  |
| ~             | Agent Finalize Workflow                                                                               |  |
| ~             | ( Job 1031 ) SnapVault update                                                                         |  |
| <b>O</b> Task | Name: ( Job 1031 ) SnapVault update Start Time: 12/04/2019 4:19:55 AM End Time: 12/04/2019 4:20:55 AM |  |
|               | View Logs Cancel Job Close                                                                            |  |

4. Al termine del backup, viene visualizzata una nuova voce nella vista della topologia. I nomi dei backup seguono la stessa convenzione di denominazione del nome Snapshot definito nella sezione ""Configurazione della protezione delle risorse"."

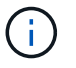

Per visualizzare l'elenco di backup aggiornato, è necessario chiudere e riaprire la vista della topologia.

x

| Sr      | napCe | enter®                                 |                                                                    |                    | • =            | ?→ L sapcc\scadmin S      | SnapCenterAdmin    | 🗊 Sign Out   |   |
|---------|-------|----------------------------------------|--------------------------------------------------------------------|--------------------|----------------|---------------------------|--------------------|--------------|---|
|         | SAP   | HANA 🔽                                 | SS1 Topology                                                       |                    |                |                           |                    |              | × |
|         | Se    | arch databases                         |                                                                    | Remove Protection  | Back up Now Mo | odify Maintenance Details | Configure Database | Refresh      |   |
| 0       | 12    | System                                 | Manage Copies                                                      |                    |                |                           |                    |              |   |
|         | **    | MS1 - Multiple Hosts MDC Single Tenant | 16 Backups                                                         |                    |                | Summan                    | Card               |              |   |
| 1       | 20    | SS2 - HANA 20 SPS4 MDC Single Tenant   |                                                                    |                    |                | 23 Backups                | y card             |              |   |
| 100     |       | × •                                    | Local copies                                                       |                    |                | 22 Snapsh                 | ot based backups   |              |   |
| •       |       | SM1                                    | 6 Backups                                                          |                    |                | 1 File-Bas                | ed backup 🛩        |              |   |
| 84 - L  |       | \$\$1                                  | 0 Clones                                                           |                    |                | 0 Clones                  |                    |              |   |
| -       |       |                                        | Primary Backup(s)                                                  |                    |                |                           |                    |              |   |
| •       |       |                                        |                                                                    |                    |                |                           | 100                |              |   |
| 4       |       |                                        | search V                                                           |                    |                |                           | Cone               | Restore Dele |   |
|         |       |                                        | Backup Name                                                        | Count              | 17             |                           |                    | End Date     |   |
|         |       |                                        | SnapCenter_LocalSnapAndSnapVault_12-04-2019_04.18.57.8527          | 1                  |                |                           | 12/04/2019 4:19:5  | 2 AM 🛱       | - |
|         |       |                                        | SnapCenter_LocalSnap_Hourly_12-04-2019_02.30.01.4636               | 1                  |                |                           | 12/04/2019 2:30:5  | 5 AM 🛱       |   |
|         |       |                                        | SnapCenter_LocalSnap_Hourly_12-03-2019_22.30.01.4836               | 1                  |                |                           | 12/03/2019 10:30:5 | 5 PM 🛱       |   |
|         |       |                                        | SnapCenter_LocalSnap_Hourly_12-03-2019_18.30.01.4818               | 1                  |                |                           | 12/03/2019 6:30:5  | i5 PM 🛱      |   |
|         |       |                                        | SnapCenter_LocalSnap_Hourly_12-03-2019_14.30.01.3902               | 1                  |                |                           | 12/03/2019 2:30:5  | 5 PM 🛱       |   |
|         |       |                                        | SnapCenter_LocalSnap_Hourly_12-03-2019_10.30.01.4554               | 1                  |                |                           | 12/03/2019 10:30:5 | 5 AM 🛱       |   |
|         |       |                                        | SnapCenter_LocalSnapAndSnapVault_Daily_12-03-2019_08.17.01.9180    | 1                  |                |                           | 12/03/2019 8:17:5  | 6 AM 🛱       | 1 |
|         |       |                                        | SnapCenter_LocalSnap_Hourly_12-03-2019_06.30.01.4088               | 1                  |                |                           | 12/03/2019 6:30:5  | 5 AM 🛱       |   |
|         |       |                                        | SnapCenter_LocalSnap_Hourly_12-03-2019_02.30.01.5053               | 1                  |                |                           | 12/03/2019 2:30:5  | 5 AM 🛱       |   |
|         |       |                                        | SnapCenter_LocalSnap_Hourly_12-02-2019_22.30.01.4925               | 1                  |                |                           | 12/02/2019 10:30:5 | i5 PM 🛱      |   |
|         | Total | 4                                      | Sand Garter LocalSana, Houdiy 17 01 2010 19 20 01 2024<br>Total 16 |                    |                |                           | 12/02/2010 6-20-5  | C DM 🛱       | 1 |
| Activit | y     | The 5 most recent jobs are displayed   | S Completed 🔺 0 Warnings 🗙 0 Failed 🥝 0 Cat                        | nceled 📀 0 Running | 🗐 0 Queued     |                           |                    |              |   |

5. Selezionando le copie del vault, vengono visualizzati i backup nello storage secondario. Il nome del backup replicato è identico al nome del backup nello storage primario.

| SI SI    | napCe | enter®                                   |                                                                                                    |                   | ٠           | <b>≅ 0</b> - | ⊥ sapcc\sca | dmin SnapC        | CenterAdmin        | 🖡 Sign Out    |
|----------|-------|------------------------------------------|----------------------------------------------------------------------------------------------------|-------------------|-------------|--------------|-------------|-------------------|--------------------|---------------|
| >        | SAP   | HANA 🔽                                   | SS1 Topology                                                                                                    |                   |             |              |             |                   |                    | ×             |
|          | Se    | arch databases                           |                                                                                                    | Remove Protection | Back up Now | Modily       | Maintenance | i<br>Details      | Configure Database | Refresh       |
| U        | 18    | System                                   | Manage Copies                                                                                                    |                   |             |              |             |                   |                    |               |
|          | 20    | MS1 - Multiple Hosts MDC Single Tenant   | The second second secon |                   |             |              | c,          | immani Car        | d                  |               |
| <b>a</b> | 20    | SS2 - HANA 20 SPS4 MDC Single Tenant 🧪 🧃 | 0 Clones                                                                                                    |                   |             |              | 23          | Backups           | u                  |               |
| A        |       | SM1                                      | Local copies 6 Backups                                                                                                    |                   |             |              |             | 22 Snapshot based | d backups          |               |
| 5.0      |       | SS1                                      | 0 Clones                                                                                                    |                   |             |              | 0           | Clones            | ingly -            |               |
|          |       |                                          | Vault copies                                                                                                    |                   |             |              |             |                   |                    |               |
|          |       |                                          | Secondary Vault Backup(s)                                                                                                    |                   |             |              |             |                   |                    |               |
| A        |       |                                          | search 7                                                                                                    |                   |             |              |             |                   | Cone               | 49<br>Sectors |
|          |       |                                          | Backup Name                                                                                                    | Count             | 17          |              |             |                   |                    | End Date      |
|          |       |                                          | SnapCenter_LocalSnapAndSnapVault_12-04-2019_04.18.57.8527                                                                                                    | 1                 |             |              |             |                   | 12/04/2019 4       | :19:52 AM 🛱   |
|          |       |                                          | SnapCenter_LocalSnapAndSnapVault_Daily_12-03-2019_08.17.01.9180                                                                                                    | 1                 |             |              |             |                   | 12/03/2019 8       | 17:56 AM 🛱    |
|          |       |                                          | SnapCenter_LocalSnapAndSnapVault_Daily_12-02-2019_08.17.01.9273                                                                                                    | 1                 |             |              |             |                   | 12/02/2019 8       | :17:56 AM 🛱   |
|          |       |                                          | SnapCenter_LocalSnapAndSnapVault_Daily_12-01-2019_08.17.01.9654                                                                                                    | 1                 |             |              |             |                   | 12/01/2019 8       | 17:56 AM 🛱    |
|          |       |                                          | SnapCenter_LocalSnapAndSnapVault_Daily_11-30-2019_08.17.01.8590                                                                                                    | 1                 |             |              |             |                   | 11/30/2019 8       | 17:55 AM 🛱    |
|          |       |                                          | SnapCenter_LocalSnapAndSnapVault_Daily_11-29-2019_08.17.01.8567                                                                                                    | 1                 |             |              |             |                   | 11/29/2019 8       | 17:56 AM 🛱    |
|          | Tota  |                                          | 701016                                                                                                    |                   |             |              |             |                   |                    |               |
|          | fota  | 4                                        | Iotal 6                                                                                                    |                   |             |              |             |                   |                    |               |
| Activi   | ty    | The 5 most recent jobs are displayed     | S Completed 🔺 0 Warnings 🗙 0 Failed 🥝 0 Canc                                                                                                    | eled 🧿 0 Running  | (2) O Queue | d            |             |                   |                    |               |

6. In SAP HANA Studio, il nuovo backup è visibile nel catalogo di backup. Lo stesso nome di backup in SnapCenter viene utilizzato anche nel campo comment e EBID nel catalogo di backup.

# Controllo dell'integrità del blocco

SAP consiglia di combinare i backup Snapshot basati su storage con un backup settimanale basato su file per eseguire un controllo dell'integrità dei blocchi. SnapCenter supporta l'esecuzione di un controllo dell'integrità dei blocchi utilizzando un criterio in cui il backup basato su file viene selezionato come tipo di backup.

Quando si pianificano i backup utilizzando questo criterio, SnapCenter crea un backup standard del file SAP HANA per i database del sistema e del tenant.

SnapCenter non visualizza il controllo dell'integrità del blocco allo stesso modo dei backup basati su copia Snapshot. La scheda di riepilogo mostra invece il numero di backup basati su file e lo stato del backup precedente.

| <b>•</b> • | inapC | enter®                                 |                                                         |                       |        |            |                   | ٠           | <b>⊠ 0</b> - | 👤 sapcc\sca | dmin SnapCenterAdmin      | 🖡 Sign Out       |
|------------|-------|----------------------------------------|---------------------------------------------------------|-----------------------|--------|------------|-------------------|-------------|--------------|-------------|---------------------------|------------------|
|            | SAP   | HANA 💌                                 | SS1 Topology                                            |                       |        |            |                   |             |              |             |                           | ×                |
| _          | G     | Parch databases                        |                                                         |                       |        |            | <b></b>           | <u>_</u>    | 1            | ۹.          | i =                       | =                |
|            |       |                                        |                                                         |                       |        |            | Remove Protection | Back up Now | Modify       | Maintenance | Details Configure Databa  | ise Refresh      |
|            |       | System                                 | Manage Copies                                           |                       |        |            |                   |             |              |             |                           |                  |
|            | 20    | MS1 - Multiple Hosts MDC Single Tenant | 15 Dadaves                                              |                       |        |            |                   |             |              | 51          | Immany Card               |                  |
| ~          | 20    | SS2 - HANA 20 SPS4 MDC Single Tenant   |                                                         |                       |        |            |                   |             |              | 30          | Rachues                   |                  |
| <b>311</b> |       | SM1                                    | Local conies                                            |                       |        |            |                   |             |              | 22          | 20 Snapshot based backups |                  |
| A          |       | SS1                                    |                                                         | 5 Backups             |        |            |                   |             |              |             | 2 File-Based backups 🛩    | _                |
| 84         |       |                                        |                                                         | 0 Clones              |        |            |                   |             |              | Last Backu  | p 11/23/2019 6:00:59 AM   |                  |
|            |       |                                        | Driman/ Parkup/c)                                       | Vault copies          |        |            |                   |             |              | Backup su   | ceeded                    |                  |
|            |       |                                        |                                                         |                       |        |            |                   |             |              |             |                           | -                |
| A          |       |                                        | (search 7                                               |                       |        |            |                   |             |              |             | Final Clone               | A Bastora Delata |
|            |       |                                        | Backup Name                                             |                       |        |            | Count             | 1F          |              |             |                           | End Date         |
|            |       |                                        | SnapCenter_LocalSnap_Hourly_11-28-2019_06.3             | 30.01.1132            |        |            | 1                 |             |              |             | 11/28/2019 6:             | 30:55 AM 🛱 📫     |
|            |       |                                        | SnapCenter_LocalSnap_Hourly_11-28-2019_02.3             | 30.01.1496            |        |            | 1                 |             |              |             | 11/28/2019 2:             | 30:55 AM 🛱       |
|            |       |                                        | SnapCenter_LocalSnap_Hourly_11-27-2019_22.3             | 30.01.1582            |        |            | 1                 |             |              |             | 11/27/2019 10:            | 30:55 PM 🛱       |
|            |       |                                        | SnapCenter_LocalSnap_Hourly_11-27-2019_18.3             | 30.01.0949            |        |            | 1                 |             |              |             | 11/27/2019 6:             | 30:55 PM 🛱       |
|            |       |                                        | SnapCenter_LocalSnap_Hourly_11-27-2019_14.3             | 30.01.1670            |        |            | 1                 |             |              |             | 11/27/2019 2:             | 30:55 PM 🛱       |
|            |       |                                        | SnapCenter_LocalSnap_Hourly_11-27-2019_10.3             | 30.01.0579            |        |            | 1                 |             |              |             | 11/27/2019 10:            | 30:55 AM 🛱       |
|            |       |                                        | SnapCenter_LocalSnapAndSnapVault_Daily_11-2             | 27-2019_08.17.01.9215 |        |            | 1                 |             |              |             | 11/27/2019 8:             | 17:56 AM 🛱       |
|            |       |                                        | SnapCenter_LocalSnap_Hourly_11-27-2019_06.3             | 30.01.0767            |        |            | 1                 |             |              |             | 11/27/2019 6:             | 30:55 AM 🛱       |
|            |       |                                        | SnapCenter_LocalSnap_Hourly_11-27-2019_02.3             | 30.01.1788            |        |            | 1                 |             |              |             | 11/27/2019 2:             | 30:55 AM 🛱       |
|            |       |                                        | SnapCenter_LocalSnap_Hourly_11-26-2019_22.3             | 0.01.0413             |        |            | 1                 |             |              |             | 11/26/2019 10:            | 30:55 PM 🛱       |
|            |       |                                        | SnapCenter_LocalSnap_Hourly_11-26-2019_18.3             | 30.01.0738            |        |            | 1                 |             |              |             | 11/26/2019 6:             | 30:55 PM 🛱       |
|            |       |                                        | SnapCenter_LocalSnap_Hourly_11-26-2019_14.3             | 30.01.0340            |        |            | 1                 |             |              |             | 11/26/2019 2:             | 30:55 PM 🛱       |
|            |       |                                        | SnapCenter_LocalSnap_Hourly_11-26-2019_10.3             | 10.01.0649            |        |            | 1                 |             |              |             | 11/26/2019 10:            | 30:55 AM 🛱       |
|            | Tota  | l 4                                    | SpanCenter LocalSpanApdSpanVault Daily 11-7<br>Total 15 | 26-2019 08 17 01 8979 |        |            | 1                 |             |              |             | 11/26/2019 8-             | 17:56 AM 🛱 🍈     |
|            | 14.4  | -                                      |                                                         | A                     |        |            | A                 | <b>A</b>    |              | _           |                           |                  |
| Activ      | щу    | The 5 most recent jobs are displayed   | S Completed                                             | - 0 Warnings X        | Failed | 0 Canceled | 0 Running         | 9 0 Queue   | a            |             |                           | ^                |

Non è possibile eliminare un backup del controllo dell'integrità dei blocchi utilizzando l'interfaccia utente di SnapCenter, ma è possibile eliminarlo utilizzando i comandi di PowerShell.

PS C:\Users\scadmin> Get-SmBackupReport -Resource SS1 SmBackupId : 9 : 42 SmJobId : 11/19/2019 8:26:32 AM StartDateTime : 11/19/2019 8:27:33 AM EndDateTime Duration : 00:01:00.7652030 CreatedDateTime : 11/19/2019 8:27:24 AM Status : Completed : hana-1\_sapcc\_stl\_netapp\_com\_hana\_MDC\_SS1 ProtectionGroupName SmProtectionGroupId : 1 : BlockIntegrityCheck PolicyName : 5 SmPolicyId : SnapCenter BlockIntegrityCheck 11-19-BackupName 2019 08.26.33.2913 VerificationStatus : NotApplicable VerificationStatuses : SmJobError BackupType : SCC BACKUP CatalogingStatus : NotApplicable CatalogingStatuses : ReportDataCreatedDateTime : : SCC PluginCode PluginName : hana JobTypeId : 0 JobHost : PS C:\Users\scadmin> Remove-SmBackup -BackupIds 9 Remove-SmBackup Are you sure want to remove the backup(s). [Y] Yes [A] Yes to All [N] No [L] No to All [S] Suspend [?] Help (default is "Y"): y BackupResult : {} : SMCoreContracts.SMResult Result TotalCount : 0 DisplayCount : 0 Context : Job : SMCoreContracts.SmJob PS C:\Users\scadmin>

Il catalogo di backup SAP HANA mostra le voci per i database di sistema e tenant. La figura seguente mostra un controllo dell'integrità del blocco SnapCenter nel catalogo di backup del database di sistema.

| 🔎 hdbstudio - System: SYSTEMDB@SS1 Host: hana-1 Instan                                                       | e: 00 Connected User: S    | SYSTEM System U      | sage: Test System | - SAP HANA | A Studio      |                   |                        |                                                                                                |                   |                 | _32                 |       |  |  |  |
|----------------------------------------------------------------------------------------------------|----------------------------|----------------------|-------------------|------------|---------------|-------------------|------------------------|------------------------------------------------------------------------------------------------|-------------------|-----------------|---------------------|-------|--|--|--|
| Eile Edit Navigate Project Run Window Help                                                                   |                            |                      |                   |            |               |                   |                        |                                                                                                |                   |                 |                     |       |  |  |  |
| 📸 • 📓 👘 : ( 함 • 한 · · · · · ·                                                                                |                            |                      |                   |            |               |                   |                        |                                                                                                |                   |                 | Quick Acce          | 255   |  |  |  |
| e Systems 🔀 🖳 🗖                                                                                              | 👛 Backup SYSTEMI           | DB@SS1 (SYSTEM       | I) SS1 - HANA20 S | PS4 MDC Si | ngle Tenant 🔀 |                   |                        |                                                                                                |                   |                 |                     | -     |  |  |  |
| III + III → III → III → III → III                                                                            | 🙆 Backup Sh                | YSTEMDB@             | 9SS1 (SYST        | FEM) SS    | 1 - HANA2     | 0 SPS4 MDC Single | Tenant                 |                                                                                                |                   | Las             | t Update:7:38:56 AM | 🔲 🔛 🛛 |  |  |  |
| > MS1@MS1 (SYSTEM) MS1 - Multiple Hosts                                                                      | Overview Configur          | ration Backup Ca     | talog             |            |               |                   |                        |                                                                                                |                   |                 |                     |       |  |  |  |
| > 📳 SYSTEMDB@MS1 (SYSTEM) MS1 - Multiple Hosts                                                               | Backup Catalog             |                      |                   |            |               |                   | Backup Details         |                                                                                                |                   |                 |                     |       |  |  |  |
| Single Host - MDC Multiple Tenants                                                                           |                            | -                    | 1000              |            |               |                   | ID:                    | 1574517610777                                                                                  |                   |                 |                     |       |  |  |  |
| SILE SYSTEMDB@SM1 (SYSTEM) SM1 - HANA20 SPS4 MDC WIG<br>SILE SYSTEMDB@SM1 (SYSTEM) SM1 - HANA20 SPS4 MDC WIG | Database: SYST             | EMDB                 | ~                 |            |               |                   | Status:                | Successful                                                                                     |                   |                 |                     |       |  |  |  |
| Single Host - MDC Single Tenant                                                                              | Show Log Bac               | ckups 🗌 Show D       | Delta Backups     |            |               |                   | Backup Type:           | Data Backup                                                                                    |                   |                 |                     |       |  |  |  |
| SS1@SS1 (SYSTEM) SS1 - HANA20 SPS4 MDC Single<br>SVCTEM0D0051 (SVCTEM0 SS1 - HANA20 SPS4 MDC Single)         | T<br>Status Started        | d                    | Duration          | Size       | Backup Type   | Destinatio        | Destination Type:      | File                                                                                           |                   |                 |                     |       |  |  |  |
| Single Host - MDC Single Tenant                                                                              | Nov 28                     | 8. 2019 6:30:23      | 00h 00m 14s       | 0.8        | Data Backup   | Snapshot          | Started:               | Nov 23, 2019 0:00:10 AM (America/Los_Angeles)<br>Nov 23, 2019 6:00:14 AM (America/Los Angeles) |                   |                 |                     |       |  |  |  |
| > T SS2@SS2 (SYSTEM) SS2 - HANA20SS2 MDC Single To                                                           | Nov 28                     | 8, 2019 2:30:23      | 00h 00m 14s       | 0 8        | Data Backup   | Snapshot          | Duration:              | 00b 00m 04s                                                                                    | (America/Los_Ange | iles)           |                     |       |  |  |  |
| > 🛐 SYSTEMDB@SS2 (SYSTEM) SS2 - HANA20 SPS4 MD0                                                              | Nov 27                     | 7, 2019 10:30:2      | 00h 00m 14s       | 0 B        | Data Backup   | Snapshot          | Size:                  | 1.47 GB                                                                                        |                   |                 |                     |       |  |  |  |
|                                                                                                    | Nov 27                     | 7, 2019 6:30:23      | 00h 00m 14s       | 0 B        | Data Backup   | Snapshot          | Throughput:            | 376.00 MB/s                                                                                    |                   |                 |                     |       |  |  |  |
|                                                                                                    | Nov 27                     | 7, 2019 2:30:24      | 00h 00m 14s       | 0 B        | Data Backup   | Snapshot          | System ID:             | NUMBER OF CONTRACTOR                                                                           |                   |                 |                     |       |  |  |  |
|                                                                                                    | Nov 27                     | 7, 2019 10:30:2      | 00h 00m 14s       | 0 B        | Data Backup   | Snapshot          | Comment:               | SnapCenter BlockIntegri                                                                        | tvCheck Weekly 11 | -23-2019 06.00. | 07.8397             |       |  |  |  |
|                                                                                                    | Nov 2/                     | 7, 2019 8:17:24      | 00h 00m 13s       | 0.8        | Data Backup   | Snapshot          |                        |                                                                                                |                   |                 |                     |       |  |  |  |
|                                                                                                    | Nov 2/                     | 7, 2019 0:30:24      | 00h 00m 13s       | 0 B        | Data Backup   | Snapshot          | A 1997 - 41 A - 47     |                                                                                                |                   |                 |                     |       |  |  |  |
|                                                                                                    | Nov 26                     | 6 2019 10:30:2       | 00h 00m 13s       | 0.8        | Data Backup   | Snapshot          | Additional Information | <ok></ok>                                                                                      |                   |                 |                     |       |  |  |  |
|                                                                                                    | Nov 26                     | 6, 2019 6:30:23      | 00h 00m 14s       | 0.8        | Data Backup   | Snapshot          |                        | 2                                                                                              |                   |                 |                     |       |  |  |  |
|                                                                                                    | Nov 26                     | 6, 2019 2:30:23      | 00h 00m 14s       | 08         | Data Backup   | Snapshot          | Location:              | /usr/sap/SS1/HDB00/ba                                                                          | kup/data/SYSTEM   | DB/             |                     |       |  |  |  |
|                                                                                                    | Nov 26                     | 6, 2019 10:30:2      | 00h 00m 14s       | 0 B        | Data Backup   | Snapshot          |                        | / usr/sap/ssi/ HDB00/ backup/ data/sisiEiviDb/                                                 |                   |                 |                     |       |  |  |  |
|                                                                                                    | Nov 26                     | 6, 2019 8:17:24      | 00h 00m 14s       | 0 B        | Data Backup   | Snapshot          | A                      |                                                                                                |                   |                 |                     |       |  |  |  |
|                                                                                                    | Nov 25                     | Nov 25, 2019 8:17:24 | 00h 00m 14s       | 0 B        | 3 Data Backup | Snapshot          | Host Se                | vice Size                                                                                      | Size Name         | Source Type     | EBID                |       |  |  |  |
|                                                                                                    | Nov 24                     | 4, 2019 8:17:24      | 00h 00m 14s       | 0 B        | Data Backup   | Snapshot          | hana-1 nai             | neserver 4.96 KB                                                                               | SnapCenter_S      | topology        |                     |       |  |  |  |
|                                                                                                    | Nov 23                     | 3 2019 8:17:24       | 00h 00m 13s       | 0 B        | Data Backup   | Spanshot          | hana-1 nai             | neserver 1.4/GB                                                                                | SnapCenter_S      | volume          |                     |       |  |  |  |
|                                                                                                    | NOV 23                     | 3, 2019 0:00:10      | UUN UUM U4s       | 1.47 66    | рата васкир   | File              |                        |                                                                                                |                   |                 |                     |       |  |  |  |
|                                                                                                    |                            |                      |                   |            |               |                   |                        |                                                                                                |                   |                 |                     |       |  |  |  |
|                                                                                                    |                            |                      |                   |            |               |                   |                        |                                                                                                |                   |                 |                     |       |  |  |  |
|                                                                                                    |                            |                      |                   |            |               |                   |                        |                                                                                                |                   |                 |                     |       |  |  |  |
|                                                                                                    |                            |                      |                   |            |               |                   |                        |                                                                                                |                   |                 |                     |       |  |  |  |
|                                                                                                    |                            |                      |                   |            |               |                   |                        |                                                                                                |                   |                 |                     |       |  |  |  |
|                                                                                                    |                            |                      |                   |            |               |                   |                        |                                                                                                |                   |                 |                     |       |  |  |  |
|                                                                                                    |                            |                      |                   |            |               |                   |                        |                                                                                                |                   |                 |                     |       |  |  |  |
|                                                                                                    |                            |                      |                   |            |               |                   |                        |                                                                                                |                   |                 |                     |       |  |  |  |
|                                                                                                    | III Hoberde 32 🚱 train rog |                      |                   |            |               |                   |                        |                                                                                                |                   | 3 1 2           |                     |       |  |  |  |
|                                                                                                    | Property Value             |                      |                   |            |               |                   |                        |                                                                                                |                   |                 |                     |       |  |  |  |
| ¢                                                                                                    |                            |                      |                   |            |               |                   |                        |                                                                                                |                   |                 |                     |       |  |  |  |
|                                                                                                    |                            |                      |                   |            |               |                   |                        |                                                                                                |                   |                 |                     |       |  |  |  |

Un controllo dell'integrità dei blocchi consente di creare file di backup dei dati SAP HANA standard. SnapCenter utilizza il percorso di backup configurato nel database HANA per le operazioni di backup dei dati basate su file.

hana-1:/usr/sap/SS1/HDB00/backup/data # ls -al \* DB SS1: total 1710840 drwxr-xr-- 2 ssladm sapsys 4096 Nov 28 10:25 . drwxr-xr-- 4 ssladm sapsys 4096 Nov 19 05:11 .. -rw-r---- 1 ssladm sapsys 155648 Nov 23 08:46 SnapCenter SnapCenter BlockIntegrityCheck Weekly 11-23-2019 06.00.07.8397 databackup 0 1 -rw-r---- 1 ssladm sapsys 83894272 Nov 23 08:46 SnapCenter SnapCenter BlockIntegrityCheck Weekly 11-23-2019 06.00.07.8397 databackup 2 1 -rw-r---- 1 ssladm sapsys 1660952576 Nov 23 08:46 SnapCenter SnapCenter BlockIntegrityCheck Weekly 11-23-2019 06.00.07.8397 databackup 3 1 SYSTEMDB: total 1546340 drwxr-xr-- 2 ssladm sapsys4096 Nov 28 10:24 .drwxr-xr-- 4 ssladm sapsys4096 Nov 19 05:11 .. -rw-r---- 1 ssladm sapsys 159744 Nov 23 08:46 SnapCenter SnapCenter BlockIntegrityCheck Weekly 11-23-2019 06.00.07.8397 databackup 0 1 -rw-r---- 1 ssladm sapsys 1577066496 Nov 23 08:46 SnapCenter SnapCenter BlockIntegrityCheck Weekly 11-23-2019 06.00.07.8397 databackup 1 1

# Ripristino e ripristino

Le sezioni seguenti descrivono i flussi di lavoro di ripristino e ripristino di tre scenari diversi e configurazioni di esempio.

- Ripristino e ripristino automatici:
  - Sistema HANA rilevato automaticamente SS1
  - Sistema single-tenant SAP HANA host, MDC con NFS
- Ripristino e ripristino single-tenant:
  - · Sistema HANA rilevato automaticamente SM1
  - · Sistema multi-tenant SAP HANA singolo host, MDC con NFS
- Ripristino con ripristino manuale:
  - · Sistema HANA configurato manualmente SS2
  - Sistema multi-tenant SAP HANA singolo host, MDC con NFS

Nelle sezioni seguenti vengono evidenziate le differenze tra host singolo e host multipli SAP HANA e sistemi HANA collegati FIBRE Channel SAN.

Gli esempi mostrano SAP HANA Studio come uno strumento per eseguire il ripristino manuale. È inoltre

possibile utilizzare istruzioni SAP HANA Cockpit o HANA SQL.

#### Ripristino e ripristino automatici

Con SnapCenter 4.3, le operazioni di ripristino e ripristino automatizzate sono supportate per i sistemi HANA single container o MDC single tenant che sono stati rilevati automaticamente da SnapCenter.

È possibile eseguire un'operazione di ripristino e ripristino automatica con i seguenti passaggi:

- 1. Selezionare il backup da utilizzare per l'operazione di ripristino. Il backup può essere selezionato tra le seguenti opzioni di storage:
  - Storage primario
  - Storage di backup offsite (destinazione SnapVault)
- Selezionare il tipo di ripristino. Selezionare Ripristino completo con ripristino del volume o senza ripristino del volume.

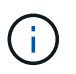

L'opzione di ripristino del volume è disponibile solo per le operazioni di ripristino dallo storage primario e se il database HANA utilizza NFS come protocollo di storage.

- 3. Selezionare il tipo di ripristino tra le seguenti opzioni:
  - · Allo stato più recente
  - Point-in-time
  - A backup di dati specifici
  - Nessun ripristino

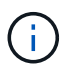

Il tipo di ripristino selezionato viene utilizzato per il ripristino del sistema e del database tenant.

Successivamente, SnapCenter esegue le seguenti operazioni:

- 1. Interrompe il database HANA.
- 2. Ripristina il database.

A seconda del tipo di ripristino selezionato e del protocollo di storage utilizzato, vengono eseguite diverse operazioni.

- Se sono selezionati NFS e revert volume, SnapCenter smonta il volume, ripristina il volume utilizzando SnapRestore basato sul volume sul layer di storage e monta il volume.
- Se si seleziona NFS e l'opzione di ripristino del volume non è selezionata, SnapCenter ripristina tutti i file utilizzando operazioni SnapRestore a file singolo sul layer di storage.
- Se si seleziona SAN Fibre Channel, SnapCenter dismonta i LUN, ripristina i LUN utilizzando operazioni SnapRestore a file singolo sul layer di storage e rileva e monta i LUN.
- 3. Recupera il database:
  - a. Recupera il database di sistema.
  - b. Recupera il database del tenant.

In alternativa, per i sistemi container singoli HANA, il ripristino viene eseguito in un'unica fase:

#### c. Avvia il database HANA.

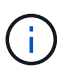

Se si seleziona No Recovery (Nessun ripristino), SnapCenter viene chiuso e l'operazione di ripristino del sistema e del database tenant deve essere eseguita manualmente.

In questa sezione vengono fornite le procedure per il ripristino e il ripristino automatici del sistema HANA rilevato automaticamente SS1 (host singolo SAP HANA, sistema tenant singolo MDC che utilizza NFS).

1. Selezionare un backup in SnapCenter da utilizzare per l'operazione di ripristino.

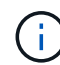

È possibile selezionare il ripristino dallo storage di backup primario o esterno al sito.

| napCe | enter®                                 |                                                                 |                   |                  | <b>≅ 0</b> - | L sapcc\sc  | admin Sn     | apCenterAdmin     | 🗊 Sign Out |
|-------|----------------------------------------|-----------------------------------------------------------------|-------------------|------------------|--------------|-------------|--------------|-------------------|------------|
| SAP   | HANA 🔽                                 | SS1 Topology                                                    |                   |                  |              |             |              |                   |            |
| Se    | arch databases                         |                                                                 | Remove Protection | U<br>Back up Now | Modify       | Naintenance | i<br>Details | Configure Databas | ae Refresh |
| 12    | System                                 | Manage Copies                                                   |                   |                  |              |             |              |                   |            |
| 20    | MS1 - Multiple Hosts MDC Single Tenant |                                                                 |                   |                  |              | 8           |              |                   |            |
| 20    | SS2 - HANA 20 SPS4 MDC Single Tenant   | 16 Backups                                                      |                   |                  |              |             | summary      | Lard              |            |
|       | SM1                                    |                                                                 |                   |                  |              | 2           | 3 Backups    | barad backupr     |            |
|       | 551                                    | 6 Backups                                                       |                   |                  |              |             | 1 File-Based | backup 🗸          |            |
|       |                                        | 0 Clones                                                        |                   |                  |              |             | 0 Clones     |                   |            |
|       |                                        | Vault copies                                                    |                   |                  |              |             |              |                   |            |
|       |                                        | Primary Backup(s)                                               |                   |                  |              |             |              |                   | Restore    |
|       |                                        | search T                                                        |                   |                  |              |             |              | Clone             | Restore De |
|       |                                        | Backup Name                                                     | Count             | 17               |              |             |              |                   | End Date   |
|       |                                        | SnapCenter_LocalSnap_Hourly_12-05-2019_22.30.01.5385            | 1                 |                  |              |             |              | 12/05/2019 10:3   | 0:55 PM 🛱  |
|       |                                        | SnapCenter_LocalSnap_Hourly_12-05-2019_18.30.01.5244            | 1                 |                  |              |             |              | 12/05/2019 6:3    | 0:55 PM 🛱  |
|       |                                        | SnapCenter_LocalSnap_Hourly_12-05-2019_14.30.01.6022            | 1                 |                  |              |             |              | 12/05/2019 2:3    | 0:55 PM 🛱  |
|       |                                        | SnapCenter_LocalSnap_Hourly_12-05-2019_10.30.01.5450            | 1                 |                  |              |             |              | 12/05/2019 10:30  | 0:56 AM 🛱  |
|       |                                        | SnapCenter_LocalSnapAndSnapVault_Daily_12-05-2019_08.17.02.0191 | 1                 |                  |              |             |              | 12/05/2019 8:1    | 7:56 AM 🛱  |
|       |                                        | SnapCenter_LocalSnap_Hourly_12-05-2019_06.30.01.5487            | 1                 |                  |              |             |              | 12/05/2019 6:30   | 0:55 AM 🛱  |
|       |                                        | SnapCenter_LocalSnap_Hourly_12-05-2019_02.30.01.5470            | 1                 |                  |              |             |              | 12/05/2019 2:34   | 0:55 AM 🛱  |
|       |                                        | SnapCenter_LocalSnap_Hourly_12-04-2019_22.30.01.5182            | 1                 |                  |              |             |              | 12/04/2019 10:3   | 0:55 PM 🛱  |
|       |                                        | SnapCenter_LocalSnap_Hourly_12-04-2019_18.30.01.5249            | 1                 |                  |              |             |              | 12/04/2019 6:3    | 0:55 PM 🛱  |
|       |                                        | SnapCenter_LocalSnap_Hourly_12-04-2019_14.30.01.5069            | 1                 |                  |              |             |              | 12/04/2019 2:3    | 0:55 PM 🛱  |
|       |                                        | EnanConter, LocalEnan, Mourly, 12,04,2019, 10,20,01,5200        | 1                 |                  |              |             |              | 12/04/2010 10-20  | 0.55 AM 🗎  |

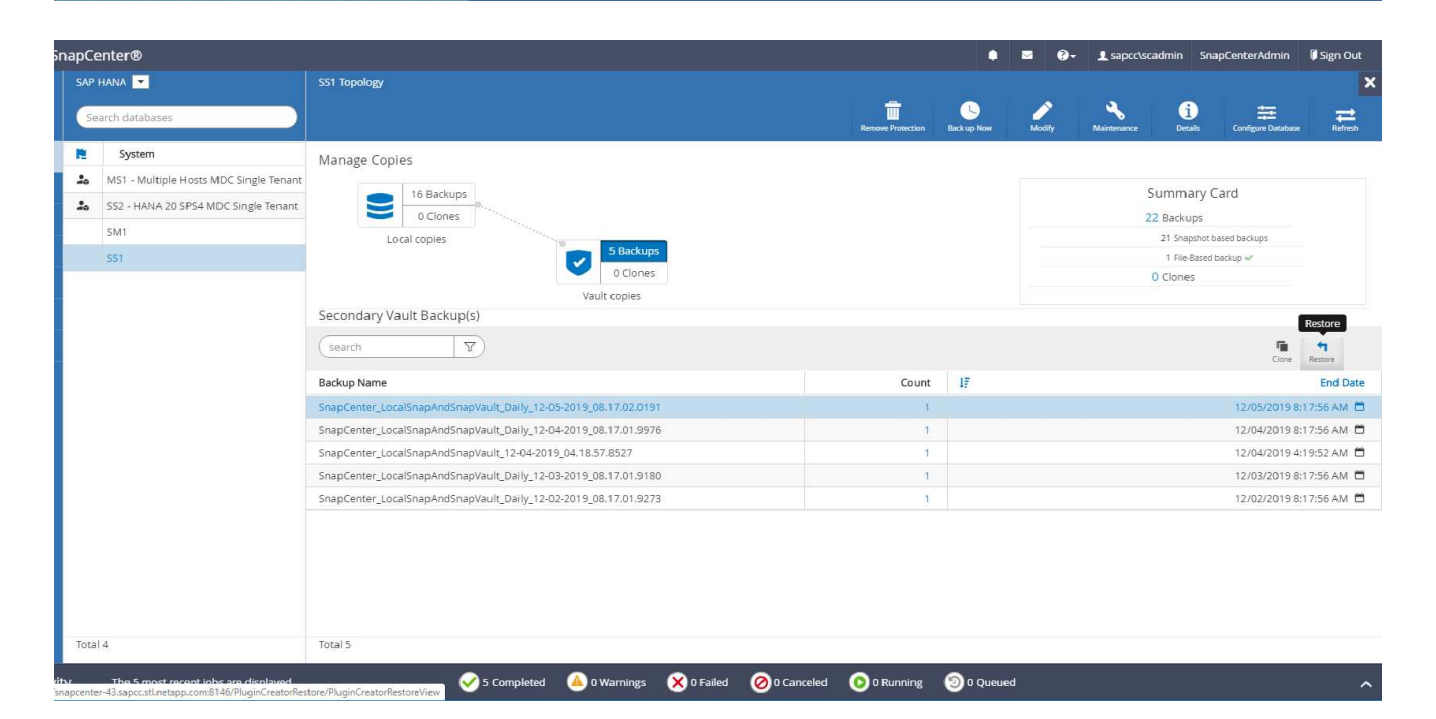

2. Selezionare l'ambito e il tipo di ripristino.

Le tre schermate seguenti mostrano le opzioni di ripristino per il ripristino da primario con NFS, il ripristino da secondario con NFS e il ripristino da primario con SAN Fibre Channel.

Opzioni del tipo di ripristino per il ripristino dallo storage primario.

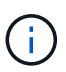

L'opzione di ripristino del volume è disponibile solo per le operazioni di ripristino da primarie con NFS.

| Res   | store from Sna    | apCenter_LocalSnap_Hourly_12-05-2019_22.30.01.5385                                                                                                    | × |
|-------|-------------------|----------------------------------------------------------------------------------------------------|---|
| 1     | Restore scope     | Select the restore types                                                                                                    |   |
| (2) I | Recovery scope    | Complete Resource                                                                                                    |   |
| (3) I | PreOps            | Volume Revert A spart of Complete Resource restore, if a resource contains volumes as Storage Footprint, then the latest Snapshot                                       | 1 |
| (4) I | PostOps           | copies on such volumes will be deleted permanently. Also, if there are other resources hosted on the same volumes, then it will result in data loss for such resources. |   |
| (5)1  | Notification      | Tenant Database                                                                                                    |   |
| 6     | Summary           |                                                                                                    |   |
|       |                   |                                                                                                    |   |
|       |                   |                                                                                                    |   |
|       |                   |                                                                                                    |   |
|       |                   |                                                                                                    |   |
|       |                   |                                                                                                    |   |
| A     | The newer tenants | s added on the host after the backup was created cannot be restored and will be lost after restore operation.                                                           |   |
| A     | Configure an SMT  | P Server to send email notifications for Restore jobs by going to <u>Settings&gt;Global Settings&gt;Notification Server Settings</u>                                    | 1 |
|       |                   | Previous Next                                                                                                    |   |

Opzioni del tipo di ripristino per il ripristino dallo storage di backup fuori sede.

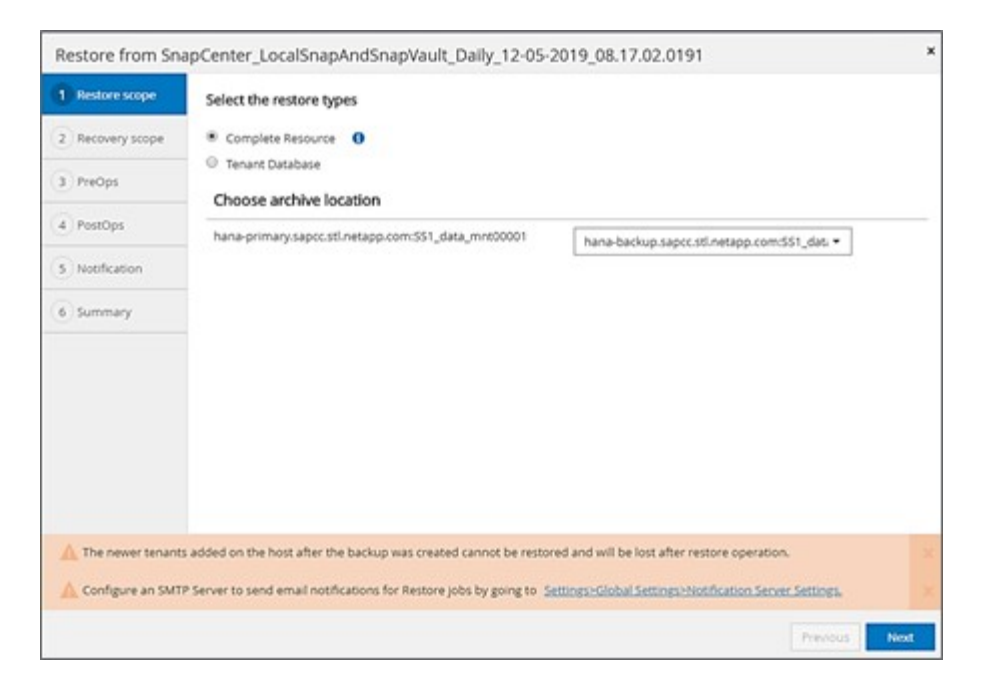

Opzioni del tipo di ripristino per il ripristino dallo storage primario con SAN Fibre Channel.

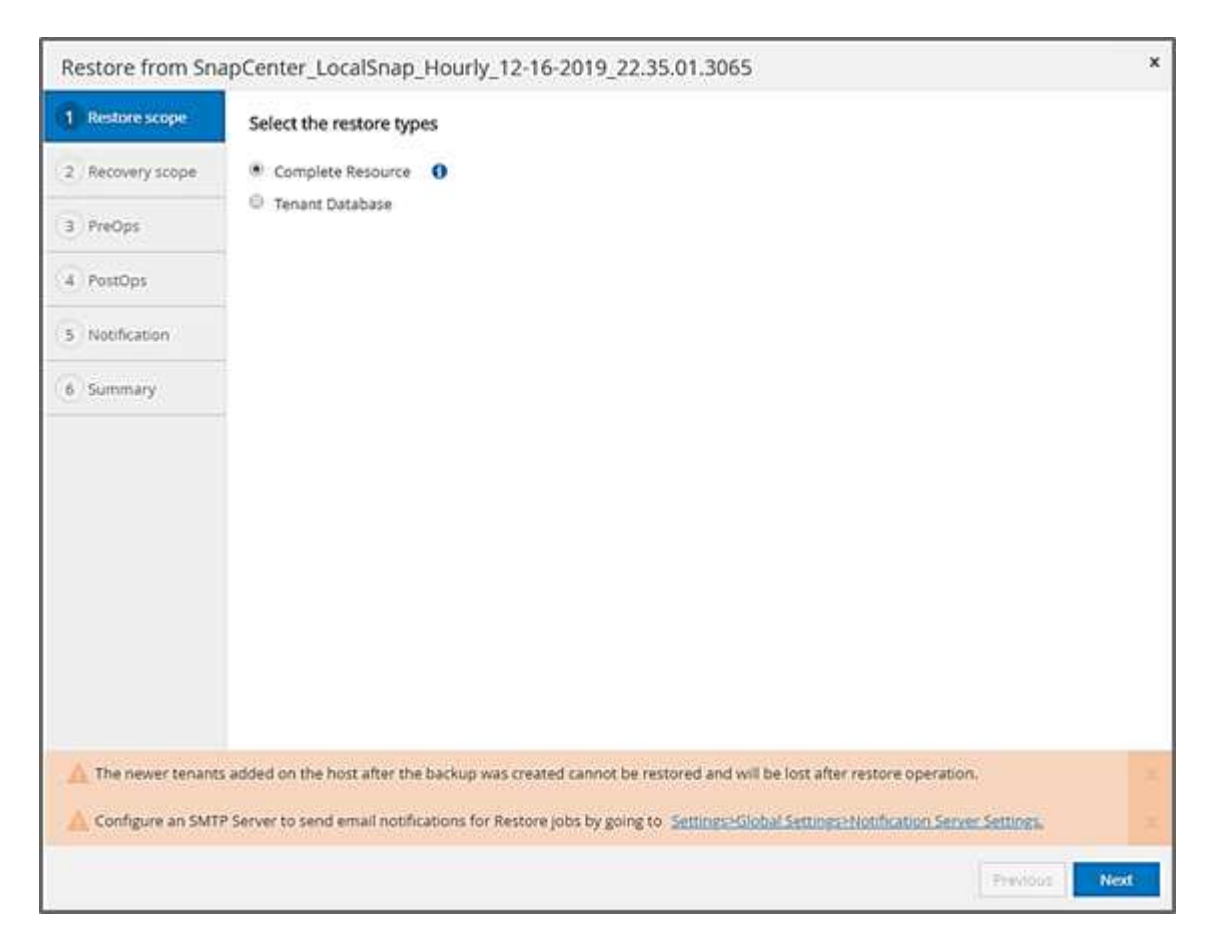

3. Selezionare Recovery Scope (ambito ripristino) e specificare la posizione per il backup del registro e del catalogo.

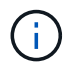

SnapCenter utilizza il percorso predefinito o i percorsi modificati nel file HANA global.ini per prepopolare le posizioni di backup del registro e del catalogo.

| Restore scope       |                                                                                                    |
|---------------------|----------------------------------------------------------------------------------------------------|
| Thestore scope      | Recover database files using                                                                                                    |
| 2 Recovery scope    | 💽 Recover to most recent state  🕕                                                                                                    |
| 3 PreOps            | <ul> <li>Recover to point in time 1</li> <li>Recover to specified data backup 1</li> <li>No recovery 1</li> </ul>                      |
| 4 PostOps           |                                                                                                    |
| 5 Notification      | Specify log backup locations ① Add                                                                                                    |
| 6 Summary           | /mnt/log-backup                                                                                                    |
|                     | Specify backup catalog location 1                                                                                                    |
| A Recovery options  | are applicable to both system database and tenant database.                                                                            |
| 🛕 Configure an SMTF | P Server to send email notifications for Restore jobs by going to <u>Settings&gt;Global Settings&gt;Notification Server Settings</u> . |
|                     | Previous Next                                                                                                    |

4. Immettere i comandi opzionali di prerestore.

| Restore from Sn  | apCenter_LocalSnap_Hourly_12-05-2019_22.30.01.5385                                                                                    | ×    |
|------------------|----------------------------------------------------------------------------------------------------|------|
| Restore scope    | Enter optional commands to run before performing a restore operation ()                                                               |      |
| 2 Recovery scope | Pre restore command                                                                                                    |      |
| 3 PreOps         |                                                                                                    |      |
| (4) PostOps      |                                                                                                    |      |
| 5 Notification   |                                                                                                    |      |
| 6 Summary        |                                                                                                    |      |
|                  |                                                                                                    |      |
|                  |                                                                                                    |      |
|                  |                                                                                                    |      |
|                  |                                                                                                    |      |
|                  |                                                                                                    |      |
| Configure an SMT | P Server to send email notifications for Restore jobs by going to <u>Settings&gt;Global Settings&gt;Notification Server Settings.</u> | ×    |
|                  | Previous                                                                                                    | Next |

5. Immettere i comandi post-ripristino opzionali.

| Restore from Sna  | apCenter_LocalSnap_Hourly_12-05-2019_22.30.01.5385                                                                                     | ×    |
|-------------------|----------------------------------------------------------------------------------------------------|------|
| 1 Restore scope   | Enter optional commands to run after performing a restore operation 1                                                                  |      |
| 2 Recovery scope  | Post restore command                                                                                                    |      |
| 3 PreOps          |                                                                                                    |      |
| 4 PostOps         |                                                                                                    |      |
| 5 Notification    |                                                                                                    |      |
| 6 Summary         |                                                                                                    |      |
|                   |                                                                                                    |      |
|                   |                                                                                                    |      |
|                   |                                                                                                    |      |
|                   |                                                                                                    |      |
|                   |                                                                                                    |      |
| A                 |                                                                                                    |      |
| Configure an SMII | P server to send email notifications for Restore jobs by going to <u>Settings&gt;Global Settings&gt;Notification Server Settings</u> . | 8    |
|                   | Previous                                                                                                    | Next |

6. Immettere le impostazioni e-mail opzionali.

| Restore from Sna   | apCenter_LocalSn                                      | ap_Hourly_12-05-2019_22.30.01.5385                                                                                                    | ×    |
|--------------------|-------------------------------------------------------|----------------------------------------------------------------------------------------------------|------|
| Restore scope      | Provide email sett                                    | ings 🚯                                                                                                    |      |
| 2 Recovery scope   | Email preference                                      | Never                                                                                                    |      |
| 3 PreOps           | From                                                  | Email from                                                                                                    |      |
| PostOps            | To Email to Subject Notification                      | Email to Notification                                                                                                    |      |
| 5 Notification     | 🔲 Attach Job Report                                   |                                                                                                    |      |
| 6 Summary          |                                                       |                                                                                                    |      |
|                    |                                                       |                                                                                                    |      |
|                    |                                                       |                                                                                                    |      |
|                    |                                                       |                                                                                                    |      |
|                    |                                                       |                                                                                                    |      |
|                    |                                                       |                                                                                                    |      |
|                    |                                                       |                                                                                                    |      |
| and then go to Set | d notifications for Restor<br>tings>Global Settings>N | e Jobs, an SMTP server must be configured. Continue to the Summary page to save your informatio<br>otification Server Settings to configure the SMTP server. | n, × |
|                    |                                                       | Previous                                                                                                    | Next |

7. Per avviare l'operazione di ripristino, fare clic su fine.

| Destara scana                           |                                                                                   |                                                                                                    |           |
|-----------------------------------------|-----------------------------------------------------------------------------------|----------------------------------------------------------------------------------------------------|-----------|
| Restore scope                           | Summary                                                                           |                                                                                                    |           |
| 2 Recovery scope                        | Backup Name                                                                       | SnapCenter_LocalSnap_Hourly_12-05-2019_22.30.01.5385                                                                          |           |
| <b>0</b>                                | Backup date                                                                       | 12/05/2019 10:30:55 PM                                                                                                    |           |
| B PreOps                                | Restore scope                                                                     | Complete Resource with Volume Revert                                                                                          |           |
| 4 PostOps                               | Recovery scope                                                                    | Recover to most recent state                                                                                                  |           |
|                                         | Log backup locations                                                              | /mnt/log-backup                                                                                                    |           |
| 5 Notification                          | Backup catalog location                                                           | /mnt/log-backup                                                                                                    |           |
| 6 Summary                               | Pre restore command                                                               |                                                                                                    |           |
|                                         | Post restore command                                                              |                                                                                                    |           |
|                                         | Send email                                                                        | No                                                                                                    |           |
|                                         |                                                                                   |                                                                                                    |           |
| If you want to sen<br>and then go to Se | d notifications for Restore jobs, an SM<br>ttings>Global Settings>Notification Se | MTP server must be configured. Continue to the Summary page to save your info<br>erver Settings to configure the SMTP server. | rmation,  |
|                                         |                                                                                   | Previo                                                                                                    | us Finish |

8. SnapCenter esegue l'operazione di ripristino e ripristino. Questo esempio mostra i dettagli del processo di ripristino e ripristino.

## Job Details

×

#### Restore 'hana-1.sapcc.stl.netapp.com\hana\MDC\SS1'

Restore 'hana-1.sapcc.stl.netapp.com\hana\MDC\SS1'

| ~  | nana-1.sapcc.sti.netapp.com                    |
|----|------------------------------------------------|
| ~  | ▼ Restore                                      |
| ~  | ▼ Validate Plugin Parameters                   |
| 4  | ▼ Pre Restore Application                      |
| ~  | Stopping HANA instance                         |
| ~  | ▼ Filesystem Pre Restore                       |
| ~  | Determining the restore mechanism              |
| ~  | Deporting file systems and associated entities |
| ~  | Restore Filesystem                             |
| ~  | Filesystem Post Restore                        |
| ~  | Building file systems and associated entities  |
| ×. | Recover Application                            |
| ~  | Recovering system database                     |
| ~  | Checking HDB services status                   |
| ~  | Recovering tenant database 'SS1'               |
| ~  | Starting HANA instance                         |
| ~  | Clear Catalog on Server                        |
| ~  | Application Clean-Up                           |
| ~  | Data Collection                                |
| ~  | Agent Finalize Workflow                        |
|    |                                                |

|  |        |     | 1          |       |
|--|--------|-----|------------|-------|
|  | View L | ogs | Cancel Job | Close |

## Operazioni di ripristino e ripristino single-tenant

Con SnapCenter 4.3, le operazioni di ripristino single-tenant sono supportate per i sistemi HANA MDC con un singolo tenant o con più tenant rilevati automaticamente da SnapCenter.

È possibile eseguire un'operazione di ripristino e ripristino con un singolo tenant seguendo la procedura riportata di seguito:

- 1. Arrestare il tenant da ripristinare e ripristinare.
- 2. Ripristinare il tenant con SnapCenter.
  - Per un ripristino dallo storage primario, SnapCenter esegue le seguenti operazioni:
    - NFS. Storage operazioni Single file SnapRestore per tutti i file del database tenant.
    - SAN. Clona e connetti il LUN all'host del database, quindi copia tutti i file del database tenant.
  - Per un ripristino dallo storage secondario, SnapCenter esegue le seguenti operazioni:
    - NFS. Storage SnapVault Ripristina le operazioni per tutti i file del database tenant
    - SAN. Clona e connetti il LUN all'host del database, quindi copia tutti i file del database tenant
- 3. Ripristinare il tenant con l'istruzione HANA Studio, Cockpit o SQL.

In questa sezione vengono fornite le procedure per l'operazione di ripristino dallo storage primario del sistema HANA SMI (sistema single-host SAP HANA, multi-tenant MDC con NFS) rilevato automaticamente. Dal punto di vista dell'input dell'utente, i flussi di lavoro sono identici per un ripristino da un ripristino secondario o da un ripristino in un'installazione SAN Fibre Channel.

1. Arrestare il database tenant.

```
smladm@hana-2:/usr/sap/SM1/HDB00> hdbsql -U SYSKEY
Welcome to the SAP HANA Database interactive terminal.
Type: \h for help with commands
        \q to quit
hdbsql=>
hdbsql SYSTEMDB=> alter system stop database tenant2;
0 rows affected (overall time 14.215281 sec; server time 14.212629 sec)
hdbsql SYSTEMDB=>
```

2. Selezionare un backup in SnapCenter da utilizzare per l'operazione di ripristino.

| I Si       | napCe   | enter®                                                                                |                                                                             |                                           | •                       | <b>⊠ 0</b> - | 👤 sapcc\sca     | dmin Snap       | oCenterAdmin       | 🗊 Sign C    | but         |
|------------|---------|---------------------------------------------------------------------------------------|-----------------------------------------------------------------------------|-------------------------------------------|-------------------------|--------------|-----------------|-----------------|--------------------|-------------|-------------|
|            |         | HANA 🔽                                                                                | SM1 Topology                                                                |                                           |                         |              |                 |                 |                    |             | ×           |
|            | Se      | arch databases                                                                        |                                                                             | Remove Protection                         | Back up Now             | Modify       | Naintenance     | i<br>Details    | Configure Database | e Refro     | t<br>th     |
| U          | 12      | System                                                                                | Manage Copies                                                               |                                           |                         |              |                 |                 |                    |             |             |
|            | 20      | MS1 - Multiple Hosts MDC Single Tenant                                                |                                                                             |                                           |                         |              | Cum             |                 |                    |             |             |
| ~          | 20      | SS2 - HANA 20 SPS4 MDC Single Tenant                                                  | Closes                                                                      |                                           |                         |              |                 |                 |                    |             |             |
| â          |         | SM1                                                                                   | Uclones 13 Backups                                                          |                                           |                         |              |                 |                 |                    |             |             |
| *          |         | SS1                                                                                   | Ebical copies                                                               |                                           |                         |              | 1               | File-Based back | up 🗸               |             |             |
| <b>}</b> 4 |         |                                                                                       |                                                                             |                                           |                         |              | 0 Cl            | ones            |                    |             |             |
| #          |         |                                                                                       | Primary Backup(s)                                                           |                                           |                         |              |                 |                 |                    | Portoro     |             |
| ▲          |         |                                                                                       | search T                                                                    |                                           |                         |              |                 |                 | Cone               | Restore     | 1<br>Delete |
|            |         |                                                                                       | Backup Name                                                                 | Count                                     | 1F                      |              |                 |                 |                    | End Date    |             |
|            |         |                                                                                       | SnapCenter_LocalSnap_Hourly_12-05-2019_22.28.01.2445                        | 1                                         | 12/05/2019 10:28:55 P   |              |                 | 8:55 PM 🖺       | 1                  |             |             |
|            |         |                                                                                       | SnapCenter_LocalSnap_Hourly_12-05-2019_18.28.01.1350                        | 2_Hourly_12-05-2019_18.28.01.1350 1 12/05 |                         |              | 12/05/2019 6:28 | 3:56 PM 🛱       | j I                |             |             |
|            |         |                                                                                       | SnapCenter_LocalSnap_Hourly_12-05-2019_14.28.01.2553                        | 1                                         | 1 12/05/2019 2:28:55 PM |              |                 | 3:55 PM 🖻       | 1                  |             |             |
|            |         |                                                                                       | SnapCenter_LocalSnap_Hourly_12-05-2019_10.28.01.2412                        | 1                                         |                         |              |                 | 1               | 2/05/2019 10:28    | 3:55 AM 🛱   | j į         |
|            |         |                                                                                       | SnapCenter_LocalSnap_Hourly_12-05-2019_06.28.01.1628                        | 1                                         |                         |              |                 |                 | 12/05/2019 6:28    | 3:55 AM 🛱   | 1           |
|            |         |                                                                                       | SnapCenter_LocalSnap_Hourly_12-05-2019_02.28.01.1081                        | 1                                         |                         |              |                 |                 | 12/05/2019 2:28    | 3:55 AM 🛱   | 1           |
|            |         |                                                                                       | SnapCenter_LocalSnap_Hourly_12-04-2019_22.28.01.1106                        | 1                                         |                         |              |                 | 1               | 2/04/2019 10:28    | 3:55 PM 🛱   | 1           |
|            |         |                                                                                       | SnapCenter_LocalSnap_Hourly_12-04-2019_18.28.01.0470                        | 1                                         |                         |              |                 |                 | 12/04/2019 6:28    | 3:55 PM 🛱   | 1           |
|            |         |                                                                                       | SnapCenter_LocalSnap_Hourly_12-04-2019_14.28.01.1969                        | 1                                         |                         |              |                 |                 | 12/04/2019 2:28    | 3:56 PM 🛱   | 1           |
|            |         |                                                                                       | SnapCenter_LocalSnap_Hourly_12-04-2019_10.28.01.0201                        | Ť                                         |                         |              |                 | 1               | 2/04/2019 10:28    | 3:55 AM 🛱   | 1           |
|            | Tota    | 4                                                                                     | Social Costor Local Social Housely 12 04 2016 06 29 01 0859<br>Total 12     | 4                                         |                         |              |                 |                 | 17/04/7010 6-70    | >-CC AMA PA |             |
| Activit    | apcente | The 5 most recent jobs are displayed<br>r-43.sapc.stl.netapp.com8146/PluginCreatorRes | tore/PluginCreatorRestoreView 📀 5 Completed 🙆 0 Warnings 🔀 0 Failed 🔗 0 Car | nceled 💿 O Running                        | (2) 0 Queued            |              |                 |                 |                    |             | ^           |

3. Selezionare il tenant da ripristinare.

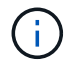

SnapCenter mostra un elenco di tutti i tenant inclusi nel backup selezionato.

| Restore from Sna     | pCenter_LocalSnap_Hourly_12-05-2019_22.28.01.2445                                                                                  | ×          |
|----------------------|----------------------------------------------------------------------------------------------------|------------|
| 1 Restore scope      | Select the restore types                                                                                                    |            |
| 2 Recovery scope     | Complete Resource                                                                                                    |            |
| 3 PreOps             | Tenant Database      Select tenant database                                                                                        |            |
| 4 PostOps            |                                                                                                    |            |
| 5 Notification       | Select tenant database<br>SM1                                                                                                    |            |
| 6 Summary            | TENANT2                                                                                                    |            |
|                      |                                                                                                    |            |
|                      |                                                                                                    |            |
|                      |                                                                                                    |            |
|                      |                                                                                                    |            |
|                      |                                                                                                    | _          |
| A Stop the tenant be | fore performing the tenant restore operation.                                                                                      |            |
| 🛕 Configure an SMTF  | Server to send email notifications for Restore jobs by going to <u>Settings&gt;Global Settings&gt;Notification Server Settings</u> | <u>×</u> . |
|                      | Previous                                                                                                    | Next       |

Il ripristino single-tenant non è supportato con SnapCenter 4.3. Nessun ripristino preselezionato e non modificabile.

| Restore from Sna    | apCenter_LocalSnap_Hourly_12-05-2019_22.28.01.2445                                                                                     | ×         |
|---------------------|----------------------------------------------------------------------------------------------------|-----------|
| 1 Restore scope     | Recover database files using                                                                                                    |           |
| 2 Recovery scope    | Recover to most recent state     Recover to point in time                                                                              |           |
| 3 PreOps            | Recover to specified data backup                                                                                                    |           |
| 4 PostOps           |                                                                                                    |           |
| 5 Notification      |                                                                                                    |           |
| 6 Summary           |                                                                                                    |           |
|                     |                                                                                                    |           |
|                     |                                                                                                    |           |
|                     |                                                                                                    |           |
|                     |                                                                                                    |           |
| A                   |                                                                                                    | in second |
| A Recovery of an mu | ultitenant database container with multiple tenants is not supported                                                                   |           |
| A Configure an SMT  | P Server to send email notifications for Restore jobs by going to <u>Settings&gt;Global Settings&gt;Notification Server Settings</u> . | ×         |
|                     | Previous                                                                                                    | Next      |

4. Immettere i comandi opzionali di prerestore.

| Restore scope      | Enter optional commands to run before performing a restore operation <b>1</b>                                                        |
|--------------------|----------------------------------------------------------------------------------------------------|
| 2 Recovery scope   | Pre restore command                                                                                                    |
| 3 PreOps           |                                                                                                    |
| (4) PostOps        |                                                                                                    |
| 5 Notification     |                                                                                                    |
| 6 Summary          |                                                                                                    |
|                    |                                                                                                    |
|                    |                                                                                                    |
|                    |                                                                                                    |
|                    |                                                                                                    |
|                    |                                                                                                    |
| 🛕 Configure an SMT | P Server to send email notifications for Restore jobs by going to <u>Settings&gt;Global Settings&gt;Notification Server Settings</u> |
|                    | Previous Next                                                                                                    |

5. Immettere comandi post-ripristino opzionali.

| Restore from Sn    | apCenter_LocalSnap_Hourly_12-05-2019_22.28.01.2445                                                                                     | ×    |
|--------------------|----------------------------------------------------------------------------------------------------|------|
| 1 Restore scope    | Enter optional commands to run after performing a restore operation 🚯                                                                  |      |
| 2 Recovery scope   | Post restore command                                                                                                    |      |
| 3 PreOps           |                                                                                                    |      |
| 4 PostOps          |                                                                                                    |      |
| 5 Notification     |                                                                                                    |      |
| 6 Summary          | -                                                                                                    |      |
|                    |                                                                                                    |      |
|                    |                                                                                                    |      |
|                    |                                                                                                    |      |
|                    |                                                                                                    |      |
|                    |                                                                                                    |      |
| 🛕 Configure an SMT | P Server to send email notifications for Restore jobs by going to <u>Settings&gt;Global Settings&gt;Notification Server Settings</u> . | ×    |
|                    | Previous                                                                                                    | Next |

6. Immettere le impostazioni e-mail opzionali.

| Restore from Sna                         | apCenter_LocalSn                                       | ap_Hourly_12-05-2019_22.28.01.2445                                                                                                    | ×          |
|------------------------------------------|--------------------------------------------------------|----------------------------------------------------------------------------------------------------|------------|
| Restore scope                            | Provide email set                                      | tings 🚯                                                                                                    |            |
| 2 Recovery scope                         | Email preference                                       | Never •                                                                                                    |            |
| 3 PreOps                                 | From                                                   | Email from                                                                                                    |            |
| Ractions                                 | То                                                     | Email to                                                                                                    |            |
| Tostops                                  | Subject                                                | Notification                                                                                                    |            |
| 5 Notification                           | 📄 Attach Job Report                                    | t                                                                                                    |            |
| 6 Summary                                |                                                        |                                                                                                    |            |
|                                          | -                                                      |                                                                                                    |            |
|                                          |                                                        |                                                                                                    |            |
|                                          |                                                        |                                                                                                    |            |
|                                          |                                                        |                                                                                                    |            |
|                                          |                                                        |                                                                                                    |            |
|                                          |                                                        |                                                                                                    |            |
|                                          |                                                        |                                                                                                    |            |
| If you want to sen<br>and then go to Set | d notifications for Restor<br>ttings>Global Settings>N | re jobs, an SMTP server must be configured. Continue to the Summary page to save your information otification Server Settings to configure the SMTP server. | <b>.</b> × |
|                                          |                                                        | Previous                                                                                                    | Next       |

7. Per avviare l'operazione di ripristino, fare clic su fine.

| Restore from Sna                            | pCenter_LocalSnap_Hou                                                      | rly_12-05-2019_22.28.01.2445                                                                                                    | ×         |
|---------------------------------------------|----------------------------------------------------------------------------|----------------------------------------------------------------------------------------------------|-----------|
| Restore scope                               | Summary                                                                    |                                                                                                    |           |
| 2 Recovery scope                            | Backup Name                                                                | SnapCenter_LocalSnap_Hourly_12-05-2019_22.28.01.2445                                                                             |           |
|                                             | Backup date                                                                | 12/05/2019 10:28:55 PM                                                                                                    |           |
| 3 PreOps                                    | Restore scope                                                              | Restore tenant database 'TENANT2'                                                                                                |           |
| A PostOps                                   | Recovery scope                                                             | No recovery                                                                                                    |           |
|                                             | Pre restore command                                                        |                                                                                                    |           |
| 5 Notification                              | Post restore command                                                       |                                                                                                    |           |
| C                                           | Send email                                                                 | No                                                                                                    |           |
|                                             |                                                                            |                                                                                                    |           |
| A If you want to send<br>and then go to Set | l notifications for Restore jobs, an<br>tings>Global Settings>Notification | SMTP server must be configured. Continue to the Summary page to save your infor<br>Server Settings to configure the SMTP server. | mation, X |
|                                             |                                                                            | Previou                                                                                                    | s Finish  |

L'operazione di ripristino viene eseguita da SnapCenter. Questo esempio mostra i dettagli del lavoro di ripristino.

## Job Details

## Restore 'hana-2.sapcc.stl.netapp.com\hana\MDC\SM1'

- Restore 'hana-2.sapcc.stl.netapp.com\hana\MDC\SM1'
- hana-2.sapcc.stl.netapp.com

| 4 | T Restore                  |
|---|----------------------------|
| ~ | Validate Plugin Parameters |
| ~ | Pre Restore Application    |
| ~ | Filesystem Pre Restore     |
| ~ | Restore Filesystem         |
| ~ | Filesystem Post Restore    |
| ~ | Recover Application        |
| ~ | Application Clean-Up       |
| ~ | Data Collection            |
| ~ | ► Agent Finalize Workflow  |

| View Logs | Cancel Job | Close |
|-----------|------------|-------|

Al termine dell'operazione di ripristino del tenant, vengono ripristinati solo i dati rilevanti del tenant. Sul file system dell'host del database HANA, sono disponibili il file di dati ripristinato e il file ID di backup Snapshot del tenant.

i.,

```
smladm@hana-2:/usr/sap/SM1/HDB00> ls -al /hana/data/SM1/mnt00001/*
-rw-r--r-- 1 smladm sapsys 17 Dec 6 04:01
/hana/data/SM1/mnt00001/nameserver.lck
/hana/data/SM1/mnt00001/hdb00001:
total 3417776

      drwxr-x--- 2 smladm sapsys
      4096 Dec 6 01:14 .

      drwxr-x--- 6 smladm sapsys
      4096 Nov 20 09:35 ..

-rw-r---- 1 smladm sapsys 3758096384 Dec 6 03:59 datavolume 0000.dat
-rw-r---- 1 smladm sapsys 0 Nov 20 08:36
DO NOT TOUCH FILES IN THIS DIRECTORY
-rw-r---- 1 smladm sapsys 36 Nov 20 08:37 landscape.id
/hana/data/SM1/mnt00001/hdb00002.00003:
total 67772
drwxr-xr-- 2 smladm sapsys 4096 Nov 20 08:37 .
drwxr-x--- 6 smladm sapsys 4096 Nov 20 09:35 ..
-rw-r--r-- 1 smladm sapsys 201441280 Dec 6 03:59 datavolume 0000.dat
-rw-r--r-- 1 smladm sapsys 0 Nov 20 08:37
DO NOT TOUCH FILES IN THIS DIRECTORY
/hana/data/SM1/mnt00001/hdb00002.00004:
total 3411836
drwxr-xr-- 2 smladm sapsys 4096 Dec 6 03:57 .
drwxr-x--- 6 smladm sapsys 4096 Nov 20 09:35 ..
-rw-r--r-- 1 smladm sapsys 3758096384 Dec 6 01:14 datavolume 0000.dat
-rw-r--r-- 1 smladm sapsys 0 Nov 20 09:35
DO NOT TOUCH FILES IN THIS DIRECTORY
-rw-r---- 1 smladm sapsys 155648 Dec 6 01:14
snapshot databackup 0 1
/hana/data/SM1/mnt00001/hdb00003.00003:
total 3364216
drwxr-xr-- 2 smladm sapsys 4096 Dec 6 01:14 .
drwxr-x--- 6 smladm sapsys 4096 Nov 20 09:35 ..
-rw-r--r-- 1 smladm sapsys 3758096384 Dec 6 03:59 datavolume 0000.dat
-rw-r--r-- 1 smladm sapsys 0 Nov 20 08:37
DO NOT TOUCH FILES IN THIS DIRECTORY
smladm@hana-2:/usr/sap/SM1/HDB00>
```

8. Avviare il ripristino con HANA Studio.

| 📕 hdbstudio - System: SYSTEMDB@SM1 Host: hana                                                                                                    | -2 Instanc                                      | e: 00 Conne                    | cted User: SYSTEM System                           | Usage: Test Syster | n - SAP HAN    | IA Studio                  |                         |                                   |                                              |                    |                 |                   | - 🗆 X    |  |
|----------------------------------------------------------------------------------------------------|-------------------------------------------------|--------------------------------|----------------------------------------------------|--------------------|----------------|----------------------------|-------------------------|-----------------------------------|----------------------------------------------|--------------------|-----------------|-------------------|----------|--|
| File Edit Navigate Project Run Window He                                                                                                    | elp                                             |                                |                                                    |                    |                |                            |                         |                                   |                                              |                    |                 |                   |          |  |
| 📬 • 🔜 🐚 ( . ] 🖞 • 🖏 • 🗠 🔶 •                                                                                                    |                                                 |                                |                                                    |                    |                |                            |                         |                                   |                                              |                    |                 | Quick             | Access   |  |
| Pe Systems 😒                                                                                                    | - 0                                             | 🖄 Backu                        | p SYSTEMDB@SS1 (SYSTEM                             | () SS1 - HANA2     | 😩 Ba           | kup SYSTEMDB               | @SM1 (SYSTEM) SM1 - HAI | NA 😫 🙆 Backup SYSTEMDB@MS1        | SYSTEM) MS1 - Multi                          | 👛 Backup S         | /STEMDB@SS2 (SY | (STEM) SS2 - HAI  | VA2      |  |
| 🎼 •   🖳 👬 • 🚥 🖉 🖨                                                                                                    | \$ ₹                                            | 👛 Bao                          | kup SYSTEMDB                                       | SM1 (SYS           | TEM) SM        | 11 - HANA                  | 20 SPS4 MDC Mul         | tiple Tenants                     |                                              |                    | La              | st Update:6:15:51 | AM 🤗 🗐 🕞 |  |
| Multiple Hosts - MDC Single Tenant<br>MS1@MS1 (SYSTEM) MS1 - Multiple Hosts                                                                                                    |                                                 | Overview                       | Configuration Backup C                             | stalog             |                |                            |                         |                                   |                                              |                    |                 |                   |          |  |
| > 🐻 SYSTEMDB@MS1 (SYSTEM) MS1 - Multiple                                                                                                    | Hosts                                           | Backup                         | Catalog                                            |                    |                |                            |                         | Backup Details                    |                                              |                    |                 |                   |          |  |
| <ul> <li>Single Host - MDC Multiple Tenants</li> <li>SM1@SM1 (SYSTEM) SM1 - HANA20 SPS4 No. 100 SM1 (SYSTEM) SM1 - HANA20 SPS4 No. 100 SM1 (SYSTEM) SM1 - HANA20 SM1 (SYSTEM) SM1 - HANA20 SM1 (SYSTEM) SM1 - HANA20 SM1 (SYSTEM) SM1 (SYSTEM) SM1 (</li></ul> | ADC Mult                                        | Datab                          | ase: SYSTEMDB                                      | ~                  |                |                            |                         | ID:<br>Status:                    | 1575368904074<br>Successful                  |                    |                 |                   |          |  |
| <ul> <li>Single Host - MDC Single Tenant</li> <li>SingleStl@SS1 (SYSTEM) SS1 - HANA20 SPS4 MD</li> </ul>                                                                                                    | C Sing d                                        | Configur                       | ation and Monitoring<br>Management                 | >                  |                |                            |                         | Backup Type:<br>Destination Type: | Data Backup<br>Snapshot                      |                    |                 |                   |          |  |
| > 🌇 SYSTEMDB@SS1 (SYSTEM) SS1 - HANA20 S                                                                                                    | PS4 M                                           | Backup and Recovery            |                                                    |                    | Open Ba        | ackup Console              |                         | Started:                          | Dec 3, 2019 2:28:24                          | AM (America/Los_An | geles)          |                   |          |  |
| Single Host - MDC Single Tenant<br>SING SCOMSCO (SVCTEM) SSO - HANADOSCO MDC                                                                                                    | Single                                          | Security                       |                                                    | >                  | Back Up        | Back Up System Database    |                         | Finished:                         | Dec 3, 2019 2:28:38 AM (America/Los_Angeles) |                    |                 |                   |          |  |
| SystemDB@SS2 (SYSTEM) SS2 - HANA20 S                                                                                                    | > 🕞 SYSTEMDB@SS2 (SYSTEM) SS2 - HANA20 SPS4 M 🚥 | Open SQ                        | L Console                                          |                    | Back Up        | Tenant Databas             | e                       | Duration:                         | 00h 00m 14s                                  |                    |                 |                   |          |  |
| 47<br>2                                                                                                    | SAP HANA Modeler                                |                                | Manage Storage Snapshot<br>Recover Switem Database |                    | Throughput:    | n.a.                       |                         |                                   |                                              |                    |                 |                   |          |  |
|                                                                                                    | Add Syste                                       | Add System with Different User |                                                    | Recover            | Tenant Databas | e                          | System ID:              |                                   |                                              |                    |                 |                   |          |  |
|                                                                                                    | Remove                                          |                                | Delete                                             | 0 8                | Data Backup    | Snapshot                   | Comments                | SnapCenter_Locals                 | map_Hourly_12-03-20                          | 19_02.28.01.1161   |                 |                   |          |  |
|                                                                                                    |                                                 | Log Off                        | Off<br>esh F5                                      |                    | 08             | Data Backup<br>Data Backup | Snapshot                | Additional Information            | li calo                                      |                    |                 |                   |          |  |
|                                                                                                    | 30                                              | Refresh                        |                                                    |                    | 08             | Data Backup                | Snapshot                |                                   |                                              |                    |                 |                   |          |  |
|                                                                                                    |                                                 | Propertie                      | 5                                                  | Alt+Enter          | 08             | Data Backup                | Snapshot                | Location:                         | /hana/data/SM1/n                             | opt00001/          |                 |                   |          |  |
|                                                                                                    |                                                 |                                | Nov 30, 2019 6:29:16 00                            |                    | 1.48 GB        | B Data Backup              | File                    |                                   | / Henry Weter Simily HTHRWWW/1/              |                    |                 |                   |          |  |
|                                                                                                    |                                                 | 2007                           |                                                    |                    |                |                            |                         | Hert A S                          | unice.                                       | Size Mana          | Source Time     | ERID              |          |  |
|                                                                                                    |                                                 |                                |                                                    |                    |                |                            |                         | hana-2 n                          | ameserver                                    | 0 B hdb00001       | volume          | SnapC             |          |  |
|                                                                                                    |                                                 |                                |                                                    |                    |                |                            |                         |                                   |                                              |                    |                 |                   |          |  |
|                                                                                                    |                                                 |                                |                                                    |                    |                |                            |                         |                                   |                                              |                    |                 |                   |          |  |
|                                                                                                    |                                                 |                                |                                                    |                    |                |                            |                         |                                   |                                              |                    |                 |                   |          |  |
|                                                                                                    |                                                 |                                |                                                    |                    |                |                            |                         |                                   |                                              |                    |                 |                   |          |  |
|                                                                                                    |                                                 |                                |                                                    |                    |                |                            |                         |                                   |                                              |                    |                 |                   |          |  |
|                                                                                                    |                                                 |                                |                                                    |                    |                |                            |                         |                                   |                                              |                    |                 |                   |          |  |
|                                                                                                    |                                                 |                                |                                                    |                    |                |                            |                         |                                   |                                              |                    |                 |                   |          |  |
|                                                                                                    |                                                 |                                |                                                    |                    |                |                            |                         |                                   |                                              |                    |                 |                   |          |  |
|                                                                                                    |                                                 | Depart                         | etias 🕅 🕅 Emostera                                 |                    |                |                            |                         |                                   |                                              |                    |                 |                   |          |  |
|                                                                                                    |                                                 | систе                          |                                                    |                    |                |                            |                         |                                   |                                              |                    |                 |                   | 0 0      |  |
|                                                                                                    |                                                 | SYSTEM                         | IDB@SM1 (SYSTEM)                                   | E.                 |                |                            |                         |                                   |                                              |                    |                 |                   |          |  |
|                                                                                                    | >                                               | Isonoral                       | ~ Propert                                          | /                  |                |                            | Value                   |                                   |                                              |                    |                 |                   |          |  |

9. Selezionare il tenant.

| Recovery of Tenant Database in SM1            | _ |       | × |
|-----------------------------------------------|---|-------|---|
| Specify tenant database                       |   |       |   |
|                                               |   |       |   |
| 'pe filter text                               |   |       |   |
| SM1                                           |   |       |   |
|                                               |   |       |   |
|                                               |   |       |   |
|                                               |   |       |   |
|                                               |   |       |   |
|                                               |   |       |   |
|                                               |   |       |   |
|                                               |   |       |   |
|                                               |   |       |   |
|                                               |   |       |   |
|                                               |   |       |   |
|                                               |   |       |   |
|                                               |   |       |   |
|                                               |   |       |   |
|                                               |   |       |   |
|                                               |   |       |   |
| (?) < <u>Back</u> <u>Next</u> > <u>Finish</u> |   | Cance | : |

10. Selezionare il tipo di ripristino.

| Select a recovery type.  Select a recovery type.   Recover the database to its most recent state  Recover the database to the following point in time  Date: 2019-12-00 Time: 01:18:31 Select Time Zone: (GMT-08:00) Pacific Standard Time  i System Time Used (GMT): 2019-12-06 09:18:31  Recover the database to a specific data backup  Advanced >>   ()  ()  ()  ()  ()  ()  ()  ()  ()                                                                                                    | Recovery of Tenant Database in SM1               |                |                |                | _  |         | ×  |
|----------------------------------------------------------------------------------------------------|--------------------------------------------------|----------------|----------------|----------------|----|---------|----|
| Select a recovery type.                                                                                                    | Specify Recovery Type                            |                |                |                |    |         |    |
| Precover the database to its most recent state     Precover the database to the following point in time     Date:         2019-12-06         Time:         01:18:31     Select Time Zone:         (GMT-08:00) Pacific Standard Time         i System Time Used (GMT):     2019-12-06     09:18:31     O Recover the database to a specific data backup     Advanced >>     Advanced >>                                                                                                    | Select a recovery type.                          |                |                |                |    |         |    |
| Recover the database to the following point in time     Date:   2019-12-06   Time:   01:18:31   Select Time Zone:    (GMT-08:00) Pacific Standard Time                                                                                                    | Persover the database to its most recent state   | 1              |                |                |    |         |    |
| Date: 2019-12-06     Select Time Zone: (GMT-08:00) Pacific Standard Time     1 System Time Used (GMT): 2019-12-06 09:18:31   O Recover the database to a specific data backup Advanced >> Advanced >> 2 2 8 Net > Enich Cancel                                                                                                    | Recover the database to the following point in   | time 🛙         |                |                |    |         |    |
| Date: 2019-12-06   Select Time Zone: (GMT-08:00) Pacific Standard Time i System Time Used (GMT): 2019-12-06 09:18:31 Recover the database to a specific data backup Advanced >> Advanced >> 2 (2) (2) (2) (2) (2) (2) (2) (2) (3) (3) (4) (4) (4) (4) (5) (4) (5) (4) (5) (5) (6) (6) (6) (6) (6) (7) (6) (7) (6) (7) (7) (8) (8) (8) (7) (7) (8) (8) (8) (8) (8) (7) (7) (7) (8) (7) (8) (7) (7) (8) (7) (7) (8) (8) (8) (8) (8) (8) (7) (7) (8) (7) (8) (8) <th></th> <th></th> <th></th> <th></th> <th></th> <th></th> <th></th>                                                                                                    |                                                  |                |                |                |    |         |    |
| Select Time Zone:       (GMT-08:00) Pacific Standard Time         1       System Time Used (GMT); 2019-12-06 09:18:31         O Recover the database to a specific data backup       •         Advanced >>                                                                                                    | Date: 2019-12-06 Time                            | : 01:18:31     |                |                |    |         |    |
| i System Time Used (GMT): 2019-12-06 09:18:31  Advanced >>  Advanced >>  Comparison  Advanced >>  Comparison  Advanced >>  Comparison  Cancel  Cancel  Cance | Select Time Zone: (GMT-08:00) Pacific Standar    | rd Time        |                |                |    | ~       |    |
| Recover the database to a specific data backup         Advanced >>             Advanced             Image: Control of the specific data backup             Advanced             Image: Control of the specific data backup             Image: Control of the specific data backup             Image: Control of the specific data backup             Image: Control of the specific data backup             Image: Control of the specific data backup             Image: Control of the specific data backup             Image: Control of the specific data backup             Image: Control of the specific data backup             Image: Control of the specific data backup             Image: Control of the specific data backup             Image: Control of the specific data backup             Image: Control of the specific data backup                                                                                                    | i System Time Used (GMT): 2019-12-06 09:1        | 8:31           |                |                |    |         |    |
| Advanced >>                                                                                                    | O Recover the database to a specific data backup | 8              |                |                |    |         |    |
| Advanced >>                                                                                                    |                                                  |                |                |                |    |         |    |
| < Back       Next >       Finish       Cancel                                                                                                    |                                                  |                |                |                | Ad | dvanced | >> |
| < Back       Next >       Finish       Cancel                                                                                                    |                                                  |                |                |                |    |         |    |
| < Back                                                                                                    |                                                  |                |                |                |    |         |    |
| < Back       Next >       Einish       Cancel                                                                                                    |                                                  |                |                |                |    |         |    |
| < Back       Next >       Finish       Cancel                                                                                                    |                                                  |                |                |                |    |         |    |
|                                                                                                    |                                                  |                |                |                |    |         |    |
|                                                                                                    |                                                  |                |                |                |    |         |    |
|                                                                                                    |                                                  |                |                |                |    |         |    |
|                                                                                                    |                                                  |                |                |                |    |         |    |
| Output > Einish Cancel                                                                                                    |                                                  |                |                |                |    |         |    |
|                                                                                                    |                                                  |                |                |                |    |         |    |
|                                                                                                    |                                                  |                |                |                |    |         |    |
|                                                                                                    | ?                                                | < <u>B</u> ack | <u>N</u> ext > | <u>F</u> inish |    | Cancel  |    |

11. Fornire la posizione del catalogo di backup.

| Recovery of Tenant Database in SM1                                                       | _              | - C | ×     |
|------------------------------------------------------------------------------------------|----------------|-----|-------|
| Locate Backup Catalog                                                                    |                |     |       |
| Specify location of the backup catalog.                                                  |                |     |       |
| Recover using the backup catalog                                                         |                |     |       |
| Search for the backup catalog in the file system only                                    |                |     |       |
| Backup Catalog Location: /mnt/log-backup/DB_TENANT2                                      |                |     |       |
| ○ Recover without the backup catalog                                                     |                |     |       |
| Backint System Copy                                                                      |                |     |       |
| Backint System Copy                                                                      |                |     |       |
| Source System:                                                                           |                |     |       |
|                                                                                          |                |     |       |
| (?) < <u>Back</u> <u>Next</u> >                                                          | <u>F</u> inish | C   | ancel |
| Stop Database TENANT2@SM1                                                                | ×              |     |       |
| The database must be offline before recovery can start; the database will be stopped now | ł              |     |       |
| OK Cancel                                                                                |                |     |       |

All'interno del catalogo di backup, il backup ripristinato viene evidenziato con un'icona verde. L'ID del backup esterno mostra il nome del backup precedentemente selezionato in SnapCenter.

12. Selezionare la voce con l'icona verde e fare clic su Next (Avanti).

| Recovery of Tenant Dat     | abase in SM1                   |                                     |            | in the second second second second second second second second second second second second second second second | <u>.</u> |           | ×      |
|----------------------------|--------------------------------|-------------------------------------|------------|----------------------------------------------------------------------------------------------------|----------|-----------|--------|
| Select a Backup            |                                |                                     |            |                                                                                                    |          |           |        |
| Select a backup to recover | r the SAP HANA database        |                                     |            |                                                                                                    |          |           |        |
| Selected Point in Time     |                                |                                     |            |                                                                                                    |          |           |        |
| Database will be recovered | to its most recent state.      |                                     |            |                                                                                                    |          |           |        |
| Backups                    |                                |                                     |            |                                                                                                    |          |           |        |
| The overview shows backu   | ps that were recorded in the b | ackup <mark>catal</mark> og as suco | cessful. T | he backup at the top is estimated to have the shortest re                                                       | ecovery  | time.     |        |
| Start Time                 | Location                       | Backup Prefix                       | A          |                                                                                                    |          |           |        |
| 2019-12-05 22:28:24        | /hana/data/SM1                 | SNAPSHOT                            | •          |                                                                                                    |          |           |        |
| 2019-12-05 18:28:24        | /hana/data/SM1                 | SNAPSHOT                            | 0          |                                                                                                    |          |           |        |
| 2019-12-05 14:28:23        | /hana/data/SM1                 | SNAPSHOT                            | 0          |                                                                                                    |          |           |        |
| 2019-12-05 10:28:24        | /hana/data/SM1                 | SNAPSHOT                            | 0          |                                                                                                    |          |           |        |
| 2019-12-05 06:28:23        | /hana/data/SM1                 | SNAPSHOT                            | 0          |                                                                                                    |          |           |        |
| 2019-12-05 02:28:23        | /hana/data/SM1                 | SNAPSHOT                            | 0          |                                                                                                    |          |           |        |
| 2019-12-04 22:28:24        | /hana/data/SM1                 | SNAPSHOT                            | 0          |                                                                                                    |          |           |        |
| 2019-12-04 18:28:23        | /hana/data/SM1                 | SNAPSHOT                            | 0          |                                                                                                    |          |           |        |
| 2019-12-04 14:28:25        | /hana/data/SM1                 | SNAPSHOT                            | 0          |                                                                                                    |          |           |        |
| 2019-12-04 10:28:24        | /hana/data/SM1                 | SNAPSHOT                            | 0          |                                                                                                    |          |           |        |
|                            |                                |                                     |            |                                                                                                    |          |           |        |
|                            |                                |                                     |            | Re                                                                                                    | fresh    | Show M    | Nore   |
|                            |                                |                                     |            |                                                                                                    |          |           |        |
| Jetails of Selected Item   | 10.05.00.00.00 B               | Chiancian                           |            | C TEMANITAGEN M                                                                                                 |          |           |        |
| start lime: 2019           | 9-12-05 22:28:24 Destination 1 | ype: SNAPSHOT                       | Sourc      | e System: TENAN (2@SM)                                                                                          |          |           |        |
| orze: 0 B                  | Backup ID:                     | 15/5613/04345                       | Exterr     | hal Backup ID: SnapCenter_LocalSnap_Hourly_12-05-20                                                             | )19_22.2 | 8.01.244  | 5      |
| Backup Name: /hai          | na/data/SM1                    |                                     |            |                                                                                                    |          |           |        |
| Alternative Location:      |                                |                                     |            |                                                                                                    |          |           |        |
|                            |                                |                                     |            |                                                                                                    | Check    | c Availal | silîty |
| (?)                        |                                |                                     |            | < Back Next > Finish                                                                                            | <u> </u> | Cancel    |        |
| O                          |                                |                                     |            | < <u>Back Next</u> > Finish                                                                                     |          | Cancel    | 000    |

13. Fornire la posizione di backup del registro.

| Recovery of 1                 | Fenant Database in SM1                                                                                                    | -                                        |                          |        |
|-------------------------------|----------------------------------------------------------------------------------------------------|------------------------------------------|--------------------------|--------|
| ate Log B                     | ackups                                                                                                    |                                          |                          |        |
| cify location                 | (s) of log backup files to be used to recover the database.                                                                                                    |                                          |                          |        |
| <b>0 5 7</b>                  |                                                                                                    |                                          |                          |        |
| (1) Even if n                 | o log backups were created, a location is still needed to read data that will be used for recovery.                                                                                                    |                                          |                          |        |
| If the log ba<br>location for | ckups were written to the file system and subsequently moved, you need to specify their current location. If you<br>the log backups, the system uses the location where the log backups were first saved. The directory specified w | i do not specify a<br>ill be searched re | n alternat<br>cursively. | ive    |
| Locations:                    |                                                                                                    |                                          | Ad                       | d      |
|                               | /mnt/log-backup/DB_TENANT2                                                                                                    |                                          | Remov                    | /e All |
|                               |                                                                                                    |                                          | Remo                     | ove    |
|                               |                                                                                                    |                                          |                          |        |
|                               |                                                                                                    |                                          |                          |        |
| I                             |                                                                                                    |                                          |                          |        |
|                               |                                                                                                    |                                          |                          |        |
|                               |                                                                                                    |                                          |                          |        |
|                               |                                                                                                    |                                          |                          |        |
|                               |                                                                                                    |                                          |                          |        |
|                               |                                                                                                    |                                          |                          |        |
|                               |                                                                                                    |                                          |                          |        |
|                               |                                                                                                    |                                          |                          |        |
|                               |                                                                                                    |                                          |                          |        |
|                               |                                                                                                    |                                          |                          |        |
|                               |                                                                                                    |                                          |                          |        |
|                               |                                                                                                    |                                          |                          |        |
|                               |                                                                                                    | P2 2 4                                   | ~                        |        |

14. Selezionare le altre impostazioni desiderate.

| Recovery of Tenant Database in SM1                                                                                                    | _                         |                 | × |
|----------------------------------------------------------------------------------------------------|---------------------------|-----------------|---|
| Other Settings                                                                                                    |                           |                 |   |
|                                                                                                    |                           |                 |   |
| Check Availability of Delta and Log Backups                                                                                                    |                           |                 | ^ |
| You can have the system check whether all required delta and log backups are available at the beginning of the recovery process. If delta a missing, they will be listed and the recovery process will stop before any data is changed. If you choose not to perform this check now, it is performed but later. This may result in a significant loss of time if the complete recovery must be repeated. | or log ba<br>will still b | ckups are<br>De |   |
| Check the availability of delta and log backups:                                                                                                    |                           |                 |   |
| File System                                                                                                    |                           |                 |   |
| Third-Party Backup Tool (Backint)                                                                                                    |                           |                 |   |
| Initialize Log Area                                                                                                    |                           |                 |   |
| If you do not want to recover log segments residing in the log area, select this option. After the recovery, the log entries will be deleted fro                                                                                                    | om the lo                 | og area.        |   |
| Initialize Log Area <sup>8</sup>                                                                                                    |                           |                 |   |
| Use Delta Backups                                                                                                    |                           |                 |   |
| Select this option if you want to perform a recovery using delta backups. If you choose to perform a recovery without delta backups, only be used.                                                                                                    | log back                  | cups will       |   |
| Use Delta Backups (Recommended)                                                                                                    |                           |                 |   |
| Install New License Key                                                                                                    |                           |                 |   |
| If you recover the database from a different system, the old license key will no longer be valid<br>You can:<br>- Select a new license key to install now<br>- Install a new license key manually after the database has been recovered                                                                                                    |                           |                 |   |
| Install New License Key                                                                                                    |                           |                 |   |
|                                                                                                    |                           | Browse          |   |
|                                                                                                    |                           |                 |   |
|                                                                                                    |                           |                 |   |
|                                                                                                    |                           |                 |   |
|                                                                                                    |                           |                 | ¥ |
| ? < <u>B</u> ack <u>Next</u> > <u>F</u> inish                                                                                                    |                           | Cance           |   |

15. Avviare l'operazione di ripristino del tenant.

| Peview Recovery Settings and choose 'Finish' to start the recovery. You can modify the recovery settings by choosing 'Back'.           Database:       TENANT2@SM1         Host:       hana-2         Version:       2.00.040.00.1553674765         Recovery Definition       Recovery Optimition (Point-in-Time Recovery (Until Now!))         Configuration File Handling <ul> <li></li></ul>                                                                                  | Recovery of Tenant Database in SM     | 1                                                                                           | _              |     | ×   |
|----------------------------------------------------------------------------------------------------|---------------------------------------|---------------------------------------------------------------------------------------------|----------------|-----|-----|
| Review the recovery settings and choose 'Finish' to start the recovery. You can modify the recovery settings by choosing 'Back'.         Database information         Database information         Host:       hana-2         Version:       2.00.040.00.1553674765         Recovery Definition       Recovery Type:         Snapshot (Point-in-Time Recovery (Until Now))         Configuration File Handling                                                                   | Review Recovery Settings              |                                                                                             |                |     |     |
| Database Information         Database:       TENANT2@SM1         Host:       bana-2         Version:       2.00.040.00.1553674765         Recovery Definition       Recovery Type:         Snapshot (Point-in-Time Recovery (Until Now))         Configuration File Handling                                                                                                    | Review the recovery settings and choo | se 'Finish' to start the recovery. You can modify the recovery settings by choosing 'Back'. |                |     |     |
| Database:       TENANT2@SM1         Host:       hana-2         Version:       2.00.040.00.1553674765         Recovery Definition       Recovery Type:         Snapshot (Point-in-Time Recovery (Until Now))         Configuration File Handling         © Caution         To recover customer-specific configuration changes, you may need to make the changes manually in the target system.         More Information: SAP HANA Administration Guide         Show SQL Statement | Database Information                  |                                                                                             |                |     |     |
| Recovery Definition       Snapshot (Point-in-Time Recovery (Until Now))         Configuration File Handling       Caution         To recover customer-specific configuration changes, you may need to make the changes manually in the target system. More Information: SAP HANA Administration Guide         Show SQL Statement                                                                                                    | Database:<br>Host:<br>Version:        | TENANT2@SM1<br>hana-2<br>2.00.040.00.1553674765                                             |                |     |     |
| Configuration File Handling<br>Caution<br>To recover customer-specific configuration changes, you may need to make the changes manually in the target system.<br>More Information: SAP HANA Administration Guide<br>Show SQL Statement<br>Cancel                                                                                                    | Recovery Definition<br>Recovery Type: | Snapshot (Point-in-Time Recovery (Until Now))                                               |                |     |     |
| Caution To recover customer-specific configuration changes, you may need to make the changes manually in the target system. More Information: SAP HANA Administration Guide  Show SQL Statement  Cancel                                                                                                    | Configuration File Handling           |                                                                                             |                |     |     |
| To recover customer-specific configuration changes, you may need to make the changes manually in the target system.         More Information: SAP HANA Administration Guide         Show SQL Statement         Image: Cancel                                                                                                    | 💩 Caution                             |                                                                                             |                |     |     |
| < Back                                                                                                    | Show SQL Statement                    |                                                                                             |                |     |     |
|                                                                                                    | ?                                     | < <u>Back</u> Next >                                                                        | <u>F</u> inish | Can | cel |

| Recovery of Tenant Database | in SM1                           | -    |               | > |
|-----------------------------|----------------------------------|------|---------------|---|
| covery Execution Sum        | nary                             |      |               |   |
| Database TENANT2@SM1        | recovered                        |      |               |   |
| 1 volumes were recovered    |                                  |      |               |   |
| Recovered to Time:          | Dec 6, 2019 1:05:14 AM GMT-08:00 |      |               |   |
| Recovered to Log Position:  | 197371136                        |      |               |   |
|                             |                                  |      |               |   |
|                             |                                  |      |               |   |
|                             |                                  |      |               |   |
|                             |                                  |      |               |   |
|                             |                                  |      |               |   |
|                             |                                  |      |               |   |
|                             |                                  |      |               |   |
|                             |                                  |      |               |   |
|                             |                                  |      |               |   |
|                             |                                  |      |               |   |
|                             |                                  |      |               |   |
|                             |                                  |      |               |   |
|                             |                                  |      |               |   |
|                             |                                  | <br> |               |   |
|                             |                                  |      |               |   |
| )                           |                                  |      | <u>C</u> lose | 2 |

#### Ripristino con ripristino manuale

Per ripristinare e ripristinare un sistema single-tenant SAP HANA MDC utilizzando SAP HANA Studio e SnapCenter, attenersi alla seguente procedura:

- 1. Preparare il processo di ripristino con SAP HANA Studio:
  - a. Selezionare Recover System Database (Ripristina database di sistema) e confermare l'arresto del sistema SAP HANA.
  - b. Selezionare il tipo di ripristino e la posizione di backup del registro.
  - c. Viene visualizzato l'elenco dei backup dei dati. Selezionare Backup per visualizzare l'ID del backup esterno.
- 2. Eseguire il processo di ripristino con SnapCenter:
  - a. Nella vista della topologia della risorsa, selezionare copie locali da ripristinare dallo storage primario o dalle copie del vault se si desidera eseguire il ripristino da uno storage di backup off-site.
  - b. Selezionare il backup SnapCenter che corrisponde all'ID di backup esterno o al campo del commento di SAP HANA Studio.
  - c. Avviare il processo di ripristino.
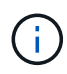

Se si sceglie un ripristino basato su volume dallo storage primario, i volumi di dati devono essere smontati da tutti gli host di database SAP HANA prima del ripristino e rimontati al termine del processo di ripristino.

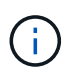

In una configurazione di host multipli SAP HANA con FC, le operazioni di dismount e mount vengono eseguite dal name server SAP HANA come parte del processo di shutdown e startup del database.

- 3. Eseguire il processo di ripristino del database di sistema con SAP HANA Studio:
  - a. Fare clic su Refresh (Aggiorna) dall'elenco dei backup e selezionare il backup disponibile per il ripristino (indicato da un'icona verde).
  - b. Avviare il processo di ripristino. Al termine del processo di ripristino, viene avviato il database di sistema.
- 4. Eseguire il processo di ripristino del database tenant con SAP HANA Studio:
  - a. Selezionare Recover tenant Database (Ripristina database tenant) e selezionare il tenant da ripristinare.
  - b. Selezionare il tipo di ripristino e la posizione di backup del registro.

Viene visualizzato un elenco di backup dei dati. Poiché il volume di dati è già stato ripristinato, il backup del tenant viene indicato come disponibile (in verde).

c. Selezionare questo backup e avviare il processo di ripristino. Al termine del processo di ripristino, il database del tenant viene avviato automaticamente.

La sezione seguente descrive i passaggi delle operazioni di ripristino e ripristino del sistema HANA SS2 configurato manualmente (host singolo SAP HANA, sistema tenant multiplo MDC che utilizza NFS).

1. In SAP HANA Studio, selezionare l'opzione Recover System Database (Ripristina database di sistema) per avviare il ripristino del database di sistema.

|                                                                                                    | 盾 hdbstudio - System: SYS                                                                                                    | TEMD                               | B@SS1 Host: hana-1 Instance: (                                                                                                    | 00 - SAI                                                                                                    | P HANA Studio                                                                                                    | o                                                                                             |                                                                                                    |                                                          |                                                               |                                                                                                    |                                                                                | - 🗆 X                                 |
|----------------------------------------------------------------------------------------------------|----------------------------------------------------------------------------------------------------|------------------------------------|----------------------------------------------------------------------------------------------------|----------------------------------------------------------------------------------------------------|----------------------------------------------------------------------------------------------------|-----------------------------------------------------------------------------------------------|----------------------------------------------------------------------------------------------------|----------------------------------------------------------|---------------------------------------------------------------|----------------------------------------------------------------------------------------------------|--------------------------------------------------------------------------------|---------------------------------------|
|                                                                                                    | File Edit Navigate Proj                                                                                                    | ect I                              | Run Window Help                                                                                                    |                                                                                                    |                                                                                                    |                                                                                               |                                                                                                    |                                                          |                                                               |                                                                                                    |                                                                                |                                       |
|                                                                                                    | 📑 • 🔛 🔞 🗄 🖞 •                                                                                                    | <u>6</u> ] -                       | $(\ominus \diamond \bullet \bullet \diamond \bullet)$                                                                                                    |                                                                                                    |                                                                                                    |                                                                                               |                                                                                                    |                                                          |                                                               |                                                                                                    |                                                                                | Quick Access                          |
|                                                                                                    | 9 <sub>☉</sub> Systems 😒                                                                                                    |                                    |                                                                                                    | 🖄 Bar                                                                                                    | ickup SYSTEMD                                                                                                    | )B@SM1 (SYSTEM)                                                                               | i) SM1 - HANA20 SPS4 1                                                                                                    | MDC Multipl                                              | e Tenants                                                     | SYSTEMDB@SS1                                                                                                    | 🐹 👔 SYSTEMI                                                                    | IDB@SM1 🗖 🗖                           |
| The state of the state of the state | With the second second se | Singl<br>M) M<br>(SYST)<br>ultiple | e Tenant<br>51 - Multiple Hosts<br>51 Multiple Hosts<br>51 - Multiple Hosts<br>51 Tenants                                                                                                    | IB SYSTEMDB@SSI (SYSTEM) SSI - HANA20 SPS4 MDC Single Tenant hana-100 Last Update: De<br>Version: 200.040.00.1553674755 (fa/hana2zp04)<br>Processes: Diagnosis Files Emergency Information |                                                                                                    |                                                                                               |                                                                                                    |                                                          |                                                               | Last Update: Dec 10, 2019 3:41:32 AM 🧬   🔟 Interval: 🦻 🗸 Seconds   🏐   🕞 🖓                                                                                                   |                                                                                |                                       |
| • December 2000         • December 2000         • De                  | > Im         SMI@SMI (SYSTEM           > Im         SYSTEMDB@SMI ()           > Im         Single Host - MDC Sin           > Im         SSI@SSI (SYSTEM)           > Im         SYSTEMDB@SSI (S           > Single Host - MDC Sin         Single Host - MDC Sin           > Im         SSI@SSZ (SYSTEM)           > Im         SSI@SSZ (SYSTEM)           > Im         SYSTEMDB@SSI (S           > Im         SYSTEMDB@SSZ (S                                                                                                    |                                    | HI - FHANA20 SPS4 MDC MUR<br>EM) SM1 - HANA20 SPS4 MDC<br>enant<br>HANA20 SPS4 MDC Single T<br>M) SS1 - HANA20 SPS4 MDC<br>enant<br>HANA20SS2 MDC Single Ter<br>M SS2 - HANA20 SSE MDC Single Ter<br>M SS2 - HANA20 SSE MDC Single Ter<br>M SS2 - HANA20 SSE MDC Single Ter<br>M SS2 - HANA20 SSE MDC Single Ter<br>M SS2 - HANA20 SSE MDC Single Ter<br>M SS2 - HANA20 SSE MDC Single Ter<br>SSE MDC SSE MDC SS | Activ                                                                                                    | ve Host Pr<br>b hana-1 he<br>b hana-1 he<br>b hana-1 he<br>b hana-1 he<br>b hana-1 he<br>b hana-1 he<br>b hana-1 he | rocess<br>adbcompileserver<br>adbdaemon<br>adbindexserver<br>adbpreprocessor<br>webdispatcher | Description     HDB Compileserver     HDB Daemon     HDB Indexserver-SS1     HDB Nameserver     HDB Preprocessor     HDB Web Dispatcher | Process ID<br>384<br>32375<br>505<br>32393<br>387<br>828 | Status<br>Running<br>Running<br>Running<br>Running<br>Running | Start Time<br>Dec 10, 2019 6:34:00 AM<br>Dec 10, 2019 6:33:52 AM<br>Dec 10, 2019 6:34:01 AM<br>Dec 10, 2019 6:34:01 AM<br>Dec 10, 2019 6:34:06 AM<br>Dec 10, 2019 6:34:16 AM | Elapsed Time<br>0:07:32<br>0:07:40<br>0:07:31<br>0:07:39<br>0:07:32<br>0:07:16 |                                       |
| Backup and Recovery     Open Backup Conols       Security     Back Up System Database       Back Up System Database     Back Up System Database       Back Up System Database     Back Up System Database       Add System with Different User     Back Up System Database       Recover System Database     Back Up System Database       Recover System Database     Back Up System Database       Recover System Database     Back Up System Database       Recover System Database     Back Up System Database       Recover System Database     Back Up System Database       Recover System Database     Back Up System Database       Recover System Database     Back Up System Database       Recover System Database     Back Up System Database       Recover System Database     Back Up System Database       Recover System Database     Back Up System Database       Recover System Database     Back Up System Database       Properties     Alt Fater                                                                                                    |                                                                                                    | 8                                  | Lifecycle Management                                                                                                    | -                                                                                                    | >                                                                                                    | xsengine                                                                                      | HDB XSEngine-SS1                                                                                                    | 510                                                      | Running                                                       | Dec 10, 2019 6:34:01 AM                                                                                                    | 0:07:31                                                                        |                                       |
| Sccurity     Back Up System Database     Back Up System Database     Back U                                                                                                    |                                                                                                    |                                    | Backup and Recovery                                                                                                    |                                                                                                    | >                                                                                                    | Open Back                                                                                     | kup Console                                                                                                    |                                                          |                                                               |                                                                                                    |                                                                                |                                       |
| image: image:         |                                                                                                    |                                    | Security                                                                                                    |                                                                                                    | >                                                                                                    | Back Up S                                                                                     | ystem Database                                                                                                    |                                                          |                                                               |                                                                                                    |                                                                                |                                       |
| SAP HANA Modeler       Recover System Database         Add System with Different Use       Recover Tranet Database         Med System with Different Use       Recover Tranet Database         Refersh       Ps         Properties       Alt+Enter         Refersh       Ps         Refersh       Ps         Refersh       Refersh         Refersh       Ps         Refersh       Refersh         Refersh       Refersh         Refersh       Refersh                                                                                                    |                                                                                                    | 6218                               | Open SQL Console                                                                                                    | Back Up T<br>Recover S<br>Recover T                                                                                                    |                                                                                                    | enant Database                                                                                |                                                                                                    |                                                          |                                                               |                                                                                                    |                                                                                |                                       |
| Add System with Offferen Use       Recover Transft Database         Add System with Offferen Use       Recover Transft Database         Reference       Delete         Log Off       Series         Reference       Series         Properties       Alti-Enter         Image: Series       Series         Image: Series       Series         String: Series       Series                                                                                                    |                                                                                                    | 23                                 | SAP HANA Modeler                                                                                                    |                                                                                                    |                                                                                                    | Recover System Database                                                                       |                                                                                                    |                                                          |                                                               |                                                                                                    |                                                                                |                                       |
| Add System wind inferent Use                                                                                                    |                                                                                                    |                                    | Add System with Different Us                                                                                                    |                                                                                                    |                                                                                                    | Recover Te                                                                                    | enant Database                                                                                                    |                                                          |                                                               |                                                                                                    |                                                                                |                                       |
| Remove Delete     Log Off   Refesh   F5     Properties     Alt-Enter     Properties     Properties     Pro                                                                                                    |                                                                                                    |                                    | Add system with Different os                                                                                                    | er                                                                                                    |                                                                                                    |                                                                                               |                                                                                                    |                                                          |                                                               |                                                                                                    |                                                                                |                                       |
| Log Off     PS     Image: Control of Control of Cont                            |                                                                                                    | ×                                  | Remove                                                                                                    |                                                                                                    | Delete                                                                                                    |                                                                                               |                                                                                                    |                                                          |                                                               |                                                                                                    |                                                                                |                                       |
| Properties     Alt-Enter       Properties     Alt-Enter       Properties     Alt-Enter       Properties     Properties       Properties     Properties       Properties     Properties       Properties     Properties       Properties     Properties                                                                                                    |                                                                                                    | 5                                  | Log Off<br>Refresh F5                                                                                                    |                                                                                                    | E5                                                                                                    |                                                                                               |                                                                                                    |                                                          |                                                               |                                                                                                    |                                                                                |                                       |
| Properties 2 © Error Log<br>SYSTEMDB@S52 (SYSTEM)<br>Property Vulue                                                                                                    |                                                                                                    | -                                  |                                                                                                    |                                                                                                    |                                                                                                    |                                                                                               |                                                                                                    |                                                          |                                                               |                                                                                                    |                                                                                |                                       |
|                                                                                                    |                                                                                                    |                                    | Properties                                                                                                    |                                                                                                    | Alt+Enter                                                                                                    |                                                                                               |                                                                                                    |                                                          |                                                               |                                                                                                    |                                                                                |                                       |
| Comparison         Property         Value         Comparison         Comparison <td></td> <td></td> <td></td> <td>Prα<br/>SVST</td> <td>operties 23 🤅</td> <td>Error Log</td> <td></td> <td></td> <td></td> <td></td> <td></td> <td></td>                                                                                                    |                                                                                                    |                                    |                                                                                                    | Prα<br>SVST                                                                                                    | operties 23 🤅                                                                                                    | Error Log                                                                                     |                                                                                                    |                                                          |                                                               |                                                                                                    |                                                                                |                                       |
| Property Value Value                                                                                                    |                                                                                                    |                                    |                                                                                                    | 3131                                                                                                    | EIVID B@552                                                                                                    | 2 (STSIEWI)                                                                                   |                                                                                                    |                                                          |                                                               |                                                                                                    |                                                                                |                                       |
|                                                                                                    | L SYSTEMDRASS2 (SYSTEM                                                                                                    | 40                                 |                                                                                                    | Tiona                                                                                                    | **** ~                                                                                                    | Property                                                                                      |                                                                                                    |                                                          |                                                               | Value                                                                                                    |                                                                                | · · · · · · · · · · · · · · · · · · · |

2. Fare clic su OK per chiudere il database SAP HANA.

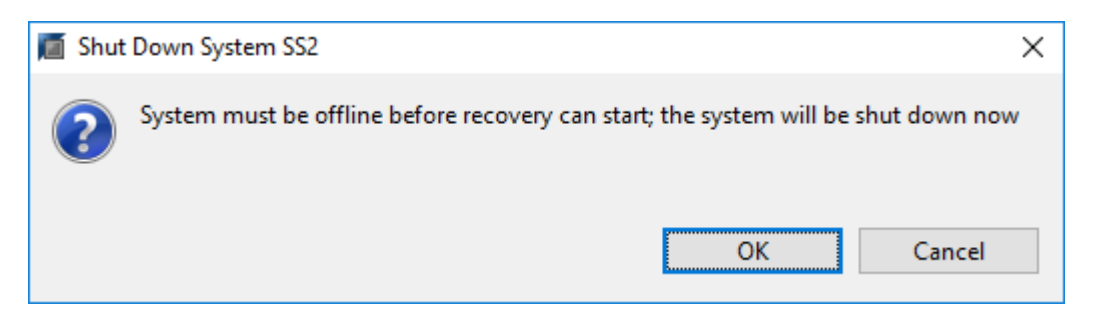

Il sistema SAP HANA si spegne e viene avviata la procedura guidata di ripristino.

3. Selezionare il tipo di ripristino e fare clic su Next (Avanti).

| Recovery of SYSTEMDB@SS2                                         | _ |         | $\times$ |
|------------------------------------------------------------------|---|---------|----------|
| Specify Recovery Type                                            |   |         |          |
| Select a recovery type.                                          |   |         |          |
| Recover the database to its most recent state                    |   |         |          |
| Recover the database to the following point in time <sup>1</sup> |   |         |          |
| Date: 2019-12-10 Time: 03:43:03                                  |   |         |          |
| Select Time Zone: (GMT-08:00) Pacific Standard Time              |   | $\sim$  |          |
| i System Time Used (GMT): 2019-12-10 11:43:03                    |   |         |          |
| ○ Recover the database to a specific data backup <sup>8</sup>    |   |         |          |
|                                                                  |   |         |          |
|                                                                  |   | Advance | d >>     |
|                                                                  |   |         |          |
|                                                                  |   |         |          |
|                                                                  |   |         |          |
|                                                                  |   |         |          |
|                                                                  |   |         |          |
|                                                                  |   |         |          |
|                                                                  |   |         |          |
|                                                                  |   |         |          |
|                                                                  |   |         |          |
|                                                                  |   |         |          |
| (?) < <u>B</u> ack <u>N</u> ext > <u>Finis</u>                   | h | Cano    | el       |

4. Fornire la posizione del catalogo di backup e fare clic su Next (Avanti).

| Recovery of SYSTEMDB@SS2                                   | _ |       | ×  |
|------------------------------------------------------------|---|-------|----|
| Locate Backup Catalog                                      |   |       |    |
| Specify location of the backup catalog.                    |   |       |    |
|                                                            |   |       |    |
| Recover using the backup catalog                           |   |       |    |
| Search for the backup catalog in the file system only      |   |       |    |
| Backup Catalog Location: /mnt/log-backup/SYSTEMDB          |   |       |    |
| Recover without the backup catalog     Backint System Copy |   |       |    |
| Backint System Copy                                        |   |       |    |
| Source System:                                             |   |       |    |
|                                                            |   |       |    |
|                                                            |   |       |    |
|                                                            |   |       |    |
|                                                            |   |       |    |
|                                                            |   |       |    |
|                                                            |   |       |    |
|                                                            |   |       |    |
|                                                            |   |       |    |
|                                                            |   |       |    |
|                                                            |   |       |    |
|                                                            |   |       |    |
|                                                            |   |       |    |
|                                                            |   |       |    |
| < Back     Next >     Finish                               |   | Cance | el |

5. Viene visualizzato un elenco dei backup disponibili in base al contenuto del catalogo di backup. Scegliere il backup richiesto e annotare l'ID del backup esterno: Nel nostro esempio, il backup più recente.

| Recovery of SYSTEMDB               | @SS2                          |                        |                       |                            | 9 <u>1 -</u> 33       |            | ×      |
|------------------------------------|-------------------------------|------------------------|-----------------------|----------------------------|-----------------------|------------|--------|
| elect a Backun                     |                               |                        |                       |                            |                       |            |        |
| To recover this snansho            | t it must be available in the | data area              |                       |                            |                       |            |        |
| To recover this shapsho            |                               |                        |                       |                            |                       |            |        |
| elected Point in Time              |                               |                        |                       |                            |                       |            |        |
| atabase will be recovered          | to its most recent state.     |                        |                       |                            |                       |            |        |
| ackups                             |                               |                        |                       |                            |                       |            |        |
| he overview shows backu            | ps that were recorded in the  | backup catalog as succ | essful. The backup at | the top is estimated to ha | ve the shortest recov | ery time.  |        |
| Start Time                         | Location                      | Backup Prefix          | Available             |                            |                       |            |        |
| 2019-12-10 02:05:08                | /hana/data/SS2                | SNAPSHOT               | 0                     |                            |                       |            |        |
| 2019-12-09 22:05:08                | /hana/data/SS2                | SNAPSHOT               | 0                     |                            |                       |            |        |
| 2019-12-09 18:05:08                | /hana/data/SS2                | SNAPSHOT               | 0                     |                            |                       |            |        |
| 2019-12-09 14:05:08                | /hana/data/SS2                | SNAPSHOT               | 0                     |                            |                       |            |        |
| 2019-12-09 10:05:08                | /hana/data/SS2                | SNAPSHOT               | 0                     |                            |                       |            |        |
| 2019-12-09 06:05:08                | /hana/data/SS2                | SNAPSHOT               | 0                     |                            |                       |            |        |
| 2019-12-09 02:05:08                | /hana/data/SS2                | SNAPSHOT               | 0                     |                            |                       |            |        |
| 2019-12-08 22:05:07                | /hana/data/SS2                | SNAPSHOT               | 0                     |                            |                       |            |        |
| 2019-12-08 18:05:08                | /hana/data/SS2                | SNAPSHOT               | 0                     |                            |                       |            |        |
| 2019-12-08 14:05:08                | /hana/data/SS2                | SNAPSHOT               | 0                     |                            |                       |            |        |
| 100003110-31-21026-36-215-21-51265 |                               |                        | -                     |                            |                       |            |        |
|                                    |                               |                        |                       |                            |                       |            |        |
|                                    |                               |                        |                       |                            |                       |            |        |
|                                    |                               |                        |                       |                            | Refresh               | Show       | Mor    |
|                                    |                               |                        |                       |                            | Provide State         |            |        |
| etalls of Selected Item            |                               | -                      |                       |                            |                       |            |        |
| art time: 2019                     | 9-12-10 02:00:08 Destination  | Type: SNAPSHUT         | Source System: S      | VSTEMIDB@SS2               |                       | 2 05 01 27 |        |
| ze: UB                             | Backup ID:                    | 15/59/2308584          | External Backup IL    | : SnapCenter_LocalSnap     | Hourly_12-10-2019_0   | 2.05.01.37 | 151    |
| ackup Name: 💆 /har                 | na/data/SS2                   |                        |                       |                            |                       |            |        |
| ternative Location:                |                               |                        |                       |                            |                       |            |        |
|                                    |                               |                        |                       |                            | Ch                    | eck Availa | abilit |
|                                    |                               |                        |                       |                            |                       |            |        |
| •                                  |                               |                        | P                     |                            | 0000000               |            | 1.Y    |
| 1.4.1                              |                               |                        |                       |                            |                       |            |        |

6. Smontare tutti i volumi di dati.

umount /hana/data/SS2/mnt00001

Per un sistema host SAP HANA multiplo con NFS, tutti i volumi di dati su ciascun host devono essere smontati.

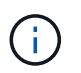

÷.

In una configurazione di host multipli SAP HANA con FC, l'operazione di disinstallazione viene eseguita dal name server SAP HANA come parte del processo di arresto.

7. Dalla GUI di SnapCenter, selezionare la vista della topologia delle risorse e selezionare il backup da ripristinare; nel nostro esempio, il backup primario più recente. Fare clic sull'icona Restore (Ripristina) per avviare il ripristino.

| 🖬 S                 | napCe          | enter®                                                                                 |                                                                               |                  | •                 | <b>⊠ ?</b> -     | sapcc\scadmin | SnapCenterAdmin        | 🖡 Sign Ou   | ıt           |
|---------------------|----------------|----------------------------------------------------------------------------------------|-------------------------------------------------------------------------------|------------------|-------------------|------------------|---------------|------------------------|-------------|--------------|
| ~                   | SAP            | hana 🔽                                                                                 | SS2 - HANA 20 SPS4 MDC Single Tenant Topology                                 |                  |                   |                  |               |                        |             | ×            |
| -<br>==             | Ge             | arch databases                                                                         |                                                                               |                  | Remove Protection | L<br>Back up Now | Modify Ma     | intenance i<br>Details | Refres      |              |
|                     | 12             | System                                                                                 | Manage Copies                                                                 |                  |                   |                  |               |                        |             |              |
|                     | 20             | MS1 - Multiple Hosts MDC Single Tenant                                                 |                                                                               |                  |                   |                  | 6             | Crud                   |             |              |
|                     | 20             | 552 - HANA 20 SPS4 MDC Single Tenant                                                   |                                                                               |                  |                   |                  | Summar        | y Card                 |             |              |
| and a               |                | SM1                                                                                    |                                                                               |                  |                   |                  | 14 Backups    | of based backups       |             |              |
| A                   |                | SS1                                                                                    | Local copies                                                                  |                  |                   |                  | 2 File-Ba     | ed backups 🗸           |             |              |
| <b>}</b> •          | -              |                                                                                        |                                                                               |                  |                   |                  | 0 Clones      |                        |             |              |
| -                   |                |                                                                                        | Primany Backun(c)                                                             |                  |                   |                  |               |                        | 2           |              |
|                     |                |                                                                                        |                                                                               |                  |                   |                  |               |                        | Restore     |              |
| ▲                   |                |                                                                                        | search V                                                                      |                  |                   |                  |               | Clone                  | Restore I   | 10<br>Delete |
|                     |                |                                                                                        | Backup Name                                                                   | Count            | 17                |                  |               |                        | End Date    |              |
|                     |                |                                                                                        | SnapCenter_LocalSnap_Hourly_12-10-2019_02.05.01.3757                          | 1                |                   |                  |               | 12/10/2019 2:0         | 5:23 AM 🛱   | -            |
|                     |                |                                                                                        | SnapCenter_LocalSnap_Hourly_12-09-2019_22.05.01.3848                          | 1                |                   |                  |               | 12/09/2019 10:0        | 05:23 PM 🛱  |              |
|                     |                |                                                                                        | SnapCenter_LocalSnap_Hourly_12-09-2019_18.05.01.2909                          | 1                |                   |                  |               | 12/09/2019 6:0         | 05:23 PM 🛱  |              |
|                     |                |                                                                                        | SnapCenter_LocalSnap_Hourly_12-09-2019_14.05.01.3300                          | 1                |                   |                  |               | 12/09/2019 2:0         | 05:23 PM 🛱  |              |
|                     |                |                                                                                        | SnapCenter_LocalSnap_Hourly_12-09-2019_10.05.01.3143                          | 1                |                   |                  |               | 12/09/2019 10:0        | 15:23 AM 🛱  |              |
|                     |                |                                                                                        | SnapCenter_LocalSnap_Hourly_12-09-2019_06.05.01.6648                          | 1                |                   |                  |               | 12/09/2019 6:0         | 15:23 AM 🛱  |              |
|                     |                |                                                                                        | SnapCenter_LocalSnap_Hourly_12-09-2019_02.05.01.2792                          | 1                |                   |                  |               | 12/09/2019 2:0         | 15:22 AM 🛱  |              |
|                     |                |                                                                                        | SnapCenter_LocalSnap_Hourly_12-08-2019_22.05.01.1815                          | 1                |                   |                  |               | 12/08/2019 10:0        | 05:22 PM 🛱  |              |
|                     |                |                                                                                        | SnapCenter_LocalSnap_Hourly_12-08-2019_18.05.01.2784                          | 1                |                   |                  |               | 12/08/2019 6:0         | 05:23 PM 🛱  |              |
|                     |                |                                                                                        | SnapCenter_LocalSnap_Hourly_12-08-2019_14.05.01.2938                          | 1                |                   |                  |               | 12/08/2019 2:0         | 05:23 PM 🛱  |              |
|                     | Tota           | 4                                                                                      | Cono Contor Local Sono Hourly 12:09:2019:10:05:01:2270<br>Total 12            | Ť.               |                   |                  |               | 12/09/2010 10/         | 15-72 ANA 🛱 |              |
| Activi<br>https://s | hy<br>napcente | The 5 most recent jobs are displayed<br>r-43.sapc.stl.netapp.com/8146/PluginCreatorRes | tore/PluginCreatorRestoreView 🤡 5 Completed 🙆 0 Warnings 🔀 0 Failed 🧭 0 Cance | eled 💿 O Running | (2) 0 Queued      | 1                |               |                        |             | ^            |

Viene avviata la procedura guidata di ripristino di SnapCenter.

8. Selezionare il tipo di ripristino complete Resource (risorsa completa) o file Level (livello file).

Selezionare completa risorsa per utilizzare un ripristino basato su volume.

| Restore from Sn   | napCenter_LocalSnap_Hourly_12-10-2019_02.05.01.3757                                                                                    | ×    |
|-------------------|----------------------------------------------------------------------------------------------------|------|
| 1 Restore scope   | Select the restore types                                                                                                    |      |
| 2 PreOps          | Complete Resource                                                                                                    |      |
| 3 PostOps         | File Level 1                                                                                                    |      |
| (4) Notification  |                                                                                                    |      |
| 5 Summary         |                                                                                                    |      |
|                   |                                                                                                    |      |
|                   |                                                                                                    |      |
|                   |                                                                                                    |      |
|                   |                                                                                                    |      |
|                   |                                                                                                    |      |
|                   |                                                                                                    |      |
| 🛕 Configure an SM | TP Server to send email notifications for Restore jobs by going to <u>Settings&gt;Global Settings&gt;Notification Server Settings.</u> | ×    |
|                   | Previous                                                                                                    | Next |

9. Selezionare livello file e tutto per utilizzare un'operazione SnapRestore a file singolo per tutti i file.

| Restore from Sn    | apCenter_LocalSnap_Hourly_12-10-20                    | 9_02.05.0      | 1.3757                                    |                 | ×    |
|--------------------|-------------------------------------------------------|----------------|-------------------------------------------|-----------------|------|
| 1 Restore scope    | Select the restore types                              |                |                                           |                 |      |
| 2 PreOps           | O Complete Resource                                   |                |                                           |                 |      |
| 3 PostOps          | File Level 1                                          |                |                                           |                 |      |
| (4) Notification   | Select files to restore                               |                |                                           |                 |      |
| 5 Summary          | Volume/Qtree                                          | All            | File Path                                 |                 |      |
|                    | Ana-primary.sapcc.stl.netapp.com:/vol/SS              |                | Provide one or more file paths sepa       | arated by comma |      |
|                    |                                                       |                |                                           |                 |      |
| 🛕 Configure an SMT | P Server to send email notifications for Restore jobs | by going to Se | ttings>Global Settings>Notification Serve | er Settings.    | ×    |
|                    |                                                       |                |                                           | Previous        | Next |

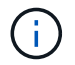

Per un ripristino a livello di file di un sistema host multiplo SAP HANA, selezionare tutti i volumi.

| C Not secure   responsenter-d3.sepacet.th.retsgor.com/set/up/celes.chindes/Networke/Networke/N                                                                                                    | 🖬 OnCommand System Manager 🗙 💋 Login 🗙                                                                                                    | SnapCenter x +                                                                                                    | - D X |
|----------------------------------------------------------------------------------------------------|----------------------------------------------------------------------------------------------------|----------------------------------------------------------------------------------------------------|-------|
| Restore from SnapCenter_LocalSnap_Hourly_12-10-2019_07.15.01.1435       ×         I Rodine vace       Select the restore types         I Rodine vace       Implies Resure         I Rodine vace       Implies Resure         I Rodine vace <th>← → C ▲ Not secure   snapcenter-43.sapcc.stl.netapp.com:8146/PI</th> <th><math display="block">\label{eq:constraint} ugin Creator Inventory Protect / Protect Index? Resource Type = null \&amp; Host = null \&amp; Plug in Name = hana and the second second secon</math></th> <th>☆ 🖯 🔾</th> | ← → C ▲ Not secure   snapcenter-43.sapcc.stl.netapp.com:8146/PI                                                                                                    | $\label{eq:constraint} ugin Creator Inventory Protect / Protect Index? Resource Type = null \& Host = null \& Plug in Name = hana and the second second secon$ | ☆ 🖯 🔾 |
| Configure an SMTP Server to send email notifications for Restore jobs by going to Settings>Global Settings>Motification Server Settings.                                                                                                    | OnCommand System Manager X @ Login X A Not secure   snapcenter-43.sapcc.stl.netapp.com/s146/PI Restore from SI Restore from SI Restore scope PreOps PreOps PostOps Notification Summary | Sag2Center                                                                                                    | ÷ 0 • |
|                                                                                                    | Configure an SM                                                                                                    | TP Server to send email notifications for Restore jobs by going to <u>Settings&gt;Slobal Settings&gt;Notification Server Settings</u> .                                                                                                    |       |

10. (Facoltativo) specificare i comandi da eseguire dal plug-in SAP HANA in esecuzione sull'host del plug-in HANA centrale. Fare clic su Avanti.

| Restore from Sr  | napCenter_LocalSnap_Hourly_12-10-2019_02.05.01.3757                                                                                    | ×    |
|------------------|----------------------------------------------------------------------------------------------------|------|
| 1 Restore scope  | Enter optional commands to run before performing a restore operation 1                                                                 |      |
| 2 PreOps         | Pre restore command                                                                                                    |      |
| 3 PostOps        |                                                                                                    |      |
| (4) Notification | Unmount command                                                                                                    |      |
| 5 Summary        |                                                                                                    |      |
|                  |                                                                                                    |      |
|                  |                                                                                                    |      |
|                  |                                                                                                    |      |
|                  |                                                                                                    |      |
|                  |                                                                                                    |      |
|                  |                                                                                                    |      |
| A carbon contra  |                                                                                                    |      |
| Configure an SM  | reserver to send email notifications for Restore Jobs by going to <u>Settings&gt;Global Settings&gt;Notification Server Settings</u> . |      |
|                  | Previous                                                                                                    | Next |

11. Specificare i comandi opzionali e fare clic su Next (Avanti).

| Restore from Sr   | napCenter_LocalSnap_Hourly_12-10-2019_02.05.01.3757                                                                                   | ×    |
|-------------------|----------------------------------------------------------------------------------------------------|------|
| 1 Restore scope   | Enter optional commands to run after performing a restore operation 🚯                                                                 |      |
| 2 PreOps          | Mount command                                                                                                    |      |
| 3 PostOps         |                                                                                                    |      |
| 4 Notification    | Post restore command                                                                                                    |      |
| 5 Summary         |                                                                                                    |      |
|                   |                                                                                                    |      |
|                   |                                                                                                    |      |
|                   |                                                                                                    |      |
|                   |                                                                                                    |      |
|                   |                                                                                                    |      |
|                   |                                                                                                    |      |
|                   |                                                                                                    |      |
| 🛕 Configure an SM | TP Server to send email notifications for Restore jobs by going to <u>Settings&gt;Global Settings&gt;Notification Server Settings</u> | ×    |
|                   | Previous                                                                                                    | Next |

12. Specificare le impostazioni di notifica in modo che SnapCenter possa inviare un'e-mail di stato e un registro dei processi. Fare clic su Avanti.

| Restore from Sr                          | napCenter_LocalS                                      | nap_Hourly_12-10-2019_02.05.01.3757                                                                                                    | ×       |
|------------------------------------------|-------------------------------------------------------|----------------------------------------------------------------------------------------------------|---------|
| 1 Restore scope                          | Provide email set                                     | tings 🕦                                                                                                    |         |
| 2 PreOps                                 | Email preference                                      | Never 💌                                                                                                    |         |
| 3 PostOps                                | From                                                  | Email from                                                                                                    |         |
| <u> </u>                                 | то                                                    | Email to                                                                                                    | Í       |
| 4 Notification                           | Subject                                               | Notification                                                                                                    |         |
| 5 Summary                                | 📄 Attach Job Report                                   | t                                                                                                    |         |
|                                          |                                                       |                                                                                                    | tion    |
| A If you want to se<br>and then go to Se | nd notifications for Rest<br>ettings>Global Settings> | ore jobs, an SMTP server must be configured. Continue to the Summary page to save your informal<br>Notification Server Settings to configure the SMTP server. | lion, X |
|                                          |                                                       | Previous                                                                                                    | Next    |

13. Esaminare il riepilogo e fare clic su Finish (fine) per avviare il ripristino.

| Restore from Si                       | napCenter_LocalSnap_Ho                                                          | urly_12-10-2019_02.05.01.3757                                                                                                    | ×          |
|---------------------------------------|---------------------------------------------------------------------------------|----------------------------------------------------------------------------------------------------|------------|
| Restore scope                         | Summary                                                                         |                                                                                                    |            |
| 2 PreOps                              | Backup Name                                                                     | SnapCenter_LocalSnap_Hourly_12-10-2019_02.05.01.3757                                                                                |            |
|                                       | Backup date                                                                     | 12/10/2019 2:05:23 AM                                                                                                    |            |
| 3 PostOps                             | Restore scope                                                                   | Complete Resource                                                                                                    |            |
| A Notification                        | Pre restore command                                                             |                                                                                                    |            |
|                                       | Unmount command                                                                 |                                                                                                    |            |
| 5 Summary                             | Mount command                                                                   |                                                                                                    |            |
|                                       | Post restore command                                                            |                                                                                                    |            |
|                                       | Send email                                                                      | No                                                                                                    |            |
|                                       |                                                                                 |                                                                                                    |            |
| If you want to se<br>and then go to S | end notifications for Restore jobs, ar<br>Settings>Global Settings>Notification | n SMTP server must be configured. Continue to the Summary page to save your info<br>n Server Settings to configure the SMTP server. | ormation,  |
|                                       |                                                                                 | Previo                                                                                                    | ous Finish |

14. Il lavoro di ripristino viene avviato e il log dei lavori può essere visualizzato facendo doppio clic sulla riga del log nel riquadro delle attività.

### Job Details

| . ,    | SnapCenter-43.sapcc.stl.netapp.com                                                             |
|--------|------------------------------------------------------------------------------------------------|
|        | ▼ Restore                                                                                      |
| 2      | Validate Plugin Parameters                                                                     |
| 6      | Pre Restore Application                                                                        |
| 1      | ► File or Volume Restore                                                                       |
|        | Recover Application                                                                            |
| e.     | Clear Catalog on Server                                                                        |
|        | Application Clean-Up                                                                           |
| ••     | Data Collection                                                                                |
| 2      | Agent Finalize Workflow                                                                        |
|        |                                                                                                |
| ack N: | ame: Agent Finalize Workflow Start Time: 12/10/2019 3:47:30 AM End Time: 12/10/2019 3:47:35 AM |

×

15. Attendere il completamento del processo di ripristino. Su ciascun host di database, montare tutti i volumi di dati. Nel nostro esempio, è necessario rimontare un solo volume sull'host del database.

| mount /hana/data/SP1/mnt00001 |  |
|-------------------------------|--|
|                               |  |

16. Accedere a SAP HANA Studio e fare clic su Refresh (Aggiorna) per aggiornare l'elenco dei backup disponibili. Il backup ripristinato con SnapCenter viene visualizzato con un'icona verde nell'elenco dei backup. Selezionare il backup e fare clic su Next (Avanti).

| Recovery of SYSTEMDB       | @SS2                         |                        |                      |                                 | 8 <u>1</u> 8         |           | ×     |
|----------------------------|------------------------------|------------------------|----------------------|---------------------------------|----------------------|-----------|-------|
| Select a Backup            |                              |                        |                      |                                 |                      |           |       |
| Select a backup to recover | the SAP HANA database        |                        |                      |                                 |                      |           |       |
|                            |                              |                        |                      |                                 |                      |           |       |
| Selected Point in Time     |                              |                        |                      |                                 |                      |           |       |
| Database will be recovered | to its most recent state.    |                        |                      |                                 |                      |           |       |
| Backups                    |                              |                        |                      |                                 |                      |           |       |
| The overview shows backu   | ps that were recorded in the | backup catalog as succ | essful. The backup a | at the top is estimated to have | the shortest recover | y time.   |       |
| Start Time                 | Location                     | Backup Prefix          | Available            |                                 |                      |           |       |
| 2019-12-10 02:05:08        | /hana/data/SS2               | SNAPSHOT               | •                    |                                 |                      |           |       |
| 2019-12-09 22:05:08        | /hana/data/SS2               | SNAPSHOT               | 0                    |                                 |                      |           |       |
| 2019-12-09 18:05:08        | /hana/data/SS2               | SNAPSHOT               | 0                    |                                 |                      |           |       |
| 2019-12-09 14:05:08        | /hana/data/SS2               | SNAPSHOT               | 8                    |                                 |                      |           |       |
| 2019-12-09 10:05:08        | /hana/data/SS2               | SNAPSHOT               | 0                    |                                 |                      |           |       |
| 2019-12-09 06:05:08        | /hana/data/SS2               | SNAPSHOT               | 0                    |                                 |                      |           |       |
| 2019-12-09 02:05:08        | /hana/data/SS2               | SNAPSHOT               | 8                    |                                 |                      |           |       |
| 2019-12-08 22:05:07        | /hana/data/SS2               | SNAPSHOT               | 0                    |                                 |                      |           |       |
| 2019-12-08 18:05:08        | /hana/data/SS2               | SNAPSHOT               | 8                    |                                 |                      |           |       |
| 2019-12-08 14:05:08        | /hana/data/SS2               | SNAPSHOT               | 0                    |                                 |                      |           |       |
|                            |                              |                        |                      |                                 |                      |           |       |
|                            |                              |                        |                      |                                 |                      |           |       |
|                            |                              |                        |                      |                                 | Refresh              | Show      | Mor   |
| etails of Selected Item    |                              |                        |                      |                                 |                      | -         |       |
| tart Time: 0 2019          | -12-10.02:05:08 Destination  | Type: SNAPSHOT         | Source System:       | SYSTEMDB@SS2                    |                      |           |       |
| ize O.B                    | Backup ID:                   | 1575972308584          | External Backup      | ID: SnanCenter LocalSnan Hu     | ourly 12-10-2019 02  | 05 01 37  | 57    |
| ackun Name /har            | voi quisicità<br>S2/stsh/sc  | 1515512500501          | externor buckup      | ion outpectice_cocolondp_rin    | uny_12 10 2015_02    |           | 210   |
| Iternative Location 1      |                              |                        |                      |                                 |                      |           |       |
| Alternative Location.      |                              |                        |                      |                                 |                      |           |       |
|                            |                              |                        |                      |                                 | Che                  | ck Availa | bilit |
| 0                          |                              |                        |                      | Park Nexts                      |                      | 6         | -     |
| 0                          |                              |                        | < .                  | Back Next >                     | Einish               | Cance     | żł.   |

17. Fornire la posizione dei backup del registro. Fare clic su Avanti.

| Recovery of S                                   | SYSTEMDB@SS2                                                                                                    |                                                      |                                               |                                 | _                    |                       | ×        |
|-------------------------------------------------|----------------------------------------------------------------------------------------------------|------------------------------------------------------|-----------------------------------------------|---------------------------------|----------------------|-----------------------|----------|
| Locate Log B                                    | ackups                                                                                                    |                                                      |                                               |                                 |                      |                       |          |
| Specify location                                | (s) of log backup files to be used to red                                                                                        | cover the databa                                     | se.                                           |                                 |                      |                       |          |
|                                                 |                                                                                                    |                                                      |                                               |                                 |                      |                       |          |
| (i) Even if n                                   | o log backups were created, a location                                                                                           | is still needed to                                   | read data that will b                         | e used for rec                  | overy.               |                       |          |
| lf the log ba<br>you do not s<br>first saved. T | ckups were written to the file system ar<br>pecify an alternative location for the lo<br>he directory specified will be searched | nd subsequently<br>og backups, the s<br>recursively. | moved, you need to s<br>ystem uses the locati | specify their o<br>on where the | current l<br>log bad | location.<br>kups wer | lf<br>re |
| Locations:                                      |                                                                                                    |                                                      |                                               |                                 |                      | Add                   |          |
|                                                 | /mnt/log-backup/SYSTEMDB                                                                                                    |                                                      |                                               |                                 |                      | Remove A              | AII      |
|                                                 |                                                                                                    |                                                      |                                               |                                 |                      | Remove                | :        |
|                                                 |                                                                                                    |                                                      |                                               |                                 |                      |                       |          |
|                                                 |                                                                                                    |                                                      |                                               |                                 |                      |                       |          |
|                                                 |                                                                                                    |                                                      |                                               |                                 |                      |                       |          |
|                                                 |                                                                                                    |                                                      |                                               |                                 |                      |                       |          |
|                                                 |                                                                                                    |                                                      |                                               |                                 |                      |                       |          |
|                                                 |                                                                                                    |                                                      |                                               |                                 |                      |                       |          |
|                                                 |                                                                                                    |                                                      |                                               |                                 |                      |                       |          |
|                                                 |                                                                                                    |                                                      |                                               |                                 |                      |                       |          |
|                                                 |                                                                                                    |                                                      |                                               |                                 |                      |                       |          |
|                                                 |                                                                                                    |                                                      |                                               |                                 |                      |                       |          |
|                                                 |                                                                                                    |                                                      |                                               |                                 |                      |                       |          |
|                                                 |                                                                                                    |                                                      |                                               |                                 |                      |                       |          |
| ?                                               |                                                                                                    | < <u>B</u> ack                                       | <u>N</u> ext >                                | <u>F</u> inish                  |                      | Cance                 | I        |

18. Selezionare le altre impostazioni desiderate. Assicurarsi che l'opzione Usa backup delta non sia selezionata. Fare clic su Avanti.

| Recovery of SYSTEMDB@SS2                                                                                                    |                                                                               |                                                                  | á.                                                             |                                       | ×   |
|----------------------------------------------------------------------------------------------------|-------------------------------------------------------------------------------|------------------------------------------------------------------|----------------------------------------------------------------|---------------------------------------|-----|
| Other Settings                                                                                                    |                                                                               |                                                                  |                                                                |                                       |     |
| Check Availability of Delta and Log Backups                                                                                                    |                                                                               |                                                                  |                                                                |                                       |     |
| You can have the system check whether all required de<br>process. If delta or log backups are missing, they will b<br>changed. If you choose not to perform this check now<br>loss of time if the complete recovery must be repeated | elta and log backup<br>e listed and the rec<br>, it will still be perfo<br>l. | s are available at t<br>overy process will<br>ormed but later. T | the beginning of t<br>stop before any c<br>his may result in a | he recovery<br>lata is<br>significant |     |
| Check the availability of delta and log backups:                                                                                                    |                                                                               |                                                                  |                                                                |                                       |     |
| ✓ File System <sup>8</sup>                                                                                                    |                                                                               |                                                                  |                                                                |                                       |     |
| Third-Party Backup Tool (Backint)                                                                                                    |                                                                               |                                                                  |                                                                |                                       |     |
| Initialize Log Area                                                                                                    |                                                                               |                                                                  |                                                                |                                       |     |
| If you do not want to recover log segments residing in<br>will be deleted from the log area.                                                                                                    | n the log area, selec                                                         | t this option. Afte                                              | r the recovery, the                                            | log entries                           |     |
| 🗌 Initialize Log Area 🔒                                                                                                    |                                                                               |                                                                  |                                                                |                                       |     |
| Use Delta Backups                                                                                                    |                                                                               |                                                                  |                                                                |                                       |     |
| Select this option if you want to perform a recovery us delta backups, only log backups will be used.                                                                                                    | ing delta backups. I                                                          | lf you choose to p                                               | erform a recovery                                              | without                               |     |
| Use Delta Backups (Recommended)                                                                                                    |                                                                               |                                                                  |                                                                |                                       |     |
| Install New License Key                                                                                                    |                                                                               |                                                                  |                                                                |                                       |     |
| If you recover the database from a different system, th<br>You can:<br>- Select a new license key to install now<br>- Install a new license key manually after the database                                                          | e old license key wi<br>has been recovered                                    | ll no longer be va<br>I                                          | lid                                                            |                                       |     |
| Install New License Key                                                                                                    |                                                                               |                                                                  |                                                                |                                       |     |
|                                                                                                    |                                                                               |                                                                  |                                                                | Browse                                | í . |
|                                                                                                    |                                                                               |                                                                  |                                                                |                                       | 1   |
|                                                                                                    |                                                                               |                                                                  |                                                                |                                       |     |
|                                                                                                    |                                                                               |                                                                  |                                                                |                                       |     |
| ٢                                                                                                    | De la                                                                         | Nutra                                                            | First I                                                        | -                                     |     |
| U                                                                                                    | < <u>B</u> ack                                                                | <u>N</u> ext >                                                   | Emish                                                          | Cance                                 | 2   |

19. Rivedere le impostazioni di ripristino e fare clic su fine.

| view the recovery settings and ch<br>tings by choosing 'Back'.             | noose 'Finish' to start the recovery. You can modify the recovery                                                           |
|----------------------------------------------------------------------------|----------------------------------------------------------------------------------------------------|
| atabase Information                                                        |                                                                                                    |
| Database                                                                   | SVSTEMDP@SS2                                                                                                    |
| Host:                                                                      | hana-3                                                                                                    |
| Version:                                                                   | 2.00.040.00.1553674765                                                                                                    |
| ecovery Definition                                                         |                                                                                                    |
| Recovery Type:                                                             | Snapshot (Point-in-Time Recovery (Until Now))                                                                               |
| Caution                                                                    |                                                                                                    |
| Recovering the system databa system databa system database, you need to    | se from a storage snapshot invalidates all the tenant databases. After you recover the<br>recover all the tenant databases. |
| onfiguration File Handling                                                 |                                                                                                    |
| oninguration the manualing                                                 |                                                                                                    |
| Caution                                                                    |                                                                                                    |
| Caution<br>To recover customer-specific co<br>More Information: SAP HANA A | onfiguration changes, you may need to make the changes manually in the target system<br>Idministration Guide                |
| Caution<br>To recover customer-specific co<br>More Information: SAP HANA A | onfiguration changes, you may need to make the changes manually in the target system<br>administration Guide                |
| Caution<br>To recover customer-specific co<br>More Information: SAP HANA A | onfiguration changes, you may need to make the changes manually in the target system<br>Idministration Guide                |
| Caution<br>To recover customer-specific co<br>More Information: SAP HANA A | onfiguration changes, you may need to make the changes manually in the target system<br>administration Guide                |
| Caution<br>To recover customer-specific co<br>More Information: SAP HANA A | nfiguration changes, you may need to make the changes manually in the target system<br>Idministration Guide                 |
| Caution<br>To recover customer-specific co<br>More Information: SAP HANA A | nfiguration changes, you may need to make the changes manually in the target system<br>Idministration Guide                 |
| Caution<br>To recover customer-specific co<br>More Information: SAP HANA A | nfiguration changes, you may need to make the changes manually in the target system<br>dministration Guide                  |
| Caution<br>To recover customer-specific co<br>More Information: SAP HANA A | nfiguration changes, you may need to make the changes manually in the target system<br>dministration Guide                  |
| Caution<br>To recover customer-specific co<br>More Information: SAP HANA A | nfiguration changes, you may need to make the changes manually in the target system<br>administration Guide                 |
| Caution<br>To recover customer-specific co<br>More Information: SAP HANA A | nfiguration changes, you may need to make the changes manually in the target system                                         |

20. Viene avviato il processo di ripristino. Attendere il completamento del ripristino del database di sistema.

| Recovery of SYSTEMDB@SS2                                |                                                                                                    | —          |               | $\times$ |
|---------------------------------------------------------|----------------------------------------------------------------------------------------------------|------------|---------------|----------|
| ecovery Execution Sumr                                  | nary                                                                                                    |            |               |          |
|                                                         |                                                                                                    |            |               |          |
| •                                                       |                                                                                                    |            |               |          |
| 1 Database SYSTEMDB@SS                                  | 2 recovered                                                                                                    |            |               |          |
| 1 volumes were recovered                                |                                                                                                    |            |               |          |
| Caution                                                 |                                                                                                    |            |               |          |
| Recovering the system data<br>system database, you need | abase from a storage snapshot invalidates all the tenant databases. Afte<br>I to recover all the tenant databases. | er you rec | over the      |          |
| Recovered to Time:                                      | Dec 10, 2019 3:42:40 AM GMT-08:00                                                                                  |            |               |          |
| Recovered to Log Position:                              | 74714880                                                                                                    |            |               |          |
|                                                         |                                                                                                    |            |               |          |
|                                                         |                                                                                                    |            |               |          |
|                                                         |                                                                                                    |            |               |          |
|                                                         |                                                                                                    |            |               |          |
|                                                         |                                                                                                    |            |               |          |
|                                                         |                                                                                                    |            |               |          |
|                                                         |                                                                                                    |            |               |          |
|                                                         |                                                                                                    |            |               |          |
|                                                         |                                                                                                    |            |               |          |
|                                                         |                                                                                                    |            |               |          |
|                                                         |                                                                                                    |            |               |          |
|                                                         |                                                                                                    |            |               |          |
|                                                         |                                                                                                    |            |               |          |
|                                                         |                                                                                                    |            |               |          |
|                                                         |                                                                                                    |            |               |          |
|                                                         |                                                                                                    |            |               |          |
|                                                         |                                                                                                    |            |               |          |
| ?                                                       |                                                                                                    |            | <u>C</u> lose | :        |

21. In SAP HANA Studio, selezionare la voce per il database di sistema e avviare Backup Recovery - Recover Tenant Database.

| File Edit Navigate Project Run                                                                                                    | n Window Help                                                                                                    |                                                                                   |                                                                                                |                                                                                                    |                                                   |                                                               |                                                                                                    |                                                                     |                                                                            |
|----------------------------------------------------------------------------------------------------|----------------------------------------------------------------------------------------------------|-----------------------------------------------------------------------------------|------------------------------------------------------------------------------------------------|----------------------------------------------------------------------------------------------------|---------------------------------------------------|---------------------------------------------------------------|----------------------------------------------------------------------------------------------------|---------------------------------------------------------------------|----------------------------------------------------------------------------|
| <mark>려 • 교 역</mark> : 원 • 전 • 역                                                                                                    | 5 <b>() •</b> () •                                                                                                    |                                                                                   |                                                                                                |                                                                                                    |                                                   |                                                               |                                                                                                    |                                                                     |                                                                            |
| (a) (a) (a)                                                                                                    | r vr -v                                                                                                    |                                                                                   |                                                                                                |                                                                                                    |                                                   |                                                               |                                                                                                    |                                                                     | Quick Access 😰 🕅                                                           |
| Be Systems 🖾                                                                                                    | - 0                                                                                                    | 🖄 Backup SYSTEM                                                                   | IDB@SM1 (SYSTEM                                                                                | I) SM1 - HANA20 SPS4                                                                                        | MDC Multipl                                       | e Tenants                                                     | SYSTEMDB@SS1                                                                                                    | SYSTEMDB@SM                                                         | 1                                                                          |
| Multiple Hosts - MDC Single T     MS1@MS1 (SYSTEM) MS1     SYSTEMDB@MS1 (SYSTEM)                                                                                                    | ▼ IIII (Particular Construction)<br>- Multiple Hosts<br>1) MS1 - Multiple Hosts                                                                     | Version: 2.00.040 Processes Diagnos                                               | DB@SS1 (S)<br>0.00.1553674765 (fa<br>iis Files Emergency                                       | ('STEM) SS1 - I<br>/hana2sp04)<br>/ Information                                                             | HANA20                                            | SPS4 N                                                        | IDC Single Tena                                                                                                    | nt <sub>hana-100</sub>                                              | Last Update: Dec 10, 2019 4-27:18 AM 🚸   🔟 Interval: 🗵 💌 Seconds   💽   🕞 🛛 |
| Single Host - MUC Multiple R<br>SM1@SM1 (SYSTEM) SM1                                                                                                    | - HANAZO SPS4 MDC Mult                                                                                                    | Host: <all></all>                                                                 | v 3                                                                                            | e                                                                                                    |                                                   |                                                               |                                                                                                    |                                                                     | Po                                                                         |
| Pe Systems 32         Image: Systems 32         Image: Image: Systems 1000 (String)         Image: Image: Ima | 1) SM1 - HANA20 SPS4 MDi<br>ant<br>IANA20 SPS4 MDC Single T<br>I SS1 - HANA20 SPS4 MDC<br>ant<br>IANA20SS2 MDC Single Ter<br>ISS2 - HANA20 SPS4 MDC | Active Host<br>hana-1<br>hana-1<br>hana-1<br>hana-1<br>hana-1<br>hana-1<br>hana-1 | Process<br>hdbcompileserver<br>hdbdaemon<br>hdbindexserver<br>hdbnameserver<br>hdbpreprocessor | Description<br>HDB Compileserver<br>HDB Daemon<br>HDB Indexserver-SS1<br>HDB Nameserver<br>HDB Preprocessor | Process ID<br>384<br>32375<br>505<br>32393<br>387 | Status<br>Running<br>Running<br>Running<br>Running<br>Running | Start Time<br>Dec 10, 2019 6:34:00 AM<br>Dec 10, 2019 6:33:52 AM<br>Dec 10, 2019 6:33:53 AM<br>Dec 10, 2019 6:33:53 AM<br>Dec 10, 2019 6:34:00 AM | Elapsed Time<br>0.53:17<br>0.53:25<br>0.53:16<br>0.53:24<br>0.53:24 |                                                                            |
| y (g) statemoograp (sta                                                                                                    | Configuration and Monitor                                                                                                    | ring                                                                              | > ebdispatcher                                                                                 | HDB Web Dispatcher                                                                                          | 828                                               | Running                                                       | Dec 10, 2019 6:34:16 AM                                                                                                    | 0:53:01                                                             |                                                                            |
| ٩                                                                                                    | Lifecycle Management                                                                                                    |                                                                                   | > engine                                                                                       | HDB XSEngine-SS1                                                                                            | 510                                               | Running                                                       | Dec 10, 2019 6:34:01 AM                                                                                                    | 0:53:16                                                             |                                                                            |
| 223                                                                                                    | Security Open SQL Console                                                                                                    | t   hanse: 0                                                                      |                                                                                                |                                                                                                    |                                                   |                                                               |                                                                                                    |                                                                     |                                                                            |
| 8                                                                                                    | SAP HANA Modeler                                                                                                    |                                                                                   | > Recove                                                                                       | er Tenant Database                                                                                          |                                                   |                                                               |                                                                                                    |                                                                     |                                                                            |
|                                                                                                    | Add System with Different                                                                                                    | User                                                                              |                                                                                                |                                                                                                    |                                                   |                                                               |                                                                                                    |                                                                     |                                                                            |
| ×                                                                                                    | Remove                                                                                                    | Dele                                                                              | te                                                                                             |                                                                                                    |                                                   |                                                               |                                                                                                    |                                                                     |                                                                            |
| Ð                                                                                                    | Log Off<br>Refresh                                                                                                    |                                                                                   | F5                                                                                             |                                                                                                    |                                                   |                                                               |                                                                                                    |                                                                     |                                                                            |
|                                                                                                    | Properties                                                                                                    | Alt+Ent                                                                           | ter                                                                                            |                                                                                                    |                                                   |                                                               |                                                                                                    |                                                                     |                                                                            |
|                                                                                                    |                                                                                                    | Properties 😒                                                                      | 🖗 Error Log                                                                                    |                                                                                                    |                                                   |                                                               |                                                                                                    |                                                                     | -<br>ح ک<br>1                                                              |
|                                                                                                    |                                                                                                    | SYSTEMDB@S                                                                        | S2 (SYSTEM)                                                                                    |                                                                                                    |                                                   |                                                               |                                                                                                    |                                                                     |                                                                            |
|                                                                                                    | (                                                                                                    |                                                                                   |                                                                                                |                                                                                                    |                                                   |                                                               |                                                                                                    |                                                                     |                                                                            |

22. Selezionare il tenant da ripristinare e fare clic su Next (Avanti).

| Recovery of Tenant Database in SS2               | _ |       | ×  |
|--------------------------------------------------|---|-------|----|
| Specify tenant database                          |   |       |    |
|                                                  |   |       |    |
| /pe filter text                                  |   |       |    |
| ✓ SS2                                            |   |       |    |
|                                                  |   |       |    |
|                                                  |   |       |    |
|                                                  |   |       |    |
|                                                  |   |       |    |
|                                                  |   |       |    |
|                                                  |   |       |    |
|                                                  |   |       |    |
|                                                  |   |       |    |
|                                                  |   |       |    |
|                                                  |   |       |    |
|                                                  |   |       |    |
|                                                  |   |       |    |
|                                                  |   |       |    |
|                                                  |   |       |    |
|                                                  |   |       |    |
|                                                  |   |       |    |
| (?) < <u>B</u> ack <u>N</u> ext > <u>F</u> inish |   | Cance | el |

23. Specificare il tipo di ripristino e fare clic su Next (Avanti).

| Recovery of Tenant Database in SS2                  | _            |                | ×              |   |          |      |
|-----------------------------------------------------|--------------|----------------|----------------|---|----------|------|
| Specify Recovery Type                               |              |                |                |   |          |      |
| Select a recovery type.                             |              |                |                |   |          |      |
|                                                     |              |                |                |   |          |      |
| Recover the database to the following point in time | 3            |                |                |   |          |      |
|                                                     |              |                |                |   |          |      |
| Date: 2019-12-10 Time: 04:                          | :27:22       |                |                |   |          |      |
| Select Time Zone: (GMT-08:00) Pacific Standard Tim  | e            |                |                |   | $\sim$   |      |
| i System Time Used (GMT): 2019-12-10 12:27:22       |              |                |                |   |          |      |
| Recover the database to a specific data backup      |              |                |                |   |          |      |
|                                                     |              |                |                |   |          |      |
|                                                     |              |                |                | A | Advanced | >>   |
|                                                     |              |                |                |   |          |      |
|                                                     |              |                |                |   |          |      |
|                                                     |              |                |                |   |          |      |
|                                                     |              |                |                |   |          |      |
|                                                     |              |                |                |   |          |      |
|                                                     |              |                |                |   |          |      |
|                                                     |              |                |                |   |          |      |
|                                                     |              |                |                |   |          |      |
|                                                     |              |                |                |   |          |      |
|                                                     |              |                |                |   |          |      |
|                                                     |              |                |                |   |          |      |
| ?                                                   | <u>B</u> ack | <u>N</u> ext > | <u>F</u> inish |   | Cance    | el l |
|                                                     |              |                |                |   |          |      |

24. Confermare la posizione del catalogo di backup e fare clic su Next (Avanti).

| Recovery of Tenant Databas                                                                                                    | e in SS2           |                |  |                |        | <u>(110)</u> |       | ×   |
|----------------------------------------------------------------------------------------------------|--------------------|----------------|--|----------------|--------|--------------|-------|-----|
| .ocate Backup Catalog                                                                                                    |                    |                |  |                |        |              |       |     |
| Specify location of the backup catalog.                                                                                                    |                    |                |  |                |        |              |       |     |
| Recover using the backup of the backup of | atalog             |                |  |                |        |              |       |     |
| Search for the backup cardinal                                                                                                    | atalog in the file | system only    |  |                |        |              |       |     |
| Backup Catalog Locatio                                                                                                    | n: /mnt/log-b      | ackup/DB_SS2   |  |                |        |              |       |     |
| ○ Recover without the backu                                                                                                    | o catalog          |                |  |                |        |              |       |     |
| Backint System Copy                                                                                                    |                    |                |  |                |        |              |       |     |
| Backint System Copy                                                                                                    |                    |                |  |                |        |              |       |     |
| Source System:                                                                                                    |                    |                |  |                |        |              |       |     |
|                                                                                                    |                    |                |  |                |        |              |       |     |
|                                                                                                    |                    |                |  |                |        |              |       |     |
|                                                                                                    |                    |                |  |                |        |              |       |     |
|                                                                                                    |                    |                |  |                |        |              |       |     |
|                                                                                                    |                    |                |  |                |        |              |       |     |
|                                                                                                    |                    |                |  |                |        |              |       |     |
|                                                                                                    |                    |                |  |                |        |              |       |     |
|                                                                                                    |                    |                |  |                |        |              |       |     |
|                                                                                                    |                    |                |  |                |        |              |       |     |
|                                                                                                    |                    |                |  |                |        |              |       |     |
|                                                                                                    |                    |                |  |                |        |              |       |     |
|                                                                                                    |                    |                |  |                |        |              |       |     |
|                                                                                                    |                    |                |  |                |        |              |       |     |
|                                                                                                    |                    |                |  |                |        |              |       |     |
| ٩                                                                                                    |                    |                |  |                | 1      |              | -     |     |
| 0                                                                                                    |                    | < <u>B</u> ack |  | <u>V</u> ext > | Einish |              | Cance | els |

25. Verificare che il database del tenant sia offline. Fare clic su OK per continuare.

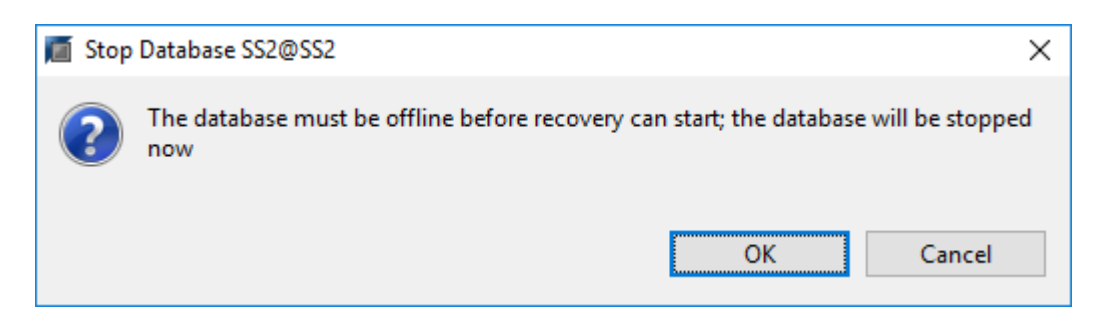

26. Poiché il ripristino del volume di dati si è verificato prima del ripristino del database di sistema, il backup del tenant è immediatamente disponibile. Selezionare il backup evidenziato in verde e fare clic su Next

(Avanti).

| Recovery of Tenant Data                                                                                                    | abase in SS2                                                               |                                 |                                          |                                        | <u></u>        |           | ×     |
|----------------------------------------------------------------------------------------------------|----------------------------------------------------------------------------|---------------------------------|------------------------------------------|----------------------------------------|----------------|-----------|-------|
| elect a Backun                                                                                                    |                                                                            |                                 |                                          |                                        |                |           |       |
| Select a backup to recover                                                                                                    |                                                                            |                                 |                                          |                                        |                |           |       |
| Selected Point in Time<br>Database will be recovered :<br>Backups<br>The overview shows backup                                        | to its most recent state.<br>os that we <mark>re recorded in th</mark> e l | backup catalog as succ          | essful. The backup at                    | the top is estimated to have the sl    | nortest recove | ry time.  |       |
| Start Time                                                                                                    | Location                                                                   | Backup Prefix                   | Available                                |                                        |                |           |       |
| 2019-12-10 02:05:08                                                                                                    | /hana/data/SS2                                                             | SNAPSHOT                        | •                                        |                                        |                |           |       |
| 2019-12-09 22:05:08                                                                                                    | /hana/data/SS2                                                             | SNAPSHOT                        | 0                                        |                                        |                |           |       |
| 2019-12-09 18:05:08                                                                                                    | /hana/data/SS2                                                             | SNAPSHOT                        | 8                                        |                                        |                |           |       |
| 2019-12-09 14:05:08                                                                                                    | /hana/data/SS2                                                             | SNAPSHOT                        | 0                                        |                                        |                |           |       |
| 2019-12-09 10:05:08                                                                                                    | /hana/data/SS2                                                             | SNAPSHOT                        | 0                                        |                                        |                |           |       |
| 2019-12-09 06:05:08                                                                                                    | /hana/data/SS2                                                             | SNAPSHOT                        | 0                                        |                                        |                |           |       |
| 2019-12-09 02:05:08                                                                                                    | /hana/data/SS2                                                             | SNAPSHOT                        | 0                                        |                                        |                |           |       |
| 2019-12-08 22:05:07                                                                                                    | /hana/data/SS2                                                             | SNAPSHOT                        | 0                                        |                                        |                |           |       |
| 2019-12-08 18:05:08                                                                                                    | /hana/data/SS2                                                             | SNAPSHOT                        | 0                                        |                                        |                |           |       |
| 2019-12-08 14:05:08                                                                                                    | /hana/data/SS2                                                             | SNAPSHOT                        | 0                                        |                                        |                |           |       |
|                                                                                                    |                                                                            |                                 |                                          |                                        |                |           |       |
|                                                                                                    |                                                                            |                                 |                                          |                                        | Refresh        | Show N    | Mor   |
| Vetails of Selected Item       itart Time:     2019       jize:     0 B       Backup Name:     /han       Alternative Location:     0 | -12-10 02:05:08 Destination<br>Backup ID:<br>a/data/SS2                    | Type: SNAPSHOT<br>1575972308585 | Source System: SS<br>External Backup ID: | 2@SS2<br>SnapCenter_LocalSnap_Hourly_1 | 2-10-2019_02.  | 05.01.37  | 57    |
|                                                                                                    |                                                                            |                                 |                                          |                                        | Chec           | k Availał | ailit |
| 0                                                                                                    |                                                                            |                                 |                                          |                                        |                | 12        |       |

27. Confermare la posizione di backup del registro e fare clic su Next (Avanti).

| Recovery of                                                   | Tenant Database in SS2                                                                                                    | _                                                   |                                   | ×     |
|---------------------------------------------------------------|----------------------------------------------------------------------------------------------------|-----------------------------------------------------|-----------------------------------|-------|
| Locate Log B                                                  | lackups                                                                                                    |                                                     |                                   |       |
| Specify location                                              | n(s) of log backup files to be used to recover the database.                                                                                                    |                                                     |                                   |       |
| i Even if n<br>If the log ba<br>location. If y<br>backups wer | no log backups were created, a location is still needed to read data that will b<br>ckups were written to the file system and subsequently moved, you need to<br>you do not specify an alternative location for the log backups, the system us<br>re first saved. The directory specified will be searched recursively. | be used for rec<br>specify their<br>es the location | covery.<br>current<br>n where the | e log |
| Locations:                                                    |                                                                                                    |                                                     | Add                               |       |
|                                                               | /mnt/log-backup/DB_SS2                                                                                                    |                                                     | Remove                            | AII   |
|                                                               |                                                                                                    |                                                     | Remov                             | e     |
|                                                               |                                                                                                    |                                                     |                                   |       |
|                                                               |                                                                                                    |                                                     |                                   |       |
|                                                               |                                                                                                    |                                                     |                                   |       |
|                                                               |                                                                                                    |                                                     |                                   |       |
|                                                               |                                                                                                    |                                                     |                                   |       |
|                                                               |                                                                                                    |                                                     |                                   |       |
|                                                               |                                                                                                    |                                                     |                                   |       |
|                                                               |                                                                                                    |                                                     |                                   |       |
|                                                               |                                                                                                    |                                                     |                                   |       |
|                                                               |                                                                                                    |                                                     |                                   |       |
|                                                               |                                                                                                    |                                                     |                                   |       |
|                                                               |                                                                                                    |                                                     |                                   |       |
|                                                               |                                                                                                    |                                                     |                                   |       |
|                                                               |                                                                                                    |                                                     |                                   |       |
|                                                               |                                                                                                    |                                                     | _                                 |       |
| Ŷ                                                             | < <u>B</u> ack <u>N</u> ext >                                                                                                    | <u>F</u> inish                                      | Cance                             | el    |

28. Selezionare le altre impostazioni desiderate. Assicurarsi che l'opzione Usa backup delta non sia selezionata. Fare clic su Avanti.

| Recovery of Tenant Database in SS2                                                                                                    | _                                     |                                     | ×      |
|----------------------------------------------------------------------------------------------------|---------------------------------------|-------------------------------------|--------|
| Other Settings                                                                                                    |                                       |                                     |        |
|                                                                                                    |                                       |                                     |        |
| Check Availability of Delta and Log Backups<br>You can have the system check whether all required delta and log backups are available at the b<br>recovery process. If delta or log backups are missing, they will be listed and the recovery process<br>data is changed. If you choose not to perform this check now, it will still be performed but later.<br>significant loss of time if the complete recovery must be repeated.<br>Check the availability of delta and log backups:<br>File System | eginning<br>s will stop<br>. This may | of the<br>before any<br>result in a | y<br>h |
| Third-Party Backup Tool (Backint)                                                                                                    |                                       |                                     |        |
| Initialize Log Area<br>If you do not want to recover log segments residing in the log area, select this option. After the<br>entries will be deleted from the log area.                                                                                                    | recovery,                             | the log                             |        |
| Use Delta Backups<br>Select this option if you want to perform a recovery using delta backups. If you choose to perfor<br>without delta backups, only log backups will be used.                                                                                                    | rm a recov                            | very                                |        |
| Install New License Key<br>If you recover the database from a different system, the old license key will no longer be valid<br>You can:<br>- Select a new license key to install now<br>- Install a new license key manually after the database has been recovered<br>Install New License Key                                                                                                    |                                       | Browse                              |        |
|                                                                                                    |                                       |                                     | ~      |
| < Back     Next >     Finish                                                                                                    | n                                     | Cancel                              | I      |

29. Esaminare le impostazioni di ripristino e avviare il processo di ripristino del database tenant facendo clic su Finish (fine).

| Recovery of Tenant Database in SS                                             | 32                                                      | _       |       | $\times$ |
|-------------------------------------------------------------------------------|---------------------------------------------------------|---------|-------|----------|
| Review Recovery Settings                                                      |                                                         |         |       |          |
| Review the recovery settings and cho<br>recovery settings by choosing 'Back'. | oose 'Finish' to start the recovery. You can modify the |         |       |          |
| Database Information                                                          |                                                         |         |       |          |
| Database:<br>Host:<br>Version:                                                | SS2@SS2<br>hana-3<br>2.00.040.00.1553674765             |         |       |          |
| Recovery Definition<br>Recovery Type:                                         | Snapshot (Point-in-Time Recovery (Until                 | l Now)) |       |          |
| Configuration File Handling                                                   |                                                         |         |       |          |
| la Caution                                                                    |                                                         |         |       |          |
| More Information: SAP HANA Ad                                                 | Iministration Guide                                     |         |       |          |
| ?                                                                             | < <u>B</u> ack <u>N</u> ext > <u>F</u> inis             | sh      | Cance | el       |

30. Attendere il completamento del ripristino e l'avvio del database tenant.

| Recovery of Tenant Database                      | _                                              |  | ×             |   |
|--------------------------------------------------|------------------------------------------------|--|---------------|---|
| Recovery Execution Sum                           | Recovery Execution Summary                     |  |               |   |
|                                                  |                                                |  |               |   |
| i Database SS2@SS2 recov                         | ered                                           |  |               |   |
| 2 volumes were recovered                         |                                                |  |               |   |
| Recovered to Time:<br>Recovered to Log Position: | Dec 10, 2019 3:42:41 AM GMT-08:00<br>251544768 |  |               |   |
| -                                                |                                                |  |               |   |
|                                                  |                                                |  |               |   |
|                                                  |                                                |  |               |   |
|                                                  |                                                |  |               |   |
|                                                  |                                                |  |               |   |
|                                                  |                                                |  |               |   |
|                                                  |                                                |  |               |   |
|                                                  |                                                |  |               |   |
|                                                  |                                                |  |               |   |
|                                                  |                                                |  |               |   |
|                                                  |                                                |  |               |   |
|                                                  |                                                |  |               |   |
| ?                                                |                                                |  | <u>C</u> lose | 2 |
|                                                  |                                                |  |               |   |

Il sistema SAP HANA è operativo.

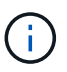

Per un sistema SAP HANA MDC con più tenant, è necessario ripetere i passaggi 20–29 per ciascun tenant.

## Configurazione e tuning avanzati

Questa sezione descrive le opzioni di configurazione e messa a punto che i clienti possono utilizzare per adattare la configurazione di SnapCenter alle proprie esigenze specifiche. Non tutte le impostazioni possono essere valide per tutti gli scenari del cliente.

#### Abilitare la comunicazione sicura con il database HANA

Se i database HANA sono configurati con una comunicazione sicura, il hdbsql II comando eseguito da SnapCenter deve utilizzare ulteriori opzioni della riga di comando. Ciò può essere ottenuto utilizzando uno script wrapper che richiama hdbsql con le opzioni richieste.

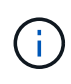

Sono disponibili varie opzioni per configurare la comunicazione SSL. Negli esempi seguenti, la configurazione del client più semplice viene descritta utilizzando l'opzione della riga di comando, in cui non viene eseguita alcuna convalida del certificato del server. Se è richiesta la convalida del certificato sul lato server e/o client, sono necessarie diverse opzioni della riga di comando hdbsql ed è necessario configurare l'ambiente PSE di conseguenza, come descritto nella SAP HANA Security Guide.

Invece di configurare hdbsql eseguibile in hana.properties viene aggiunto lo script wrapper.

Per un host plug-in HANA centrale sul server Windows di SnapCenter, è necessario aggiungere il seguente contenuto in C:\Program Files\NetApp\SnapCenter\Snapcenter Plug-in Creator\etc\hana.properties.

HANA\_HDBSQL\_CMD=C:\\Program Files\\sap\\hdbclient\\hdbsql-ssl.cmd

Lo script wrapper hdbsql-ssl.cmd chiamate hdbsql.exe con le opzioni della riga di comando richieste.

```
@echo off
"C:\Program Files\sap\hdbclient\hdbsql.exe" -e -ssltrustcert %*
```

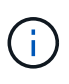

II -e - ssltrustcert L'opzione della riga di comando hdbsql funziona anche per i sistemi HANA in cui SSL non è abilitato. Questa opzione può quindi essere utilizzata anche con un host plug-in HANA centrale, in cui non tutti i sistemi HANA hanno abilitato o disabilitato SSL.

Se il plug-in HANA viene implementato su singoli host di database HANA, la configurazione deve essere eseguita su ciascun host Linux di conseguenza.

HANA HDBSQL CMD = /usr/sap/SM1/HDB12/exe/hdbsqls

Lo script wrapper hdbsqls chiamate hdbsql con le opzioni della riga di comando richieste.

```
#/bin/bash
/usr/sap/SM1/HDB12/exe/hdbsql -e -ssltrustcert $*
```

#### Disattivare la funzione di rilevamento automatico sull'host del plug-in HANA

Per disattivare il rilevamento automatico sull'host del plug-in HANA, attenersi alla seguente procedura:

1. Sul server SnapCenter, aprire PowerShell. Connettersi al server SnapCenter eseguendo Open-

SmConnection e specificare il nome utente e la password nella finestra di accesso.

2. Per disattivare il rilevamento automatico, eseguire Set- SmConfigSettings comando.

Per un host HANA hana-2, il comando è il seguente:

```
PS C:\Users\administrator.SAPCC> Set-SmConfigSettings -Agent -Hostname
hana-2 -configSettings @{"DISABLE_AUTO_DISCOVERY"="true"}
Name Value
---- -----
DISABLE_AUTO_DISCOVERY true
PS C:\Users\administrator.SAPCC>
```

3. Verificare la configurazione eseguendo Get- SmConfigSettings comando.

```
PS C:\Users\administrator.SAPCC> Get-SmConfigSettings -Agent -Hostname
hana-2 -key all
Key: CUSTOMPLUGINS OPERATION TIMEOUT IN MSEC
                                                       Value: 3600000
Details: Plug-in API operation Timeout
Key: CUSTOMPLUGINS HOSTAGENT TO SERVER TIMEOUT IN SEC Value: 1800
Details: Web Service API Timeout
Key: CUSTOMPLUGINS ALLOWED CMDS
                                                        Value: *;
Details: Allowed Host OS Commands
Key: DISABLE AUTO DISCOVERY
                                                        Value: true
Details:
Kev: PORT
                                                        Value: 8145
Details: Port for server communication
PS C:\Users\administrator.SAPCC>
```

La configurazione viene scritta nel file di configurazione dell'agente sull'host ed è ancora disponibile dopo un aggiornamento del plug-in con SnapCenter.

```
hana-2:/opt/NetApp/snapcenter/scc/etc # cat
/opt/NetApp/snapcenter/scc/etc/agent.properties | grep DISCOVERY
DISABLE_AUTO_DISCOVERY = true
hana-2:/opt/NetApp/snapcenter/scc/etc #
```

#### Disattivare l'housekeeping automatico del backup dei log

La gestione del backup dei log è attivata per impostazione predefinita e può essere disattivata a livello di host del plug-in HANA. Sono disponibili due opzioni per modificare queste impostazioni.

#### Modificare il file hana.property

Incluso il parametro LOG\_CLEANUP\_DISABLE = Y in hana.property Il file di configurazione disattiva il

backup del log per tutte le risorse che utilizzano questo host plug-in SAP HANA come host di comunicazione:

- Per l'host di comunicazione Hdbsql su Windows, il hana.property il file si trova in C:\Program Files\NetApp\SnapCenter\Snapcenter Plug-in Creator\etc.
- Per l'host di comunicazione Hdbsql su Linux, il hana.property il file si trova in /opt/NetApp/snapcenter/scc/etc.

#### Utilizzare il comando PowerShell

Una seconda opzione per configurare queste impostazioni consiste nell'utilizzare un comando PowerShell di SnapCenter.

- 1. Sul server SnapCenter, aprire una PowerShell. Connettersi al server SnapCenter utilizzando il comando Open- SmConnection e specificare il nome utente e la password nella finestra di accesso aperta.
- 2. Con il comando Set- SmConfigSettings -Plugin HostName <pluginhostname> -PluginCode hana - configSettings @{"LOG\_CLEANUP\_DISABLE" = "Y"}, Le modifiche vengono configurate per l'host plug-in SAP HANA <pluginhostname> Specificato dall'IP o dal nome host (vedere la figura seguente).

| Σ                                                                                                    |                                                                |                                         | Windows PowerShell             |                                     | - 🗆 X     |
|----------------------------------------------------------------------------------------------------|----------------------------------------------------------------|-----------------------------------------|--------------------------------|-------------------------------------|-----------|
| PS C:\Users\scadmin> Open                                                                                               | -SmConnection                                                  |                                         |                                |                                     | <u>^</u>  |
| cmdlet Open-SmConnection<br>Supply values for the fol<br>(Type !? for Help.)<br>Credential<br>PS C:\Users\scadmin> Set- | at command pipelir<br>lowing parameters:<br>SmConfigSettings - | ne position 1<br>-<br>-Plugin -Hostname | 10.63.167.166 -PluginCode hana | -configSettings @{"LOG_CLEANUP_DISA | BLE" = "Y |
| Name                                                                                                    | Value                                                          |                                         |                                |                                     |           |
| LOG_CLEANUP_DISABLE                                                                                                    | Ŷ                                                              |                                         |                                |                                     |           |
| PS C:\Users\scadmin> _                                                                                                  |                                                                |                                         |                                |                                     |           |
| 4                                                                                                    |                                                                |                                         |                                |                                     |           |

#### Disattiva l'avviso quando esegui il plug-in SAP HANA in un ambiente virtuale

SnapCenter rileva se il plug-in SAP HANA è installato in un ambiente virtualizzato. Potrebbe trattarsi di un ambiente VMware o di un'installazione SnapCenter presso un provider di cloud pubblico. In questo caso, SnapCenter visualizza un avviso per la configurazione dell'hypervisor, come illustrato nella figura seguente.

| п           | SnapCenter®     |                |                    |          |                 |     |             |             |                                    | • | ■ (  | ••  | L sapcc\scadm | n SnapCe   | enterAdmin | 🖡 Sign Out |
|-------------|-----------------|----------------|--------------------|----------|-----------------|-----|-------------|-------------|------------------------------------|---|------|-----|---------------|------------|------------|------------|
| <           |                 | Managed Hosts  | Disks Sh           | ares In  | iitiator Groups | iSO | CSI Session |             |                                    |   |      |     |               |            |            |            |
|             | Dashboard       | Search by Name | Σ                  | 2        |                 |     |             |             |                                    |   |      |     | Add           |            |            | E<br>More  |
|             | Resources       | Name Name      |                    |          |                 | 1E  | Туре        | System      | Plug-in                            |   | Vers | ion | Overall Sta   | tus        |            |            |
| -           | Monitor         | SnapCente      | er-43.sapcc.stl.ne | tapp.com |                 |     | Windows     | Stand-alone | Microsoft Windows Server, SAP HANA |   | 4.3  |     | Config        | ure VMware | plug-in 🚺  |            |
| <i>ii</i> i | Reports         |                |                    |          |                 |     |             |             |                                    |   |      |     |               |            |            |            |
| A           | Hosts           |                |                    |          |                 |     |             |             |                                    |   |      |     |               |            |            |            |
| ł.          | Storage Systems |                |                    |          |                 |     |             |             |                                    |   |      |     |               |            |            |            |
| 鑋           | Settings        |                |                    |          |                 |     |             |             |                                    |   |      |     |               |            |            |            |
|             | Alerts          |                |                    |          |                 |     |             |             |                                    |   |      |     |               |            |            |            |
|             |                 |                |                    |          |                 |     |             |             |                                    |   |      |     |               |            |            |            |

È possibile eliminare questo avviso a livello globale. In questo caso, SnapCenter non è a conoscenza degli ambienti virtualizzati e, di conseguenza, non mostra questi avvisi.

Per configurare SnapCenter in modo da eliminare questo avviso, è necessario applicare la seguente configurazione:

- 1. Dalla scheda Settings (Impostazioni), selezionare Global Settings (Impostazioni globali).
- 2. Per le impostazioni dell'hypervisor, selezionare VM con iSCSI Direct Attached Disk o NFS per tutti gli host e aggiornare le impostazioni.

| SnapCenter®     |                                                                                                    | ٠ |  | 8- | L sapcc\scadmin | SnapCenterAdmin | 🖡 Sign Out |
|-----------------|----------------------------------------------------------------------------------------------------|---|--|----|-----------------|-----------------|------------|
| <               | Giobal Settings Policies Users and Access Roles Credential Software Scheduled Configuration Checker |   |  |    |                 |                 |            |
| Dashboard       |                                                                                                    |   |  |    |                 |                 |            |
| Resources       | Global Settings                                                                                     |   |  |    |                 |                 |            |
| 🛞 Monitor       |                                                                                                    |   |  |    |                 |                 |            |
| Reports         | Hypervisor Settings 0                                                                               |   |  |    |                 |                 |            |
| 🛔 Hosts         | VMs have ISCSI direct attached disks or NFS for all the hosts Update                                |   |  |    |                 |                 |            |
| Storage Systems | Notification Server Settings ()                                                                     |   |  |    |                 |                 | ~          |
| Settings        | Configuration Settings 🕕                                                                            |   |  |    |                 |                 | ~          |
| Alerts          | Purge Jobs Settings ()                                                                              |   |  |    |                 |                 |            |
|                 | Domain Settings                                                                                     |   |  |    |                 |                 | ~          |
|                 |                                                                                                    |   |  |    |                 |                 |            |

# Modifica della frequenza di pianificazione della sincronizzazione del backup con lo storage di backup off-site

Come descritto nella sezione ""Gestione della conservazione dei backup nello storage secondario"," La gestione della conservazione dei backup dei dati in uno storage di backup off-site viene gestita da ONTAP. SnapCenter verifica periodicamente se ONTAP ha eliminato i backup nello storage di backup off-site eseguendo un processo di pulizia con una pianificazione predefinita settimanale.

Il processo di pulizia di SnapCenter elimina i backup nel repository SnapCenter e nel catalogo di backup SAP HANA se sono stati identificati backup cancellati nello storage di backup off-site.

Il processo di pulizia esegue anche la pulizia dei backup del registro SAP HANA.

Fino al termine della pulizia pianificata, SAP HANA e SnapCenter potrebbero ancora mostrare i backup che sono già stati eliminati dallo storage di backup off-site.

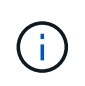

Ciò potrebbe comportare la conservazione di ulteriori backup dei log, anche se i backup Snapshot basati sullo storage corrispondenti sullo storage di backup off-site sono già stati eliminati. Le sezioni seguenti descrivono due modi per evitare questa discrepanza temporanea.

#### Aggiornamento manuale a livello di risorse

Nella vista della topologia di una risorsa, SnapCenter visualizza i backup sullo storage di backup off-site quando si selezionano i backup secondari, come illustrato nella seguente schermata. SnapCenter esegue un'operazione di pulizia con l'icona Refresh (Aggiorna) per sincronizzare i backup di questa risorsa.

| S           | napCe | enter®                                 |                                                                 |                    | ٠           | <b>•</b> 0 | ► L sapcc\s | cadmin     | SnapCenterAdmin   | 🖡 Sign (      | Out     |
|-------------|-------|----------------------------------------|-----------------------------------------------------------------|--------------------|-------------|------------|-------------|------------|-------------------|---------------|---------|
|             | SAP   | HANA 🔽                                 | SS1 Topology                                                    |                    |             |            |             |            |                   |               | ×       |
| ~           | G     | arch databases                         |                                                                 | <b></b>            | <u>(</u>    | 1          | N 🔍         | i          | =                 | -             | -       |
|             |       |                                        |                                                                 | Remove Protection  | Back up Now | Modify     | Maintenance | Details    | Configure Databas | e Refr        | resh    |
| U           | 12    | System                                 | Manage Copies                                                   |                    |             |            |             |            |                   |               |         |
|             | 20    | MS1 - Multiple Hosts MDC Single Tenant |                                                                 |                    |             |            |             | Cummar     | v Card            |               |         |
| ~           | 20    | SS2 - HANA 20 SPS4 MDC Single Tenant   |                                                                 |                    |             |            |             | DE Daalwar | y caru            |               |         |
| <b>a</b> ii |       | SM1                                    | L oral ropies                                                   |                    |             |            |             | 23 Snapst  | ot based backups  |               |         |
| <b>A</b>    |       | 551                                    | 6 Backups                                                       |                    |             |            |             | 2 File-Ba  | sed backups 🖌     |               |         |
| 20          |       |                                        | 0 Clones                                                        |                    |             |            |             | 0 Clones   |                   |               |         |
| -           |       |                                        | Vault copies                                                    |                    |             |            |             |            |                   |               |         |
|             |       |                                        |                                                                 |                    |             |            |             |            |                   |               |         |
| <b>A</b>    |       |                                        | search V                                                        |                    |             |            |             |            | Cont              | 49<br>Sectors | Datista |
|             |       |                                        | Backup Name                                                     | Count              | 17          |            |             |            |                   | End Dat       | te      |
|             |       |                                        | SnapCenter_LocalSnapAndSnapVault_Daily_11-25-2019_08.17.01.8577 | 1                  |             |            |             |            | 11/25/2019 8:1    | 7:55 AM 🕻     |         |
|             |       |                                        | SnapCenter_LocalSnap_Hourly_11-25-2019_06.30.00.9717            | 1                  |             |            |             |            | 11/25/2019 6:3    | 0:55 AM 🕻     | 5       |
|             |       |                                        | SnapCenter_LocalSnap_Hourly_11-25-2019_02.30.01.0154            | 1                  |             |            |             |            | 11/25/2019 2:3    | 0:54 AM 🖞     | 5       |
|             |       |                                        | SnapCenter_LocalSnap_Hourly_11-24-2019_22.30.00.9349            | 1                  |             |            |             |            | 11/24/2019 10:3   | 0:54 PM 🕻     | 5       |
|             |       |                                        | SnapCenter_LocalSnap_Hourly_11-24-2019_18.30.00.8786            | 1                  |             |            |             |            | 11/24/2019 6:3    | 0:54 PM 🕻     | 5       |
|             |       |                                        | SnapCenter_LocalSnap_Hourly_11-24-2019_14.30.01.0183            | 1                  |             |            |             |            | 11/24/2019 2:3    | 0:54 PM 🕻     | 5       |
|             |       |                                        | SnapCenter_LocalSnap_Hourly_11-24-2019_10.30.01.0657            | 1                  |             |            |             |            | 11/24/2019 10:3   | D:54 AM 🕻     | 5       |
|             |       |                                        | SnapCenter_LocalSnapAndSnapVault_Daily_11-24-2019_08.17.01.8649 | 1                  |             |            |             |            | 11/24/2019 8:1    | 7:55 AM 🕻     | 5       |
|             |       |                                        | SnapCenter_LocalSnap_Hourly_11-24-2019_06.30.01.0029            | 1                  |             |            |             |            | 11/24/2019 6:3    | 0:54 AM È     | 5       |
|             |       |                                        | SnapCenter_LocalSnap_Hourly_11-24-2019_02.30.00.8752            | 1                  |             |            |             |            | 11/24/2019 2:3    | 0:54 AM 🖞     | 5       |
|             |       |                                        | SnapCenter_LocalSnap_Hourly_11-23-2019_22.30.00.9248            | 1                  |             |            |             |            | 11/23/2019 10:3   | 0:55 PM È     | 5       |
|             |       |                                        | SnapCenter_LocalSnap_Hourly_11-23-2019_18.30.00.8705            | 1                  |             |            |             |            | 11/23/2019 6:3    | 0:54 PM 🛱     | 5       |
|             |       |                                        | SnapCenter_LocalSnap_Hourly_11-23-2019_14.30.01.0051            | 1                  |             |            |             |            | 11/23/2019 2:3    | 0:54 PM E     | 3       |
|             |       |                                        | SnapCenter_LocalSnap_Hourly_11-23-2019_10.30.00.9363            | 1                  |             |            |             |            | 11/23/2019 10:3   | 0:54 AM       |         |
|             | Tota  | 14                                     | Total 17                                                        |                    |             |            |             |            |                   |               | -       |
| Activi      | y     | The 5 most recent jobs are displayed   | 🥪 5 Completed 🛛 ۵ Warnings 🛛 🗙 0 Failed 🥝 0 Car                 | nceled 💿 0 Running | (1) Queued  | I          |             |            |                   |               | ^       |

#### Modificare la frequenza del lavoro di pulizia SnapCenter

SnapCenter esegue il lavoro di pulizia SnapCenter\_RemoveSecondaryBackup Per impostazione predefinita, per tutte le risorse su base settimanale utilizzando il meccanismo di pianificazione delle attività di Windows. È possibile modificarla utilizzando un cmdlet PowerShell di SnapCenter.

- 1. Avviare una finestra di comando PowerShell sul server SnapCenter.
- 2. Aprire la connessione al server SnapCenter e immettere le credenziali di amministratore SnapCenter nella finestra di accesso.

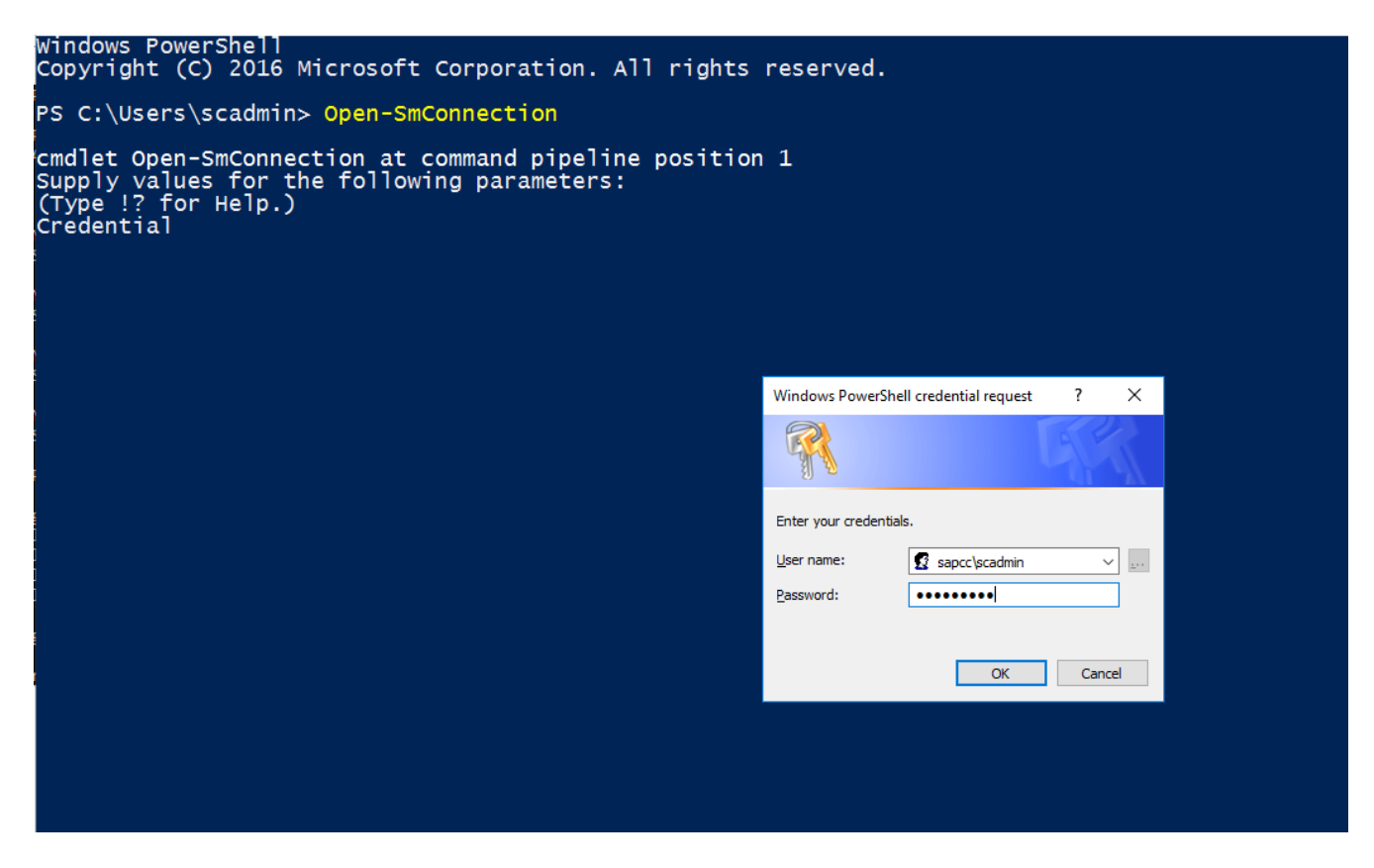

3. Per modificare la pianificazione da settimanale a giornaliera, utilizzare il cmdlet Set- SmSchedule.

| <pre>PS C:\Users\scadmin&gt; Set-SmSchedule -ScheduleInformation @{"ScheduleType"="Daily";"StartTime"="03:45 AM";"DaysInterval"=</pre> |                                              |  |  |  |  |  |  |  |
|----------------------------------------------------------------------------------------------------|----------------------------------------------|--|--|--|--|--|--|--|
| "1"} -TaskName SnapCenter_RemoveSecondaryBackup                                                                                        |                                              |  |  |  |  |  |  |  |
| TaskName :                                                                                                    | SnapCenter_RemoveSecondaryBackup             |  |  |  |  |  |  |  |
| Hosts :                                                                                                    | { }                                          |  |  |  |  |  |  |  |
| StartTime :                                                                                                    | 11/25/2019 3:45:00 AM                        |  |  |  |  |  |  |  |
| DaysoftheMonth :                                                                                                    |                                              |  |  |  |  |  |  |  |
| MonthsofTheYear :                                                                                                    |                                              |  |  |  |  |  |  |  |
| DaysInterval :                                                                                                    | 1                                            |  |  |  |  |  |  |  |
| DaysOfTheWeek :                                                                                                    |                                              |  |  |  |  |  |  |  |
| AllowDefaults :                                                                                                    | False                                        |  |  |  |  |  |  |  |
| ReplaceJobIfExist :                                                                                                    | False                                        |  |  |  |  |  |  |  |
| UserName :                                                                                                    |                                              |  |  |  |  |  |  |  |
| Password :                                                                                                    |                                              |  |  |  |  |  |  |  |
| SchedulerType :                                                                                                    | Daily                                        |  |  |  |  |  |  |  |
| RepeatTask_Every_Hour :                                                                                                    |                                              |  |  |  |  |  |  |  |
| IntervalDuration :                                                                                                    |                                              |  |  |  |  |  |  |  |
| EndTime :                                                                                                    |                                              |  |  |  |  |  |  |  |
| LocalScheduler :                                                                                                    | False                                        |  |  |  |  |  |  |  |
| АррТуре :                                                                                                    | False                                        |  |  |  |  |  |  |  |
| AuthMode :                                                                                                    |                                              |  |  |  |  |  |  |  |
| SchedulerSQLInstance :                                                                                                    | SMCoreContracts.SmObject                     |  |  |  |  |  |  |  |
| MonthlyFrequency :                                                                                                    |                                              |  |  |  |  |  |  |  |
| Hour                                                                                                    | 0                                            |  |  |  |  |  |  |  |
| Minute :                                                                                                    | 0                                            |  |  |  |  |  |  |  |
| NodeName :                                                                                                    |                                              |  |  |  |  |  |  |  |
| ScheduleID :                                                                                                    | 0                                            |  |  |  |  |  |  |  |
| RepeatTask_Every_Mins :                                                                                                    |                                              |  |  |  |  |  |  |  |
| CronExpression :                                                                                                    |                                              |  |  |  |  |  |  |  |
| CronOffsetInMinutes :                                                                                                    |                                              |  |  |  |  |  |  |  |
| StrStartTime :                                                                                                    |                                              |  |  |  |  |  |  |  |
| StrEndTime :                                                                                                    |                                              |  |  |  |  |  |  |  |
| PS C:\Users\scadmin> Ch                                                                                                    | eck the configuration using the Windows Task |  |  |  |  |  |  |  |
| Scheduler.                                                                                                    |                                              |  |  |  |  |  |  |  |

4. È possibile controllare le proprietà del lavoro in Task Scheduler di Windows.

| Task Scheduler                    |                                                                                                    |         |                                                                                      |                        | -              |       |              |
|-----------------------------------|----------------------------------------------------------------------------------------------------|---------|--------------------------------------------------------------------------------------|------------------------|----------------|-------|--------------|
| <u>File Action View H</u> elp     |                                                                                                    |         |                                                                                      |                        |                |       |              |
| 🔶 🔿 📧 🛛 🖬                         |                                                                                                    |         |                                                                                      |                        |                |       |              |
| () Task Scheduler (Local)         | Name                                                                                                    | Status  | Triggers                                                                             | Next Run Time          | Last Run Tin ^ | A     | ctions       |
| ✓ Contract Task Scheduler Library | CreateExplorerShellUnelevatedTask                                                                                                    | Ready   | When the task is created or modified                                                 |                        | 11/18/2019     | Т     | lask Sche 🔺  |
| V Microsoft                       | GoogleUpdateTaskMachineCore                                                                                                    | Ready   | Multiple triggers defined                                                            | 11/26/2019 3:30:37 AM  | 11/25/2019     | i 👳   | (h) Creat    |
| > windows<br>YhiGameSave          | GoogleUpdateTaskMachineUA                                                                                                    | Ready   | At 3:30 AM every day - After triggered, repeat every 1 hour for a duration of 1 day. | 11/25/2019 9:30:37 AM  | 11/25/2019 8   | 1     | 2 Creat      |
| > MySQL                           | On SnapCenter_AlertCleanUp                                                                                                    | Ready   | At 11:59 PM every day                                                                | 11/25/2019 11:59:00 PM | 11/24/2019     |       | g Creat      |
| y nysqr                           | On SnapCenter_ComputeStorageSavings                                                                                                    | Ready   | At 12:00 AM every day                                                                | 11/26/2019 12:00:00 AM | 11/25/2019 1   | i I - | Impor        |
|                                   | SnapCenter_ConfigCheck_SnapCenterServer_Sn                                                                                                    | Ready   | At 11:59 PM every Sunday of every week, starting 11/18/2019                          | 12/1/2019 11:59:00 PM  | 11/24/2019     | 6     | Displa       |
|                                   | SnapCenter_RemoveSecondaryBackup                                                                                                    | Ready   | At 3:45 AM every day                                                                 | 11/26/2019 3:45:00 AM  | 11/30/1999     | i l s | Disabl       |
|                                   | Output: State State S | Ready   | At 6:30 AM on 11/19/2019 - After triggered, repeat every 04:00:00 indefinitely.      | 11/25/2019 10:30:00 AM | 11/25/2019 €   | ί.    | New F        |
|                                   | Image: SnapCenter_RG-1_POLICY-5_Weekly                                                                                                    | Ready   | At 6:00 AM every Saturday of every week, starting 11/19/2019                         | 11/30/2019 6:00:00 AM  | 11/23/2019 €   | 1     |              |
|                                   | Image: Conter_RG-1_POLICY-6_Daily                                                                                                    | Ready   | At 8:17 AM every day                                                                 | 11/26/2019 8:17:00 AM  | 11/25/2019 {   | i la  | View 🕨       |
|                                   | SnapCenter_RG-2_POLICY-4_Hourly                                                                                                    | Ready   | At 6:28 AM on 11/20/2019 - After triggered, repeat every 04:00:00 indefinitely.      | 11/25/2019 10:28:00 AM | 11/25/2019 €   |       | Refresh      |
|                                   | Oster Conter_RG-2_POLICY-5_Weekly                                                                                                    | Ready   | At 6:28 AM every Saturday of every week, starting 11/20/2019                         | 11/30/2019 6:28:00 AM  | 11/23/2019 €   |       | Help         |
|                                   | Oster: Barter: Bart | Ready   | At 2:05 AM on 11/21/2019 - After triggered, repeat every 04:00:00 indefinitely.      | 11/25/2019 10:05:00 AM | 11/25/2019 €   |       |              |
|                                   | SnapCenter_RG-3_POLICY-5_Weekly                                                                                                    | Ready   | At 2:05 AM every Saturday of every week, starting 11/21/2019                         | 11/30/2019 2:05:00 AM  | 11/23/2019 2   |       | elected It 🔺 |
|                                   | SnapCenter RG-4 POLICY-4 Houriv                                                                                                    | Readv   | At 3:15 AM on 11/25/2019 - After triddered, rebeat every 04:00:00 indefinitely.      | 11/25/2019 11:15:00 AM | 11/25/2019 . * |       | Run          |
|                                   |                                                                                                    |         |                                                                                      |                        |                | 10    | End          |
|                                   | General Triggers Actions Conditions Setting                                                                                                    | Histon  | y                                                                                    |                        |                | 1     | Disable      |
|                                   | Name: SnapCenter_RemoveSecondaryBack                                                                                                    | up      |                                                                                      |                        |                |       | Export       |
|                                   | Location: \                                                                                                    |         |                                                                                      |                        |                | 0     | 9 Prope      |
|                                   | Author:                                                                                                    |         |                                                                                      |                        |                | 1     | 🗶 Delete     |
|                                   | Description:                                                                                                    |         |                                                                                      |                        |                |       | Help         |
|                                   |                                                                                                    |         |                                                                                      |                        |                | 11    | a nep        |
|                                   |                                                                                                    |         |                                                                                      |                        |                |       |              |
|                                   |                                                                                                    |         |                                                                                      |                        |                |       |              |
|                                   |                                                                                                    |         |                                                                                      |                        |                |       |              |
|                                   | Security ontions                                                                                                    |         |                                                                                      |                        |                |       |              |
|                                   |                                                                                                    |         |                                                                                      |                        |                |       |              |
|                                   | When running the task, use the following user as                                                                                                    | count:  |                                                                                      |                        |                |       |              |
|                                   | NT AUTHORITY/SYSTEM                                                                                                    |         |                                                                                      |                        |                |       |              |
|                                   | Kun only when user is logged on                                                                                                    |         |                                                                                      |                        |                |       |              |
|                                   | Run whether user is logged on or not                                                                                                    |         |                                                                                      |                        |                |       |              |
|                                   | Do not store password. The task will only                                                                                                    | have ac | cess to local resources                                                              |                        | ~              |       |              |
|                                   | Jan Kanada ang Kanada ang                                                                                                    |         |                                                                                      |                        | v              |       |              |
|                                   |                                                                                                    |         |                                                                                      |                        |                |       |              |

## Dove trovare informazioni aggiuntive e cronologia delle versioni

Per ulteriori informazioni sulle informazioni descritte in questo documento, consultare i seguenti documenti e/o siti Web:

• Pagina delle risorse SnapCenter

"https://www.netapp.com/us/documentation/snapcenter-software.aspx"

Documentazione software SnapCenter

"https://docs.netapp.com/us-en/snapcenter/index.html"

• TR-4667: Automazione delle copie del sistema SAP con SnapCenter

https://www.netapp.com/pdf.html?item=/media/17111-tr4667pdf.pdf

• TR-4719: Replica, backup e ripristino del sistema SAP HANA con SnapCenter

https://www.netapp.com/pdf.html?item=/media/17030-tr4719pdf.pdf

• TR-4018: Integrazione dei sistemi NetApp ONTAP con la gestione del panorama SAP

https://www.netapp.com/pdf.html?item=/media/17195-tr4018pdf.pdf

• TR-4646: Disaster recovery SAP HANA con replica dello storage

https://www.netapp.com/pdf.html?item=/media/8584-tr4646pdf.pdf

# Cronologia delle versioni

| Versione     | Data           | Cronologia delle versioni del<br>documento                                                                                                    |
|--------------|----------------|----------------------------------------------------------------------------------------------------|
| Versione 1.0 | Luglio 2017    | • Release iniziale.                                                                                                    |
| Versione 1.1 | Settembre 2017 | <ul> <li>Aggiunta della sezione<br/>"Configurazione e<br/>ottimizzazione avanzate".</li> <li>Correzioni minori.</li> </ul>                                                                                                    |
| Versione 2.0 | Marzo 2018     | <ul> <li>Aggiornamenti per SnapCenter<br/>4,0:<br/>Nuova risorsa del volume di<br/>dati<br/>Miglioramento del<br/>funzionamento di Single file<br/>SnapRestore</li> </ul>                                                                                                    |
| Versione 3.0 | Gennaio 2020   | <ul> <li>Aggiunta la sezione "concetti e<br/>Best practice SnapCenter".</li> <li>Aggiornamenti per SnapCenter<br/>4,3:<br/>Rilevamento automatico<br/>Ripristino e ripristino automatici<br/>Supporto di tenant multipli<br/>HANA MDC<br/>Operazione di ripristino single-<br/>tenant</li> </ul> |
| Versione 3.1 | Luglio 2020    | <ul> <li>Aggiornamenti e correzioni<br/>minori:<br/>Supporto NFSv4 con<br/>SnapCenter 4.3.1<br/>Configurazione della<br/>comunicazione SSL<br/>Implementazione centralizzata<br/>dei plug-in per Linux su IBM<br/>Power</li> </ul>                                                               |
| Versione 3.2 | Novembre 2020  | <ul> <li>Aggiunti i privilegi utente del<br/>database richiesti per HANA<br/>2.0 SPS5.</li> </ul>                                                                                                    |
| Versione 3.3 | Maggio 2021    | <ul> <li>Aggiornata la sezione di<br/>configurazione di SSL hdbsql.</li> <li>Supporto LVM Linux aggiunto.</li> </ul>                                                                                                    |

| Versione     | Data          | Cronologia delle versioni del<br>documento                                                                                                    |
|--------------|---------------|----------------------------------------------------------------------------------------------------|
| Versione 3.4 | Agosto 2021   | <ul> <li>È stata aggiunta la descrizione<br/>della configurazione per la<br/>disattivazione del rilevamento<br/>automatico.</li> </ul>                                        |
| Versione 3.5 | Febbraio 2022 | <ul> <li>Aggiornamenti minori per<br/>SnapCenter 4.6 e supporto del<br/>rilevamento automatico per i<br/>sistemi HANA abilitati alla<br/>replica del sistema HANA.</li> </ul> |

# Backup e recovery di BlueXP per SAP HANA - Cloud object storage come destinazione di backup

# Backup e recovery di BlueXP per SAP HANA - Cloud object storage come destinazione di backup

#### Panoramica

Questo documento descrive come configurare e configurare SAP HANA per la data Protection dagli archivi di oggetti on-premise a quelli basati sul cloud con NetApp BlueXP. Copre la parte di backup e recovery di BlueXP della soluzione. Questa soluzione è un miglioramento della soluzione di backup SAP HANA on-premise utilizzando NetApp Snap Center, che fornisce un metodo conveniente per l'archiviazione a lungo termine dei backup SAP HANA su storage a oggetti basato sul cloud e offre un tiering opzionale dello storage a oggetti verso storage di archiviazione come AWS Glacier/Deep Glacier, archiviazione BLOB di Microsoft Azure e archiviazione GCP.

Il setup e la configurazione della soluzione di backup e recovery SAP HANA on-premise sono descritti in "TR-4614: Backup e recovery SAP HANA con SnapCenter (netapp.com)".

Questo TR descrive solo come migliorare la soluzione di backup e recovery SAP HANA on-premise basata su SnapCenter con il backup e recovery di BlueXP per SAP HANA utilizzando ad esempio lo storage a oggetti AWS S3. Il setup e la configurazione che utilizzano lo storage a oggetti Microsoft Azure e GCP al posto di AWS S3 sono simili, ma non vengono descritti in questo documento.

#### Architettura di backup e recovery di BlueXP

Il backup e recovery di BlueXP è una soluzione SaaS che offre funzionalità di data Protection per le applicazioni eseguite sullo storage on-premise NetApp nel cloud. Offre una protezione efficiente, coerente con l'applicazione e basata su policy di SAP HANA utilizzando lo storage NetApp. Inoltre, il backup e recovery di BlueXP offre controllo e supervisione centralizzati, delegando al contempo la possibilità per gli utenti di gestire le operazioni di backup e ripristino specifiche dell'applicazione.

Il backup e recovery di BlueXP viene eseguito come SaaS all'interno di NetApp BlueXP e sfrutta il framework e l'interfaccia utente. Il framework dell'ambiente di lavoro BlueXP viene utilizzato per configurare e gestire le credenziali per lo storage on-premise basato su NetApp ONTAP e per il server NetApp SnapCenter.

È necessario implementare un connettore BlueXP nella rete virtuale del cliente. È necessaria una connessione tra l'ambiente locale e l'ambiente cloud, ad esempio una connessione VPN da sito a sito. La comunicazione tra
i componenti SaaS di NetApp e l'ambiente del cliente avviene esclusivamente tramite il connettore. Il connettore sta eseguendo le operazioni di storage utilizzando le API di gestione di ONTAP e SnapCenter.

Il trasferimento dei dati tra lo storage on-premise e il bucket cloud è protetto end-to-end con crittografia AES a riposo a 256 bit, crittografia TLS/HTTPS in uso e supporto della chiave gestita dal cliente (CMK). I dati di backup vengono memorizzati in uno stato WORM immutabile e indelebile. L'unico modo per accedere ai dati dallo storage a oggetti è ripristinarli nello storage basato su NetApp ONTAP, incluso NetApp CVO.

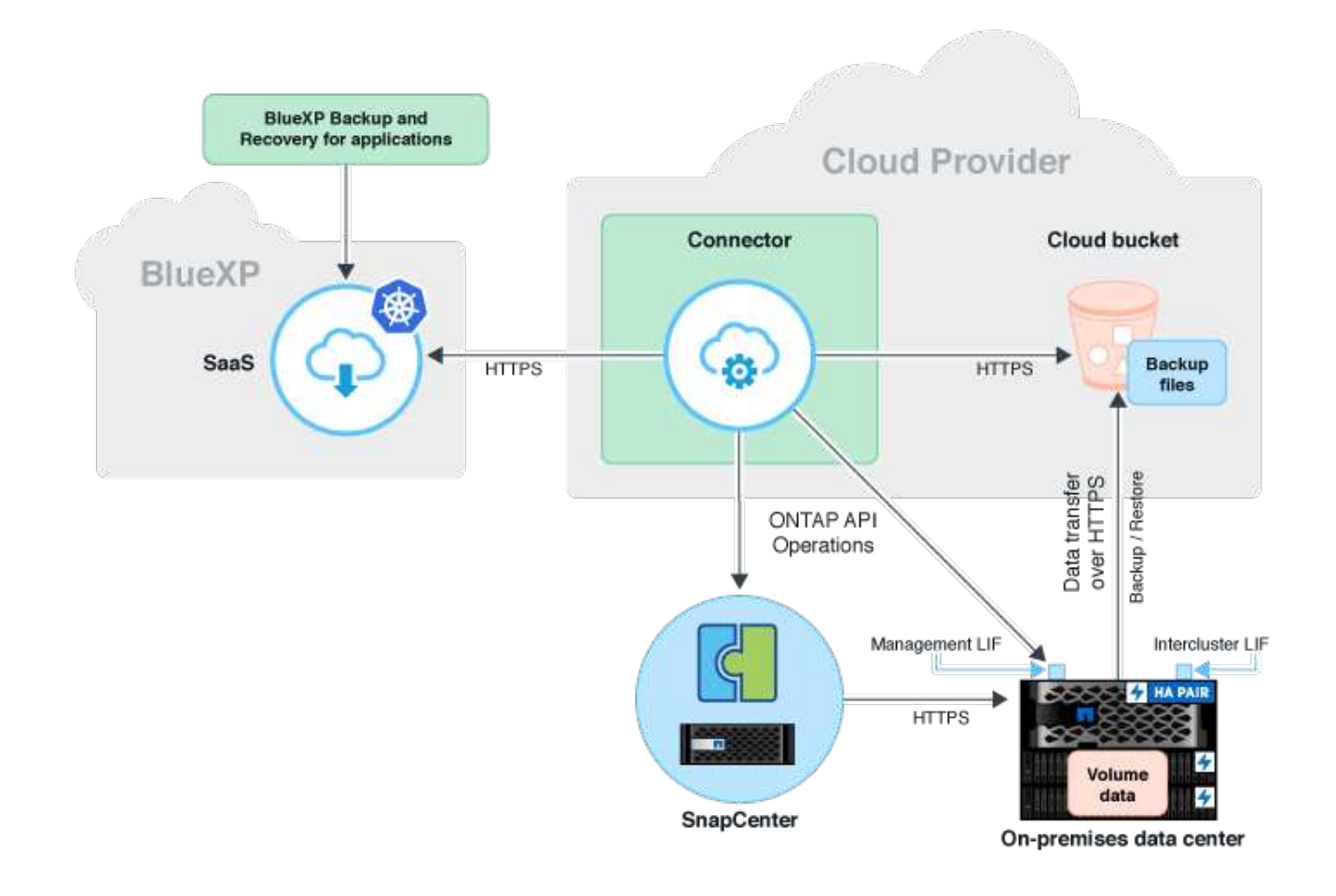

#### Panoramica delle fasi di installazione e configurazione

Le fasi di installazione e configurazione richieste possono essere suddivise in tre aree. Prerequisito: La configurazione del backup per SAP HANA è stata configurata in NetApp Snap Center. Per la configurazione di Snap Center per SAP HANA, il primo revisore al mondo "Configurazione SnapCenter (netapp.com)".

1. Installazione e configurazione dei componenti NetApp BlueXP.

Deve essere eseguita una volta durante la configurazione iniziale della soluzione per la protezione dei dati.

2. Fasi di preparazione in NetApp SnapCenter.

Occorre fare per ogni database SAP HANA, che deve essere protetto.

3. Passaggi di configurazione nel backup e recovery di BlueXP.

Occorre fare per ogni database SAP HANA, che deve essere protetto.

#### Installazione e configurazione del backup dell'applicazione ibrida NetApp BlueXP

L'installazione e la configurazione dei componenti NetApp BlueXP sono descritte nella "Proteggi i dati delle applicazioni on-premise | documentazione NetApp".

- 1. Registrati ad BlueXP e configura l'account NetApp all'indirizzo https://bluexp.netapp.com/.
- 2. Implementa il connettore BlueXP nel tuo ambiente. La descrizione è disponibile all'indirizzo "Informazioni sui connettori | documentazione NetApp".
- 3. Aggiungi/acquista una licenza Cloud Backup su BlueXP: https://docs.netapp.com/us-en/cloud-managerbackup-restore/task-licensing-cloud-backup.html.
- Crea un ambiente di lavoro per l'ambiente on-premise NetApp e la tua destinazione cloud in BlueXP aggiungendo lo storage on-premise.
- 5. Crea una nuova relazione di archivio di oggetti per lo storage on-premise in un bucket AWS S3.
- 6. Configura la risorsa di sistema SAP HANA su SnapCenter.
- 7. Aggiungi Snap Center al tuo ambiente di lavoro.
- 8. Creare una policy per il proprio ambiente.
- 9. Protezione del sistema SAP HANA.

#### Configurazione di BlueXP Backup and Recovery per SAP HANA

#### Crea un ambiente di lavoro per BlueXP

Aggiungi il sistema storage on-premise all'ambiente di lavoro.

- 1. Nel menu a sinistra scegli Storage -> Canvas -> My Working Environment.
- 2. Premere + Aggiungi ambiente di lavoro.

|                                                                  |                                           |                          | Q BlueXP Search Account Workspe<br>SnapCenterServi SAP-HAN | ice 🎽 Connector 🎽 🌲 🔅 🍞 😂                |
|------------------------------------------------------------------|-------------------------------------------|--------------------------|------------------------------------------------------------|------------------------------------------|
| Canvas My Working Environm                                       | ients My Opportunities                    |                          |                                                            | H Go to Tabular View                     |
| + Add Working Environment                                        |                                           |                          | C Enable Services                                          | Working Environments                     |
| ٠<br>٩                                                           |                                           |                          |                                                            | Amazon S3<br>4 Buckets                   |
| @<br>•*                                                          |                                           |                          |                                                            | Azure Blob Storage<br>0 Storage Accounts |
|                                                                  | Azure Bob Storage<br>O<br>Storage Account | Anazon 53<br>4<br>Buckes |                                                            |                                          |
| https://console.bluesp.netapp.com/add-working-environment-sizard |                                           |                          |                                                            | U C                                      |

3. Scegliere on-premise.

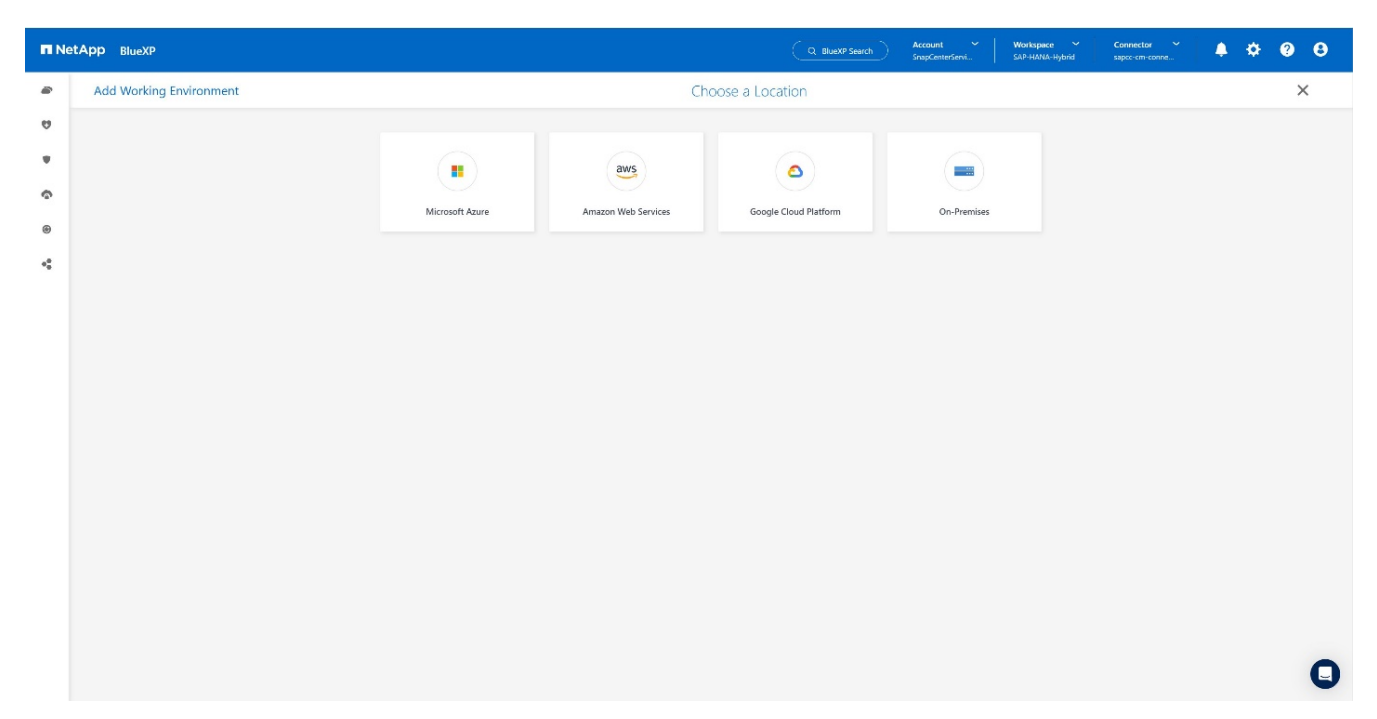

4. Scegli Scopri ONTAP on-premise.

| T Ne             | etApp BlueXP            | Q Blueb? Search Account V Workspace V Connector V<br>SAR-HAMA Hybrid spector con conve. | 🌲 🌣 🕲 😆 |
|------------------|-------------------------|-----------------------------------------------------------------------------------------|---------|
|                  | Add Working Environment | Choose a Location                                                                       | ×       |
| 0                |                         |                                                                                         |         |
| ٠                |                         | Microsoft Azure Amazon Web Services Google Cloud Platform On-Premises                   |         |
| ŝ                |                         | Select Type                                                                             |         |
| ۲                |                         |                                                                                         |         |
| 0 <sup>0</sup> 0 |                         | Gri-Premiss ONTAP                                                                       |         |
|                  |                         | E Steries Discover                                                                      |         |
|                  |                         | StorageGRID Discover                                                                    |         |
|                  |                         | Discover V Discover                                                                     |         |
|                  |                         |                                                                                         |         |
|                  |                         |                                                                                         |         |
|                  |                         |                                                                                         |         |
|                  |                         |                                                                                         |         |
|                  |                         |                                                                                         | 0       |
|                  |                         |                                                                                         | •       |

5. Aggiungere l'indirizzo IP del cluster ONTAP e la password, quindi premere **Scopri**.

| TI N | tApp BlueXP      |                    | Q BlueXP Search | Account ~ SnapCenterServi | Workspace V<br>SAP-HANA-Hybrid | Connector ~<br>sapcc.cm.conne | ۰. | 0 B |
|------|------------------|--------------------|-----------------|---------------------------|--------------------------------|-------------------------------|----|-----|
| -    | Discover Cluster |                    |                 |                           |                                |                               |    | ×   |
|      |                  | ONTAP Cluster IP   |                 |                           |                                |                               |    |     |
| ç    |                  |                    |                 |                           |                                |                               |    |     |
| •    |                  | Jser Name<br>admin |                 |                           |                                |                               |    |     |
|      |                  | Password           | Ø               |                           |                                |                               |    |     |
|      |                  |                    |                 |                           |                                |                               |    |     |
|      |                  |                    |                 |                           |                                |                               |    |     |
|      |                  |                    |                 |                           |                                |                               |    |     |
|      |                  |                    |                 |                           |                                |                               |    |     |
|      |                  |                    |                 |                           |                                |                               |    |     |
|      |                  | Cancel Discover    |                 |                           |                                |                               |    | 0   |

#### 6. Il cluster ONTAP è ora disponibile.

| II Ne | tApp BlueXP                    |                                      | Q. BlueXP Search                | Account V Workspace<br>SnapCenterServi SAP-HANA-H | ybrid Sapce-cm-conne                                 | 8    |
|-------|--------------------------------|--------------------------------------|---------------------------------|---------------------------------------------------|------------------------------------------------------|------|
| •     | Canvas My Working Environments | My Opportunities                     |                                 |                                                   | 🔠 Go to Tabular \                                    | View |
|       | + Add Working Environment      |                                      |                                 | C Enable Services 🕕                               | Working Environments                                 |      |
| ŝ     |                                |                                      |                                 |                                                   | On-Premises ONTAP     40.56 TiB Provisioned Capacity |      |
| •     |                                |                                      |                                 |                                                   | Amazon S3<br>4 Buckets                               |      |
| 8     |                                | Arure Elob Storage<br>Brage Accounts | Anazon 53<br>4<br>Bodato<br>203 |                                                   | Acure Blob Storage<br>0 storage Accounts             |      |
|       |                                |                                      |                                 | ••                                                |                                                      | 0    |

#### Creare un rapporto tra il sistema storage on-premise e un bucket di storage a oggetti

La relazione tra lo storage on-premise e il bucket S3 viene effettuata creando un backup per un volume o attivando un backup di un'applicazione. Se si deve utilizzare una VPN da sito a sito esistente per trasferire i dati da un sistema on-premise a S3, è necessario utilizzare un backup di volume per creare la relazione tra lo storage on-premise e il bucket S3 come endpoint VPC da utilizzare.

Al momento della creazione di questa documentazione, il flusso di lavoro di backup delle applicazioni non offre la possibilità di scegliere gli endpoint VPC per accedere ai bucket S3.

Fare riferimento a. "Endpoint del gateway per Amazon S3 - Amazon Virtual Private Cloud" Come impostare gli endpoint VPC per S3 all'interno del VPC.

Per creare un backup del primo volume, attenersi alla seguente procedura:

1. Passare a protezione fino a Backup e ripristino e scegliere volumi.

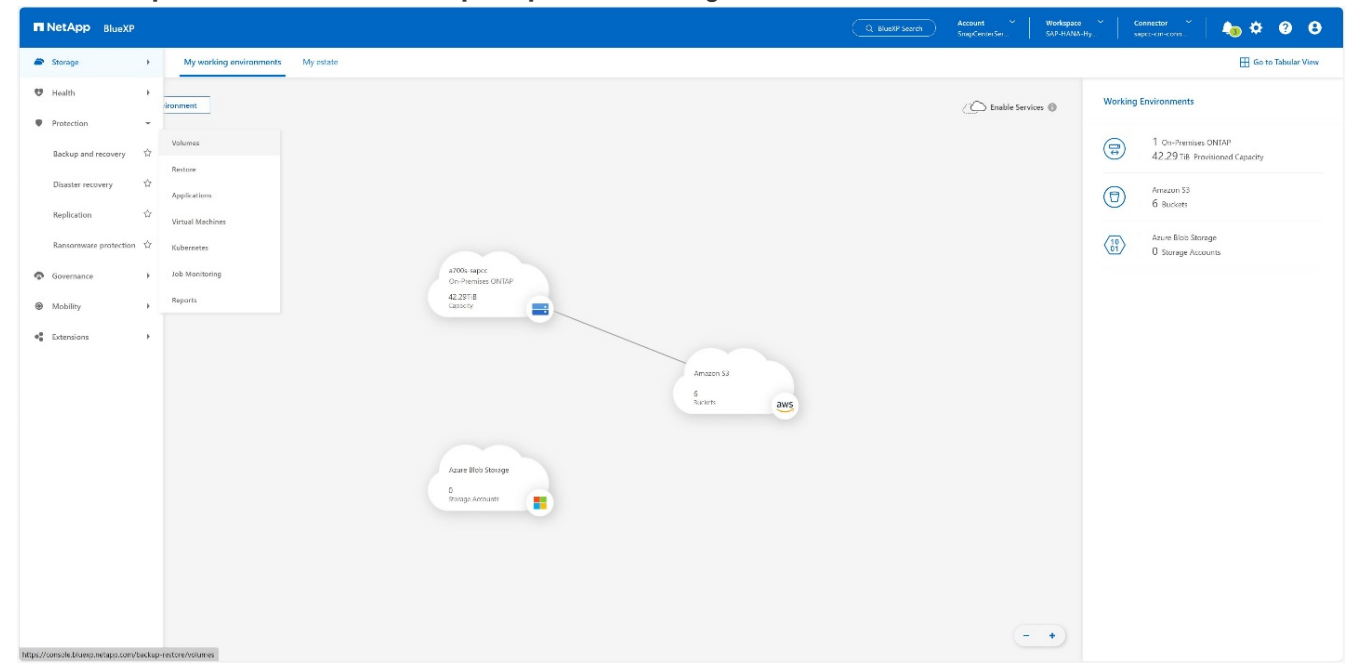

2. Premere il pulsante **attiva backup**.

| E N | etApp BlueXP                            |                                                                                                    | Q BlueXP Search SnapCenterSer. Workspace ~                                                                     | Connector 🎽 👍 🌣 😗 🤂 |
|-----|-----------------------------------------|----------------------------------------------------------------------------------------------------|----------------------------------------------------------------------------------------------------|---------------------|
|     | Backup and recovery     Volumes     Res | store Applications Virtual Machines Kubernetes Job Monitoring Reports                                                                                                    |                                                                                                    |                     |
|     |                                         |                                                                                                    |                                                                                                    |                     |
| ٠   |                                         | Backup & Recovery                                                                                                    |                                                                                                    |                     |
| ¢   |                                         | Fully integrated data protection for ONTAP anywhere                                                                                                    |                                                                                                    |                     |
| ۲   |                                         | BlueXP backup and recovery dramatically reduces the complexity of backing up critical                                                                                          | Local Snepshot Review Replication                                                                              |                     |
| 00  |                                         | structured and unstructured data across your ONTAP hybrid cloud environments to cost-<br>effective object storage. All you need to do is select the source, the target and the | Protected volumes distribution           5repoteds         3,150 warnes         3.75 Till                      |                     |
|     |                                         | protection policy and you're protected.                                                                                                    | (3) Preferations 1,250 minutes 3.25 min                                                                        |                     |
|     |                                         | Activate Backup                                                                                                    | 2,250 Works 5.25 18                                                                                            |                     |
|     |                                         |                                                                                                    |                                                                                                    |                     |
|     |                                         |                                                                                                    |                                                                                                    |                     |
|     |                                         |                                                                                                    |                                                                                                    |                     |
|     |                                         | 🦨 👘 🗰                                                                                                    | 0.0                                                                                                    |                     |
|     |                                         | Simple & intuitive Hybrid Multicloud                                                                                                    | Unmatched Efficiency                                                                                           |                     |
|     |                                         | No backup or cloud expertise required. Simply click the Backup from On-premises or Cloud Volum<br>button above and follow the instructions AWS. Azure, GCP or StorageGR        | es ONTAP to Combines incremental, block-level operation with<br>D storage efficiencies to reduce time and cost |                     |
|     |                                         |                                                                                                    |                                                                                                    |                     |
|     |                                         |                                                                                                    |                                                                                                    |                     |
|     |                                         |                                                                                                    |                                                                                                    |                     |
|     |                                         |                                                                                                    |                                                                                                    |                     |
|     |                                         |                                                                                                    |                                                                                                    |                     |

3. Scegli il sistema di storage on-premise desiderato e fai clic su attiva backup.

| I Ne    | tApp BlueXP                                 |                                                                                |                                                                                                    |                     | Q. BlueXP Search SnapCenterSer                                     | Workspace Connector V<br>Workspace-1 sapco-cm-conn | 🖕 🌣 🥹 🖯 |
|---------|---------------------------------------------|--------------------------------------------------------------------------------|----------------------------------------------------------------------------------------------------|---------------------|--------------------------------------------------------------------|----------------------------------------------------|---------|
|         | Backup and recovery     Volumes     Restore | Applications Virtual Machines                                                  | Kubernetes Job Monitoring Reports                                                                     |                     |                                                                    |                                                    |         |
| 9       |                                             |                                                                                |                                                                                                    |                     |                                                                    |                                                    |         |
| •       |                                             | Backup & Recover                                                               | ·V                                                                                                    |                     |                                                                    |                                                    |         |
| ¢       |                                             | Fully integrated data pro                                                      | otection for ONTAP anywhere                                                                           |                     | 0 1                                                                |                                                    |         |
| ۲       |                                             | BlueXP backup and recovery dramati                                             | cally reduces the complexity of backing up critical                                                   | sone inspiter       | Testar Bod                                                         | Autor                                              |         |
| •       |                                             | structured and unstructured data acr<br>effective object storage. All you need | ass your ONTAP hybrid cloud environments to cost-<br>I to do is select the source, the target and the | Pa                  | Terrolate 3,150                                                    | marren 3.75 ra                                     |         |
|         |                                             | protection policy and you're prot                                              | Select Working Environment                                                                            |                     | 1,250                                                              | marma 3.25 m                                       |         |
|         |                                             | Activate Backup                                                                | Select the Working Environment that you want to back up.                                              |                     | 2,250                                                              | 10.000 5.25 TO                                     |         |
|         |                                             |                                                                                | Working Environment                                                                                   | Type 👳   Status     |                                                                    |                                                    |         |
|         |                                             |                                                                                | a400-sapcc                                                                                            | OnPrem • On         | -                                                                  |                                                    |         |
|         |                                             | 25                                                                             | a700s-sapce                                                                                           | OnPrem 🔹 On         | 00                                                                 |                                                    |         |
|         |                                             |                                                                                | Sepcc-c250-01-02                                                                                      | OnPrem • On         |                                                                    |                                                    |         |
| · · · · |                                             | Simple & int<br>No backup or cloud expertise re<br>button above and follow     | _                                                                                                    | Activate Backup Car | ancel al, block-level operation with<br>es to reduce time and cost |                                                    |         |
|         |                                             |                                                                                |                                                                                                    |                     |                                                                    |                                                    |         |
|         |                                             |                                                                                |                                                                                                    |                     |                                                                    |                                                    |         |
|         |                                             |                                                                                |                                                                                                    |                     |                                                                    |                                                    |         |

# 4. Scegliere **Backup**.

| III Ne | etApp BlueXP C Galactification Supplementation Contention and Contention and Cont |
|--------|----------------------------------------------------------------------------------------------------|
|        | Activate backup and recovery 🚯 Introduction 3 Define backup strategy 3 Define backup strategy 3 Review                                                                                                    |
| 9      | Define your hackup strategy                                                                                                    |
| ٠      | A single control plane for a full backup spectrum, including 3-2-1 and more                                                                                                    |
| 6      |                                                                                                    |
| ۲      |                                                                                                    |
| **     |                                                                                                    |
|        |                                                                                                    |
|        | Local Snapshot Replication Backup                                                                                                    |
|        | Create a read-only image of the volume on the local storage system. Create a secondary copy of the volume on a remote storage system Create a third copy of the volume in object storage for protection and for additional security. arthural purposes.                                                                                                    |
|        |                                                                                                    |
|        |                                                                                                    |
|        |                                                                                                    |
|        |                                                                                                    |
|        |                                                                                                    |
|        |                                                                                                    |
|        |                                                                                                    |
|        |                                                                                                    |
|        |                                                                                                    |
|        | Next                                                                                                    |

5. Scegli un volume memorizzato nella stessa SVM dei tuoi file di dati SAP HANA e premi **Avanti**. In questo esempio è stato scelto il volume per /hana/shared.

| n Ne | tApp Blue | XP      |                                  |            |               |           |          |                   |                                              |                                                                                 | Q BlueXP Search Account<br>SnapCom | Workspace         Connector           arSar         Workspace-1         sapcr-cm-conn | č 🕴 🦺 🏚 😧 🛛 |
|------|-----------|---------|----------------------------------|------------|---------------|-----------|----------|-------------------|----------------------------------------------|---------------------------------------------------------------------------------|------------------------------------|---------------------------------------------------------------------------------------|-------------|
|      |           | Activ   | vate backup and recove           | ry         |               | 🕑 Introdu | iction   | Select volumes    | 3 Define backup str                          | rategy (4) Review                                                               |                                    |                                                                                       |             |
| 9    |           |         |                                  |            |               |           |          |                   | - 1                                          | Select Volumes                                                                  |                                    |                                                                                       |             |
| •    |           |         |                                  |            |               |           |          | Notice: You can s | Source Work<br>elect FlexVol or FlexGroup vo | ing Environment : "a700s-sapcc"<br>lumes - a mix of volume styles or mix of sna | plock type is not supported        |                                                                                       |             |
| ۲    |           | Volumes | (8/115)   Filtered by search   1 | 1 selected | Reset filters |           |          |                   |                                              |                                                                                 |                                    | Q sst                                                                                 | ×           |
| •    |           |         | Volume Name                      | •          | SVM Name      | ≂   Vol   | ume Type |                   |                                              | tion 🐨   Used Capacity                                                          | Snaplock type                      | The Security Style                                                                    | ~           |
|      |           |         | SSI repair log backup<br>© Cn    |            | hana-primary  | RW        |          | FlexVol           | © 0 (                                        | C 211.15 MiB                                                                    | Non Snaplock                       | Unix                                                                                  |             |
|      |           |         | SS1 repair log mnt00001<br>Cn    |            | hana-primary  | RW        |          | FlexVol           | © 0 (                                        | 2.16 6/8                                                                        | Non Sneplock                       | Unix                                                                                  |             |
|      |           |         | SS1_data_mnt00001<br>© Cn        |            | hana-primary  | RW        |          | HexVol            | 00                                           | D 10.21 G8                                                                      | Non Sneplock                       | Unix                                                                                  |             |
|      |           |         | SS1_data_mnt00001_dst<br>On      |            | hana-backup   | DP        |          | FiexVal           |                                              | D 10.13 Gill                                                                    | Non Snaplock                       | Unix                                                                                  |             |
|      |           |         | SSI_log_mnt00001<br>© On         |            | hana-primary  | RW        |          | FiexVal           | 000                                          | 0 4.69 GiB                                                                      | Non Snaplack                       | Linix                                                                                 |             |
|      |           |         | SS1_log_backup<br>© Cn           |            | hana primary  | RW        |          | HexVol            |                                              | D 358.46 GIB                                                                    | Non Sneplock                       | Unix                                                                                  |             |
|      |           |         | SS1_shared<br>© Cn               |            | hana-primary  | RW        |          | FlexVol           |                                              | D 27.88 Gill                                                                    | Non Sneplock                       | Unix                                                                                  |             |
|      |           |         | SS1_data_mnt00001_dest<br>Cn     |            | hana-backup   | DP        |          | FiexVal           | 000                                          | D 6.67 GIB                                                                      | Non Sneplock                       | Unix                                                                                  |             |
|      |           |         |                                  |            |               |           |          |                   |                                              |                                                                                 |                                    |                                                                                       |             |
|      |           |         |                                  |            |               |           |          |                   |                                              |                                                                                 |                                    |                                                                                       |             |
|      |           |         |                                  |            |               |           |          |                   | Proviners                                    | Next                                                                            |                                    |                                                                                       |             |

# 6. Continua, se esiste un criterio esistente.

| NetApp | BlueXP  |                                        |                   |                 |                                         |                                                                                  |                                                                               | Q. BlueXP Search SnapCento-Ser | Workspace * Connector *<br>Workspace 1 sapsc cm conn | 👍 🌣 📀 |
|--------|---------|----------------------------------------|-------------------|-----------------|-----------------------------------------|----------------------------------------------------------------------------------|-------------------------------------------------------------------------------|--------------------------------|------------------------------------------------------|-------|
|        | Activ   | ate backup and recovery                |                   |                 | Select volumes                          | 3 Define backup strategy                                                         | (4) Review                                                                    |                                |                                                      |       |
|        |         |                                        |                   |                 |                                         | Select                                                                           | : Volumes                                                                     |                                |                                                      |       |
|        |         |                                        |                   |                 | <ol> <li>Notice: You can a</li> </ol>   | select FlexVol or FlexGroup volumes -                                            | a mix of volume styles or mix of snaplock t                                   | type is not supported          |                                                      |       |
|        | Volumes | (8/115)   Filtered by search   1 selec | ted Reset filters |                 |                                         |                                                                                  |                                                                               |                                | Q ss1                                                |       |
|        |         | Volume Name                            | SVM Name          | ⊤   Volume Type | ₩ Volume Style                          |                                                                                  | ▼   Used Capacity                                                             | Snaplock type                  |                                                      | *     |
|        |         | SS1 repair log backup<br>© On          | hana-primary      | RW              | FlexVol                                 |                                                                                  | 211.15 MiB                                                                    | Non Snaplock                   | Unix                                                 |       |
|        |         | SS1_repair_log_mnt00001<br>• On        | hana-primary      | RW              | Existing Protect                        | tion Policies                                                                    |                                                                               | Non Snaplock                   | Unix                                                 |       |
|        |         | SS1_data_mmt00001<br>© Qn              | hana-primary      | RW              | Some of the volu<br>If you define diffe | mes you selected have existing Snaps<br>erent policies in the Define backup stra | hot and replication policies.<br>ategy page, the current policies will be ove | Non Sneplock                   | Unix                                                 |       |
|        |         | SSI_data_mnt00001_dst<br>© On          | hana-backup       | DP              | _                                       |                                                                                  |                                                                               | Non Snaplock                   | Unix                                                 |       |
|        |         | SS1_log_mnt00001<br>© On               | hana-primary      | RW              |                                         |                                                                                  | Cancel                                                                        | Continue<br>Non Snaplock       | Unix                                                 |       |
|        |         | SS1_log_backup<br>© On                 | hana-primary      | RW              | FlexVol                                 |                                                                                  | 358.46 G 8                                                                    | Non Snaplock                   | Unix                                                 |       |
|        |         | SS1_shared<br>• On                     | hana-primary      | RW              | FlexVol                                 |                                                                                  | 27.88 Gi8                                                                     | Non Snaplock                   | Unix                                                 |       |
|        |         | SS1_data_mnt00001_dest<br>• On         | hana-backup       | DP              | FilexVal                                | 000                                                                              | 6.67 Giß                                                                      | Non Snaplod:                   | Unix                                                 |       |
|        |         |                                        |                   |                 |                                         |                                                                                  |                                                                               |                                |                                                      |       |
|        |         |                                        |                   |                 |                                         |                                                                                  |                                                                               |                                |                                                      |       |
|        |         |                                        |                   |                 |                                         | Previous                                                                         | Next k                                                                        |                                |                                                      |       |

 Selezionare l'opzione Backup e scegliere il provider di backup desiderato. In questo esempio AWS. Tenere selezionata l'opzione per i criteri già esistenti. Deselezionare le opzioni che non si desidera utilizzare.

| II No | etApp BlueXP                 |                                                                     | 🔍 Bucarrissanni - Acceunt 🞽 🛛 Workspace 🎽 Connector 🎽 🍋 🔅 😧 🤂 |  |  |  |  |  |
|-------|------------------------------|---------------------------------------------------------------------|---------------------------------------------------------------|--|--|--|--|--|
|       | Activate backup and recovery | ⊘ Introduction ⊘ Select volumes ⊘ Define backup strategy (c) Review | ×                                                             |  |  |  |  |  |
|       |                              |                                                                     |                                                               |  |  |  |  |  |
| •     |                              |                                                                     |                                                               |  |  |  |  |  |
| Ð     |                              | Local snapshots Replication                                         | ааскор                                                        |  |  |  |  |  |
| •:    |                              | Lucifornia.                                                         |                                                               |  |  |  |  |  |
|       |                              | Local Snapshot policy default   (3 Labels)                          | ×                                                             |  |  |  |  |  |
|       |                              |                                                                     |                                                               |  |  |  |  |  |
|       |                              | Rackrup                                                             |                                                               |  |  |  |  |  |
|       |                              | Provider                                                            | ~                                                             |  |  |  |  |  |
|       |                              | Select a Provider                                                   |                                                               |  |  |  |  |  |
|       |                              | æs <b>*</b> 🖪 🛆                                                     | • •                                                           |  |  |  |  |  |
|       |                              | Amazon Web Services Microsoft Azure Google Cloud                    | StorageGRID ONTAP 53                                          |  |  |  |  |  |
|       |                              |                                                                     |                                                               |  |  |  |  |  |
|       |                              | Backup policy Defined by Pevider Selection                          |                                                               |  |  |  |  |  |
|       |                              | Export Existing Snapshot Defined by Provider Selection              | ~                                                             |  |  |  |  |  |
|       |                              |                                                                     |                                                               |  |  |  |  |  |
|       |                              | Previous Next                                                       |                                                               |  |  |  |  |  |

8. Creare un nuovo bucket o sceglierne uno esistente. Fornire le impostazioni dell'account AWS, la registrazione, la chiave di accesso e la chiave segreta. Premere **Avanti**.

| n Ne | tApp BlueXP                  | Q. BluetP Search         Account         Y Workspace         Connector         Connector                                                                                                    | 🍋 🌣 📀 | θ |
|------|------------------------------|----------------------------------------------------------------------------------------------------|-------|---|
|      | Activate backup and recovery | ⊘ Introduction ⊘ Select volumes ⊘ Define backup strategy (2) Review                                                                                                    |       | × |
| 9    |                              | Local Snapshot                                                                                                    |       |   |
|      |                              | Local Snapshot policy defoult   ( <u>2 Labels</u> ) v                                                                                                    |       |   |
|      |                              |                                                                                                    |       |   |
|      |                              | Refun                                                                                                    |       | 1 |
| **   |                              | Provider AUS                                                                                                    |       |   |
|      |                              | Provider settings                                                                                                    |       |   |
|      |                              | Greate new bucket     C Bring your own bucket                                                                                                    |       |   |
|      |                              | BluxXP backup and recovery will create the bucket in your provider traveronment according to the anorgation lay and backup colley sattings that you define balaw.                                                                                                    |       |   |
|      |                              | AWS Account Region                                                                                                    |       |   |
|      |                              | Select Althy Secount V Second V Second |       |   |
|      |                              | AWS Access Key AWS Secret Key                                                                                                    |       |   |
|      |                              | Enter HWS Access Key Enter HWS Sector Key                                                                                                    |       |   |
|      |                              |                                                                                                    |       |   |
|      |                              | Encryption Defined by Provider attilings 🗸 🗸                                                                                                    |       |   |
|      |                              | Newsoning Populat v                                                                                                    |       |   |
|      |                              |                                                                                                    |       |   |
|      |                              | Providues Next                                                                                                    |       |   |

9. Scegli l'IPSpace corretto del tuo sistema di storage on-premise, seleziona **Privat Endpoint Configuration** e scegli l'endpoint VPC per S3. Premere **Avanti**.

| <b>n</b> N | etApp BlueXP                 |                                                                                                    | (Q, BlueXP Stand                                                 | Account<br>SnapCenterSer. | Workspace         Connector            Workspace-1         sepc-cm-conn | 🎝 🌣 🛛 🖯 |
|------------|------------------------------|----------------------------------------------------------------------------------------------------|------------------------------------------------------------------|---------------------------|-------------------------------------------------------------------------|---------|
|            | Activate backup and recovery | ⊘ Introduction ⊘ Select volumes                                                                      | Define backup strategy (4) Review                                |                           |                                                                         | ×       |
| 9          |                              |                                                                                                    |                                                                  |                           |                                                                         |         |
| ٠          |                              | Backup                                                                                               |                                                                  |                           |                                                                         |         |
| Ģ          |                              | Provider                                                                                             | 70NS                                                             | ~                         |                                                                         |         |
| •          |                              | Provider settings                                                                                    | AWS Account : State Region: us-east-1                            | ~                         |                                                                         |         |
|            |                              | Encryption                                                                                           | AWS Managed Encryption Key   AWS SSE S3                          | ~                         |                                                                         |         |
|            |                              | Networking<br>Corifigure hatwork Settings<br>Pigace<br>Datach<br>2019 Private Endpoint Configuration | *                                                                | ^                         |                                                                         |         |
|            |                              | Name                                                                                                 | VPC Origin<br>saper-vpc vpc ddaref.set, set to                   |                           |                                                                         |         |
|            |                              | 1                                                                                                    |                                                                  |                           |                                                                         |         |
|            |                              | Backup policy                                                                                        | XDPDefault   (2 Labels)   Archival policy: None   Datalack: None | ~                         |                                                                         |         |
|            |                              | Export Existing Snapshot                                                                             | Disabled                                                         | ~                         |                                                                         |         |
|            |                              |                                                                                                    |                                                                  |                           |                                                                         | 1       |
|            |                              |                                                                                                    | Previous Next                                                    |                           |                                                                         |         |

10. Controllare la configurazione e premere **attiva backup**.

| n Ne | etApp BlueXP                 |              |                                       |                             |                                                  | Q BluetP Search | Account ~<br>SnapCenterSer | Workspace<br>Workspace-1 | Connector Y<br>sepec-em-corm | 🎝 🌣 😨 😌          |
|------|------------------------------|--------------|---------------------------------------|-----------------------------|--------------------------------------------------|-----------------|----------------------------|--------------------------|------------------------------|------------------|
|      | Activate backup and recovery | introduction | Select volumes                        | Ø Define backup strategy    | Review                                           |                 |                            |                          |                              | ×                |
| U    |                              |              |                                       |                             |                                                  |                 |                            |                          |                              |                  |
|      |                              |              |                                       | F                           | Review                                           |                 |                            |                          |                              | View API Request |
| ¢    |                              |              | G                                     | -                           | 6                                                | N               |                            |                          |                              |                  |
| •    |                              |              | (5                                    | J I                         | Q                                                | )               |                            |                          |                              |                  |
| •    |                              |              | a700s-sapcc<br>Primary Storage System | 1<br>Volumes                | AWS 53<br>Backup Object Storage                  |                 |                            |                          |                              |                  |
|      |                              |              | default                               |                             | XDPDefault                                       |                 |                            |                          |                              |                  |
|      |                              |              | Local Snapshot                        | (3 Labels)                  | Backup policy                                    | (Z Labels)      |                            |                          |                              |                  |
|      |                              |              |                                       |                             |                                                  |                 |                            |                          |                              |                  |
|      |                              |              |                                       |                             |                                                  |                 |                            |                          |                              |                  |
|      |                              |              |                                       |                             |                                                  |                 |                            |                          |                              |                  |
|      |                              |              |                                       |                             |                                                  |                 |                            |                          |                              |                  |
|      |                              |              |                                       |                             |                                                  |                 |                            |                          |                              |                  |
|      |                              |              |                                       |                             |                                                  |                 |                            |                          |                              |                  |
|      |                              |              |                                       |                             |                                                  |                 |                            |                          |                              |                  |
|      |                              |              |                                       |                             |                                                  |                 |                            |                          |                              |                  |
|      |                              |              |                                       |                             |                                                  |                 |                            |                          |                              |                  |
|      |                              |              |                                       |                             |                                                  |                 |                            |                          |                              |                  |
|      |                              |              |                                       | Automatically fix mismatche | red labels on local Snapshot, replication and bo | aekup.          |                            |                          |                              |                  |
|      |                              |              |                                       | Previous                    | Activate Backup                                  |                 |                            |                          |                              |                  |

11. Il backup è stato avviato correttamente.

|        | etApp BlueXP                   | Q BluchPiscont Access Canada SingCennola . SingCennola . SingCennola . SingCennola .                                                                                                    | ¢ 0 0 |
|--------|--------------------------------|----------------------------------------------------------------------------------------------------|-------|
| -      | Backup and recovery     Volume | Restore Applications Virtual Machines Kabemetes Job Monitoring Reports                                                                                                    |       |
| •<br>• |                                | Backup & Recovery<br>Fully integrated data protection for ONTAP anywhere                                                                                                    |       |
| ~      |                                | But you becouge and networking requires the complexity of backing up critical<br>structures and unstructure. They hyvind cload memory moments to cost-<br>effective object stronge. All you need to do is select the source, the target and the<br>protection policy and you're protected.     Immerrial additional additional additin additexed additionadditionadditionadditionadditionadditionaddit |       |
|        |                                | Simple & intuitive         Hybrid Multicloud         Unmatched Efficiency           No backup or doud expensive required. Simply click the buttor above and follow the instructions         Backap from On-premises or Cloud Valumes ONTAP to buttor above and follow the instructions         Combines incremental, block-level operation with storage efficiency is storage efficiency is storage efficiency.                                                                                                    |       |
|        |                                | (i) Successfully initiated unified backup X                                                                                                    |       |

#### Configura la risorsa di sistema SAP HANA su SnapCenter

1. Controlla se la SVM (hana in questo esempio), dove è memorizzato il tuo sistema SAP HANA, è stata aggiunta tramite il cluster. In caso di aggiunta solo della SVM, aggiungere il cluster.

|      |                 |           |                                   | 00            | , 88 8        |           |                |                                 |    |
|------|-----------------|-----------|-----------------------------------|---------------|---------------|-----------|----------------|---------------------------------|----|
| •    | NetApp Snap     | Center®   |                                   |               |               | ٠         | 🔤 😗 👤 sapoc\se | admin SnapCenterAdmin 🖡 Sign Ou | t. |
| <    |                 | ONTAP Sto | rage                              |               |               |           |                |                                 |    |
|      | Dashboard       | Type O    | NTAP SVMs                         |               |               |           |                | + Delete                        |    |
| ۷    | Resources       | ONTAP S   | itorage Connections               |               |               |           |                |                                 | _  |
| ۲    | Monitor         |           | Name I                            | IP            | Cluster Name  | User Name | Platform       | Controller License              |    |
| a di | Reports         |           | hana                              |               | 10.63.150.245 |           | AFF            | ~                               |    |
|      |                 |           | hana-backup.sapcc.stl.netapp.com  | 10.63.150.246 |               | vsadmin   | FAS            | Not applicable                  |    |
| •    | Hosts           |           | hana-dr.sapcc.stl.netapp.com      | 10.63.150.247 |               | vsadmin   | FAS            | Not applicable                  |    |
| 10   | Storage Systems |           | hana-primary.saprc.stl.netapp.com | 10.63.150.248 |               | vsadmin   | FAS            | *                               |    |
| =    | Settings        |           | speed                             |               | 10.63.150.245 |           | AFF            | ~                               |    |
|      |                 |           | svm-openstack                     |               | 10.63.150.245 |           | AFF            | *                               |    |
| -    | Alerts          |           |                                   |               |               |           |                |                                 |    |
|      |                 |           |                                   |               |               |           |                |                                 |    |
|      |                 |           |                                   |               |               |           |                |                                 |    |
|      |                 |           |                                   |               |               |           |                |                                 |    |
|      |                 |           |                                   |               |               |           |                |                                 |    |

2. Definire un criterio di pianificazione con il tipo di pianificazione giornaliera, settimanale o mensile.

|   | NetApp SnapC                        | Tenter®                                                             | ٠                 | 2             | <b>9</b> - | 👤 sapcc\scadmin | SnapCente | erAdmin i | 🔰 Sign Out |              |        |
|---|-------------------------------------|---------------------------------------------------------------------|-------------------|---------------|------------|-----------------|-----------|-----------|------------|--------------|--------|
|   | <     Dashboard                     | Global Settings Policies Users and Access Roles Credential SAP HANA |                   |               |            |                 |           | •         | _          | •            | _      |
| t | Resources                           | Search by Name                                                      |                   |               |            | Ne              | ~         | Nodly     | Сору       | 1<br>Details | Delete |
| 6 | Monitor                             | Name IL                                                             | Backup Type       | Schedule Type | Replica    | ition           |           |           |            |              |        |
|   | -<br>                               | BlockIntegrityCheck                                                 | File Based Backup | Weekly        |            |                 |           |           |            |              |        |
| í | iil Reports                         | LocalSnap                                                           | Data Backup       | Hourly        |            |                 |           |           |            |              |        |
| 4 | Hosts                               | LocalSnapAndMirrrorAndVault                                         | Data Backup       | Daily         | SnapVa     | ault, Sna       | apMirro   | r         |            |              |        |
|   | <ul> <li>Storage Systems</li> </ul> | LocalSnapAndSnapVault                                               | Data Backup       | Dally         | SnapVa     | nult            |           |           |            |              |        |
|   |                                     | LocalSnapKeep2                                                      | Data Backup       | Hourly        |            |                 |           |           |            |              |        |
|   | 🛫 Settings                          | LocalSnap-OnDemand                                                  | Data Backup       | On demand     |            |                 |           |           |            |              |        |
| 4 | Alerts                              | Policy4CBA                                                          | Data Backup       | Daily         |            |                 |           |           |            |              |        |
|   |                                     |                                                                     |                   |               |            |                 |           |           |            |              |        |

| Modify schedules for policy Policy4CBA |                                 |                    |   |  |  |  |  |  |
|----------------------------------------|---------------------------------|--------------------|---|--|--|--|--|--|
| Daily                                  |                                 |                    |   |  |  |  |  |  |
| Start date                             | 03/24/2023 01:00 am             |                    |   |  |  |  |  |  |
| Expires on                             | 03/15/2024 09:52 am             |                    |   |  |  |  |  |  |
| Repeat every                           | 1 🗘 days                        |                    |   |  |  |  |  |  |
|                                        |                                 |                    |   |  |  |  |  |  |
| i The sche                             | dules are triggered in the Snap | Center Server time | e |  |  |  |  |  |

3. Aggiungi la nuova policy al sistema SAP HANA e assegna una pianificazione giornaliera.

| I Ne       | etApp Si | napCenter® |                                                                     |   |                                                       |                                              |                                                                                                    | ٠ | 2 | 0- | 👤 sapcc\scadmi | n SnapCenterAdmin | 🖡 Sign Out   |
|------------|----------|------------|---------------------------------------------------------------------|---|-------------------------------------------------------|----------------------------------------------|----------------------------------------------------------------------------------------------------|---|---|----|----------------|-------------------|--------------|
| >          |          | A -        |                                                                     | × |                                                       |                                              |                                                                                                    |   |   |    |                |                   | ×            |
|            | Search   | databases  |                                                                     |   |                                                       |                                              |                                                                                                    |   |   |    |                |                   | i<br>Decails |
| ۲          | 151M     | System     | Manage Copies                                                       |   |                                                       |                                              |                                                                                                    |   |   |    |                |                   |              |
| ٩          | 8        | QS1        | Primary Backup(s)                                                   |   | 0-0-                                                  |                                              | 4 5                                                                                                    |   |   |    |                |                   |              |
| <b>a</b> i |          | SM1        | search                                                              |   | Resource Application Set                              | atings Policies                              | Notification Summary                                                                                                    |   |   |    |                |                   |              |
| A          |          | 557        | Backup Name                                                         |   |                                                       |                                              |                                                                                                    |   |   |    |                |                   |              |
| <u>اور</u> |          | 552        | SnapCenter_LocalSnapAndSnapVault_Da<br>ily_03-24-2023_05.00.02.8413 | 1 | Select one or more polic<br>LocalSnap, LocalSnapAndSn | ies and configure sch<br>apVault, BlockInt • | + 0                                                                                                    |   |   |    |                |                   |              |
| ±=         |          |            | SnapCenter_LocalSnap_Hourly_03-24-20<br>23_03.00.01.5889            |   | Configure schedules for                               | selected policies                            |                                                                                                    |   |   |    |                |                   |              |
| A          |          |            | SnapCenter_Policy4CBA_Dally_03-24-202<br>3_01.00.01.0312            | 2 | Policy IE                                             | Applied Schedules                            | Configure Schedules                                                                                                    |   |   |    |                |                   |              |
|            |          |            | SnapCenter_LocalSnap_Hourly_03-23-20<br>23_23.00.01.5691            |   | BlockIntegrityCheck                                   | Weekly: Run on<br>days: Sunday               | / ×                                                                                                    |   |   |    |                |                   |              |
|            |          |            | SnapCenter_LocalSnap_Hourly_03-23-20<br>23_19.00.01.5084            |   | LocalSnap                                             | Hourly: Repeat<br>every 4 hours              | # X                                                                                                    |   |   |    |                |                   |              |
|            |          |            | SnapCenter_LocalSnap_Hourly_03-23-20<br>23_15.00.02.4395            |   | LocalSnap-OnDernand                                   | None                                         | To schedule operations select a policy that has the appropriate schedule<br>associated, or modify the selected policy to allow schedules. |   |   |    |                |                   |              |
|            |          |            | SnapCenter_Policy4CBA_Dally_03-23-202<br>3 11.57.36.5415            | 2 | LocalSnapAndSnapVault                                 | Dally: Repeat every<br>1 days                | 1 X                                                                                                    |   |   |    |                |                   |              |
|            |          |            | SnapCenter_LocalSnapAndSnapVault_Da<br>lly_03-23-2023_11.07.43.1336 | 2 | Policy4CBA                                            | Daily: Repeat every<br>1 days                | 1 X                                                                                                    |   |   |    |                |                   |              |
|            |          |            | SnapCenter_LocalSnap_Hourly_03-23-20<br>23_11.00.01.0450            |   | Total 5                                               |                                              |                                                                                                    |   |   |    |                |                   |              |
|            |          |            | SnapCenter_LocalSnap_Hourly_03-23-20<br>23 10 39 26 0813            |   |                                                       |                                              |                                                                                                    |   |   |    |                |                   |              |

4. Una volta configurati, i nuovi backup con questo criterio saranno disponibili dopo l'esecuzione del criterio in base alla pianificazione definita.

| E N | etApp S | napCenter®  |                                                                 |       |                       |                   | ٠           | <b>=</b> 6 | • £ sapcc\sc                           | admin Sn | apCenterAdmin      | 🖡 Sign Out     |
|-----|---------|-------------|-----------------------------------------------------------------|-------|-----------------------|-------------------|-------------|------------|----------------------------------------|----------|--------------------|----------------|
| >   |         | 4A 👻        |                                                                 |       |                       |                   |             |            |                                        |          |                    | ×              |
|     | Search  | a databases |                                                                 |       |                       | -                 |             |            | 4                                      | 6        |                    | _              |
|     | E.P     | System      |                                                                 | 8     | sciup to Object Store | Remove Protection | Back up New | Modify     | Maintenance                            | Details  | Configure Database | Refresh        |
| 2   | 8       | QS1         | Manage Copies                                                   |       |                       |                   |             |            |                                        |          |                    |                |
| ÷   | _       | SM1         | 17 Backups                                                      |       |                       |                   |             |            | Summary Ca                             | ard      |                    |                |
| A   |         | 551         |                                                                 |       |                       |                   |             | 3          | 31 Backups                             |          |                    |                |
| 5.0 |         | 552         | 12 Backups                                                      |       |                       |                   |             |            | 29 Shapshot based<br>2 File-Based back | ins 🖌    |                    |                |
|     |         | 332         | D Clones                                                        |       |                       |                   |             |            | 0 Clones                               |          |                    |                |
|     |         |             | Vault copies                                                    |       |                       |                   |             |            |                                        |          |                    |                |
| A   |         |             | Primary Backup(s)                                               |       |                       |                   |             |            |                                        |          |                    |                |
|     |         |             | (search T                                                       |       |                       |                   |             |            |                                        |          | Cone               | Restore Delete |
|     |         |             | Backup Name                                                     | Count | 17                    |                   |             |            |                                        |          |                    | End Date       |
|     |         |             | SnapCenter_LocalSnapAndSnapVault_Dally_03-24-2023_05.00.02.8413 | 1     |                       |                   |             |            |                                        |          | 03/24/2023 5:      | 01:01 AM 🛱     |
|     |         |             | SnapCenter_LocalSnap_Hourly_03-24-2023_03.00.01.5889            | 1     |                       |                   |             |            |                                        |          | 03/24/2023 3:      | 01:02 AM 🛱     |
|     |         |             | SnapCenter_Policy4CBA_Daily_03/24/2023_01.00.01.0312            | 1     |                       |                   |             |            |                                        |          | 03/24/2023 1:      | 01:02 AM 🖨     |
|     |         |             | SnapCenter_LocalSnap_Hourly_03-23-2023_23.00.01.5691            | 1     |                       |                   |             |            |                                        |          | 03/23/2023 11:     | 01:01 PM 🛱     |
|     |         |             | SnapCenter_LocalSnap_Hourly_03-23-2023_19.00.01.5084            | 1     |                       |                   |             |            |                                        |          | 03/23/2023 7:      | 01:02 PM 🛱     |
|     |         |             | SnapCenter_LocalSnap_Hourly_03-23-2023_15.00.02.4395            | 1     |                       |                   |             |            |                                        |          | 03/23/2023 3:      | 01:01 PM 🛱     |
|     |         |             | SnapCenter_Policy4CBA_Daily_03-23-2023_11.57.36.5415            | 1     |                       |                   |             |            |                                        |          | 03/23/2023 11:     | 58:35 AM 🛱     |

### Aggiunta di SnapCenter all'ambiente di lavoro BlueXP

- 1. Nel menu a sinistra scegliere protezione  $\rightarrow$  Backup e ripristino  $\rightarrow$  applicazioni.
- 2. Scegliere **ibrido** dal menu a discesa.

| n Ne | etApp BlueXP                  |                             |                              |            | C BlueXP Search | Account ~<br>SnapCenterServi | Workspace ~<br>SAP-HANA-Hybrid | Connector 👻 | <b>8</b> |
|------|-------------------------------|-----------------------------|------------------------------|------------|-----------------|------------------------------|--------------------------------|-------------|----------|
|      | Backup and recovery     Volum | es Restore Applications Vir | tual Machines Kubernetes Job | Monitoring |                 |                              |                                |             |          |
| 9    |                               |                             |                              |            |                 |                              |                                |             |          |
| •    |                               | Hybrid                      |                              |            |                 |                              |                                |             |          |
| ŝ    |                               | Hybrid<br>Cloud Native      |                              |            | Ap              | plication Protection         |                                |             |          |
| ۲    |                               | HANA                        | O ORACLE                     |            | Pr              | <b>0</b><br>rotected         | 0<br>Unprotected               |             |          |
| ••   |                               |                             |                              |            |                 |                              |                                |             |          |
|      |                               | 0 Applications              |                              |            |                 |                              |                                |             |          |
|      |                               | Filter By 🕂                 |                              |            |                 |                              | Q Settings ∣▼                  |             |          |
|      |                               | Name                        | A Host Name                  | 0 Туре 0   | Policy Name     | 0   Protection 5             | itatus 0                       |             |          |
|      |                               |                             |                              | No Data    |                 |                              |                                |             |          |
|      |                               |                             |                              |            |                 | 0 - 0                        | of 0 << < > >>                 |             |          |
|      |                               |                             |                              |            |                 |                              |                                |             |          |
|      |                               |                             |                              |            |                 |                              |                                |             |          |
|      |                               |                             |                              |            |                 |                              |                                |             |          |
|      |                               |                             |                              |            |                 |                              |                                |             |          |
|      |                               |                             |                              |            |                 |                              |                                |             |          |
|      |                               |                             |                              |            |                 |                              |                                |             |          |
|      |                               |                             |                              |            |                 |                              |                                |             | 0        |
|      |                               |                             |                              |            |                 |                              |                                |             | U        |

3. Scegliere Server SnapCenter dal menu Impostazioni.

| n Ne | tApp BlueXP         | Q BuodyP Sanch Account V Workspace V Connector V 🧅 🔶 💠                                                                                                    | <b>8 8</b> |
|------|---------------------|----------------------------------------------------------------------------------------------------|------------|
|      | Backup and recovery | umes Restore Applications Vinual Machines Kubernetes Job Monitoring                                                                                                    |            |
| 9    |                     |                                                                                                    |            |
| •    |                     | Ityerid *                                                                                                    |            |
| ŝ    |                     |                                                                                                    |            |
| ۲    |                     | Image: Construction of the state of the state of the |            |
| •    |                     |                                                                                                    |            |
|      |                     | Applications  Filter By                                                                                                    |            |
|      |                     | Name A Host Name C   Type C   Policy Name C   Protection State                                                                                                    |            |
|      |                     | No Data Policios                                                                                                    |            |
|      |                     | 0.00.000                                                                                                    |            |
|      |                     |                                                                                                    |            |
|      |                     |                                                                                                    |            |
|      |                     |                                                                                                    |            |
|      |                     |                                                                                                    |            |
|      |                     |                                                                                                    |            |
|      |                     |                                                                                                    |            |
|      |                     |                                                                                                    | O          |
|      |                     |                                                                                                    |            |

4. Registrare il server SnapCenter.

| <b>n</b> Ne      | etApp BlueXP                    |                 |              |                  |            |                | Q BlueXP Sear | rch Account<br>SnapCenterServi | Workspace 💙<br>SAP-HANA-Hybrid | Connector Y<br>sapcc-cm-conne | ¢ ف | ? | 8 |
|------------------|---------------------------------|-----------------|--------------|------------------|------------|----------------|---------------|--------------------------------|--------------------------------|-------------------------------|-----|---|---|
|                  | Backup and recovery             | Volumes Restore | Applications | Virtual Machines | Kubernetes | Job Monitoring |               |                                |                                |                               |     |   |   |
| 9                | Applications > SnapCenter Serve | rs              |              |                  |            |                |               |                                |                                |                               |     |   |   |
| ٠                |                                 | 0               |              |                  |            |                |               | O Regio                        | tor Cope/Capter Copier         |                               |     |   |   |
| \$               |                                 | U SnapCen       | er servers   |                  |            |                |               | Q Nega                         |                                |                               |     |   |   |
| ۲                |                                 | SnapCent        | r Server     | Username         |            | Version        | Port          | Applications                   | E.                             |                               |     |   |   |
| 0 <sup>0</sup> 0 |                                 |                 |              |                  |            | No Data        |               |                                |                                |                               |     |   |   |
|                  |                                 |                 |              |                  |            |                |               |                                |                                |                               |     |   |   |
|                  |                                 |                 |              |                  |            |                |               |                                |                                |                               |     |   |   |
|                  |                                 |                 |              |                  |            |                |               |                                |                                |                               |     |   |   |
|                  |                                 |                 |              |                  |            |                |               |                                |                                |                               |     |   |   |
|                  |                                 |                 |              |                  |            |                |               |                                |                                |                               |     |   |   |
|                  |                                 |                 |              |                  |            |                |               |                                |                                |                               |     |   |   |
|                  |                                 |                 |              |                  |            |                |               |                                |                                |                               |     |   |   |
|                  |                                 |                 |              |                  |            |                |               |                                |                                |                               |     |   |   |
|                  |                                 |                 |              |                  |            |                |               |                                |                                |                               |     |   |   |
|                  |                                 |                 |              |                  |            |                |               |                                |                                |                               |     |   |   |
|                  |                                 |                 |              |                  |            |                |               |                                |                                |                               |     | ( | 0 |

5. Aggiungere le credenziali del server SnapCenter.

| III Ne | etApp BlueXP        |         |         |              |                  |            |                | Q BlueXP Search      | Account ~<br>SnapCenterServi | Workspace<br>SAP-HANA-Hybrid | Connector ~<br>sapcc-cm-conne | ¢ 🕐 | 8 |
|--------|---------------------|---------|---------|--------------|------------------|------------|----------------|----------------------|------------------------------|------------------------------|-------------------------------|-----|---|
|        | Backup and recovery | Volumes | Restore | Applications | Virtual Machines | Kubernetes | Job Monitoring |                      |                              |                              |                               |     |   |
| 9      |                     |         |         |              |                  |            |                |                      |                              |                              |                               |     |   |
| ٠      |                     |         |         |              |                  |            | Register SnapC | Center Server        |                              |                              |                               |     |   |
| ¢      |                     |         | SnapCe  | enter Server |                  | 0          |                | Port                 | 0                            |                              |                               |     |   |
| ۲      |                     |         | 192.16  | 68.175.167   |                  |            |                | 8146                 |                              |                              |                               |     |   |
| **     |                     |         | Usemar  | пе           |                  | 0          |                | Password             |                              |                              |                               |     |   |
|        |                     |         | sapoc'  | lscadmin     |                  |            |                |                      | Ô                            |                              |                               |     |   |
|        |                     |         | Tags    |              |                  | 0          |                | Connector            | 0                            |                              |                               |     |   |
|        |                     |         | Enter   | Tag Name     |                  |            |                | BlueXP-connector-CBA | *                            |                              |                               |     |   |
|        |                     |         |         |              |                  |            |                |                      |                              |                              |                               |     |   |
|        |                     |         |         |              |                  |            |                |                      |                              |                              |                               |     |   |
|        |                     |         |         |              |                  |            |                |                      |                              |                              |                               |     |   |
|        |                     |         |         |              |                  |            |                |                      |                              |                              |                               |     |   |
|        |                     |         |         |              |                  |            |                |                      |                              |                              |                               |     |   |
|        |                     |         |         |              |                  |            |                |                      |                              |                              |                               |     |   |
|        |                     |         |         |              |                  |            |                |                      |                              |                              |                               |     |   |
|        |                     |         |         |              |                  |            |                |                      |                              |                              |                               |     |   |
|        |                     |         |         |              |                  |            | Cancel         | Register             |                              |                              |                               |     | • |
|        |                     |         |         |              |                  | _          |                |                      |                              |                              |                               |     | U |

6. I server SnapCenter sono stati aggiunti e i dati verranno rilevati.

| II N             | etApp BlueXP                   |                         |                                                          |                                                     | ueXP Search SnapCenterServi | Workspace 💙<br>SAP-HANA-Hybrid | Connector ~<br>sapcc-cm-conne | ۰. | <b>9 8</b> |
|------------------|--------------------------------|-------------------------|----------------------------------------------------------|-----------------------------------------------------|-----------------------------|--------------------------------|-------------------------------|----|------------|
|                  | Backup and recovery     Volume | es Restore Applications | Virtual Machines Kubernetes                              | Job Monitoring                                      |                             |                                |                               |    |            |
| 9                |                                |                         |                                                          |                                                     |                             |                                |                               |    |            |
| ٠                |                                | Hybrid                  | •                                                        |                                                     |                             |                                |                               |    |            |
| \$               |                                |                         |                                                          |                                                     | Application Protection      |                                |                               |    |            |
| ۲                |                                | HANA                    | OD ORACLE                                                | SOL SOL                                             | Protected                   | 0<br>Unprotected               |                               |    |            |
| 0 <sup>0</sup> 0 |                                |                         |                                                          |                                                     |                             |                                |                               |    |            |
|                  |                                | V Applications          |                                                          |                                                     | (                           | Q Settings   V                 |                               |    |            |
|                  |                                | Name                    | A Host Name                                              | 0 Type 0 Poli                                       | icy Name 🔅   Protection S   | tatus 0                        |                               |    |            |
|                  |                                |                         |                                                          | No Data                                             |                             |                                |                               |    |            |
|                  |                                |                         |                                                          |                                                     | 0 - 0                       | of 0 << < > >>                 |                               |    |            |
|                  |                                |                         |                                                          |                                                     |                             |                                |                               |    |            |
|                  |                                |                         |                                                          |                                                     |                             |                                |                               |    |            |
|                  |                                |                         |                                                          |                                                     |                             |                                |                               |    |            |
|                  |                                |                         |                                                          |                                                     |                             |                                |                               |    |            |
|                  |                                |                         | <ul> <li>Discovery of resources is initiated.</li> </ul> | Job id for the operation is: celf29c3-7208-44b7-b3d | df-2cd9d8ec713e X           |                                |                               |    |            |
|                  |                                |                         | SnapCenter Server successfully reg                       | listered.                                           | ×                           |                                |                               |    |            |
|                  |                                |                         |                                                          |                                                     |                             |                                |                               |    | 0          |

7. Una volta terminato il processo di rilevamento, il sistema SAP HANA sarà disponibile.

| n Net | App BlueXP                     |                                                                   | Q         BlueXP Search         Account         Workspace         ~         ////         /////         /////         /////         /////         /////         /////         /////         /////         /////         /////         /////         /////         /////         /////         /////         /////         /////         /////         /////         /////         /////         /////         /////         /////         /////         /////         /////         /////         /////         /////         /////         /////         //////         /////         /////         /////         /////         /////         /////         /////         /////         /////         /////         /////         /////         /////         /////         /////         /////         /////         /////         /////         /////         /////         /////         /////         /////         /////         /////         /////         /////         /////         /////         /////         /////         /////         /////         /////         /////         /////         /////         /////         /////         /////         /////         //////         /////         /////         /////         ///// <th <="" th="">         //////</th> <th>Connector 🔪 🌲 🔅 ? 8</th> | ////// | Connector 🔪 🌲 🔅 ? 8 |
|-------|--------------------------------|-------------------------------------------------------------------|----------------------------------------------------------------------------------------------------|--------|---------------------|
|       | Backup and recovery     Volume | s Restore Applications Virtual Machines Kubernetes Job Monitoring |                                                                                                    |        |                     |
| 9     |                                |                                                                   |                                                                                                    |        |                     |
| •     |                                | Hybrid 👻                                                          |                                                                                                    |        |                     |
| ¢     |                                |                                                                   | Application Protection                                                                                                    |        |                     |
| ø     |                                | HANA ORACLE BO SOL                                                | O 1<br>Protected Unprotected                                                                                                    |        |                     |
| •     |                                |                                                                   |                                                                                                    |        |                     |
|       |                                | 1 Applications                                                    |                                                                                                    |        |                     |
|       |                                |                                                                   |                                                                                                    |        |                     |
|       |                                | SS1 han-1 saoc.st/ retain com HANA Database                       |                                                                                                    |        |                     |
|       |                                |                                                                   | 1-1of1 « < 1 > »                                                                                                    |        |                     |
|       |                                |                                                                   |                                                                                                    |        |                     |
|       |                                |                                                                   |                                                                                                    |        |                     |
|       |                                |                                                                   |                                                                                                    |        |                     |
|       |                                |                                                                   |                                                                                                    |        |                     |
|       |                                |                                                                   |                                                                                                    |        |                     |
|       |                                |                                                                   |                                                                                                    |        |                     |
|       |                                |                                                                   |                                                                                                    | •      |                     |
|       |                                |                                                                   |                                                                                                    | 9      |                     |

# Creazione di un criterio di backup per il backup delle applicazioni

1. Scegliere Criteri dal menu delle impostazioni.

| 🗖 Ne | tApp BlueXP                    |                             |                                 | Q BlueXP Se       | arch Account ~         | Workspace Y<br>Workspace-1 | Connector ~<br>saper-em-conne | • • | 98 |
|------|--------------------------------|-----------------------------|---------------------------------|-------------------|------------------------|----------------------------|-------------------------------|-----|----|
|      | Backup and recovery     Volume | s Restore Applications Virt | ual Machines Kubernetes Job Mor | itoring           |                        |                            |                               |     |    |
| ø    |                                |                             |                                 |                   |                        |                            |                               |     |    |
| •    |                                | Hybrid                      |                                 |                   |                        |                            |                               |     |    |
| Ŷ    |                                |                             |                                 |                   | Application Protection |                            |                               |     |    |
| ۲    |                                | HANA                        | ORACLE                          | SOL SOL           | Protected L            | 1<br>Inprotected           |                               |     |    |
| •    |                                |                             |                                 |                   |                        |                            |                               |     |    |
|      |                                | 1 Applications              |                                 |                   |                        |                            |                               |     |    |
|      |                                | Filter By +                 |                                 |                   | q                      | Settings V                 |                               |     |    |
|      |                                | Name                        | Host Name                       | Type 🔅 Policy Nar | me C Protection Sta    | Policies                   |                               |     |    |
|      |                                | 551                         | nana-1.sapcc.sa.netapp.com      | HANA Latabase     |                        | About Applications         |                               |     |    |
|      |                                |                             |                                 |                   | 1 - 1 of 1             | << < 1 > >>                |                               |     |    |
|      |                                |                             |                                 |                   |                        |                            |                               |     |    |
|      |                                |                             |                                 |                   |                        |                            |                               |     |    |
|      |                                |                             |                                 |                   |                        |                            |                               |     |    |
|      |                                |                             |                                 |                   |                        |                            |                               |     |    |
|      |                                |                             |                                 |                   |                        |                            |                               |     |    |
|      |                                |                             |                                 |                   |                        |                            |                               |     |    |
|      |                                |                             |                                 |                   |                        |                            |                               |     | 0  |

2. Se lo si desidera, creare un nuovo criterio facendo clic su Crea criterio.

| 🗖 Ne       | tApp BlueXP             |        |                   |              |                  |                           | Q BlueXP S            | Search Account Y | Workspace ~<br>Workspace-1 | Connector ~<br>saptc-cm-conne | <b>4</b> 3 | ¢ (? | 8 |
|------------|-------------------------|--------|-------------------|--------------|------------------|---------------------------|-----------------------|------------------|----------------------------|-------------------------------|------------|------|---|
|            | Backup and recovery     | Volume | s Restore         | Applications | Virtual Machines | Kubernetes Job Monitoring |                       |                  |                            |                               |            |      |   |
| 6          | Applications > Policies |        |                   |              |                  |                           |                       |                  |                            |                               |            |      |   |
| •          |                         |        | Hybrid            |              |                  |                           |                       |                  |                            |                               |            |      |   |
| ¢          |                         |        | 4 Policies        |              |                  |                           |                       |                  | Create Policy              |                               |            |      |   |
| •          |                         |        | Policy Name       |              | SnapMirror Label | Retention Count           | Backup Storage Source | Archival Policy  | 1                          |                               |            |      |   |
| • <u>•</u> |                         |        | 10 Year Monthly I | IR           | monthly          | Monthly: 120              | Primary               | Not Active       | •••                        |                               |            |      |   |
|            |                         |        | 7 Year Weekly LT  | R            | weekly           | Weekly: 370               | Primary               | Not Active       | •••                        |                               |            |      |   |
|            |                         |        | 5 Year Daily LTR  |              | dally            | Daily: 1830               | Primary               | Not Active       | •••                        |                               |            |      |   |
|            |                         |        | 1 Year Daily LTR  |              | daily            | Dally: 366                | Primary               | Not Active       |                            |                               |            |      |   |
|            |                         |        |                   |              |                  |                           |                       |                  |                            |                               |            |      |   |
|            |                         |        |                   |              |                  |                           |                       |                  |                            |                               |            |      |   |
|            |                         |        |                   |              |                  |                           |                       |                  |                            |                               |            |      |   |
|            |                         |        |                   |              |                  |                           |                       |                  |                            |                               |            |      |   |
|            |                         |        |                   |              |                  |                           |                       |                  |                            |                               |            |      |   |
|            |                         |        |                   |              |                  |                           |                       |                  |                            |                               |            |      |   |
|            |                         |        |                   |              |                  |                           |                       |                  |                            |                               |            |      | • |
|            |                         |        |                   |              |                  |                           |                       |                  |                            |                               |            |      | U |

3. Fornire il nome della policy e l'etichetta SnapMirror desiderata, scegliere le opzioni desiderate e premere **Crea**.

| <b>m</b> Ne      | tApp BlueXP     |                       |                                                                                                    | Q. BlueXP Search                                  | Account ~<br>SnapCenterServi | Workspace ~ Workspace-1 | Connector ~<br>septe-un-come | ٠ | ٥ | ? | 8 |
|------------------|-----------------|-----------------------|----------------------------------------------------------------------------------------------------|---------------------------------------------------|------------------------------|-------------------------|------------------------------|---|---|---|---|
| a<br>₽<br>₽<br>₹ | E Create Policy | Policy Details        | Create Policy for Hybrid Backup<br>Relightere<br>CBA                                                                                                    |                                                   | StepCedetSert.               | Wolgane1                | spectrocone.                 |   |   |   | × |
|                  |                 | Retetion              | Daily     Dackaps to retain StrapAtiror Labol     So     Cos     Weekly     Locothy                                                                                                    | Satup Retortion Weekly<br>Setup Retortion Monthly | ~                            |                         |                              |   |   |   |   |
|                  |                 | Backup Storage Source | ⊕ Prinary     ⊖ Becardery                                                                                                    |                                                   |                              |                         |                              |   |   |   |   |
|                  |                 | Archival Policy 🕕     | Bookupa welde in standard storage for frequently accessed data 0<br>can line backupa to anchival storage for further cost optimization<br>Terr Backupa to Archival<br>Archival Xerr Trap?<br>[16980 Dags] | optionally, you                                   |                              |                         |                              |   |   |   |   |
|                  |                 |                       | Cancel Create                                                                                                    |                                                   |                              |                         |                              |   |   | ( | 0 |

# 4. La nuova policy è disponibile.

| 0 B |
|-----|
|     |
|     |
|     |
|     |
|     |
|     |
|     |
|     |
|     |
|     |
|     |
|     |
|     |
|     |
|     |
|     |
|     |
|     |
| 0   |
|     |

## Proteggere il database SAP HANA con Cloud Backup per le applicazioni

1. Scegliere **attiva backup** per il sistema SAP HANA.

| II N             | etApp BlueXP        |                |                               |                           |                                    | Q BlueXP Search            | Account ~<br>SnepCenterServi                                        | Workspace ~<br>Workspace-1 | Connector ~<br>septe-on-corne_ | ٠ | ¢ 0 | θ |
|------------------|---------------------|----------------|-------------------------------|---------------------------|------------------------------------|----------------------------|---------------------------------------------------------------------|----------------------------|--------------------------------|---|-----|---|
| 4<br>5<br>•<br>6 | Backup and recovery | olumes Restore | Applications Virtual Machines | Kubernetes Job Monitoring |                                    | Application Protecti       | on                                                                  |                            |                                |   |     |   |
| @<br>**          |                     |                | 1 Applications<br>Filter By + | O ORACLE                  | BB U O                             | O Pretocted                | A Settings                                                          | 1•                         |                                |   |     |   |
|                  |                     |                | None -                        | Hoat Name                 | C Type C Policy N<br>HANA Database | anne C Proble<br>L C<br>1. | tion Status 2  <br>Instatected Q<br>View Dataits<br>Activate Backup | 9                          |                                |   |     |   |
|                  |                     |                |                               |                           |                                    |                            |                                                                     |                            |                                |   |     | 0 |

2. Scegliere il criterio creato in precedenza e fare clic su Avanti.

|      | <b>.</b> .                |           |                     |                   |                      |                           |                     |                             |                            |                               |   |   |   |   |
|------|---------------------------|-----------|---------------------|-------------------|----------------------|---------------------------|---------------------|-----------------------------|----------------------------|-------------------------------|---|---|---|---|
| n Ne | tApp BlueXP               |           |                     |                   |                      |                           | Q. BlueXP Search Sn | scount ~  <br>apCenterSenit | Workspace ~<br>Workspace-1 | Connector ~<br>septo-un-conne | ٠ | ٥ | 0 | 8 |
|      | Activate Backup for "SS1" |           | Assign Policy       | Add Working Envir | onments (3) Select P | travider 🕘 Canligure Prov | vidar (5) Review    |                             |                            |                               |   |   |   | × |
| 9    |                           |           |                     |                   |                      |                           |                     |                             |                            |                               |   |   |   |   |
| ٠    |                           |           |                     |                   | Assign Policy        |                           |                     |                             |                            |                               |   |   |   |   |
| Ģ    |                           | 5 Policie | 8                   |                   |                      |                           |                     |                             |                            |                               |   |   |   |   |
| ۲    |                           |           | Policy Name         | SnapMirror Label  | Retention Count      | Backup Storage Source     | Archival Policy     |                             |                            |                               |   |   |   |   |
| ••   |                           | 0         | CBA                 | cba               | Daily: 30            | Primary                   | Not Active          |                             |                            |                               |   |   |   |   |
|      |                           |           | 10 Year Monthly LTR | monthly           | Monthly: 120         | Primary                   | Not Active          |                             |                            |                               |   |   |   |   |
|      |                           |           | 7 Year Weekly LTR   | weekity           | Weekly: 370          | Primary                   | Not Active          |                             |                            |                               |   |   |   |   |
|      |                           |           | 5 Year Daily LTR    | daily             | Daily : 1830         | Primary                   | Not Active          |                             |                            |                               |   |   |   |   |
|      |                           |           | 1 Year Daily LTR    | daily             | Daily: 366           | Primary                   | Not Active          |                             |                            |                               |   |   |   |   |
|      |                           |           |                     |                   |                      |                           |                     |                             |                            |                               |   |   |   |   |
|      |                           |           |                     |                   |                      |                           |                     |                             |                            |                               |   |   |   |   |
|      |                           |           |                     |                   |                      |                           |                     |                             |                            |                               |   |   |   |   |
|      |                           |           |                     |                   |                      |                           |                     |                             |                            |                               |   |   |   |   |
|      |                           |           |                     |                   |                      |                           |                     |                             |                            |                               |   |   |   |   |
|      |                           |           |                     |                   |                      |                           |                     |                             |                            |                               |   |   |   |   |
|      |                           |           |                     |                   |                      |                           |                     |                             |                            |                               |   |   |   |   |
|      |                           |           |                     |                   |                      |                           |                     |                             |                            |                               |   |   |   |   |
|      |                           |           |                     |                   |                      |                           |                     |                             |                            |                               |   |   |   |   |
|      |                           |           |                     | 5                 | Previous             | ext                       |                     |                             |                            |                               |   |   |   | 0 |
|      |                           |           |                     |                   |                      |                           |                     |                             |                            |                               |   |   |   | U |

3. Quando il sistema di archiviazione e il connettore sono stati configurati in anticipo, il backup viene attivato.

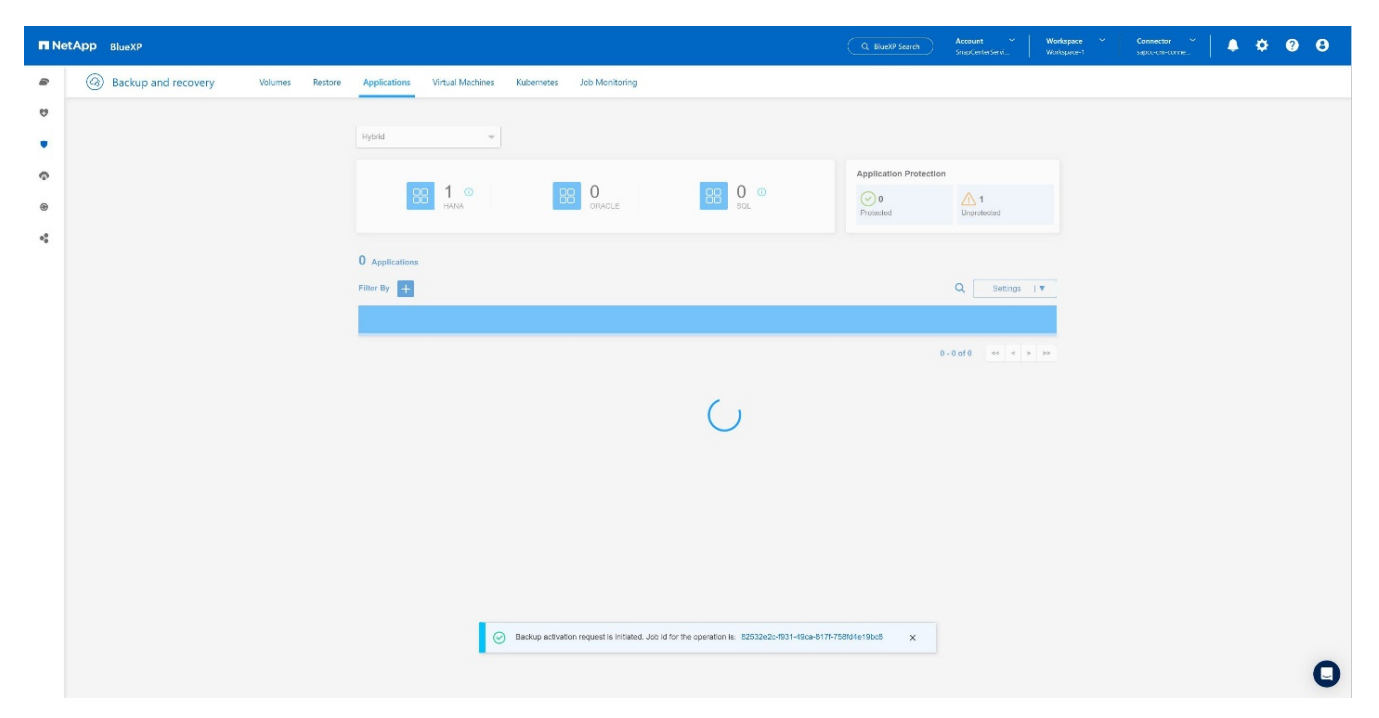

4. Una volta completato il lavoro, viene visualizzato l'elenco sistema.

| ← ·              | → C A 🖄 https://console.bluex               | p.netapp.com/backup-rest | tore/applications             |                                     |                           |                    |                    |                              |                            | A* Q 16 U                     | 3   ₫ | 🕀 🥘 …               |
|------------------|---------------------------------------------|--------------------------|-------------------------------|-------------------------------------|---------------------------|--------------------|--------------------|------------------------------|----------------------------|-------------------------------|-------|---------------------|
| 🕼 vSph           | ere - VMeware 💱 SAP JAM 🗖 SAP Business Appl | i O NetAppDocs/netap.    | 🧧 BOX Cisco 🤨 CyberArk 🦚 NE   | A Roadmaps - P 🚆 Remote SDP - Login | RTP Aidocknext We Licensi | ing Operatio 🦚 Net | sApp Benefits 🕒 H  | ICMA 🎦 E/A Fehler be         | im Ein 🗋 Docur             | ment Status 😅 ois             | >     | 📋 Weitere Favoriten |
| n Ne             | etApp BlueXP                                |                          |                               |                                     |                           |                    |                    | Account ~<br>SnapCenterServi | Workspace ~<br>Workspace-1 | Connector ~<br>supco-cm-conne | • •   | <b>9 8</b>          |
|                  | Backup and recovery                         | Volumes Restore          | Applications Virtual Machines | Kubernetes Job Monitoring           |                           |                    |                    |                              |                            |                               |       |                     |
|                  |                                             |                          |                               |                                     |                           |                    |                    |                              |                            |                               |       |                     |
|                  |                                             |                          | Hybrid v                      |                                     |                           |                    |                    |                              |                            |                               |       |                     |
| Ģ                |                                             |                          |                               |                                     |                           | Appl               | ication Protection |                              |                            |                               |       |                     |
| ۲                |                                             |                          | BB 1 O                        | BB O<br>ORACLE                      |                           | Prote              | 1<br>neted         | 0<br>Unprotocted             |                            |                               |       |                     |
| 0 <sup>0</sup> 0 |                                             |                          |                               |                                     |                           |                    |                    |                              |                            |                               |       |                     |
|                  |                                             |                          | 1 Applications                |                                     |                           |                    |                    |                              |                            |                               |       |                     |
|                  |                                             |                          | Filter By +                   |                                     |                           |                    |                    | Q Settings                   | •                          |                               |       |                     |
|                  |                                             |                          | Name                          | A Host Name                         | )   Type 0                | Policy Name        | 0 i Protection     | n Status 💠 🗍                 |                            |                               |       |                     |
|                  |                                             |                          | 551                           | hana-1.sapcc.stl.netapp.com         | HANA Database             | CBA                | Prote              | ected                        | •                          |                               |       |                     |
|                  |                                             |                          |                               |                                     |                           |                    | 1 - 1 of           | f1 es e 1 >                  | 20                         |                               |       |                     |
|                  |                                             |                          |                               |                                     |                           |                    |                    |                              |                            |                               |       |                     |
|                  |                                             |                          |                               |                                     |                           |                    |                    |                              |                            |                               |       |                     |
|                  |                                             |                          |                               |                                     |                           |                    |                    |                              |                            |                               |       |                     |
|                  |                                             |                          |                               |                                     |                           |                    |                    |                              |                            |                               |       |                     |
|                  |                                             |                          |                               |                                     |                           |                    |                    |                              |                            |                               |       |                     |
|                  |                                             |                          |                               |                                     |                           |                    |                    |                              |                            |                               |       |                     |
|                  |                                             |                          |                               |                                     |                           |                    |                    |                              |                            |                               |       |                     |
|                  |                                             |                          |                               |                                     |                           |                    |                    |                              |                            |                               |       |                     |
|                  |                                             |                          |                               |                                     |                           |                    |                    |                              |                            |                               |       | •                   |
|                  |                                             |                          |                               |                                     |                           |                    |                    |                              |                            |                               |       | U                   |
|                  |                                             |                          |                               |                                     |                           |                    |                    |                              |                            |                               |       |                     |

5. Dopo qualche tempo i backup saranno elencati nella vista dettagliata del sistema SAP HANA. Il giorno successivo verrà elencato un backup giornaliero.

| II Ne | tApp BlueXP         |                                                      |                           | Q. BlueXP Search Account<br>SnapCenterSe | Workspace V<br>enit SAP-HANA-Hybrid                          | Connector 🎽 🌲 🏟 🕐 🤂 |
|-------|---------------------|------------------------------------------------------|---------------------------|------------------------------------------|--------------------------------------------------------------|---------------------|
|       | Backup and recovery | Volumes Restore Applications Virtual Machines K      | Cubernetes Job Monitoring |                                          |                                                              |                     |
| 6     | Applications > \$54 |                                                      |                           |                                          |                                                              |                     |
| •     |                     |                                                      | SS1                       |                                          |                                                              |                     |
| ବ     |                     |                                                      |                           |                                          |                                                              |                     |
| ۲     |                     |                                                      |                           |                                          | 0                                                            |                     |
| •     |                     | Database                                             | Storage                   |                                          | Protection                                                   |                     |
|       |                     | Database Name SS1                                    | Volume 1                  | ✓ Policy Name                            | cba-test                                                     |                     |
|       |                     | Database Version 2.0 SPS06                           |                           | Working Environment                      | a700s-sapcc                                                  |                     |
|       |                     | Database Type Multiple Containers                    |                           | Provider                                 | AWS                                                          |                     |
|       |                     | Discovery Type Auto Discovered                       |                           | Bucket                                   | netapp-backup-<br>18e2e5a9-fcad-11ea-<br>afc6-00a098/d004/db |                     |
|       |                     | Tenant Database Names SS1                            |                           | Region                                   | us-east-1                                                    |                     |
|       |                     | Application Type HANA Database                       |                           | Account                                  | 611568431415                                                 |                     |
|       |                     | 26                                                   |                           |                                          |                                                              |                     |
|       |                     | 20 Backups                                           |                           | 0                                        | Last Updated                                                 |                     |
|       |                     |                                                      |                           | ~                                        | Apr 17 2023, 12:23:43 PM                                     |                     |
|       |                     | Backup Hame                                          | Backup Type               | Backup Date                              |                                                              |                     |
|       |                     | SnapCenter_Policy4CBA_Daily_04-17-2023_01.00.02.2237 | Data                      | 4/17/2023 1:01:03 AM                     | •••                                                          |                     |
|       |                     | SnapCenter_Policy4CBA_Daily_04-16-2023_01.00.02.0710 | Data                      | 4/16/2023 1:01:05 AM                     | •••                                                          |                     |
|       |                     | SnapCenter_Policy4CBA_Daily_04-15-2023_01.00.02.1403 | Data                      | 4/15/2023 1:01:03 AM                     | ***                                                          | Q                   |

In alcuni ambienti potrebbe essere necessario rimuovere eventuali impostazioni di pianificazione esistenti dell'origine snapmirror. Per farlo, esegui il seguente comando nel sistema ONTAP di origine: *snapmirror modify* -*destination-path <hana-cloud-svm>:<SID\_data\_mnt00001>\_copy -planning ""*.

# Ripristino del backup di SAP HANA BlueXP

Un ripristino dal backup può essere effettuato solo su un sistema storage basato su NetApp ONTAP on-premise o su NetApp CVO all'interno del cloud. È possibile eseguire un ripristino effettuando le seguenti operazioni:

- 1. Nell'interfaccia utente di BlueXP, fai clic su **protezione > Backup e ripristino > applicazioni** e scegli ibrido.
- 2. Nel campo Filtra per, seleziona il filtro tipo e dal menu a discesa seleziona HANA.
- 3. Fare clic su **Visualizza dettagli** corrispondente al database che si desidera ripristinare.

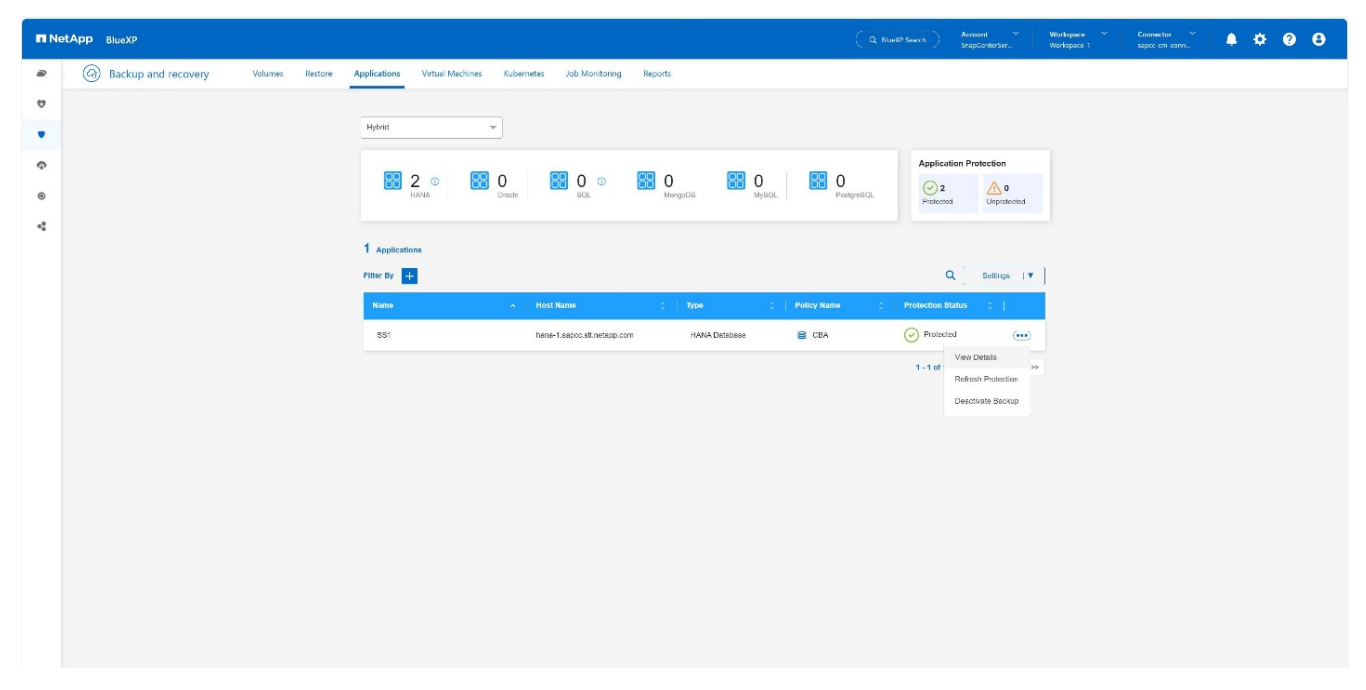

4. Selezionare il backup desiderato e scegliere esportazione archiviazione.

| <b>n</b> N | tApp BlueXP         |                 |                                                      |                                 |                     | Account ~<br>SnapCenterSer               | Workspace ~<br>Workspace 1 | Connector 🔶<br>sapcc.cm.conn | ۰. | 1 | ¢ |
|------------|---------------------|-----------------|------------------------------------------------------|---------------------------------|---------------------|------------------------------------------|----------------------------|------------------------------|----|---|---|
| -          | Backup and recovery | Volumes Restore | Applications Virtual Machines Kubernetes Job 1       | Monitoring Reports              |                     |                                          |                            |                              |    |   |   |
| 9          | Applications > SS1  |                 |                                                      |                                 |                     |                                          |                            |                              |    |   |   |
| ٠          |                     |                 |                                                      | SS1                             |                     |                                          |                            |                              |    |   |   |
| 0          |                     |                 |                                                      |                                 |                     |                                          |                            |                              |    |   |   |
| ۲          |                     |                 |                                                      |                                 |                     |                                          |                            |                              |    |   |   |
| •          |                     |                 | Database                                             | Volume 1                        | Policy Name CE      | iA A                                     |                            |                              |    |   |   |
|            |                     |                 | Database Version 2.0 SPS00                           |                                 |                     | ×                                        |                            |                              |    |   |   |
|            |                     |                 | Database Type Multiple Containers                    |                                 |                     |                                          |                            |                              |    |   |   |
|            |                     |                 | Discovery Type Auto Discovered                       |                                 |                     |                                          |                            |                              |    |   |   |
|            |                     |                 | Tenant Database Names SS1                            |                                 |                     |                                          |                            |                              |    |   |   |
|            |                     |                 | Application Type HANA Database                       |                                 |                     |                                          |                            |                              |    |   |   |
|            |                     |                 | 7 Backups                                            |                                 |                     |                                          |                            |                              |    |   |   |
|            |                     |                 | Filter By +                                          |                                 | ۹ 🖸                 | Last Updated<br>Mar 04 2024, 10:00:45 At | м                          |                              |    |   |   |
|            |                     |                 | Backup Name                                          | <ul> <li>Backup Type</li> </ul> | Backup Date         | •                                        |                            |                              |    |   |   |
|            |                     |                 | SnapCenter_Policy4CBA_Doily_03-04-2024_01.00.02.5955 | Data                            | 34/2024 1:01:04 AM  |                                          |                            |                              |    |   |   |
|            |                     |                 | SnapCenter_Policy4CBA_Dolly_03-03-2024_01.00.02.6449 | Date                            | 3/3/2024 1:01:04 AM | Storage export                           |                            |                              |    |   |   |
|            |                     |                 | SnapCenter_Policy4CBA_Daily_03-02-2024_01.00.02.8057 | Data                            | 3/2/2024 1:01:04 AM |                                          |                            |                              |    |   |   |
|            |                     |                 |                                                      |                                 |                     |                                          |                            |                              |    |   |   |
|            |                     |                 | SnapCenter_Policy4CBA_Daily_03-01-2024_01.00.02.6627 | Data                            | 3/1/2024 1:01:03 AM |                                          |                            |                              |    |   |   |

5. Fornire le opzioni desiderate:

| II N | etApp Bloop                                                                                                    | Q BlueXP Search | Account ~<br>SnepCenterSer | Workspace Y<br>Workspace-1 | Connector ~<br>sapco.cm.com | 0 | 8 |
|------|----------------------------------------------------------------------------------------------------|-----------------|----------------------------|----------------------------|-----------------------------|---|---|
|      | Restore "SS1" () Restore options () Disrupe mapping () Review                                                                                                    |                 |                            |                            |                             |   | × |
| 9    |                                                                                                    |                 |                            |                            |                             |   |   |
| ٠    | Restore options<br>Specify where do you want to export the backup                                                                                                    |                 |                            |                            |                             |   |   |
| Ģ    |                                                                                                    |                 |                            |                            |                             |   |   |
| ۲    | FODN or IP address                                                                                                    |                 |                            |                            |                             |   |   |
| 4    | Initiations for SNN                                                                                                    |                 |                            |                            |                             |   |   |
|      | <ul> <li>Change storage location</li> <li>By default residue from deject store will be residened in the source SVAL Using of photoe enterrate storage at the source storage does not have enough source.</li> </ul> | ie this<br>)    |                            |                            |                             |   |   |
|      |                                                                                                    |                 |                            |                            |                             |   |   |
|      |                                                                                                    |                 |                            |                            |                             |   |   |
|      |                                                                                                    |                 |                            |                            |                             |   |   |
|      |                                                                                                    |                 |                            |                            |                             |   |   |
|      |                                                                                                    |                 |                            |                            |                             |   |   |
|      |                                                                                                    |                 |                            |                            |                             |   |   |
|      |                                                                                                    |                 |                            |                            |                             |   |   |
|      | Provins                                                                                                    |                 |                            |                            |                             |   |   |

- a. Per l'ambiente NAS, specificare l'FQDN o l'indirizzo IP dell'host su cui esportare i volumi ripristinati dall'archivio di oggetti.
- b. Per l'ambiente SAN, specificare gli iniziatori dell'host a cui mappare le LUN dei volumi ripristinati dall'archivio di oggetti.
- 6. Se lo snapshot si trova nello storage di archiviazione, selezionare la priorità per ripristinare i dati dallo storage di archiviazione.
- 7. Se lo spazio non è sufficiente nell'archivio di origine o l'archivio di origine non è disponibile, selezionare **Modifica posizione di archiviazione**.
- Se si seleziona Modifica posizione di memorizzazione, è possibile aggiungere un suffisso al volume di destinazione. Se la casella di controllo non è stata selezionata, per impostazione predefinita \_restore viene aggiunto al volume di destinazione. Fare clic su Avanti.
- 9. Se è stato selezionato Cambia posizione di archiviazione, specificare i dettagli della posizione di archiviazione alternativa in cui i dati ripristinati dall'archivio oggetti verranno memorizzati nella pagina mappatura archiviazione e fare clic su **Avanti**.
- 10. Rivedere i dettagli e fare clic su **Ripristina**.

| II NO | etApp BlueXP  |                                     |                                    |                             | Q BluetP Search | Account ~<br>SnapCenterSet | Workspace Y<br>Workspace-1 | Connector ~<br>sapco-cm-corn | ¢ | • • |
|-------|---------------|-------------------------------------|------------------------------------|-----------------------------|-----------------|----------------------------|----------------------------|------------------------------|---|-----|
|       | Restore "SS1" | Restore options                     | ③ Storage mapping                  | 3 Review                    |                 |                            |                            |                              |   | ×   |
| ۵     |               |                                     | Deview                             |                             |                 |                            |                            |                              |   |     |
| ٠     |               |                                     | Review                             |                             |                 |                            |                            |                              |   |     |
| ¢     |               | Backup Name                         | SnapCenter_Pol<br>04-2024_01.00.02 | lcy4CBA_Dally_03-<br>2.5955 |                 |                            |                            |                              |   |     |
|       |               | FQDN or IP address                  | 10.10.10.10                        |                             |                 |                            |                            |                              |   |     |
| -•    |               | Initiators for SAN                  |                                    |                             |                 |                            |                            |                              |   |     |
|       |               | Destination volume name sufficiency | _restore                           |                             |                 |                            |                            |                              |   |     |
|       |               |                                     |                                    |                             |                 |                            |                            |                              |   |     |
|       |               |                                     |                                    |                             |                 |                            |                            |                              |   |     |
|       |               |                                     |                                    |                             |                 |                            |                            |                              |   |     |
|       |               |                                     |                                    |                             |                 |                            |                            |                              |   |     |
|       |               |                                     |                                    |                             |                 |                            |                            |                              |   |     |
|       |               |                                     |                                    |                             |                 |                            |                            |                              |   |     |
|       |               |                                     |                                    |                             |                 |                            |                            |                              |   |     |
|       |               |                                     |                                    |                             |                 |                            |                            |                              |   |     |
|       |               |                                     |                                    |                             |                 |                            |                            |                              |   |     |
|       |               |                                     |                                    |                             |                 |                            |                            |                              |   |     |
|       |               | Previou                             | 5 Restore                          |                             |                 |                            |                            |                              |   |     |

Questa operazione esegue solo l'esportazione di archiviazione del backup ripristinato per l'host specificato. È necessario montare manualmente il filesystem sull'host e richiamare il database. Dopo aver utilizzato il volume, l'amministratore dello storage può eliminare il volume dal cluster ONTAP.

# Informazioni aggiuntive e cronologia versioni

#### Dove trovare ulteriori informazioni

Per ulteriori informazioni sulle informazioni descritte in questo documento, consultare i seguenti documenti e/o siti Web:

- Documentazione di backup e recovery di NetApp BlueXP "Proteggi i dati delle applicazioni on-premise | documentazione NetApp"
- Backup e recovery per SAP HANA con SnapCenter https://docs.netapp.com/us-en/netapp-solutions-sap/backup/saphana-br-scs-overview.html#the-netappsolution

#### Cronologia delle versioni

| Versione     | Data       | Cronologia delle versioni del documento |
|--------------|------------|-----------------------------------------|
| Versione 1.0 | Marzo 2024 | Versione iniziale                       |

Fare riferimento a. "Tool di matrice di interoperabilità (IMT)" Sul sito del supporto NetApp per verificare che le versioni esatte dei prodotti e delle funzionalità descritte in questo documento siano supportate per il tuo ambiente specifico. NetApp IMT definisce i componenti e le versioni dei prodotti che possono essere utilizzati per costruire configurazioni supportate da NetApp. I risultati specifici dipendono dall'installazione di ciascun cliente in conformità alle specifiche pubblicate.

# Backup e ripristino della replica del sistema SAP HANA con SnapCenter

# TR-4719: Replica del sistema SAP HANA - Backup e ripristino con SnapCenter

Nils Bauer, NetApp

SAP HANA System Replication viene comunemente utilizzato come soluzione ad alta disponibilità o di disaster recovery per i database SAP HANA. SAP HANA System Replication offre diverse modalità operative che è possibile utilizzare in base al caso d'utilizzo o ai requisiti di disponibilità.

È possibile combinare due casi di utilizzo principali:

- Alta disponibilità con un obiettivo del punto di ripristino (RPO) pari a zero e un obiettivo RTO (Recovery Time Objective) minimo utilizzando un host SAP HANA secondario dedicato.
- Disaster recovery su larga distanza. L'host SAP HANA secondario può essere utilizzato anche per lo sviluppo o il test durante il normale funzionamento.

#### Alta disponibilità con un RPO pari a zero e un RTO minimo

La replica di sistema viene configurata con la replica sincrona utilizzando tabelle precaricate in memoria sull'host SAP HANA secondario. Questa soluzione ad alta disponibilità può essere utilizzata per risolvere i guasti hardware o software e per ridurre i downtime pianificati durante gli aggiornamenti del software SAP HANA (operazioni di downtime quasi pari a zero).

Le operazioni di failover vengono spesso automatizzate utilizzando software di cluster di terze parti o con un semplice clic del workflow con il software SAP Landscape Management.

Dal punto di vista dei requisiti di backup, devi essere in grado di creare backup indipendenti dall'host SAP HANA principale o secondario. Un'infrastruttura di backup condivisa viene utilizzata per ripristinare qualsiasi backup, indipendentemente dall'host su cui è stato creato il backup.

Il resto di questo documento si concentra sulle operazioni di backup con la replica del sistema SAP configurata come soluzione ad alta disponibilità.

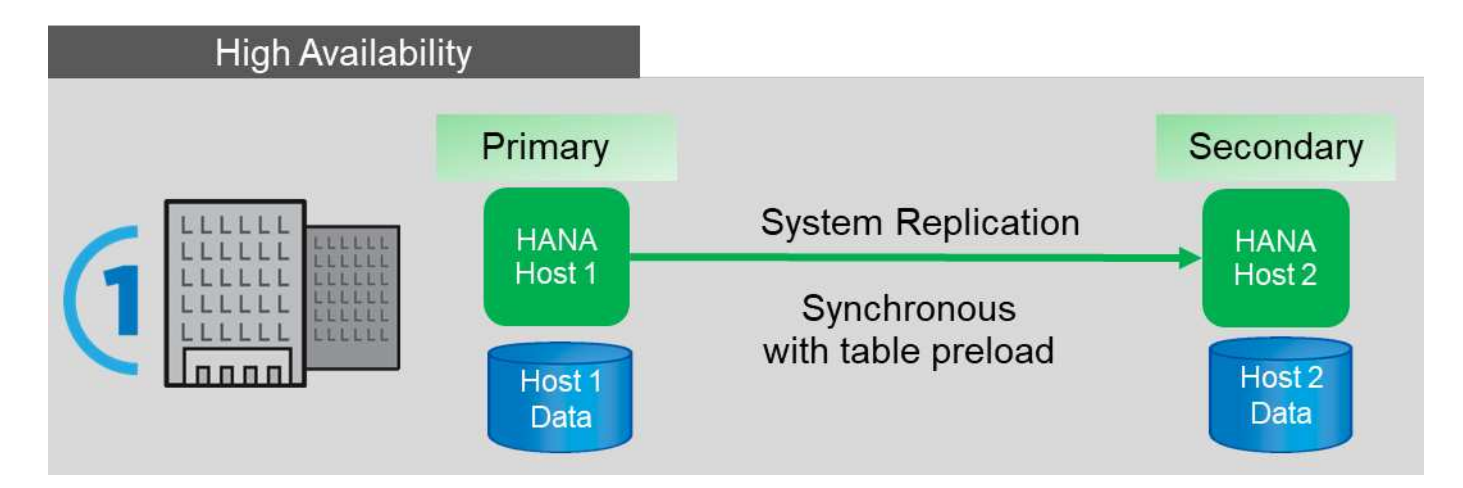

#### Disaster recovery su larga distanza

La replica del sistema può essere configurata con una replica asincrona senza alcuna tabella precaricata nella memoria dell'host secondario. Questa soluzione viene utilizzata per risolvere i guasti del data center e le

operazioni di failover vengono in genere eseguite manualmente.

Per quanto riguarda i requisiti di backup, è necessario essere in grado di creare backup durante il normale funzionamento nel data center 1 e durante il disaster recovery nel data center 2. Nei data center 1 e 2 è disponibile un'infrastruttura di backup separata e le operazioni di backup vengono attivate come parte del disaster failover. L'infrastruttura di backup in genere non è condivisa e non è possibile eseguire un'operazione di ripristino di un backup creato nell'altro data center.

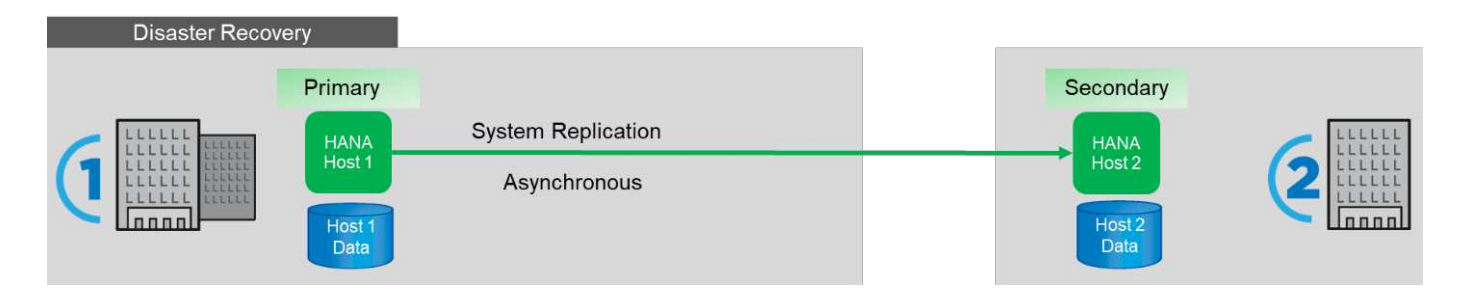

# Backup Snapshot dello storage e replica del sistema SAP

Le operazioni di backup vengono sempre eseguite sull'host SAP HANA primario. I comandi SQL richiesti per l'operazione di backup non possono essere eseguiti sull'host SAP HANA secondario.

Per le operazioni di backup SAP HANA, gli host SAP HANA primari e secondari sono una singola entità. Condividono lo stesso catalogo di backup SAP HANA e utilizzano i backup per il ripristino, indipendentemente dal fatto che il backup sia stato creato nell'host SAP HANA primario o secondario.

La possibilità di utilizzare qualsiasi backup per il ripristino e l'inoltro del ripristino utilizzando i backup dei log da entrambi gli host richiede una posizione di backup dei log condivisa accessibile da entrambi gli host. NetApp consiglia di utilizzare un volume di storage condiviso. Tuttavia, occorre anche separare la destinazione di backup del log in sottodirectory all'interno del volume condiviso.

Ogni host SAP HANA dispone di un proprio volume di storage. Quando si utilizza un'istantanea basata su storage per eseguire un backup, viene creata un'istantanea coerente con il database sul volume di storage dell'host SAP HANA primario.

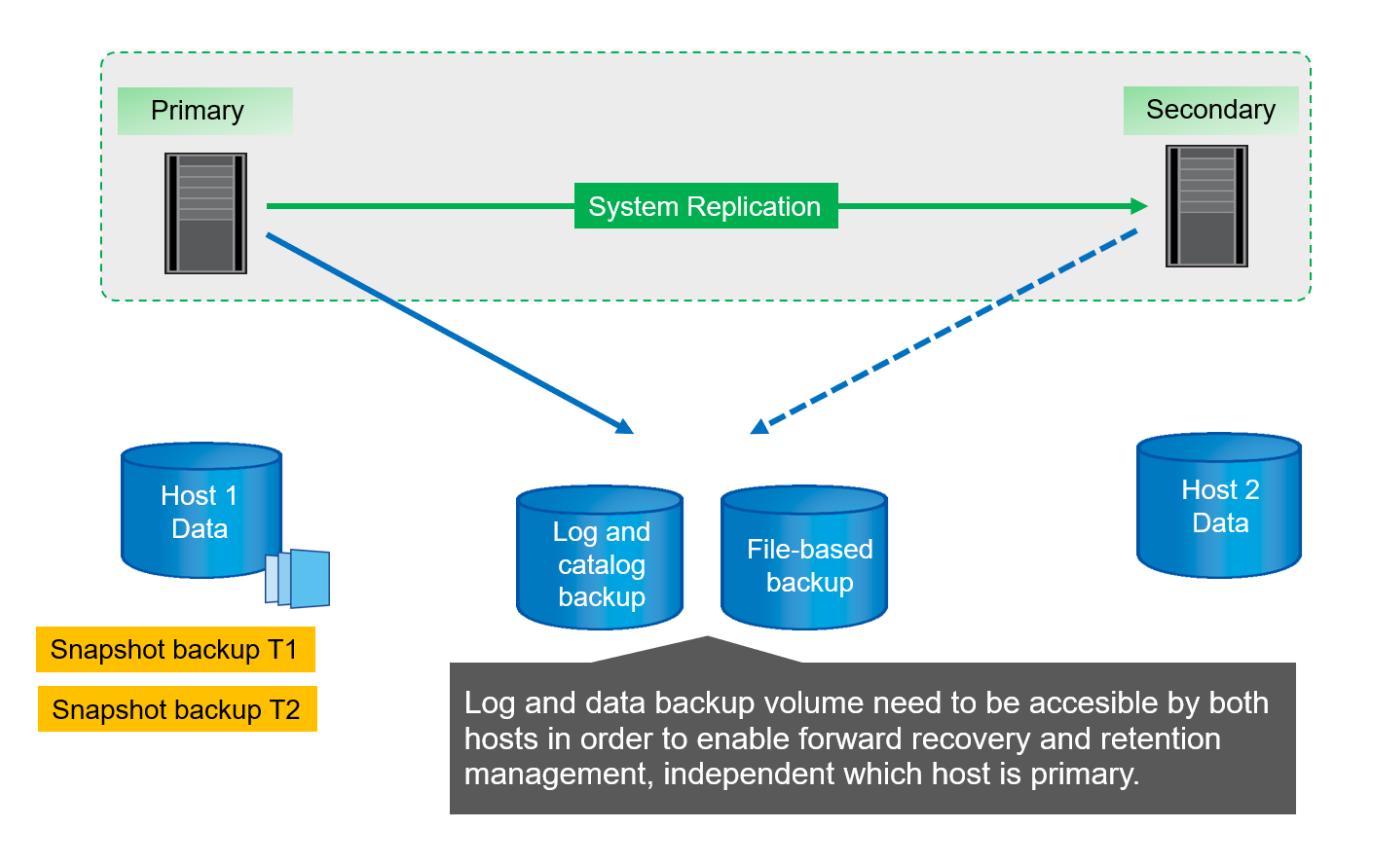

Quando viene eseguito un failover sull'host 2, l'host 2 diventa l'host primario, i backup vengono eseguiti sull'host 2 e i backup Snapshot vengono creati sul volume di storage dell'host 2.

Il backup creato sull'host 2 può essere ripristinato direttamente al livello di storage. Se è necessario utilizzare un backup creato sull'host 1, il backup deve essere copiato dal volume di storage dell'host 1 al volume di storage dell'host 2. Forward Recovery utilizza i backup dei log di entrambi gli host.

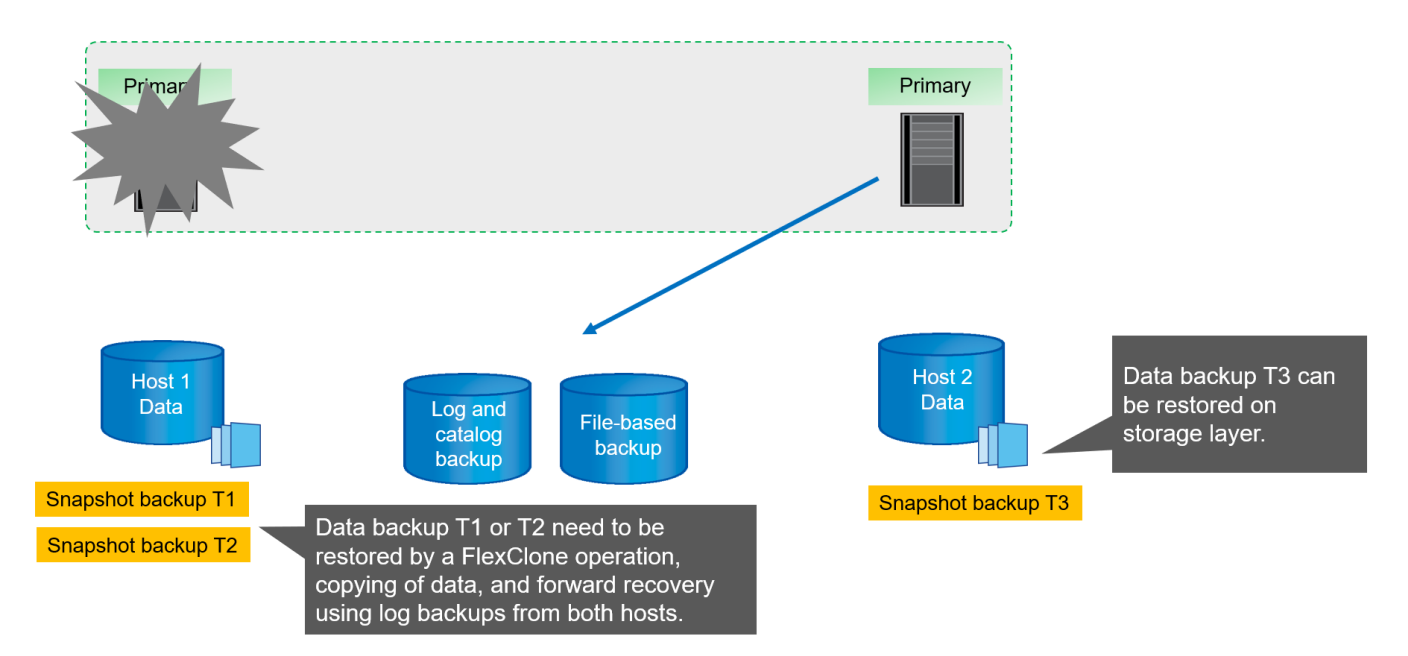

# Opzioni di configurazione SnapCenter per la replica del sistema SAP

Sono disponibili due opzioni per la configurazione della protezione dei dati con il software NetApp SnapCenter in un ambiente di replica del sistema SAP HANA:

- Un gruppo di risorse SnapCenter che include host SAP HANA e il rilevamento automatico con SnapCenter versione 4.6 o superiore.
- Una singola risorsa SnapCenter per entrambi gli host SAP HANA che utilizzano un indirizzo IP virtuale.

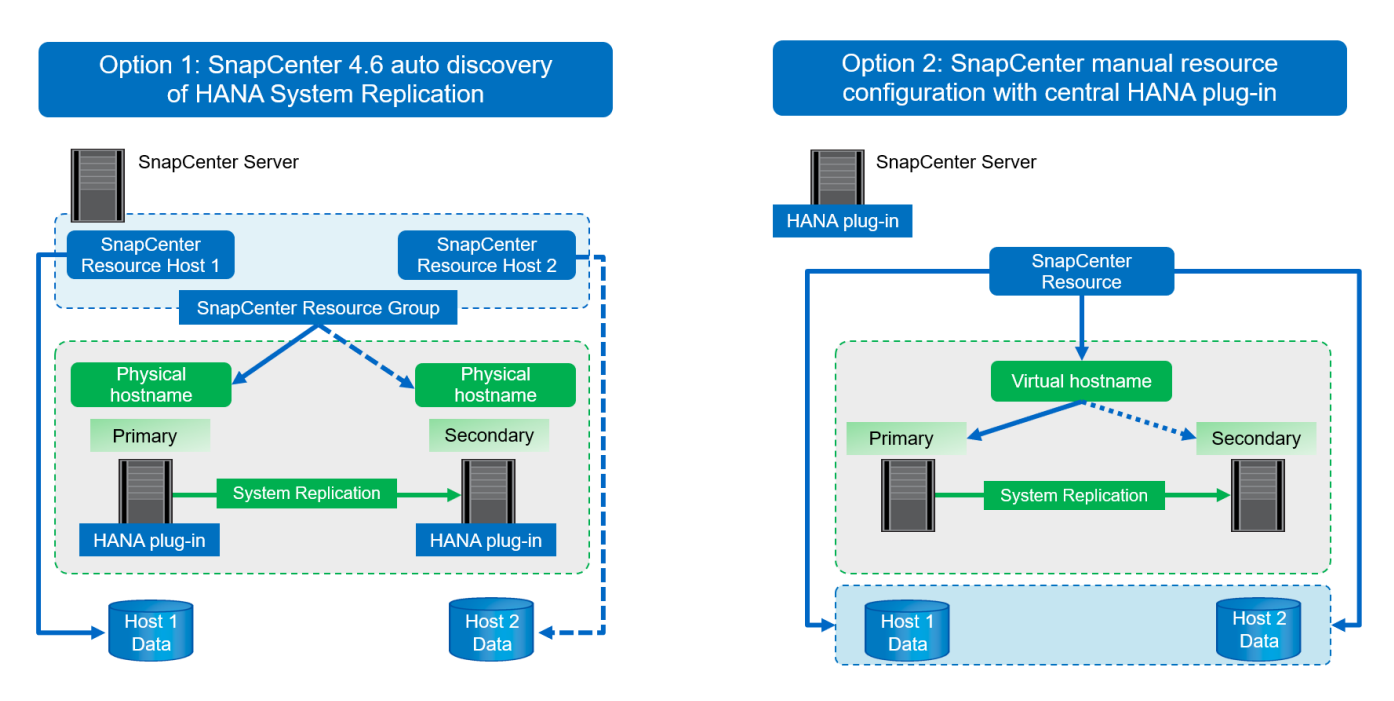

A partire da SnapCenter 4.6, SnapCenter supporta il rilevamento automatico dei sistemi HANA configurati in una relazione di replica del sistema HANA. Ciascun host viene configurato utilizzando il proprio indirizzo IP fisico (nome host) e il proprio volume di dati sul layer di storage. Le due risorse SnapCenter sono combinate in un gruppo di risorse e SnapCenter identifica automaticamente l'host primario o secondario ed esegue le operazioni di backup richieste di conseguenza. La gestione della conservazione per Snapshot e backup basati su file creati da SnapCenter viene eseguita su entrambi gli host per garantire che i vecchi backup vengano cancellati anche sull'host secondario corrente.

Con una configurazione a singola risorsa per entrambi gli host SAP HANA, la singola risorsa SnapCenter viene configurata utilizzando l'indirizzo IP virtuale degli host di replica del sistema SAP HANA. Entrambi i volumi di dati degli host SAP HANA sono inclusi nella risorsa SnapCenter. Poiché si tratta di una singola risorsa SnapCenter, la gestione della conservazione per Snapshot e i backup basati su file creati da SnapCenter funziona indipendentemente dall'host attualmente primario o secondario. Queste opzioni sono possibili con tutte le versioni di SnapCenter.

La seguente tabella riassume le differenze principali delle due opzioni di configurazione.

|                                     | Gruppo di risorse con<br>SnapCenter 4.6                  | Singola risorsa SnapCenter e<br>indirizzo IP virtuale                                                                                                    |
|-------------------------------------|----------------------------------------------------------|----------------------------------------------------------------------------------------------------|
| Operazione di backup (Snapshot e    | Identificazione automatica dell'host                     | Utilizza automaticamente l'indirizzo                                                                                                    |
| basato su file)                     | primario nel gruppo di risorse                           | IP virtuale                                                                                                    |
| Gestione della conservazione        | Eseguito automaticamente su                              | Utilizza automaticamente una                                                                                                    |
| (Snapshot e basato su file)         | entrambi gli host                                        | singola risorsa                                                                                                    |
| Requisiti di capacità per il backup | l backup vengono creati solo sul<br>volume host primario | I backup vengono sempre creati su<br>entrambi i volumi host. Il backup del<br>secondo host è coerente solo con il<br>crash e non può essere utilizzato<br>per eseguire un rollforward. |

|                           | Gruppo di risorse con<br>SnapCenter 4.6                                                               | Singola risorsa SnapCenter e<br>indirizzo IP virtuale                                                                       |
|---------------------------|----------------------------------------------------------------------------------------------------|----------------------------------------------------------------------------------------------------|
| Ripristinare l'operazione | I backup dall'host attivo corrente<br>sono disponibili per l'operazione di<br>ripristino              | Script di pre-backup necessario per<br>identificare i backup validi e che<br>possono essere utilizzati per il<br>ripristino |
| Operazione di recovery    | Tutte le opzioni di ripristino<br>disponibili, come per qualsiasi<br>risorsa rilevata automaticamente | Ripristino manuale richiesto                                                                                                |

In generale, NetApp consiglia di utilizzare l'opzione di configurazione del gruppo di risorse con SnapCenter 4.6 per proteggere i sistemi HANA con la replica del sistema HANA abilitata. L'utilizzo di una singola configurazione delle risorse SnapCenter è necessario solo se l'approccio operativo SnapCenter è basato su un host plug-in centrale e il plug-in HANA non è distribuito sugli host del database HANA.

Le due opzioni sono descritte in dettaglio nelle sezioni seguenti.

(i)

# Configurazione di SnapCenter 4.6 mediante un gruppo di risorse

SnapCenter 4.6 supporta il rilevamento automatico per i sistemi HANA configurati con la replica del sistema HANA. SnapCenter 4.6 include la logica per identificare gli host HANA primari e secondari durante le operazioni di backup e gestisce anche la gestione della conservazione su entrambi gli host HANA. Inoltre, il ripristino e il ripristino automatici sono ora disponibili anche per gli ambienti di replica del sistema HANA.

#### Configurazione di SnapCenter 4.6 per gli ambienti di replica del sistema HANA

La figura seguente mostra la configurazione di laboratorio utilizzata per questo capitolo. Due host HANA, hana-3 e hana-4, sono stati configurati con la replica di sistema HANA.

È stato creato un utente di database "SnapCenter" per il database di sistema HANA con i privilegi necessari per eseguire le operazioni di backup e ripristino (vedere "Backup e ripristino SAP HANA con SnapCenter"). È necessario configurare una chiave di memorizzazione utente HANA su entrambi gli host utilizzando l'utente del database indicato sopra.

```
ss2adm@hana- 3: / > hdbuserstore set SS2KEY hana- 3:33313 SNAPCENTER
<password>
```

ss2adm@hana- 4:/ > hdbuserstore set SS2KEY hana-4:33313 SNAPCENTER
<password>

Da un punto di vista di alto livello, è necessario eseguire i seguenti passaggi per configurare la replica del sistema HANA in SnapCenter.

1. Installare il plug-in HANA sull'host primario e secondario. Viene eseguita la rilevazione automatica e viene rilevato lo stato di replica del sistema HANA per ogni host primario o secondario.

- 2. Eseguire SnapCenter configure database e fornire il hdbuserstore chiave. Vengono eseguite ulteriori operazioni di rilevamento automatico.
- 3. Creare un gruppo di risorse, inclusi entrambi gli host e configurare la protezione.

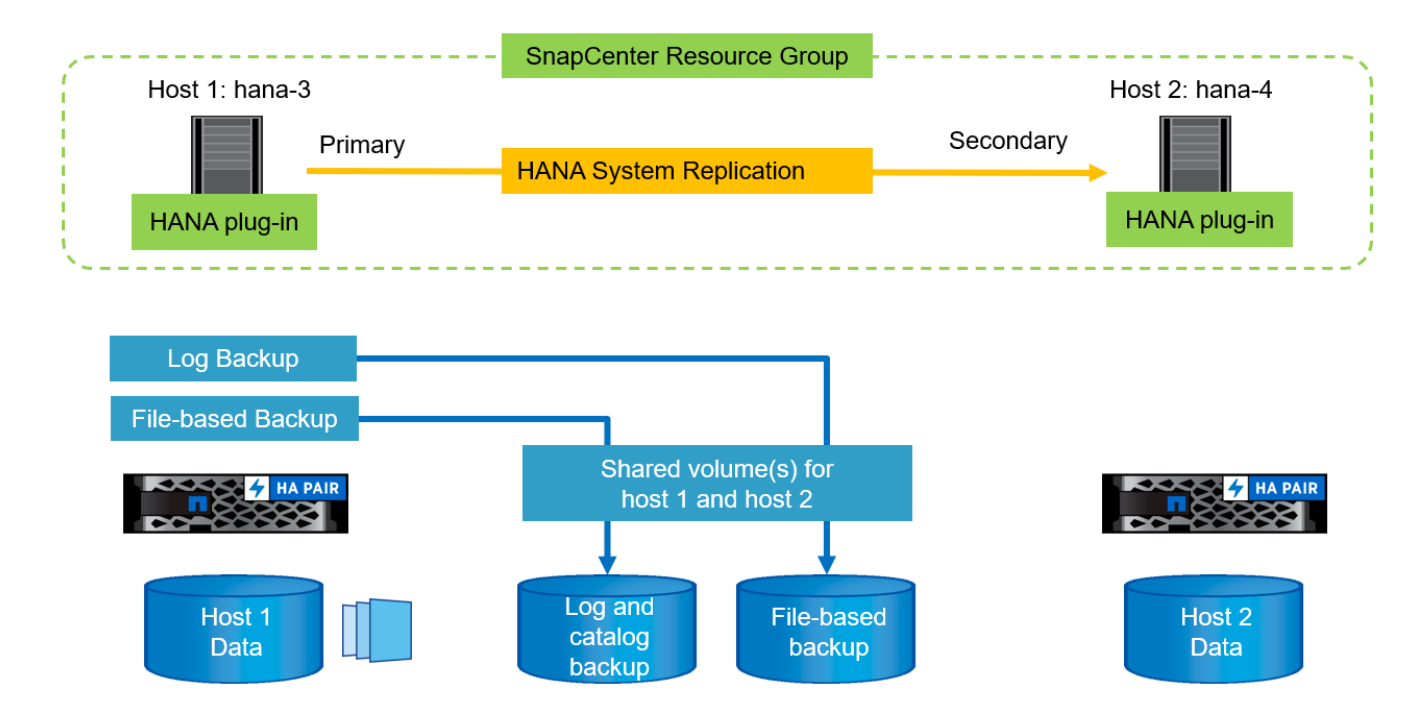

Dopo aver installato il plug-in HANA di SnapCenter su entrambi gli host HANA, i sistemi HANA vengono visualizzati nella vista delle risorse di SnapCenter allo stesso modo delle altre risorse rilevate automaticamente. A partire da SnapCenter 4.6, viene visualizzata una colonna aggiuntiva che mostra lo stato della replica del sistema HANA (attivata/disattivata, primaria/secondaria).

| Π | NetApp Snap     | Cento | er®    |                                            |                 |                  |                      |                                 |                 | ٠        | 0- | L sapcc\scadmin Sn   | apCenterAdm       | in 🛛 🗊 Sign Out         |
|---|-----------------|-------|--------|--------------------------------------------|-----------------|------------------|----------------------|---------------------------------|-----------------|----------|----|----------------------|-------------------|-------------------------|
| < |                 | SAP   | HANA   | -                                          |                 |                  |                      |                                 |                 |          |    |                      |                   |                         |
|   | Dashboard       | Vie   | w Mult | itenant Database Container 👻 🤇 Search data | bases 🛛 🏹       |                  |                      |                                 |                 |          |    | Refresh Resources Ad | d SAP HANA Databa | +<br>New Resource Group |
|   | Resources       | IL.   | 100    | System                                     | System ID (SID) | Tenant Databases | Replication          | Plug-in Host                    | Resource Groups | Policies |    | Last bac             | kup Ov            | erall Status            |
| * | Monitor         |       | 8      | 552                                        | 552             | S52              | Enabled<br>(Primary) | hana-3.sapcc.stl.netapp.c<br>om |                 |          |    |                      | Not p             | rotected                |
| ŵ | Reports         |       | 8      | 552                                        | 552             | 552              | Enabled              | hana-4.sapcc.stl.netapp.c       |                 |          |    |                      | Not p             | rotected                |
| A | Hosts           |       |        |                                            |                 |                  | (secondary)          | om                              |                 |          |    |                      |                   |                         |
| ł | Storage Systems |       |        |                                            |                 |                  |                      |                                 |                 |          |    |                      |                   |                         |
| = | Settings        |       |        |                                            |                 |                  |                      |                                 |                 |          |    |                      |                   |                         |
|   | Alerts          |       |        |                                            |                 |                  |                      |                                 |                 |          |    |                      |                   |                         |

Facendo clic sulla risorsa, SnapCenter richiede la chiave di archivio utente HANA per il sistema HANA.

| Configure Databa             | se                          |        | ×  |
|------------------------------|-----------------------------|--------|----|
| Plug-in host                 | hana-3.sapcc.stl.netapp.com |        |    |
| HDBSQL OS User               | ss2adm                      |        |    |
| HDB Secure User Store<br>Key | SS2KEY                      |        | 0  |
|                              |                             |        |    |
|                              |                             |        |    |
|                              |                             | Cancel | ок |

Vengono eseguite ulteriori operazioni di rilevamento automatico e SnapCenter mostra i dettagli delle risorse. In SnapCenter 4.6, lo stato della replica del sistema e il server secondario sono elencati in questa vista.

| n Ne                                  | tApp S  | napCenter®                          |                                   |                     |                    |                       |                  | C | 9-  | L sapcc\scadmin | SnapCenterAdmin | 🛿 Sign Out |
|---------------------------------------|---------|-------------------------------------|-----------------------------------|---------------------|--------------------|-----------------------|------------------|---|-----|-----------------|-----------------|------------|
|                                       | SAP HAN |                                     | Resource - Details                |                     |                    |                       |                  |   |     |                 |                 | 2          |
|                                       | Search  | n databases                         |                                   |                     |                    |                       |                  |   |     |                 |                 |            |
| 0                                     | 17 ha   | System                              | Details for selected resource     |                     |                    |                       |                  |   |     |                 |                 |            |
| •                                     | 8       | SS2                                 | Type                              |                     | Multitenant Datah  | ase Container         |                  |   |     |                 |                 |            |
| -                                     |         | SS2                                 | HANA System Name                  |                     | <52                |                       |                  |   |     |                 |                 |            |
| a a a a a a a a a a a a a a a a a a a |         |                                     | SID                               |                     | 552                |                       |                  |   |     |                 |                 |            |
|                                       |         |                                     | Tenant Databases                  |                     | 552                |                       |                  |   |     |                 |                 |            |
| -                                     |         |                                     | Plug-in Host                      |                     | hana-3.saocc.sti.n | etapp.com             |                  |   |     |                 |                 |            |
| Berl.                                 |         |                                     | HDB Secure User Store Key         |                     | SS2KEY             |                       |                  |   |     |                 |                 |            |
| *                                     |         |                                     | HDBSQL OS User                    |                     | ss2adm             |                       |                  |   |     |                 |                 |            |
|                                       |         |                                     | Log backup location               |                     | /mnt/backup/552    |                       |                  |   |     |                 |                 |            |
|                                       |         |                                     | Backup catalog location           |                     | /mnt/backup/SS2    |                       |                  |   |     |                 |                 |            |
|                                       |         |                                     | System Replication                |                     | Enabled (Primary)  |                       |                  |   |     |                 |                 |            |
|                                       |         |                                     | Secondary Servers                 |                     | hana-4             |                       |                  |   |     |                 |                 |            |
|                                       |         |                                     | plug-in name                      |                     | SAP HANA           |                       |                  |   |     |                 |                 |            |
|                                       |         |                                     | Last backup                       |                     | None               |                       |                  |   |     |                 |                 |            |
|                                       |         |                                     | Resource Groups                   |                     | None               |                       |                  |   |     |                 |                 |            |
|                                       |         |                                     | Policy                            |                     | None               |                       |                  |   |     |                 |                 |            |
|                                       |         |                                     | Discovery Type                    |                     | Auto               |                       |                  |   |     |                 |                 |            |
|                                       |         |                                     | Storage Footprint                 |                     |                    |                       |                  |   |     |                 |                 |            |
|                                       |         |                                     | SVM                               | Volume              |                    | Ju                    | nction Path      |   | LUN | /Qtree          |                 |            |
|                                       |         |                                     | hana-primary.sapcc.stl.netapp.com | SS2_data_mn         | £00001             | /5                    | 52_data_mnt00001 |   |     |                 |                 |            |
|                                       |         |                                     |                                   |                     |                    |                       |                  |   |     |                 |                 |            |
| Activi                                | Total 2 | he 5 most recent jobs are displayed | 🔗 O Com                           | pleted 💧 0 Warnings | 🗙 0 Failed 🛛 🧭     | 0 Canceled 💿 0 Runnin | g 🗐 0 Queued     |   |     |                 |                 |            |

Dopo aver eseguito le stesse operazioni per la seconda risorsa HANA, il processo di individuazione automatica è completo e entrambe le risorse HANA sono configurate in SnapCenter.

| П        | NetApp Snap     | Center®     |                                            |                 |                  |                        |                                 |                 | •        | <b>2</b> 0 | • 1_sapcc\scadmin | SnapCent    | terAdmin     | 🖡 Sign Out         |
|----------|-----------------|-------------|--------------------------------------------|-----------------|------------------|------------------------|---------------------------------|-----------------|----------|------------|-------------------|-------------|--------------|--------------------|
| <        |                 | SAP HANA    | -                                          |                 |                  |                        |                                 |                 |          |            |                   |             |              |                    |
|          | Dashboard       | View Multit | enant Database Container 👻 🤇 Search databa | ses 🛛 🕅         |                  |                        |                                 |                 |          |            | Refresh Resources | Add SAP HAN | A Database N | iew Resource Group |
| 0        | Resources       | IE IN       | System                                     | System ID (SID) | Tenant Databases | Replication            | Plug-in Host                    | Resource Groups | Policies |            | La                | t backup    | Overall S    | itatus             |
| *        | Monitor         |             | 552                                        | 552             | 552              | Enabled<br>(Primary)   | hana-3.sapcc.stl.netapp.c<br>om |                 |          |            |                   |             | Not protect  | ted                |
| <b>a</b> | Reports         |             | 552                                        | 552             | 552              | Enabled<br>(Secondary) | hana-4.sapcc.stl.netapp.c       |                 |          |            |                   |             | Not protect  | ted                |
| A        | Hosts           | -           |                                            |                 |                  | 1                      |                                 |                 |          |            |                   |             |              |                    |
| ł        | Storage Systems |             |                                            |                 |                  |                        |                                 |                 |          |            |                   |             |              |                    |
| -        | Settings        |             |                                            |                 |                  |                        |                                 |                 |          |            |                   |             |              |                    |
| ▲        | Alerts          |             |                                            |                 |                  |                        |                                 |                 |          |            |                   |             |              |                    |

Per i sistemi abilitati alla replica del sistema HANA, è necessario configurare un gruppo di risorse SnapCenter, incluse entrambe le risorse HANA.

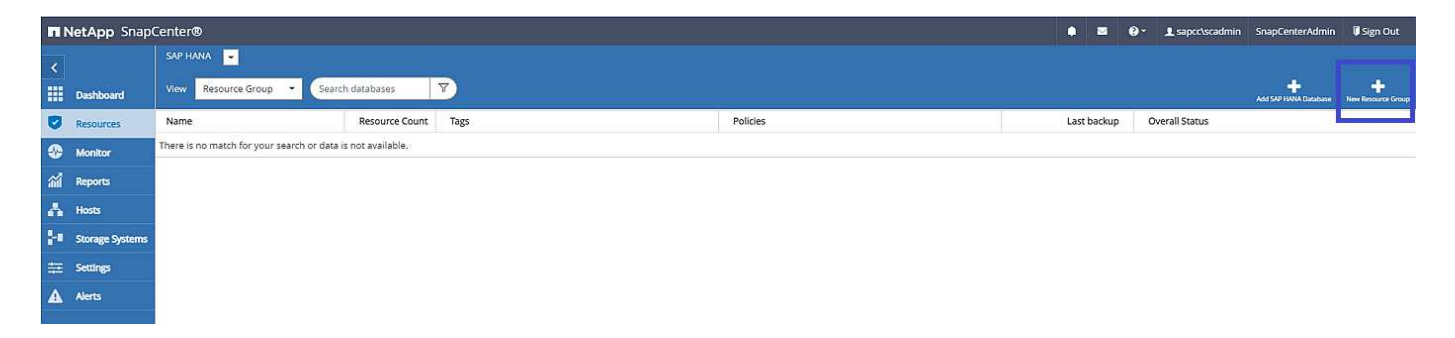

NetApp consiglia di utilizzare un formato nome personalizzato per il nome Snapshot, che deve includere il nome host, la policy e la pianificazione.

| II Ne      | etApp S | 5napCenter® |                                                                                                    |
|------------|---------|-------------|----------------------------------------------------------------------------------------------------|
| 5          | SAP HAP | NA 💌        | New Resource Group                                                                                                    |
|            | Search  | h databases | To configure an SMTP Server to send email notifications for scheduled or on-demand jobs, go to Settings-Global Settings-Notification Server Settings. |
| U          | 17 lan  | System      |                                                                                                    |
|            |         | 552         |                                                                                                    |
| <i>6</i> 1 |         | 552         | Name Resources Application Settings Policies Notification Summary                                                                                     |
| A          |         |             | Provide a name and tags for the resource group                                                                                                    |
| 80         |         |             | Name SS2 - HANA System Replication 0                                                                                                    |
| -          |         |             | Tags O                                                                                                    |
| A          |         |             | Use custom name format for Snapshot copy                                                                                                    |
|            |         |             | SnapCenter                                                                                                    |

È necessario aggiungere entrambi gli host HANA al gruppo di risorse.

| TI Ne      | etApp S | napCenter® |                                                                    |
|------------|---------|------------|--------------------------------------------------------------------|
| >          | SAP HAN | A 🔽        | New Resource Group                                                 |
|            | Search  | databases  |                                                                    |
| U          | 17 jan  | System     |                                                                    |
| ٠          |         | SS2        | Name Resources Application Settings Policies. Notification Summary |
| *          |         | 552        | Add resources to resource group                                    |
| *          |         |            | Host Resource Type                                                 |
| 2.0        |         |            | All • All •                                                        |
| <b>U</b> - |         |            | Available Resources Selected Resources                             |
|            |         |            | search available resources                                         |
| ▲          |         |            | S52 (hana-3 : MDC)<br>S52 (hana-4 : MDC)                           |
|            |         |            |                                                                    |

I criteri e le pianificazioni vengono configurati per il gruppo di risorse.

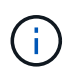

La conservazione definita nel criterio viene utilizzata in entrambi gli host HANA. Se, ad esempio, nel criterio viene definita una conservazione di 10, la somma dei backup di entrambi gli host viene utilizzata come criterio per l'eliminazione del backup. SnapCenter elimina il backup meno recente indipendentemente se è stato creato sull'host primario o secondario corrente.

| T N      | etApp SnapCenter®                                              |                                                            |                                |     |                   |  |
|----------|----------------------------------------------------------------|------------------------------------------------------------|--------------------------------|-----|-------------------|--|
| >        | SAP HANA 💌                                                     | New Resource Group                                         |                                |     |                   |  |
|          | Search databases                                               |                                                            |                                |     |                   |  |
| U        | Name                                                           | 0-0-0                                                      | 4 5                            | 5   | - 6               |  |
| •        | There is no match for your search or data is not<br>available. | Name Resources Application                                 | Settings Policies Notification |     | Summary           |  |
| <b>.</b> |                                                                | Select one or more policies and config                     | ure schedules                  |     |                   |  |
| A        |                                                                | LocalSnap                                                  | + 0                            |     |                   |  |
| ł•       |                                                                | <ul> <li>LocalSnap</li> <li>BlockIntegrityCheck</li> </ul> | s                              |     |                   |  |
| #        |                                                                | Policy IL                                                  | Applied Schedules              | Con | nfigure Schedules |  |
|          |                                                                | LocalSnap                                                  | Hourly: Repeat every 1 hours   | 1   | ×                 |  |
|          |                                                                | Total 1                                                    |                                |     |                   |  |

La configurazione del gruppo di risorse è terminata ed è possibile eseguire i backup.

|          | etApp SnapCenter®             |                                  |                    |                             | • | - L sapcc\scad        | nin SnapC   | enterAdmin  | 🛿 Sign Out |
|----------|-------------------------------|----------------------------------|--------------------|-----------------------------|---|-----------------------|-------------|-------------|------------|
| >        | SAP HANA                      | SS2 - HANA System Replication De | tails              |                             |   |                       | •           |             | ×          |
|          | Search databases              | search                           |                    |                             |   | Modily Resource Group | Back up Now | Maintenance | - Delete - |
| U        | Name                          | Resource Name                    | Туре               | Host                        |   |                       |             |             |            |
|          | SS2 - HANA System Replication | S52                              | MultipleContainers | hana-3.sapcc.stl.netapp.com |   |                       |             |             |            |
| <b>a</b> |                               | 552                              | MultipleContainers | hana-4.sapcc.stl.netapp.com |   |                       |             |             |            |
| A        |                               |                                  |                    |                             |   |                       |             |             |            |
| ł        |                               |                                  |                    |                             |   |                       |             |             |            |
| =        |                               |                                  |                    |                             |   |                       |             |             |            |
| ▲        |                               |                                  |                    |                             |   |                       |             |             |            |

|    | NetApp Snap(    | Cente | er®    |                                          |                 |                  |                      |                                 |                                   | •         | Ø- | L sapcc\scadmin   | SnapCent    | erAdmin        | 🛙 Sign Out              |
|----|-----------------|-------|--------|------------------------------------------|-----------------|------------------|----------------------|---------------------------------|-----------------------------------|-----------|----|-------------------|-------------|----------------|-------------------------|
| <  |                 |       | HANA   | -                                        |                 |                  |                      |                                 |                                   |           |    |                   |             |                |                         |
|    | Dashboard       | View  | Multit | enant Database Container 👻 Search databa | ises 🔽          |                  |                      |                                 |                                   |           |    | Refresh Resources | Add SAD HAN | ie<br>Ooslaase | +<br>New Resource Group |
| D  | Resources       | 15    | 14     | System                                   | System ID (SID) | Tenant Databases | Replication          | Plug-In Host                    | Resource Groups                   | Policies  |    | Last              | backup      | Overall        | Status                  |
| •  | Monitor         |       |        | SS2                                      | 552             | SS2              | Enabled<br>(Primary) | hana-3.sapcc.stl.netapp.c<br>om | SS2 - HANA System Repli<br>cation | LocalSnap |    |                   |             | Backup no      | ot run                  |
| ай | Reports         |       |        | 552                                      | 552             | 552              | Enabled              | hana-4.sapcc.stl.netapp.c       | SS2 - HANA System Repli           | LocalSnap |    |                   |             | Backup no      | ot run                  |
| A  | Hosts           |       |        |                                          |                 |                  | (secondary)          |                                 |                                   |           |    |                   |             |                |                         |
| ł  | Storage Systems |       |        |                                          |                 |                  |                      |                                 |                                   |           |    |                   |             |                |                         |
| #  | Settings        |       |        |                                          |                 |                  |                      |                                 |                                   |           |    |                   |             |                |                         |
| ▲  | Alerts          |       |        |                                          |                 |                  |                      |                                 |                                   |           |    |                   |             |                |                         |
|    |                 |       |        |                                          |                 |                  |                      |                                 |                                   |           |    |                   |             |                |                         |

#### Operazioni di backup di Snapshot

Quando viene eseguita un'operazione di backup del gruppo di risorse, SnapCenter identifica l'host primario e attiva un backup solo sull'host primario. In questo modo, verrà attivato lo snap-shoting solo del volume di dati dell'host primario. Nel nostro esempio, hana-3 è l'host primario corrente e viene eseguito un backup su questo host.

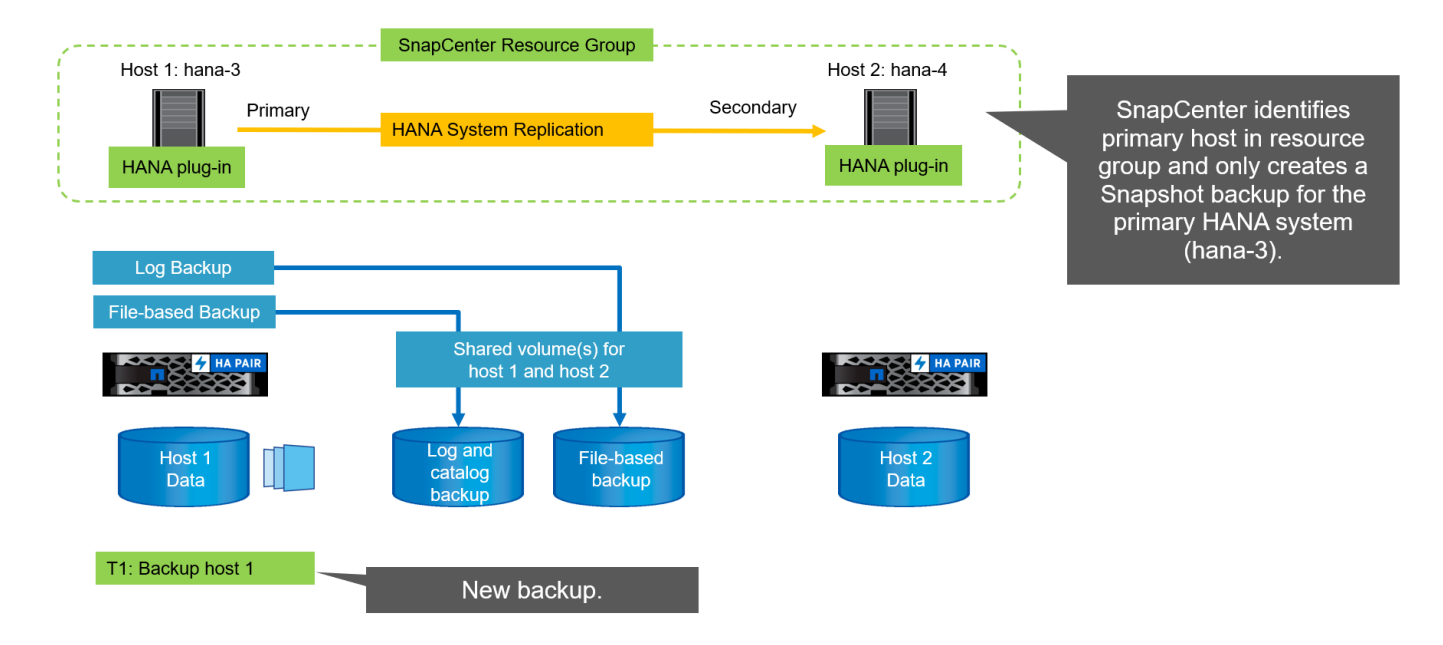

Il log dei lavori di SnapCenter mostra l'operazione di identificazione e l'esecuzione del backup sull'host primario corrente hana-3.

| Job D        | etails                                                                                                    | ×     |
|--------------|----------------------------------------------------------------------------------------------------|-------|
| Backu        | p of Resource Group 'SS2 - HANA System Replication' with policy 'LocalSnap'                                                   |       |
| ✓ ¥ 8        | Backup of Resource Group 'SS2 - HANA System Replication' with policy 'LocalSnap'                                              | •     |
| <b>4</b> .sa | <ul> <li>Refresh HANA replication resources on host(s): hana-3.sapcc.stl.netapp.com, hana-<br/>ipcc.stl.netapp.com</li> </ul> |       |
| 4            | ▼ hana-3.sapcc.stl.netapp.com                                                                                                 |       |
| ~            | Backup                                                                                                    |       |
| ~            | Validate Dataset Parameters                                                                                                   |       |
| ~            | Validate Plugin Parameters                                                                                                    | - 11  |
| ~            | Complete Application Discovery                                                                                                |       |
| ~            | Initialize Filesystem Plugin                                                                                                  |       |
| ~            | Discover Filesystem Resources                                                                                                 | - 11  |
| ~            | Validate Retention Settings                                                                                                   |       |
| ~            | Quiesce Application                                                                                                    |       |
| ~            | ► Quiesce Filesystem                                                                                                    |       |
| 4            | Create Snapshot                                                                                                    |       |
| ~            | UnQuiesce Filesystem                                                                                                    |       |
| ~            | UnQuiesce Application                                                                                                    |       |
| ~            | Get Snapshot Details                                                                                                    | - 11  |
| 1            | Get Filesystem Meta Data                                                                                                    | - 11  |
| ~            | Finalize Filesystem Plugin                                                                                                    |       |
| ~            | Collect Autosupport data                                                                                                    | - 11  |
| ~            | Register Backup and Apply Retention                                                                                           |       |
| 1            | Register Snapshot attributes                                                                                                  | -     |
| ~            | Application Clean-Up                                                                                                    | Ţ     |
| 🔁 Task       | Name: Backup Start Time: 12/13/2021 8:35:33 AM End Time:                                                                      |       |
|              | View Logs Cancel Job                                                                                                    | Close |
|              | Concellor                                                                                                    |       |

È stato creato un backup Snapshot nella risorsa HANA principale. Il nome host incluso nel nome del backup mostra hana-3.

| n Ne       | tApp SnapCenter®              |                                 |                                                                                                    | ٠  | = | 0- | L sapcc\sca | dmin S         | inapCenterAdmin    | 🕻 Sign Out         |
|------------|-------------------------------|---------------------------------|----------------------------------------------------------------------------------------------------|----|---|----|-------------|----------------|--------------------|--------------------|
| >          | SAP HANA 👻                    | SS2 - HANA System Replication 🗙 | SS2 Topology                                                                                                    |    |   |    |             | ×              |                    |                    |
|            | Search databases              | search                          |                                                                                                    |    |   |    | Presect     | (i)<br>Decails | Configure Dutabase | Helmeth            |
| U          | Name                          | Resource Name                   | Manage Copies                                                                                                   |    |   |    |             |                |                    |                    |
| -          | SS2 - HANA System Replication | 552                             | 1 Packain                                                                                                    |    |   |    | S.          | mman           | Card               |                    |
| <b>a</b> i |                               | 552                             | 0 Clones                                                                                                    |    |   |    | 1           | Backup         | caru               |                    |
| *          |                               |                                 | Local copies                                                                                                    |    |   |    |             | 1 Snapsho      | t based backup     |                    |
| }•         |                               |                                 |                                                                                                    |    |   |    | 0           | Clones         | a backups          |                    |
| 華          |                               |                                 | Primary Backup(s)                                                                                               |    |   |    |             |                |                    |                    |
| A          |                               |                                 | search T                                                                                                    |    |   |    |             |                |                    | ta ≣<br>Neser Dere |
|            |                               | 1                               | Barkup Name Count                                                                                               | 1F |   |    |             |                |                    | End Date           |
|            |                               |                                 | SnapCenter_hana-3_LocalSnap_Hourly_12-13-2021_08.35:30.7075 1                                                   |    |   |    |             |                | 12/13/2021 8:      | 36:32 AM 🗖         |
|            |                               |                                 | General and State and State and State and State and State and State and State and State and State and State and |    |   |    |             |                |                    |                    |

#### Lo stesso backup Snapshot è anche visibile nel catalogo di backup HANA.

| Eile Edit Navigate Search Bun Window Help      |          |                         |                   |            |               |                                  |                                   |                                                                           |                |                |                    |       |             |      |  |  |  |  |  |
|------------------------------------------------|----------|-------------------------|-------------------|------------|---------------|----------------------------------|-----------------------------------|---------------------------------------------------------------------------|----------------|----------------|--------------------|-------|-------------|------|--|--|--|--|--|
| □ · 回 ◎ 別 · 初 · ♥ ♥ · ♥ ·   □                  |          |                         |                   |            |               |                                  |                                   |                                                                           |                |                |                    |       | Q 🔡 🕷       |      |  |  |  |  |  |
| Ŷ@ Systems 🛛 👘 ▾ 💷 👬 ▾ 💷 👶 🖻 🗳 👘 🗖             | SYSTEM   | IDB@SS2                 | ADB@SS2 🖄         | Backup SYS | TEMDB@SS2 (S) | (STEM) SS2 - HSR Source System 🛛 |                                   |                                                                           |                |                |                    |       | • 8         |      |  |  |  |  |  |
| > 🗁 FC5 - SAN with Linux LVM                   | 🐣 Backu  | p SYSTEMDB@SS2 (SYSTE   | M) SS2 - HSR Sour | ce System  |               |                                  | Last Update:8:39:16 AM 🔅 📰 🕞      |                                                                           |                |                |                    |       |             |      |  |  |  |  |  |
|                                                | Overview | Configuration Backup Ca | stalog            |            |               |                                  |                                   | 4 ( un ) w                                                                |                |                |                    |       |             |      |  |  |  |  |  |
|                                                | Backup ( | atalog                  |                   |            |               |                                  | Backup Details                    |                                                                           |                |                |                    |       |             |      |  |  |  |  |  |
|                                                | Databa   | SVETEMOR                |                   |            |               |                                  | ID:                               | 16394025575                                                               | 29             |                |                    |       |             |      |  |  |  |  |  |
|                                                | Cutaba   |                         | 25100 I.I.        |            |               |                                  | Status:                           | Successful                                                                |                |                |                    |       |             |      |  |  |  |  |  |
|                                                | Sho      | w Log Backups Show I    | Delta Backups     |            |               |                                  | Backup Type:<br>Destination Type: | Data Backup<br>Snapshot<br>Dec 13, 2021 8:35:57 AM (America/Indianapolis) |                |                |                    |       |             |      |  |  |  |  |  |
|                                                | Status   | Started                 | Duration          | Size       | Backup Type   | Destinatio                       | Started:                          |                                                                           |                |                |                    |       |             |      |  |  |  |  |  |
| > The SS2@SS2 (SYSTEM) SS2 - HSR Target System |          | Dec 13, 2021 8:35:57    | 00h 00m 15s       | 1.76 GB    | Data Backup   | Snapshot                         | Finished:                         | Dec 13, 2021                                                              | 8:36:13 AM (Ar | merica/Indiana | ica/Indianapolis)  |       |             |      |  |  |  |  |  |
| SYSTEMDB@SS2 (SYSTEM) SS2 - HSR Target System  |          | Dec 15, 2021 7:04:58    | Joh John Jak      | 1,45 65    | Data Backup   | rile                             | Duration:                         | 00h 00m 15s                                                               | P              |                |                    |       |             |      |  |  |  |  |  |
|                                                |          |                         |                   |            |               |                                  |                                   |                                                                           |                |                |                    |       | Throughput: | n.a. |  |  |  |  |  |
|                                                |          |                         |                   |            |               |                                  | System ID:                        |                                                                           |                |                |                    | 1     |             |      |  |  |  |  |  |
|                                                |          |                         |                   |            |               |                                  | Comment:                          | SnapCenter                                                                | _hana-3_LocalS | inap_Hourly_12 | 2-13-2021_08.35.30 | .7075 | 5           |      |  |  |  |  |  |
|                                                |          |                         |                   |            |               |                                  | Sectory Provide 10                |                                                                           |                |                |                    |       | v.          |      |  |  |  |  |  |
|                                                |          |                         |                   |            |               |                                  | Additional Information            | n: <ok></ok>                                                              |                |                |                    |       |             |      |  |  |  |  |  |
|                                                |          |                         |                   |            |               |                                  |                                   |                                                                           |                |                |                    |       |             |      |  |  |  |  |  |
|                                                |          |                         |                   |            |               |                                  | Location:                         | /hana/data/SS2/mnt00001/                                                  |                |                |                    |       |             |      |  |  |  |  |  |
|                                                | -        |                         |                   |            |               |                                  | -                                 |                                                                           |                |                |                    |       | 2           |      |  |  |  |  |  |
|                                                |          |                         |                   |            |               |                                  | Host Ser                          | rvice                                                                     | Size           | Name           | Source Type        | EBID  |             |      |  |  |  |  |  |
|                                                |          |                         |                   |            |               |                                  | hana-3 na                         | meserver                                                                  | 1.76 GB        | hdb00001       | volume             | SnapC |             |      |  |  |  |  |  |

Se viene eseguita un'operazione di Takeover, ulteriori backup SnapCenter identificano ora il precedente host secondario (hana-4) come primario e l'operazione di backup viene eseguita in hana-4. Anche in questo caso, viene attivato solo il volume di dati del nuovo host primario (hana-4).

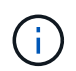

La logica di identificazione SnapCenter copre solo gli scenari in cui gli host HANA si trovano in una relazione primaria-secondaria o quando uno degli host HANA è offline.

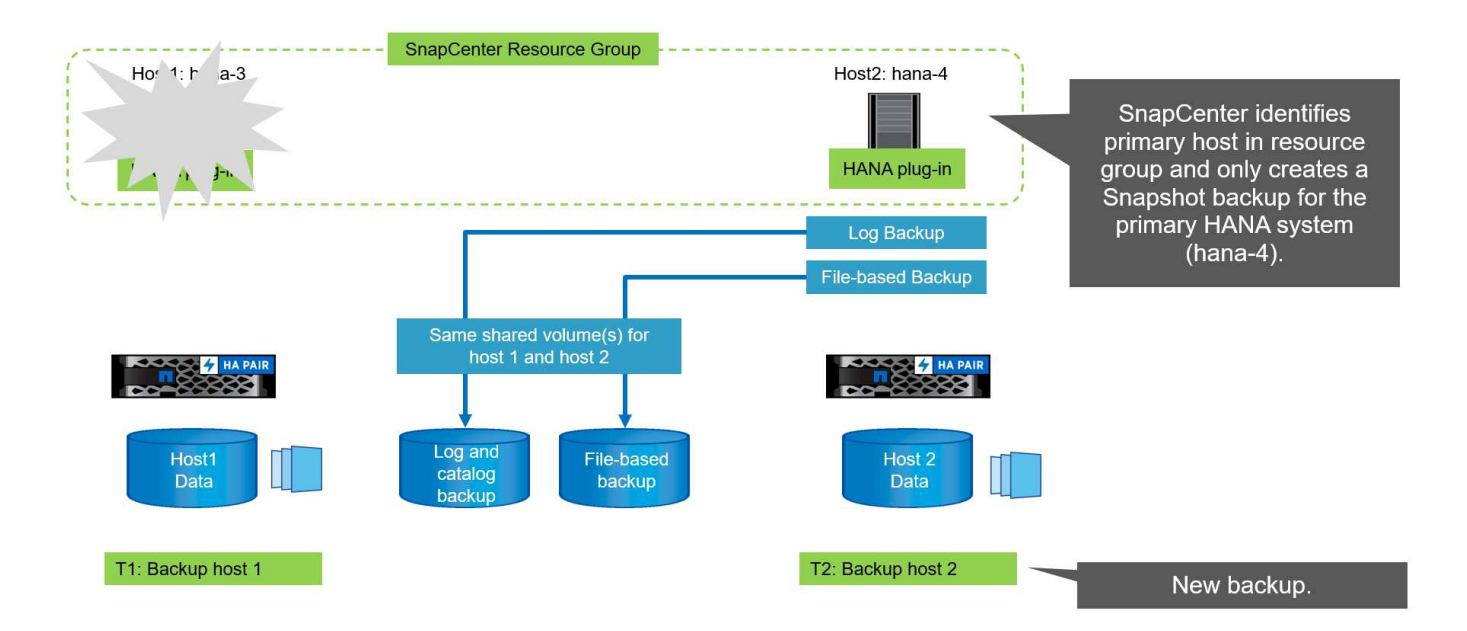

Il log dei lavori di SnapCenter mostra l'operazione di identificazione e l'esecuzione del backup sull'host primario corrente hana-4.

| Job D         | etails                                                                                                    | ×        |
|---------------|----------------------------------------------------------------------------------------------------|----------|
| Backu         | p of Resource Group 'SS2 - HANA System Replication' with policy 'LocalSnap'                                                  |          |
| √ ¥ 8         | Backup of Resource Group 'SS2 - HANA System Replication' with policy 'LocalSnap'                                             |          |
| <b>~</b> 4.sa | <ul> <li>Refresh HANA replication resources on host(s): hana-3.sapcc.stl.netapp.com, hana-<br/>pcc.stl.netapp.com</li> </ul> | - 11     |
| 4             | ▼ hana-4.sapcc.stl.netapp.com                                                                                                |          |
| ~             | Backup                                                                                                    |          |
| ~             | Validate Dataset Parameters                                                                                                  | - 11     |
| ~             | Validate Plugin Parameters                                                                                                   | - 11     |
| ~             | Complete Application Discovery                                                                                               | - 11     |
| ~             | ▶ Initialize Filesystem Plugin                                                                                               | - 11     |
| ~             | Discover Filesystem Resources                                                                                                | - 11     |
| ~             | Validate Retention Settings                                                                                                  | - 11     |
| ~             | Quiesce Application                                                                                                    | - 11     |
| ~             | Quiesce Filesystem                                                                                                    | - 11     |
| -             | Create Snapshot                                                                                                    | - 11     |
| ~             | UnQuiesce Filesystem                                                                                                    | - 11     |
| 4             | UnQuiesce Application                                                                                                    | - 11     |
| V             | Get Snapshot Details                                                                                                    | - 11     |
| Y             | Get Filesystem Meta Data                                                                                                    | - 11     |
| ~             | Finalize Filesystem Plugin                                                                                                   |          |
| ~             | Collect Autosupport data                                                                                                    |          |
| ~             | Register Backup and Apply Retention                                                                                          |          |
| ~             | Register Snapshot attributes                                                                                                 |          |
| *             | Application Clean-Up                                                                                                    |          |
| () Task       | Name: Backup Start Time: 12/13/2021 8:56:44 AM End Time:                                                                     |          |
|               | View Logs Cancel Iv                                                                                                    | ob Close |
|               |                                                                                                    |          |

È stato creato un backup Snapshot nella risorsa HANA principale. Il nome host incluso nel nome del backup mostra hana-4.

| II Ne                                                                                                    | tApp SnapCenter®              |                                 |                                                             |       |    |  | L sapcc\scadmi                        | n SnapCenterAdmin                                                      | 🕅 Sign Out   |
|----------------------------------------------------------------------------------------------------|-------------------------------|---------------------------------|-------------------------------------------------------------|-------|----|--|---------------------------------------|------------------------------------------------------------------------|--------------|
| >                                                                                                    | SAP HANA                      | SS2 - HANA System Replication X | SS2 Topology                                                |       |    |  | <b>V</b>                              | i =                                                                    | ×<br>≓       |
| 0                                                                                                    | System                        | Resource Name                   | Manage Copies                                               |       |    |  | Protect.                              | Jetaih Configure Databa                                                | e Refesh     |
| <ul> <li></li> <li></li> <li><!--</td--><td>SS2 - HANA System Replication</td><td>552<br/>-552</td><td>0 Clanes<br/>Local copies</td><td></td><td></td><td></td><td>Sumr<br/>1 Bac<br/>1 S<br/>0 R<br/>0 Clor</td><td>nary Card<br/>kup<br/>wapshot based backup<br/>le-Based backups ()<br/>les</td><td></td></li></ul> | SS2 - HANA System Replication | 552<br>-552                     | 0 Clanes<br>Local copies                                    |       |    |  | Sumr<br>1 Bac<br>1 S<br>0 R<br>0 Clor | nary Card<br>kup<br>wapshot based backup<br>le-Based backups ()<br>les |              |
| <b>₩</b>                                                                                                    |                               |                                 | Primary Backup(s)<br>search  Backup Name                    | Count | 1F |  |                                       | T <u>a</u><br>Cons                                                     | end Date     |
|                                                                                                    |                               |                                 | SnapCenter_hana-4_LocalSnap_Hourly_12-13-2021_08.56.42.1331 | 1     |    |  |                                       | 12/13/2021                                                             | 8:57:41 AM 🗖 |

Lo stesso backup Snapshot è anche visibile nel catalogo di backup HANA.

| M hdbstudio - System: SYSTEMDB@SS2 Host: hana-4 Instance: 33 Cont                                                                                                    | nected User: S | YSTEM System Usage: Tes                                     | t System - SAP H4 | ANA Studio |              |                 |               |        |                                                    |          |                                                |                                               |                      |                       | -             |     | ×                            |  |  |
|----------------------------------------------------------------------------------------------------|----------------|-------------------------------------------------------------|-------------------|------------|--------------|-----------------|---------------|--------|----------------------------------------------------|----------|------------------------------------------------|-----------------------------------------------|----------------------|-----------------------|---------------|-----|------------------------------|--|--|
| Eile Edit Navigate Search Bun Window Help                                                                                                    |                |                                                             |                   |            |              |                 |               |        |                                                    |          |                                                |                                               |                      |                       |               |     |                              |  |  |
| □・回回型・同・♥ ♥・○・□                                                                                                    |                |                                                             |                   |            |              |                 |               |        |                                                    |          |                                                |                                               |                      |                       |               | ۹ 🖻 | }  \$                        |  |  |
| Y <sub>10</sub> Systems 🔅 👔 ▾ 💷 🔐 ▾ 💷 💋 🗒 😤 🕴 🐡 🗖                                                                                                    | SYSTEM         | IDB@SS2 📲 SYSTEM                                            | DB@SS2 🖉          | Backup SYS | TEMDB@SS2 (S | STEM) SS2 - HSR | Source System | SYSTEM | DB@SS2 🛛 🖄                                         | Backup   | SYSTEMDB@                                      | SS2 (SYSTEM                                   | 4) SS2 - HSR Targ    | et System 🔉           |               |     | - 0                          |  |  |
| > 🧽 FC5 - SAN with Linux LVM                                                                                                    | 🖄 Backu        | Backup SYSTEMDB@sS2 (SYSTEM) SS2 - HSR Target System        |                   |            |              |                 |               |        |                                                    |          |                                                |                                               |                      |                       |               |     | Last Update:8:59:26 AM 🧽 🔝 🕅 |  |  |
| OSI - System Refresh Target     OSP55     OSTI - MDC multiple tenants - 2.0SP55     OSSI - MDC single tenant - 2.0SP55                                                                                                    | Overview       | Overview Configuration Backup Catalog                       |                   |            |              |                 |               |        |                                                    |          |                                                |                                               |                      |                       |               |     |                              |  |  |
|                                                                                                    | Backup (       | atalog                                                      | - M               |            |              |                 |               |        | Backup Details                                     |          |                                                |                                               |                      |                       |               |     |                              |  |  |
| Sime State State S | Databa         | Database: SYSTEMDB V<br>Show Log Backups Show Delta Backups |                   |            |              |                 |               |        | ID:<br>Status:<br>Backup Type:<br>Destination Type |          | 16394038273<br>Successful<br>Data Backup       | 309                                           |                      |                       |               |     |                              |  |  |
| SS2@SS2 (SVSTEM) SS2 - HSR Source System                                                                                                    | Status         | Started                                                     | Duration          | Size       | Backup Type  | Destinatio      |               |        | Started:                                           | pes      | Dec 13, 2021 8:57:07 AM (America/Indianapolis) |                                               |                      |                       |               |     |                              |  |  |
| > 👪 SS2@SS2 (SYSTEM) SS2 - HSR Target System                                                                                                    |                | Dec 13, 2021 8:57:07                                        | 00h 00m 15s       | 1.69 GB    | Data Backup  | Snapshot        |               |        | Finished:                                          |          | Dec 13, 2021                                   | ec 13, 2021 8:57:22 AM (America/Indianapolis) |                      |                       |               |     |                              |  |  |
| SYSTEMDB@SS2 (SYSTEM) SS2 - HSR Source System                                                                                                    |                | Dec 13, 2021 8:50:40                                        | 00h 00m 14s       | 1.76 GB    | Data Backup  | Snapshot        |               |        | Duration:                                          |          | 00h 00m 15s                                    |                                               |                      |                       |               |     |                              |  |  |
| > ( SYSTEMDB@SSZ (SYSTEM) SSZ - HSK Target System                                                                                                    |                | Dec 13, 2021 8:43:45                                        | 00h 00m 04s       | 1.48 GB    | Data Backup  | File            |               |        | Size                                               |          | 1.69 GB                                        |                                               |                      |                       |               |     |                              |  |  |
|                                                                                                    | •              | Dec 13, 2021 7:04:30                                        | uun uum uus       | 1.46 66    | Оата васкор  | File            |               |        | Throughput:                                        |          | n.a.                                           |                                               |                      |                       |               |     |                              |  |  |
|                                                                                                    |                |                                                             |                   |            |              |                 |               |        | Comment:                                           |          | SnapCenter                                     | _hana-4_Loc                                   | alSnap_Hourly_1      | 2-13-2021_08.56.42    | 2.1331        |     | ^                            |  |  |
|                                                                                                    |                |                                                             |                   |            |              |                 |               |        | Additional Infor                                   | rmation: | on: cok>                                       |                                               |                      |                       |               | ~   |                              |  |  |
|                                                                                                    |                | Location: //hana/dota/SS2/met00001/                         |                   |            |              |                 |               | 001/   |                                                    |          |                                                |                                               |                      |                       |               |     |                              |  |  |
|                                                                                                    |                |                                                             |                   |            |              |                 |               |        | Host ^<br>hana-4                                   | Servi    | rice<br>neserver                               | Siz<br>1.69 GB                                | e Name<br>8 hdb00001 | Source Type<br>volume | EBID<br>SnapC |     | 1100                         |  |  |

#### Operazioni di controllo dell'integrità dei blocchi con backup basati su file

SnapCenter 4.6 utilizza la stessa logica descritta per le operazioni di backup Snapshot per le operazioni di controllo dell'integrità dei blocchi con backup basati su file. SnapCenter identifica l'host HANA primario corrente ed esegue il backup basato su file per questo host. La gestione della conservazione viene eseguita anche su entrambi gli host, in modo che il backup più vecchio venga cancellato indipendentemente dall'host attualmente primario.

#### Replica SnapVault

Per consentire operazioni di backup trasparenti senza l'interazione manuale in caso di Takeover e indipendentemente da quale host HANA sia attualmente l'host primario, è necessario configurare una relazione SnapVault per i volumi di dati di entrambi gli host. SnapCenter esegue un'operazione di aggiornamento del SnapVault per l'host primario corrente ad ogni esecuzione del backup.

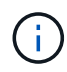

Se un takeover all'host secondario non viene eseguito per molto tempo, il numero di blocchi modificati per il primo aggiornamento SnapVault sull'host secondario sarà elevato.

Poiché la gestione della conservazione presso la destinazione SnapVault viene gestita da ONTAP al di fuori di SnapCenter, la conservazione non può essere gestita su entrambi gli host HANA. Pertanto, i backup creati prima di un Takeover non vengono cancellati con le operazioni di backup sul precedente secondario. Questi backup rimangono fino a quando il primo primario non diventa nuovamente primario. Affinché questi backup non blocchino la gestione della conservazione dei backup dei log, devono essere eliminati manualmente nella destinazione SnapVault o all'interno del catalogo di backup HANA.

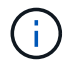

Non è possibile eseguire la pulizia di tutte le copie Snapshot di SnapVault, poiché una copia Snapshot viene bloccata come punto di sincronizzazione. Se è necessario eliminare anche la copia Snapshot più recente, è necessario eliminare la relazione di replica SnapVault. In questo caso, NetApp consiglia di eliminare i backup nel catalogo di backup HANA per sbloccare la gestione della conservazione dei backup dei log.
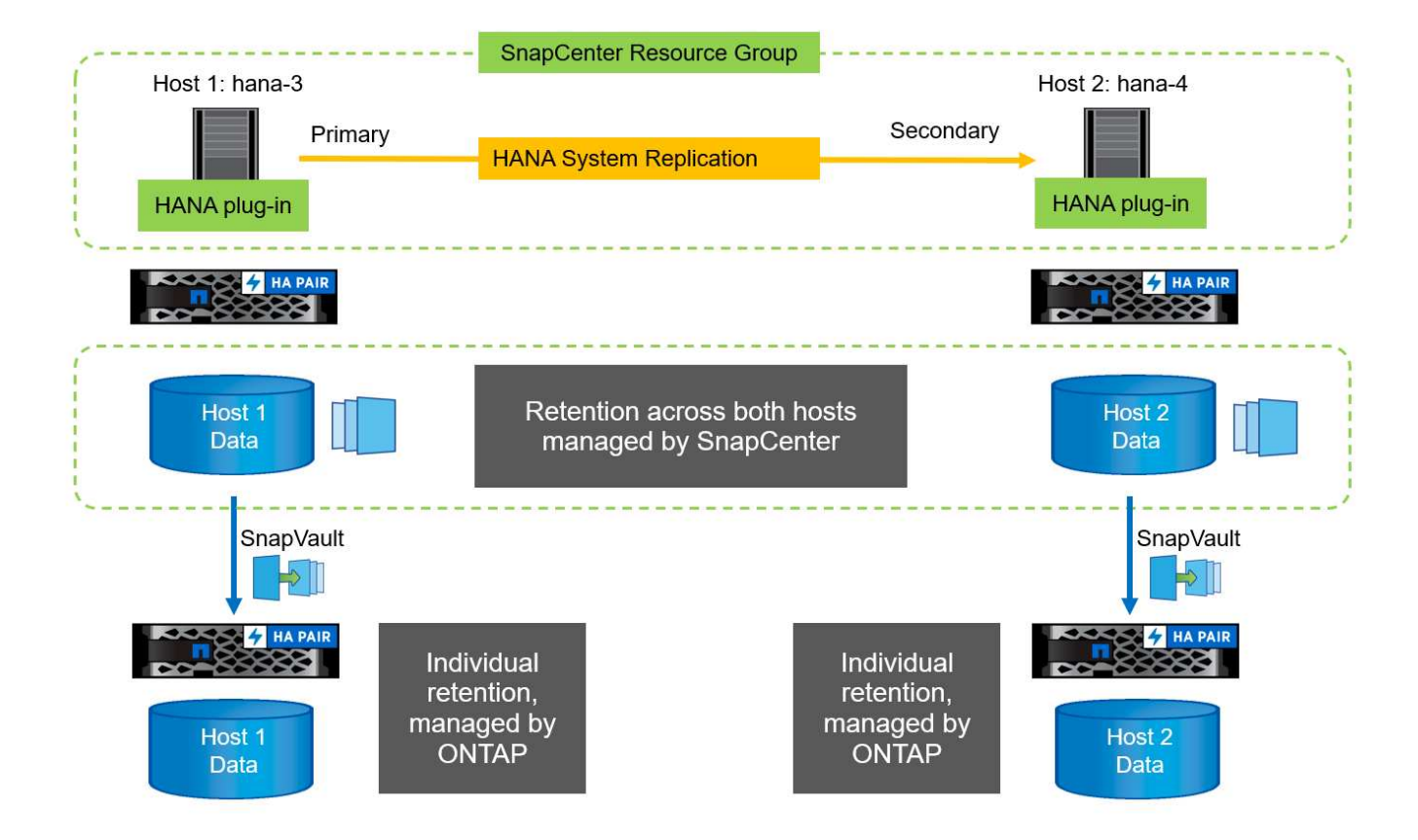

#### Gestione della conservazione

SnapCenter 4.6 gestisce la conservazione per i backup Snapshot, le operazioni di controllo dell'integrità dei blocchi, le voci del catalogo di backup HANA e i backup dei log (se non disattivati) su entrambi gli host HANA, quindi non importa quale host sia attualmente primario o secondario. I backup (dati e log) e le voci del catalogo HANA vengono cancellati in base alla conservazione definita, indipendentemente dal fatto che sia necessaria un'operazione di eliminazione sull'host primario o secondario corrente. In altre parole, non è richiesta alcuna interazione manuale se viene eseguita un'operazione di Takeover e/o la replica viene configurata nell'altra direzione.

Se la replica di SnapVault fa parte della strategia di protezione dei dati, è necessaria un'interazione manuale per scenari specifici, come descritto nella sezione [SnapVault Replication].

#### **Ripristino e ripristino**

La figura seguente mostra uno scenario in cui sono stati eseguiti più takeover e sono stati creati backup Snapshot in entrambi i siti. Con lo stato corrente, l'host hana-3 è l'host primario e l'ultimo backup è T4, creato sull'host hana-3. Se è necessario eseguire un'operazione di ripristino e ripristino, i backup T1 e T4 sono disponibili per il ripristino e il ripristino in SnapCenter. I backup creati sull'host hana-4 (T2, T3) non possono essere ripristinati utilizzando SnapCenter. Questi backup devono essere copiati manualmente nel volume di dati di hana-3 per il ripristino.

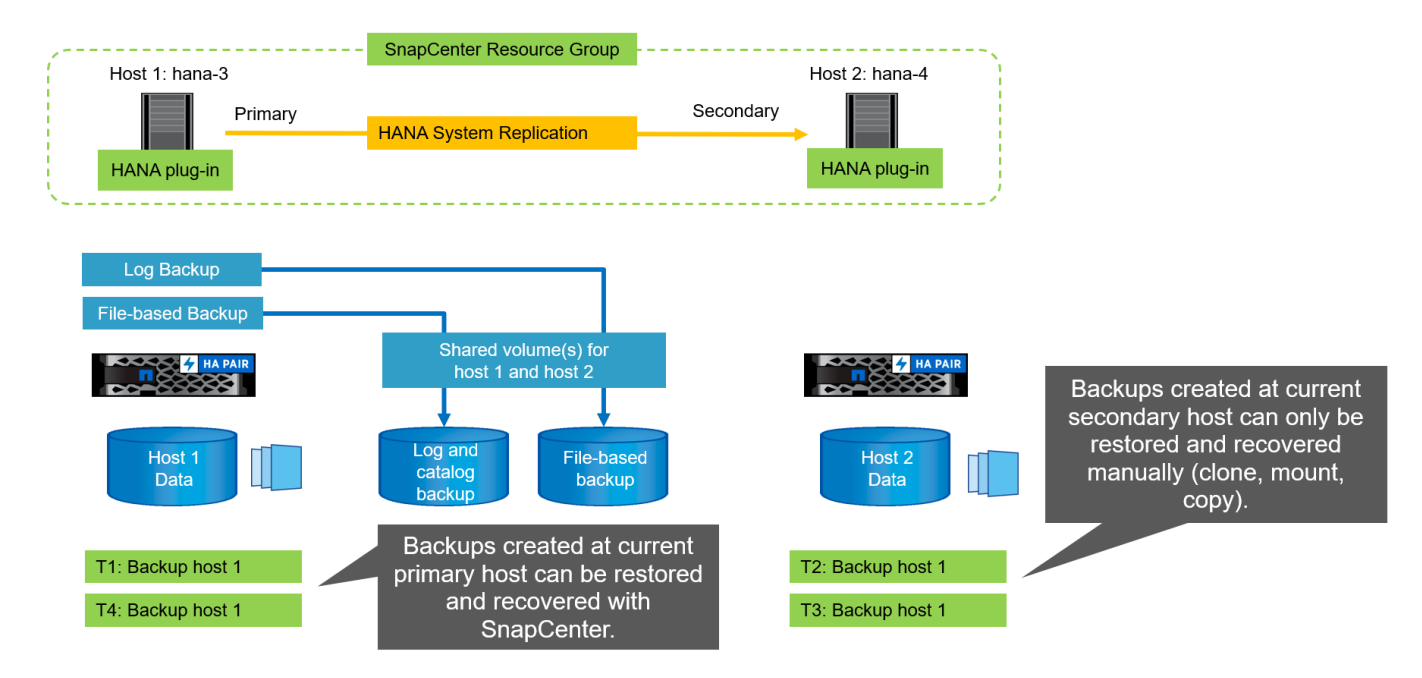

Le operazioni di ripristino e ripristino per una configurazione del gruppo di risorse di SnapCenter 4.6 sono identiche a quelle di una configurazione della replica non di sistema rilevata automaticamente. Sono disponibili tutte le opzioni per il ripristino e il ripristino automatizzato. Per ulteriori dettagli, consultare il report tecnico "TR-4614: Backup e ripristino SAP HANA con SnapCenter".

Nella sezione viene descritta un'operazione di ripristino da un backup creato sull'altro host "Ripristino e ripristino da un backup creato sull'altro host".

## Configurazione di SnapCenter con una singola risorsa

Una risorsa SnapCenter viene configurata con l'indirizzo IP virtuale (nome host) dell'ambiente di replica del sistema HANA. Con questo approccio, SnapCenter comunica sempre con l'host primario, indipendentemente dal fatto che l'host 1 o l'host 2 sia primario. I volumi di dati di entrambi gli host SAP HANA sono inclusi nella risorsa SnapCenter.

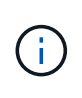

Si presuppone che l'indirizzo IP virtuale sia sempre associato all'host SAP HANA primario. Il failover dell'indirizzo IP virtuale viene eseguito all'esterno di SnapCenter come parte del workflow di failover della replica del sistema HANA.

Quando viene eseguito un backup con host 1 come host primario, viene creato un backup Snapshot coerente con il database nel volume di dati dell'host 1. Poiché il volume di dati dell'host 2 fa parte della risorsa SnapCenter, viene creata un'altra copia Snapshot per questo volume. Questa copia Snapshot non è coerente con il database, ma è solo un'immagine di crash dell'host secondario.

Il catalogo di backup SAP HANA e la risorsa SnapCenter includono il backup creato sull'host 1.

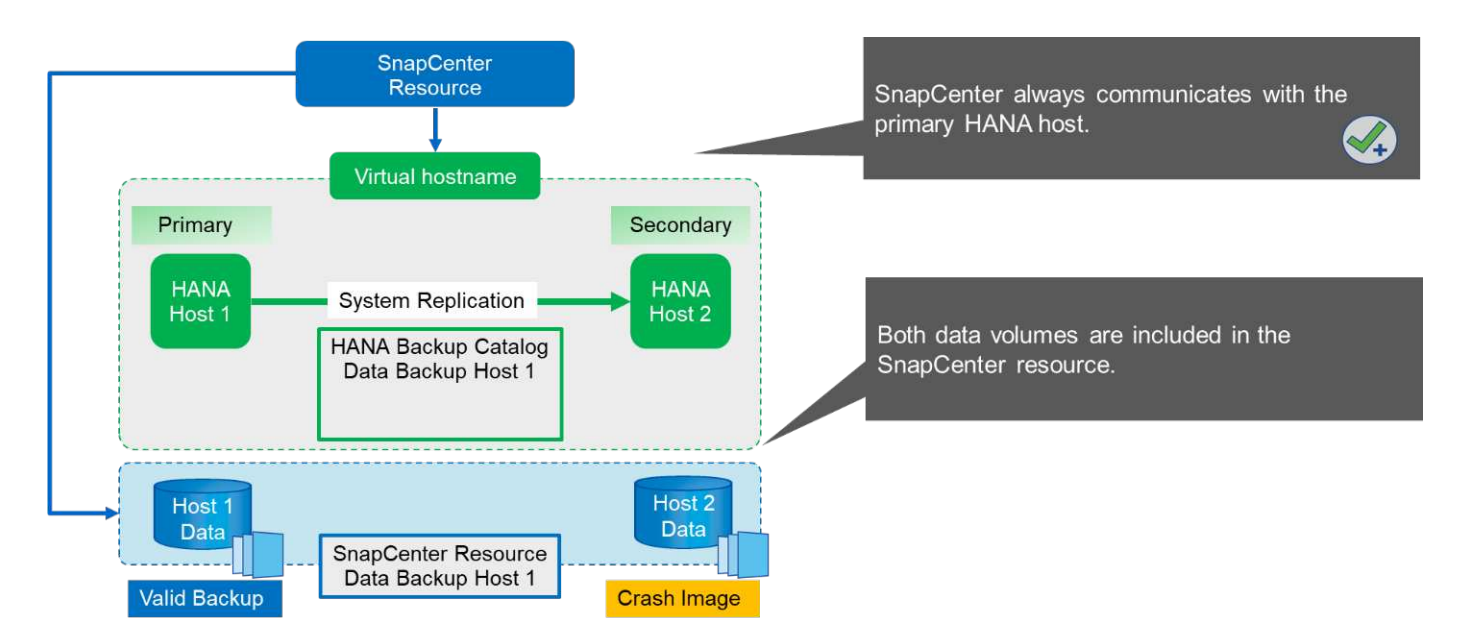

La figura seguente mostra l'operazione di backup dopo il failover sull'host 2 e la replica dall'host 2 all'host 1. SnapCenter comunica automaticamente con l'host 2 utilizzando l'indirizzo IP virtuale configurato nella risorsa SnapCenter. I backup vengono ora creati sull'host 2. SnapCenter crea due copie Snapshot: Un backup coerente con il database nel volume di dati dell'host 2 e una copia Snapshot dell'immagine di crash nel volume di dati dell'host 1. Il catalogo di backup SAP HANA e la risorsa SnapCenter ora includono il backup creato sull'host 1 e il backup creato sull'host 2.

La gestione dei backup dei dati e dei log si basa sulla policy di conservazione di SnapCenter definita e i backup vengono cancellati indipendentemente dall'host primario o secondario.

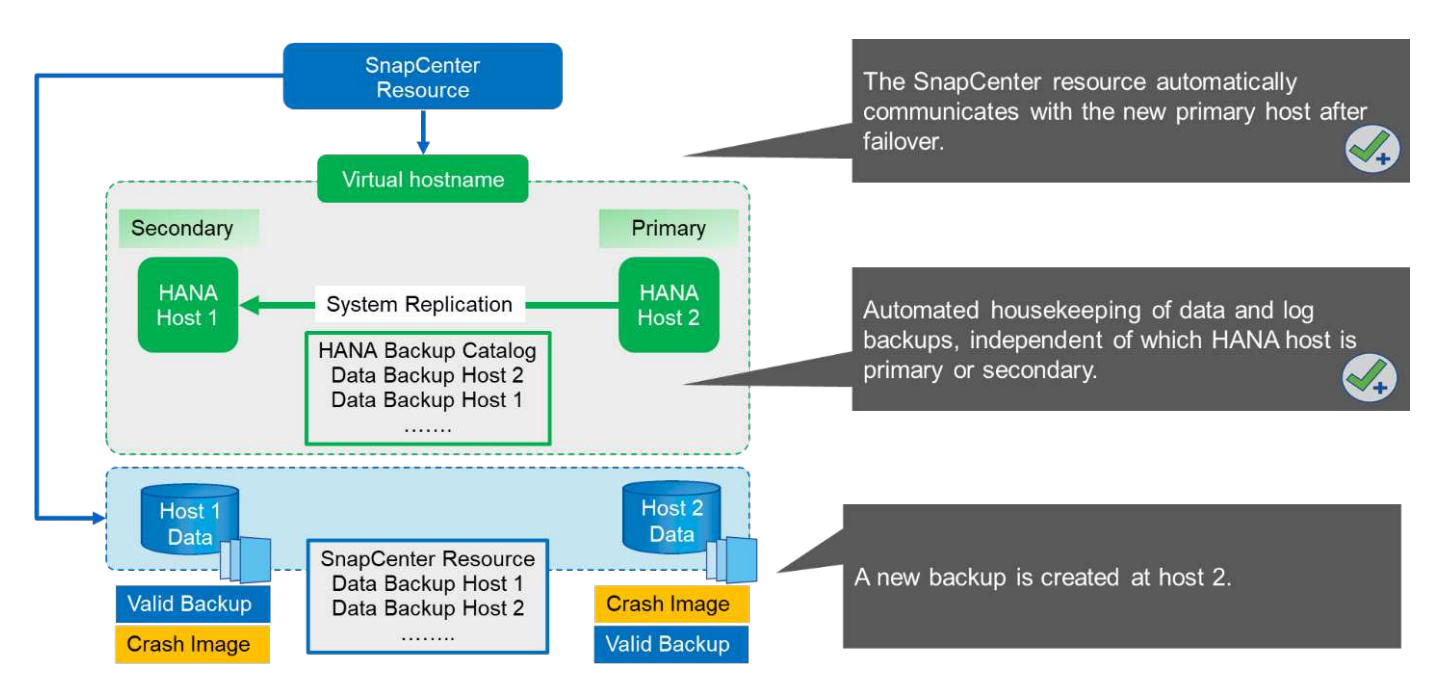

Come discusso nella sezione "Backup Snapshot dello storage e replica del sistema SAP", Un'operazione di ripristino con backup Snapshot basati sullo storage è diversa, a seconda del backup da ripristinare. È importante identificare l'host in cui è stato creato il backup per determinare se il ripristino può essere eseguito sul volume di storage locale o se il ripristino deve essere eseguito sul volume di storage dell'altro host.

Con la configurazione SnapCenter a singola risorsa, SnapCenter non è a conoscenza della posizione in cui è stato creato il backup. Pertanto, NetApp consiglia di aggiungere uno script di prebackup al workflow di backup

di SnapCenter per identificare quale host è attualmente l'host SAP HANA primario.

La figura seguente mostra l'identificazione dell'host di backup.

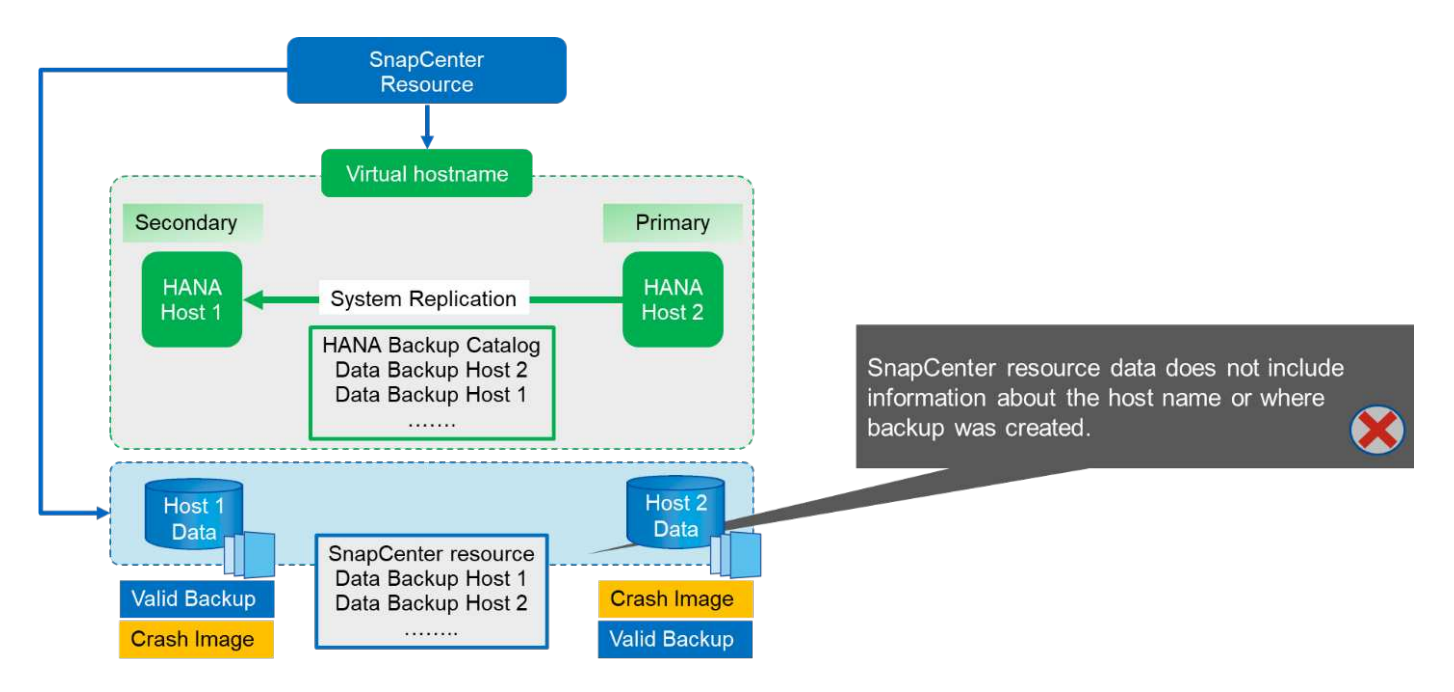

#### Configurazione di SnapCenter

La figura seguente mostra la configurazione di laboratorio e una panoramica della configurazione SnapCenter richiesta.

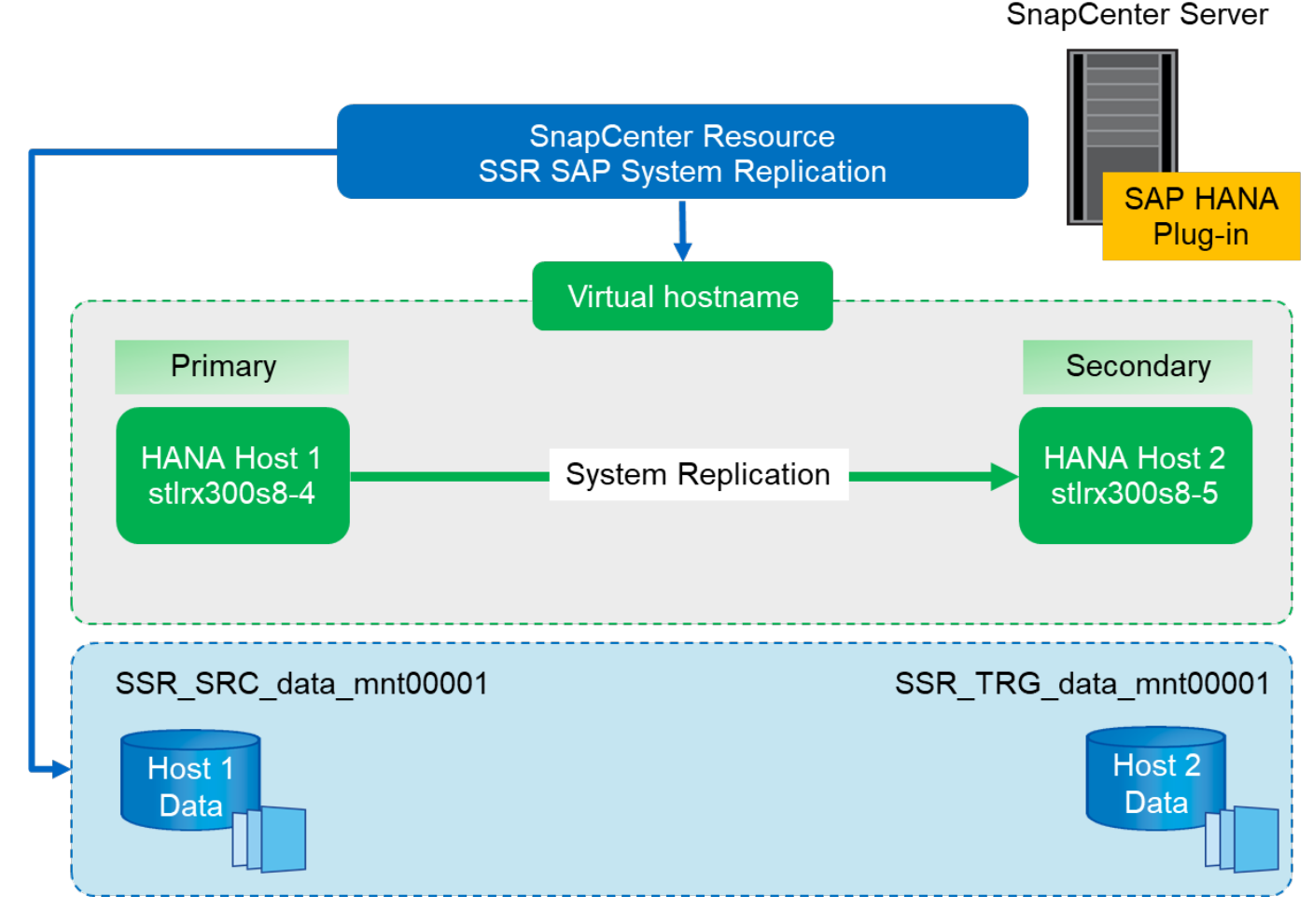

Per eseguire operazioni di backup indipendentemente dall'host SAP HANA primario e anche quando un host è inattivo, il plug-in SAP HANA di SnapCenter deve essere implementato su un host plug-in centrale. Nella nostra configurazione di laboratorio, abbiamo utilizzato il server SnapCenter come host plug-in centrale e abbiamo implementato il plug-in SAP HANA sul server SnapCenter.

Nel database HANA è stato creato un utente per eseguire operazioni di backup. Una chiave di archivio utente è stata configurata sul server SnapCenter su cui è stato installato il plug-in SAP HANA. La chiave dell'archivio utente include l'indirizzo IP virtuale degli host di replica del sistema SAP HANA (ssr-vip).

hdbuserstore.exe -u SYSTEM set SSRKEY ssr-vip:31013 SNAPCENTER <password>

Per ulteriori informazioni sulle opzioni di implementazione del plug-in SAP HANA e sulla configurazione dell'archivio utenti, consultare il report tecnico TR-4614: "Backup e ripristino SAP HANA con SnapCenter".

In SnapCenter, la risorsa viene configurata come mostrato nella figura seguente utilizzando la chiave di memorizzazione utente, configurata in precedenza, e il server SnapCenter come hdbsql host di comunicazione.

| Add SAP HANA Da                  | atabase                       |                                                                                                    |          |  |  |  |  |
|----------------------------------|-------------------------------|----------------------------------------------------------------------------------------------------|----------|--|--|--|--|
| 1 Name                           | Provide Resource Det          | ails                                                                                                    |          |  |  |  |  |
| 2 Storage Footprint<br>3 Summary | Resource Type                 | <ul> <li>Single Container</li> <li>Multitenant Database Container (MDC) - Single Tenant</li> <li>Non-data Volumes</li> </ul> |          |  |  |  |  |
|                                  | HANA System Name              | SSR - SAP System Replication                                                                                                 |          |  |  |  |  |
|                                  | SID<br>Tenant Database        | SSR<br>SSR                                                                                                    |          |  |  |  |  |
|                                  | HDBSQL Client Host            | SC30-V2.sapcc.stl.netapp.com                                                                                                 |          |  |  |  |  |
|                                  | HDB Secure User Store<br>Keys | SSRKEY                                                                                                    |          |  |  |  |  |
|                                  | HDBSQL OS User                | SYSTEM                                                                                                    |          |  |  |  |  |
|                                  |                               |                                                                                                    |          |  |  |  |  |
|                                  |                               |                                                                                                    | Previous |  |  |  |  |

I volumi di dati di entrambi gli host SAP HANA sono inclusi nella configurazione del footprint dello storage, come mostrato nella figura seguente.

| Add SAP HANA Da     | tabase                                                  |                                   | >           |
|---------------------|---------------------------------------------------------|-----------------------------------|-------------|
| 1 Name              | Provide Storage Footprint Details                       |                                   |             |
| 2 Storage Footprint | Storage Systems for storage footprint                   |                                   |             |
| 3 Resource Settings |                                                         |                                   |             |
| 4 Summary           | Modify hana                                             |                                   | ×           |
|                     | Select one or more volumes and if required their associ | ated Qtrees and LUNs              | 12,207      |
|                     | Volume Name                                             | LUNs or Qtrees                    |             |
|                     | SSR_TRG_data_mnt00001                                   | Default is 'None' or type to find |             |
|                     | SSR_SRC_data_mnt00001                                   | Default is 'None' or type to find |             |
|                     |                                                         |                                   | Save        |
|                     |                                                         |                                   |             |
|                     |                                                         |                                   |             |
|                     |                                                         |                                   |             |
|                     |                                                         |                                   |             |
|                     |                                                         |                                   |             |
|                     |                                                         |                                   |             |
|                     |                                                         | Pre                               | evious Next |

Come discusso in precedenza, SnapCenter non è a conoscenza della posizione in cui è stato creato il backup. NetApp consiglia pertanto di aggiungere uno script di pre-backup nel flusso di lavoro di backup di SnapCenter per identificare quale host è attualmente l'host SAP HANA primario. È possibile eseguire questa identificazione utilizzando un'istruzione SQL aggiunta al flusso di lavoro di backup, come illustrato nella figura seguente.

Select host from "SYS".M\_DATABASE

| Sr                                                     | napCenter®                                                           |                                                   | 🏚 🜌 🚱 🗸 💵 saprc\scadmin SnapCenterAdmin 🖉 Sign Ou                                                                                                    |
|--------------------------------------------------------|----------------------------------------------------------------------|---------------------------------------------------|----------------------------------------------------------------------------------------------------|
| >                                                      | SAP HANA                                                             | SSR - SAP System Replication T X                  | Multitenant Database Container - Protect                                                                                                    |
|                                                        | Search databases                                                     |                                                   | Deale                                                                                                    |
| <ul> <li>✓</li> <li>✓</li> <li>✓</li> <li>✓</li> </ul> | FP1 MDC single tenant SAN<br>H23 MDC single tenant SPS3 multiple Par | Manage Copies<br>Primary Backup(s)                | 1 2 3 4 5<br>Resource Application Settings Policies Notification Summary                                                                                                    |
| *                                                      | NF2 MOC single tenant NF5 multiple                                   | Backup Name                                       |                                                                                                    |
| 80                                                     | SSR - SAP System Replication                                         | SnapCenter_LocalSnap_06-27-2018_07.12.2<br>9.1232 | Backups                                                                                                    |
|                                                        |                                                                      | SnapCenter_LocalSnap_06-27-2018_07.08.4<br>9.2081 | Enter commands to be executed before and after placing the application in consistent operational state  Pre Quiesce Post Quiesce Post Quiesce Pre Snapshot Copy Post Snapshot Copy Enter commands to be executed before and after returning the application to normal operational state Pre UnQuiesce Pre UnQuiesce |
|                                                        | Total 5                                                              | Total 2                                           | Previous New                                                                                                    |
| Activit                                                | ty The 5 most recent jobs are displayed                              | 🔗 4 Complete                                      | d 🙆 0 Warmings 🛞 1 Failed 🔗 0 Cancelled 📀 0 Running 🧐 0 Queued                                                                                                    |

#### Operazione di backup di SnapCenter

Le operazioni di backup vengono ora eseguite come di consueto. La gestione dei backup dei dati e dei log viene eseguita indipendentemente dall'host SAP HANA primario o secondario.

I log dei processi di backup includono l'output dell'istruzione SQL, che consente di identificare l'host SAP HANA in cui è stato creato il backup.

La figura seguente mostra il log del processo di backup con l'host 1 come host primario.

|                    | Jobs Schedules Events Logs                                                                                                    |         |                                                                                                    |                                                                                                    |
|--------------------|----------------------------------------------------------------------------------------------------|---------|----------------------------------------------------------------------------------------------------|----------------------------------------------------------------------------------------------------|
| Dashboard          |                                                                                                    | is type | Job                                                                                                    | Host Select - Plugin Select - Contract - Contract - Con            |
| Resources          | Source                                                                                                    | Ð       | Log Level (                                                                                                    | Message                                                                                                    |
| Monitor            | SC30-V2.sapcc.stl.netapp.com hana_34790.log                                                                                                    |         | OTHER                                                                                                    |                                                                                                    |
| Reports            | SC30-V2.sapcc.stl.netapp.com hana_34790.log                                                                                                    |         | OTHER                                                                                                    | 2018-06-2770712:286.0000545-04:00 TRACE [pool-4/bread-1310] 127 com.netapp.snapcreator.agent.nextgen.operationmanager.OperationManagerImpl-Getting status for op/der/Cd824-bc98-35fe-br31-66606070c913                                                                                                    |
| Hosts              | SC30-V2.sapcc.stl.netapp.com hana_34790.log                                                                                                    |         | INFO                                                                                                    | 2018-06-27107:12:28.0000670-04:00 INFO [pool-6-thread-115] 86 com.netapp.anapcreator.workflow.notifier.impl.jobStatustloofiler.impl.sCC-00226: Successfully updated job status<br>for jobid [34790] on SnapCenter Server.                                                                                                    |
| Storage Systems    | SC30-V2 sance sti netann com bana 34790 log                                                                                                    |         |                                                                                                    |                                                                                                    |
| ·V2.sapcc.stl.net  | app.com hana_34790.log                                                                                                    | OTHER   | OTHER 2C                                                                                                    | 2018-06-27T07:1258.000054-5-04:00 TRACE [pool-4-thread-1309] 127 com.netapp.snapcreator.agent.net.gen.operationmlanager/operationmlanager/mpl-detting status for<br>2018-06-27T07:12:36.000054-5-04:00 TRACE [pool-4-thread-1309] 262 com.netapp.snapcreator.workflow.Task - Command [echo SELECT HOST FROM "SYS", "M_DATABA<br>"CaProgram, Elact-excluded-langth/dbsgl," vol. SRKEV] finished with exit code: [0] stdout: [ Welcome to the SAP HANA Database interactive terminal. Type: \h for help wit<br>\n to nuit HOST "virti>7019-308-401, "unversitive transmission" status in the sit code: [0] stdout: [ Welcome to the SAP HANA Database interactive terminal. Type: \h for help wit<br>\n to nuit HOST "virti>7019-308-401, "unversitive" status interactive terminal. Type: \h for help wit                                                                                                    |
| -V2.sapcc.stl.net  | app.com hana_34790.log                                                                                                    | OTHER   | OTHER<br>2C<br>"C:<br>\q                                                                                                    | 2018-06-27T07:1258.0000545-04:00 TRACE [pool-4-thread-1309] 127 com.netapp.snapcreator.agent.net.gen.operationmlanager/OperationManager/Impl-Getting status for<br>2018-06-27T07:12:36.0000545-04:00 TRACE [pool-4-thread-1309] 262 com.netapp.snapcreator.workflow.Task -Command [echo SELECT HOST FROM "SYS"."M_DATABA<br>"c:\Program Ellant caphedbellion\hdtsql" -U SSRKEY] finished with exit code: [0] stdout: [ Welcome to the SAP HANA Database interactive terminal. Type: \h for help wit<br>\q to qui [HOST "stlnx300s4-4"] row selected (overall time 7379 usec; server time 318 usec) ] stderr: []                                                                                                    |
| -V2.sapcc.stl.net  | app.com hana_34790.log<br>SC30-V2.sapccati.netapp.com hana_34790.log                                                                                                    | OTHER   | OTHER<br>2C<br>"C:<br>\q<br>OTHER                                                                                                    | 2018-06-27T071:12:80:00054-50400 TPACE [pool-4:thread-1309] 127 com.netspp.snapcreator.workflow.tsls.ek.Command [echo SELECT HOST FROM "SYS","M_DATABA<br>"tcNprogram, Elastarabidbeliant/hdbsci]" - U SSRKEY finished with exit code: [0] stdout: [ Welcome to the SAP HANA Database interactive terminal. Type: \h for help wit<br>\u to q qui [HoST "stl:x300:64-00 TPACE [pool-4:thread-1309] 127 com.netspp.snapcreator.workflow.tsl:<br>2018-06-27707:12:8:0000545-04:00 TPACE [pool-4:thread-1309] 262 com.netspp.snapcreator.workflow.tsl:<br>\u to q qui [HoST "stl:x300:64-07]<br>\u to q qui [HoST "stl:x300:64-07]<br>2018-06-27707:12:8:0000545-04:00 TPACE [pool-4:thread-1309] 127 com.netspp.snapcreator.workflow.tsl:<br>\u to q qui [HoST "stl:x300:64-07]<br>\u to q qui [HoST "stl:x300:64-07] mov selected (overall time 7370 use; server time 318 use)] stdern: []                                                                                                    |
| -V2.sapcc.stl.net  | app.com hana_34790.log<br>5C30-Y2.sepcc.stl.netapp.com hana_34790.log<br>5C30-Y2.sepcc.stl.netapp.com hana_34790.log                                                                                                    | OTHER   | OTHER 2C<br>"C:<br>\Q<br>OTHER INFO                                                                                                    | 2018-06-27T07:12:36.0000545-04:00 TRACE [pool-4-thread-1309] 127 com.netapp.snapcreator.agent.net.gen.operationmanager/operationManager/mpl-4etting status for         2018-06-27T07:12:36.0000545-04:00 TRACE [pool-4-thread-1309] 262 com.netapp.snapcreator.workflow.Task - Command [echo SELECT HOST FROM "SYS"."M_DATABAR<br>"C:IProgram. Elacta cabledulant/hdbsql" - U SSRKEY] finished with exit codes [0] stdour: [ Welcome to the SAP HANA Database Interactive terminal. Type: \h for help wit<br>vq to quit HOST "stir/s008-4" row selected (overall time 7379 usec; server time 318 usec)] stderr: []         2018-06-27107:12:86.000545-04:00 TRACE [pool-4-thread-1309] 127 com.netapp.snapcreator.workflow.tBlack and black and the set in the set in the se                                                                                         |
| V2.sapcc.stl.net   | app.com hana_34790.log<br>5C30-42.sapccstl.netapp.com hana_34790.log<br>5C30-42.sapccstl.netapp.com hana_34790.log<br>5C30-42.sapccstl.netapp.com hana_34790.log                                                                                                    | OTHER   | OTHER 2C<br>"C:<br>VQ<br>OTHER INFO<br>INFO                                                                                                    | 2018-06-27T0:12:36:000545-04:00 TRACE [pool-4:thread-1309] 252 com.netapp.anapcreator.workflow.tasks-Command [echo SELECT HOST FROM "SYS","M_DATABA         **ChProgram.Filtationary and the standard of the standard of the standard                                                                     |
| 0-V2.sapcc.stl.net | app.com hana_34790.log<br>5C30-V2.sapccstl.netapp.com hana_34790.log<br>5C30-V2.sapcc.stl.netapp.com hana_34790.log<br>5C30-V2.sapcc.stl.netapp.com hana_34790.log<br>5C30-V2.sapcc.stl.netapp.com hana_34790.log<br>5C30-V2.sapcc.stl.netapp.com hana_34790.log                                                                                                    | OTHER   | OTHER<br>2C<br>"C:<br>\q<br>OTHER<br>INFO<br>INFO                                                                                                    | 2018-06-27T071:1236:0000545-04:00 TRACE [pool-4-thread-1309] 127 com.netspp.snapcreator.workflow.task.Command [echo SELECT HOST FROM "SYS","M_DATABA         2018-06-27T071:1236:0000545-04:00 TRACE [pool-4-thread-1309] 266 com.netapp.snapcreator.workflow.task.Command [echo SELECT HOST FROM "SYS","M_DATABA         *cnProgram: Elactarabidide/inholdsci]" - USSREV[ finished with exit code: [0] stdout: [ Welcome to the SAP HANA Database interactive terminal. Type: \h for help with command [echo SELECT HOST FROM "SYS", M_DATABA         *cnVprogram: Elactarabidide/inholdsci]" - USSREV[ finished with exit code: [0] stdout: [ Welcome to the SAP HANA Database interactive terminal. Type: \h for help with commands with code: [0] stdout: [ Welcome to the SAP HANA Database interactive terminal. Type: \h for help with commands with code: [0] stdout: [ Welcome to the SAP HANA Database interactive terminal. Type: \h for help with commands with code: [0] stdout: [ Welcome to the SAP HANA Database interactive terminal. Type: \h for help with commands with code: [0] stdout: [ Welcome to the SAP HANA Database interactive terminal. Type: \h for help with commands with code: [0] stdout: [ Welcome to the SAP HANA Database interactive terminal. Type: \h for help with commands with code: [0] stdout: [ Welcome to the SAP HANA Database interactive terminal. Type: \h for help with commands with code: [0] stdout: [ Welcome to the SAP HANA Database interactive terminal. Type: \h for help with commands with code: [0] stdout: [ Welcome to the SAP HANA Database interactive terminal. Type: \h for help with commands with code: [0] stdout: [ Welcome to the SAP HANA Database interactive terminal. Type: \h for help with commands with commands with code: [0] stdout: [ Welcome to the SAP HANA Database interactive terminal. Type: \h for help with commands with code: [0] stdout: [ Welcome to the SAP HANA Database interactive terminal. Type: \h for                                                                                                    |
| -V2.sapcc.stl.net  | app.com hana_34790.log<br>5C30-V2.sepccstl.netapp.com hana_34790.log<br>5C30-V2.sepccstl.netapp.com hana_34790.log<br>5C30-V2.sepccstl.netapp.com hana_34790.log<br>5C30-V2.sepccstl.netapp.com hana_34790.log<br>5C30-V2.sepccstl.netapp.com hana_34790.log                                                                                                    | OTHER   | OTHER 20<br>"C:<br>\q<br>OTHER INFO<br>INFO<br>OTHER OTHER                                                                                                    | 2018-06-27T071:12:80:000545-04:00 TRACE [pool-4:thread-1309] 262 com.netapp.snapcreator.workflow.trask-Command [echo SELECT HOST FROM "SYS", "M_DATABA<br>"cr\Program Filestaphibilism(Nidbsc)" - USSRKEY] finished with exit code: [0] stdout: [ Welcome to the SAP HANA Database interactive terminal. Type: \h for help with<br>variable interactive terminal. Type: \h for help with<br>to q qui [HOST "stl7x300545-04:00 TRACE [pool-4:thread-1309] 262 com.netapp.snapcreator.workflow.trask-Command [echo SELECT HOST FROM "SYS", "M_DATABA<br>"cr\Program Filestaphibilism(Nidbsc)" - USSRKEY] finished with exit code: [0] stdout: [ Welcome to the SAP HANA Database interactive terminal. Type: \h for help with<br>variable interactive terminal. Type: \h for help with commands<br>y q oqui HOST "stl7x3000045-04:00 TRACE [pool-4:thread-1309] 127 com.netapp.anapcreator.workflow.trask-Executing Pre application quiesce completed successfully<br>2018/0-277071:228.0000545-04:00 TRACE [pool-4:thread-1309] 256 com.netapp.anapcreator.workflow.trask-Executing Pre application quiesce completed successfully<br>2018/0-277071:228.0000545-04:00 TRACE [pool-4:thread-1309] 256 com.netapp.anapcreator.workflow.trask-Executing Pre application quiesce completed successfully<br>2018/0-277071:228.0000545-04:00 TRACE [pool-4:thread-1309] 256 com.netapp.anapcreator.workflow.trask-Executing Pre application quiesce completed successfully<br>2018/0-277071:228.0000545-04:00 TRACE [pool-4:thread-1309] 256 com.netapp.anapcreator.workflow.trask-PreAppQuiescaCmd-Pre Application quiesce command finalhed<br>2018/0-277071:228.0000545-04:00 TRACE [pool-4:thread-1309] 256 com.netapp.anapcreator.workflow.trask-PreAppQuiescaCmd-Pre Application quiesce command finalhed<br>2018/0-277071:228.0000545-04:00 TRACE [pool-4:thread-1309] 256 com.netapp.anapcreator.workflow.trask-Command [echo SELECT HOST FROM "SYS", M_DATABASE" [<br>2018/0-277071:228.0000545-04:00 TRACE [pool-4:thread-1309] 256 com.netapp.anapcreator.workflow.trask-Command [echo SELECT HOST FROM "SYS", M_DATABASE" [<br>2018/0 |
| 0-V2.sapcc.stl.net | app.com hana_34790.log<br>5C30-V2.sepccstl.netapp.com hana_34790.log<br>5C30-V2.sepccstl.netapp.com hana_34790.log<br>5C30-V2.sepccstl.netapp.com hana_34790.log<br>5C30-V2.sepccstl.netapp.com hana_34790.log<br>5C30-V2.sepccstl.netapp.com hana_34790.log                                                                                                    | OTHER   | OTHER 20<br>"C:<br>\q<br>OTHER INFO<br>INFO<br>OTHER INFO                                                                                                    | 2018-06-27T07:12:86.000345-04:00 TRACE [pool-4-thread-1309] 127 com.netspp.snapcreator.agent.net.gen.operationmanager/operationmanager/operating/operating/operationmanager/operationmanager/operati                                           |
| +V2.sapcc.stl.net  | app.com hana_34790.log<br>5C30-V2.sepccstl.netapp.com hana_34790.log<br>5C30-V2.sepccstl.netapp.com hana_34790.log<br>5C30-V2.sepccstl.netapp.com hana_34790.log<br>5C30-V2.sepccstl.netapp.com hana_34790.log<br>5C30-V2.sepccstl.netapp.com hana_34790.log<br>5C30-V2.sepccstl.netapp.com hana_34790.log<br>5C30-V2.sepccstl.netapp.com hana_34790.log                                                       | OTHER   | OTHER         20           "C."         "C."           VG         "C."           INFO         "UNFO           INFO         "OTHER           INFO         "INFO           INFO         "INFO | 2018-06-27T071:12:86:000545-04:00 TRACE [pool-4-thread-1309] 127 com.netapp.anapcreator.workflow.task -Command [echo SELECT HOST FROM "SYS","M_DATABA         2018-06-27T071:12:86:000545-04:00 TRACE [pool-4-thread-1309] 262 com.netapp.anapcreator.workflow.task -Command [echo SELECT HOST FROM "SYS","M_DATABA         Vic optit [HOST "stinx30058-01"]       vor selected (overall time 7379 use; server time 318 use) identified         2018-06-27T071:12:86:000545-04:00 TRACE [pool-4-thread-1309] 262 com.netapp.anapcreator.workflow.task -Command [echo SELECT HOST FROM "SYS", M_DATABA         Vic optit [HOST "stinx30058-01"]       vor selected (overall time 7379 use; server time 318 use) identified         2018-06-27T071:12:86:000545-04:00 TRACE [pool-4-thread-1309] 127 com.netapp.anapcreator.workflow.task -Faecular period       vor selected (overall time 7379 use; server time 318 use) identified         2018-06-27T071:12:86:000545-04:00 TRACE [pool-4-thread-1309] 127 com.netapp.anapcreator.workflow.task -Faecular Pre application quiesce command [echo SELECT HOST FROM "SYS", M_DATABASE" [<br>"Virogram Riestaphdoletinnthalsql" -U SSRKET] finished with et code: [0] stdour; [Weomes to the SAP HANA Database interactive terminal. Type th for help with ommands<br>y to quit HOST "tabaSABSET [virogram Riestaphdoletinnthalsql" - U SSRKET] finished with et code: [0] stdour; [Weomes to the SAP HANA Database interactive terminal. Type th for help with ommands<br>y to quit HOST "tabaSABSET [virogram Riestaphdoletinnthalsql" - U SSRKET] finished with et code: [0] stdour; [Weomes to the SAP HANA Database interactive terminal. Type th for help with ommands<br>y to quit HOST "tabaSABSET [virogram Riestaphdoletinnthalsql" - U SSRKET] finished with et code: [0] stdour; [Weomes to the SAP HANA Database interactive terminal. Type th for help w                                                                                                    |
| -v2.sapcc.sti.net  | app.com hana_34790.log<br>SC30-V2.sepcc.stl.netapp.com hana_34790.log<br>SC30-V2.sepcc.stl.netapp.com hana_34790.log<br>SC30-V2.sepcc.stl.netapp.com hana_34790.log<br>SC30-V2.sepcc.stl.netapp.com hana_34790.log<br>SC30-V2.sepcc.stl.netapp.com hana_34790.log<br>Sc30-V2.sepcc.stl.netapp.com hana_34790.log<br>Sc30-V2.sepcc.stl.netapp.com hana_34790.log<br>Sc30-V2.sepcc.stl.netapp.com hana_34790.log | OTHER   | 210           "C."           'C."           Vq           OTHER           INFO           INFO           OTHER           INFO           INFO           INFO           INFO           INFO     | 2018-06-27T071:12:8:000054-04:00 TRACE [pool-4:thread-1309] 127 com.netapp.anapcreator.workflow.task       Command [echo SELECT HOST FROM "SYS","M_DATABA         2018-06-27T071:12:8:000054-04:00 TRACE [pool-4:thread-1309] 262 com.netapp.anapcreator.workflow.task       Command [echo SELECT HOST FROM "SYS","M_DATABA         1::::::::::::::::::::::::::::::::::::                                                                                                    |

Questa figura mostra il log del processo di backup con l'host 2 come host primario.

| Dashboard            | Juos scheubles events 0000                  | Job                          | - Host Select - Plugin Select - Education                                                                                                    |
|----------------------|---------------------------------------------|------------------------------|----------------------------------------------------------------------------------------------------|
| Resources<br>Monitor | Source                                      | Log Level                    | ତି Message<br>2011/00/2011/07/00/2012/2014/00/101/07/00/2012/10/2011/01/2014/10/00/06/00/2012/2014/00/06/00/2012/2014/2014/0<br>*                                                                                                    |
| pcc.stl.netapp.c     | om hana_34799.log OTHER                     | 2018-0<br>"c:\Pro<br>\q to q | i6-27107:45:53.0000174-04:00 TRACE [pool-4-thread-1347] 262 com.netapp.snapcreator.workflow.Task -Command [echo SELECT HOST FROM "SYS"."M_DATABASE"<br>gram Elect-explodeding thdbsql" -U SSRKEY] finished with exit code: [0] stdout: [ Welcome to the SAP HANA Database interactive terminal. Type: \h for help with co<br>wil HOST "sthrS30088-5" prov selected (overall time 5613 usec; server time 202 usec) ] stderr: []                                                                                                    |
| Storage Systems      | SnapManagerWeb_34799.log                    | INFO                         | 2018-06-27T07:45:53.3148036-04:00 INFO SnapManagerWeb_34799 PID=[2324] TID=[61] Enter Update]obStatus                                                                                                    |
| Settings             | SnapManagerWeb_34799.log                    | INFO                         | 2018-06-27707:45:53.2678816-04:00 INFO SnapManagerWeb_34799 PID=(2324) TID=(61) Exit JobManagerProvider: UpdateJobStatus                                                                                                    |
|                      | SnapManagerWeb_34799.log                    | INFO                         | 2018-06-27707:45:53.2866324-04:00 INFO SnapManagerWeb_34799 PID=[2324] TID=[61] Exit UpdatejobStatus                                                                                                    |
|                      | SnapManagerWeb_34799.log                    | INFO                         | 2018-06-27T07:45:53.1897658-04:00 INFO SnapManagerWeb_34799 PID=(2324) TID=(61) Enter JobManagerProvider: UpdateJobStatus                                                                                                    |
|                      | Seanthanassettleb 24789 los                 | INFO                         | 2018 05 17707.4512 1887258 0400.1150 50401344049496 2/198 8/04122/8 10-4512 Edus (Edus) (Edus) (Edus)                                                                                                    |
|                      | SC30-V2.sapcc.stl.netapp.com hana_34799.log | OTHER                        | 2018-06-27107-85-33.0000174-04-00 TRACE [pool-4-dnread-1347] 262 com.netapp.snapcreator.workflow.Task-Command (echo SELECT HOST FROM 'SYS''N_DATABASE'  <br>'CoProgram Risetsaphtbdioachbdsog' - U SSRK2[') finithed with exit code: [U] stadue: [U Mickome to the SAP HAAA Database interactive terminal. Type: \h for help with commands<br>y to op uit-tOST 'stradobs' ' i ow Sol Suscessaver' on the 20 used] stadue: [U Mickome to the SAP HAAA Database interactive terminal. Type: \h for help with commands<br>y to op uit-tOST 'stradobs' i ow SOL Suscessaver' on the 20 used] stadue: [U Mickome to the SAP HAAA Database interactive terminal. Type: \h for help with commands<br>H to op uit-tOST 'stradobs' i ow SOL SUSCessaver' on the 20 used] stadue: [U Mickome to the SAP HAAA Database interactive terminal. Type: \h for help with commands<br>H to op uit-tOST 'stradobs' i ow SOL SUSCessaver' on the 20 used] stadue: [U Mickome to the SAP HAAA Database interactive terminal. Type: \h for help with commands<br>H to op uit-tOST 'stradobs' i ow SOL SUSCessaver' on the 20 used] stadue: [U Mickome to the SAP HAAA Database interactive terminal. Type: \h for help with commands<br>H to op uit-tOST 'stradobs' i ow SOL SUSCessaver' on the 20 used] stadue to the SAP HAAA Database interactive terminal. Type: \h for help with commands<br>H to op uit-tOST 'stradobs' i ow SOL SUSCessaver' on the 20 used] stadue to the SAP HAAA Database interactive terminal. Type: \h for help with commands<br>H to op uit-tOST 'stradobs' i ow SOL SUSCessaver' ow SOL SUSCES' (SOL SUSCES) (SOL SUSCES) (SOL SUSCES |
|                      | SC30-V2.sapcc.stl.netapp.com hana_34799.log | INFO                         | 2018-06-27107:45:53.0000174-04:00 INFO [pool-4-thread-1348] 145 com.netapp.snapcreator.workflow.task.Quiesce -Application Quiesce for plugin : hana                                                                                                    |
|                      | SC30-V2.sapcc.stl.netapp.com hana_34799.log | INFO                         | 2018-06-27107:45:53.0000174-04:00 INFO [pool-4-thread-1348] 145 com.netapp.snapcreator.workflow.task.Quiesce -log level minus                                                                                                    |
|                      | SC30-V2.sapcc.stl.netapp.com hana_34799.log | INFO                         | 2018-06-27107:45:53.0000174-04:00 INFO [pool-4-thread-1348] 145 com.netapp.snapcreator.workflow.task.Quiesce -Application Quiesce                                                                                                    |
|                      | SC30-V2.sapcc.stl.netapp.com hana_34799.log | INFO                         | 2018-06-27T07/45:53.0000174-04:00 INFO [pool-3-thread-243] 145 com.netapp.snapcreator.workflow.task.Quiesce - Skipping Quiesce : false                                                                                                    |
|                      | SC30-V2.sapcc.stl.netapp.com hana_34799.log | INFO                         | 2018-06-27707:45:53.0000174-04:00 INFO [pool-3-thread-243] 145 com.netapp.snapcreator.workflow.task.Quiesce -Quiesce skip check                                                                                                    |
|                      | SC30-V2.sapcc.stl.netapp.com hana_34799.log | INFO                         | 2018-06-27107-45:53.0000174-04:00 INFO [pool-4-thread-1347] 145 com.netapp.snapcreator.workflow.task.PreAppQuiesceCmd -Pre Application Quiesce commands finished<br>successfully                                                                                                    |
|                      | SC30-V2.sapcc.stl.netapp.com hana_34799.log | INFO                         | 2018-06-27107:45:53.0000174-04:00 INFO [pool-4-thread-1347] 256 com.netapp.snapcreator.workflow.Task - Pre application quiesce completed successfully                                                                                                    |
|                      | SC30-V2.sapcc.stl.netapp.com hana_34799.log | OTHER                        | 2018-06-27107-45:53.0000174-04:00 TRACE (pool-a-thread-1347) 127 com.netapp.snapcreator.agent.nextgen.operationmanager.OperationManagerimpl -Getting status for<br>opid=07e4d902-abc3-457e-9fad-de5166af37bf                                                                                                    |
|                      | SC30-V2.sapcc.stl.netapp.com hana_34799.log | OTHER                        | 2018-06-27107-45:53.0000174-04:00 TRACE [pool-4-thread-1347] 127 com.netapp.snapcreator.agent.nextgen.operationmanager.OperationManagerimpi -getOperationResult() -<br>Getting result for cost=07eed902-abc9-4376-9fac4ds1665/37/f                                                                                                    |

La figura seguente mostra il catalogo di backup SAP HANA in SAP HANA Studio. Quando il database SAP HANA è online, l'host SAP HANA in cui è stato creato il backup è visibile in SAP HANA Studio.

**(** 

Il catalogo di backup SAP HANA sul file system, utilizzato durante un'operazione di ripristino e ripristino, non include il nome host in cui è stato creato il backup. L'unico modo per identificare l'host quando il database è inattivo consiste nel combinare le voci del catalogo di backup con backup.log File di entrambi gli host SAP HANA.

| tā habsi                                                                                                    | tudio-new                                                                                                    | System: SYSTEMDE     | B@SSR Host:st      | ITX30058-1 | instance: 10 | Connected Use   | r: SYSTEM System Usage                                       | e: Test System - SAP F                     | ANA Studio       |                       | - 0           | ×  |
|----------------------------------------------------------------------------------------------------|----------------------------------------------------------------------------------------------------|----------------------|--------------------|------------|--------------|-----------------|--------------------------------------------------------------|--------------------------------------------|------------------|-----------------------|---------------|----|
| <u>File Edit Navigate Project Run Winde</u>                                                                                                    | ow <u>H</u> elp                                                                                                    |                      |                    |            |              |                 |                                                              |                                            |                  |                       |               |    |
| □ · □ · □ · □ · □ · □ · □ · □ · □ · □ ·                                                                                                    | ⇒ •                                                                                                    |                      |                    |            |              |                 |                                                              |                                            |                  | Quick                 | Access 🗄 🖽    |    |
| Systems 🛛 🗖 🗖                                                                                                    | SYSTEM                                                                                                    | IDB@SSR 🛛 📳 SYSTEN   | ADB@SSR            | SYSTEMDB   | @SSR 🖄 B     | ackup SYSTEMDB@ | SSR (SYSTEM) SSR Target Syst                                 | tem S3                                     |                  |                       | 1             |    |
| Image: Status       Status       Successful         Image: Status       Status       Successful         Image: Status       Status       Successful         Image: Status       Status       Successful         Image: Status       Status       Successful         Image: Status       Successful       Status         Image: Status       Successful       Status         Image: Status       Successful       Status         Image: Status       Successful       Status         Image: Status       Successful       Status         Image: Status       Successful       Status         Image: Status       Successful       Status         Image: Status       Successful       Status         Image: Status       Successful       Status         Image: Status       Successful       Status         Image: Status       Status       Successful         Image: Status       Status       Successful         Image: Status       Status       Status         Image: Status       Status       Status         Image: Status       Status       Status         Image: Status       Status       Status         Image: Status </td <td>am 🤣   🔚</td> <td>)   Br</td> | am 🤣   🔚                                                                                                    | )   Br               |                    |            |              |                 |                                                              |                                            |                  |                       |               |    |
| D D NF2 - MDC Single Tenant - Multiple H                                                                                                    | Backup Catalog                                                                                                    |                      |                    |            |              |                 | Backup Details                                               |                                            |                  |                       |               |    |
|                                                                                                    | Databas                                                                                                    | se: SYSTEMDB         | ✓<br>Delta Backups |            |              |                 | ID:<br>Status:<br>Backup Type:                               | 1529595390505<br>Successful<br>Data Backup |                  |                       |               |    |
| SSR@SSR (SYSTEM) SSR Source Sy:                                                                                                    | H23-Multiple-Partitions       Overview Configuration Backup Catalog         W12-MDC Single Tenant - Multiple H       Backup Catalog       Backup Catalog         P01 - Single Container - NFS       Database: SYSTEMDB       Database: SYSTEMDB         SSR 5SR (SYSTEM) SSR Target Sys       Show Log Backups       Destination.         SSR 5SR (SYSTEM) SSR Target Sys       Status       Status         SSR 5SR (SYSTEM) SSR Target Sys       Status       Status         SSR 5SR (SYSTEM) SSR Target Sys       Status       Status         SSR 5SR (SYSTEM) SSR Target Sys       Status       Status         SSR 5SR (SYSTEM) SSR Target Sys       Status       Status         Sup Catalog       Duration       Status       Status         Sup Catalog       Status       Status       Status         Sup Catalog       Jun 21, 2018 11:36:3       Obh 00n 06s       1.47 GB         Destination:       Obh 00n 06s       1.47 GB       Data Backup       Size:         System Display Strem Replexistion       Sup Catalog       Sup Catalog       Sup Catalog         System Display Strem Replexistion       Sup Catalog       Sup Catalog       Sup Catalog         System Display Strem Replexistion       Sup Catalog       Sup Catalog       Sup Catalog         System Display | 2722                 |                    |            |              |                 |                                                              |                                            |                  |                       |               |    |
| Status     Started     Duration     Size     Backup Type     Destination     Status     Started       Status     Started     Duration     Size     Backup Type     Destination     Status       Status     Started     Duration     Size     Backup Type     Destination       Status     Started     Duration     Size     Backup Type     Destination       Status     Started     Duration     Size     Backup Type     Destination       Status     Started     Duration     Size     Backup Snapshot     Started:       Jun 21, 2018 11:36:30     M 000 06s     1.47 GB     Data Backup     Snapshot       Duration     Duration     1.47 GB     Data Backup     Snapshot                                                                                                    | America/New_                                                                                                    | (ork)<br>(ork)       |                    |            |              |                 |                                                              |                                            |                  |                       |               |    |
| <ul> <li>Backup</li> <li>▷ ఊ Catalog</li> <li>▷ ఊ Content</li> <li>▷ ఊ Provisioning</li> </ul>                                                                                                    |                                                                                                    | Jun 21, 2018 11:34:4 | 00h 00m 06s        | 1.47 GB    | Data Backup  | Snapshot        | Finished:<br>Duration:<br>Size:<br>Throughput:<br>System ID: | 00h 00m 06s<br>1.47 GB<br>n.a.             |                  |                       |               |    |
| <ul> <li>▷ ▷ Security</li> <li>▷ SYSTEMDB@SSR (SYSTEM) SSR Ta</li> <li>② Backup</li> <li>▷ ⇐ Catalog</li> <li>▷ ⇐ Content</li> </ul>                                                                                                    |                                                                                                    |                      |                    |            |              |                 | Comment:<br>Additional Information:                          | SnapCenter_LocalSnap_0                     | 6-21-2018_11.36  | .28.7044              |               | ~  |
| <ul> <li>Provisioning</li> <li>Security</li> <li>Security</li> <li>Q01 (SYSTEM) Single Container - NFS</li> </ul>                                                                                                    |                                                                                                    |                      |                    |            |              |                 | Location:                                                    | /hana/data/SSR/mnt0000                     | 11/              |                       |               |    |
|                                                                                                    |                                                                                                    |                      |                    |            |              |                 | Host Sen<br>stirx300s8-4 nan                                 | vice Size<br>neserver 1.47 GB              | Name<br>hdb00001 | Source Type<br>volume | EBID<br>SnapC |    |
|                                                                                                    |                                                                                                    |                      |                    |            |              |                 |                                                              |                                            |                  |                       |               | ļ  |
|                                                                                                    |                                                                                                    |                      |                    |            |              |                 |                                                              |                                            | 1                |                       |               | 10 |
|                                                                                                    |                                                                                                    |                      |                    |            |              |                 |                                                              |                                            |                  |                       |               |    |

### Ripristino e ripristino

Come discusso in precedenza, è necessario essere in grado di identificare la posizione in cui è stato creato il backup selezionato per definire l'operazione di ripristino richiesta. Se il database SAP HANA è ancora online, è possibile utilizzare SAP HANA Studio per identificare l'host in cui è stato creato il backup. Se il database non è in linea, le informazioni sono disponibili solo nel log del processo di backup di SnapCenter.

La figura seguente illustra le diverse operazioni di ripristino a seconda del backup selezionato.

Se è necessario eseguire un'operazione di ripristino dopo l'indicazione di data e ora T3 e l'host 1 è il principale, è possibile ripristinare il backup creato in T1 o T3 utilizzando SnapCenter. Questi backup Snapshot sono disponibili nel volume di storage collegato all'host 1.

Se è necessario eseguire il ripristino utilizzando il backup creato nell'host 2 (T2), ovvero una copia Snapshot nel volume di storage dell'host 2, il backup deve essere reso disponibile per l'host 1. È possibile rendere disponibile questo backup creando una copia di NetApp FlexClone dal backup, montando la copia di FlexClone sull'host 1 e copiando i dati nella posizione originale.

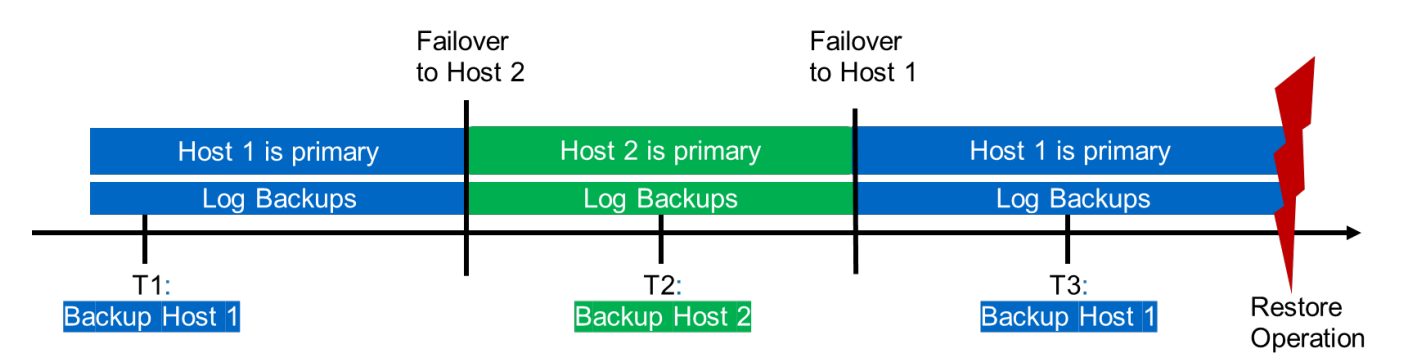

| Restore Operation With |                                                       |
|------------------------|-------------------------------------------------------|
| Backup T1              | SnapCenter                                            |
| Backup T2              | Create FlexClone from "Backup host 2", mount and copy |
| Backup T3              | SnapCenter                                            |

Con una singola configurazione delle risorse SnapCenter, le copie Snapshot vengono create su entrambi i volumi di storage di entrambi gli host di replica del sistema SAP HANA. Solo il backup Snapshot creato nel volume di storage dell'host SAP HANA primario è valido per il forward recovery. La copia Snapshot creata nel volume di storage dell'host SAP HANA secondario è un'immagine di crash che non può essere utilizzata per il forward recovery.

Un'operazione di ripristino con SnapCenter può essere eseguita in due modi diversi:

- Ripristinare solo il backup valido
- Ripristinare la risorsa completa, incluso il backup valido e l'immagine del crash.le sezioni seguenti illustrano in dettaglio le due diverse operazioni di ripristino.

Nella sezione viene descritta un'operazione di ripristino da un backup creato sull'altro host "Ripristino e ripristino da un backup creato sull'altro host".

La figura seguente illustra le operazioni di ripristino con una singola configurazione delle risorse SnapCenter.

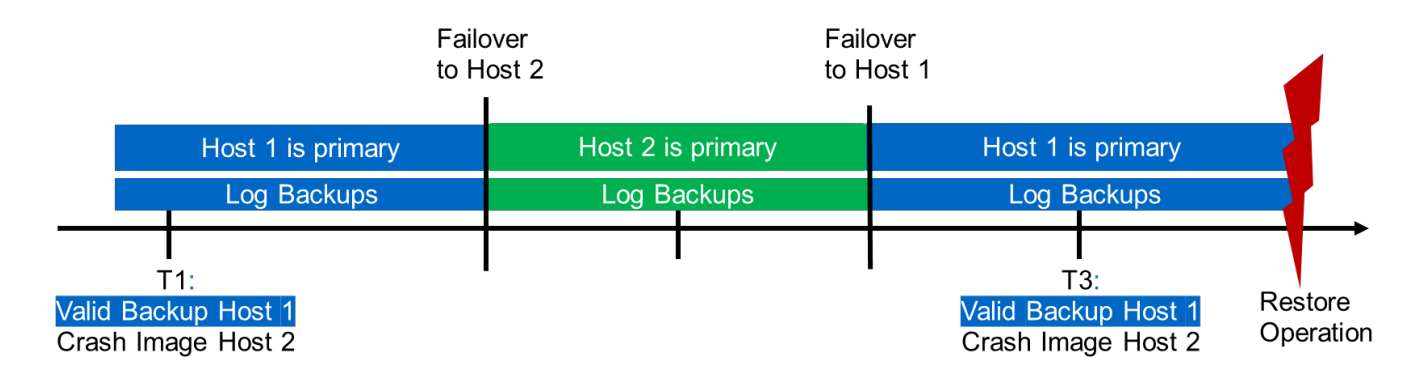

#### Ripristino SnapCenter solo del backup valido

La figura seguente mostra una panoramica dello scenario di ripristino e ripristino descritto in questa sezione.

È stato creato un backup in T1 sull'host 1. È stato eseguito un failover sull'host 2. Dopo un certo punto di tempo, è stato eseguito un altro failover verso l'host 1. Al momento attuale, l'host 1 è l'host primario.

- 1. Si è verificato un errore ed è necessario ripristinare il backup creato in T1 sull'host 1.
- 2. L'host secondario (host 2) viene arrestato, ma non viene eseguita alcuna operazione di ripristino.
- 3. Il volume di storage dell'host 1 viene ripristinato nel backup creato in T1.
- 4. Viene eseguito un forward recovery con i log degli host 1 e 2.
- 5. Viene avviato l'host 2 e viene avviata automaticamente una risincronizzazione della replica di sistema dell'host 2.

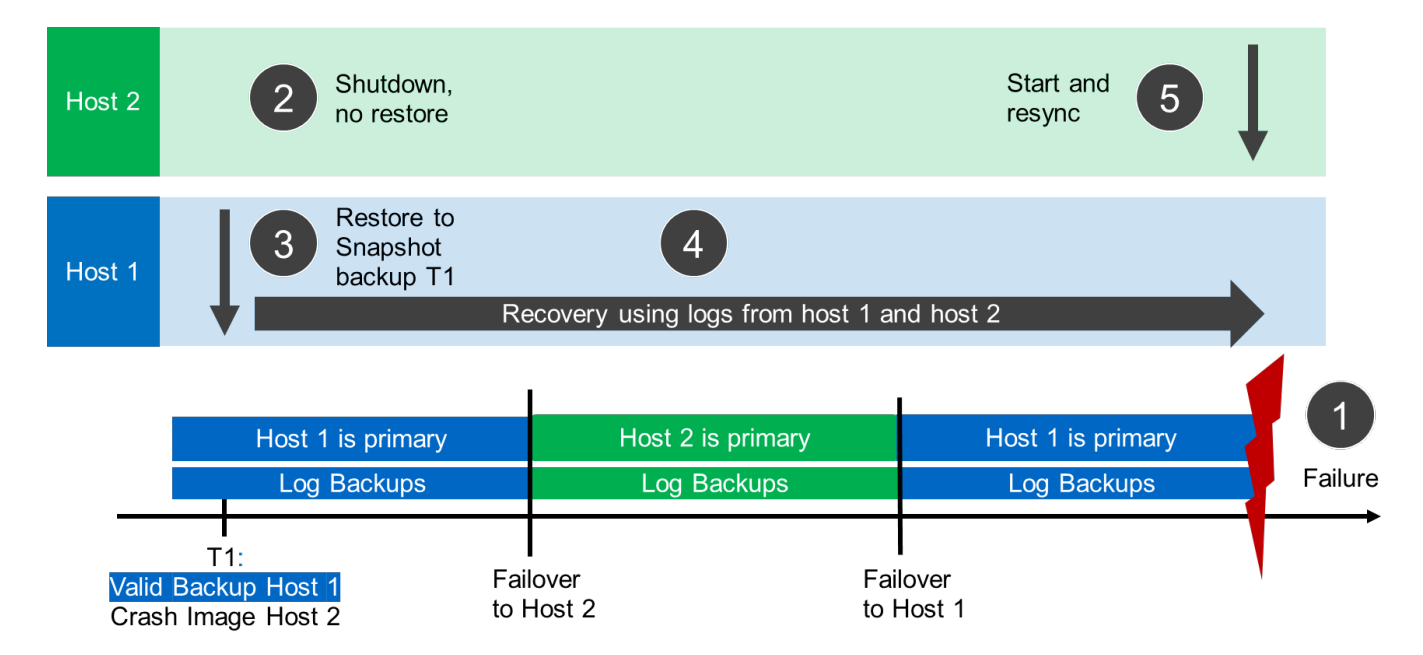

La figura seguente mostra il catalogo di backup SAP HANA in SAP HANA Studio. Il backup evidenziato mostra il backup creato in T1 sull'host 1.

| e <u>E</u> dit <u>N</u> avigate <u>P</u> roject <u>Run V</u>                                                                                  | /indow Help                                                                                                    |                                                                                                |                                                                                                    |               |
|----------------------------------------------------------------------------------------------------|----------------------------------------------------------------------------------------------------|------------------------------------------------------------------------------------------------|----------------------------------------------------------------------------------------------------|---------------|
| 9 • 🖾 🕼 . i 91 • 91 • 🤤 🤆                                                                                                    | a • ⇔ •                                                                                                    |                                                                                                | Quick Access                                                                                                    | 8   %         |
| , Systems 🛛 🗖 🗖                                                                                                    | SYSTEMDB@SSR & Backup SYSTEMDB@SSR (SYSTEM) SSR Source System 🕴 💱 SYSTEMDB@SSR                                                                                                    |                                                                                                |                                                                                                    | - 0           |
| ß • 💷 🟭 • 🎟 🖉 🕾 🎭                                                                                                    | Backup SYSTEMDB@SSR (SYSTEM) SSR Source System                                                                                                    |                                                                                                | Last Update9:23:12 AM 🧽 📗                                                                                                    |               |
| T ED1 MDC Single treast CAN                                                                                                    | Overview Configuration Backup Catalog                                                                                                    |                                                                                                |                                                                                                    |               |
| H23-Multiple-Partitions                                                                                                    | Backup Catalog                                                                                                    | Backup Details                                                                                 |                                                                                                    |               |
| NF2 - MDC Single Tenant - Multip<br>DOI: 1000000000000000000000000000000000000                                                                | Database: SYSTEMDB                                                                                                    | ID:                                                                                            | 1529595390505                                                                                                    |               |
| QP1 - MDC Single Tenant - NFS                                                                                                    |                                                                                                    | Status:                                                                                        | Successful<br>Deb Backwa                                                                                                    |               |
| B SP1 - MDC Single Tenant - NFS                                                                                                    | Show Log Backups                                                                                                    | Destination Type:                                                                              | Snapshot                                                                                                    |               |
| SSR-SAP-System-Replication<br>SSR@SSR (SYSTEM) SSR Source                                                                                     | Status Started Duration Size Backup Type Destinatio                                                                                                    | Started:                                                                                       | Jun 21, 2018 11:36:30 AM (America/New_York)                                                                                                    |               |
| SSR@SSR (SYSTEM) SSR Targe                                                                                                    |                                                                                                    | Finished:                                                                                      | Jun 21, 2018 11:36:37 AM (America/New_York)                                                                                                    |               |
| SYSTEMDB@SSR (SYSTEM) SS                                                                                                    |                                                                                                    | Duration:                                                                                      | 00h 00m 06s                                                                                                    |               |
| b Catalog                                                                                                    | 8                                                                                                    | Throughput:                                                                                    | n.a.                                                                                                    |               |
| b 🗁 Content                                                                                                    |                                                                                                    |                                                                                                | SSR                                                                                                    |               |
|                                                                                                    |                                                                                                    | System ID:                                                                                     |                                                                                                    |               |
| Provisioning                                                                                                    | Backup created at host 1                                                                                                    | System ID:<br>Comment:                                                                         | SnapCenter_LocalSnap_06-21-2018_11.36.28.7044                                                                                                    | ~             |
| <ul> <li>Provisioning</li> <li>Security</li> <li>SYSTEMDB@SSR (SYSTEM) SS</li> </ul>                                                          | Backup created at host 1                                                                                                    | System ID:<br>Comment:                                                                         | SnapCenter_LocalSnap_06-21-2018_11.36.28.7044                                                                                                    | < >           |
| Provisioning     Security     SYSTEMDB@SSR (SYSTEM) SS     Q01 (SYSTEM) Single Container -                                                    | Backup created at host 1                                                                                                    | System ID:<br>Comment:<br>Additional Information                                               | SnapCenter_LocalSnap_06-21-2018_11.36.28.7044                                                                                                    | 2 2 2         |
| Provisioning     Becurity     SYSTEMDB@SSR (SYSTEM) SS     Q01 (SYSTEM) Single Container -                                                    | Backup created at host 1                                                                                                    | System ID:<br>Comment:<br>Additional Information                                               | SnapCenter_LocalSnap_06-21-2018_11.36.28.7044                                                                                                    | < > < >       |
| Provisioning     Security     SystEMDB@SSR (SYSTEM) SS     Q01 (SYSTEM) Single Container -                                                    | Backup created at host 1                                                                                                    | System ID:<br>Comment:<br>Additional Information<br>Location:                                  | SnapCenter_LocalSnap_06-21-2018_11.36.28.7044 inc <ok> /hana/data/SSR/mmt00001/</ok>                                                                                                    | < > < > < >   |
| Provisioning     Becurity     Security     SYSTEMDB@SSR (SYSTEM) SS     Q01 (SYSTEM) Single Container -                                       | Backup created at host 1                                                                                                    | System ID:<br>Comment:<br>Additional Information<br>Location:                                  | SnapCenter_LocalSnap_06-21-2018_11.36.28.7044           int:         < ok>           /hana/data/SSR/mnt00001/                                                                                                    | < > < > < >   |
| Provisioning     Security     Security     SYSTEM0 SSR (SYSTEM) SS     Q01 (SYSTEM) Single Container -                                        | Backup created at host 1                                                                                                    | System ID:<br>Comment:<br>Additional Information<br>Location:                                  | SnapCenter_LocalSnap_06-21-2018_11.36.28.7044           On:         cok>           /hana/data/SSR/mmt00001/           Service         Size           Size         RBID                                                                                                    | ( ) ( ) ( )   |
| S Provisioning     Becurity     Security     SYSTEM0885SR (SYSTEM) SS     Q01 (SYSTEM) Single Container -                                     | Jun 21, 2018 11:365         Oth 00m 00s         2.88 KB         Log Backup         Min           Jun 21, 2018 11:365         Oth 00m 00s         2.70 KB         Log Backup         File           Jun 21, 2018 11:365         Oth 00m 00s         2.70 KB         Log Backup         File           Jun 21, 2018 11:365         Oth 00m 00s         2.70 KB         Log Backup         File                                                                                                    | System ID:<br>Comment:<br>Additional Information<br>Location:<br>HostSt<br>stin300s8-4St       | SnapCenter_LocalSnap_06-21-2018_11.36.28.7044 <ok>           /hana/data/SSR/mnt00001/           Service         Size           1.47.68         habb0           vol         SnapCenter_LocalSnap_06-21-2018_11.36.28.7044</ok>                                                                                                    |               |
| <ul> <li>Be Provisioning</li> <li>Bescurity</li> <li>SYSTEM08045SR (SYSTEM) SS</li> <li>Q01 (SYSTEM) Single Container -</li> </ul>            | Jun 21, 2018 11:365         Oth 00m 00s         2.88 KB         Log Backup         File           Jun 21, 2018 11:365         Oth 00m 00s         2.70 KB         Log Backup         File           Jun 21, 2018 11:365         Oth 00m 00s         2.70 KB         Log Backup         File           Jun 21, 2018 11:365         Oth 00m 00s         2.70 KB         Log Backup         File           Jun 21, 2018 11:365         Oth 00m 00s         1.571 KB         Log Backup         File           Jun 21, 2018 11:365         Oth 00m 00s         1.571 KB         Log Backup         File                                                                                                    | System ID:<br>Comment:<br>Additional Information<br>Location:<br>Host ^ Si<br>stin300;8-4 n    | SnapCenter_LocalSnap_06-21-2018_11.36.28.7044           in:         < ok>           /hana/data/SSR/mnt00001/           Service         Size           Size         So           EBID           nameserver         1.47 GB           hab00         SoapCenter_LocalSnap_06-21-2018_11.36.28.7044                                                                                                    | 4             |
| Berevisioning     Becunty     SYSTEMUB82SR (SYSTEM) SS     Q01 (SYSTEM) Single Container -                                                    | Jun 21, 2018 11:365         Oth 00m 00s         2.88 KB         Log Beckup         File           Jun 21, 2018 11:365         Oth 00m 00s         2.88 KB         Log Beckup         File           Jun 21, 2018 11:365         Oth 00m 00s         2.88 KB         Log Beckup         File           Jun 21, 2018 11:365         Oth 00m 00s         2.32 KB         Log Beckup         File           Jun 21, 2018 11:365         Oth 00m 00s         2.32 KB         Log Beckup         File           Jun 21, 2018 11:365         Oth 00m 00s         18.31 KB         Log Beckup         File           Jun 21, 2018 11:365         Oth 00m 00s         18.31 KB         Log Beckup         File                                                                                                    | System ID:<br>Comment:<br>Additional Information<br>Location:<br>Host ^ Stirs200;8-4 n         | SnapCenter_LocalSnap_06-21-2018_11.36.28.7044           in:         cok>           /hana/data/SSR/mnt00001/           Service         Size           Name         So           EBID           nameserver         1.47 GB           habbou         vo           SnapCenter_LocalSnap_06-21-2018_11.36.28.7044                                                                                                    | 4             |
| <ul> <li>Provisioning</li> <li>Security</li> <li>SYSTEMBB8SR (SYSTEM) SS</li> <li>Q01 (SYSTEM) Single Container -</li> </ul>                  | Jun 21, 2018 11:365         Oth 00m 00s         2.88 K8         Log Backup         File           Jun 21, 2018 11:365         Oth 00m 00s         2.70 K8         Log Backup         File           Jun 21, 2018 11:365         Oth 00m 00s         2.70 K8         Log Backup         File           Jun 21, 2018 11:365         Oth 00m 00s         2.70 K8         Log Backup         File           Jun 21, 2018 11:365         Oth 00m 00s         18.71 K8         Log Backup         File           Jun 21, 2018 11:365         Oth 00m 00s         18.30 K8         Log Backup         File           Jun 21, 2018 11:365         Oth 00m 00s         18.30 K8         Log Backup         File           Jun 21, 2018 11:365         Oth 00m 00s         18.30 K8         Log Backup         File                                                                                                    | System ID:<br>Comment:<br>Additional Information<br>Location:<br>Host ^ Si<br>stin300;8-4 n.   | SnapCenter_LocalSnap_06-21-2018_11.36.28.7044           on:            /cok>         //hana/data/SSR/mmt00001/           Service         Size         Name           Service         Size         Name           Service         Size         SnapCenter_LocalSnap_06-21-2018_11.36.28.7044                                                                                                    | 4             |
| Provisioning     Security     System/DB@SSR(SYSTEM) SS     Q01 (SYSTEM) Single Container -                                                    | Jun 21, 2018 11:365         Oth 00m 00s         2.88 KB         Log Backup         File           Jun 21, 2018 11:365         Oth 00m 00s         2.70 KB         Log Backup         File           Jun 21, 2018 11:365         Oth 00m 00s         2.70 KB         Log Backup         File           Jun 21, 2018 11:365         Oth 00m 00s         2.70 KB         Log Backup         File           Jun 21, 2018 11:365         Oth 00m 00s         18.71 KB         Log Backup         File           Jun 21, 2018 11:365         Oth 00m 00s         18.30 KB         Log Backup         File           Jun 21, 2018 11:365         Oth 00m 00s         18.30 KB         Log Backup         File           Jun 21, 2018 11:365         Oth 00m 00s         18.30 KB         Log Backup         File           Jun 21, 2018 11:365         Oth 00m 00s         18.30 KB         Log Backup         File           Jun 21, 2018 11:365         Oth 00m 00s         18.30 KB         Log Backup         File           Jun 21, 2018 11:365         Oth 00m 00s         18.30 KB         Log Backup         File           Jun 21, 2018 11:365         Oth 00m 00s         18.30 KB         Log Backup         File                                                  | System ID:<br>Comment:<br>Additional Information<br>Location:<br>Host ^ Si<br>stirs200;8-4 n   | SnapCenter_LocalSnap_06-21-2018_11.36.28.7044           recolumn <ol> <li><ol></ol></li></ol>                                                                                                    | 4             |
| <ul> <li>Browsteining</li> <li>Becuntly</li> <li>SYSTEM0882SR (SYSTEM) SS</li> <li>Q01 (SYSTEM) Single Container -</li> </ul>                 | Jun 21, 2018 11:365         Oh 00m 00s         2.88 KB         Log Backup         File           Jun 21, 2018 11:365         Oh 00m 00s         2.88 KB         Log Backup         File           Jun 21, 2018 11:365         Oh 00m 00s         2.70 KB         Log Backup         File           Jun 21, 2018 11:365         Oh 00m 00s         2.70 KB         Log Backup         File           Jun 21, 2018 11:365         Oh 00m 00s         2.32 KB         Log Backup         File           Jun 21, 2018 11:365         Oh 00m 00s         18.37 KB         Log Backup         File           Jun 21, 2018 11:365         Oh 00m 00s         18.37 KB         Log Backup         File           Jun 21, 2018 11:365         Oh 00m 00s         18.37 KB         Log Backup         File           Jun 21, 2018 11:365         Oh 00m 00s         18.37 KB         Log Backup         File           Jun 21, 2018 11:365         Oh 00m 00s         18.37 KB         Log Backup         File           Jun 21, 2018 11:365         Oh 00m 00s         18.37 KB         Log Backup         File           Jun 21, 2018 11:365         Oh 00m 00s         17.56 KB         Log Backup         File                                                               | System ID:<br>Comment:<br>Additional Information<br>Location:<br>Host ^ St<br>stln300s8-4 n    | SnapCenter_LocalSnap_06-21-2018_11.36.28.7044           on:            /hana/data/SSR/mnt000001/            Service         Size         Name           sameserver         1.47 GB         hdb00         vo           SnapCenter_LocalSnap_06-21-2018_11.36.28.7044                                                                                                    | 4             |
| <ul> <li>Provisioning</li> <li>Security</li> <li>SYSTEMBB8SR (SYSTEM) SS</li> <li>Q01 (SYSTEM) Single Container -</li> </ul>                  | Jun 21, 2018 11:365         Oth 00m 00s         2.88 KB         Log Backup         File           Jun 21, 2018 11:365         Oth 00m 00s         2.70 KB         Log Backup         File           Jun 21, 2018 11:365         Oth 00m 00s         2.70 KB         Log Backup         File           Jun 21, 2018 11:365         Oth 00m 00s         2.52 KB         Log Backup         File           Jun 21, 2018 11:365         Oth 00m 00s         18.71 KB         Log Backup         File           Jun 21, 2018 11:365         Oth 00m 00s         18.30 KB         Log Backup         File           Jun 21, 2018 11:365         Oth 00m 00s         18.30 KB         Log Backup         File           Jun 21, 2018 11:365         Oth 00m 00s         18.30 KB         Log Backup         File           Jun 21, 2018 11:365         Oth 00m 00s         18.30 KB         Log Backup         File           Jun 21, 2018 11:365         Oth 00m 00s         17.65 KB         Log Backup         File           Jun 21, 2018 11:365         Oth 00m 00s         17.65 KB         Log Backup         File           Jun 21, 2018 11:365         Oth 00m 00s         17.65 KB         Log Backup         File                                                  | System ID:<br>Comment:<br>Additional Information<br>Location:<br>Host Sustain<br>Stin300;8-4 n | SnapCenter_LocalSnap_06-21-2018_11.36.28.7044           /column="2">column="2">column= 100           inter         Size         Name         So         EBID           service         Size         Name         So         EBID           nameserver         1.47 GB         hbb00         vo         SnapCenter_LocalSnap_06-21-2018_11.36.28.7044 | < > < >       |
| <ul> <li>Provisioning</li> <li>SystEMD886SSR (SYSTEM) SS</li> <li>Q01 (SYSTEM) Single Container -</li> </ul>                                  | Jun 21, 2018 11:365         Oh 00m 00s         2.88 K8         Log Backup         File           Jun 21, 2018 11:365         Oh 00m 00s         2.88 K8         Log Backup         File           Jun 21, 2018 11:365         Oh 00m 00s         2.70 K8         Log Backup         File           Jun 21, 2018 11:365         Oh 00m 00s         2.70 K8         Log Backup         File           Jun 21, 2018 11:365         Oh 00m 00s         18:31 K8         Log Backup         File           Jun 21, 2018 11:365         Oh 00m 00s         18:31 K8         Log Backup         File           Jun 21, 2018 11:365         Oh 00m 00s         18:31 K8         Log Backup         File           Jun 21, 2018 11:365         Oh 00m 00s         18:31 K8         Log Backup         File           Jun 21, 2018 11:365         Oh 00m 00s         11:60 K8         Log Backup         File           Jun 21, 2018 11:365         Oh 00m 00s         17:66 K8         Log Backup         File           Jun 21, 2018 11:365         Oh 00m 00s         17:66 K8         Log Backup         File           Jun 21, 2018 11:365         Oh 00m 00s         17:66 K8         Log Backup         File                                                              | System ID:<br>Comment:<br>Additional Information<br>Location:<br>Host Stin300;8-4 n            | SnapCenter_LocalSnap_06-21-2018_11.36.28.7044           cok>           /hana/data/SSR/mnt00001/           Service         Size           Name         So           EBID           nameserver         1.47 GB           hdb00         vo           SnapCenter_LocalSnap_06-21-2018_11.36.28.7044                                                                                                    | 4             |
| Provisioning     Security     System Degrees (SYSTEM) SS     VSTEMD Single Container -     Q01 (SYSTEM) Single Container -                    | Jun 21, 2018 11:365         Oh 00m 00s         2.88 KB         Log Backup         File           Jun 21, 2018 11:365         Oh 00m 00s         2.70 KB         Log Backup         File           Jun 21, 2018 11:365         Oh 00m 00s         2.70 KB         Log Backup         File           Jun 21, 2018 11:365         Oh 00m 00s         2.70 KB         Log Backup         File           Jun 21, 2018 11:365         Oh 00m 00s         2.32 KB         Log Backup         File           Jun 21, 2018 11:365         Oh 00m 00s         18.37 KB         Log Backup         File           Jun 21, 2018 11:365         Oh 00m 00s         18.37 KB         Log Backup         File           Jun 21, 2018 11:365         Oh 00m 00s         18.37 KB         Log Backup         File           Jun 21, 2018 11:365         Oh 00m 00s         18.37 KB         Log Backup         File           Jun 21, 2018 11:365         Oh 00m 00s         17.26 KB         Log Backup         File           Jun 21, 2018 11:365         Oh 00m 00s         17.26 KB         Log Backup         File           Jun 21, 2018 11:365         Oh 00m 00s         17.26 KB         Log Backup         File           Jun 21, 2018 11:365         Oh 00m 00s         17.2 | System ID:<br>Comment:<br>Additional Information<br>Location:<br>Host ^ St<br>stin300;8-4 n    | SnapCenter_LocalSnap_06-21-2018_11.36.28.7044           on:         cok>           /hana/data/SSR/mnt00001/                                                                                                    | * *<br>*<br>* |
| <ul> <li>Provisioning</li> <li>SYSTEM08@SSR (SYSTEM) SS</li> <li>QO1 (SYSTEM) Single Container -</li> </ul>                                   | Jun 21, 2018 11:365         Oth 00m 00s         2.88 k8         Log Backup         File           Jun 21, 2018 11:365         Oth 00m 00s         2.88 k8         Log Backup         File           Jun 21, 2018 11:365         Oth 00m 00s         2.70 k8         Log Backup         File           Jun 21, 2018 11:365         Oth 00m 00s         2.70 k8         Log Backup         File           Jun 21, 2018 11:365         Oth 00m 00s         2.52 k8         Log Backup         File           Jun 21, 2018 11:365         Oth 00m 00s         18.37 k8         Log Backup         File           Jun 21, 2018 11:365         Oth 00m 00s         18.37 k8         Log Backup         File           Jun 21, 2018 11:365         Oth 00m 00s         18.30 k8         Log Backup         File           Jun 21, 2018 11:365         Oth 00m 00s         17.66 k8         Log Backup         File           Jun 21, 2018 11:365         Oth 00m 00s         17.66 k8         Log Backup         File           Jun 21, 2018 11:365         Oth 00m 00s         17.66 k8         Log Backup         File           Jun 21, 2018 11:365         Oth 00m 00s         17.66 k8         Log Backup         File           Jun 21, 2018 11:365         Oth 00m 00s | System ID:<br>Comment:<br>Additional Information<br>Location:<br>Host Sistin300;8-4 n          | SnapCenter_LocalSnap_06-21-2018_11.36.28.7044 <ol> <li>/hana/data/SSR/mnt00001/</li>             Service         Size           Size         So           EBID           nameserver         1.47 GB           hdb00         vo           SnapCenter_LocalSnap_06-21-2018_11.36.28.7044</ol>                                                                                                    | 4             |
| <ul> <li>Provisioning</li> <li>Security</li> <li>SYSTEM/DB@SSR (SYSTEM) SS</li> <li>Q01 (SYSTEM) Single Container -</li> </ul>                | Jun 21, 2018 11:365         Oh 00m 00s         2.88 KB         Log Backup         File           Jun 21, 2018 11:365         Oh 00m 00s         2.88 KB         Log Backup         File           Jun 21, 2018 11:365         Oh 00m 00s         2.70 KB         Log Backup         File           Jun 21, 2018 11:365         Oh 00m 00s         2.70 KB         Log Backup         File           Jun 21, 2018 11:365         Oh 00m 00s         2.70 KB         Log Backup         File           Jun 21, 2018 11:365         Oh 00m 00s         18:31 KB         Log Backup         File           Jun 21, 2018 11:365         Oh 00m 00s         11:83 KB         Log Backup         File           Jun 21, 2018 11:365         Oh 00m 00s         11:80 KB         Log Backup         File           Jun 21, 2018 11:365         Oh 00m 00s         11:60 KB         Log Backup         File           Jun 21, 2018 11:365         Oh 00m 00s         17:26 KB         Log Backup         File           Jun 21, 2018 11:363         Oh 00m 00s         17:24 KB         Log Backup         File           Jun 21, 2018 11:363         Oh 00m 00s         17:24 KB         Log Backup         File           Jun 21, 2018 11:363         Oh 00m 00s         17:2 | System ID:<br>Comment:<br>Additional Information<br>Location:<br>Host ^ Sst<br>stlr:300;8-4 n  | SnapCenter_LocalSnap_06-21-2018_11.36.28.7044           color           /hana/data/SSR/mnt00001/           Service         Size           Name         So           EBID           nameserver         1.47 GB           hab000         vo           SnapCenter_LocalSnap_06-21-2018_11.36.28.7044                                                                                                    | 4             |
| Provisioning     Security     Security     SYSTEMBBESSR (SYSTEM) SS     QO1 (SYSTEM) Single Container -                                       | Jun 21, 2018 11:365         Oh 00m 00s         2.88 KB         Log Backup         File           Jun 21, 2018 11:365         Oh 00m 00s         2.70 KB         Log Backup         File           Jun 21, 2018 11:365         Oh 00m 00s         2.70 KB         Log Backup         File           Jun 21, 2018 11:365         Oh 00m 00s         2.70 KB         Log Backup         File           Jun 21, 2018 11:365         Oh 00m 00s         18.71 KB         Log Backup         File           Jun 21, 2018 11:365         Oh 00m 00s         18.37 KB         Log Backup         File           Jun 21, 2018 11:365         Oh 00m 00s         18.37 KB         Log Backup         File           Jun 21, 2018 11:365         Oh 00m 00s         18.37 KB         Log Backup         File           Jun 21, 2018 11:365         Oh 00m 00s         18.37 KB         Log Backup         File           Jun 21, 2018 11:365         Oh 00m 00s         17.65 KB         Log Backup         File           Jun 21, 2018 11:365         Oh 00m 00s         17.45 KB         Log Backup         File           Jun 21, 2018 11:365         Oh 00m 00s         17.45 KB         Log Backup         File           Jun 21, 2018 11:365         Oh 00m 00s         17. | System ID:<br>Comment:<br>Additional Information<br>Location:<br>Host ^ Sis<br>stin300;8-4 n   | SnapCenter_LocalSnap_06-21-2018_11.36.28.7044 <ol> <li>/hana/data/SSR/mnt00001/</li>             Service         Size         Name         So         EBID           nameserver         1.47 GB         hbb00         vo         SnapCenter_LocalSnap_06-21-2018_11.36.28.7044</ol>                                                                                                    | 4             |
| <ul> <li>Provisioning</li> <li>System Bog Security</li> <li>System Bog System Container -</li> <li>Qoi (SYSTEM) Single Container -</li> </ul> | Jun 21, 2018 11:365         Oth 00m 00s         2.88 KB         Log Backup         File           Jun 21, 2018 11:365         Oth 00m 00s         2.88 KB         Log Backup         File           Jun 21, 2018 11:365         Oth 00m 00s         2.88 KB         Log Backup         File           Jun 21, 2018 11:365         Oth 00m 00s         2.70 KB         Log Backup         File           Jun 21, 2018 11:365         Oth 00m 00s         2.92 KB         Log Backup         File           Jun 21, 2018 11:365         Oth 00m 00s         18:37 KB         Log Backup         File           Jun 21, 2018 11:365         Oth 00m 00s         18:37 KB         Log Backup         File           Jun 21, 2018 11:365         Oth 00m 00s         17:65 KB         Log Backup         File           Jun 21, 2018 11:365         Oth 00m 00s         17:65 KB         Log Backup         File           Jun 21, 2018 11:365         Oth 00m 00s         17:65 KB         Log Backup         File           Jun 21, 2018 11:365         Oth 00m 00s         17:65 KB         Log Backup         File           Jun 21, 2018 11:365         Oth 00m 00s         17:65 KB         Log Backup         File           Jun 21, 2018 11:365         Oth 00m 00s | System ID:<br>Comment:<br>Additional Information<br>Location:<br>Host Sstin300/8-4 n           | SnapCenter_LocalSnap_06-21-2018_11.36.28.7044           color           /hana/data/SSR/mnt00001/           Service         Size           Name         So           EBID           nameserver         1.47 GB           hbb00         vo           SnapCenter_LocalSnap_06-21-2018_11.36.28.7044                                                                                                    | 4             |

#### 25

Viene avviata un'operazione di ripristino e ripristino in SAP HANA Studio. Come mostrato nella figura seguente, il nome dell'host in cui è stato creato il backup non è visibile nel flusso di lavoro di ripristino e ripristino.

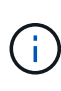

Nel nostro scenario di test, siamo stati in grado di identificare il backup corretto (il backup creato nell'host 1) in SAP HANA Studio quando il database era ancora online. Se il database non è disponibile, controllare il log del processo di backup di SnapCenter per identificare il backup corretto.

| Recovery of SYSTEMDB@SSR                                                                                                    |                                                                                                    | 10                                                                                                    |                                                                                    | Recovery of                                                  | SYSTEMDB@SSR                    | X                                                                                     |
|----------------------------------------------------------------------------------------------------|----------------------------------------------------------------------------------------------------|----------------------------------------------------------------------------------------------------|------------------------------------------------------------------------------------|--------------------------------------------------------------|---------------------------------|---------------------------------------------------------------------------------------|
| Specify Recovery Type<br>Select a recovery type.                                                                                                    | Recovery of SYSTEMDB@SSR                                                                                                    | Select a Backup<br>ô To recover this snapsho                                                                                                    | at, it must be available in the dat                                                | s area.                                                      |                                 |                                                                                       |
| Recover the database to its most recent state     Recover the database to the following point in time                                                                                        | Locate Backup Catalog<br>Specify location of the backup catalog.                                                                                                    | Selected Point in Time<br>Database will be recovered<br>Backups                                                                                       | to its most recent state.                                                          |                                                              |                                 |                                                                                       |
| Date: 2018-06-23 3 Time: 083241<br>Select Time Zone: (GMT-0400) Eastern Døylight Time<br>1 System Time Used (SMT): 2018-06-23 12.37.41<br>O Recover the database to a specific data backup 9 | Recover using the backup catalog     Search for the backup catalog in the file system only.     Backup Catalog Location: //mmt/log_backup/SR-Source/SYSTEMD8     Recover without the backup catalog     Backuf System Copy     County Catalog | The overview shows backup<br>Start Time<br>2018-06-22 10:04:12<br>2018-06-21 11:36:30                                                                 | ips that were recorded in the base<br>Location<br>/hana/data/SSR<br>/hana/data/SSR | Rup Catalog as succ<br>Backup Prefix<br>SNAPSHOT<br>SNAPSHOT | Available                       | (In top is atomated to have the protect recovery time.                                |
| Hostnar<br>reco                                                                                                    | ne is not visible in<br>very workflow.                                                                                                    | Details of Selected Item<br>Start Time: <sup>(1)</sup> 2015<br>Size: 1.47<br>Backup Name: <sup>(2)</sup> /han<br>Alternative Location: <sup>(2)</sup> | 8-06-21 11:36:30 Destination Ty<br>GB Backup ID:<br>na/data/SSR                    | pe: SNAPSHOT<br>1529595390505                                | Source Systen<br>External Backu | Refresh Show More v 5YSTEMD80655R up (D: SnapCenter_LocalSnap_06-21-2018_1136.28.7044 |
| () < Back Next>                                                                                                    |                                                                                                    | 0                                                                                                    |                                                                                    |                                                              | < <u>B</u> a                    | ack Next > Finish Cancel                                                              |
|                                                                                                    | () <back next=""></back>                                                                                                    | Einish Cancel                                                                                                    | ]                                                                                  |                                                              |                                 |                                                                                       |

In SnapCenter, viene selezionato il backup e viene eseguita un'operazione di ripristino a livello di file. Nella

schermata di ripristino a livello di file, viene selezionato solo il volume host 1 in modo che venga ripristinato solo il backup valido.

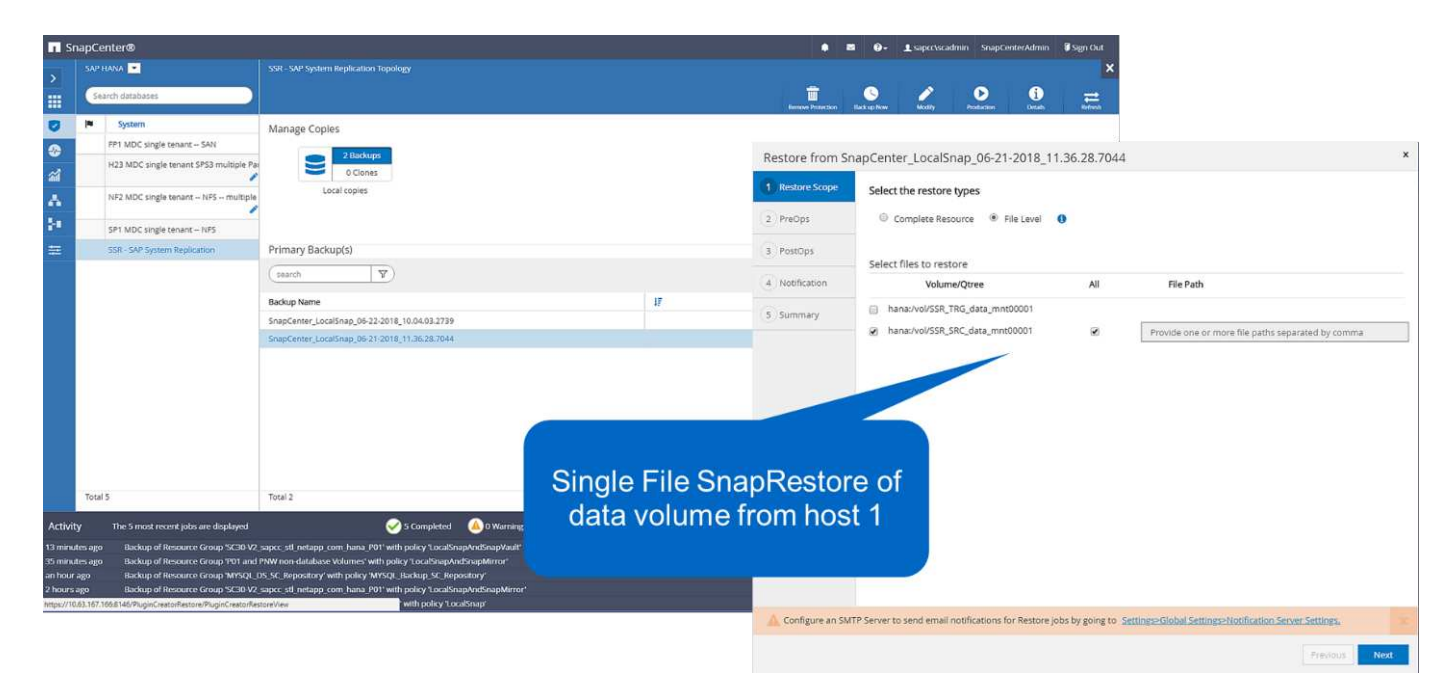

Dopo l'operazione di ripristino, il backup viene evidenziato in verde in SAP HANA Studio. Non è necessario inserire un'ulteriore posizione di backup del log, in quanto il percorso del file di backup del log degli host 1 e 2 è incluso nel catalogo di backup.

|                                                                                                    |                                                                                                    | Recovery                                                 | N SYSTEMDRIGSSR                                                              | X                   | Recovery of SYSTEMDR                                                                                                    | ussa – a 🔤                                                                                                    |
|----------------------------------------------------------------------------------------------------|----------------------------------------------------------------------------------------------------|----------------------------------------------------------|------------------------------------------------------------------------------|---------------------|----------------------------------------------------------------------------------------------------|----------------------------------------------------------------------------------------------------|
| Select a Backup<br>Select a backup to recove                                                                                                    | r the SAP HANA database                                                                                 |                                                          |                                                                              |                     | cate Log Backups<br>secify location(s) of log backup files to be used to recover the database.                                                                                                    |                                                                                                    |
| Selected Point in Time<br>Database will be recovered<br>Backups<br>The overview shows backu                                                                                                    | to its most recent state.                                                                               | kup catalog as suce                                      | testful. The backup at the top is estimated to have the shor                 | test recovery time. | () Even if no log backups were created, a location is still needed to read data that will be<br>if the log backups were written to the file system and subsequently moved, you need to sy<br>location for the log backups, the system uses the location where the log backups were fin: | rsed for recovery.<br>ecify their current location. If you do not specify an alternative<br>t saved. The directory specified will be searched recursively. |
| Start Time                                                                                                    | Location                                                                                                | Backup Prefix                                            | Available                                                                    |                     | Locations                                                                                                    | Add                                                                                                    |
| Select a backup to recover the SAP HAlk database Select A backup to recover the SAP HAlk database Select A backup the recorded in the backup to recover the SAP HAlk database Select A backup the recorded in the backup the recorder data that will be used for recovery.  The record backup the recorded in the backup the recorder to read data that will be used for recovery.  Select A backup the recorder data SAP HAlk database Select A backup the recorder data SAP HAlk database Select A backup the recorder data SAP HAlk database Select A backup the recorder data select A backup the recorder data select A backup the recorder data select A backup the recorder data select A backup the recorder data select A backup the recorder data select A backup the recorder data select A backup the recorder data select A backup the recorder data select A backup the recorder data select A backup the recorder data select A backup the recorder data select A backup the recorder data select A backup the recorder data select A back | Remove All                                                                                              |                                                          |                                                                              |                     |                                                                                                    |                                                                                                    |
| Bac<br>Sn<br>Star Time <sup>0</sup> 201<br>Size 144<br>Backup Name In Au<br>Alternative Location <sup>9</sup>                                                                                                    | kup availa<br>apCenter i<br>operatio<br>66-21113630 Destination Typ<br>768 Beckup (D:<br>768 Beckup (D: | ble aft<br>restore<br>n.<br>** SNAPSHOT<br>1525595390505 | Source System: SYSTEMD8@SSR<br>External Backup ID: SnapCenter_LocalSnap_06-2 | Refresh Show More   | Log backup location<br>included in backup<br>catalog. No changes a<br>required here.                                                                                                    | s<br>are                                                                                                    |
| 0                                                                                                    |                                                                                                    |                                                          | c Park Net >                                                                 | Emich Cracel        | 2                                                                                                    | (Back Name) Earth Canad                                                                                                    |
| 0                                                                                                    |                                                                                                    |                                                          | Rana Herry                                                                   | Carter -            |                                                                                                    | - Rece During Course                                                                                                    |

Al termine del forward recovery, viene avviato l'host secondario (host 2) e viene avviata la risincronizzazione della replica del sistema SAP HANA.

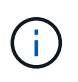

Anche se l'host secondario è aggiornato (non è stata eseguita alcuna operazione di ripristino per l'host 2), SAP HANA esegue una replica completa di tutti i dati. Questo comportamento è standard dopo un'operazione di ripristino e recovery con SAP HANA System Replication.

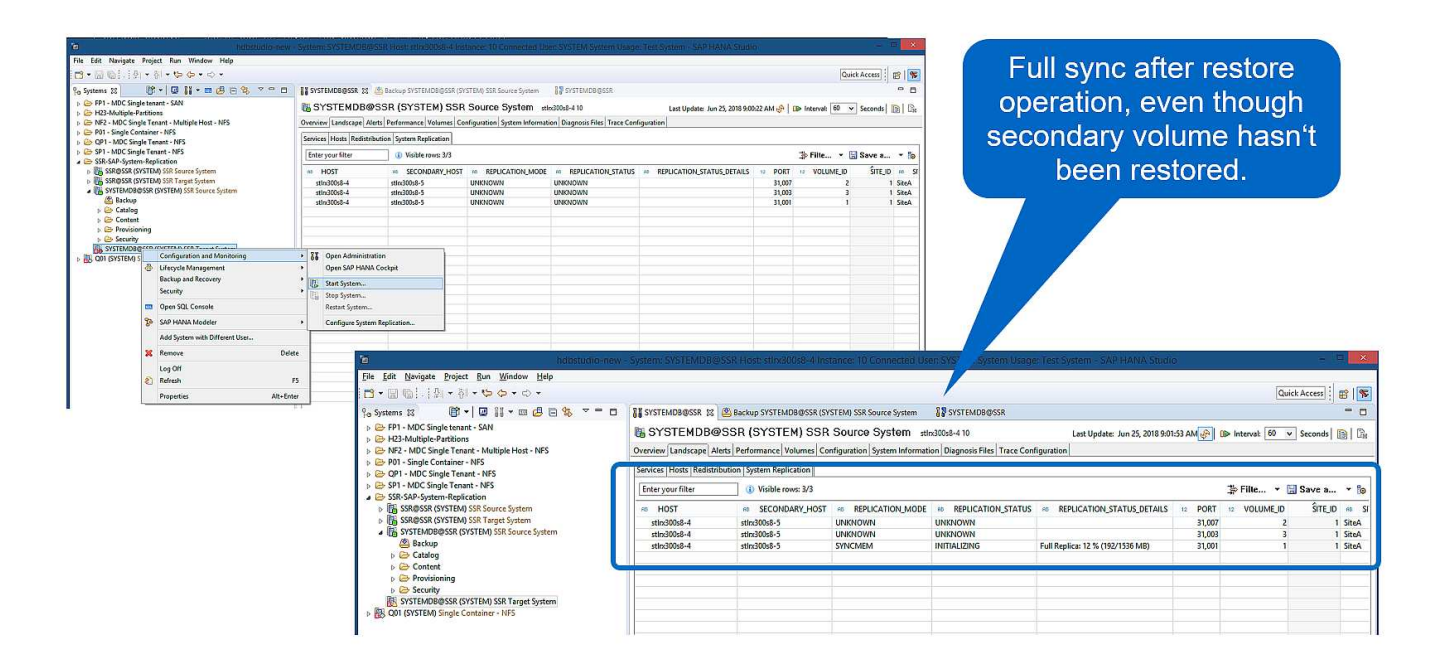

#### Ripristino SnapCenter di un backup valido e di un'immagine di arresto anomalo

La figura seguente mostra una panoramica dello scenario di ripristino e ripristino descritto in questa sezione.

È stato creato un backup in T1 sull'host 1. È stato eseguito un failover sull'host 2. Dopo un certo punto di tempo, è stato eseguito un altro failover verso l'host 1. Al momento attuale, l'host 1 è l'host primario.

- 1. Si è verificato un errore ed è necessario ripristinare il backup creato in T1 sull'host 1.
- 2. L'host secondario (host 2) viene arrestato e l'immagine del crash T1 viene ripristinata.
- 3. Il volume di storage dell'host 1 viene ripristinato nel backup creato in T1.
- 4. Viene eseguito un forward recovery con i log degli host 1 e 2.
- 5. Viene avviato l'host 2 e viene avviata automaticamente una risincronizzazione della replica di sistema dell'host 2.

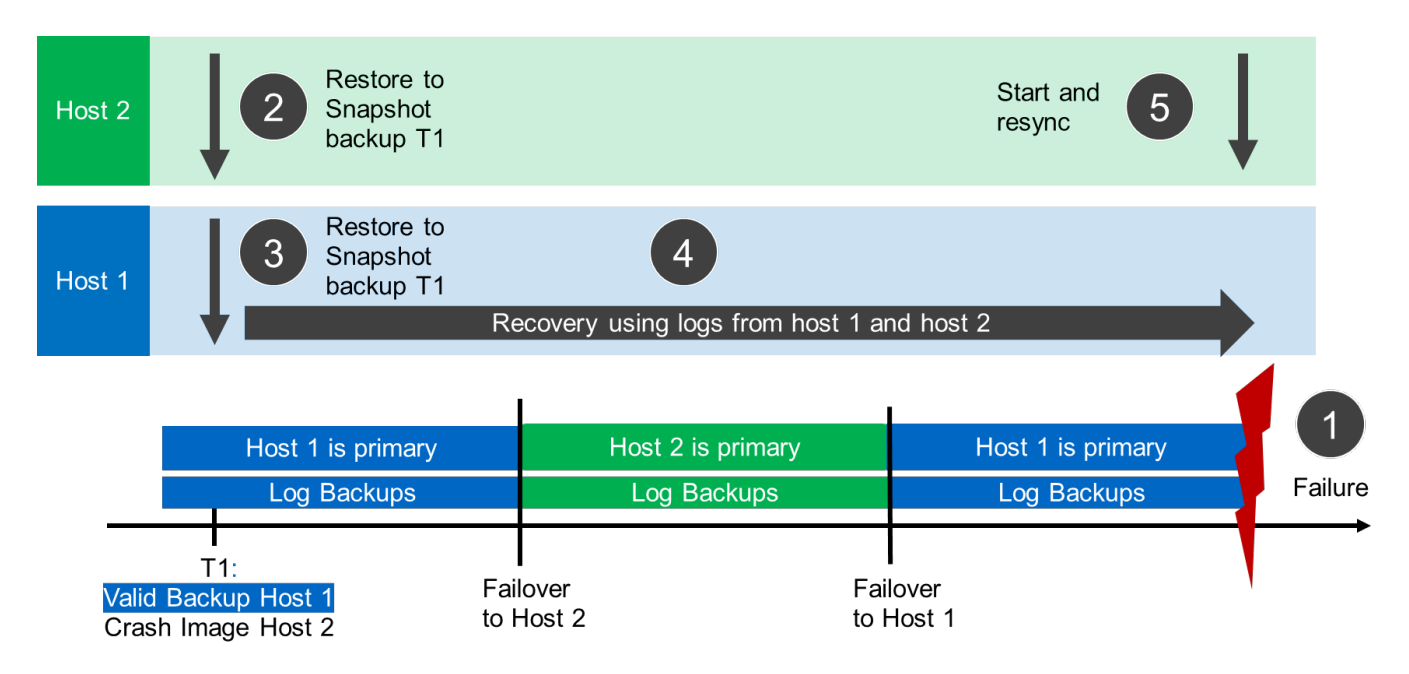

L'operazione di ripristino con SAP HANA Studio è identica a quella descritta nella sezione "Ripristino SnapCenter solo del backup valido".

Per eseguire l'operazione di ripristino, selezionare completa risorsa in SnapCenter. I volumi di entrambi gli host vengono ripristinati.

| Sna                                      | pCenter®                                                                                                    |                                                                                                    |                                                                    | • = • 1×                           |                                                                          | 🖉 Sign Out                                                                    |                                                                                               |                               |
|------------------------------------------|----------------------------------------------------------------------------------------------------|----------------------------------------------------------------------------------------------------|--------------------------------------------------------------------|------------------------------------|--------------------------------------------------------------------------|-------------------------------------------------------------------------------|-----------------------------------------------------------------------------------------------|-------------------------------|
| >                                        | SAP HANA 💌                                                                                                    |                                                                                                    |                                                                    |                                    |                                                                          | ×                                                                             |                                                                                               |                               |
|                                          | Search databases                                                                                                    |                                                                                                    |                                                                    | <b>i</b> ()                        | 0     0     0                                                            | =                                                                             |                                                                                               |                               |
| 0                                        | System                                                                                                    | Manage Copies                                                                                                    |                                                                    |                                    |                                                                          |                                                                               |                                                                                               |                               |
| ٠                                        | H23 MDC single tenant SAN                                                                                                    | 2 Backups                                                                                                    |                                                                    | Restore from Sna                   | apCenter_LocalSnap_06                                                    | 6-21-2018_11.36.28.7044                                                       |                                                                                               | ×                             |
| 2                                        | /                                                                                                    | 0 Clones                                                                                                    |                                                                    | 1 Restore Scope                    | Select the restore types                                                 |                                                                               |                                                                                               |                               |
| *                                        | NF2 MDC single tenant NFS multiple                                                                                                    |                                                                                                    |                                                                    | 2 PreOns                           | Complete Resource                                                        | O Ela (aval 0                                                                 |                                                                                               |                               |
| 84                                       | SP1 MDC single tenant NPS                                                                                                    |                                                                                                    |                                                                    | California.                        | - compress measures                                                      |                                                                               |                                                                                               |                               |
| *                                        | SSR - SAP System Replication                                                                                                    | Primary Backup(s)                                                                                                    |                                                                    | 3 PostOps                          |                                                                          |                                                                               |                                                                                               |                               |
|                                          |                                                                                                    | (search )                                                                                                    |                                                                    | 4 Notification                     |                                                                          |                                                                               |                                                                                               |                               |
|                                          |                                                                                                    | Backup Name                                                                                                    | If                                                                 | 5 Summary                          |                                                                          |                                                                               |                                                                                               |                               |
|                                          |                                                                                                    | ShapCenter_LocalShap_06-22-2018_10.04.03.2739<br>ShapCenter_LocalShap_06-21-2018_11.36.28.7044                                                                                                    |                                                                    |                                    |                                                                          |                                                                               |                                                                                               |                               |
| Activity<br>13 minutes                   | Total 5<br>The 5 most recent jobs are displayed<br>age Backup of Resource Graps %25/V2                                                                                                    | Tack 2<br>egges all indappe care have 1911 with pairs Tackburghted                                                                                                    | Volume based<br>SnapRestore of da<br>volumes from host 1<br>host 2 | ata<br>and                         |                                                                          |                                                                               |                                                                                               |                               |
| an hour ag<br>2 hours ag<br>https://1043 | Backup of Resource Group 'WSQL_D     Backup of Resource Group 'WSQL_D     Backup of Resource Group 'SC30 V2_     107.1668140/PuginDreatorRestork/PuginDreatorRestork/PuginDrestork/PuginDreatorRestork/Pu | Normaniana with policy MYSOL Backup, Scenara providence of the second second se |                                                                    | As part of Comp<br>be deleted perm | lete Resource restore, if a resour<br>nanently. Also, if there are other | irce contains volumes as Storage Footp<br>resources hosted on the same volume | rint, then the latest Snapshot copies on s<br>s, then it will result in data loss for such re | uch volumes will<br>isources. |
|                                          |                                                                                                    |                                                                                                    |                                                                    | A Configure an SMT                 | P Server to send email notificati                                        | ions for Restore jobs by going to Settin                                      | ge-Global Settings>Notification Server Se                                                     | ttiogs.                       |
|                                          |                                                                                                    |                                                                                                    |                                                                    |                                    |                                                                          |                                                                               |                                                                                               | nevioùs Next                  |

Una volta completato il forward recovery, viene avviato l'host secondario (host 2) e viene avviata la risincronizzazione della replica del sistema SAP HANA. Viene eseguita la replica completa di tutti i dati.

| <u>File Edit Navigate Project Run Window Help</u>                                     |                         |                                                                 |                              |                                                                                                    |                                  |                 |                                                                                                    | 2.5       |                  |  |  |
|---------------------------------------------------------------------------------------|-------------------------|-----------------------------------------------------------------|------------------------------|----------------------------------------------------------------------------------------------------|----------------------------------|-----------------|----------------------------------------------------------------------------------------------------|-----------|------------------|--|--|
| 🗂 • 🔛 🐚 : : : 한 • 한 • 야 • • • •                                                       |                         |                                                                 |                              |                                                                                                    |                                  |                 |                                                                                                    | Quic      | k Access 🔡 😰 🛛 🕅 |  |  |
| Po Systems ⊠ 🗖 🗖                                                                      | SYSTEMDB@SSR 33         | SYSTEMD8@SSR 😫 🙆 Backup SYSTEMD8@SSR (SYSTEM) SSR Source System |                              |                                                                                                    |                                  |                 |                                                                                                    |           |                  |  |  |
| 🕅 •   🛛 👬 • 🖬 🖉 🗎 🍫 🔻                                                                 | 1 SYSTEMDB@             | SSR (SYSTEM) SSR                                                | Source System stil           | x300s8-4 10                                                                                                    | Last Update: Ju                  | n 26, 2018 10:4 | 7:05 AN 🛷 🛛 🗈 Inter                                                                                                    | val: 60 🗸 | Seconds 👔 🕅      |  |  |
| b C HP1 - MUC Single tenant - SAN<br>B HP3-Multinle-Partitions                        | Overview Landscape Al   | erts Performance Volumes Co                                     | nfiguration System Informati | on Diagnosis Files Trace Conf                                                                                                    | iguration                        |                 | 10 million (10 million (10 mil |           |                  |  |  |
|                                                                                       | Services Hosts Redistri | bution System Replication                                       |                              |                                                                                                    |                                  |                 |                                                                                                    |           |                  |  |  |
|                                                                                       | Entervourfilter         | <ol> <li>Vicible rown 3/3</li> </ol>                            |                              |                                                                                                    |                                  |                 | - <u>14.</u> E8                                                                                                    | ito 🔻 🗇   | Save a Po        |  |  |
| <ul> <li>SP1 - MDC Single Tenant - NFS</li> <li>SSR-SAP-System-Replication</li> </ul> | ra HOST                 | 48 SECONDARY_HOST                                               | REPLICATION_MODE             |                                                                                                    | ** REPLICATION_STATUS_DETAILS    | 12 PORT         | 12 VOLUME_ID                                                                                                    | ŜITE_ID   | AB SITE_NAME     |  |  |
| B SSR@SSR (SYSTEM) SSR Source System                                                  | stinx300s8-4            | stinx300s8-5                                                    | UNKNOWN                      | UNKNOWN                                                                                                    |                                  | 31,007          | 2                                                                                                    | 1         | SiteA            |  |  |
| SSR@SSR (SYSTEM) SSR Target System                                                    | stin:300s8-4            | stinx300s8-5                                                    | UNKNOWN                      | UNKNOWN                                                                                                    |                                  | 31,003          | 3                                                                                                    | 1         | SiteA            |  |  |
| SYSTEMDB@SSR (SYSTEM) SSR Source System                                               | stlnx300s8-4            | stlix300s8-5                                                    | SYNCMEM                      | INITIALIZING                                                                                                    | Full Replica: 14 % (224/1536 MB) | 31,001          | 1                                                                                                    | 1         | SiteA            |  |  |
| Backup                                                                                |                         |                                                                 |                              |                                                                                                    |                                  |                 |                                                                                                    |           |                  |  |  |
| Catalog                                                                               |                         |                                                                 |                              |                                                                                                    |                                  |                 |                                                                                                    |           |                  |  |  |
| <ul> <li>Content</li> <li>Provisioning</li> </ul>                                     | 1                       |                                                                 |                              |                                                                                                    |                                  |                 | 1                                                                                                    | 1         | -                |  |  |
| > @ Security                                                                          |                         |                                                                 |                              |                                                                                                    |                                  |                 |                                                                                                    |           |                  |  |  |
| SYSTEMDB@SSR (SYSTEM) SSR Target System                                               |                         |                                                                 |                              |                                                                                                    |                                  |                 |                                                                                                    |           |                  |  |  |
| Q01 (SYSTEM) Single Container - NFS                                                   |                         |                                                                 |                              | 5                                                                                                    |                                  |                 |                                                                                                    |           |                  |  |  |
|                                                                                       |                         |                                                                 |                              |                                                                                                    |                                  |                 |                                                                                                    |           |                  |  |  |
|                                                                                       | 1.1                     |                                                                 |                              | e de la companya de la companya de la |                                  |                 |                                                                                                    |           |                  |  |  |
|                                                                                       |                         |                                                                 |                              |                                                                                                    |                                  |                 |                                                                                                    |           |                  |  |  |
|                                                                                       |                         |                                                                 |                              |                                                                                                    | Eull avea                        | -H-r            | restor                                                                                                    | -         |                  |  |  |
|                                                                                       |                         |                                                                 |                              |                                                                                                    | Full Sync a                      | aller           | restore                                                                                                    | 3         |                  |  |  |
|                                                                                       |                         |                                                                 |                              |                                                                                                    |                                  |                 |                                                                                                    |           |                  |  |  |
|                                                                                       |                         |                                                                 |                              |                                                                                                    | ope                              | ratio           | n.                                                                                                    |           |                  |  |  |
|                                                                                       |                         |                                                                 |                              |                                                                                                    | 000                              | Greio           | 000                                                                                                    |           |                  |  |  |

## Ripristino e ripristino da un backup creato sull'altro host

Un'operazione di ripristino da un backup creato sull'altro host SAP HANA è uno scenario valido per entrambe le opzioni di configurazione di SnapCenter.

La figura seguente mostra una panoramica dello scenario di ripristino e ripristino descritto in questa sezione.

È stato creato un backup in T1 sull'host 1. È stato eseguito un failover sull'host 2. Al momento attuale, l'host 2 è l'host primario.

- 1. Si è verificato un errore ed è necessario ripristinare il backup creato in T1 sull'host 1.
- 2. L'host primario (host 1) viene arrestato.
- 3. I dati di backup T1 dell'host 1 vengono ripristinati nell'host 2.
- 4. Il ripristino in avanti viene eseguito utilizzando i registri dell'host 1 e dell'host 2.
- 5. Viene avviato l'host 1 e viene avviata automaticamente una risincronizzazione della replica di sistema dell'host 1.

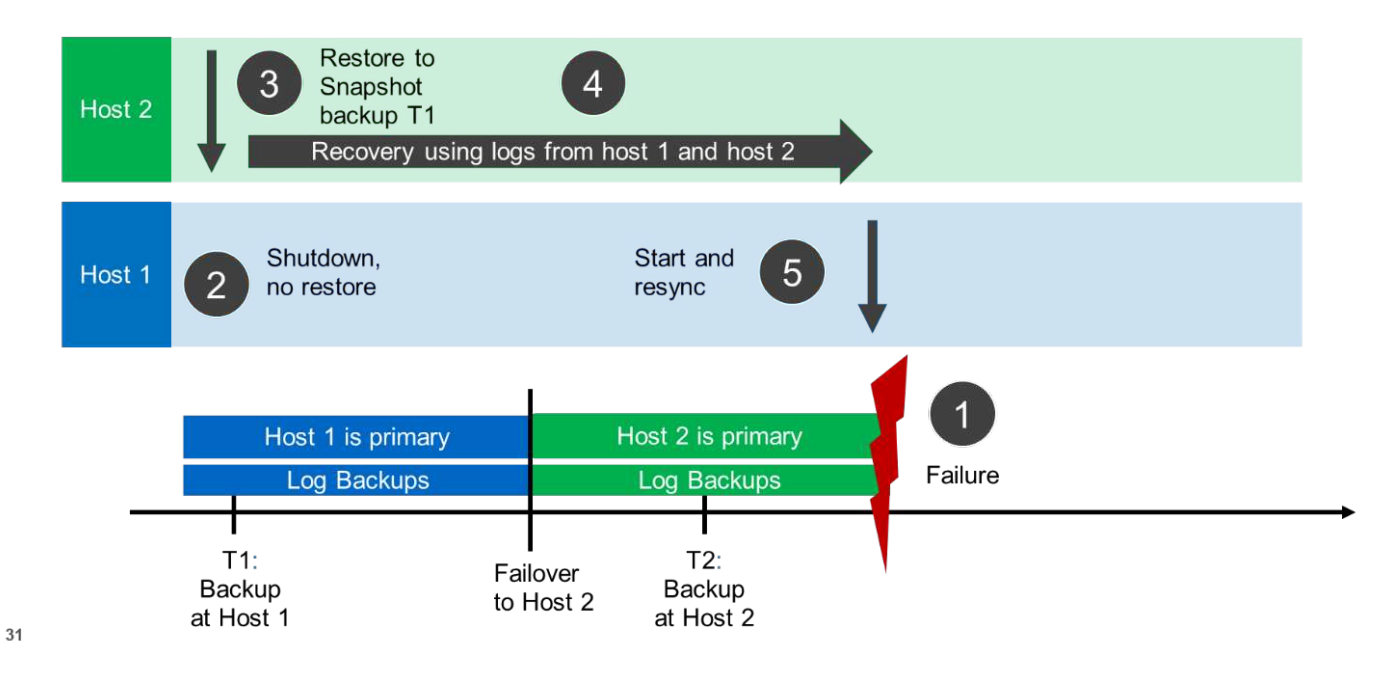

La figura seguente mostra il catalogo di backup SAP HANA ed evidenzia il backup, creato sull'host 1, utilizzato per l'operazione di ripristino.

| 10 hdbstudio                                                                                                    | o-new - Sys                         | tem: SYSTEMDB@SS       | R Hosti stirx30 | 0s8-5 Ins  | tance. 10 Con    | nected User: SYSTEN | System Usage: Test System                                                                                       | tem - SAP HANA.                           | tudio                                |                    | - 🗆 ×             |
|----------------------------------------------------------------------------------------------------|-------------------------------------|------------------------|-----------------|------------|------------------|---------------------|----------------------------------------------------------------------------------------------------|-------------------------------------------|--------------------------------------|--------------------|-------------------|
| <u>File Edit Navigate Project Run Window H</u> elp                                                                                                    |                                     |                        |                 |            |                  |                     |                                                                                                    |                                           |                                      |                    |                   |
| [1] • □ □ □ : ] 列 • 剂 • ♥ ♀ • ♀ •                                                                                                    |                                     |                        |                 |            |                  |                     |                                                                                                    |                                           |                                      | Q                  | uick Access 🔡 😰 隊 |
| 90 Systems 🕸 📑 ▾ 🖬 🖉 🖬 ▼ 📟 🖉 🚍 🥞 🌣 🍟 🗖                                                                                                    | SYSTEM                              | IDB@SSR 🛛 🖄 Backup     | p SYSTEMDB@SSR  | (SYSTEM) S | SR Target System | n 🔀 🚺 SYSTEMDB@SS   | R SYSTEMDB@SSR                                                                                                  |                                           |                                      |                    |                   |
| <ul> <li>p ≥ FP1 - MDC Single tenant - SAN</li> <li>p ≥ H23-Multiple-Partitions</li> <li>p ≥ MP2 - MDC Single Tenant - Multiple Host - NFS</li> <li>p ≥ P01 - Single Container - NFS</li> <li>p ≥ P01 - MDC Single Tenant - NFS</li> </ul> | 🙆 Back                              | CUP SYSTEMDB           | @SSR (SYS       | TEM) S     | SR Target        | System              |                                                                                                    |                                           |                                      | Last Update:6:4    | 201 AM 🔗   🔛   🖓  |
|                                                                                                    | Overview                            | Configuration Backup C | atalog          |            |                  |                     |                                                                                                    |                                           |                                      |                    |                   |
|                                                                                                    | Backup C                            | atalog                 |                 |            |                  |                     | Backup Details                                                                                                  |                                           |                                      |                    |                   |
| SP1 - MDC Single Tenant - NFS                                                                                                    | Database: SYSTEMDB                  |                        |                 |            |                  |                     | 10: 1530097957115<br>Status: Successful<br>Backup Type: Data Backup                                             |                                           |                                      |                    |                   |
| <ul> <li>EssR-SAP-System-Replication</li> <li>EssR@SSR (SYSTEM) SSR Source System</li> </ul>                                                                                                    | Show Log Backups Show Delta Backups |                        |                 |            |                  |                     |                                                                                                    |                                           |                                      |                    |                   |
| SSR@SSR (SYSTEM) SSR Target System SYSTEMDR@SSR (SYSTEM) SSR Source System                                                                                                    | Statue                              | Started                | Duration        | Size       | Backup Type      | Destinatio          | Destination Type:                                                                                               | Snapshot                                  |                                      |                    |                   |
| SYSTEMDB@SSR (SYSTEM) SSR Target System                                                                                                    |                                     | Jun 28, 2018 9:23:46   | 00h 00m 07s     | 1.53 GB    | Data Backup      | File                | Started:<br>Finished:                                                                                           | Jun 27, 2018 7:12:37 Jun 27, 2018 7:12:43 | M (America/New_Y<br>M (America/New Y | ork)<br>ork)       |                   |
| Q01 (SYSTEM) Single Container - NFS                                                                                                    |                                     | Jun 27, 2018 7:45:56   | 00h 00m 03s     | 1.52 GB    | Data Backup      | Snapshot            | Duration:                                                                                                    | 00h 00m 06s                               | -                                    |                    |                   |
|                                                                                                    | 10                                  | Jun 27, 2018 7:12:37   | 00h 00m 06s     | 1.55 GB    | Data Backup      | Snapshot            | Size:                                                                                                    | 1.55 GB                                   |                                      |                    |                   |
|                                                                                                    | -                                   |                        |                 |            |                  |                     | System ID:                                                                                                    | n.a.<br>SSR                               |                                      |                    |                   |
|                                                                                                    |                                     |                        |                 |            |                  |                     | Comment:                                                                                                    | SnapCenter_LocalSr                        | ap_06-27-2018_07.12                  | 2.29.1232          |                   |
|                                                                                                    |                                     |                        |                 |            |                  |                     |                                                                                                    |                                           |                                      |                    | ~                 |
|                                                                                                    |                                     |                        |                 |            |                  |                     | Additional Information                                                                                          | n: <ok></ok>                              |                                      |                    | *                 |
|                                                                                                    |                                     |                        |                 |            |                  |                     | Check and the second second second second second second second second second second second second second second |                                           |                                      |                    | Υ.                |
|                                                                                                    |                                     |                        |                 |            |                  |                     | Location:                                                                                                    | /hana/data/SSR/mn                         | 00001/                               |                    | ^                 |
|                                                                                                    |                                     |                        |                 |            |                  |                     | Hort Se                                                                                                    | pice                                      | Size Name                            | Source Ture        | FRID              |
|                                                                                                    |                                     |                        |                 |            |                  |                     | stin:300s8-4 na                                                                                                 | ameserver 1.5                             | GB hdb00001                          | volume             | SnapC             |
|                                                                                                    |                                     |                        |                 |            |                  |                     |                                                                                                    |                                           |                                      | 0.07889.080.00     |                   |
|                                                                                                    |                                     |                        |                 |            |                  |                     | -                                                                                                    |                                           | _                                    |                    |                   |
|                                                                                                    |                                     |                        |                 |            |                  |                     |                                                                                                    |                                           |                                      |                    |                   |
|                                                                                                    |                                     |                        |                 |            |                  |                     |                                                                                                    |                                           |                                      |                    |                   |
|                                                                                                    |                                     |                        |                 |            |                  |                     |                                                                                                    |                                           |                                      |                    |                   |
|                                                                                                    |                                     |                        |                 |            |                  |                     |                                                                                                    |                                           |                                      |                    |                   |
|                                                                                                    |                                     |                        |                 |            |                  |                     |                                                                                                    |                                           |                                      |                    |                   |
|                                                                                                    |                                     |                        |                 |            |                  |                     |                                                                                                    |                                           |                                      |                    |                   |
| <>                                                                                                    |                                     |                        |                 |            |                  |                     |                                                                                                    |                                           |                                      |                    |                   |
| e 🛛                                                                                                    |                                     |                        |                 |            |                  |                     |                                                                                                    |                                           | Prepar                               | e Recovery Wizard: | (83%)             |
|                                                                                                    |                                     |                        |                 |            |                  |                     |                                                                                                    |                                           |                                      | 1121               |                   |

L'operazione di ripristino prevede i seguenti passaggi:

- 1. Creare un clone dal backup creato sull'host 1.
- 2. Montare il volume clonato sull'host 2.
- 3. Copiare i dati dal volume clonato nella posizione originale.

In SnapCenter, viene selezionato il backup e viene avviata l'operazione di clonazione.

| SI SI                 | napCenter®                                                                                                    | 🌲 💌 😌 + 🗘 sapcetscadmin – SnapCenterAdmin – 🕅 Sign Out                                                                                                    |   |
|-----------------------|----------------------------------------------------------------------------------------------------|----------------------------------------------------------------------------------------------------|---|
| >                     | SAP HANA 💌                                                                                                    | SSR - SAP-System Replication Topology                                                                                                    | × |
|                       | Search databases                                                                                                    | tin S                                                                                                    |   |
|                       | System           FP1 MDC single tenant SAN           H23 MDC single tenant SP3 multiple Pare           NF2 MDC single tenant NF5 multiple           SP1 MDC single tenant NF5 multiple           SP1 MDC single tenant NF5           SSR - SAP System Replication | Manage Copies<br>Summary Card<br>3 Backups<br>2 Support based backups<br>2 Support based backups<br>1 Reased backups<br>0 Clones<br>0 Clones<br>0 Clones<br>1 Reased backups<br>0 Clones<br>0 Clones |   |
|                       | Total 5                                                                                                    | Total 2                                                                                                    |   |
| Activit<br>https://10 | by The 5 most recent jobs are displayed<br>0.63.167.166.8146/Dataset/DatabaseCloneFromBackupVie                                                                                                    | w 4 Completed 🙆 D Warnings 🔀 D Falled 🧭 D Cancelled 💿 1 Running 💿 D Queued                                                                                                    | ^ |

È necessario fornire il server clone e l'indirizzo IP di esportazione NFS.

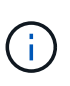

In una configurazione SnapCenter a risorsa singola, il plug-in SAP HANA non viene installato sull'host del database. Per eseguire il flusso di lavoro del clone di SnapCenter, è possibile utilizzare come server clone qualsiasi host con un plug-in HANA installato.

In una configurazione SnapCenter con risorse separate, l'host del database HANA viene selezionato come server clone e viene utilizzato uno script di montaggio per montare il clone sull'host di destinazione.

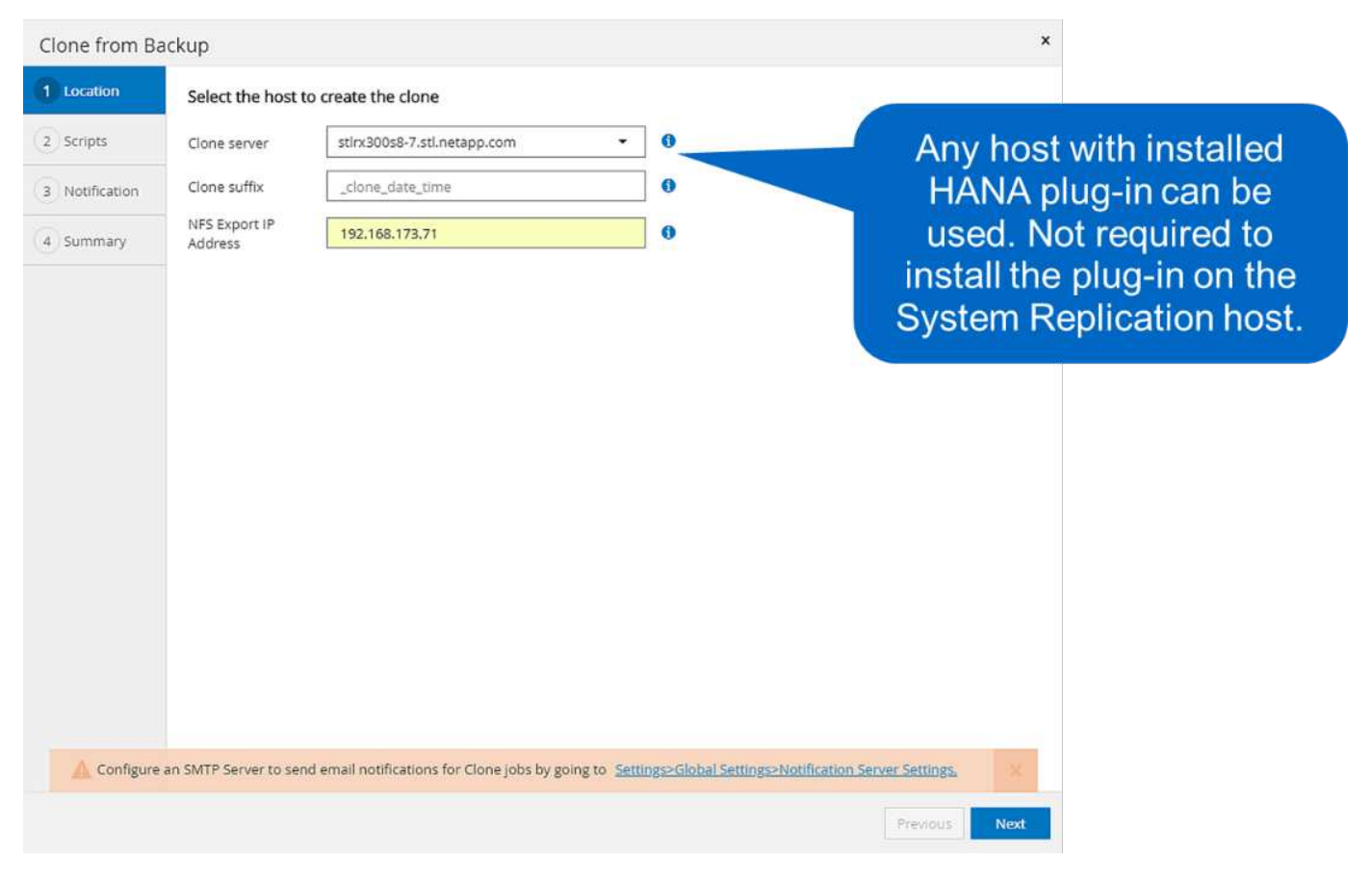

Per determinare il percorso di giunzione richiesto per montare il volume clonato, controllare il log del lavoro di clonazione, come mostrato nella figura seguente.

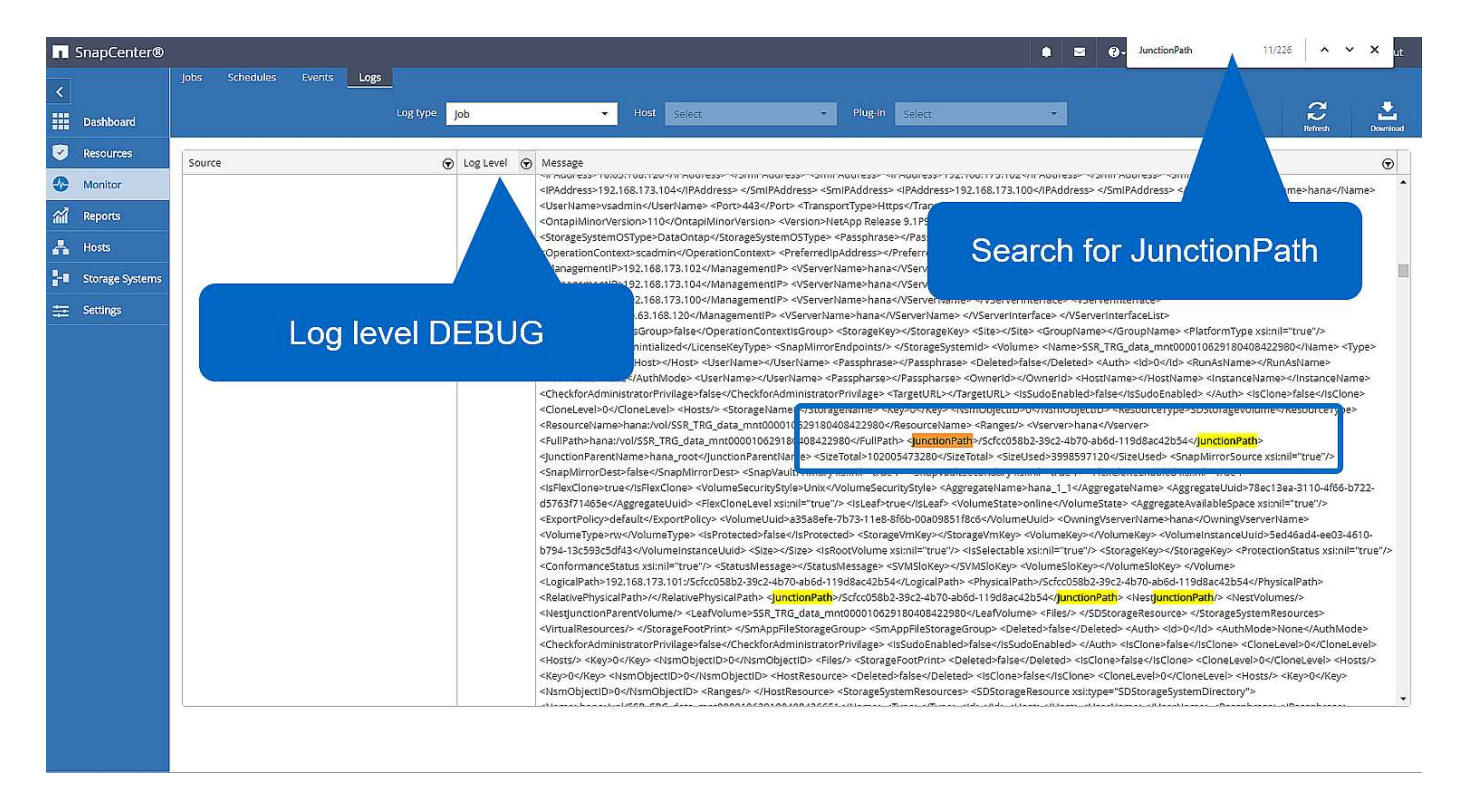

È ora possibile montare il volume clonato.

```
stlrx300s8-5:/mnt/tmp # mount 192.168.173.101:/Scc373da37-00ff-4694-b1e1-
8153dbd46caf /mnt/tmp
```

Il volume clonato contiene i dati del database HANA.

```
stlrx300s8-5:/mnt/tmp/# ls -al
drwxr-x--x 2 ssradm sapsys 4096 Jun 27 11:12 hdb00001
drwx----- 2 ssradm sapsys 4096 Jun 21 09:38 hdb00002.00003
drwx----- 1 ssradm sapsys 22 Jun 27 11:12 hdb00003.00003
```

I dati vengono copiati nella posizione originale.

```
stlrx300s8-5:/mnt/tmp # cp -Rp hdb00001 /hana/data/SSR/mnt00001/
stlrx300s8-5:/mnt/tmp # cp -Rp hdb00002.00003/ /hana/data/SSR/mnt00001/
stlrx300s8-5:/mnt/tmp # cp -Rp hdb00003.00003/ /hana/data/SSR/mnt00001/
```

Il ripristino con SAP HANA Studio viene eseguito come descritto nella sezione "Ripristino SnapCenter solo del backup valido".

## Dove trovare ulteriori informazioni

Per ulteriori informazioni sulle informazioni descritte in questo documento, consultare i seguenti documenti:

• Backup e ripristino SAP HANA con SnapCenter

"https://www.netapp.com/us/media/tr-4614.pdf"

• Automazione delle operazioni di copia e clonazione del sistema SAP HANA con SnapCenter

"https://docs.netapp.com/us-en/netapp-solutions-sap/lifecycle/sc-copy-clone-introduction.html"

· Disaster recovery SAP HANA con replica dello storage

"https://www.netapp.com/us/media/tr-4646.pdf"

## Cronologia delle versioni

| Versione     | Data         | Cronologia delle versioni del<br>documento                                          |
|--------------|--------------|-------------------------------------------------------------------------------------|
| Versione 1.0 | Ottobre 2018 | Versione iniziale                                                                   |
| Versione 2.0 | Gennaio 2022 | Aggiornamento per il supporto della<br>replica di sistema HANA di<br>SnapCenter 4.6 |

# **Disaster recovery SAP HANA con Azure NetApp Files**

## TR-4891: Disaster recovery SAP HANA con Azure NetApp Files

Nils Bauer, NetApp Ralf Klahr, Microsoft

Gli studi hanno dimostrato che il downtime delle applicazioni di business ha un impatto negativo significativo sul business delle aziende. Oltre all'impatto finanziario, il downtime può anche danneggiare la reputazione dell'azienda, il morale dello staff e la fedeltà del cliente. Sorprendentemente, non tutte le aziende dispongono di una policy di disaster recovery completa.

L'esecuzione di SAP HANA su Azure NetApp Files (ANF) offre ai clienti l'accesso a funzionalità aggiuntive che estendono e migliorano le funzionalità integrate di protezione dei dati e disaster recovery di SAP HANA. Questa sezione panoramica illustra queste opzioni per aiutare i clienti a selezionare le opzioni che supportano le loro esigenze di business.

Per sviluppare una policy di disaster recovery completa, i clienti devono comprendere i requisiti delle applicazioni di business e le funzionalità tecniche di cui hanno bisogno per la protezione dei dati e il disaster recovery. La figura seguente fornisce una panoramica della protezione dei dati.

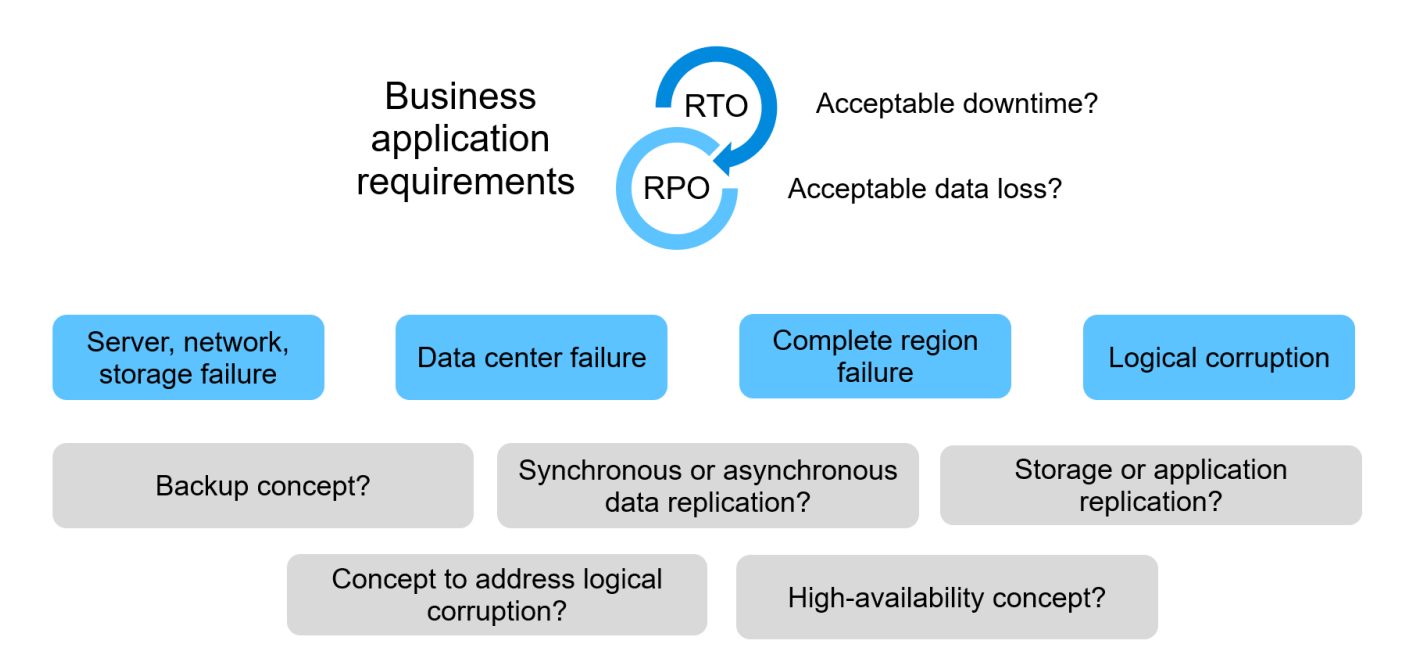

#### Requisiti delle applicazioni di business

Sono disponibili due indicatori chiave per le applicazioni aziendali:

- · L'RPO (Recovery Point Objective) o la perdita massima tollerabile di dati
- L'RTO (Recovery Time Objective) o il downtime massimo tollerabile delle applicazioni aziendali

Questi requisiti sono definiti in base al tipo di applicazione utilizzata e alla natura dei dati di business. L'RPO e l'RTO potrebbero differire se si sta proteggendo dai guasti in una singola regione di Azure. Potrebbero anche differire se ti stai preparando a disastri catastrofici come la perdita di una regione Azure completa. È importante valutare i requisiti di business che definiscono l'RPO e l'RTO, perché questi requisiti hanno un impatto significativo sulle opzioni tecniche disponibili.

### Alta disponibilità

L'infrastruttura per SAP HANA, come macchine virtuali, rete e storage, deve disporre di componenti ridondanti per garantire che non vi sia un singolo punto di errore. MS Azure offre ridondanza per i diversi componenti dell'infrastruttura.

Per garantire un'elevata disponibilità sul lato di elaborazione e applicazioni, gli host SAP HANA in standby possono essere configurati per l'alta disponibilità integrata con un sistema multihost SAP HANA. In caso di guasto di un server o di un servizio SAP HANA, il servizio SAP HANA esegue il failover sull'host di standby, causando il downtime dell'applicazione.

Se il downtime dell'applicazione non è accettabile in caso di guasto di server o applicazioni, è possibile utilizzare la replica del sistema SAP HANA come soluzione ad alta disponibilità che consente il failover in tempi molto brevi. I clienti SAP utilizzano la replica del sistema HANA non solo per gestire l'alta disponibilità in caso di guasti non pianificati, ma anche per ridurre al minimo i downtime per le operazioni pianificate, come gli aggiornamenti del software HANA.

### **Corruzione logica**

La corruzione logica può essere causata da errori software, errori umani o sabotaggio. Purtroppo, spesso la corruzione logica non può essere affrontata con soluzioni standard di alta disponibilità e disaster recovery. Di conseguenza, a seconda del livello, dell'applicazione, del file system o dello storage in cui si è verificato il danneggiamento logico, i requisiti RTO e RPO talvolta non possono essere soddisfatti.

Il caso peggiore è un danneggiamento logico in un'applicazione SAP. Le applicazioni SAP spesso operano in un ambiente in cui diverse applicazioni comunicano tra loro e scambiano dati. Pertanto, il ripristino e il ripristino di un sistema SAP in cui si è verificato un danneggiamento logico non è l'approccio consigliato. Il ripristino del sistema a un punto temporale prima che si verificasse il danneggiamento comporta la perdita di dati, quindi l'RPO diventa maggiore di zero. Inoltre, il panorama SAP non sarebbe più sincronizzato e richiederebbe un'ulteriore post-elaborazione.

Invece di ripristinare il sistema SAP, l'approccio migliore consiste nel cercare di correggere l'errore logico all'interno del sistema, analizzando il problema in un sistema di riparazione separato. L'analisi della causa principale richiede il coinvolgimento del processo di business e del proprietario dell'applicazione. Per questo scenario, si crea un sistema di riparazione (un clone del sistema di produzione) basato sui dati memorizzati prima che si verificasse il danneggiamento logico. All'interno del sistema di riparazione, i dati richiesti possono essere esportati e importati nel sistema di produzione. Con questo approccio, non è necessario arrestare il sistema produttivo e, nel migliore dei casi, non vengono persi dati o solo una piccola parte di dati.

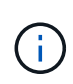

l passaggi necessari per configurare un sistema di riparazione sono identici a uno scenario di test di disaster recovery descritto in questo documento. La soluzione di disaster recovery descritta può quindi essere facilmente estesa per risolvere anche la corruzione logica.

#### Backup

I backup vengono creati per consentire il ripristino e il ripristino da diversi set di dati point-in-time. In genere, questi backup vengono conservati per un paio di giorni o poche settimane.

A seconda del tipo di danneggiamento, il ripristino e il ripristino possono essere eseguiti con o senza perdita di dati. Se l'RPO deve essere pari a zero, anche in caso di perdita dello storage primario e di backup, il backup deve essere combinato con la replica sincrona dei dati.

L'RTO per il ripristino e il ripristino è definito dal tempo di ripristino richiesto, dal tempo di ripristino (incluso l'avvio del database) e dal caricamento dei dati in memoria. Per database di grandi dimensioni e approcci di

backup tradizionali, l'RTO può essere facilmente di diverse ore, il che potrebbe non essere accettabile. Per ottenere valori RTO molto bassi, è necessario combinare un backup con una soluzione hot-standby, che include il precaricamento dei dati in memoria.

Al contrario, una soluzione di backup deve affrontare la corruzione logica, perché le soluzioni di replica dei dati non possono coprire tutti i tipi di corruzione logica.

#### Replica sincrona o asincrona dei dati

L'RPO determina principalmente il metodo di replica dei dati da utilizzare. Se l'RPO deve essere pari a zero, anche in caso di perdita dello storage primario e di backup, i dati devono essere replicati in modo sincrono. Tuttavia, esistono limiti tecnici per la replica sincrona, ad esempio la distanza tra due aree Azure. Nella maggior parte dei casi, la replica sincrona non è appropriata per distanze superiori a 100 km a causa della latenza, pertanto non è un'opzione per la replica dei dati tra le regioni di Azure.

Se un RPO più grande è accettabile, la replica asincrona può essere utilizzata su grandi distanze. L'RPO in questo caso è definito dalla frequenza di replica.

#### Replica di sistema HANA con o senza precaricamento dei dati

Il tempo di avvio di un database SAP HANA è molto più lungo di quello dei database tradizionali, perché è necessario caricare una grande quantità di dati in memoria prima che il database possa fornire le performance previste. Pertanto, una parte significativa dell'RTO è il tempo necessario per avviare il database. Con qualsiasi replica basata su storage e con la replica del sistema HANA senza precaricamento dei dati, il database SAP HANA deve essere avviato in caso di failover nel sito di disaster recovery.

La replica del sistema SAP HANA offre una modalità operativa in cui i dati vengono precaricati e continuamente aggiornati sull'host secondario. Questa modalità consente valori RTO molto bassi, ma richiede anche un server dedicato che viene utilizzato solo per ricevere i dati di replica dal sistema di origine.

## Confronto tra soluzioni di disaster recovery

Una soluzione di disaster recovery completa deve consentire ai clienti di eseguire il ripristino da un guasto completo del sito primario. Pertanto, i dati devono essere trasferiti a un sito secondario ed è necessaria un'infrastruttura completa per eseguire i sistemi SAP HANA di produzione richiesti in caso di guasto di un sito. A seconda dei requisiti di disponibilità dell'applicazione e del tipo di disastro da cui si desidera essere protetti, è necessario prendere in considerazione una soluzione di disaster recovery a due o tre siti.

La figura seguente mostra una configurazione tipica in cui i dati vengono replicati in modo sincrono all'interno della stessa regione Azure in una seconda zona di disponibilità. La breve distanza consente di replicare i dati in modo sincrono per ottenere un RPO pari a zero (generalmente utilizzato per fornire ha).

Inoltre, i dati vengono replicati in modo asincrono in una regione secondaria per essere protetti da disastri, quando la regione principale è interessata. L'RPO minimo ottenibile dipende dalla frequenza di replica dei dati, che è limitata dalla larghezza di banda disponibile tra la regione primaria e la regione secondaria. Un RPO minimo tipico è nell'intervallo da 20 minuti a più ore.

In questo documento vengono illustrate le diverse opzioni di implementazione di una soluzione di disaster recovery a due regioni.

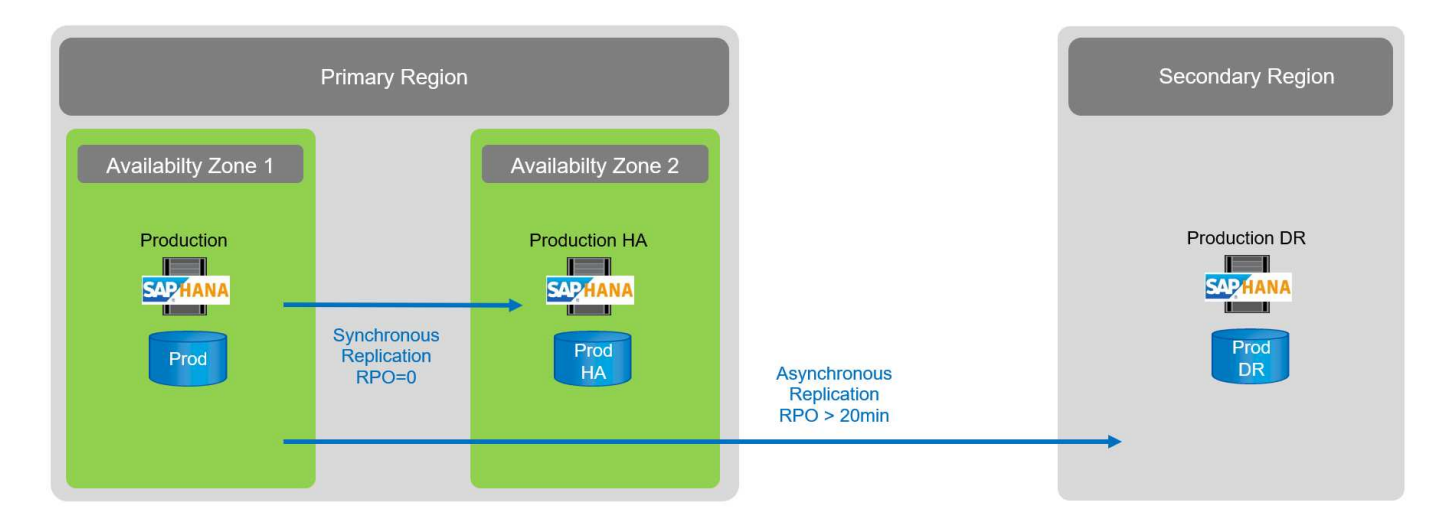

### Replica di sistema SAP HANA

La replica del sistema SAP HANA funziona a livello di database. La soluzione si basa su un sistema SAP HANA aggiuntivo nel sito di disaster recovery che riceve le modifiche dal sistema primario. Questo sistema secondario deve essere identico al sistema primario.

La replica del sistema SAP HANA può essere utilizzata in due modalità:

- Con i dati precaricati nella memoria e un server dedicato nel sito di disaster recovery:
  - Il server viene utilizzato esclusivamente come host secondario SAP HANA System Replication.
  - È possibile ottenere valori RTO molto bassi perché i dati sono già caricati in memoria e non è richiesto l'avvio del database in caso di failover.
- Senza i dati precaricati nella memoria e un server condiviso nel sito di disaster recovery:
  - Il server è condiviso come sistema secondario SAP HANA System Replication e come sistema di sviluppo/test.
  - L'RTO dipende principalmente dal tempo necessario per avviare il database e caricare i dati in memoria.

Per una descrizione completa di tutte le opzioni di configurazione e gli scenari di replica, vedere "Guida all'amministrazione di SAP HANA".

La figura seguente mostra la configurazione di una soluzione di disaster recovery a due regioni con SAP HANA System Replication. La replica sincrona con i dati precaricati nella memoria viene utilizzata per l'ha locale nella stessa regione Azure, ma in zone di disponibilità diverse. La replica asincrona senza dati precaricati viene configurata per l'area di disaster recovery remota.

La seguente figura illustra la replica di sistema SAP HANA.

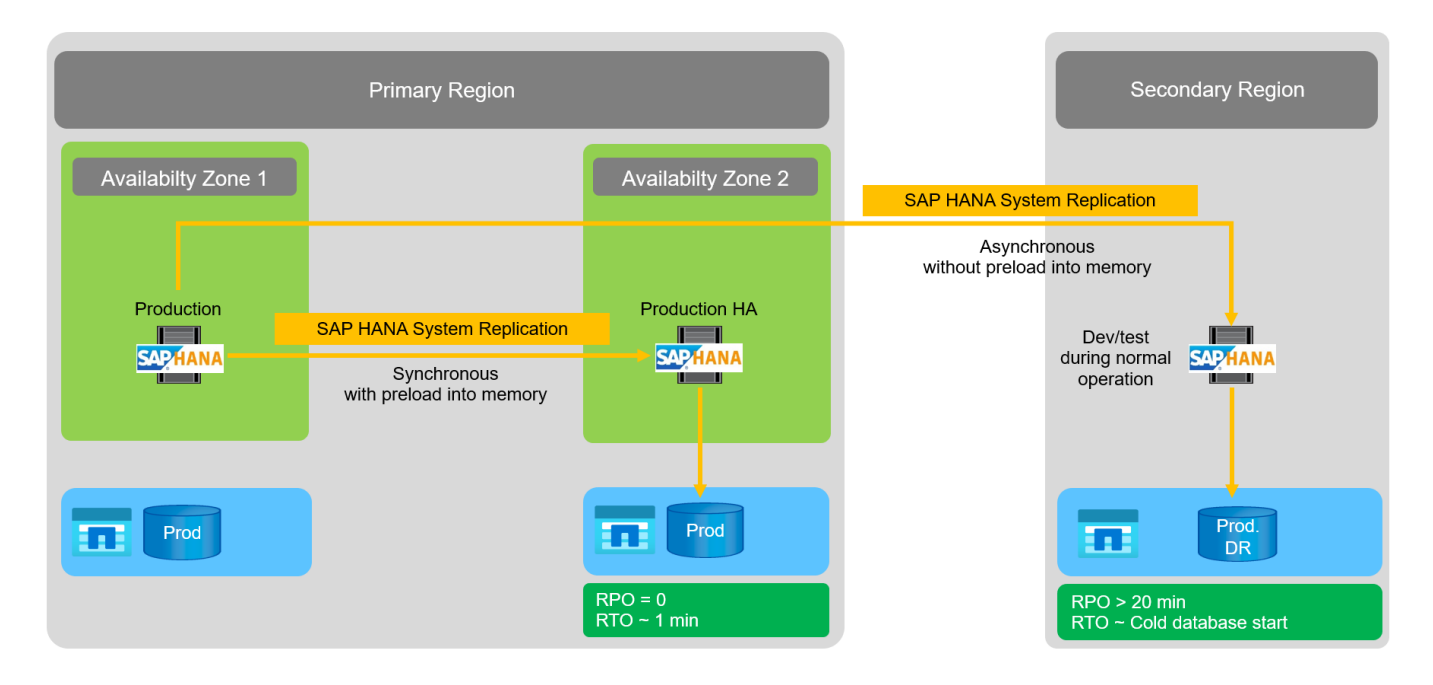

#### Replica di sistema SAP HANA con dati precaricati in memoria

I valori RTO molto bassi con SAP HANA possono essere ottenuti solo con la replica di sistema SAP HANA con i dati precaricati in memoria. La replica del sistema SAP HANA con un server secondario dedicato nel sito di disaster recovery consente un valore RTO di circa 1 minuto o meno. I dati replicati vengono ricevuti e precaricati in memoria nel sistema secondario. A causa di questo basso tempo di failover, la replica del sistema SAP HANA viene spesso utilizzata anche per operazioni di manutenzione con downtime quasi pari a zero, come gli aggiornamenti del software HANA.

In genere, la replica del sistema SAP HANA è configurata per replicare in modo sincrono quando si sceglie il precarico dei dati. La distanza massima supportata per la replica sincrona è compresa nell'intervallo di 100 km.

#### Replica del sistema SAP senza dati precaricati in memoria

Per requisiti RTO meno rigorosi, è possibile utilizzare la replica del sistema SAP HANA senza precaricare i dati. In questa modalità operativa, i dati nell'area di disaster recovery non vengono caricati in memoria. Il server nell'area di DR viene ancora utilizzato per elaborare la replica del sistema SAP HANA eseguendo tutti i processi SAP HANA richiesti. Tuttavia, la maggior parte della memoria del server è disponibile per eseguire altri servizi, come i sistemi di sviluppo/test SAP HANA.

In caso di disastro, il sistema di sviluppo/test deve essere spento, deve essere avviato il failover e i dati devono essere caricati in memoria. L'RTO di questo approccio di standby a freddo dipende dalle dimensioni del database e dal throughput di lettura durante il caricamento dell'archivio di righe e colonne. Supponendo che i dati siano letti con un throughput di 1000 Mbps, il caricamento di 1 TB di dati dovrebbe richiedere circa 18 minuti.

#### Disaster recovery SAP HANA con replica cross-Region ANF

ANF la replica interregionale è integrata in ANF come soluzione di disaster recovery che utilizza la replica asincrona dei dati. ANF la replica interregionale viene configurata attraverso una relazione di protezione dei dati tra due volumi ANF su una regione Azure primaria e una secondaria. ANF Cross-Region Replication aggiorna il volume secondario utilizzando repliche delta a blocchi efficienti. È possibile definire le pianificazioni degli aggiornamenti durante la configurazione della replica.

La figura seguente mostra un esempio di soluzione di disaster recovery a due regioni, utilizzando la replica

ANF Cross-Region. In questo esempio, il sistema HANA è protetto con la replica del sistema HANA all'interno della regione principale, come descritto nel capitolo precedente. La replica in una regione secondaria viene eseguita utilizzando la replica ANF cross-region. L'RPO è definito dalla pianificazione della replica e dalle opzioni di replica.

L'RTO dipende principalmente dal tempo necessario per avviare il database HANA nel sito di disaster recovery e per caricare i dati in memoria. Supponendo che i dati siano letti con un throughput di 1000 MB/s, il caricamento di 1 TB di dati richiederebbe circa 18 minuti. A seconda della configurazione della replica, è necessario eseguire anche il ripristino in avanti e aggiungerlo al valore RTO totale.

Ulteriori informazioni sulle diverse opzioni di configurazione sono fornite nel capitolo "Opzioni di configurazione per la replica tra regioni con SAP HANA".

I server dei siti di disaster recovery possono essere utilizzati come sistemi di sviluppo/test durante il normale funzionamento. In caso di disastro, i sistemi di sviluppo/test devono essere spenti e avviati come server di produzione DR.

ANF Cross-Region Replication consente di testare il flusso di lavoro DR senza influire sull'RPO e sull'RTO. Ciò si ottiene creando cloni di volume e allegandoli al server di test del DR.

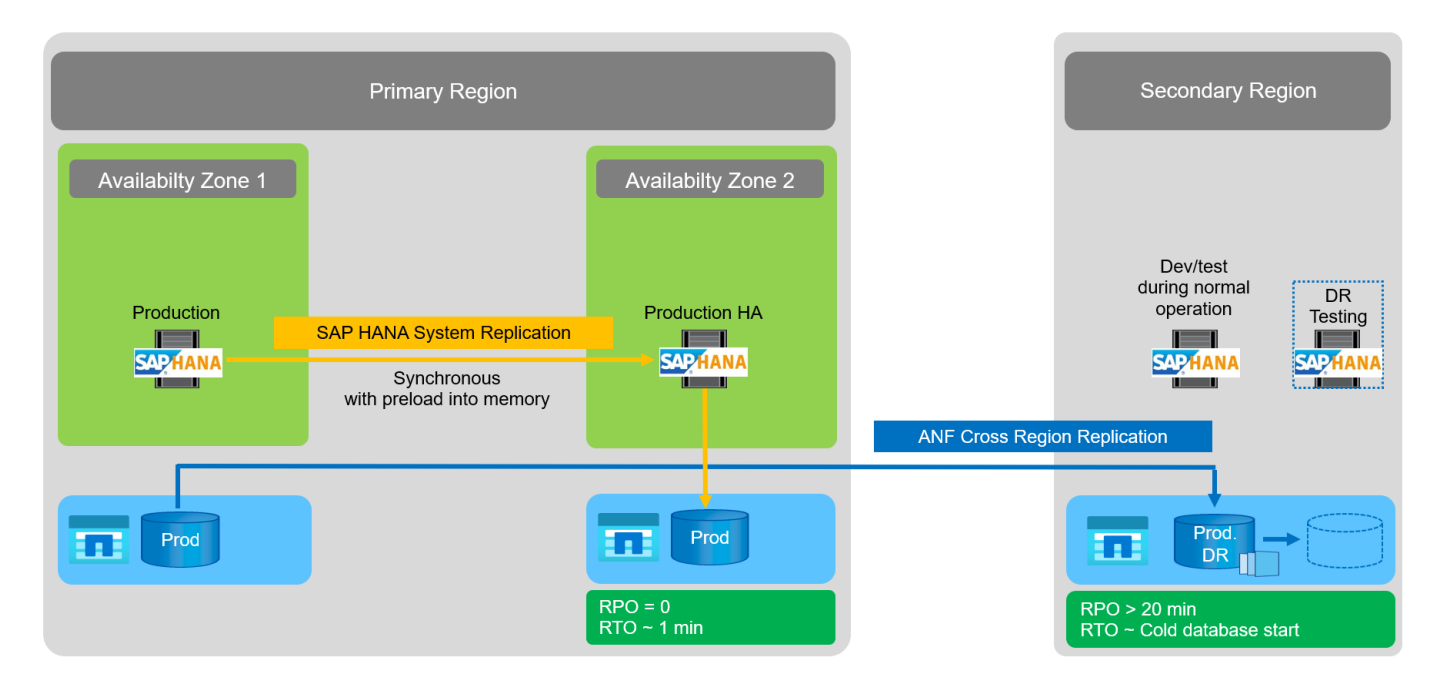

#### Riepilogo delle soluzioni di disaster recovery

Nella tabella seguente vengono messe a confronto le soluzioni di disaster recovery discusse in questa sezione e vengono evidenziati gli indicatori più importanti.

I risultati principali sono i seguenti:

- Se è richiesto un RTO molto basso, la replica del sistema SAP HANA con precaricamento in memoria è l'unica opzione.
  - Per ricevere i dati replicati e caricare i dati in memoria, è necessario un server dedicato nel sito di DR.
- Inoltre, è necessaria la replica dello storage per i dati che risiedono all'esterno del database (ad esempio file condivisi, interfacce e così via).
- Se i requisiti RTO/RPO sono meno rigorosi, la replica ANF Cross-Region può essere utilizzata anche per:

- · Combinazione di replica dei dati di database e non di database.
- · Copertura di ulteriori casi di utilizzo come test di disaster recovery e refresh di test/sviluppo.
- Con la replica dello storage, il server del sito di DR può essere utilizzato come sistema di QA o test durante il normale funzionamento.
- Una combinazione di SAP HANA System Replication come soluzione ha con RPO=0 con replica dello storage per lunghe distanze ha senso per soddisfare i diversi requisiti.

|                                                                                       | Replica dello storage                                                                           | Replica di sistema SAP H                                       | IANA                                                              |
|---------------------------------------------------------------------------------------|-------------------------------------------------------------------------------------------------|----------------------------------------------------------------|-------------------------------------------------------------------|
|                                                                                       | Replica tra regioni                                                                             | Con precarico dei dati                                         | Senza precaricamento<br>dei dati                                  |
| RTO                                                                                   | Da basso a medio, a<br>seconda del tempo di<br>avvio del database e del<br>ripristino in avanti | Molto basso                                                    | Da basso a medio, a<br>seconda del tempo di<br>avvio del database |
| RPO                                                                                   | RPO > 20 minuti di replica<br>asincrona                                                         | RPO > 20 min di replica<br>asincrona RPO=0 replica<br>sincrona | RPO > 20 min di replica<br>asincrona RPO=0 replica<br>sincrona    |
| I server del sito DR<br>possono essere utilizzati<br>per lo sviluppo/test             | Sì                                                                                              | No                                                             | Sì                                                                |
| Replica di dati non di<br>database                                                    | Sì                                                                                              | No                                                             | No                                                                |
| I dati DR possono essere<br>utilizzati per il refresh dei<br>sistemi di sviluppo/test | Sì                                                                                              | No                                                             | No                                                                |
| Test di DR senza influire<br>su RTO e RPO                                             | Sì                                                                                              | No                                                             | No                                                                |

La seguente tabella fornisce un confronto tra le soluzioni di disaster recovery.

## **ANF Replication cross-Region con SAP HANA**

## ANF Replication cross-Region con SAP HANA

Le informazioni indipendenti dalle applicazioni sulla replica tra regioni sono disponibili all'indirizzo "Documentazione Azure NetApp Files | documenti Microsoft" nelle sezioni concetti e guida.

## Opzioni di configurazione per la replica interregionale con SAP HANA

La figura seguente mostra le relazioni di replica del volume per un sistema SAP HANA che utilizza la replica interregionale ANF. Con la replica interregionale ANF, i dati HANA e il volume condiviso HANA devono essere replicati. Se viene replicato solo il volume di dati HANA, i valori RPO tipici rientrano nell'intervallo di un giorno. Se sono richiesti valori RPO inferiori, è necessario replicare anche i backup del registro HANA per il forward recovery.

 $(\mathbf{i})$ 

Il termine "backup del log" utilizzato in questo documento include il backup del log e il backup del catalogo di backup HANA. Il catalogo di backup HANA è necessario per eseguire le operazioni di ripristino in avanti.

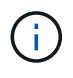

La seguente descrizione e la configurazione di laboratorio si concentrano sul database HANA. Altri file condivisi, ad esempio la directory di trasporto SAP, vengono protetti e replicati allo stesso modo del volume condiviso HANA.

Per abilitare il ripristino del punto di salvataggio HANA o il ripristino in avanti utilizzando i backup del log, è necessario creare backup Snapshot dei dati coerenti con l'applicazione nel sito primario per il volume di dati HANA. Ciò può essere fatto ad esempio con lo strumento di backup ANF AzAcSnap (vedere anche "Che cos'è lo strumento Snapshot coerente delle applicazioni Azure per Azure NetApp Files | documenti Microsoft"). I backup Snapshot creati nel sito primario vengono quindi replicati nel sito di DR.

In caso di failover di emergenza, la relazione di replica deve essere interrotta, i volumi devono essere montati sul server di produzione DR e il database HANA deve essere ripristinato, nell'ultimo punto di salvataggio HANA o con il ripristino in avanti utilizzando i backup dei log replicati. Il capitolo "Failover del disaster recovery", descrive i passaggi richiesti.

La seguente figura illustra le opzioni di configurazione HANA per la replica tra regioni.

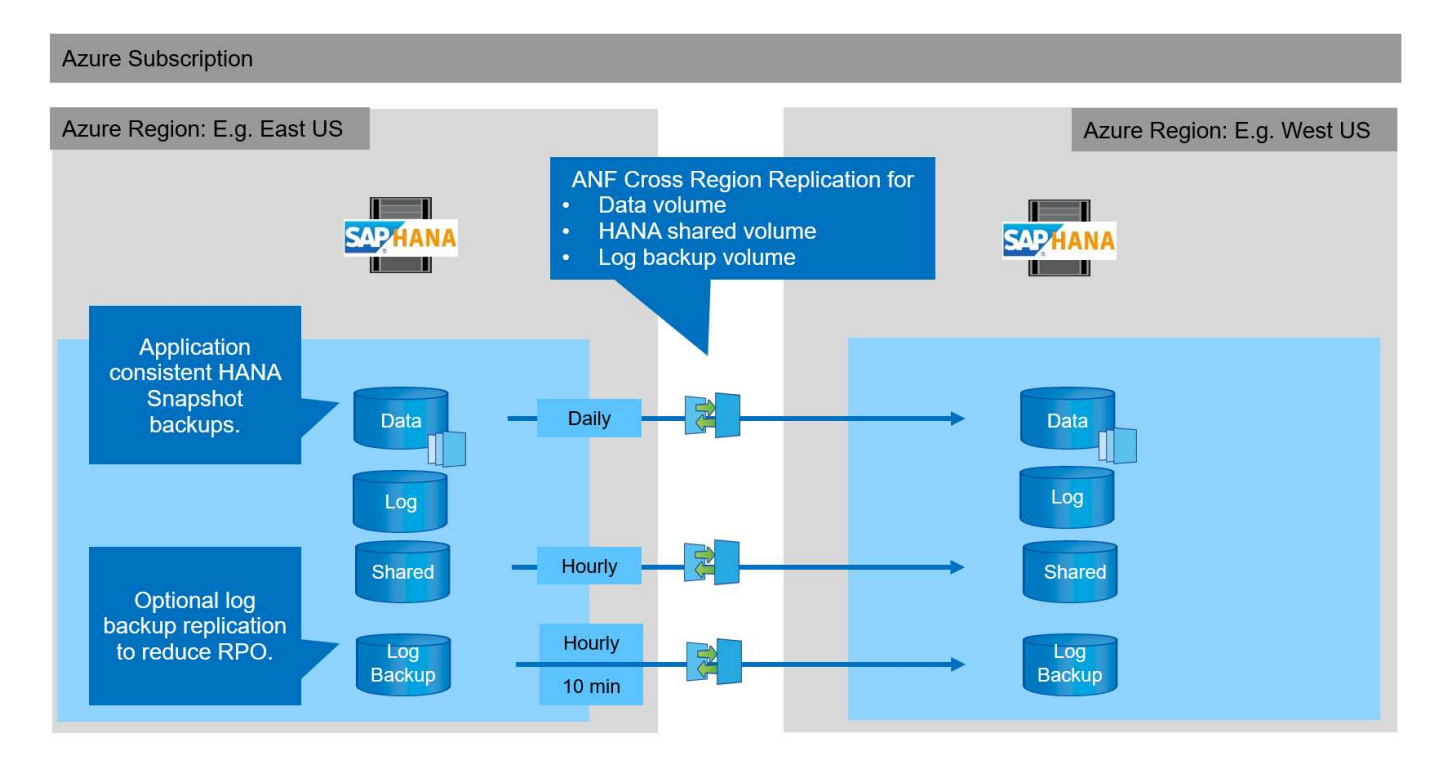

Con la versione corrente di Cross-Region Replication, è possibile selezionare solo pianificazioni fisse e l'utente non può definire il tempo effettivo di aggiornamento della replica. I programmi disponibili sono giornalieri, orari e ogni 10 minuti. Utilizzando queste opzioni di pianificazione, due diverse configurazioni hanno senso a seconda dei requisiti RPO: Replica del volume di dati senza replica del backup del log e replica del backup del log con pianificazioni diverse, orarie o ogni 10 minuti. Il RPO più basso raggiungibile è di circa 20 minuti. La seguente tabella riassume le opzioni di configurazione e i valori RPO e RTO risultanti.

|                                                           | Replica del volume di<br>dati                         | Replica dei volumi di<br>backup dei dati e dei log                              | Replica dei volumi di<br>backup dei dati e dei log                              |
|-----------------------------------------------------------|-------------------------------------------------------|---------------------------------------------------------------------------------|---------------------------------------------------------------------------------|
| Volume di dati di<br>pianificazione CRR                   | Ogni giorno                                           | Ogni giorno                                                                     | Ogni giorno                                                                     |
| Volume di backup del<br>registro di pianificazione<br>CRR | n/a.                                                  | Ogni ora                                                                        | 10 min                                                                          |
| RPO max                                                   | 24 ore + programma<br>Snapshot (ad esempio, 6<br>ore) | 1 ora                                                                           | 2 x 10 min                                                                      |
| RTO massimo                                               | Definito principalmente dal<br>tempo di avvio di HANA | tempo di avvio HANA +<br>tempo di ripristino                                    | tempo di avvio HANA +<br>tempo di ripristino                                    |
| Recupero in avanti                                        | NA                                                    | registri per le ultime 24<br>ore + programma<br>Snapshot (ad esempio, 6<br>ore) | registri per le ultime 24<br>ore + programma<br>Snapshot (ad esempio, 6<br>ore) |

## Requisiti e Best practice

Microsoft Azure non garantisce la disponibilità di un tipo specifico di macchina virtuale (VM) al momento della creazione o all'avvio di una macchina virtuale disallocata. In particolare, in caso di guasto di una regione, molti client potrebbero richiedere macchine virtuali aggiuntive nell'area di disaster recovery. Si consiglia pertanto di utilizzare attivamente una macchina virtuale con le dimensioni richieste per il failover di emergenza come sistema di test o di QA nell'area di disaster recovery per allocare il tipo di macchina virtuale richiesto.

Per l'ottimizzazione dei costi, è opportuno utilizzare un pool di capacità ANF con un Tier di performance inferiore durante il normale funzionamento. La replica dei dati non richiede performance elevate e potrebbe quindi utilizzare un pool di capacità con un Tier di performance standard. Per i test di disaster recovery o se è necessario un failover di emergenza, i volumi devono essere spostati in un pool di capacità con un Tier ad alte performance.

Se un secondo pool di capacità non è un'opzione, i volumi di destinazione della replica devono essere configurati in base ai requisiti di capacità e non ai requisiti di performance durante le normali operazioni. La quota o il throughput (per la QoS manuale) possono quindi essere adattati per il test di disaster recovery in caso di disaster failover.

Ulteriori informazioni sono disponibili all'indirizzo "Requisiti e considerazioni per l'utilizzo della replica crossregion dei volumi Azure NetApp Files | documenti Microsoft".

#### Setup di laboratorio

La convalida della soluzione è stata eseguita con un sistema host singolo SAP HANA. Lo strumento di backup Microsoft AzAcSnap Snapshot per ANF è stato utilizzato per configurare i backup Snapshot coerenti con l'applicazione HANA. Sono stati configurati un volume di dati giornaliero, un backup del registro orario e una replica del volume condiviso. Il test e il failover del disaster recovery sono stati validati con un punto di

## salvataggio e con operazioni di forward recovery.

Nella configurazione di laboratorio sono state utilizzate le seguenti versioni software:

- Sistema SAP HANA 2.0 SPS5 a host singolo con un singolo tenant
- SUSE SLES PER SAP 15 SP1
- AzAcSnap 5.0

Nel sito DR è stato configurato un singolo pool di capacità con QoS manuale.

La seguente figura illustra la configurazione di laboratorio.

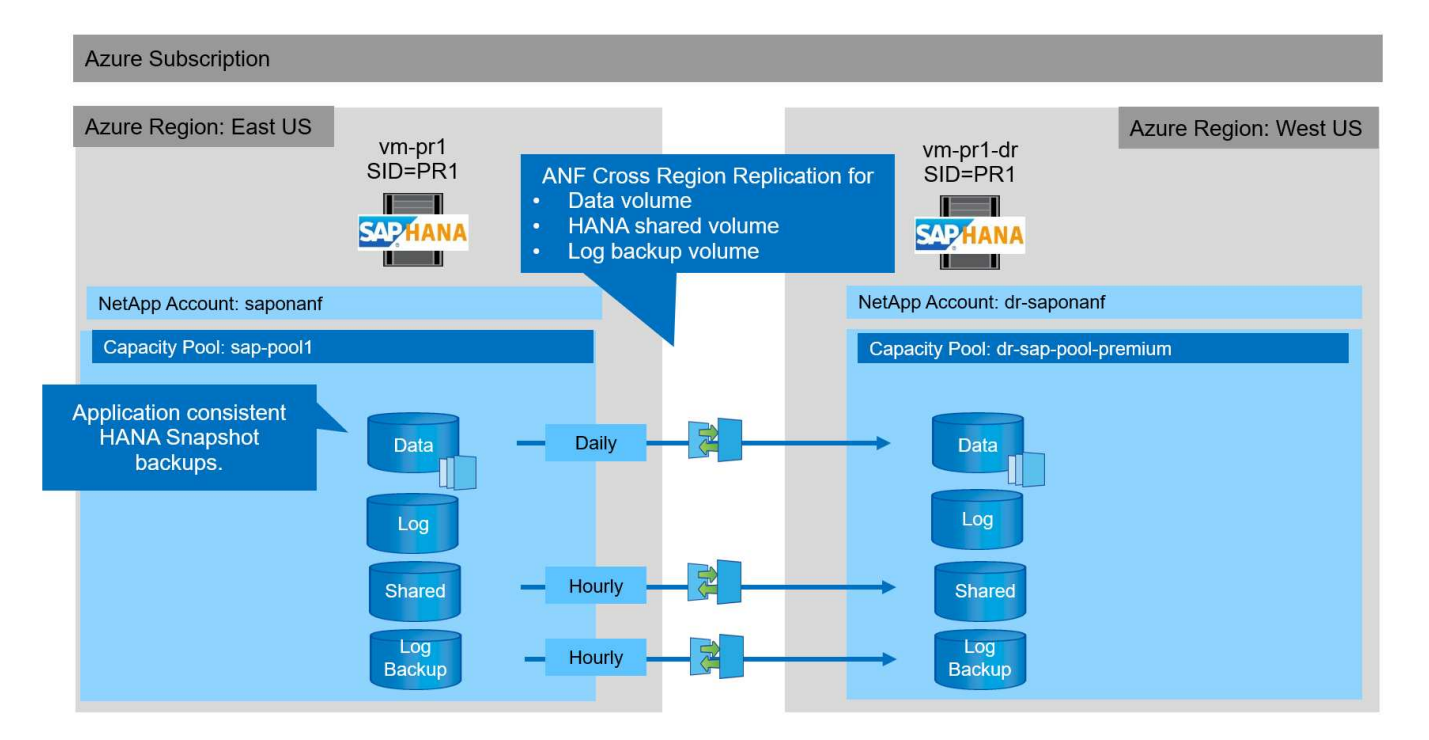

#### Configurazione del backup Snapshot con AzAcSnap

Nel sito principale, AzAcSnap è stato configurato per creare backup Snapshot coerenti con l'applicazione del sistema HANA PR1. Questi backup Snapshot sono disponibili nel volume di dati ANF del sistema PR1 HANA e sono registrati anche nel catalogo di backup SAP HANA, come mostrato nelle due figure seguenti. I backup Snapshot sono stati pianificati ogni 4 ore.

Con la replica del volume di dati utilizzando la replica ANF Cross-Region, questi backup Snapshot vengono replicati nel sito di disaster recovery e possono essere utilizzati per ripristinare il database HANA.

La figura seguente mostra i backup Snapshot del volume di dati HANA.

#### 1-data-mnt00001)

## BR1-data-mnt00001 (saponanf/sap-pool1/PR1-data-mnt00001) | Snapshots

| Overview             | Search snapshots                       |    |          |    |                         |    |
|----------------------|----------------------------------------|----|----------|----|-------------------------|----|
| Activity log         | Name                                   | ↑↓ | Location | ↑↓ | Created                 | ↑↓ |
| Access control (IAM) | (B) azacsnap_2021-02-12T145015-1799555 | 2  | East US  |    | 02/12/2021, 03:49:48 PM |    |
| Tags                 | (1) azacsnap_2021-02-12T145227-1245630 | 2  | East US  |    | 02/12/2021, 03:51:24 PM |    |
| ttings               | (B) azacsnap_2021-02-12T145828-3863442 | Z  | East US  |    | 02/12/2021, 03:58:01 PM |    |
| Properties           | 🕲 azacsnap_2021-02-16T134021-9431230   | 2  | East US  |    | 02/16/2021, 02:39:18 PM |    |
| Locks                | 🕒 azacsnap_2021-02-16T134917-6284160   | 2  | East US  |    | 02/16/2021, 02:48:55 PM |    |
| orage service        | 🕲 azacsnap_2021-02-16T135737-3778546   | 2  | East US  |    | 02/16/2021, 02:56:32 PM |    |
| Mount instructions   | 🕲 azacsnap_2021-02-16T160002-1354654   | 2  | East US  |    | 02/16/2021, 04:59:40 PM |    |
| Export policy        | 🕲 azacsnap_2021-02-16T200002-0790339   | 2  | East US  |    | 02/16/2021, 08:59:42 PM |    |
| Snapshots            | (D) azacsnap_2021-02-17T000002-1753859 | 2  | East US  |    | 02/17/2021, 12:59:32 AM |    |
| Replication          | 🕲 azacsnap_2021-02-17T040001-5454808   | 2  | East US  |    | 02/17/2021, 04:59:31 AM |    |
|                      | azacsnap_2021-02-17T080002-2933611     | 2  | East US  |    | 02/17/2021, 08:59:40 AM |    |

#### La figura seguente mostra il catalogo di backup SAP HANA.

| n-pr1 Instand | ce: 01 Connected User: SY | 'STEM System Us | sage: Custom S | System - SAP H | ANA Studio    |              |                        |                                                               |                                              |                       |             |                              |
|---------------|---------------------------|-----------------|----------------|----------------|---------------|--------------|------------------------|---------------------------------------------------------------|----------------------------------------------|-----------------------|-------------|------------------------------|
| Help          |                           |                 |                |                |               |              |                        |                                                               |                                              |                       |             | a 141                        |
|               |                           |                 |                |                |               |              |                        |                                                               |                                              |                       |             | Q :⊠I                        |
| SYSTEMDBO     | @PR1 🖄 Backup             | SYSTE           | SYSTEMDB@      | 0PR1 👔         | SYSTEMDB@PR1  | SYSTEMDB@PR1 | 🖄 Backup SYSTE         | 23                                                            | 🔥 SYSTEMDB@PR                                | :1 🐴 S                | YSTEMDB@PR1 | 🛕 SYSTEMDB@PR1 🖓             |
| 🖄 Back        | up SYSTEMDB               | @PR1 (SYS       | STEM) PR       | 1 System       | DB            |              |                        |                                                               |                                              |                       |             | Last Update:9:07:38 AM 🤣 📗 📗 |
| Overview      | Configuration Backup C    | atalog          |                |                |               |              |                        |                                                               |                                              |                       |             |                              |
| Backup C      | atalog                    |                 |                |                |               |              | Backup Details         |                                                               |                                              |                       |             |                              |
| Databas       | CVCTEMOR                  |                 |                |                |               |              | ID:                    | 1613                                                          | 141415533                                    |                       |             |                              |
| Databas       | E STOTEWIDE               |                 |                |                |               |              | Status:                | Succ                                                          | essful                                       |                       |             |                              |
| Show          | Log Backups Show          | Delta Backups   |                |                |               |              | Backup Type:           | Data                                                          | Backup                                       |                       |             |                              |
| -             |                           | 10              | T. can         | Lian no we     | The even as T |              | Destination Type:      | Snap                                                          | shot                                         |                       |             |                              |
| Status        | Started                   | Duration        | Size           | Backup Type    | Destinatio    |              | Started:               | Feb 1                                                         | 12, 2021 2:50:15 PM                          | 1 (UTC)               |             |                              |
| 8             | Feb 17, 2021 8:00:02      | 00h 00m 42s     | 3.13 GB        | Data Backup    | Snapshot      |              | Finished:              | Feb 1                                                         | 12, 2021 2:50:48 PM                          | 1 (UTC)               |             |                              |
| •             | Feb 17, 2021 4:00:01      | 00h 00m 35s     | 3.13 GB        | Data Backup    | Snapshot      |              | Duration:              | 00h 0                                                         | 00m 32s                                      |                       |             |                              |
|               | Feb 17, 2021 12:00:0      | 00h 00m 36s     | 3.13 GB        | Data Backup    | Snapshot      |              | Size:                  | 3.13                                                          | GB                                           |                       |             |                              |
|               | Feb 16, 2021 8:00:02      | 00h 00m 34s     | 3.13 GB        | Data Backup    | Snapshot      |              | Throughput:            | n.a.                                                          |                                              |                       |             |                              |
|               | Feb 16, 2021 4:00:02      | 00h 00m 38s     | 3.13 GB        | Data Backup    | Snapshot      |              | System ID:             |                                                               |                                              |                       |             |                              |
| •             | Feb 16, 2021 1:57:37      | 00h 00m 32s     | 3.13 GB        | Data Backup    | Snapshot      |              | Comment:               | 1 Com                                                         | C                                            |                       |             |                              |
|               | Feb 16, 2021 1:49:17      | 00h 00m 32s     | 3.13 GB        | Data Backup    | Snapshot      |              | comment.               | Tool                                                          | pshot prefix: azacsi<br>Is version: 5.0 Prev | nap<br>iew (20201214. | 65524)      | ~                            |
|               | Feb 16, 2021 1:40:22      | 00h 00m 34s     | 3.13 GB        | Data Backup    | Snapshot      |              |                        |                                                               |                                              |                       |             | 2                            |
|               | Feb 12, 2021 2:58:28      | 00h 00m 32s     | 3.13 GB        | Data Backup    | Snapshot      |              | Additional Information | n: <ok< td=""><td>&gt;</td><td></td><td></td><td>0</td></ok<> | >                                            |                       |             | 0                            |
|               | Feb 12, 2021 2:52:27      | 00h 00m 32s     | 3.13 GB        | Data Backup    | Snapshot      |              |                        | 00.00                                                         |                                              |                       |             |                              |
| •             | Feb 12, 2021 2:50:15      | 00h 00m 32s     | 3.13 GB        | Data Backup    | Snapshot      |              |                        | L                                                             |                                              |                       |             |                              |
|               |                           |                 |                |                |               |              | Location:              | /han                                                          | na/data/PR1/mnt0                             | 0001/                 |             | 0                            |
|               |                           |                 |                |                |               |              |                        |                                                               |                                              | 100                   |             | Ŷ                            |
|               |                           |                 |                |                |               |              | Host Se                | ervice                                                        | Size                                         | Name                  | Source      | EBID                         |
|               |                           |                 |                |                |               |              | vm-pr1 na              | ameserv                                                       | /er 3.13 GB                                  | hdb00001              | volume      | azacsnap_2021-02-12T14501    |
|               |                           |                 |                |                |               |              |                        |                                                               |                                              |                       |             |                              |

#### Procedura di configurazione per la replica ANF Cross-Region

Prima di poter configurare la replica del volume, è necessario eseguire alcune fasi di preparazione presso il sito di disaster recovery.

- Un account NetApp deve essere disponibile e configurato con lo stesso abbonamento Azure dell'origine.
- Un pool di capacità deve essere disponibile e configurato utilizzando l'account NetApp indicato sopra.
- Una rete virtuale deve essere disponibile e configurata.
- All'interno della rete virtuale, una subnet delegata deve essere disponibile e configurata per l'utilizzo con

È ora possibile creare volumi di protezione per i dati HANA, HANA shared e HANA log backup volume. La seguente tabella mostra i volumi di destinazione configurati nella nostra configurazione di laboratorio.

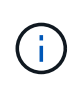

Per ottenere la migliore latenza, i volumi devono essere posizionati vicino alle macchine virtuali che eseguono SAP HANA in caso di disaster failover. Pertanto, per i volumi DR è necessario lo stesso processo di pinning di qualsiasi altro sistema di produzione SAP HANA.

| Volume HANA                              | Origine           | Destinazione                  | Pianificazione della replica |
|------------------------------------------|-------------------|-------------------------------|------------------------------|
| Volume di dati HANA                      | PR1-data-mnt00001 | PR1-data-mnt00001-sm-<br>dest | Ogni giorno                  |
| Volume condiviso HANA                    | PR1-shared        | PR1-shared-SM-dest            | Ogni ora                     |
| Volume di backup di<br>log/catalogo HANA | hanabackup        | hanabackup-sm-dest            | Ogni ora                     |

Per ciascun volume, è necessario eseguire le seguenti operazioni:

- 1. Creare un nuovo volume di protezione nel sito DR:
  - a. Fornire il nome del volume, il pool di capacità, la quota e le informazioni di rete.
  - b. Fornire le informazioni relative al protocollo e all'accesso al volume.
  - c. Fornire l'ID del volume di origine e una pianificazione di replica.
  - d. Creare un volume di destinazione.
- 2. Autorizzare la replica nel volume di origine.
  - Fornire l'ID del volume di destinazione.

Le seguenti schermate mostrano in dettaglio i passaggi di configurazione.

Nel sito di disaster recovery, viene creato un nuovo volume di protezione selezionando i volumi e facendo clic su Add Data Replication (Aggiungi replica dati). Nella scheda Nozioni di base, è necessario fornire il nome del volume, il pool di capacità e le informazioni di rete.

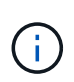

La quota del volume può essere impostata in base ai requisiti di capacità, poiché le prestazioni del volume non influiscono sul processo di replica. In caso di failover del disaster recovery, la quota deve essere regolata per soddisfare i requisiti di performance reali.

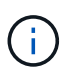

Se il pool di capacità è stato configurato con QoS manuale, è possibile configurare il throughput in aggiunta ai requisiti di capacità. Come sopra, è possibile configurare il throughput con un valore basso durante il normale funzionamento e aumentarlo in caso di failover del disaster recovery.

# Create a new protection volume

Basics Protocol Replication Tags Review + create

This page will help you create an Azure NetApp Files volume in your subscription and enable you to access the volume from within your virtual network. Learn more about Azure NetApp Files

| Volume details          |                                   |                      |
|-------------------------|-----------------------------------|----------------------|
| Volume name *           | PR1-data-mnt00001-sm-dest         | ~                    |
| Capacity pool * 🕡       | dr-sap-pool1                      | ~                    |
| Available quota (GiB) 🛈 | 4096                              |                      |
|                         |                                   | 4 TiB                |
| Quota (GiB) * 🕕         | 500                               | <ul> <li></li> </ul> |
|                         |                                   | 500 GiB              |
| Virtual network * 🕡     | dr-vnet (10.2.0.0/16,10.0.2.0/24) | ~                    |
|                         | Create new                        |                      |
| Delegated subnet * 🛈    | default (10.0.2.0/28)             | $\sim$               |
|                         | Create new                        |                      |
| Show advanced section   |                                   |                      |
|                         |                                   |                      |
|                         |                                   |                      |
|                         |                                   |                      |
|                         |                                   |                      |
|                         |                                   |                      |
|                         |                                   |                      |

Review + create

< Previous

Next : Protocol >

Nella scheda Protocol (protocollo), specificare il protocollo di rete, il percorso di rete e il criterio di esportazione.

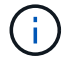

Il protocollo deve essere lo stesso utilizzato per il volume di origine.

# Create a new protection volume

| Protocol type                                                                                | ● NFS ○ SN                                                                                                    | 1B 🔘 Dual-protocol (Ni                                 | FSv3 and SMB)         |   |        |
|----------------------------------------------------------------------------------------------|----------------------------------------------------------------------------------------------------|--------------------------------------------------------|-----------------------|---|--------|
| Configuration                                                                                |                                                                                                    |                                                        |                       |   |        |
| -ile path * 🛈                                                                                | PR1-data-mnt00                                                                                                    | 001-sm-dest                                            |                       |   |        |
| Versions *                                                                                   | NFSv4.1                                                                                                    |                                                        |                       |   | $\sim$ |
|                                                                                              |                                                                                                    |                                                        |                       |   |        |
| (erberos<br>Export policy<br>Configure the volume's expo                                     | C Enabled •                                                                                                    | Disabled                                               |                       |   |        |
| Cerberos<br>Export policy<br>Configure the volume's expo<br>Move up J Mo<br>Move up J Mo     | C Enabled ●<br>rt policy, This can be edited later.<br>we down 	T Move to top 	J<br>Allowed clients                                                                                                    | Disabled Learn more Move to bottom                     | Delete<br>Root Access |   |        |
| Cerberos<br>Export policy<br>Configure the volume's expo<br>↑ Move up ↓ Mc<br>☑ Index<br>☑ 1 | C Enabled<br>ert policy, This can be edited later.<br>Endowed later.<br>Endowed later.<br>Endowed later.<br>Enabled<br>International International Inte | Disabled Learn more Move to bottom Access Read & Write | Delete<br>Root Access | ~ | ***    |
| Kerberos<br>Export policy<br>Configure the volume's expo<br>↑ Move up ↓ Mc<br>☑ Index<br>☑ 1 | C Enabled ●<br>Int policy, This can be edited later.<br>Interve down ↑ Move to top<br>Allowed clients<br>0.0.0.0/0                                                                                                    | Disabled Learn more Move to bottom Access Read & Write | Delete<br>Root Access | ~ | ***    |
| Cerberos<br>Export policy<br>Configure the volume's expo<br>↑ Move up ↓ Mo<br>Index<br>1     | C Enabled ●<br>Int policy, This can be edited later.<br>Enabled later.<br>Interve down ↑ Move to top 4<br>Allowed clients<br>0.0.0.0/0                                                                                                    | Disabled Learn more Move to bottom Access Read & Write | Delete<br>Root Access | ~ | ***    |

Nella scheda Replication (Replica), è necessario configurare l'ID del volume di origine e la pianificazione della replica. Per la replica dei volumi di dati, abbiamo configurato una pianificazione di replica giornaliera per la nostra configurazione di laboratorio.

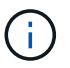

L'ID del volume di origine può essere copiato dalla schermata Proprietà del volume di origine.

# Create a new protection volume

| Basics Protocol Replication | Tags Review + create                                                    |
|-----------------------------|-------------------------------------------------------------------------|
| Source volume ID            | /subscriptions/28cfc403-f3f6-4b07-9847-4eb16109e870/resourceGroups/rg < |
| Replication schedule (i)    | Daily                                                                   |
|                             | Every 10 minutes                                                        |
|                             | Hourly                                                                  |
|                             | Daily                                                                   |
|                             |                                                                         |

Review + create

< Previous

Next : Tags >

Come fase finale, è necessario autorizzare la replica nel volume di origine fornendo l'ID del volume di destinazione.

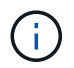

È possibile copiare l'ID del volume di destinazione dalla schermata Proprietà del volume di destinazione.

#### -data-mnt00001)

## Authorize

X

| <b>B</b> | PR1-data-mnt00001 (saponanf/sap-pool1/PR1-data-mnt00001) | Replicatio | ł |
|----------|----------------------------------------------------------|------------|---|
| ~        | Volume                                                   |            |   |

| P Search (Ctrl+/)                                                                               | ≪ ∮ Authorize                                                                         | Update the replication schedule                                 |
|-------------------------------------------------------------------------------------------------|---------------------------------------------------------------------------------------|-----------------------------------------------------------------|
| <ul> <li>Overview</li> <li>Activity log</li> <li>Access control (IAIM)</li> <li>Tags</li> </ul> | You don't have any data protection volumes. Click Add data protection to get started. | Destination volume id ③<br>ol1/volumes/PR1-data-mnt00001-sm-de✓ |
| Settings                                                                                        |                                                                                       |                                                                 |
| Properties                                                                                      |                                                                                       |                                                                 |
| Storage service                                                                                 |                                                                                       |                                                                 |
| Mount instructions                                                                              |                                                                                       |                                                                 |
| Export policy                                                                                   |                                                                                       |                                                                 |
| (E) Snapshots                                                                                   |                                                                                       |                                                                 |
| Replication                                                                                     |                                                                                       |                                                                 |

È necessario eseguire le stesse operazioni per il volume condiviso HANA e per il volume di backup del registro.

#### Monitoraggio della replica ANF tra regioni

Le tre schermate seguenti mostrano lo stato della replica per i dati, il backup del log e i volumi condivisi.

Il ritardo della replica del volume è un valore utile per comprendere le aspettative RPO. Ad esempio, la replica del volume di backup del registro mostra un ritardo massimo di 58 minuti, il che significa che l'RPO massimo ha lo stesso valore.

La durata del trasferimento e le dimensioni del trasferimento forniscono informazioni preziose sui requisiti di larghezza di banda e modificano la velocità del volume replicato.

La seguente schermata mostra lo stato di replica del volume di dati HANA.

me > Azure NetApp Files > dr-saponanf > PR1-data-mnt0001-sm-dest (dr-saponanf/dr-sap-pool-premium/PR1-data-mnt0001-sm-dest)

|   | ှ PR1-data-mnt0001-sm-dest (dr-saponanf/dr-sap-pool-premium/PR1-data-mnt0001-sm-dest)   Repl | ication |
|---|----------------------------------------------------------------------------------------------|---------|
| ~ | - Volume                                                                                     |         |

| Activity log                                                                                       | Volume replication lag time                                                                                                    | 57          | Is volume replication transferring                                                                                                    | \$          | Volume replication progress                                                                                                    |
|----------------------------------------------------------------------------------------------------|----------------------------------------------------------------------------------------------------|-------------|----------------------------------------------------------------------------------------------------|-------------|----------------------------------------------------------------------------------------------------|
| Activity log                                                                                       |                                                                                                    |             | 100                                                                                                    |             |                                                                                                    |
| R Access control (IAM)                                                                             | 2.55days                                                                                                    |             | 90                                                                                                    |             |                                                                                                    |
| Tags                                                                                               | 2.31days                                                                                                    |             |                                                                                                    |             | 23.84MiB                                                                                                    |
|                                                                                                    | 2.08days                                                                                                    |             |                                                                                                    |             |                                                                                                    |
| ttings                                                                                             | 44.44hours                                                                                                    |             |                                                                                                    |             | 19.07MiB                                                                                                    |
| Properties                                                                                         | 38.89hours                                                                                                    |             | 60                                                                                                    |             |                                                                                                    |
| (                                                                                                  | SS,SSRQU'S                                                                                                    |             | 50                                                                                                    |             | 1431MiB                                                                                                    |
| LOCKS                                                                                              | 27.78hpurs                                                                                                    |             | 40                                                                                                    |             |                                                                                                    |
| orage service                                                                                      | 16.67hanne                                                                                                    |             | 30                                                                                                    |             | 9.54Mi8                                                                                                    |
|                                                                                                    | - 11.11baurs                                                                                                    |             | _ 20                                                                                                    |             | 4.775.608                                                                                                    |
| Mount instructions                                                                                 | 5 56 hours                                                                                                    | 1           | 10                                                                                                    |             |                                                                                                    |
| Export policy                                                                                      | Osec                                                                                                    |             | P                                                                                                    |             | 08                                                                                                    |
| Snapshots                                                                                          | 12 PM 6 PM Feb 23 6 AM                                                                                                    | M UTC+01:00 | 12 PM 6 PM Feb 23 6 A                                                                                                    | M UTC+01:00 | 12 PM 6 PM Feb 23 6 AM UTC+01:00                                                                                                    |
| Replication                                                                                        | disaponent/dirappiol-premium/pr1-data-mmt0001-sm-dest<br>5.06 hours                                                                                                    |             | dr-saponanf/dr-sap-pool-premium/pr1-data-mnt0001-sm-dest                                                                                                    |             | dr-saponar/(dr-sapod-premium/pr1-data-mnt0001-sm-dest                                                                                                    |
| onitoring                                                                                          |                                                                                                    |             |                                                                                                    |             |                                                                                                    |
| Metrics                                                                                            | Volume replication last transfer duration                                                                                                    | \$          | Volume replication last transfer size                                                                                                    | \$          | Volume replication total transfer                                                                                                    |
|                                                                                                    |                                                                                                    |             |                                                                                                    |             |                                                                                                    |
| tomation                                                                                           | 1.67min                                                                                                    |             | 1.68Gi8                                                                                                    |             |                                                                                                    |
| tomation<br>Tasks (preview)                                                                        | 1.67min<br>                                                                                                    |             | 1.88GI8                                                                                                    |             | 3.26GiB                                                                                                    |
| tomation<br>Tasks (preview)<br>Export template                                                     |                                                                                                    |             | 1.886i9<br>1.496i8                                                                                                    |             | 3.2608<br>2.79688                                                                                                    |
| tomation<br>Tasks (preview)<br>Export template                                                     | 1.87min<br>1.5min<br>1.33min<br>1.37min                                                                                                    |             | 14969<br>14969<br>13698                                                                                                    |             | 2.7968<br>2.7968                                                                                                    |
| tomation<br>Tasks (preview)<br>Export template<br>pport + troubleshooting                          | 1.87min<br>1.5min<br>1.33min<br>1.17min<br>1.17min                                                                                                    |             | 14668<br>14908<br>13068<br>11268                                                                                                    |             | 2.2968<br>2.7969<br>2.3068                                                                                                    |
| tomation<br>Tasks (preview)<br>Export template<br>opport + troubleshooting                         | 187min<br>139min<br>139min<br>137min<br>137min<br>50sec                                                                                                    |             | 14668<br>14908<br>1308<br>11268<br>95367M8                                                                                                    |             | 12668<br>27568<br>23598<br>18668                                                                                                    |
| mation Tasks (preview) Export template opport + troubleshooting New support request                |                                                                                                    |             | 1869<br>14968<br>1368<br>1368<br>1368<br>953 67M8<br>782 94M8                                                                                                    |             | 1.2568<br>2.7568<br>2.3568<br>1.8668<br>1.4668                                                                                                    |
| omation<br>Tasks (preview)<br>Export template<br>port + troubleshooting<br>New support request     | 187min<br>138min<br>138min<br>137min<br>100ec<br>40sec<br>80sec                                                                                                    |             | 1.869<br>1.469<br>1.309<br>1.1268<br>93.67/M8<br>572.2M8                                                                                                    |             | 12668<br>27968<br>1368<br>1468<br>1468                                                                                                    |
| omation<br>Tasks (preview)<br>Export template<br>port + troubleshooting<br>New support request     | 187min<br>15min<br>137min<br>117min<br>50sec<br>40sec<br>20sec                                                                                                    |             | 1.6668<br>1.4908<br>1.308<br>1.1208<br>953 67M8<br>953 67M8<br>9722M8<br>381 47M8                                                                                                    |             | 2.2668<br>2.7668<br>2.3368<br>1.8658<br>3.4698<br>953.67MB                                                                                                    |
| omation<br>Tasks (preview)<br>Export template<br>port + troubleshooting<br>New support request     |                                                                                                    |             | 1 4868<br>1 4908<br>1 4908<br>1 1 208<br>1 1 20 |             | 12808<br>27568<br>23598<br>18608<br>14608<br>95547M8<br>47648M8                                                                                                    |
| omation<br>Tasks (preview)<br>Export template<br>port + troubleshooting<br>New support request     | - 187mn                                                                                                    |             | 1 4868<br>1 4908<br>1 4908<br>1 1268<br>1 1268<br>502 57M8<br>572 2M8<br>572 2M8<br>572 2M8<br>572 2M8<br>572 0<br>0<br>0                                                                                                    |             | 2.2608                                                                                                    |
| utomation<br>Tasks (preview)<br>Export template<br>upport + troubleshooting<br>New support request | 187min<br>138min<br>138min<br>117min<br>109ec<br>80ec<br>80ec<br>20ec<br>109ec<br>109ec<br>109ec<br>109ec<br>109ec                                                      | M UTC-01:00 | 1 4868<br>1 4908<br>1 338<br>1 338<br>1 1288<br>93 67M8<br>9722M8<br>381 47M8<br>19072M8<br>12 PM 6 PM Feb 23 6 4                                                                                                    | M UTC-01:00 | 2.2608<br>2.7908<br>2.3368<br>1.8608<br>1.4608<br>1.4608 |
| tomation<br>Tasks (preview)<br>Export template<br>oport + troubleshooting<br>New support request   | 1.87min<br>1.5min<br>1.37min<br>1.17min<br>1.17min<br>50sec<br>40sec<br>20sec<br>20sec<br>10sec<br>10sec<br>10sec<br>10sec<br>10sec<br>10sec<br>10sec<br>10sec<br>10sec | M UTC+01:00 | 1.8668<br>1.4208<br>1.1208<br>1.1208<br>921 57M8<br>752 2M8<br>190 73M8<br>190 73M8<br>190 73M8<br>190 75M8<br>190 75M8<br>190 7                                             | M UTC+01:00 | 3.2658<br>2.7568<br>2.3368<br>1.8598<br>1.4598<br>1.4598<br>1.4598<br>1.4598<br>1.259M 6.5M Feb 23 6.AM UTC-013<br>Volume replication total transfer (Avg)                                                                                                    |

La seguente schermata mostra lo stato di replica del volume di backup del registro HANA.

| O Search (Ctrl+/)      | « 🖉 Edit 🧬 Break peering 📋 Delete 🖒 Refresh                                                      |                                                                                                    |                                                                                                    |    |
|------------------------|--------------------------------------------------------------------------------------------------|----------------------------------------------------------------------------------------------------|----------------------------------------------------------------------------------------------------|----|
| Overview               |                                                                                                  |                                                                                                    |                                                                                                    |    |
| Activity log           | Volume replication lag time                                                                      | Is volume replication transferring                                                                                                    | Volume replication progress                                                                          | \$ |
| Access control (IAM)   |                                                                                                  |                                                                                                    |                                                                                                    |    |
| Tags                   | 58.33min                                                                                         | 0.35                                                                                                    | 14,96)8                                                                                              |    |
| ttings                 | 50min                                                                                            | 0.25                                                                                                    | 11.186/8                                                                                             |    |
| Properties             | 41.0/min                                                                                         | 0.2                                                                                                    | 9.31GIB                                                                                              |    |
| Locks                  | 25min                                                                                            | 0.15                                                                                                    | 7.45G/8                                                                                              |    |
| rage service           | 16.67min                                                                                         | 0.1                                                                                                    | 5.59GIB                                                                                              |    |
| Mount instructions     | 8.33min                                                                                          | 0.05                                                                                                    | 1 8608                                                                                               |    |
| Export policy          | Onec                                                                                             | 0                                                                                                    | 08                                                                                                   |    |
| Snapshots              | 12 PM 6 PM Feb 23 6 AM                                                                           | 12 PM 6 PM Feb 23                                                                                                    | 6 AM UTC-0100 12 PM 6 PM Feb 23 6 AM U                                                               |    |
| Replication            | Volume replication lag time (Avg)<br>dr-saponant/dr-sap-pool-premium/hanabackup-sm-dest<br>29 48 | Is volume replication transferring (Avg)<br>dr-taponant/idr-tap-pool-premium/hanabackup-sm-dest<br>4.57                                                                                                    | Volume replication progress (Avg)<br>drivaponanf/dri-sap-pool-premium/hanabackup-sm-dest<br>14.46 cm |    |
| nitoring               |                                                                                                  | <b>1.</b> <i>7</i> <b>.</b> <i>7</i> <b>.</b> <i>7 <b>.</b> <i>7</i> <b>.</b> <i>7</i> <b>.</b> <i>7 <b>.</b> <i>7</i> <b>.</b> <i>7 <b>.</b> <i>7 <b>.</b> <i>7</i> <b>.</b> <i>7 <b>.</b> <i>7</i> <b>.</b> <i>7 <b>.</b> <i>7 <b>.</b> <i>7 <b>.</b> <i>7 <b>.</b> <i>7 <b>.</b> <i>7 <b>.</b> <i>7 <b>.</b> <i>7 <b>.</b> <i>7 <b>.</b> <i>7 <b>.</b> <i>7 <b>.</b> <i>7 <b>.</b> <i>7 <b>.</b> <i>7 <b>.</b> <i>7 <b>.</b> <i>7 <b>.</b> <i>7 <b>.</b> <i>7 <b>.</b> <i>7 <b>.</b> <i>7 <b>.</b> <i>. . . . . . . . . .</i></i></i></i></i></i></i></i></i></i></i></i></i></i></i></i></i></i></i></i></i></i></i></i></i></i> |                                                                                                    |    |
| Metrics                | Volume replication last transfer duration                                                        | Sr Volume replication last transfer size                                                                                                    | Volume replication total transfer                                                                    | \$ |
| tomation               |                                                                                                  |                                                                                                    | 32.6GIB                                                                                              |    |
| Tasks (preview)        |                                                                                                  | 17.17MiB                                                                                                    | 27.94Gi8,                                                                                            | _  |
| Export template        | 12565                                                                                            | 13.35MiB                                                                                                    | 23.235(8                                                                                             |    |
| port + troubleshooting | 10sec                                                                                            | 11.44MiB                                                                                                    | 18.63GIB                                                                                             |    |
| New support request    | 8sec                                                                                             | 9.54MiB                                                                                                    | 13,97GIB                                                                                             |    |
|                        | 6sec                                                                                             | 5 72M/B                                                                                                    |                                                                                                    |    |
|                        | 4sec                                                                                             | 3.81MiB                                                                                                    | 9.31Gi8                                                                                              |    |
|                        | 2sec                                                                                             | 1.91MiB                                                                                                    | 4.66GI8                                                                                              |    |
|                        | Osec                                                                                             | 08                                                                                                    | 08                                                                                                   |    |
|                        | 12 PM 6 PM Feb 23 6 AM                                                                           | 12 PM 6 PM Feb 23                                                                                                    | 6 AM UTC-CTD0 12 PM 6 PM Feb 23 6 AM UT                                                              |    |
|                        | Volume replication last transfer duration (Avg)                                                  | Volume replication last transfer size (Avg)                                                                                                    | Volume replication total transfer (Avg)                                                              |    |

 > Azure NetApp Files > dr-saponanf > hanabackup-sm-dest (dr-saponanf/dr-sap-pool-premium/hanabackup-sm-dest)

 > hanabackup-sm-dest (dr-saponanf/dr-sap-pool-premium/hanabackup-sm-dest)

La seguente schermata mostra lo stato di replica del volume condiviso HANA.
me > Azure NetApp Files > dr-saponanf > PR1-shared-sm-dest (dr-saponanf/dr-sap-pool-premium/PR1-shared-sm-dest)

PR1-shared-sm-dest (dr-saponanf/dr-sap-pool-premium/PR1-shared-sm-dest) | Replication

|                                                                                                    | Volume replication lag time                                                             | A is volume replication transferring                                                                                                    | Volume replication progress                                                                        |
|----------------------------------------------------------------------------------------------------|-----------------------------------------------------------------------------------------|----------------------------------------------------------------------------------------------------|----------------------------------------------------------------------------------------------------|
| Activity log                                                                                               | · · · · · · · · · · · · · · · · · · ·                                                   | × · · · · · · · · · · · · · · · · · · ·                                                                                                    |                                                                                                    |
| Access control (IAM)                                                                                       |                                                                                         | 100                                                                                                    | 1008                                                                                               |
| Tags                                                                                                    | 58.33min                                                                                | 90                                                                                                    | 908                                                                                                |
| tings                                                                                                    | 50min                                                                                   | 70                                                                                                    | 708                                                                                                |
| Descention                                                                                                 | 41.67min                                                                                | 60                                                                                                    | 608                                                                                                |
| Properues                                                                                                  | 33.33min                                                                                | 50                                                                                                    | 508                                                                                                |
| Locks                                                                                                    | 25min                                                                                   | 40                                                                                                    | 406                                                                                                |
| rage service                                                                                               | 16.67min                                                                                | 30                                                                                                    | 308                                                                                                |
| Mount instructions                                                                                         | 833min N                                                                                | 20                                                                                                    | 208                                                                                                |
| Export policy                                                                                              |                                                                                         | 10                                                                                                    | 108                                                                                                |
| Snapshots                                                                                                  | 12 PM 6 PM Feb 23 6 AM UTC+01                                                           | 20 12 PM 6 PM Feb 23 6 AM UTC-01-00                                                                                                    | 12 PM 6 PM Feb 23 6 AM UTC+01:                                                                     |
| Deplication                                                                                                | Volume replication lag time (Avg)<br>dr-saponanf/dr-sap-pool-premium/pr1-shared-sm-dest | Is volume replication transferring (Avg)<br>dr-saponanf/dr-sap-pool-premium/pr1-shared-sm-dest                                                                                                    | Volume replication progress (Avg)<br>dr-saponant/dr-sap-pool-premium/pr1-shared-sm-dest            |
| Replication                                                                                                | 29.45 min                                                                               | 0                                                                                                    |                                                                                                    |
| nitoring                                                                                                   |                                                                                         |                                                                                                    |                                                                                                    |
|                                                                                                    | Volume replication last transfer duration                                               | A Volume replication last transfer size                                                                                                    |                                                                                                    |
| Metrics                                                                                                    |                                                                                         | X Volume replication last transfer size                                                                                                    | Volume replication total transfer                                                                  |
| Metrics                                                                                                    | 18an                                                                                    | SSAME                                                                                                    | Volume replication total transfer     652G8                                                        |
| Metrics<br>omation<br>Tasks (preview)                                                                      | - 1995.                                                                                 |                                                                                                    | Volume replication total transfer                                                                  |
| Metrics<br>omation<br>Tasks (preview)<br>Export template                                                   | - 1996<br>Mase<br>                                                                      |                                                                                                    | Volume replication total transfer  65298  5998                                                     |
| Metrics<br>omation<br>Tasks (preview)<br>Export template                                                   | 15985<br>Mase<br>12986                                                                  |                                                                                                    | Volume replication total transfer                                                                  |
| Metrics<br>omation<br>Tasks (preview)<br>Export template<br>port + troubleshooting                         | 15965<br>Maee<br>12965<br>10965                                                         | Control representation has transfer size     Setting     Setting     Seting     Setting     Setting     Setti | Volume replication total transfer           65208           55998           46638           3.7398 |
| Metrics<br>pomation<br>Tasks (preview)<br>Export template<br>port + troubleshooting<br>New support request | 15865                                                                                   | Control representation has transfer size     Setting     Setting     Seting     Setting     Setting     Setti | Volume replication total transfer                                                                  |
| Metrics<br>pomation<br>Tasks (preview)<br>Export template<br>port + troubleshooting<br>New support request | 15885                                                                                   | Countereprication has transfer size     Set      Set | Volume replication total transfer                                                                  |
| Metrics<br>pomation<br>Tasks (preview)<br>Export template<br>port + troubleshooting<br>New support request | 15/86.                                                                                  | 954/08         954/08           954/08         954/08           753/08         1000000000000000000000000000000000000                                                                                                    | Volume replication total transfer                                                                  |
| Metrics<br>mation<br>Tasks (preview)<br>Export template<br>port + troubleshooting<br>New support request   | 16/84C                                                                                  | 954/48         954/48           954/48         954/48           868/48         1           783/48         1           172/148         1           132/148         1           133/148         1           133/148         1           131/148         1           131/148         1           131/148         1           131/148         1           135/148         1           135/148         1                                                                                                    | Volume replication total transfer                                                                  |

#### Backup snapshot replicati

Ogni volta che si aggiorna la replica dal volume di origine al volume di destinazione, tutte le modifiche apportate al blocco tra l'ultimo e l'aggiornamento corrente vengono replicate nel volume di destinazione. Sono incluse anche le snapshot create nel volume di origine. La seguente schermata mostra le snapshot disponibili nel volume di destinazione. Come già discusso, ciascuna snapshot creata dallo strumento AzAcSnap è un'immagine coerente con l'applicazione del database HANA che può essere utilizzata per eseguire un Savepoint o un forward recovery.

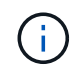

All'interno del volume di origine e di destinazione, vengono create anche le copie Snapshot di SnapMirror, utilizzate per le operazioni di risincronizzazione e aggiornamento della replica. Queste copie Snapshot non sono coerenti con l'applicazione dal punto di vista del database HANA; solo le snapshot coerenti con l'applicazione create tramite AzaCSnap possono essere utilizzate per le operazioni di ripristino HANA. me > Azure NetApp Files > dr-saponanf > PR1-data-mnt0001-sm-dest (dr-saponanf/dr-sap-pool-premium/PR1-data-mnt0001-sm-dest)

🕞 PR1-data-mnt0001-sm-dest (dr-saponanf/dr-sap-pool-premium/PR1-data-mnt0001-sm-dest) | Snapshots

| Cverview               | Q Search snanshots                                                           |          |    |                         |     |
|------------------------|------------------------------------------------------------------------------|----------|----|-------------------------|-----|
| Activity log           | Name                                                                         | Location | ↑⊥ | Created                 |     |
| R Access control (IAM) | (L) azarchan 2021-02-187120002-21507217                                      | Wet US   |    | 02/18/2021 01:00:05 PM  |     |
| 🗳 Tags                 | accsnap_coll of 101/2000 1101/12     azacsnap 2021-02-18T160002-1442691Z     | West US  |    | 02/18/2021. 05:00:49 PM |     |
| Settings               | (b) azacsnap_2021-02-18T200002-0758687Z                                      | West US  |    | 02/18/2021, 09:00:05 PM |     |
| III Properties         | 3 azacsnap_2021-02-19T000002-0039686Z                                        | West US  |    | 02/19/2021, 01:00:05 AM |     |
| 🔒 Locks                | [B] azacsnap_2021-02-19T040001-8773748Z                                      | West US  |    | 02/19/2021, 05:00:06 AM |     |
| Storage service        | (D) azacsnap_2021-02-19T080001-5198653Z                                      | West US  |    | 02/19/2021, 09:00:05 AM |     |
| Mount instructions     | [D] azacsnap_2021-02-19T120002-1495322Z                                      | West US  |    | 02/19/2021, 01:00:06 PM | · m |
| Export policy          | [U] azacsnap_2021-02-19T160002-3698678Z                                      | West US  |    | 02/19/2021, 05:00:05 PM |     |
| (U) Snapshots          | (L) azacsnap_2021-02-22T120002-3145398Z                                      | West US  |    | 02/22/2021, 01:00:06 PM |     |
| P Replication          | Snapmirror.b1e8e48d-7114-11eb-b147-d039ea1e211e_2155791247.2021-02-22_143159 | West US  |    | 02/22/2021, 03:32:00 PM |     |
| Monitoring             | [L] azacsnap_2021-02-22T160002-0144647Z                                      | West US  |    | 02/22/2021, 05:00:05 PM |     |
| 64 Metrics             | [L] azacsnap_2021-02-22T200002-0649581Z                                      | West US  |    | 02/22/2021, 09:00:05 PM |     |
|                        | (D) azacsnap_2021-02-23T000002-0311379Z                                      | West US  |    | 02/23/2021, 01:00:05 AM |     |
| Automation             | Snapmirror.b1e8e48d-7114-11eb-b147-d039ea1e211e_2155791247.2021-02-23_001000 | West US  |    | 02/23/2021, 01:10:00 AM |     |
| Tasks (preview)        |                                                                              |          |    |                         |     |
| Export tomplate        |                                                                              |          |    |                         |     |

#### Test di disaster recovery

#### Test di disaster recovery

Support + troubleshooting

Per implementare una strategia di disaster recovery efficace, è necessario testare il flusso di lavoro richiesto. I test dimostrano se la strategia funziona e se la documentazione interna è sufficiente e consentono agli amministratori di seguire le procedure richieste.

ANF la replica interregionale consente di eseguire test di disaster recovery senza mettere a rischio RTO e RPO. I test di disaster recovery possono essere eseguiti senza interrompere la replica dei dati.

Il workflow di test del disaster recovery sfrutta il set di funzionalità ANF per creare nuovi volumi in base ai backup Snapshot esistenti nella destinazione del disaster recovery. Vedere "Funzionamento delle istantanee di Azure NetApp Files | documenti Microsoft".

A seconda che la replica del backup dei log faccia parte o meno della configurazione del disaster recovery, le fasi del disaster recovery sono leggermente diverse. In questa sezione vengono descritti i test di disaster recovery per la replica solo backup dei dati e per la replica del volume dei dati combinata con la replica del volume di backup del registro.

Per eseguire il test di disaster recovery, attenersi alla seguente procedura:

- 1. Preparare l'host di destinazione.
- 2. Creare nuovi volumi in base ai backup Snapshot nel sito di disaster recovery.
- 3. Montare i nuovi volumi sull'host di destinazione.
- 4. Ripristinare il database HANA.
  - · Solo ripristino del volume di dati.
  - · Eseguire il ripristino in avanti utilizzando backup di log replicati.

Le seguenti sottosezioni descrivono in dettaglio questi passaggi.

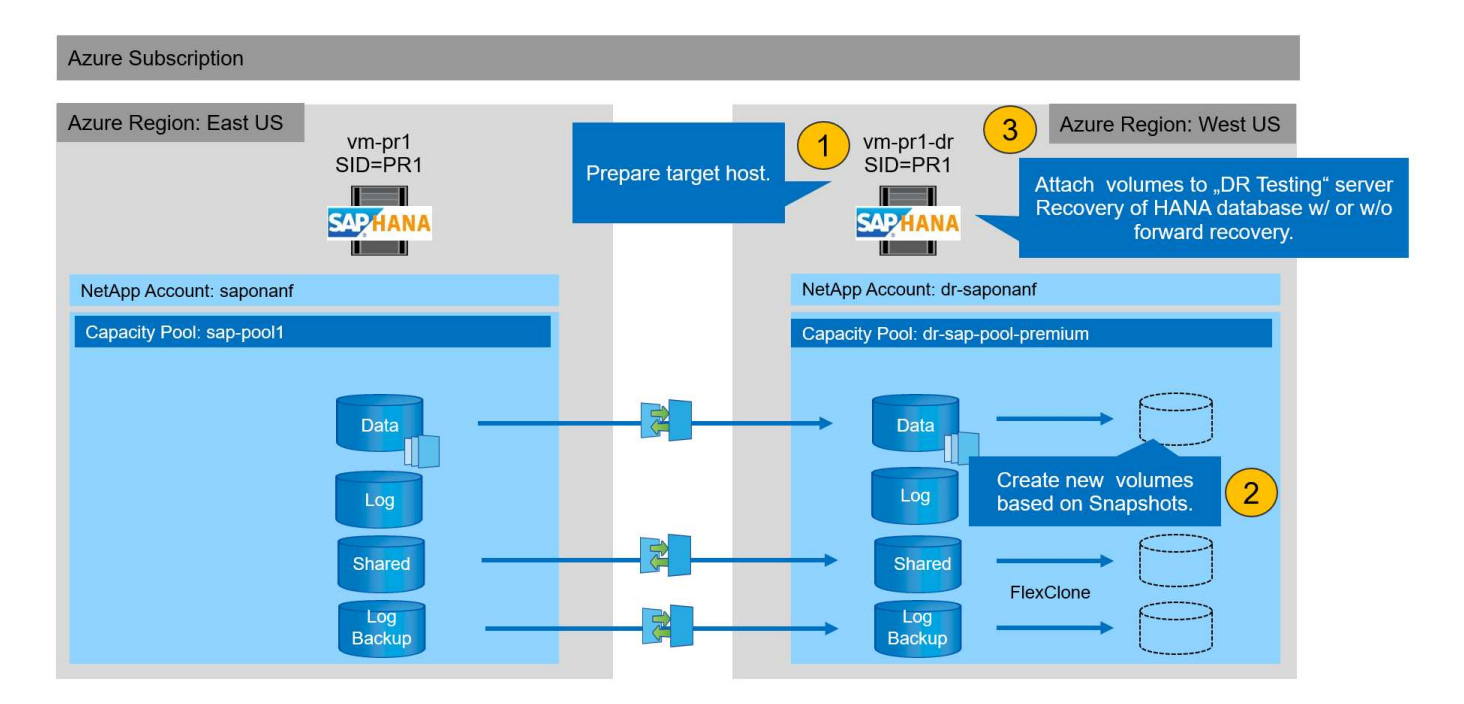

#### Preparare l'host di destinazione

In questa sezione vengono descritte le fasi di preparazione necessarie per il server utilizzato per il test di failover del disaster recovery.

Durante il normale funzionamento, l'host di destinazione viene generalmente utilizzato per altri scopi, ad esempio come sistema di test o QA HANA. Pertanto, la maggior parte di questi passaggi deve essere eseguita quando viene eseguito il test di failover di emergenza. D'altra parte, i file di configurazione pertinenti, come /etc/fstab e. /usr/sap/sapservices, può essere preparato e quindi messo in produzione semplicemente copiando il file di configurazione. La procedura di test del disaster recovery garantisce che i file di configurazione preparati siano configurati correttamente.

La preparazione dell'host di destinazione include anche lo spegnimento del sistema di test o QA HANA e l'interruzione di tutti i servizi systemati stop sapinit.

#### Nome host e indirizzo IP del server di destinazione

Il nome host del server di destinazione deve essere identico al nome host del sistema di origine. L'indirizzo IP può essere diverso.

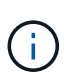

È necessario stabilire un corretto scherma del server di destinazione in modo che non possa comunicare con altri sistemi. Se non è disponibile un corretto scherma, il sistema di produzione clonato potrebbe scambiare dati con altri sistemi di produzione, causando la corruzione logica dei dati.

#### Installare il software richiesto

Il software dell'agente host SAP deve essere installato sul server di destinazione. Per ulteriori informazioni, consultare "Agente host SAP" Nel portale di assistenza SAP.

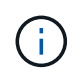

Se l'host viene utilizzato come sistema di test o QA HANA, il software dell'agente host SAP è già installato.

#### Configurare utenti, porte e servizi SAP

Gli utenti e i gruppi richiesti per il database SAP HANA devono essere disponibili sul server di destinazione. In genere, viene utilizzata la gestione centrale degli utenti, pertanto non sono necessarie operazioni di configurazione sul server di destinazione. Le porte richieste per il database HANA devono essere configurate sugli host di destinazione. È possibile copiare la configurazione dal sistema di origine copiando /etc/services sul server di destinazione.

Le voci dei servizi SAP richieste devono essere disponibili sull'host di destinazione. È possibile copiare la configurazione dal sistema di origine copiando /usr/sap/sapservices sul server di destinazione. Il seguente output mostra le voci richieste per il database SAP HANA utilizzato nella configurazione di laboratorio.

```
vm-pr1:~ # cat /usr/sap/sapservices
#!/bin/sh
LD_LIBRARY_PATH=/usr/sap/PR1/HDB01/exe:$LD_LIBRARY_PATH;export
LD_LIBRARY_PATH;/usr/sap/PR1/HDB01/exe/sapstartsrv
pf=/usr/sap/PR1/SYS/profile/PR1_HDB01_vm-pr1 -D -u pr1adm
limit.descriptors=1048576
```

#### Preparare il volume di log HANA

Poiché il volume di log HANA non fa parte della replica, è necessario che nell'host di destinazione esista un volume di log vuoto. Il volume di log deve includere le stesse sottodirectory del sistema HANA di origine.

```
vm-pr1:~ # ls -al /hana/log/PR1/mnt00001/
total 16
drwxrwxrwx 5 root root 4096 Feb 19 16:20 .
drwxr-xr-x 3 root root 22 Feb 18 13:38 ..
drwxr-xr-- 2 pr1adm sapsys 4096 Feb 22 10:25 hdb00001
drwxr-xr-- 2 pr1adm sapsys 4096 Feb 22 10:25 hdb00002.00003
drwxr-xr-- 2 pr1adm sapsys 4096 Feb 22 10:25 hdb00003.00003
vm-pr1:~ #
```

#### Preparare il volume di backup del log

Poiché il sistema di origine è configurato con un volume separato per i backup del registro HANA, un volume di backup del registro deve essere disponibile anche sull'host di destinazione. Un volume per i backup del log deve essere configurato e montato sull'host di destinazione.

Se la replica del volume di backup del registro fa parte della configurazione del disaster recovery, un nuovo volume basato su uno snapshot viene montato sull'host di destinazione e non è necessario preparare un volume di backup del registro aggiuntivo.

#### Preparare i montaggi del file system

La seguente tabella mostra le convenzioni di denominazione utilizzate nella configurazione di laboratorio. I nomi dei volumi dei nuovi volumi nel sito di disaster recovery sono inclusi in /etc/fstab. Questi nomi di volume vengono utilizzati nella fase di creazione del volume nella sezione successiva.

| Volumi HANA PR1               | Nuovi volumi e sottodirectory nel<br>sito di disaster recovery              | Punto di montaggio sull'host di destinazione |
|-------------------------------|-----------------------------------------------------------------------------|----------------------------------------------|
| Volume di dati                | PR1-data-mnt00001-SM-dest-clone                                             | /hana/data/PR1/mnt00001                      |
| Volume condiviso              | PR1-shared-sm-dest-clone/shared<br>PR1-shared-sm-dest-clone/usr-sap-<br>PR1 | /hana/shared /usr/sap/PR1                    |
| Volume di backup del registro | hanabackup-sm-dest-clone                                                    | /hanabackup                                  |

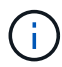

I punti di montaggio elencati in questa tabella devono essere creati sull'host di destinazione.

Ecco i requisiti /etc/fstab voci.

```
vm-pr1:~ # cat /etc/fstab
# HANA ANF DB Mounts
10.0.2.4:/PR1-data-mnt00001-sm-dest-clone /hana/data/PR1/mnt00001 nfs
rw,vers=4,minorversion=1,hard,timeo=600,rsize=262144,wsize=262144,intr,noa
time, lock, netdev, sec=sys 0 0
10.0.2.4:/PR1-log-mnt00001-dr /hana/log/PR1/mnt00001 nfs
rw,vers=4,minorversion=1,hard,timeo=600,rsize=262144,wsize=262144,intr,noa
time, lock, netdev, sec=sys 0 0
# HANA ANF Shared Mounts
10.0.2.4:/PR1-shared-sm-dest-clone/hana-shared /hana/shared nfs
rw,vers=4,minorversion=1,hard,timeo=600,rsize=262144,wsize=262144,intr,noa
time,lock, netdev,sec=sys 0 0
10.0.2.4:/PR1-shared-sm-dest-clone/usr-sap-PR1 /usr/sap/PR1 nfs
rw,vers=4,minorversion=1,hard,timeo=600,rsize=262144,wsize=262144,intr,noa
time, lock, netdev, sec=sys 0 0
# HANA file and log backup destination
10.0.2.4:/hanabackup-sm-dest-clone /hanabackup nfs
rw,vers=3,hard,timeo=600,rsize=262144,wsize=262144,nconnect=8,bg,noatime,n
olock 0 0
```

#### Creare nuovi volumi in base ai backup snapshot nel sito di disaster recovery

A seconda della configurazione del disaster recovery (con o senza replica del backup del log), è necessario creare due o tre nuovi volumi basati sui backup snapshot. In entrambi i casi, è necessario creare un nuovo volume dei dati e il volume condiviso HANA.

Se vengono replicati anche i dati di backup del registro, è necessario creare un nuovo volume del volume di backup del registro. Nel nostro esempio, i dati e il volume di backup del log sono stati replicati nel sito di disaster recovery. La procedura seguente utilizza Azure Portal.

1. Uno dei backup snapshot coerenti con l'applicazione viene selezionato come origine per il nuovo volume del volume di dati HANA. L'opzione Restore to New Volume (Ripristina su nuovo volume) è selezionata per creare un nuovo volume in base al backup dello snapshot.

#### PR1-data-mnt00001-sm-dest (dr-saponanf/dr-sap-pool1/PR1-data-mnt00001-sm-dest)

## E PR1-data-mnt00001-sm-dest (dr-saponanf/dr-sap-pool1/PR1-data-mnt00001-sm-dest) | Snapshots

| Overview                  |                                           |          |    |                                               |    |
|---------------------------|-------------------------------------------|----------|----|-----------------------------------------------|----|
| Activity log              | Name 1                                    | Location | Ť⊥ | Created                                       | ↑⊥ |
| Access control (IAM)      | (U) azacsnap_2021-02-16T134021-9431230Z   | West US  |    | 02/16/2021, 02:40:27 PM                       |    |
| Tags                      | azacsnap_2021-02-16T134917-6284160Z       | West US  |    | 02/16/2021, 02:49:20 PM                       |    |
| Settings                  | azacsnap_2021-02-16T135737-3778546Z       | West US  |    | 02/16/2021, 02:57:41 PM                       |    |
| III Properties            | azacsnap_2021-02-16T160002-1354654Z       | West US  |    | 02/16/2021, 05:00:05 PM                       |    |
| A Locks                   | (B) azacsnap_2021-02-16T200002-0790339Z   | West US  |    | 02/16/2021, 09:00:08 PM                       |    |
| Storage service           | (B) azacsnap_2021-02-17T000002-1753859Z   | West US  |    | 02/17/2021, 01:00:06 AM                       |    |
| Mount instructions        | azacsnap_2021-02-17T040001-5454808Z       | West US  |    | 02/17/2021, 05:00:05 AM                       |    |
| Export policy             | azacsnap_2021-02-17T080002-2933611Z       | West US  |    | 02/17/2021, 09:00:18 AM                       |    |
| 🕑 Snapshots               | snapmirror.b1e8e48d-7114-11eb-b147-d039ea | West US  |    | 02/17/2021, 12:46:22 PM                       |    |
| C Replication             | azacsnap_2021-02-17T120001-9196266Z       | West US  |    | 02/17/2021, 01:00:08 PM                       |    |
| Monitoring                | (E) azacsnap_2021-02-17T160002-2801612Z   | West US  |    | 02/17/2021, 05:00:06 PM                       |    |
| ná Metrics                | azacsnap_2021-02-17T200001-9149055Z       | West US  |    | 02/17/2021, 09:00:05 PM                       |    |
|                           | azacsnap_2021-02-18T000001-7955243Z       | West US  |    | 02/18/2021, 01:00:07 / 🕥 Restore to new volum | e  |
| Automation                | Snapmirror.b1e8e48d-7114-11eb-b147-d039ea | West US  |    | 02/18/2021, 01:10:00 / Ø Revert volume        |    |
| Export template           |                                           |          |    | Delete                                        |    |
| Support + troubleshooting |                                           |          |    |                                               |    |
| Rew support request       |                                           |          |    |                                               |    |

2. Il nuovo nome del volume e la nuova quota devono essere forniti nell'interfaccia utente.

Home > Azure NetApp Files > dr-saponanf > dr-sap-pool1 (dr-saponanf/dr-sap-pool1) > PR1-data-mnt00001-sm-dest (d

## Create a volume

Basics Protocol Tags Review + create

This page will help you create an Azure NetApp Files volume in your subscription and enable you to access the volume from within your virtual network. Learn more about Azure NetApp Files

| Volume details            |                                     |          |
|---------------------------|-------------------------------------|----------|
| Volume name *             | PR1-data-mnt00001-sm-dest-clone     | ~        |
| Restoring from snapshot ① | azacsnap_2021-02-18T000001-7955243Z |          |
| Available quota (GiB) 🕠   | 2096                                |          |
|                           |                                     | 2.05 TiB |
| Quota (GiB) * 🕡           | 500                                 | ~        |
|                           |                                     | 500 GiB  |
| Virtual network 🛈         | dr-vnet (10.2.0.0/16,10.0.2.0/24)   | $\sim$   |
| Delegated subnet ①        | default (10.0.2.0/28)               | $\sim$   |
|                           |                                     |          |
| Show advanced section     |                                     |          |

3. Nella scheda Protocol (protocollo), vengono configurati il percorso del file e la policy di esportazione.

Home > Azure NetApp Files > dr-saponanf > dr-sap-pool1 (dr-saponanf/dr-sap-pool1) > PR1-data-mnt00001-sm-dest (d

## Create a volume

| Basics Protocol Ta         | igs Review + create                    |                       |               |        |        |
|----------------------------|----------------------------------------|-----------------------|---------------|--------|--------|
| Configure access to your v | olume.                                 |                       |               |        |        |
| Access                     |                                        |                       |               |        |        |
| Protocol type              | INFS O SIV                             | IB 🔘 Dual-protocol (N | FSv3 and SMB) |        |        |
| Configuration              |                                        |                       |               |        |        |
| File path * 🕕              | PR1-data-mnt00                         | 001-sm-dest-clone     |               |        |        |
| Versions                   | NFSv4.1                                |                       |               |        | $\sim$ |
| Kerberos                   | 🔘 Enabled 🧕                            | Disabled              |               |        |        |
| Export policy              |                                        |                       |               |        |        |
| Configure the volume's ex  | port policy. This can be edited later. | Learn more            |               |        |        |
| ↑ Move up ↓ 1              | Move down<br>T Move to top             | Move to bottom 📋      | Delete        |        |        |
| Index                      | Allowed clients                        | Access                | Root Access   |        |        |
| 1                          | 0.0.0/0                                | Read & Write          | ✓ On          | ~      | ••••   |
|                            |                                        | 2                     |               | $\sim$ |        |

4. La schermata Create and Review (Crea e rivedi) riassume la configurazione.

Home > Azure NetApp Files > dr-saponanf > dr-sap-pool1 (dr-saponanf/dr-sap-pool1) > PR1-data-mnt00001-sm-dest (dr-sapon

## Create a volume

| Validation passed    |                                   |
|----------------------|-----------------------------------|
| Basics Protocol Tags | Review + create                   |
| Basics               |                                   |
| Subscription         | Pay-As-You-Go                     |
| Resource group       | dr-rg-sap                         |
| Region               | West US                           |
| Volume name          | PR1-data-mnt00001-sm-dest-clone   |
| Capacity pool        | dr-sap-pool1                      |
| Service level        | Standard                          |
| Quota                | 500 GiB                           |
| Networking           |                                   |
| Virtual network      | dr-vnet (10.2.0.0/16,10.0.2.0/24) |
| Delegated subnet     | default (10.0.2.0/28)             |
| Protocol             |                                   |
| Protocol             | NFSv4.1                           |
| File path            | PR1-data-mnt00001-sm-dest-clone   |
|                      |                                   |

5. È stato creato un nuovo volume in base al backup di snapshot HANA.

| dr-saponanf   Volum                              | nes                                 |           |                   |                                     |                              |  |
|--------------------------------------------------|-------------------------------------|-----------|-------------------|-------------------------------------|------------------------------|--|
| P Search (Ctrl+/) «                              | + Add volume + Add data replication | 🖒 Refresh |                   |                                     |                              |  |
| Overview                                         |                                     |           |                   |                                     |                              |  |
| Activity log                                     | Name                                | ↑ Quota   | ↑ Protocol type ↑ | Mount nath 🔹 Ser                    | vice level 🌐 🗘 Capacity pool |  |
| Access control (IAM)                             | hanahashun en dast                  | 1000 Cit  |                   | 10.0.2 4 (hanahasiyun anı dast. Sta | adard de ann poolt           |  |
| Tags                                             |                                     | 1000 GIB  | NFSV4 1           | 10.0.2.4./Nanabackup-sm-dest star   | dered de seu poolt           |  |
| Settings                                         | PR1-data-mnt00001-sm-dest           | 500 GIB   | NESV4.1           | 10.0.2.4:/PR1-data-mnt00001-si Star | dard dr-sap-pool             |  |
| Properties                                       | PR1-log-mnt00001-dr                 | 250 GiB   | NESV4.1           | 10.0.2.4:/PR1-log-mpt00001-dr_Star  | dard dr.sap-pool             |  |
| 🔒 Locks                                          | PR1-shared-sm-dest                  | 250 GiB   | NESv4.1           | 10.0.2.4:/PR1-shared-sm-dest Star   | dard dr-sap-pool             |  |
| Azure NetApp Files                               |                                     |           |                   |                                     |                              |  |
| <ul> <li>Active Directory connections</li> </ul> |                                     |           |                   |                                     |                              |  |
| Storage service                                  |                                     |           |                   |                                     |                              |  |
| hange Capacity pools                             |                                     |           |                   |                                     |                              |  |
| Volumes                                          |                                     |           |                   |                                     |                              |  |
| Data protection                                  |                                     |           |                   |                                     |                              |  |
| Snapshot policies                                |                                     |           |                   |                                     |                              |  |
| Automation                                       |                                     |           |                   |                                     |                              |  |
| 🔒 Tasks (preview)                                |                                     |           |                   |                                     |                              |  |
| 📱 Export template                                |                                     |           |                   |                                     |                              |  |
| Support + troubleshooting                        |                                     |           |                   |                                     |                              |  |
| R New support request                            |                                     |           |                   |                                     |                              |  |

A questo punto, è necessario eseguire le stesse operazioni per il volume condiviso HANA e per il volume di backup del registro, come illustrato nelle due schermate seguenti. Poiché non sono stati creati snapshot aggiuntivi per il volume di backup del registro e condiviso HANA, la copia Snapshot SnapMirror più recente deve essere selezionata come origine per il nuovo volume. Si tratta di dati non strutturati e per questo caso di utilizzo è possibile utilizzare la copia Snapshot di SnapMirror.

#### pool1/hanabackup-sm-dest)

(b) hanabackup-sm-dest (dr-saponanf/dr-sap-pool1/hanabackup-sm-dest) | Snapshots

| Overview             | ♀ Search snapshots  |                                        |          |    |                      |                          |    |
|----------------------|---------------------|----------------------------------------|----------|----|----------------------|--------------------------|----|
| Activity log         | Name                | ¢↓                                     | Location | ¢↓ | Created              | 15                       | ¢↓ |
| Access control (IAM) | Snapmirror.b1e8e48d | -7114- <mark>1</mark> 1eb-b147-d039ea… | West US  |    | 02/18/2021, 02:05:00 | PM                       |    |
| Tags                 | Snapmirror.b1e8e48d | -7114-11eb-b147-d039ea                 | West US  |    | 02/18/2021, 03:05:00 | () Restore to new volume | •• |
| ettings              |                     |                                        |          |    |                      | a Revert volume          |    |
| Properties           |                     |                                        |          |    |                      | jo never volume          |    |
| Locks                |                     |                                        |          |    |                      | Delete                   |    |
| torage service       |                     |                                        |          |    |                      |                          |    |
| Mount instructions   |                     |                                        |          |    |                      |                          |    |
| Export policy        |                     |                                        |          |    |                      |                          |    |
| ∑ Snapshots          |                     |                                        |          |    |                      |                          |    |
| C Replication        |                     |                                        |          |    |                      |                          |    |

La seguente schermata mostra il volume condiviso HANA ripristinato nel nuovo volume.

#### pool1/PR1-shared-sm-dest)

| , P Search (Ctrl+/)  | 🛛 « 🛛 🕂 Add snapshot 💍 Refr | esh                   |          |    |                      |                       |   |
|----------------------|-----------------------------|-----------------------|----------|----|----------------------|-----------------------|---|
| Overview             | Q Search snapshots          |                       |          |    |                      |                       |   |
| Activity log         | Name                        | ↑↓                    | Location | ¢ψ | Created              | ŕ                     | Ŷ |
| Access control (IAM) | () snapmirror.b1e8e48d-     | 7114-11eb-b147-d039ea | West US  |    | 02/18/2021, 02:05:00 | PM                    |   |
| 🥏 Tags               | Snapmirror.b1e8e48d-        | 7114-11eb-b147-d039ea | West US  |    | 02/18/2021, 03:05:00 | Rectore to new volume |   |
| Settings             |                             |                       |          |    |                      | d Resolution          |   |
| Properties           |                             |                       |          |    |                      | jor Revent volume     |   |
| 🖞 Locks              |                             |                       |          |    |                      | Delete                |   |
| Storage service      |                             |                       |          |    |                      |                       |   |
| Mount instructions   |                             |                       |          |    |                      |                       |   |
| Export policy        |                             |                       |          |    |                      |                       |   |
| 🗓 Snapshots          |                             |                       |          |    |                      |                       |   |
| C Replication        |                             |                       |          |    |                      |                       |   |

**(** 

Se è stato utilizzato un pool di capacità con un livello di performance basso, i volumi devono ora essere spostati in un pool di capacità che fornisca le performance richieste.

Tutti e tre i nuovi volumi sono ora disponibili e possono essere montati sull'host di destinazione.

#### Montare i nuovi volumi sull'host di destinazione

I nuovi volumi possono ora essere montati sull'host di destinazione, in base a. /etc/fstab file creato in precedenza.

×

vm-pr1:~ # mount -a

Il seguente output mostra i file system richiesti.

| vm-pr1:/hana/data/PR1/mnt00001/hdb00001 # df<br>Filesystem | 1K-blocks    | Used     |  |
|------------------------------------------------------------|--------------|----------|--|
| devtmpfs                                                   | 8190344      | 8        |  |
| 8190336 1% /dev                                            |              |          |  |
| tmpfs                                                      | 12313116     | 0        |  |
| 12313116 0% /dev/shm                                       |              |          |  |
| tmpfs                                                      | 8208744      | 17292    |  |
| 8191452 1% /run                                            |              |          |  |
| tmpfs                                                      | 8208744      | 0        |  |
| 8208744                                                    |              |          |  |
| /dev/sda4                                                  | 29866736     | 2438052  |  |
| 27428684 9% /                                              |              |          |  |
| /dev/sda3                                                  | 1038336      | 101520   |  |
| 936816 10% /boot                                           |              |          |  |
| /dev/sda2                                                  | 524008       | 1072     |  |
| 522936 1% /boot/efi                                        |              |          |  |
| /dev/sdb1                                                  | 32894736     | 49176    |  |
| 31151560 1% /mnt                                           |              |          |  |
| tmpfs                                                      | 1641748      | 0        |  |
| 1641748 0% /run/user/0                                     |              |          |  |
| 10.0.2.4:/PR1-log-mnt00001-dr                              | 107374182400 | 256      |  |
| 107374182144 1% /hana/log/PR1/mnt00001                     |              |          |  |
| 10.0.2.4:/PR1-data-mnt00001-sm-dest-clone                  | 107377026560 | 6672640  |  |
| 107370353920 1% /hana/data/PR1/mnt00001                    |              |          |  |
| 10.0.2.4:/PR1-shared-sm-dest-clone/hana-shared             | 107377048320 | 11204096 |  |
| 107365844224 1% /hana/shared                               |              |          |  |
| 10.0.2.4:/PR1-shared-sm-dest-clone/usr-sap-PR1             | 107377048320 | 11204096 |  |
| 107365844224                                               |              |          |  |
| 10.0.2.4:/hanabackup-sm-dest-clone                         | 107379429120 | 35293440 |  |
| 107344135680 1% /hanabackup                                |              |          |  |

#### Ripristino del database HANA

Di seguito vengono illustrati i passaggi per il ripristino del database HANA

Avviare i servizi SAP richiesti.

vm-pr1:~ # systemctl start sapinit

Il seguente output mostra i processi richiesti.

```
vm-pr1:/ # ps -ef | grep sap
         23101
                   1 0 11:29 ?
                                      00:00:00
root
/usr/sap/hostctrl/exe/saphostexec pf=/usr/sap/hostctrl/exe/host profile
                   1 3 11:29 ?
                                       00:00:00
prladm
         23191
/usr/sap/PR1/HDB01/exe/sapstartsrv
pf=/usr/sap/PR1/SYS/profile/PR1 HDB01 vm-pr1 -D -u pr1adm
                   1 5 11:29 ?
                                       00:00:00
         23202
sapadm
/usr/sap/hostctrl/exe/sapstartsrv pf=/usr/sap/hostctrl/exe/host profile -D
                                       00:00:00
root
         23292
                   1 0 11:29 ?
/usr/sap/hostctrl/exe/saposcol -1 -w60
pf=/usr/sap/hostctrl/exe/host profile
         23359 2597 0 11:29 pts/1
                                       00:00:00 grep --color=auto sap
root
```

Le seguenti sottosezioni descrivono il processo di ripristino con e senza il ripristino in avanti utilizzando i backup del registro replicati. Il ripristino viene eseguito utilizzando lo script di ripristino HANA per il database di sistema e i comandi hdbsql per il database tenant.

#### Ripristino dell'ultimo Savepoint di backup del volume di dati HANA

Il ripristino all'ultimo punto di salvataggio del backup viene eseguito con i seguenti comandi come utente pr1adm:

Database di sistema

recoverSys.py -- command "RECOVER DATA USING SNAPSHOT CLEAR LOG"

· Database tenant

```
Within hdbsql: RECOVER DATA FOR PR1 USING SNAPSHOT CLEAR LOG
```

È inoltre possibile utilizzare HANA Studio o Cockpit per eseguire il ripristino del sistema e del database tenant.

L'output del seguente comando mostra l'esecuzione del ripristino.

#### Recovery del database di sistema

```
prladm@vm-prl:/usr/sap/PR1/HDB01> HDBSettings.sh recoverSys.py
-- command="RECOVER DATA USING SNAPSHOT CLEAR LOG"
[139702869464896, 0.008] >> starting recoverSys (at Fri Feb 19 14:32:16
2021)
[139702869464896, 0.008] args: ()
[139702869464896, 0.009] keys: {'command': 'RECOVER DATA USING SNAPSHOT
CLEAR LOG' }
using logfile /usr/sap/PR1/HDB01/vm-pr1/trace/backup.log
recoverSys started: ======2021-02-19 14:32:16 ==========
testing master: vm-pr1
vm-pr1 is master
shutdown database, timeout is 120
stop system
stop system on: vm-pr1
stopping system: 2021-02-19 14:32:16
stopped system: 2021-02-19 14:32:16
creating file recoverInstance.sql
restart database
restart master nameserver: 2021-02-19 14:32:21
start system: vm-pr1
sapcontrol parameter: ['-function', 'Start']
sapcontrol returned successfully:
2021-02-19T14:32:56+00:00 P0027646 177bab4d610 INFO
                                                             RECOVERY
RECOVER DATA finished successfully
recoverSys finished successfully: 2021-02-19 14:32:58
[139702869464896, 42.017] 0
[139702869464896, 42.017] << ending recoverSys, rc = 0 (RC TEST OK), after
42.009 secs
prladm@vm-prl:/usr/sap/PR1/HDB01>
```

#### Recovery del database tenant

Se non è stata creata una chiave di memorizzazione utente per l'utente pr1adm nel sistema di origine, è necessario creare una chiave nel sistema di destinazione. L'utente del database configurato nella chiave deve disporre dei privilegi necessari per eseguire le operazioni di ripristino del tenant.

```
prladm@vm-prl:/usr/sap/PR1/HDB01> hdbuserstore set PR1KEY vm-pr1:30113
<backup-user> <password>
```

Il ripristino del tenant viene ora eseguito con hdbsql.

Il database HANA è ora operativo e il workflow di disaster recovery per il database HANA è stato testato.

#### Recovery con forward recovery utilizzando backup di log/catalogo

I backup dei log e il catalogo di backup HANA vengono replicati dal sistema di origine.

Il ripristino utilizzando tutti i backup dei log disponibili viene eseguito con i seguenti comandi come utente pr1adm:

· Database di sistema

```
recoverSys.py --command "RECOVER DATABASE UNTIL TIMESTAMP '2021-02-20 00:00' CLEAR LOG USING SNAPSHOT"
```

Database tenant

```
Within hdbsql: RECOVER DATABASE FOR PR1 UNTIL TIMESTAMP '2021-02-20 00:00:00' CLEAR LOG USING SNAPSHOT
```

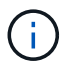

Per eseguire il ripristino utilizzando tutti i registri disponibili, è possibile utilizzare in qualsiasi momento in futuro come data e ora nell'istruzione Recovery.

È inoltre possibile utilizzare HANA Studio o Cockpit per eseguire il ripristino del sistema e del database tenant.

L'output del seguente comando mostra l'esecuzione del ripristino.

#### Recovery del database di sistema

prladm@vm-prl:/usr/sap/PR1/HDB01> HDBSettings.sh recoverSys.py --command "RECOVER DATABASE UNTIL TIMESTAMP '2021-02-20 00:00:00' CLEAR LOG USING SNAPSHOT" [140404915394368, 0.008] >> starting recoverSys (at Fri Feb 19 16:06:40 2021) [140404915394368, 0.008] args: () [140404915394368, 0.008] keys: {'command': "RECOVER DATABASE UNTIL TIMESTAMP '2021-02-20 00:00:00' CLEAR LOG USING SNAPSHOT"} using logfile /usr/sap/PR1/HDB01/vm-pr1/trace/backup.log recoverSys started: =======2021-02-19 16:06:40 =============== testing master: vm-pr1 vm-pr1 is master shutdown database, timeout is 120 stop system stop system on: vm-pr1 stopping system: 2021-02-19 16:06:40 stopped system: 2021-02-19 16:06:41 creating file recoverInstance.sql restart database restart master nameserver: 2021-02-19 16:06:46 start system: vm-pr1 sapcontrol parameter: ['-function', 'Start'] sapcontrol returned successfully: 2021-02-19T16:07:19+00:00 P0009897 177bb0b4416 INFO RECOVERY RECOVER DATA finished successfully, reached timestamp 2021-02-19T15:17:33+00:00, reached log position 38272960 recoverSys finished successfully: 2021-02-19 16:07:20 [140404915394368, 39.757] 0 [140404915394368, 39.758] << ending recoverSys, rc = 0 (RC TEST OK), after 39.749 secs

#### Recovery del database tenant

```
prladm@vm-prl:/usr/sap/PR1/HDB01> hdbsql -U PR1KEY
Welcome to the SAP HANA Database interactive terminal.
Type: \h for help with commands
      \q to quit
hdbsql SYSTEMDB=> RECOVER DATABASE FOR PR1 UNTIL TIMESTAMP '2021-02-20
00:00:00' CLEAR LOG USING SNAPSHOT
0 rows affected (overall time 63.791121 sec; server time 63.788754 sec)
hdbsql SYSTEMDB=>
```

Il database HANA è ora operativo e il workflow di disaster recovery per il database HANA è stato testato.

#### Verificare la coerenza dei backup dei log più recenti

Poiché la replica del volume di backup del log viene eseguita indipendentemente dal processo di backup del log eseguito dal database SAP HANA, potrebbero esserci file di backup del log aperti e incoerenti nel sito di disaster recovery. Solo i file di backup dei log più recenti potrebbero essere incoerenti e tali file devono essere controllati prima di eseguire un ripristino in avanti nel sito di disaster recovery utilizzando hdbbackupcheck tool.

Se il hdbbackupcheck lo strumento segnala un errore per i backup dei log più recenti; è necessario rimuovere o eliminare l'ultimo set di backup dei log.

```
prladm@hana-10: > hdbbackupcheck
/hanabackup/PR1/log/SYSTEMDB/log_backup_0_0_0_0.1589289811148
Loaded library 'libhdbcsaccessor'
Loaded library 'libhdblivecache'
Backup '/mnt/log-backup/SYSTEMDB/log_backup_0_0_0_0.1589289811148'
successfully checked.
```

La verifica deve essere eseguita per i file di backup dei log più recenti del sistema e del database del tenant.

Se il hdbbackupcheck lo strumento segnala un errore per i backup dei log più recenti; è necessario rimuovere o eliminare l'ultimo set di backup dei log.

#### Failover del disaster recovery

#### Failover del disaster recovery

A seconda che la replica del backup del registro faccia parte della configurazione del disaster recovery, le fasi del disaster recovery sono leggermente diverse. In questa sezione viene descritto il failover del disaster recovery per la replica solo backup dei dati e per la replica del volume dei dati combinata con la replica del volume di backup del registro.

Per eseguire il failover del disaster recovery, attenersi alla seguente procedura:

- 1. Preparare l'host di destinazione.
- 2. Interrompere ed eliminare le relazioni di replica.
- 3. Ripristinare il volume di dati al backup snapshot coerente con l'applicazione più recente.
- 4. Montare i volumi sull'host di destinazione.
- 5. Ripristinare il database HANA.
  - Solo ripristino del volume di dati.
  - Eseguire il ripristino in avanti utilizzando backup di log replicati.

Le seguenti sottosezioni descrivono in dettaglio questi passaggi e la seguente figura illustra il test di disaster failover.

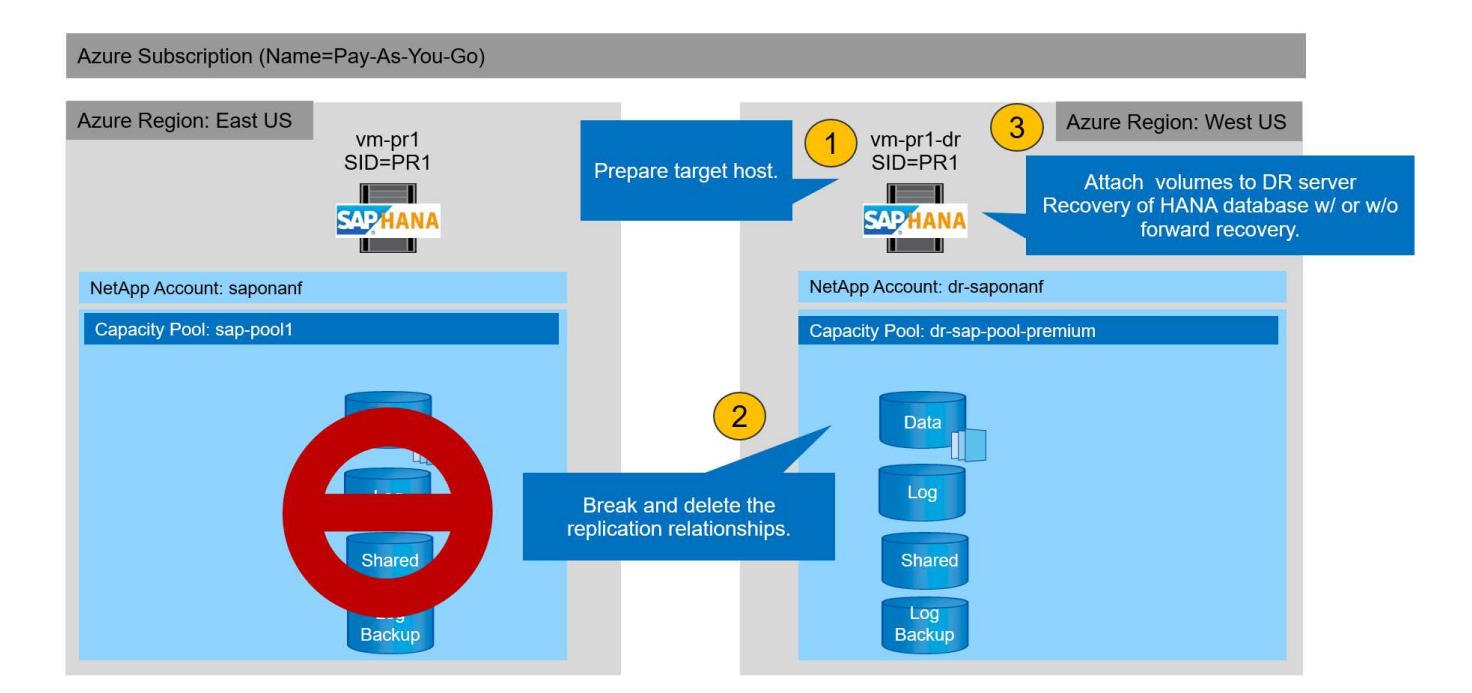

#### Preparare l'host di destinazione

In questa sezione vengono descritte le fasi di preparazione necessarie per il server utilizzato per il failover del disaster recovery.

Durante il normale funzionamento, l'host di destinazione viene generalmente utilizzato per altri scopi, ad esempio come sistema di test o QA HANA. Pertanto, la maggior parte dei passaggi descritti deve essere eseguita quando viene eseguito il test di failover di emergenza. D'altra parte, i file di configurazione pertinenti, come /etc/fstab e. /usr/sap/sapservices, può essere preparato e quindi messo in produzione semplicemente copiando il file di configurazione. La procedura di failover del disaster recovery garantisce che i file di configurazione preparati siano configurati correttamente.

La preparazione dell'host di destinazione include anche lo spegnimento del sistema di test o QA HANA e l'interruzione di tutti i servizi utilizzati systemati stop sapinit.

#### Nome host e indirizzo IP del server di destinazione

Il nome host del server di destinazione deve essere identico al nome host del sistema di origine. L'indirizzo IP può essere diverso.

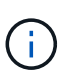

È necessario stabilire un corretto scherma del server di destinazione in modo che non possa comunicare con altri sistemi. Se non è disponibile un corretto scherma, il sistema di produzione clonato potrebbe scambiare dati con altri sistemi di produzione, causando la corruzione logica dei dati.

#### Installare il software richiesto

Il software dell'agente host SAP deve essere installato sul server di destinazione. Per informazioni complete, consultare "Agente host SAP" Nel portale di assistenza SAP.

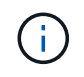

Se l'host viene utilizzato come sistema di test o QA HANA, il software dell'agente host SAP è già installato.

#### Configurare utenti, porte e servizi SAP

Gli utenti e i gruppi richiesti per il database SAP HANA devono essere disponibili sul server di destinazione. In genere, viene utilizzata la gestione centrale degli utenti, pertanto non sono necessarie operazioni di configurazione sul server di destinazione. Le porte richieste per il database HANA devono essere configurate sugli host di destinazione. È possibile copiare la configurazione dal sistema di origine copiando /etc/services sul server di destinazione.

Le voci dei servizi SAP richieste devono essere disponibili sull'host di destinazione. È possibile copiare la configurazione dal sistema di origine copiando /usr/sap/sapservices sul server di destinazione. Il seguente output mostra le voci richieste per il database SAP HANA utilizzato nella configurazione di laboratorio.

```
vm-pr1:~ # cat /usr/sap/sapservices
#!/bin/sh
LD_LIBRARY_PATH=/usr/sap/PR1/HDB01/exe:$LD_LIBRARY_PATH;export
LD_LIBRARY_PATH;/usr/sap/PR1/HDB01/exe/sapstartsrv
pf=/usr/sap/PR1/SYS/profile/PR1_HDB01_vm-pr1 -D -u pr1adm
limit.descriptors=1048576
```

#### Preparare il volume di log HANA

Poiché il volume di log HANA non fa parte della replica, è necessario che nell'host di destinazione esista un volume di log vuoto. Il volume di log deve includere le stesse sottodirectory del sistema HANA di origine.

```
vm-pr1:~ # ls -al /hana/log/PR1/mnt00001/
total 16
drwxrwxrwx 5 root root 4096 Feb 19 16:20 .
drwxr-xr-x 3 root root 22 Feb 18 13:38 ..
drwxr-xr-- 2 pr1adm sapsys 4096 Feb 22 10:25 hdb00001
drwxr-xr-- 2 pr1adm sapsys 4096 Feb 22 10:25 hdb00002.00003
drwxr-xr-- 2 pr1adm sapsys 4096 Feb 22 10:25 hdb00003.00003
vm-pr1:~ #
```

#### Preparare il volume di backup del log

Poiché il sistema di origine è configurato con un volume separato per i backup del registro HANA, un volume di backup del registro deve essere disponibile anche sull'host di destinazione. Un volume per i backup del log deve essere configurato e montato sull'host di destinazione.

Se la replica del volume di backup del registro fa parte della configurazione del disaster recovery, il volume di backup del registro replicato viene montato sull'host di destinazione e non è necessario preparare un volume di backup del registro aggiuntivo.

#### Preparare i montaggi del file system

La seguente tabella mostra le convenzioni di denominazione utilizzate nella configurazione di laboratorio. I nomi dei volumi nel sito di disaster recovery sono inclusi in /etc/fstab.

| Volumi HANA PR1               | Volume e sottodirectory nel sito<br>di disaster recovery     | Punto di montaggio sull'host di destinazione |
|-------------------------------|--------------------------------------------------------------|----------------------------------------------|
| Volume di dati                | PR1-data-mnt00001-sm-dest                                    | /hana/data/PR1/mnt00001                      |
| Volume condiviso              | PR1-shared-sm-dest/shared PR1-<br>shared-sm-dest/usr-sap-PR1 | /hana/shared /usr/sap/PR1                    |
| Volume di backup del registro | hanabackup-sm-dest                                           | /hanabackup                                  |

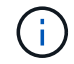

I punti di montaggio di questa tabella devono essere creati sull'host di destinazione.

Ecco i requisiti /etc/fstab voci.

```
vm-pr1:~ # cat /etc/fstab
# HANA ANF DB Mounts
10.0.2.4:/PR1-data-mnt0001-sm-dest /hana/data/PR1/mnt00001 nfs
rw, vers=4, minorversion=1, hard, timeo=600, rsize=262144, wsize=262144, intr, noa
time, lock, netdev, sec=sys 0 0
10.0.2.4:/PR1-log-mnt00001-dr /hana/log/PR1/mnt00001 nfs
rw,vers=4,minorversion=1,hard,timeo=600,rsize=262144,wsize=262144,intr,noa
time,lock, netdev,sec=sys 0 0
# HANA ANF Shared Mounts
10.0.2.4:/PR1-shared-sm-dest/hana-shared /hana/shared nfs
rw,vers=4,minorversion=1,hard,timeo=600,rsize=262144,wsize=262144,intr,noa
time,lock, netdev,sec=sys 0 0
10.0.2.4:/PR1-shared-sm-dest/usr-sap-PR1 /usr/sap/PR1 nfs
rw,vers=4,minorversion=1,hard,timeo=600,rsize=262144,wsize=262144,intr,noa
time,lock, netdev,sec=sys 0 0
# HANA file and log backup destination
10.0.2.4:/hanabackup-sm-dest
                               /hanabackup nfs
rw,vers=3,hard,timeo=600,rsize=262144,wsize=262144,nconnect=8,bg,noatime,n
olock 0 0
```

#### Interrompere ed eliminare il peering delle repliche

In caso di failover di emergenza, i volumi di destinazione devono essere interrotti in modo che l'host di destinazione possa montare i volumi per le operazioni di lettura e scrittura.

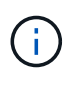

Per il volume di dati HANA, è necessario ripristinare il volume all'ultimo backup di snapshot HANA creato con AzAcSnap. Questa operazione di revert del volume non è possibile se l'ultimo snapshot di replica è contrassegnato come occupato a causa del peering della replica. Pertanto, è necessario eliminare anche il peering delle repliche.

Le due schermate successive mostrano l'operazione di peering break e delete per il volume di dati HANA. Le stesse operazioni devono essere eseguite anche per il backup del log e per il volume condiviso HANA.

Break replication peering

X

# PR1-data-mnt0001-sm-dest (dr-saponanf/dr-sap-pool-premium/PR1-data-mnt

| P Search (Ctrl+/)    | « $\checkmark$ Edit $\wp^{\ensuremath{\nabla}}$ Break peering $\ensuremath{\widehat{\square}}$ Delete $\ensuremath{\widehat{\bigcirc}}$ Refresh |                                      | ▲ Warning! This action will stop data replication between the |
|----------------------|----------------------------------------------------------------------------------------------------|--------------------------------------|---------------------------------------------------------------|
| Overview             | ∧ Essentials                                                                                                    |                                      | volumes and might result in loss of data.                     |
| Activity log         | End point type : Destination                                                                                                    | Source                               |                                                               |
| Access control (IAM) | Healthy : Healthy                                                                                                    | Relationship sta                     | Type 'yes' to proceed                                         |
| 🗳 Tags               | Mirror state : Mirrored                                                                                                    | Replication sch<br>Total progress    | yesi 🔍                                                        |
| Settings             | The second state of the second                                                                                                    |                                      |                                                               |
| Properties           | 1 hour 6 hours 12 hours 1 day 7 days                                                                                                    |                                      |                                                               |
| A Locks              | Volume replication lag time                                                                                                    | \$<br>Is volume replication transfer |                                                               |
| Storage service      |                                                                                                    |                                      |                                                               |
| Mount instructions   | 9.72hpurs                                                                                                    | 90                                   |                                                               |
| Export policy        | 8.33hours                                                                                                    | <br>80                               |                                                               |
| 🕃 Snapshots          | 6.94hours                                                                                                    | 70                                   |                                                               |
| Replication          | 5.56hours                                                                                                    | 50<br>50                             |                                                               |

#### Ir-sap-pool-premium/PR1-data-mnt0001-sm-dest)

PR1-data-mnt0001-sm-dest (dr-saponanf/dr-sap-pool-premium/PR1-data-mnt

| Delete replication        |
|---------------------------|
| Delete replication object |

| × |
|---|
|   |
|   |

|                      | 🤇 🤇 Resync 🗎 Delete 🖒 Refresh        | ▲ Warning this operation will delete the connection between |                                                                                        |
|----------------------|--------------------------------------|-------------------------------------------------------------|----------------------------------------------------------------------------------------|
| Overview             | ∧ Essentials                         |                                                             | PR1-data-mnt00001 and PR1-data-mnt0001-sm-dest                                         |
| Activity log         | End point type : Destination         | Source                                                      |                                                                                        |
| Access control (IAM) | Healthy : Healthy                    | Relationship sta                                            | This will delete the replication object of PR1-data-mnt00001, type<br>'yes' to proceed |
| 🔷 Tags               | Mirror state : Broken                | Replication sch<br>Total progress                           | yes 🗸                                                                                  |
| Settings             | Chair Sata fao Isofi                 |                                                             |                                                                                        |
| Properties           | 1 hour 6 hours 12 hours 1 day 7 days |                                                             |                                                                                        |
| 🔒 Locks              | Volume replication lag time          | Is volume replication transfer                              |                                                                                        |
| Storage service      | 1 ATeria                             | 100                                                         |                                                                                        |
| Mount instructions   | 1.5min                               | 90                                                          |                                                                                        |
| Export policy        | 1.33min                              | 80                                                          |                                                                                        |
| (I) Snapshots        | 1.17min                              | 70                                                          |                                                                                        |
| Replication          | 1min<br>50sec                        | 50                                                          |                                                                                        |

Poiché il peering delle repliche è stato eliminato, è possibile ripristinare il volume all'ultimo backup di snapshot HANA. Se il peering non viene cancellato, la selezione del volume di revert non è selezionabile e non è selezionabile. Le due schermate seguenti mostrano l'operazione di ripristino del volume.

Volume

### BR1-data-mnt0001-sm-dest (dr-saponanf/dr-sap-pool-premium/PR1-data-mnt0001-sm-dest) | Snapshots

| y bedret stidpstrots                          |                                                                                                    |                                                                                                    |                                                                                                    |                                                                                                    |                                                                                                    |
|-----------------------------------------------|----------------------------------------------------------------------------------------------------|----------------------------------------------------------------------------------------------------|----------------------------------------------------------------------------------------------------|----------------------------------------------------------------------------------------------------|----------------------------------------------------------------------------------------------------|
| Name 1                                        | Location                                                                                                    | ↑↓                                                                                                    | Created                                                                                                    | <b>↑</b> .                                                                                                    | t                                                                                                    |
| azacsnap_2021-02-18T120002-2150721Z           | West US                                                                                                    |                                                                                                    | 02/18/2021, 01:00:05 P                                                                                                    | M                                                                                                    |                                                                                                    |
| (B) azacsnap_2021-02-18T160002-1442691Z       | West US                                                                                                    |                                                                                                    | 02/18/2021, 05:00:49 P                                                                                                    | M                                                                                                    |                                                                                                    |
| (L) azacsnap_2021-02-18T200002-0758687Z       | West US                                                                                                    |                                                                                                    | 02/18/2021, 09:00:05 P                                                                                                    | M                                                                                                    |                                                                                                    |
| (D) azacsnap_2021-02-19T000002-0039686Z       | West US                                                                                                    |                                                                                                    | 02/19/2021, 01:00:05 A                                                                                                    | M                                                                                                    |                                                                                                    |
| (U) azacsnap_2021-02-19T040001-8773748Z       | West US                                                                                                    |                                                                                                    | 02/19/2021, 05:00:06 A                                                                                                    | M                                                                                                    |                                                                                                    |
| (L) azacsnap_2021-02-19T080001-5198653Z       | West US                                                                                                    |                                                                                                    | 02/19/2021, 09:00:05 A                                                                                                    | M                                                                                                    |                                                                                                    |
| (b) azacsnap_2021-02-19T120002-1495322Z       | West US                                                                                                    |                                                                                                    | 02/19/2021, 01:00:06 P                                                                                                    | M                                                                                                    |                                                                                                    |
| (B) azacsnap_2021-02-19T160002-3698678Z       | West US                                                                                                    |                                                                                                    | 02/19/2021, 05:00:05 P                                                                                                    | M                                                                                                    |                                                                                                    |
| (B) azacsnap_2021-02-22T120002-3145398Z       | West US                                                                                                    |                                                                                                    | 02/22/2021, 01:00:06 P                                                                                                    | Μ                                                                                                    |                                                                                                    |
| (b) snapmirror.b1e8e48d-7114-11eb-b147-d039ea | West US                                                                                                    |                                                                                                    | 02/22/2021, 03:32:00 P                                                                                                    | M                                                                                                    |                                                                                                    |
| (b) azacsnap_2021-02-22T160002-0144647Z       | West US                                                                                                    |                                                                                                    | 02/22/2021, 05:00:05 P                                                                                                    | Μ                                                                                                    |                                                                                                    |
| (b) azacsnap_2021-02-22T200002-0649581Z       | West US                                                                                                    |                                                                                                    | 02/22/2021, 09:00:05 P                                                                                                    | Μ                                                                                                    |                                                                                                    |
| (D) azacsnap_2021-02-23T000002-0311379Z       | West US                                                                                                    |                                                                                                    | 02/23/2021, 01:00:05                                                                                                    | S Restore to new volume                                                                                                    | •••                                                                                                    |
| (D) snapmirror.b1e8e48d-7114-11eb-b147-d039ea | West US                                                                                                    |                                                                                                    | 02/23/2021, 01:10:00 /                                                                                                    | Revert volume                                                                                                    |                                                                                                    |
|                                               |                                                                                                    |                                                                                                    |                                                                                                    | Delete                                                                                                    |                                                                                                    |
|                                               | Name         Tu           (S)         azacsnap_2021-02-18T120002-2150721Z           (G)         azacsnap_2021-02-18T160002-1442691Z           (G)         azacsnap_2021-02-18T160002-0039686Z           (G)         azacsnap_2021-02-19T000002-0039686Z           (G)         azacsnap_2021-02-19T000001-8773748Z           (G)         azacsnap_2021-02-19T040001-8773748Z           (G)         azacsnap_2021-02-19T080001-5198653Z           (G)         azacsnap_2021-02-19T120002-1495322Z           (G)         azacsnap_2021-02-19T160002-3698678Z           (G)         azacsnap_2021-02-217120002-3145398Z           (G)         azacsnap_2021-02-22T160002-0144647Z           (G)         azacsnap_2021-02-22T160002-0144647Z           (G)         azacsnap_2021-02-22T00002-0649581Z           (G)         azacsnap_2021-02-22T00002-0311379Z           (G)         azacsnap_2021-02-22T00002-0141647Z           (G)         azacsnap_2021-02-22T160002-0144647Z           (G)         azacsnap_2021-02-22T00002-0649581Z           (G)         azacsnap_2021-02-23T000002-0311379Z           (G)         asacsnap_2021-02-23T000002-0311379Z | Name         Yu         Location           (S)         azacsnap_2021-02-18T120002-2150721Z         West US           (azacsnap_2021-02-18T160002-1442691Z         West US           (azacsnap_2021-02-18T160002-0039686Z         West US           (azacsnap_2021-02-19T000002-0039686Z         West US           (azacsnap_2021-02-19T000001-8773748Z         West US           (azacsnap_2021-02-19T000001-5198653Z         West US           (azacsnap_2021-02-19T020001-5198653Z         West US           (azacsnap_2021-02-19T120002-1495322Z         West US           (azacsnap_2021-02-19T120002-1495322Z         West US           (azacsnap_2021-02-19T160002-3698678Z         West US           (azacsnap_2021-02-217120002-3145398Z         West US           (azacsnap_2021-02-22T160002-0144647Z         West US           (azacsnap_2021-02-22T160002-0144647Z         West US           (azacsnap_2021-02-22T00002-0649581Z         West US           (azacsnap_2021-02-22T00002-0649581Z         West US           (azacsnap_2021-02-23T000002-0311379Z         West US           (azacsnap_2021-02-23T000002-0311379Z         West US | Name         Tuto         Location         Tuto           (S)         azacsnap_2021-02-18T120002-2150721Z         West US | Name         Tu         Location         Tu         Created           (1)         azacsnap_2021-02-18T120002-2150721Z         West US         02/18/2021, 01:00:05 P           (2)         azacsnap_2021-02-18T160002-1442691Z         West US         02/18/2021, 05:00:49 P           (2)         azacsnap_2021-02-18T1200002-0758687Z         West US         02/18/2021, 09:00:05 P           (2)         azacsnap_2021-02-19T000002-0039686Z         West US         02/19/2021, 01:00:05 A           (2)         azacsnap_2021-02-19T000002-0039686Z         West US         02/19/2021, 01:00:06 A           (2)         azacsnap_2021-02-19T080001-579788Z         West US         02/19/2021, 01:00:06 A           (2)         azacsnap_2021-02-19T080001-5198653Z         West US         02/19/2021, 01:00:06 P           (2)         azacsnap_2021-02-19T160002-149532ZZ         West US         02/19/2021, 01:00:06 P           (2)         azacsnap_2021-02-19T160002-3698678Z         West US         02/22/2021, 01:00:06 P           (2)         azacsnap_2021-02-22T160002-0144647Z         West US         02/22/2021, 01:00:06 P           (3)         azacsnap_2021-02-22T160002-0144647Z         West US         02/22/2021, 03:32:00 P           (3)         azacsnap_2021-02-22T160002-0144647Z         West US         02/22/2021, 03:32:00 P | Name         1         Location         1         Created         1           [15]         azacsnap_2021-02-18T120002-2150721Z         West US         02/18/2021, 01:00:05 PM           [16]         azacsnap_2021-02-18T160002-1442691Z         West US         02/18/2021, 05:00:04 P PM           [16]         azacsnap_2021-02-18T100002-039666Z         West US         02/19/2021, 01:00:05 AM           [16]         azacsnap_2021-02-19T000002-039666Z         West US         02/19/2021, 01:00:05 AM           [16]         azacsnap_2021-02-19T040001-8773748Z         West US         02/19/2021, 01:00:05 AM           [16]         azacsnap_2021-02-19T040001-8773748Z         West US         02/19/2021, 01:00:05 AM           [16]         azacsnap_2021-02-19T080001-5198653Z         West US         02/19/2021, 01:00:06 AM           [16]         azacsnap_2021-02-19T160002-149532Z         West US         02/19/2021, 01:00:06 PM           [16]         azacsnap_2021-02-19T160002-3698678Z         West US         02/22/2021, 01:00:06 PM           [16]         azacsnap_2021-02-22T102002-3145398Z         West US         02/22/2021, 01:00:06 PM           [16]         saacsnap_2021-02-22T100002-0144647Z         West US         02/22/2021, 01:00:05 PM           [16]         azacsnap_2021-02-22T100002-0311379Z         West US         02/23/2021, 01: |

#### Ir-sap-pool-premium/PR1-data-mnt0001-sm-dest)

## S PR1-data-mnt0001-sm-dest (dr-saponanf/dr-sap-pool-premium/PR1-data-mnt

| - Overview                          | ✓ Search snapshots            |                        |  |
|-------------------------------------|-------------------------------|------------------------|--|
| Activity log                        | Name                          | ↑↓ Location            |  |
| Access control (IAM)                | (S) azacsnap_2021-02-18T12000 | -2150721Z West US      |  |
| Tags                                | (L) azacsnap_2021-02-18T16000 | -1442691Z West US      |  |
| ettings                             | (L) azacsnap_2021-02-18T20000 | -0758687Z West US      |  |
| Properties                          | (S) azacsnap_2021-02-19T00000 | -0039686Z West US      |  |
| Locks                               | (S) azacsnap_2021-02-19T04000 | -8773748Z West US      |  |
| torage service                      | (S) azacsnap_2021-02-19T08000 | -5198653Z West US      |  |
| Mount instructions                  | (L) azacsnap_2021-02-19T12000 | -1495322Z West US      |  |
| Export policy                       | (L) azacsnap_2021-02-19T16000 | -3698678Z West US      |  |
| 🖞 Snapshots                         | (L) azacsnap_2021-02-22T12000 | -3145398Z West US      |  |
| C Replication                       | Snapmirror.b1e8e48d-7114-1    | eb-b147-d039ea West US |  |
| Nonitoring                          | (L) azacsnap_2021-02-22T16000 | -0144647Z West US      |  |
| Metrics                             | azacsnap_2021-02-22T20000     | -0649581Z West US      |  |
|                                     | (5) azacsnap_2021-02-23T00000 | -0311379Z West US      |  |
| utomation                           | Snapmirror.b1e8e48d-7114-1    | eb-b147-d039ea West US |  |
| tasks (preview)     Export template |                               |                        |  |
| upport + troubleshooting            |                               |                        |  |
| New support request                 |                               |                        |  |

Revert volume to snapshot ×.

▲ This action is irreversible and it will delete all the volumes snapshots that are newer than azacsnap\_2021-02-23700002-03113792. Please type 'PR1-data-mnt0001-smdest' to confirm.

Are you sure you want to revert 'PR1-data-mnt0001-sm-dest' to state of 'azacsnap\_2021-02-23T000002-0311379Z'? PR1-data-mnt0001-sm-dest

Dopo l'operazione di revert del volume, il volume di dati si basa sul backup di snapshot HANA coerente e può ora essere utilizzato per eseguire operazioni di ripristino in avanti.

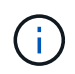

Se è stato utilizzato un pool di capacità con un livello di performance basso, i volumi devono ora essere spostati in un pool di capacità in grado di fornire le performance richieste.

#### Montare i volumi sull'host di destinazione

I volumi possono ora essere montati sull'host di destinazione, in base a. /etc/fstab file creato in precedenza.

```
vm-pr1:~ # mount -a
```

Il seguente output mostra i file system richiesti.

| Filesystem       IK-blocks       Used         Available Use% Mounted on       8201112       0         devtmpfs       8201112       0         8201112       0% /dev       0         tmpfs       12313116       0%       0         12313116       0% /dev/shm       12313116       0         tmpfs       8208744       0906       0         8199648       1% /run       10       0         tmpfs       8208744       0       0         8208744       0% /sys/fs/cgroup       0       0         /dev/sda4       29866736       2543948         27322788       9% /       1038336       79984         /dev/sda3       1038336       79984       1072         522936       1% /boot/efi       1038336       79984         /dev/sda1       32894736       49180       31151556       1% /mnt       6400         10.0.2.4:/PR1-log-mnt00001-dr       107374182400       6400       6400         107374176000       1% /hana/log/PR1/mt00001       1       11317248       0         10.0.2.4:/PR1-shared-sm-dest/hana-shared       10737178368       11317248         107365861120       1% /hana/shared       1073797                                                                                                    |
|----------------------------------------------------------------------------------------------------|
| Available Use% Mounted on         devtmpfs       8201112       0%         8201112       0%       0%         tmpfs       12313116       0%         12313116       0%       /dev/shm         tmpfs       8208744       9096         8199648       1%       /mo         tmpfs       8208744       00         8208744       0%       /sys/fs/cgroup         /dev/sda4       29866736       2543948         27322788       9%       /         /dev/sda3       1038336       79984         958352       8% /boot       10138336       79984         /dev/sda2       524008       1072       107374182400         522936       1% /boot/efi       /dev/sda1       049180         31151556       1% /mnt       107374182400       6400         100.02.4:/PR1-log-mnt00001-dr       107374182400       6400         1041748       0% /run/user/0       101371718368       11317248         10.0.2.4:/PR1-shared-sm-dest/hana-shared       107377178368       11317248         107365861120       1% /hana/shared       107379678976       3249408         107365861120       1% /hana/shared       107379678976       324                                                                                                    |
| devtmpfs         8201112         0% /dev           tmpfs         12313116         0% /dev/shm           tmpfs         8208744         9096           8199648         1% /run            tmpfs         8208744         9096           8199648         1% /run             tmpfs         8208744         0            8208744         0% /sys/fs/cgroup             /dev/sda4         29866736         2543948            27322788         9% /              /dev/sda4         98 /               /dev/sda3         9% /               /dev/sda2         524008         1072              /dev/sdb1         32894736         49180              31151556         1% /mnt                10.0.2.4:/PR1-log-mnt00001-dr         107374182400         6400               10.0.2.4:/PR1-shared-sm-dest/hana-shared         10737178368                                                                                                    |
| 8201112       0% /dev         tmpfs       12313116       0         12313116       0% /dev/shm       0         tmpfs       8208744       9096         8199648       1% /run       0         tmpfs       8208744       0         8208744       0% /sys/fs/cgroup       0         /dev/sda4       29866736       2543948         27322788       9% /       0         /dev/sda3       1038336       79984         958352       8% /boot       72         /dev/sda2       524008       1072         522936       1% /boot/efi       74         /dev/sdb1       32894736       49180         31151556       1% /mnt       100.02.4:/PR1-log-mnt00001-dr       107374182400       6400         107374176000       1% /hana/log/PR1/mnt00001       1641748       0         10641748       0% /run/user/0       10641748       0         10.0.2.4:/PR1-shared-sm-dest/hana-shared       107377178368       11317248         107365861120       1% /hana/shared       107375178368       11317248         107365861120       1% /usr/sap/PR1       107379678976       35249408         1073444229568       1% /hanabackup                                                                                                    |
| tmpfs       12313116       0% /dev/shm         tmpfs       8208744       9096         8199648       1% /run           tmpfs       8208744       0         8208744       0% /sys/fs/cgroup           /dev/sda4       29866736       2543948         27322788       9% /           /dev/sda4       29866736       2543948         27322788       9% /           /dev/sda4       1038336       79984         958352       8% /boot           /dev/sda2       524008       1072         522936       1% /boot/efi           /dev/sdb1       32894736       49180         31151556       1% /mnt           10.0.2.4:/PR1-log-mnt00001-dr       107374182400       6400         107374176000       1% /hana/log/PR1/mnt00001           10mfs       1641748       0% /run/user/0          10.0.2.4:/PR1-shared-sm-dest/hana-shared       10737178368       11317248         107365861120       1% /hana/shared        10737178368       11317248         10.0.2.4:/PR1-                                                                                                    |
| 12313116       0% /dev/shm         tmpfs       8208744       9096         8199648       1% /run       0         tmpfs       8208744       0         8208744       0% /sys/fs/cgroup       0         /dev/sda4       29866736       2543948         27322788       9% /       1038336       79984         /dev/sda3       1038336       79984         958352       8% /boot       1072       522936         /dev/sda2       524008       1072         522936       1% /boot/efi       49180         31151556       1% /mnt       6400         107374176000       1% /hana/log/PR1/mnt00001       6400         107374176000       1% /hana/log/PR1/mnt00001       1641748       0         1061748       0% /run/user/0       107377178368       11317248         107365861120       1% /hana/shared       107377178368       11317248         107365861120       1% /hana/shared       107377178368       11317248         107365861120       1% /hana/shared       107379678976       35249408         107365861120       1% /usr/sap/PR1       107379678976       35249408         107344429568       1% /hanabackup       107379678976                                                                                                    |
| tmpfs         8208744         9096           8199648         1% /run         0           tmpfs         8208744         0           8208744         0% /sys/fs/cgroup         0           /dev/sda4         29866736         2543948           27322788         9% /         1038336         79984           /dev/sda3         1038336         79984         95852           /dev/sda2         524008         1072           522936         1% /boot/efi         107374182400         6400           31151556         1% /mnt         107374182400         6400           107374176000         1% /hana/log/PR1/mnt00001         107377178368         11317248           100.0.2.4:/PR1-shared-sm-dest/hana-shared         107377178368         11317248           107365861120         1% /hana/shared         107377178368         11317248           107365861120         1% /hana/shared         107377178368         11317248           107365861120         1% /hana/shared         107379678976         35249408           107365861120         1% /hanabackup-sm-dest         107379678976         35249408           107344429568         1% /hanabackup         107379678976         35249408                                                                                                    |
| 8199648       1% /run         tmpfs       8208744       0         8208744       0% /sys/fs/cgroup       29866736       2543948         /dev/sda4       29866736       2543948         27322788       9% /       1038336       79984         /dev/sda3       1038336       79984         958352       8% /boot       1072         /dev/sda2       524008       1072         522936       1% /boot/efi       107374182400       6400         31151556       1% /mnt       107374182400       6400         107374176000       1% /hana/log/PR1/mnt00001       107374182400       6400         10641748       0% /run/user/0       101377178368       11317248         100.0.2.4:/PR1-shared-sm-dest/hana-shared       107377178368       11317248         107365861120       1% /hana/shared       107377178368       11317248         100.0.2.4:/PR1-shared-sm-dest/usr-sap-PR1       107379678976       35249408         107365861120       1% /usr/sap/PR1       1007379678976       35249408         107344420568       1% /hanabackup       107379678976       35249408                                                                                                    |
| tmpfs       8208744       0% /sys/fs/cgroup         /dev/sda4       29866736       2543948         27322788       9% /       29866736       2543948         /dev/sda3       1038336       79984         958352       8% /boot       702       702         /dev/sda2       524008       1072         522936       1% /boot/efi       70374182400       49180         31151556       1% /mnt       32894736       49180         10.0.2.4:/PR1-log-mnt00001-dr       107374182400       6400         107374176000       1% /hana/log/PR1/mnt0001       1641748       0         10.0.2.4:/PR1-shared-sm-dest/hana-shared       107377178368       11317248         107365861120       1% /hana/shared       11317248       11317248         10.0.2.4:/PR1-shared-sm-dest/usr-sap-PR1       107377178368       11317248         10.0.2.4:/PR1-shared-sm-dest/usr-sap-PR1       107377178368       11317248         10.0.2.4:/PR1-shared-sm-dest/usr-sap-PR1       107379678976       35249408         107364429568       1% /hanabackup       107379678976       35249408                                                                                                    |
| 8208744       0% /sys/fs/cgroup         /dev/sda4       29866736       2543948         27322788       9% /         /dev/sda3       1038336       79984         958352       8% /boot       1038336       79984         958352       8% /boot       1072       524008       1072         /dev/sda2       524008       1072       522936       1% /boot/efi       1072         /dev/sdb1       32894736       49180       31151556       1% /mnt       6400         10.0.2.4:/PR1-log-mnt00001-dr       107374182400       6400       6400         107374176000       1% /hana/log/PR1/mnt00001       1641748       0         tmpfs       1641748       0% /run/user/0       107377178368       11317248         10.0.2.4:/PR1-shared-sm-dest/hana-shared       107377178368       11317248         107365861120       1% /hana/shared       107377178368       11317248         107365861120       1% /usr/sap/PR1       107379678976       35249408         107344429568       1% /hanabackup       107379678976       35249408                                                                                                    |
| /dev/sda4       29866736       2543948         27322788       9% /       1038336       79984         /dev/sda3       1038336       79984         958352       8% /boot       1072         /dev/sda2       524008       1072         522936       1% /boot/efi       10000         /dev/sdb1       32894736       49180         31151556       1% /mnt       107374182400       6400         107374176000       1% /hana/log/PR1/mnt00001       107374182400       6400         107374176000       1% /hana/log/PR1/mnt00001       10641748       0         1641748       0% /run/user/0       1010000000000000000000000000000000000                                                                                                    |
| 27322788       9% /         /dev/sda3       1038336       79984         958352       8% /boot       1038336       79984         958352       8% /boot       524008       1072         /dev/sda2       524008       1072         522936       1% /boot/efi       52894736       49180         31151556       1% /mnt       32894736       49180         31151556       1% /mnt       107374182400       6400         107374176000       1% /hana/log/PR1/mnt00001       107374182400       6400         107374176000       1% /hana/log/PR1/mnt00001       10641748       0         1641748       0% /run/user/0       10641748       0         10.0.2.4:/PR1-shared-sm-dest/hana-shared       107377178368       11317248         107365861120       1% /hana/shared       107377178368       11317248         107365861120       1% /usr/sap/PR1       107379678976       35249408         107344429568       1% /hanabackup       107379678976       35249408                                                                                                    |
| /dev/sda3       1038336       79984         958352       8% /boot       1072         /dev/sda2       524008       1072         522936       1% /boot/efi       2894736       49180         31151556       1% /mnt       32894736       49180         31151556       1% /mnt       107374182400       6400         107374176000       1% /hana/log/PR1/mnt00001       1641748       0         tmpfs       1641748       0       1641748       0         1041748       0% /run/user/0       107377178368       11317248         107365861120       1% /hana/shared       107377178368       11317248         107365861120       1% /usr/sap/PR1       107379678976       35249408         107365861120       1% /usr/sap/PR1       107379678976       35249408         107344429568       1% /hanabackup       107379678976       35249408                                                                                                    |
| 958352       8% /boot         /dev/sda2       524008       1072         522936       1% /boot/efi       32894736       49180         31151556       1% /mnt       107374182400       6400         107374176000       1% /hana/log/PR1/mnt00001       6400         107374176000       1% /hana/log/PR1/mnt00001       6400         107374176000       1% /hana/log/PR1/mnt00001       6400         107374176000       1% /hana/log/PR1/mnt00001       6400         10641748       0% /run/user/0       0         10641748       0% /run/user/0       0         10.0.2.4:/PR1-shared-sm-dest/hana-shared       107377178368       11317248         107365861120       1% /hana/shared       107377178368       11317248         107365861120       1% /usr/sap/PR1       107379678976       35249408         107344429568       1% /hanabackup       107379678976       35249408                                                                                                    |
| /dev/sda2       524008       1072         522936       1% /boot/efi       32894736       49180         31151556       1% /mnt       107374182400       6400         107374176000       1% /hana/log/PR1/mnt00001       6400         tmpfs       1641748       0         1641748       0% /run/user/0       0         10.0.2.4:/PR1-shared-sm-dest/hana-shared       107377178368       11317248         107365861120       1% /hana/shared       107377178368       11317248         107365861120       1% /usr/sap/PR1       107379678976       35249408         107344429568       1% /hanabackup       107379678976       35249408                                                                                                    |
| 522936       1% /boot/efi         /dev/sdb1       32894736       49180         31151556       1% /mnt       107374182400       6400         107374176000       1% /hana/log/PR1/mnt00001       107374182400       6400         107374176000       1% /hana/log/PR1/mnt00001       1641748       0         1641748       0% /run/user/0       1641748       0         10.0.2.4:/PR1-shared-sm-dest/hana-shared       107377178368       11317248         107365861120       1% /hana/shared       107377178368       11317248         107365861120       1% /usr/sap/PR1       107379678976       35249408         107344429568       1% /hanabackup       107379678976       35249408                                                                                                    |
| /dev/sdb1 32894736 49180<br>31151556 1%/mnt<br>10.0.2.4:/PR1-log-mnt00001-dr 107374182400 6400<br>107374176000 1%/hana/log/PR1/mnt00001<br>tmpfs 1641748 0%/run/user/0<br>10.0.2.4:/PR1-shared-sm-dest/hana-shared 107377178368 11317248<br>107365861120 1%/hana/shared<br>10.0.2.4:/PR1-shared-sm-dest/usr-sap-PR1 107377178368 11317248<br>107365861120 1%/usr/sap/PR1<br>10.0.2.4:/hanabackup-sm-dest 107379678976 35249408<br>107344429568 1%/hanabackup                                                                                                    |
| 31151556       1% /mnt         10.0.2.4:/PR1-log-mnt00001-dr       107374182400       6400         107374176000       1% /hana/log/PR1/mnt00001       6400         tmpfs       1641748       0         1641748       0% /run/user/0       1641748       0         10.0.2.4:/PR1-shared-sm-dest/hana-shared       107377178368       11317248         107365861120       1% /hana/shared       107377178368       11317248         107365861120       1% /usr/sap/PR1       107379678976       35249408         107344429568       1% /hanabackup       107379678976       35249408                                                                                                    |
| 10.0.2.4:/PR1-log-mnt00001-dr10737418240064001073741760001% /hana/log/PR1/mnt000016400tmpfs1641748016417480% /run/user/01641748010.0.2.4:/PR1-shared-sm-dest/hana-shared107377178368113172481073658611201% /hana/shared107377178368113172481073658611201% /usr/sap/PR1107377178368113172481073658611201% /usr/sap/PR1107379678976352494081073444295681% /hanabackup10737967897635249408                                                                                                    |
| 107374176000 1% /hana/log/PR1/mnt00001<br>tmpfs 1641748 0% /run/user/0<br>10.0.2.4:/PR1-shared-sm-dest/hana-shared 107377178368 11317248<br>107365861120 1% /hana/shared<br>10.0.2.4:/PR1-shared-sm-dest/usr-sap-PR1 107377178368 11317248<br>107365861120 1% /usr/sap/PR1<br>10.0.2.4:/hanabackup-sm-dest 107379678976 35249408<br>107344429568 1% /hanabackup                                                                                                    |
| tmpfs1641748016417480% /run/user/010.0.2.4:/PR1-shared-sm-dest/hana-shared107377178368113172481073658611201% /hana/shared107377178368113172481073658611201% /usr/sap/PR1107379678976352494081073444295681% /hanabackup10737967897635249408                                                                                                    |
| <pre>1641748 0% /run/user/0 10.0.2.4:/PR1-shared-sm-dest/hana-shared 107377178368 11317248 107365861120 1% /hana/shared 10.0.2.4:/PR1-shared-sm-dest/usr-sap-PR1 107377178368 11317248 107365861120 1% /usr/sap/PR1 10.0.2.4:/hanabackup-sm-dest 107379678976 35249408 107344429568 1% /hanabackup 10.0.2.4 (PP1 bit with 0001 bit with 0001 bit w</pre> |
| 10.0.2.4:/PR1-shared-sm-dest/hana-shared 107377178368 11317248<br>107365861120 1% /hana/shared<br>10.0.2.4:/PR1-shared-sm-dest/usr-sap-PR1 107377178368 11317248<br>107365861120 1% /usr/sap/PR1<br>10.0.2.4:/hanabackup-sm-dest 107379678976 35249408<br>107344429568 1% /hanabackup                                                                                                    |
| 107365861120 1% /hana/shared<br>10.0.2.4:/PR1-shared-sm-dest/usr-sap-PR1 107377178368 11317248<br>107365861120 1% /usr/sap/PR1<br>10.0.2.4:/hanabackup-sm-dest 107379678976 35249408<br>107344429568 1% /hanabackup                                                                                                    |
| 10.0.2.4:/PR1-shared-sm-dest/usr-sap-PR1       107377178368       11317248         107365861120       1% /usr/sap/PR1       107379678976       35249408         10.0.2.4:/hanabackup-sm-dest       107379678976       35249408         107344429568       1% /hanabackup       107379678976       35249408                                                                                                    |
| 107365861120       1% /usr/sap/PR1         10.0.2.4:/hanabackup-sm-dest       107379678976 35249408         107344429568       1% /hanabackup         10.0.2.4:/PD1       107276511020                                                                                                    |
| 10.0.2.4:/hanabackup-sm-dest       107379678976 35249408         107344429568       1% /hanabackup         10.0.2.4:/DD1       107379678976 35249408                                                                                                    |
| 107344429568 1% /hanabackup                                                                                                    |
|                                                                                                    |
| 10.0.2.4:/PRI-data-mnt0001-sm-dest 10/3/6511232 6696960                                                                                                    |
| 107369814272 1% /hana/data/PR1/mnt00001                                                                                                    |
| vm-pr1:~ #                                                                                                    |

#### **Ripristino del database HANA**

Di seguito sono riportati i passaggi per il ripristino del database HANA.

Avviare i servizi SAP richiesti.

```
vm-pr1:~ # systemctl start sapinit
```

Il seguente output mostra i processi richiesti.

```
vm-pr1:/ # ps -ef | grep sap
root
         23101 1 0 11:29 ?
                                      00:00:00
/usr/sap/hostctrl/exe/saphostexec pf=/usr/sap/hostctrl/exe/host profile
                  1 3 11:29 ?
        23191
                                      00:00:00
prladm
/usr/sap/PR1/HDB01/exe/sapstartsrv
pf=/usr/sap/PR1/SYS/profile/PR1 HDB01 vm-pr1 -D -u pr1adm
                  1 5 11:29 ?
         23202
                                      00:00:00
sapadm
/usr/sap/hostctrl/exe/sapstartsrv pf=/usr/sap/hostctrl/exe/host profile -D
root
         23292
                  1
                     0 11:29 ?
                                      00:00:00
/usr/sap/hostctrl/exe/saposcol -1 -w60
pf=/usr/sap/hostctrl/exe/host profile
root
         23359 2597 0 11:29 pts/1
                                      00:00:00 grep --color=auto sap
```

Le seguenti sottosezioni descrivono il processo di ripristino con il ripristino in avanti utilizzando i backup del registro replicati. Il ripristino viene eseguito utilizzando lo script di ripristino HANA per il database di sistema e i comandi hdbsql per il database tenant.

I comandi per eseguire un ripristino all'ultimo punto di salvataggio dei dati sono descritti nel capitolo "Recovery to latest HANA Data Volume Backup savepoint".

#### Recovery con forward recovery utilizzando i backup dei log

Il ripristino utilizzando tutti i backup dei log disponibili viene eseguito con i seguenti comandi come utente pr1adm:

Database di sistema

```
recoverSys.py --command "RECOVER DATABASE UNTIL TIMESTAMP '2021-02-20 00:00' CLEAR LOG USING SNAPSHOT"
```

Database tenant

Within hdbsql: RECOVER DATABASE FOR PR1 UNTIL TIMESTAMP '2021-02-20 00:00:00' CLEAR LOG USING SNAPSHOT

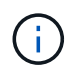

Per eseguire il ripristino utilizzando tutti i registri disponibili, è possibile utilizzare in qualsiasi momento in futuro come data e ora nell'istruzione Recovery.

È inoltre possibile utilizzare HANA Studio o Cockpit per eseguire il ripristino del sistema e del database tenant.

L'output del seguente comando mostra l'esecuzione del ripristino.

#### Recovery del database di sistema

```
prladm@vm-prl:/usr/sap/PR1/HDB01> HDBSettings.sh recoverSys.py --command
"RECOVER DATABASE UNTIL TIMESTAMP '2021-02-24 00:00:00' CLEAR LOG USING
SNAPSHOT"
[139792805873472, 0.008] >> starting recoverSys (at Tue Feb 23 12:05:16
2021)
[139792805873472, 0.008] args: ()
[139792805873472, 0.008] keys: {'command': "RECOVER DATABASE UNTIL
TIMESTAMP '2021-02-24 00:00:00' CLEAR LOG USING SNAPSHOT"}
using logfile /usr/sap/PR1/HDB01/vm-pr1/trace/backup.log
recoverSys started: =======2021-02-23 12:05:16 ==========
testing master: vm-pr1
vm-pr1 is master
shutdown database, timeout is 120
stop system
stop system on: vm-pr1
stopping system: 2021-02-23 12:05:17
stopped system: 2021-02-23 12:05:18
creating file recoverInstance.sql
restart database
restart master nameserver: 2021-02-23 12:05:23
start system: vm-pr1
sapcontrol parameter: ['-function', 'Start']
sapcontrol returned successfully:
2021-02-23T12:07:53+00:00 P0012969
                                        177cec93d51 INFO
                                                             RECOVERY
RECOVER DATA finished successfully, reached timestamp 2021-02-
23T09:03:11+00:00, reached log position 43123520
recoverSys finished successfully: 2021-02-23 12:07:54
[139792805873472, 157.466] 0
[139792805873472, 157.466] << ending recoverSys, rc = 0 (RC TEST OK),
after 157.458 secs
prladm@vm-prl:/usr/sap/PR1/HDB01>
```

#### Recovery del database tenant

Se non è stata creata una chiave di memorizzazione utente per l'utente pr1adm nel sistema di origine, è necessario creare una chiave nel sistema di destinazione. L'utente del database configurato nella chiave deve disporre dei privilegi necessari per eseguire le operazioni di ripristino del tenant.

prladm@vm-prl:/usr/sap/PR1/HDB01> hdbuserstore set PR1KEY vm-pr1:30113
<backup-user> <password>

prladm@vm-prl:/usr/sap/PR1/HDB01> hdbsql -U PR1KEY Welcome to the SAP HANA Database interactive terminal. Type: \h for help with commands \q to quit hdbsql SYSTEMDB=> RECOVER DATABASE FOR PR1 UNTIL TIMESTAMP '2021-02-24 00:00:00' CLEAR LOG USING SNAPSHOT 0 rows affected (overall time 98.740038 sec; server time 98.737788 sec) hdbsql SYSTEMDB=>

#### Verificare la coerenza dei backup dei log più recenti

Poiché la replica del volume di backup del log viene eseguita indipendentemente dal processo di backup del log eseguito dal database SAP HANA, potrebbero esserci file di backup del log aperti e incoerenti nel sito di disaster recovery. Solo i file di backup dei log più recenti potrebbero essere incoerenti e tali file devono essere controllati prima di eseguire un ripristino in avanti nel sito di disaster recovery utilizzando hdbbackupcheck tool.

```
prladm@hana-10: > hdbbackupcheck
/hanabackup/PR1/log/SYSTEMDB/log_backup_0_0_0_0.1589289811148
Loaded library 'libhdbcsaccessor'
Loaded library 'libhdblivecache'
Backup '/mnt/log-backup/SYSTEMDB/log_backup_0_0_0_0.1589289811148'
successfully checked.
```

La verifica deve essere eseguita per i file di backup dei log più recenti del sistema e del database del tenant.

Se il hdbbackupcheck lo strumento segnala un errore per i backup dei log più recenti; è necessario rimuovere o eliminare l'ultimo set di backup dei log.

#### Aggiornare la cronologia

Le seguenti modifiche tecniche sono state apportate a questa soluzione dalla pubblicazione originale.

| Versione     | Data        | Riepilogo degli aggiornamenti |
|--------------|-------------|-------------------------------|
| Versione 1.0 | Aprile 2021 | Versione iniziale             |

# TR-4646: Disaster recovery SAP HANA con replica dello storage

Nils Bauer, NetApp

TR-4646 è una panoramica delle opzioni per la protezione del disaster recovery per SAP HANA. Include informazioni dettagliate sull'installazione e una descrizione del caso di utilizzo di una soluzione di disaster recovery a tre siti basata sulla replica sincrona e asincrona dello storage NetApp SnapMirror. La soluzione descritta utilizza NetApp SnapCenter con il plug-in SAP HANA per gestire la coerenza del database.

https://www.netapp.com/pdf.html?item=/media/8584-tr4646pdf.pdf

# TR-4313: Backup e ripristino SAP HANA con Snap Creator

Nils Bauer, NetApp

TR-4313 descrive l'installazione e la configurazione della soluzione di backup e ripristino NetApp per SAP HANA. La soluzione si basa sul framework NetApp Snap Creator e sul plug-in Snap Creator per SAP HANA. Questa soluzione è supportata con l'appliance multinodo certificata Cisco SAP HANA in combinazione con lo storage NetApp. Questa soluzione è supportata anche con sistemi SAP HANA a nodo singolo e multinodo in progetti TDI (Tailored Data Center Integration).

https://www.netapp.com/pdf.html?item=/media/19779-tr-4313.pdf

# TR-4711: Backup e ripristino SAP HANA con sistemi di storage NetApp e software CommVault

Marco Schoen, NetApp

Dr. Tristan DAUDE, CommVault Systems

TR-4711 descrive la progettazione di una soluzione NetApp e CommVault per SAP HANA, che include la tecnologia di gestione delle snapshot CommVault IntelliSnap e la tecnologia NetApp Snapshot. La soluzione si basa sullo storage NetApp e sulla suite di protezione dei dati CommVault.

https://www.netapp.com/pdf.html?item=/media/17050-tr4711pdf.pdf

## NVA-1147-DESIGN: SAP HANA su NetApp All SAN Array -SAN moderne, protezione dei dati e disaster recovery

Nils Bauer, Roland Wartenberg, Darryl Clinkscale, Daniel Hohman, Marco Schöen, Steve Botkin, Michael Peppers, Vidula Aiyer, Steve Collins, Pavan Jhamnani, Lee Dorrier, NetApp

Jim Zucchero, Naem Saafein, pH.D., Broadcom Brocade

Questa architettura verificata di NetApp copre la modernizzazione dei sistemi e delle operazioni SAP per SAP HANA su sistemi storage All SAN Array (ASA) NetApp con Brocade FC SAN Fabric. Include backup e ripristino, disaster recovery e protezione dei dati. La soluzione sfrutta NetApp SnapCenter per automatizzare backup, ripristino e recovery SAP HANA, oltre a clonare i flussi di lavoro. Gli scenari di configurazione, test e failover del disaster recovery vengono descritti utilizzando il software di replica dei dati sincrono NetApp SnapMirror. Inoltre, viene illustrata la protezione dei dati SAP con CommVault.

https://www.netapp.com/pdf.html?item=/media/10235-nva-1147-design.pdf

#### Informazioni sul copyright

Copyright © 2024 NetApp, Inc. Tutti i diritti riservati. Stampato negli Stati Uniti d'America. Nessuna porzione di questo documento soggetta a copyright può essere riprodotta in qualsiasi formato o mezzo (grafico, elettronico o meccanico, inclusi fotocopie, registrazione, nastri o storage in un sistema elettronico) senza previo consenso scritto da parte del detentore del copyright.

Il software derivato dal materiale sottoposto a copyright di NetApp è soggetto alla seguente licenza e dichiarazione di non responsabilità:

IL PRESENTE SOFTWARE VIENE FORNITO DA NETAPP "COSÌ COM'È" E SENZA QUALSIVOGLIA TIPO DI GARANZIA IMPLICITA O ESPRESSA FRA CUI, A TITOLO ESEMPLIFICATIVO E NON ESAUSTIVO, GARANZIE IMPLICITE DI COMMERCIABILITÀ E IDONEITÀ PER UNO SCOPO SPECIFICO, CHE VENGONO DECLINATE DAL PRESENTE DOCUMENTO. NETAPP NON VERRÀ CONSIDERATA RESPONSABILE IN ALCUN CASO PER QUALSIVOGLIA DANNO DIRETTO, INDIRETTO, ACCIDENTALE, SPECIALE, ESEMPLARE E CONSEQUENZIALE (COMPRESI, A TITOLO ESEMPLIFICATIVO E NON ESAUSTIVO, PROCUREMENT O SOSTITUZIONE DI MERCI O SERVIZI, IMPOSSIBILITÀ DI UTILIZZO O PERDITA DI DATI O PROFITTI OPPURE INTERRUZIONE DELL'ATTIVITÀ AZIENDALE) CAUSATO IN QUALSIVOGLIA MODO O IN RELAZIONE A QUALUNQUE TEORIA DI RESPONSABILITÀ, SIA ESSA CONTRATTUALE, RIGOROSA O DOVUTA A INSOLVENZA (COMPRESA LA NEGLIGENZA O ALTRO) INSORTA IN QUALSIASI MODO ATTRAVERSO L'UTILIZZO DEL PRESENTE SOFTWARE ANCHE IN PRESENZA DI UN PREAVVISO CIRCA L'EVENTUALITÀ DI QUESTO TIPO DI DANNI.

NetApp si riserva il diritto di modificare in qualsiasi momento qualunque prodotto descritto nel presente documento senza fornire alcun preavviso. NetApp non si assume alcuna responsabilità circa l'utilizzo dei prodotti o materiali descritti nel presente documento, con l'eccezione di quanto concordato espressamente e per iscritto da NetApp. L'utilizzo o l'acquisto del presente prodotto non comporta il rilascio di una licenza nell'ambito di un qualche diritto di brevetto, marchio commerciale o altro diritto di proprietà intellettuale di NetApp.

Il prodotto descritto in questa guida può essere protetto da uno o più brevetti degli Stati Uniti, esteri o in attesa di approvazione.

LEGENDA PER I DIRITTI SOTTOPOSTI A LIMITAZIONE: l'utilizzo, la duplicazione o la divulgazione da parte degli enti governativi sono soggetti alle limitazioni indicate nel sottoparagrafo (b)(3) della clausola Rights in Technical Data and Computer Software del DFARS 252.227-7013 (FEB 2014) e FAR 52.227-19 (DIC 2007).

I dati contenuti nel presente documento riguardano un articolo commerciale (secondo la definizione data in FAR 2.101) e sono di proprietà di NetApp, Inc. Tutti i dati tecnici e il software NetApp forniti secondo i termini del presente Contratto sono articoli aventi natura commerciale, sviluppati con finanziamenti esclusivamente privati. Il governo statunitense ha una licenza irrevocabile limitata, non esclusiva, non trasferibile, non cedibile, mondiale, per l'utilizzo dei Dati esclusivamente in connessione con e a supporto di un contratto governativo statunitense in base al quale i Dati sono distribuiti. Con la sola esclusione di quanto indicato nel presente documento, i Dati non possono essere utilizzati, divulgati, riprodotti, modificati, visualizzati o mostrati senza la previa approvazione scritta di NetApp, Inc. I diritti di licenza del governo degli Stati Uniti per il Dipartimento della Difesa sono limitati ai diritti identificati nella clausola DFARS 252.227-7015(b) (FEB 2014).

#### Informazioni sul marchio commerciale

NETAPP, il logo NETAPP e i marchi elencati alla pagina http://www.netapp.com/TM sono marchi di NetApp, Inc. Gli altri nomi di aziende e prodotti potrebbero essere marchi dei rispettivi proprietari.